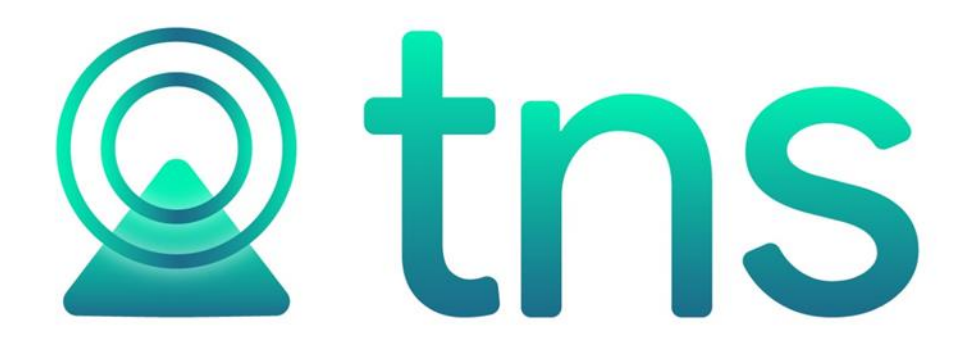

# MANUAL DE FACTURACIÓN

Cúcuta: Centro Comercial Bolívar Local B-16 y B-21 Tels. (7) 5748710

Fecha de Revisión, Junio 26 de 223

Registro de Derechos de Autor Libro-Tomo-Partida 13-16-245 de 06-Jul-2006.

Todos los derechos están reservados. Impreso en Cúcuta, Colombia.

La información de este documento no puede ser alterada o cambiada sin la autorización escrita de TNS SAS

Este manual es suministrado exclusivamente con efectos informativos. Toda información contenida en el mismo está sujeta a cambios sin previo aviso. TNS SAS no es responsable de daño alguno, directo o indirecto, resultante del uso de este manual.

# Tabla de Contenido

| Contenido                                    | Pág.         |
|----------------------------------------------|--------------|
| CAPITULO 1                                   | 6            |
| CARACTERÍSTICAS Y BENEFICIOS                 |              |
| CAPITULO 2                                   | 7            |
| ENTRADAS Y SALIDAS DEL MÓDULO                |              |
| Visión general                               | 7            |
| CAPITULO 3                                   | 8            |
| OPERACIONES RUTINARIAS                       |              |
| Acceso al Programa                           |              |
| Maneio de Ventanas                           |              |
| Ingreso de la Información                    |              |
| Cómo Crear Terceros                          | 13           |
| Cómo Crear Bodegas                           |              |
| Cómo Crear Grupos de Artículos               |              |
| Cómo Crear Artículos                         |              |
| Cómo Crear Zonas                             |              |
| Cómo Crear Clasificación de Terceros         |              |
| Cómo Crear Empresas de Comunicaciones        |              |
| Cómo Crear Ciudades                          |              |
| Cómo Crear Barrios                           |              |
| Cómo Crear Tipos de IVA                      |              |
| Cómo Crear Tipos de ICA                      |              |
| Cómo Crear Tipos de Auto retención de renta  |              |
| Cómo Crear Tipos de Comisión                 |              |
| Cómo Crear Grupos Contables de Artículos     |              |
| Cómo Crear Líneas de Artículos               |              |
| Cómo Crear Tallas                            |              |
| Cómo Crear Colores                           |              |
| Cómo Crear Listas de Precios                 |              |
| Cómo Crear Descuentos Especiales             |              |
| Cómo Crear Motivos de Devolución o Anulación |              |
| Cômo Crear Bancos                            |              |
| Como Crear Conceptos                         |              |
| Como Crear Formas de Pago                    |              |
| Como Crear Prefijos de Documentos            |              |
| Procesos de la información                   |              |
| Como Crear Ventas                            |              |
| Como Crear Ventas de Mostrador               |              |
| Como Crear Remisiones de Salida              |              |
| Como Crear Devoluciones en venta             |              |
| Como Crear Cetizaciones                      |              |
| Como Crear Entradas y Selidas de esia manor  |              |
| Como Dedimir/Acumular Puntos                 | ۸/ ۵۰۰<br>۵۰ |
| Como Consultar Puntos                        | ۵۹<br>۵۱     |
|                                              |              |

| Manejo | e de Informes (Salidas)                                                | 90   |
|--------|------------------------------------------------------------------------|------|
|        | Cómo Imprimir Facturación Electrónica Pendiente por Enviar             | .90  |
|        | Cómo Imprimir Estado de Facturación Electrónica                        | .92  |
|        | Cómo Imprimir Listado de Ventas entre Fechas                           | . 93 |
|        | Cómo Imprimir Listado de Ventas por Ciudad                             | .96  |
|        | Cómo Imprimir Resumen Diario de Ventas                                 | . 97 |
|        | Cómo Imprimir Resumen de Ventas por Tipo de IVA                        | . 99 |
|        | Cómo Imprimir Detalle de Facturas Por Tipos de IVA                     | 100  |
|        | Cómo Imprimir Detalle de Facturas por Tipos de ICO                     | 102  |
|        | Cómo Imprimir Resumen de Ventas POS                                    | 103  |
|        | Cómo Imprimir Control Fiscal                                           | 105  |
|        | Cómo Imprimir Resumen por Flete y Seguro (Transportes)                 | 108  |
|        | Cómo Imprimir Resumen de Ventas por Hora                               | 109  |
|        | Cómo Imprimir Total Ventas por Cliente                                 | 111  |
|        | Cómo Imprimir Total Ventas por Grupo de Artículo                       | 112  |
|        | Cómo Imprimir Total Ventas por Vendedor                                | 113  |
|        | Cómo Imprimir Total Facturado vs Recaudado por Vendedor                | 115  |
|        | Cómo Imprimir A.B.C de Clientes.                                       | 117  |
|        | Cômo Imprimir A.B.C de Clientes-Artículos                              | 118  |
|        | Cômo Imprimir Listado de Clientes sin movimiento                       | 121  |
|        | Cômo Imprimir Comisión de Artículos por Vendedor                       | 121  |
|        | Cómo Imprimir Comisión de Ventas por Vendedor                          | 123  |
|        | Cómo Imprimir Comisiones por Facturas Canceladas                       | 125  |
|        | Cómo Imprimir Comisión de Remisiones por Vendedor                      | 127  |
|        | Cômo Imprimir Comisiones por Linea                                     | 128  |
|        | Como Imprimir Margen de Utilidad por Factura                           | 130  |
|        | Como Imprimir Listado de Remisiones entre Fechas                       | 132  |
|        | Como Imprimir Detaile de Remisiones por Cliente                        | 133  |
|        | Como imprimir ventas / Remissiones por Pedido / Remission              | 133  |
|        | Como Imprimir productos facturados por Remisiones                      | 130  |
|        | Como imprimir Facturas verincadas por Usuario                          | 138  |
|        | Como Imprimir Facturas Despachadas por Transportador                   | 139  |
|        | Cómo Imprimir Listadas da Pracias                                      | 141  |
|        | Como Imprimir Listados de Precios                                      | 142  |
|        | Como Imprimir Listado Disentado.                                       | 144  |
|        | Cómo Imprimir Drazio y Existencia                                      | 143  |
|        | Cómo Imprimir Tras Pracios y Existencia                                | 147  |
|        | Como imprimir res riectos y Existencia                                 | 149  |
|        | Como imprimir Frecios con Descuencia (astro)                           | 151  |
|        | Cómo Imprimir Fetiquetas para Código da Barras                         | 155  |
|        | Cómo Imprimir Etiquetas para Código de Barras Diseñadas nor el Usuario | 154  |
|        | Cómo Imprimir Luquetas para Congo de Barras Disenadas por el Osuario.  | 150  |
|        | Cómo Imprimir Listado de Courgos de Barras                             | 150  |
|        | Cómo Imprimir Ventas Totales por Grupo                                 | 163  |
|        | Cómo Imprimir Ventas Totales por Chupo                                 | 165  |
|        | Cómo Imprimir Ventas ror Vendedor – Línea                              | 167  |
|        | Cómo Imprimir Ventas Detalladas por Cliente / Vendedor – Artículo      | 169  |
|        | Cómo Imprimir Ventas de Artículo nor Horas                             | 172  |
|        | Cómo Imprimir Devolución de Ventas por Motivos                         | 174  |
|        | Cómo Imprimir Anulación de Ventas por Motivos                          | 175  |
|        | Cómo Imprimir Ventas Promedio por Artículo y Sugerido                  | 176  |
|        | Cómo Imprimir Ventas Facturadas por Vendedor (Activos)                 | 178  |
|        | Cómo Imprimir A.B.C Productos                                          | 180  |
|        | Cómo Imprimir Cantidad de Artículos Vendidos por Precio                | 182  |
|        | Cómo Imprimir Libro de Venta de Licores                                | 184  |
|        | Cómo Imprimir Margen de Utilidad por Artículo                          | 185  |
|        | Cómo Imprimir Cuadro de Rentabilidad de Productos                      | 188  |
|        | Cómo Imprimir Cuadro de Rentabilidad Vendedor / Cliente                | 190  |
|        | Cómo Imprimir Artículos de Baja Rotación                               | 191  |
|        | - •                                                                    |      |

| Cómo Imprimir Cambios y Devoluciones por Vendedor      |  |
|--------------------------------------------------------|--|
| Cómo Imprimir Detalle de Productos Facturados          |  |
| Cómo Imprimir Remisiones No Facturadas                 |  |
| Cómo Imprimir Pedidos Pendientes por Despachar         |  |
| Cómo Imprimir Apartados Pendientes por Despachar       |  |
| Cómo Imprimir Minuta de Despacho                       |  |
| Cómo Imprimir Rango de Facturas                        |  |
| Cómo Imprimir Listado de Grupos de Artículos           |  |
| Cómo Imprimir Listado de Artículos                     |  |
| Cómo Imprimir Combos de Artículos                      |  |
| Cómo Imprimir Listado de Terceros                      |  |
| Cómo Imprimir Listado de Terceros Inactivos por Motivo |  |
|                                                        |  |
|                                                        |  |
| CAPITULO 4                                             |  |
|                                                        |  |
| OPERACIONES NO RUTINARIAS                              |  |
| Cómo Configurar los Parámetros de Usuario              |  |
| Cómo Configurar los Parámetros Generales               |  |
| Cómo Bloquear Periodos                                 |  |
| Cómo Crear Consecutivos                                |  |
| Cómo Modificar Informes                                |  |
| Cómo Ejecutar Comandos                                 |  |
| Cómo Asentar Pendientes                                |  |
| Cómo Recalcular                                        |  |
| Cómo Generar Comprobantes de costos                    |  |
| Cómo Regenerar Comprobantes                            |  |
| Cómo Registrar Despachos                               |  |
| Cómo Mayorar Factor                                    |  |
| Cómo Copiar Precio                                     |  |
| Cómo Calcular Precio por Utilidad de Grupo             |  |
| Cómo Calcular Precio Asignando Escalas                 |  |
| Cómo Actualizar Factor de Puntos                       |  |
| Cómo Actualizar Redimir Puntos                         |  |
| Cómo Generar Comprobante de Cruce de Bonos             |  |
| Cómo Enviar Facturación Electrónica                    |  |

# CAPITULO 1

# CARACTERÍSTICAS Y BENEFICIOS

El programa de FACTURACION es una herramienta diseñada por TNS SOFTWARE para elaboración de cotizaciones y la generación de facturas de venta. Nos muestra estadísticas de ventas. Permite el manejo de pedidos y remisiones. Orientado a los usuarios a obtener mejores resultados tanto económicos como de tiempo. Además, trabaja de forma integrada con los módulos de Contabilidad e Inventario generando los comprobantes, cálculo de costos de ventas, ahorrando tiempo de digitación.

# CAPITULO 2

# ENTRADAS Y SALIDAS DEL MÓDULO

# Visión general

A continuación, se muestra un cuadro sintético de las utilidades del Módulo de Facturación, con sus respectivas entradas, procesos y salidas de datos.

- Artículos
- Grupos de Artículos
- Bodegas
- Terceros
- Plan de Cuentas
- Zonas
- Clasificación de Terceros
- Empresas de Comunicaciones
- Tipos de IVA
- Tipos de ICA
- Grupos Contables de Artículos
- Líneas de Artículos
- Bancos
- Conceptos
- Prefijos de Documentos

**ENTRADAS** 

• Ventas

- Ventas de Mostrador
- Ventas Touch
- Remisiones de Salida
- Devoluciones en Venta
- Pedidos de Venta
- Cotizaciones

- Resumen de Ventas
- Listado de Precios
- Estadísticas de Ventas
- Listado con Costos
- Remisiones no Facturadas
- Pedidos Pendientes por Despachar
- Minuta de Despacho
- Rangos de Facturas
- Archivos Básicos

PROCESO

SALIDA

# CAPITULO 3

# **OPERACIONES RUTINARIAS**

# Acceso al Programa

El usuario al dar clic sobre el icono de Facturación visualizará la siguiente ventana:

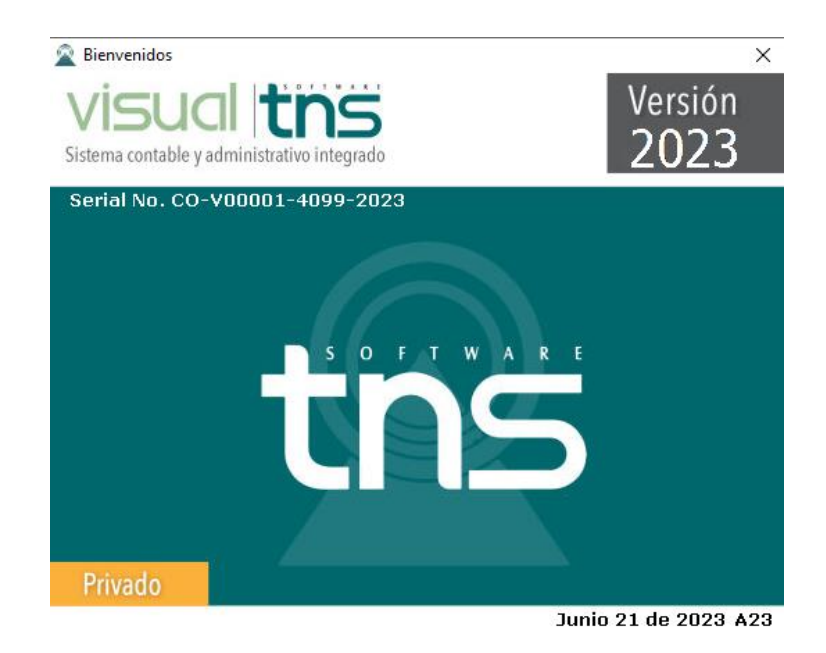

En esta ventana se muestra la Versión del Programa, fecha de actualización del programa y el pensamiento del día. Dando clic en el botón u oprimiendo cualquier tecla esta ventana desaparecerá y se mostrará la ventana de selección de empresa:

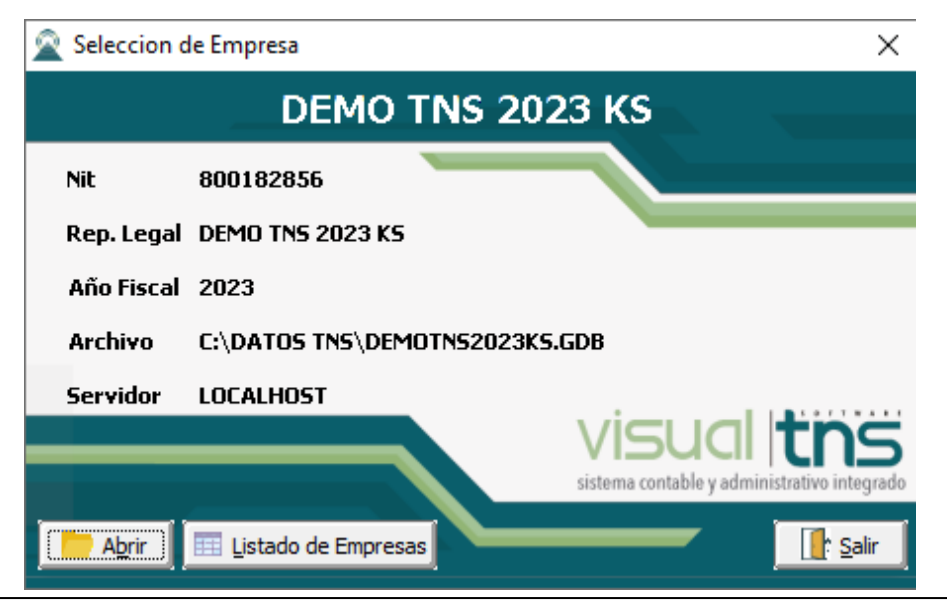

Esta ventana muestra los datos generales de la empresa, la ruta donde está ubicada la Base de Datos y el nombre del Servidor en el cual está ubicada dicha Base de Datos. Con el botón *Listado de empresas* puede seleccionar

otra empresa diferente a la actual para trabajar en ella. Dando clic en el botón u oprimiendo la tecla Enter la ventana desaparecerá y se mostrará la ventana de Inicio de Sesión:

| 📓 Inicio de Ses       | ión        |          | ×                |
|-----------------------|------------|----------|------------------|
| Acceso a Visu         | al TNS     |          |                  |
| Usuario<br>Contraseña | ADMIN      |          | °D               |
| Aceptar               | X Cancelar | <b>Q</b> | Ca <u>m</u> biar |

En esta ventana se debe digitar el Usuario y la Contraseña la cual no se muestra para efectos de seguridad. Si la Contraseña es correcta la ventana desaparecerá y se mostrará la ventana de selección de la sucursal y el período sobre el que desea trabajar. El programa guarda siempre la última sucursal y período accesado. Seguidamente se mostrará la ventana Principal del programa:

| Sucursal - Periodo |                    | ×  |
|--------------------|--------------------|----|
| Seleccione         | Sucursal y Periodo |    |
| Sucursal           | PRINCIPAL          | \$ |
| Periodo            | INICIAL            |    |
| Aceptar            |                    |    |

# Manejo de Ventanas

#### Ventana Principal

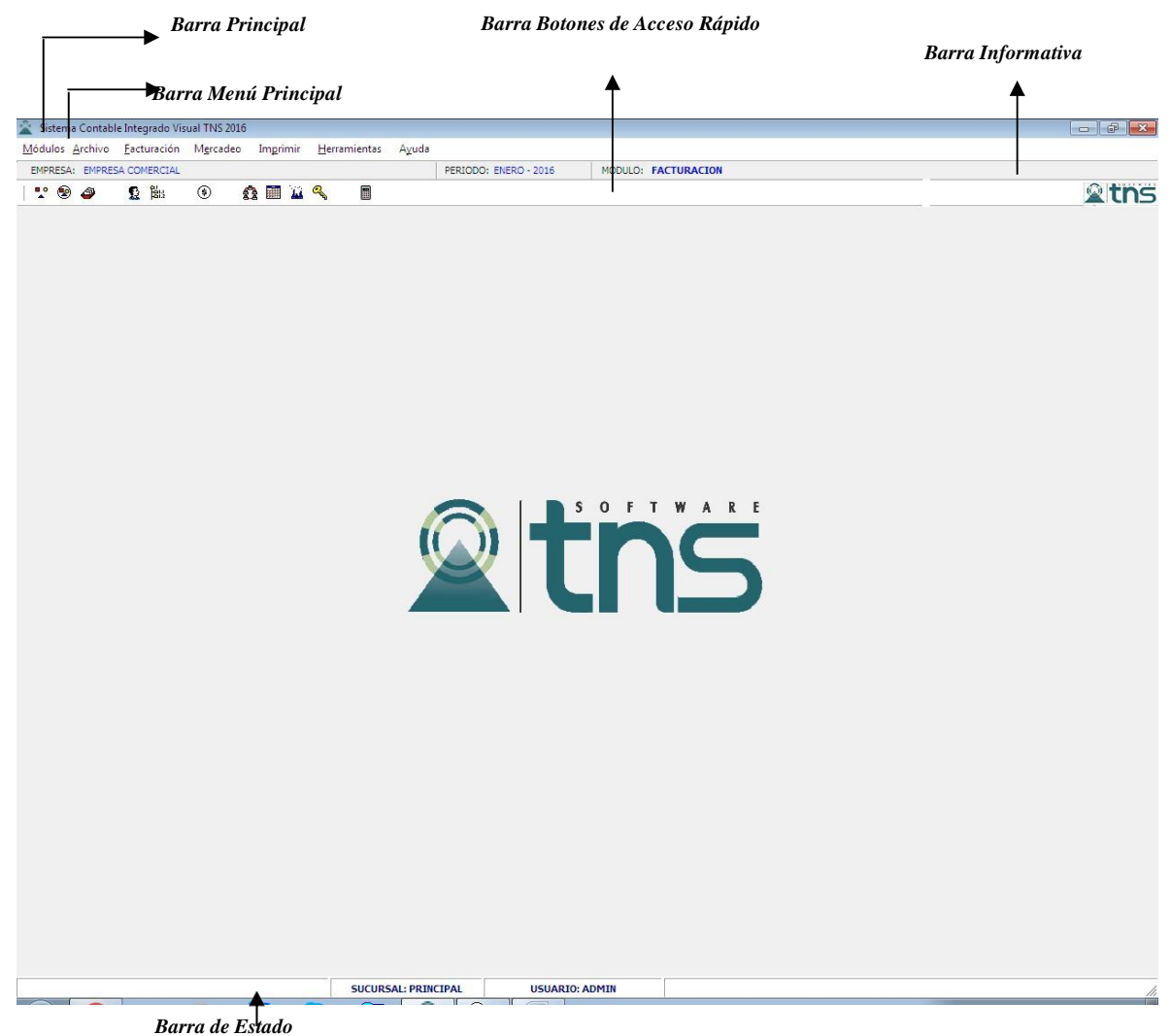

**Barra Principal**: Muestra el nombre del programa y a su vez contiene los botones de minimizar, maximizar y cerrar la ventana principal.

Barra Menú Principal: Muestra el menú general del programa con cada una de las opciones.

**Barra Informativa:** Muestra El nombre de la Empresa, el periodo y año fiscal de la empresa, y el nombre del Módulo.

**Barra de estado:** Muestra información de ayuda de las diferentes opciones del programa, la sucursal actual y nombre del Usuario que está actualmente trabajando.

**Barra Botones de Acceso Rápido:** Estos botones son de gran ayuda porque minimizan tiempo de trabajo, ya que con solo dar un clic sobre ellos despliegan la ventana de las opciones más usadas.

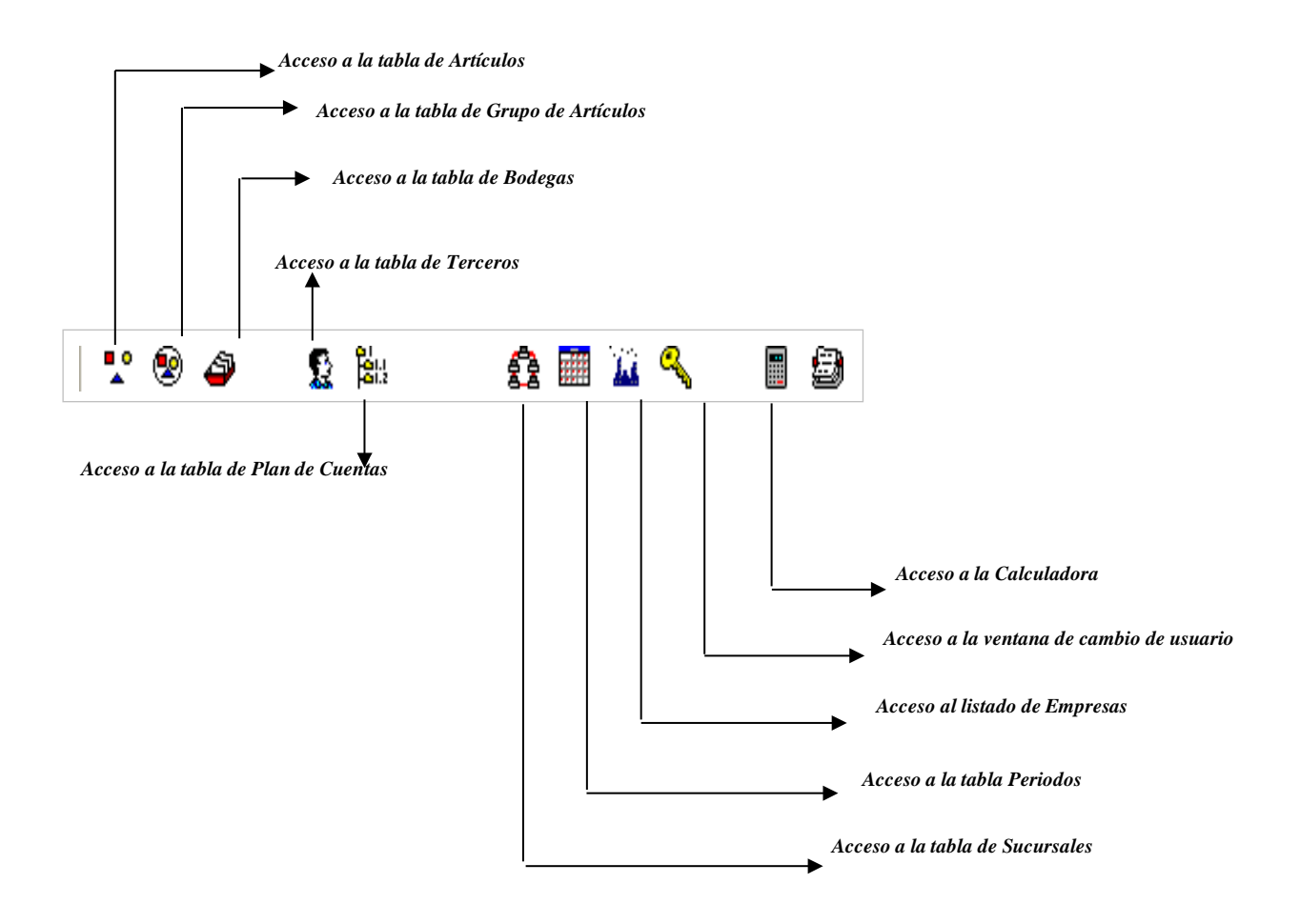

Se desplaza al primer registro.

◄

-

- Se desplaza al registro anterior.
- Se desplaza al registro siguiente.
- Se desplaza al último registro.
- + Permite Insertar un registro. También se puede usar la tecla INS.
- Permite Borrar un registro. También se puede usar la tecla SUPR.
- Permite Editar o Modificar un registro. También se puede usar la tecla F9.
- Permite Grabar un registro. También se puede usar la tecla F11.
- Permite Cancelar cualquier acción sobre un registro. También se puede usar la tecla ESC.
- C Refresca la Información.

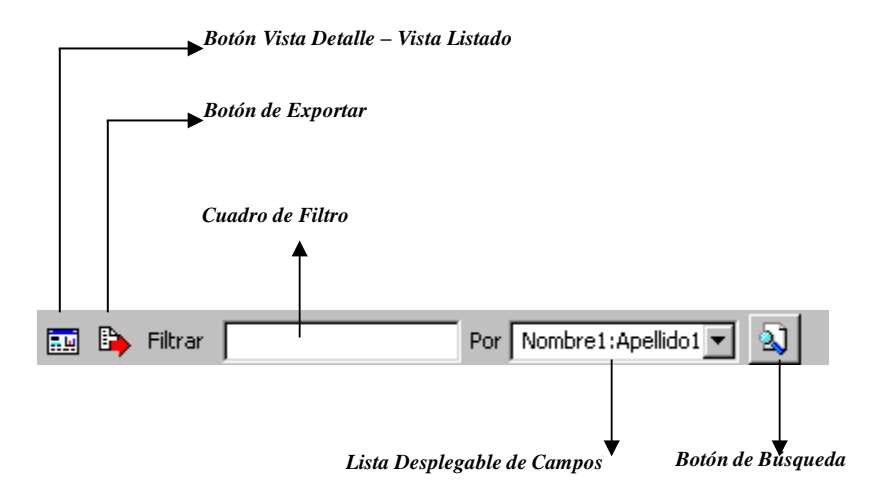

**Botón Vista Detalle – Vista listado:** Dando clic muestra los registros uno por uno con todos sus campos o como un listado general con los campos claves.

**Botón Exportar**: Sirve para seleccionar el registro actual y llevarlo como dato de entrada a otra ventana o documento donde se necesite.

**Cuadro de Filtro**: Muy útil para filtrar información, depende de lo que se escriba en él y del campo previamente seleccionado de la lista desplegable de campos. Oprimiendo ENTER o clic en el botón de buscar activa la búsqueda. Digitando (\*) se muestran todos los registros de la tabla. Si el campo a filtrar es de tipo cadena como Nombre o Descripción del registro, Ej.: Si se quiere buscar un cliente cuyo nombre empiece por ED se digita: *ED*; el carácter (%) sirve de comodín para generar una búsqueda blanda, para buscar clientes que contengan el nombre PEDRO sin importar en que sitio del campo se encuentre se digita *%PEDRO* el programa listará todos los nombres de las personas que contengan la palabra *"PEDRO"* en cualquier parte del campo: *"PEDRO CARLOS"*, "ANDRES *PEDRO"*, etc.

**Listado desplegable de Campos de búsqueda:** Al dar clic sobre él despliega un listado de campos con los cuales se puede filtrar o buscar la información.

**Botón de Búsqueda:** Dando un clic sobre él ejecuta la búsqueda o filtro con los parámetros digitados en el cuadro de Filtro y el campo de búsqueda seleccionado.

# Ingreso de la Información

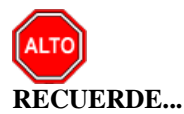

Para comenzar a manejar las diferentes opciones del módulo de *FACTURACIÓN*, primero se deben ingresar los parámetros como se explica en la parte de *OPERACIONES NO RUTINARIAS*.

## Cómo Crear Terceros

Esta opción le permite al usuario del sistema registrar o actualizar los datos de los Terceros que tienen una relación directa o indirecta con la empresa. Para la creación de un nuevo *Tercero* solo se digita el código del mismo, con todos los datos correspondientes para el registro:

- 1. Ingrese al menú Archivos.
- 2. Seleccione la opción <u>Terceros</u> con solo darle un clic en la pestaña o presionando la tecla CTRL mas W. A continuación, se desplegará la siguiente ventana:

| Terceros                                                                                                    |                                                                        |                                 | ×    |
|----------------------------------------------------------------------------------------------------|------------------------------------------------------------------------|---------------------------------|------|
| н <b>м н н + -</b>                                                                                               | - 🍐 🗸 🤆 🥅 📴 🚺 Filtrar                                                  | Por Nombre 😫 🗐                  |      |
|                                                                                                    | Terceros                                                               |                                 |      |
| Fecha Creación                                                                                                   | 17/02/2022                                                             | Inactivo                        |      |
| Código                                                                                                    | Naturaleza Jurídica NATURAL                                            | \$                              |      |
| Tipo Documento                                                                                                   | CEDULA 🗢 <u>N</u> o. Identificación                                    |                                 |      |
| Expedida en                                                                                                    | Fecha de Expedición                                                    | -                               |      |
| Nombre                                                                                                    |                                                                        |                                 |      |
| Nombre Tributario                                                                                                |                                                                        |                                 |      |
| Dato <u>s</u> Cartera                                                                                            | Mercadeo SARLAFT                                                       |                                 |      |
| Da <u>t</u> os Generales                                                                                         | Datos A <u>d</u> icionales <u>C</u> ontabilidad Dat <u>o</u> s Factura | ación                           |      |
| Rep. Legal                                                                                                    |                                                                        |                                 |      |
| Nit Rep.Legal                                                                                                    |                                                                        | ESPACIO                         |      |
| Tipo Doc. Rep. Legal                                                                                             | CEDULA                                                                 | FOTO                            | 10   |
| Dirección                                                                                                    |                                                                        | FIRM                            | A    |
| Ciudad                                                                                                    | 00 🚱 SIN CIUDAD                                                        | 1                               |      |
| Teléfonos                                                                                                    |                                                                        | Código Postal                   |      |
| Ruta de Foto                                                                                                    | Ruta de Fin                                                            | ma (                            | 6    |
| Establecimiento                                                                                                  |                                                                        |                                 |      |
| Zona                                                                                                    | 00 SIN ZONA Clasificación                                              | 00 <b>III SIN CLASIFICACION</b> |      |
| Observaciones                                                                                                    |                                                                        |                                 |      |
| Matric da Marcantil                                                                                              | P                                                                      |                                 |      |
|                                                                                                    | j Responsa                                                             | Dilidades Fiscales              |      |
| Cliente                                                                                                    | Proveedor Empleado Mesa Inquilino                                      | Otro                            |      |
|                                                                                                    |                                                                        |                                 |      |
| Cobrador I vendedor Fiador Mostrador Propietario Inmueble Accionista o Socio Asociado Contratista Entidad Estado |                                                                        |                                 |      |
| Persona Expuesta Públicamente (PEP) Autorización para Reportar a CIFIN                                           |                                                                        |                                 |      |
|                                                                                                    |                                                                        |                                 |      |
| Mov. Tesor                                                                                                    | ería 🏼 🖉 Datos Adicionales 📄 Mov Cartera 🖉                             | Informe Ventas                  | nail |

Después se presiona la tecla Insert para crear el nuevo *Tercero*, seguidamente le aparecerá las nuevas casillas en blanco, lista para insertar la nueva información

Diligencie la siguiente información:

| САМРО              | DESCRIPCIÓN                                                                   |
|--------------------|-------------------------------------------------------------------------------|
| Código             | Aquí se ingresa el código con el cual se va a registrar el Tercero en         |
|                    | el sistema, se recomienda que no deje espacios o puntos entre los             |
|                    | números que identificarán al registro del Tercero.                            |
| Tipo Documento     | Debe seleccionar el Tipo de Documento correspondiente al registro             |
|                    | que está insertando. Si desea desplegar los diferentes tipos de               |
|                    | documentos de clic en el botón 🔟 aparecerá el listado de los tipos            |
|                    | que puede escoger. (Cédula, NIT, Tarjeta, Extranjería).                       |
| No. Identificación | Aquí se ingresa la identificación del Tercero, se recomienda que no           |
|                    | deje espacios o puntos entre los números que identificarán al                 |
|                    | registro del Tercero.                                                         |
| Nombre             | Introduzca aqui el nombre completo del Tercero tal como aparece               |
|                    | en la Cedula de Ciudadania o en RUT, este es uno de los datos mas             |
| Apollidos          | Al dar enter después de introducir el nombre estos campos se                  |
| Apendos            | llenarán automáticamente pero también puede introducir                        |
|                    | manualmente los apellidos del tercero                                         |
| Nombres:           | Al dar enter después de introducir el nombre estos campos se                  |
|                    | llenarán automáticamente, pero también puede introducir                       |
|                    | manualmente los nombres del tercero                                           |
| Rep. Legal         | Introduzca aquí el nombre completo de la persona que representa               |
|                    | legalmente a la empresa o tercero, el cual es uno de los datos más            |
|                    | importantes.                                                                  |
| Dirección          | Digite aquí la dirección completa del <i>Tercero</i> o empresa, el cual es    |
| Ciudad             | Introduzce al código de la <i>Ciudad</i> en la cuel esté ubicado al Tercoro.  |
| Ciudad             | Si no lo sabe lo puede registrar con solo dar clic en el botón o              |
|                    | presione la BARRA ESPACIADORA y aparecerá la ventana de                       |
|                    | Ciudades. Ver <i>Cómo crear Ciudades</i> . Se debe tener cuidado en           |
|                    | digitar la ciudad en todos los terceros ya que hay informes que               |
|                    | filtran por este campo.                                                       |
| Teléfonos          | Aquí debe introducir los números telefónicos donde puede ubicar al            |
|                    | <i>Tercero</i> y manejar mejor la información relacionada con este.           |
| Ruta de Foto       | Digite la ruta correspondiente donde se encuentra ubicado el archivo          |
|                    | de la foto del <i>Tercero</i> . Sino la sabe, la puede registrar con solo dar |
|                    | clic en el botón 🖾 y explorando el sistema hasta encontrar la                 |
|                    | ubicación, el formato de la foto debe ser JGP o BMP                           |
| Zona               | Introduzca el código correspondiente a la Zona de ubicación del               |
|                    | <i>Tercero</i> . Si desea desplegar las diferentes Zonas de clic en el botón  |
|                    | o presione la BARRA ESPACIADORA y aparecerá la ventana                        |
|                    | de Zonas. Es útil para Informes estadísticos que filtran por este             |
|                    | campo. Ver Cómo crear Zonas.                                                  |
| Clasificación      | Digite el código correspondiente a la Clasificación del Tercero. Si           |
|                    | desea desplegar las diferentes Clasificaciones de clic en el botón            |
|                    | o presione la BARRA ESPACIADORA y aparecerá la ventana                        |
|                    | de                                                                            |
|                    | Clasificación de Terceros. Útil para informes estadísticos que filtran        |
|                    | por este campo. Ver <i>Cómo crear Clasificación de Terceros</i>               |
| Observaciones      | Aquí puede introducir los demás datos que tenga sobre                         |

Manual de Usuario Visual TNS - Facturación.

|                 | información relacionada con el <i>Tercero</i> o detalles a tener en cuenta en este registro.                                                                                                    |
|-----------------|----------------------------------------------------------------------------------------------------|
| Tipo de Tercero | Debe seleccionar el tipo de Tercero mediante la activación de la casilla correspondiente según el rol que cumpla, en este caso puede escoger opciones como Cliente, Cobrador, Proveedor, Vendedor, Empleado, Socio, Fiador, para el caso de facturaciones específicas Mesa, Mostrador, Otro, etc. |

| Terceros                 |                                                                                  | × |
|--------------------------|----------------------------------------------------------------------------------|---|
| H 4 F F +                | - 🔺 🖉 🗶 🖼 Filtrar 📔 Por Nombre 🗘                                                 |   |
|                          | Terceros                                                                         |   |
| Fecha Creación           | 01/01/2003 Fecha Actualización 01/01/2003 Inactivo                               |   |
| Código                   | 00 Naturaleza Jurídica NATURAL                                                   |   |
| Tipo Documento           | CEDULA 🗢 <u>N</u> o. Identificación 00                                           |   |
| Expedida en              | Fecha de Expedición                                                              |   |
| Nombre                   | VARIOS                                                                           |   |
| Nombre Tributario        |                                                                                  |   |
| Dato <u>s</u> Cartera    | Mercadeo SARLAFT                                                                 |   |
| Da <u>t</u> os Generales | Datos A <u>d</u> icionales <u>C</u> ontabilidad Dat <u>o</u> s Facturación       |   |
| Dirección 2              |                                                                                  |   |
| Teléfono 2               | Emp. Celular Empresa                                                             |   |
| Zona 2                   | Emp. Celular Personal                                                            |   |
| Tipo Empresa             | Empresa                                                                          |   |
| Barrio                   | Camara de Comercio                                                               |   |
| Ocupación                |                                                                                  |   |
| Ruta                     |                                                                                  |   |
| Celular Empresa          | Pago en Linea Bancolombia                                                        |   |
| Celular Personal         |                                                                                  |   |
| Salario Básico           |                                                                                  |   |
| Aporte (%)               | Fecha Afiliación /////                                                           |   |
| Fecha Ingreso            | Fecha Retiro// Nit Tercero Oficial                                               |   |
| E-Mail                   |                                                                                  |   |
| E-Mail Empresa           | Fecha de Constitución Legal//                                                    |   |
| Pagina Web               |                                                                                  |   |
| Ciudad                   |                                                                                  |   |
| Codigo Regional          |                                                                                  |   |
| Mov. Tes                 | orería 🖉 Datos Adicionales Mov Cartera 🖺 Informe Ventas 🖃 Verificar datos E-mail | ] |

## Datos Adicionales:

| CAMPO                                         | DESCRIPCIÓN                                                                                                  |
|-----------------------------------------------|----------------------------------------------------------------------------------------------------|
| Direction?                                    | Digite aquí la segunda dirección completa del Tercero o                                                      |
| Direction2                                    | empresa, el cual es uno de los datos importantes del                                                         |
|                                               | registro.                                                                                                    |
| Telefono2                                     | Aquí debe introducir los demás números telefónicos                                                           |
|                                               | donde puede ubicar al Tercero y manejar mejor la                                                             |
|                                               | Información relacionada con este.                                                                            |
| Zona2:                                        | de ubicación del Targaro Si desea desplagar las                                                              |
|                                               | de doicación del <i>Tercero</i> . Si desea despiegai las                                                     |
|                                               | diferentes Zonas de clic en el botón 💆 o presione la                                                         |
|                                               | BARRA ESPACIADORA y aparecerá la ventana de                                                                  |
|                                               | Zonas. Ver <i>Como crear Zonas</i> .                                                                         |
| E-mail                                        | introduzca la dirección de correo electronico correspondiente al <i>Tarcaro</i> que está registrando con los |
|                                               | más mínimos detalles para mejor claridad en el                                                               |
|                                               | intercambio de información.                                                                                  |
| Enn Calular Emmana                            | Introduzca el código correspondiente a la Empresa a la                                                       |
| Emp. Celular Empresa                          | cual está afiliado el Celular dotación de la Empresa                                                         |
|                                               | donde trabaja el Tercero. presione la BARRA                                                                  |
|                                               | ESPACIADORA y aparecerá la ventana de Empresas de                                                            |
|                                               | Comunicaciones. Ver Cómo crear Empresas de                                                                   |
|                                               | Comunicaciones.                                                                                              |
| Celular Personal o Empresa (el que le asignen | Aquí debe introducir los números con el cual está                                                            |
| donde trabaja)                                | identificado el Celular donde puede ubicar al Tercero y                                                      |
|                                               | Introduzca al código correspondiente a la Empresa a la                                                       |
| Emp. Celular Personal                         | cual está afiliado el Celular de propiedad del Tercero. Si                                                   |
|                                               | desea desplegar las diferentes <i>Empresas de</i>                                                            |
|                                               |                                                                                                    |
|                                               | Comunicaciones de clic en el botón is o presione la                                                          |
|                                               | BARRA ESPACIADORA y aparecera la ventana de                                                                  |
|                                               | Empresas de Comunicaciones. Vei Como Crear<br>Empresas de Comunicaciones                                     |
|                                               | Registre el Código del banco creado para Bancolombia                                                         |
| Pago en Línea Bancolombia                     | el tipo de cuenta, el número de la cuenta del proveedor                                                      |
|                                               | o tercero. Si se cuenta con el módulo de tesorería en                                                        |
|                                               | /movimientos/especiales/Generar Pago Proveedores                                                             |
|                                               | Bancolombia el sistema genera un archivo plano para                                                          |
|                                               | realizar los pagos en línea.                                                                                 |
|                                               | Distant state 14/2 second Part 14                                                                            |
| Salario Básico                                | Digite el salario basico correspondiente al tercero que                                                      |
|                                               | esta registrando, esta información es inuy util en                                                           |
|                                               | ingresos de los terceros                                                                                     |
|                                               | Digite el porcentaje del salario básico correspondiente a                                                    |
| Aporte (%)                                    | los aportes del tercero mensualmente esto aplica para                                                        |
|                                               | entidades que manejen el módulo de Cartera Financiera.                                                       |
|                                               |                                                                                                    |
| Fecha Nacimiento                              | Introduzca la fecha de nacimiento correspondiente al                                                         |
|                                               | <i>Tercero</i> que está registrando.                                                                         |

| < ► ► +                                                                                                    | - ~ ~ x                                                | 😋 📰 📴 Filtrar                                                                                                    | Por Nombre                                                                                                    |  |
|----------------------------------------------------------------------------------------------------|--------------------------------------------------------|----------------------------------------------------------------------------------------------------|----------------------------------------------------------------------------------------------------|--|
|                                                                                                    |                                                        | Terceros                                                                                                    |                                                                                                    |  |
| Fecha Creación                                                                                                    | 01/01/2003                                             | Fecha Actualización 23/02/2                                                                                                    | 2022 Inactivo                                                                                                    |  |
| Código                                                                                                    | 00                                                     | Naturaleza Jurídica NATUR                                                                                                    | IAL 🗢                                                                                                    |  |
| Tipo Documento                                                                                                    | CEDULA                                                 | ♦ No. Identificación 00                                                                                                    |                                                                                                    |  |
| Expedida en                                                                                                    |                                                        | Fecha de Expedición                                                                                                    |                                                                                                    |  |
| Nombre                                                                                                    | VARIOS                                                 | . ,                                                                                                    |                                                                                                    |  |
| Nombre Tributario                                                                                                    | ,                                                      |                                                                                                    |                                                                                                    |  |
|                                                                                                    |                                                        |                                                                                                    | 1                                                                                                    |  |
| ato <u>s</u> Cartera                                                                                                    | Datas Adisi                                            | Mercadeo SARLAFT                                                                                                    |                                                                                                    |  |
| - Cliente                                                                                                    |                                                        | onales <u>Concabilluad</u> Dat <u>o</u> s ract                                                                                                    |                                                                                                    |  |
| Auxiliar Deud                                                                                                    | ores                                                   |                                                                                                    |                                                                                                    |  |
| Auxiliar Ret.                                                                                                    | Fuente Ventas                                          |                                                                                                    |                                                                                                    |  |
| Auxiliar Ret.                                                                                                    | Fuente Servicios                                       |                                                                                                    |                                                                                                    |  |
| Clase de Deu                                                                                                    | dor                                                    |                                                                                                    |                                                                                                    |  |
| Tercero                                                                                                    | Tipo Clase Deudo                                       | or Contributivo y Subsidiado                                                                                                    |                                                                                                    |  |
| Clase de D                                                                                                    | eudor Subsidiado                                       |                                                                                                    |                                                                                                    |  |
| Proveedor                                                                                                    |                                                        | (PL)                                                                                                    |                                                                                                    |  |
| Auxiliar Prove                                                                                                    | edores                                                 | (PL)                                                                                                    |                                                                                                    |  |
| Auxiliar Ret.                                                                                                    | Fuente Compras                                         |                                                                                                    |                                                                                                    |  |
|                                                                                                    | ruente Servicios                                       | Ci.                                                                                                    |                                                                                                    |  |
| Auxiliar Ret.                                                                                                    | vadar                                                  | 8                                                                                                    |                                                                                                    |  |
| Auxiliar Ret.<br>Clase de Acre                                                                                                    | edor                                                   |                                                                                                    |                                                                                                    |  |
| Auxiliar Ret.<br>Clase de Acro<br><b>Datos Tributa</b><br>% Ret.Fte. Co                                                                                                  | rios                                                   | % Ret.Fte, Venta                                                                                                    | No Responsable de IVA                                                                                                    |  |
| Auxiliar Ret.<br>Clase de Acro<br>- <b>Datos Tributa</b><br>% Ret.Fte. Co<br>% Ret.IVA Cor                                                                               | eedor rios mpra npra                                   | % Ret.Fte. Venta                                                                                                    | No Responsable de IVA Agente Autorretenedor                                                                                                    |  |
| Auxiliar Ret.<br>Clase de Acro<br>Datos Tributa<br>% Ret.Fte. Co<br>% Ret.IVA Cor<br>% Ret.ICA Co                                                                        | mpra                                                   | % Ret.Fte. Venta<br>% Ret.IVA Venta                                                                                                    | No Responsable de IVA Agente Autorretenedor Gran Contribuyente Dependiente Economico                                                                        |  |
| Auxiliar Ret.<br>Clase de Acro<br>Datos Tributa<br>% Ret.Fte. Co<br>% Ret.IVA Cor<br>% Ret.ICA Cor<br>% Ret.CREE. (                                                      | npra                                                   | % Ret.Fte. Venta       % Ret.IVA Venta       % Ret.ICA Venta       % Ret.ICA Venta       % Ret.ICA Venta                                                             | <ul> <li>No Responsable de IVA</li> <li>Agente Autorretenedor</li> <li>Gran Contribuyente</li> <li>Dependiente Economico</li> <li>Tercero Exento</li> </ul> |  |
| Auxiliar Ret.<br>Clase de Acro<br>Datos Tributa<br>% Ret.Fte. Co<br>% Ret.IVA Cor<br>% Ret.ICA Cor<br>% Ret.CREE. (<br>Actividad Com                                     | eedor  mpra  npra  compra  compra  00                  | % Ret.Fte. Venta         % Ret.IVA Venta         % Ret.ICA Venta         % Ret.CREE. Venta         SIN ACTIVIDAD                                                     | <ul> <li>No Responsable de IVA</li> <li>Agente Autorretenedor</li> <li>Gran Contribuyente</li> <li>Dependiente Economico</li> <li>Tercero Exento</li> </ul> |  |
| Auxiliar Ret.<br>Clase de Acro<br>Datos Tributa<br>% Ret.Fte. Co<br>% Ret.IVA Cor<br>% Ret.ICA Cor<br>% Ret.CREE. (<br>Actividad Com<br>Base Ret. Ica                    | eedor mpra mpra mpra mpra mpra mpra mpra mpr           | % Ret.Fte. Venta         % Ret.IVA Venta         % Ret.ICA Venta         % Ret.CREE. Venta         % SIN ACTIVIDAD         Base Ret. Fte Venta                       | <ul> <li>No Responsable de IVA</li> <li>Agente Autorretenedor</li> <li>Gran Contribuyente</li> <li>Dependiente Economico</li> <li>Tercero Exento</li> </ul> |  |
| Auxiliar Ret.<br>Clase de Acro<br>Datos Tributa<br>% Ret.Fte. Co<br>% Ret.IVA Cor<br>% Ret.ICA Cor<br>% Ret.CREE. (<br>Actividad Com<br>Base Ret. Ica %<br>Base Ret. ICA | eedor mpra mpra mpra compra compra compra compra venta | % Ret.Fte. Venta         % Ret.IVA Venta         % Ret.ICA Venta         % Ret.ICA Venta         % Ret.CREE. Venta         SIN ACTIVIDAD         Base Ret. Fte Venta | <ul> <li>No Responsable de IVA</li> <li>Agente Autorretenedor</li> <li>Gran Contribuyente</li> <li>Dependiente Economico</li> <li>Tercero Exento</li> </ul> |  |

### Integración Contable:

| САМРО                          | DESCRIPCIÓN                                                                                                    |
|--------------------------------|----------------------------------------------------------------------------------------------------|
| Auxiliar Deudores              | Digite el código correspondiente a la Cuenta Contable<br>Auxiliar de Deudores para este Tercero. (Código según<br>su Plan de Cuentas). Si desea desplegar las diferentes                                                                                                    |
|                                | Cuentas de clic en el botón is o presione la BARRA<br>ESPACIADORA y aparecerá la ventana de Plan de<br>Cuentas.                                                                                                    |
| Auxiliar Ret. Fuente Ventas    | Introduzca el código correspondiente a la Cuenta<br>Contable Auxiliar de Retención en la Fuente en Ventas<br>para este Tercero. (Código según su Plan de Cuentas). Si<br>desea desplegar las diferentes Cuentas de clic en el botón<br>o presione la BARRA ESPACIADORA y aparecerá<br>la ventana de Plan de Cuentas         |
| Auxiliar Ret Fuente Servicios  | Digite el código correspondiente a la Cuenta Contable<br>Auxiliar de Retención en la Fuente en Servicios para este<br>Tercero. (Código según su Plan de Cuentas). Si desea<br>desplegar las diferentes Cuentas de clic en el botón <b>E</b> o<br>presione la BARRA ESPACIADORA y aparecerá la<br>uantana da Plan da Cuentas |
| Clase de Deudor                | Digite el código correspondiente a la Cuenta Contable<br>Auxiliar de Deudores para este Tercero. (Código según<br>su Plan de Cuentas). Si desea desplegar las diferentes                                                                                                    |
|                                | Cuentas de clic en el botón i o presione la BARRA<br>ESPACIADORA y aparecerá la ventana de Plan de<br>Cuentas. Esta casilla se parametriza cuando se utiliza el<br>módulo Hospital para que me registre las Glosas y<br>Cartera                                                                                             |
| Auxiliar Proveedores           | Introduzca el código correspondiente a la Cuenta<br>Contable Auxiliar de Proveedores para este Tercero.<br>(Código según su Plan de Cuentas). Si desea desplegar las                                                                                                    |
|                                | diferentes Cuentas de clic en el botón 🛅 o presione la<br>BARRA ESPACIADORA y aparecerá la ventana de Plan<br>de Cuentas                                                                                                    |
| Auxiliar Ret. Fuente Compras   | Digite el código correspondiente a la Cuenta Contable<br>Auxiliar de Retención en la Fuente en Compras para este<br>Tercero. (Código según su Plan de Cuentas). Si desea                                                                                                    |
|                                | desplegar las diferentes Cuentas de clic en el botón i o presione la BARRA ESPACIADORA y aparecerá la ventana de Plan de Cuentas.                                                                                                    |
| Auxiliar Ret. Fuente Servicios | Introduzca el código correspondiente a la Cuenta<br>Contable Auxiliar de Retención en la Fuente en Servicios<br>para este Tercero. (Código según su Plan de Cuentas).                                                                                                    |
|                                | Si desea desplegar las diferentes Cuentas de clic en el<br>botón bio o presione la BARRA ESPACIADORA y<br>aparecerála ventana de Plan de Cuentas.                                                                                                    |
| Clase de Acreedor              | Introduzca el código correspondiente a la Cuenta<br>Contable Auxiliar de Acreedores para este Tercero.<br>(Código según su Plan de Cuentas). Si desea desplegar                                                                                                    |
|                                | las diferentes Cuentas de clic en el botón 🛅 o presione<br>la BARRA ESPACIADORA y aparecerá la ventana de                                                                                                    |

|                       | Plan de Cuentas.                                              |
|-----------------------|---------------------------------------------------------------|
| Datos Tributarios:    |                                                               |
| % Ret.Fte. Compra:    | Digite el porcentaje de retención en compras que se le va     |
|                       | a aplicar al proveedor.                                       |
| % Ret.IVA. Compra     | Digite el porcentaje de retención de IVA que se le va a       |
|                       | aplicar al proveedor.                                         |
| % Ret.ICA. Compra     | Digite el porcentaje de retención de Impuesto de              |
|                       | Industria y comercio que se le va aaplicar al proveedor.      |
| % Ret.CREE. Compra    | Digite el porcentaje de retención de CREE que se le va a      |
|                       | aplicar al proveedor.                                         |
| % Ret.Fte. Venta      | Digite el porcentaje de retención que nos va a aplicar el     |
|                       | cliente al momento de la venta.                               |
| % Ret.IVA. Venta      | Digite el porcentaje de retención de IVA que nos va a         |
|                       | aplicar el cliente al momento de laventa                      |
| % Ret.ICA. Venta      | L'aductrie et porcentaje de retención de impuesto de          |
|                       | modustria y Conferció que nos va aapricar el cheme al         |
| % Dat CDFF Vanta      | Digita al porcentaje de retención de CREE que se le va a      |
| 76 Ret. CREE. Venta   | anlicar al Cliente                                            |
| Actividad Comercial   | Digite la actividad comercial al que se dedica el tercero     |
|                       | Digite in dell'itelite conterent in que se deuten el teresto. |
| Régimen Simplificado  | Se activa la opción cuando el Tercero es un Proveedor de      |
|                       | Régimen Simplificado, mepermite generar un Certificado        |
|                       | (Nota Interna) requerido por la D.I.A.N.                      |
| Agente Autorretenedor | Se activa la opción cuando el Tercero es un Proveedor         |
|                       | Autorretenedor, por lo tanto, el sistema no permite hacerle   |
|                       | retención en el momento del pago                              |
| Gran Contribuyente    | Se activa la opción cuando el Tercero es un Proveedor         |
|                       | Gran Contribuyente, por lotanto, el sistema no permite        |
|                       | hacerle retención en el momento del pago.                     |
| Tercero Exento:       | Se activa la opción cuando el Tercero es un Proveedor         |
|                       | Exento, por lo tanto, el sistema no permite hacerle           |
|                       | retención en el momento del pago o la acusación.              |

| 🚊 Terceros                                                |                                      |                         |                                                     |                   | ×                 |
|-----------------------------------------------------------|--------------------------------------|-------------------------|-----------------------------------------------------|-------------------|-------------------|
| H 4 F H +                                                 | – 🔺 🖉 🗶 ୯ 🥅 🛙                        | 🕨 🔣 Filtrar 📔           |                                                     | Por Nombre        | \$                |
|                                                           |                                      | Terceros                | 5                                                   |                   |                   |
| Fecha Creación                                            | 01/01/2003                           | Fecha Actualización     | 01/01/2003                                          | Inactivo          |                   |
| Código                                                    | 00                                   | Naturaleza Jurídica     | NATURAL                                             | •                 |                   |
| Tipo Documento                                            | CEDULA 🗢                             | No. Identificación      | 00                                                  | _                 |                   |
| Expedida en                                               |                                      | Fecha de Expedición     |                                                     | -                 |                   |
| Nombre                                                    | VARIOS                               |                         |                                                     |                   |                   |
| Nombre Tributario                                         |                                      |                         |                                                     |                   |                   |
| Dato <u>s</u> Cartera                                     | Mercade                              | o] 5                    | ARLAFT                                              |                   |                   |
| Da <u>t</u> os Generales                                  | Datos A <u>d</u> icionales           | <u>C</u> ontabilidad Da | t <u>o</u> s Facturación                            |                   |                   |
| Fecha Ult. Compra<br>Valor Ult. Compra<br>Nro Ult. Compra | a 18/01/2022<br>450000<br>0018022022 |                         | Fecha Ult. Ven<br>Valor Ult. Vent<br>Nro Ult. Venta | ta<br>a           |                   |
| Terceros Asoci                                            | ados al Cliente                      |                         |                                                     |                   |                   |
| Vendedor                                                  |                                      |                         | Cuota Modera                                        | dora              | %                 |
| Asesor                                                    |                                      |                         | Tipo Lista de P                                     | recios            | o/                |
| Facturar A                                                |                                      |                         | Descuento                                           | edor              | 70<br>0/_         |
|                                                           | 1                                    |                         | Descuento Pro                                       | onto Pago         | %                 |
|                                                           |                                      |                         |                                                     |                   |                   |
| Lista de Precios<br>Ext. Local                            |                                      |                         |                                                     |                   |                   |
| Mov. Te                                                   | sorería 🏼 🖉 Datos Adiciona           | les 🎦 Mov Car           | tera                                                | ne Ventas 🕞 Verif | îcar datos E-mail |

| Datos de Facturación:             |                                                                  |
|-----------------------------------|------------------------------------------------------------------|
| САМРО                             | DESCRIPCIÓN                                                      |
| Fecha Ult. Compra                 | El sistema en este campo muestra la Fecha de la Última           |
| i cenu cru compru                 | Compra, en caso de que el Tercero sea de Tipo Proveedor          |
|                                   | v que efectivamente se hava realizado una compra. No es          |
|                                   | modificable por el usuario                                       |
| Valar III4 Commun                 | El sistema en esta compo muestro el volor por el quel fue        |
| valor Ult. Compra                 | El sistema en este campo inuestra el valor por el cual fue       |
|                                   | realizada Ultima Compra, en caso de que el Tercero sea           |
|                                   | de Tipo Proveedor y que efectivamente se haya realizado          |
|                                   | una compra. No es modificable por el usuario.                    |
| Nro. Ult. Compra                  | El sistema en este campo muestra el número por el cual           |
|                                   | fue realizada la Última Compra, en caso de que el                |
|                                   | Tercero sea de Tipo Proveedor. No es modificable por el          |
|                                   | usuario.                                                         |
| Fecha Ult. Venta                  | El sistema en este campo muestra la Fecha de la Ultima           |
|                                   | Venta, en caso de que el Tercero sea de Tipo Cliente y           |
|                                   | que efectivamente se hava realizado una venta. No es             |
|                                   | que electivamente se naya realizado una venta. Tvo es            |
|                                   | El sistema en este compo muestre el valor por el cuel fue        |
|                                   | El sistema en este campo indesti a el valor por el cual fue      |
| Valor Ult. Venta                  | Time Oliverte en en fortiere en la caso de que el Tercero sea de |
|                                   | Tipo Cliente y que efectivamente se haya realizado una           |
|                                   | Venta. No es modificable por el usuario.                         |
| Nro. Ult. Venta                   | El sistema en este campo muestra el número por el cual           |
|                                   | fue realizada la Última Venta, en caso de que el Tercero         |
|                                   | sea de Tipo Cliente. No es modificable por el usuario.           |
| Vendedor                          | Digite el código correspondiente al Vendedor el cual está        |
|                                   | directamente relacionado con el Tercero. Si desea                |
|                                   | desplegar los diferentes Vendedores de clic en el botón          |
|                                   |                                                                  |
|                                   | o presione la BARRA ESPACIADORA y aparecerá                      |
|                                   | la ventana de Terceros. Ver Cómo crear Terceros.                 |
| Asesor                            | Introduzca el código correspondiente al Asesor el cual           |
|                                   | está directamente relacionado con el Tercero. Si desea           |
|                                   | deculeren les diferentes Assesses de alie en al hatén 🚯          |
|                                   | despiegar las diferentes Asesores de circ en el bolon            |
|                                   | o presione la BARRA ESPACIADORA y aparecera la                   |
|                                   | ventana de Terceros. Ver <i>Como crear Terceros</i>              |
| Facturar A                        | Digite el código correspondiente al Tercero el cual está         |
|                                   | directamente relacionado con el Tercero y al cual se le va       |
|                                   | a cargar la facturación. Si desea desplegar los diferentes       |
|                                   | Tereseros de alia en al hotón                                    |
|                                   | Terceros de circ en el bolon as o presione la DARRA              |
|                                   | ESPACIADORA y aparecera la ventana de Terceros. Ver              |
|                                   | Como crear Terceros.                                             |
| Conductor                         | Digite el código correspondiente al tercero conductor.           |
| Cuota Moderadora                  | Introduzca el porcentaje de la cuota que se va a manejar         |
|                                   | para este tercero según la compra que realice.                   |
| Tipo Lista de Precios             | Introduzca el número de la Lista de Precios del artículo         |
| 1                                 | que se va a manejar para las ventas que se le realicen a         |
|                                   | este Tercero en caso de que sea Cliente, puede digitar 1.        |
|                                   | 2 3 4 0 5                                                        |
| Comisión del Vendedor             | Introduzca el porcentaje de la comisión que se gapará el         |
|                                   | vendedor asociado en caso do que realico una vente e este        |
|                                   | venueuor asociado en caso de que realice una venta a este        |
|                                   | cliente.                                                         |
| Descuento y Descuento Pronto Pago | Introduzca el porcentaje del descuento que se otorgó al          |
|                                   | cliente, este porcentaje se descontará de la venta que se        |
|                                   | realice a este cliente.                                          |

| Image: Sector Economico       Máx. Crédito       Port       Nombre       Nombre                                                                                                    | Terceros             |                |                           |                          | >        |
|----------------------------------------------------------------------------------------------------|----------------------|----------------|---------------------------|--------------------------|----------|
| Terceros         Fecha Creadón       01/01/2003       Inactivo       Imactivo       Imactivo<                                                                                                    | ( <b>→</b> ► ► +     | – ▲ -⁄ × ୯     | 📰 🔖 🔀 Filtrar             | Por Nombre 😫             | )        |
| Fecha Creadón 01/01/2003 Fecha Actualización 01/01/2003 Inactivo   Código 00 Naturaleza Jurídica NATURAL +   Tipo Documento CEDULA + No. Identificación 00   Expedida en Fecha de Expedición J                                                                                                    |                      |                | Terceros                  |                          |          |
| Código 00 Naturaleza Jurídica   Tipo Documento CEDULA   Verse Nonbre   VARIOS Nombre   Nombre VARIOS   Nombre VARIOS   Nombre Tributario Datos Adjicionales   Cotrador Contabilidad   Datos Generales Datos Adjicionales   Cobrador Concepto Deudores   Fiador 1 Concepto Deudores   Fiador 2 Tipo   Cobrador Concepto Acreencia   Fiador 2 Tipo de Contrato   No Reportar en Circular 030 Jornada Laboral   Observaciones Máx. Crédito Ventas   Plazo máximo en Mora Días   Observaciones Chencentaje   Pronto Pago Porcentaje   Pronto Pago 1 %   Pronto Pago 2 %   Pronto Pago 3 %   Sector Economico *                                                                                                    | Fecha Creación       | 01/01/2003     | Fecha Actualización 01/01 | I/2003 🔲 Inactivo        |          |
| Tipo Documento CEDULA No. Identificación 00   Expedida en Fecha de Expedición /_/   Nombre VARIOS   Nombre Tributario     Datos Adjicionales Contabilidad Datos Facturación   Datos Generales Datos Adjicionales Contabilidad Datos Facturación   Nombre Tributario SARLAFT    Cobrador  Cobrador  Concepto Deudores  Fiador 1  Concepto Acreencia  Fiador 2  No Reportar en Circular 030  Ornada Laboral  Váx. Crédito Compras  Máx. Crédito Ventas  Nuel de Escolaridad  Colente Aplica Retención  Mujer Cabeza de Hogar  Entidad Territorial  Tipo  Plazo Pronto Pago 1  % Pronto Pago 2  % Pronto Pago 3  % Concepto Deudores  Concepto Acreencia  Concepto Acreencia  Concepto Acreencia  Concepto Acreencia  Concepto Acreencia  Concepto Acreencia  Concepto Acreencia  Concepto Acreencia  Concepto Acreencia  Concepto Acreencia  Concepto Contrato  Concepto Acreencia  Concepto Acreencia Concepto Acreencia Concepto Acreencia                                                                                                    | Código               | 00             | Naturaleza Jurídica NATU  | JRAL 🗢                   |          |
| Expedida en Fecha de Expedidán   Nombre VARIOS   Nombre Tributario   Datos Adicionales Contabilidad   Datos Generales Datos Adicionales   Cobrador SARLAFT   Cobrador Concepto Deudores   Fiador 1 Concepto Deudores   Fiador 2 Fiador 1   No Reportar en Circular 030 Jornada Laboral   Váx. Crédito Compras Máx. Crédito Ventas   Plazo Cartera Días   Plazo máximo en Mora Días   Observaciones Cliente Aplica Retención   Mujer Cabeza de Hogar   Entidad Territorial %   Tipo %   Pronto Pago 1 %   Pronto Pago 2 %   Pronto Pago 3 %   Sector Economico %   Sector Economico %                                                                                                    | Tipo Documento       | CEDULA 🗢       | No. Identificación 00     |                          |          |
| Nombre       VARIOS         Nombre Tributario       Datos Adicionales       Contabilidad       Datos Facturación         Datos Generales       Datos Adicionales       Contabilidad       Datos Facturación         Datos Cartera       Mercadeo       SARLAFT         Cobrador       Image: Concepto Deudores       Image: Concepto Acreencia         Fiador 1       Image: Concepto Acreencia       Image: Concepto Acreencia         Fiador 2       Image: Concepto Acreencia       Image: Concepto Acreencia         Fiador 2       Image: Concepto Acreencia       Image: Concepto Acreencia         Max Crédito Compras       Máx. Crédito Ventas       Image: Concepto Acreencia         No Reportar en Circular 030       Jornada Laboral       Image: Concepto Acreencia         Váx. Crédito Compras       Máx. Crédito Ventas       Image: Concepto Acreencia         Plazo Acreencia       Image: Concepto Acreencia       Image: Concepto Acreencia         Observaciones       Image: Check Aplica Retención       Image: Check Aplica Retención         Itapo       Image: Porcentaje       Asociado       Image: Check Aplica Retención         Nivel de Escolaridad       Image: Check Aplica Retención       Nivel de Escolaridad       Image: Check Aplica Retención         Pronto Pago 1       %       %       Image: Check Apli                                                                                                    | Expedida en          |                | Fecha de Expedición       | /                        |          |
| Nombre Tributario         Datos Adjicionales       Contabilidad       Datos Facturación         Datog Cartera       Mercadeo       SARLAFT         Cobrador       Concepto Deudores       Concepto Deudores         Fiador 1       Concepto Acreencia       Concepto Acreencia         Fiador 2       No Reportar en Circular 030       Jornada Laboral       Concepto Acreencia         Máx. Crédito Compras       Máx. Crédito Ventas       Dias       Dias       Plazo máximo en Mora       Dias         Observaciones       Cliente Aplica Retención       Mujer Cabeza de Hogar       Nuel de Escolaridad       Estrato       Estrato       Estrato       Estrato       Estrato       Strato       Estrato       Strato       Estrato       Strato       Estrato       Strato       Estrato       Strato       Estrato       Strato       Strato                                                                                                    | Nombre               | VARIOS         |                           |                          |          |
| Datos Generales       Datos Adjicionales       Contabilidad       Datos Facturación         Datos Gartera       Mercadeo       SARLAFT         Cobrador                                                                                                    | Nombre Tributario    |                |                           |                          |          |
| Datog Cartera Mercadeo SARLAFT     Cobrador Concepto Deudores   Fiador 1 Concepto Acreenda   Fiador 2 Tipo de Contrato   Ino Reportar en Circular 030 Jornada Laboral     Máx. Crédito Compras Máx. Crédito Ventas   Plazo Cartera Días     Plazo Porcentaje   Pronto Pago 1 %   Pronto Pago 3 %     Sector Economico     Asociado     Total Activos                                                                                                    | )atos Generales      | Datos Adiciona | les Contabilidad Datos Fa | cturación                |          |
| Cobrador Concepto Deudores   Fiador 1 Concepto Acreencia   Fiador 2 Image: Concepto Acreencia   Fiador 2 Image: Concepto Acreencia   Fiador 2 Image: Concepto Acreencia   Fiador 2 Image: Concepto Acreencia   Fiador 2 Image: Concepto Acreencia   Fiador 2 Image: Concepto Acreencia   Fiador 2 Image: Concepto Acreencia   Fiador 2 Image: Concepto Acreencia   Fiador 2 Image: Concepto Acreencia   Image: Concepto Acreencia Image: Concepto Acreencia   Máx. Crédito Compras Máx. Crédito Ventas   Plazo Cartera Días   Observaciones Image: Concepto Acreencia   Observaciones Image: Concepto Acreencia   Concepto Acreencia Image: Concepto Acreencia   Observaciones Image: Concepto Acreencia   Image: Concepto Acreencia Image: Concepto Acreencia   Observaciones Image: Concepto Acreencia   Image: Concepto Acreencia Image: Concepto Acreencia   Observaciones Image: Concepto Acreencia   Image: Concepto Acreencia Image: Concepto Acreencia   Observaciones Image: Concepto Acreencia   Image: Concepto Acreencia Image: Concepto Acreencia   Image: Concepto Acreencia Image: Concepto Acreencia   Image: Concepto Acreencia Image: Concepto Acreencia   Image: Concepto Acreencia Image: Concepto Acreencia   Image: Concepto Acreencia Image: Concepto Acreencia   Image: Conc                                                                                                    | ato <u>s</u> Cartera | Me             | rcadeo SARLAF             | न)<br>न)                 |          |
| Cobrador Concepto Deudores 4   Fiador 1 Concepto Acreencia 4   Fiador 2 Image: Sector Economico Tipo de Contrato   No Reportar en Circular 030 Jornada Laboral 4   Váx. Crédito Compras Máx. Crédito Ventas Image: Sector Economico   Nivel de Ingreso Image: Sector Economico %                                                                                                    |                      |                | -                         |                          |          |
| Fiador 1 Concepto Acreencia   Fiador 2 Tipo de Contrato   No Reportar en Circular 030 Jornada Laboral   Váx. Crédito Compras Máx. Crédito Ventas   Plazo Cartera Días   Plazo Cartera Días   Observaciones Cliente Aplica Retención   Impo Impo   Observaciones Cliente Aplica Retención   Impo Impo   Ponto Pago 1 %   Pronto Pago 2 %   Pronto Pago 3 %   Sector Economico Impo                                                                                                    | Cobrador             |                | Concept                   | to Deudores              | ÷        |
| Fiador 2 Tipo de Contrato   No Reportar en Circular 030 Jornada Laboral   Máx. Crédito Compras Máx. Crédito Ventas   Plazo Cartera Días   Plazo Máximo en Mora Días   Observaciones Cliente Aplica Retención   Mujer Cabeza de Hogar     Entidad Territorial   Tipo   Pronto Pago   Pronto Pago 1   %   Pronto Pago 2   %   Pronto Pago 3   Sector Economico     Tipo     Tipo     Máx. Crédito Ventas     Días     Piazo máximo en Mora     Días     Observaciones     Cliente Aplica Retención   Mujer Cabeza de Hogar     Asociado   Nivel de Escolaridad   Estrato   Nivel de Ingreso   Nivel de gastos   Total Pasivos   Total Activos                                                                                                    | Fiador 1             |                | Concept                   | to Acreencia             | ÷        |
| No Reportar en Circular 030 Jornada Laboral     Máx. Crédito Compras     Máx. Crédito Ventas     Plazo Cartera     Días     Plazo Cartera     Días     Plazo máximo en Mora        Observaciones     Cliente Aplica Retención   Mujer Cabeza de Hogar     Entidad Territorial   Tipo   Observaciones     Pronto Pago 1   Pronto Pago 2   Pronto Pago 3   %     Sector Economico     Jornada Laboral     Máx. Crédito Ventas     Plazo máximo en Mora   Días     Observaciones     Cliente Aplica Retención   Mujer Cabeza de Hogar     Asociado   Nivel de Escolaridad   Estrato   Nivel de Ingreso   Nivel de gastos   Total Pasivos   Total Pasivos                                                                                                    | Fiador 2             |                | Tipo de l                 | Contrato                 |          |
| Máx. Crédito Compras Máx. Crédito Ventas   Plazo Cartera Días   Plazo máximo en Mora Días   Observaciones Cliente Aplica Retención   Mujer Cabeza de Hogar   Entidad Territorial   Tipo     Obscuentos Pronto Pago Porcentaje   Pronto Pago 1 %   Pronto Pago 2 %   Pronto Pago 3 %   Sector Economico     Máx. Crédito Ventas   Días   Dias   Piazo   Máx. Crédito Ventas   Días   Dias   Cliente Aplica Retención   Mujer Cabeza de Hogar   Asociado   Nivel de Escolaridad   Estrato   Nivel de Ingreso   Nivel de gastos   Total Pasivos   Total Activos                                                                                                    | No Reportar e        | n Circular 030 | Jornada                   | Laboral                  | <u> </u> |
| Plazo Cartera Días   Plazo Cartera Días   Plazo máximo en Mora Días   Observaciones Cliente Aplica Retención   Mujer Cabeza de Hogar   Entidad Territorial   Tipo   Observaciones   Pronto Pago 1   Pronto Pago 2   Pronto Pago 3   Sector Economico                                                                                                    | Máx. Crédito Compr   | as             | Máx, Crédito Ventas       |                          |          |
| Observaciones     Cliente Aplica Retención   Mujer Cabeza de Hogar     Entidad Territorial   Tipo   Descuentos Pronto Pago   Pronto Pago 1   %   Pronto Pago 2   %   Pronto Pago 3   Sector Economico     Piazo     Piazo   Pronto Pago 3     Year Pronto Pago 3     Year Pronto Pago 3     Year Pronto Pago 3     Year Pronto Pago 3     Year Pronto Pago 3     Year Pronto Pago 3     Year Pronto Pago 3     Year Pronto Pago 3     Year Pronto Pago 3     Year Pronto Pago 3     Year Pronto Pago 3     Year Pronto Pago 3     Year Pronto Pago 4     Year Pronto Pago 5     Year Pronto Pago 6     Year Pronto Pago 7     Year Pronto Pago 8     Year Pronto Pago 9     Year Pronto Pago 9     Year Pronto Pago 9     Year Pronto Pago 9     Year Pronto Pago 9     Year Pronto Pago 9     Year Pronto Pago 9     Year Pronto Pago 9     Year Pronto Pago 9     Year Pronto Pago 9     Year Pronto Pago 9     Year Pronto Pago 9     Year Pronto Pago 9 </td <td>lazo Cartera</td> <td>Días</td> <td>Plazo máximo en Mora</td> <td>Días</td> <td></td>                                                                                                    | lazo Cartera         | Días           | Plazo máximo en Mora      | Días                     |          |
| Observaciones Cliente Aplica Retención   Image: Descuentos Pronto Pago Image: Porcentaje   Pronto Pago 1 %   Pronto Pago 2 %   Pronto Pago 3 %   Sector Economico Image: Porcentaje                                                                                                    |                      |                |                           | 1003                     |          |
| Entidad Territorial   Tipo   Oescuentos Pronto Pago   Pronto Pago 1   %   Pronto Pago 2   %   Pronto Pago 3   Sector Economico     Mujer Cabeza de Hogar     Asociado   Nivel de Escolaridad   Estrato   Nivel de Ingreso   Nivel de gastos   Total Pasivos   Total Activos                                                                                                    | Observaciones        |                |                           | Cliente Aplica Retención |          |
| Entidad Territorial   Tipo   Oescuentos Pronto Pago   Pronto Pago 1   %   Pronto Pago 2   %   Pronto Pago 3   %   Sector Economico     Asociado     Asociado   Nivel de Escolaridad   Estrato   Nivel de Ingreso   Nivel de gastos   Total Pasivos   Total Activos                                                                                                    |                      |                |                           | Mujer Cabeza de Hogar    |          |
| Entidad Territorial   Tipo   Descuentos Pronto Pago   Plazo   Pronto Pago 1   %   Pronto Pago 2   %   Pronto Pago 3   %   Sector Economico     Asociado     Asociado   Nivel de Escolaridad   Estrato   Nivel de Ingreso   Nivel de gastos   Total Pasivos   Total Activos                                                                                                    |                      |                |                           |                          |          |
| Descuentos Pronto Pago   Pronto Pago 1   Pronto Pago 2   Pronto Pago 3   Sector Economico     Nivel de Escolaridad     Nivel de Escolaridad   Estrato   Nivel de Ingreso   Nivel de gastos   Total Pasivos                                                                                                    | Entidad Territorial  |                | Asociado                  | )                        | ¢        |
| Descuentos Pronto Pago   Pronto Pago 1   Pronto Pago 2   Pronto Pago 3     Sector Economico     Estrato   Estrato   Nivel de Ingreso   Nivel de gastos   Total Pasivos   Total Activos                                                                                                    | npo [                |                | Nivel de E                | Escolaridad              | \$       |
| Pronto Pago 1 %   Pronto Pago 2 %   Pronto Pago 3 %   Sector Economico Image: Conomico in the sector of the sector of the sec | Descuentos Pronto    | Pago Plazo Po  | rcentaje Estrato          |                          | ŧ        |
| Pronto Pago 2     %     Nivel de gastos       Pronto Pago 3     %     Total Pasivos       Sector Economico     Image: Control of the sector sector s      | Pronto Pago          | 1              | % Nivel de 1              | Ingreso                  | ŧ        |
| Pronto Pago 3     %     Total Pasivos       Sector Economico     Total Activos                                                                                                    | Pronto Pago          | 2              | % Nivel de d              | gastos                   |          |
| Sector Economico                                                                                                    | Pronto Pago          | 3              | % Total Pas               | sivos                    |          |
|                                                                                                    | Sector Economico     |                | Total Act                 | tivos                    |          |
|                                                                                                    |                      |                |                           |                          | _        |

## Datos de Cartera:

| САМРО    | DESCRIPCIÓN                                                                                                    |
|----------|----------------------------------------------------------------------------------------------------|
| Cobrador | Introduzca el código correspondiente al Cobrador el cual<br>está directamente relacionado con el Tercero. Si desea<br>desplegar los diferentes Cobradores de clic en el botón<br>o presione la BARRA ESPACIADORA y aparecerá<br>la ventana de Terceros. Ver <i>Cómo crear Terceros</i> |

| Fiador 1                                                                                                    | Digite el código correspondiente al Primer Fiador el cual                                                              |
|----------------------------------------------------------------------------------------------------|----------------------------------------------------------------------------------------------------|
|                                                                                                    | está directamente relacionado con el Tercero y respalda el                                                             |
|                                                                                                    | credito de este. Si desea desplegar los diferentes Fiadores                                                            |
|                                                                                                    | de clic en el botón <b>BARRA</b>                                                                                       |
|                                                                                                    | ESPACIADORA y aparecera la ventana de Terceros. Ver<br>Cómo crear Terceros                                             |
| Fiador 2                                                                                                    | Digite el código correspondiente al Segundo Fiador el                                                                  |
|                                                                                                    | cual está directamente relacionado con el Tercero y                                                                    |
|                                                                                                    | respalda el crédito de este. Si desea desplegar los                                                                    |
|                                                                                                    | diferentes Fiadores de clic en el botón 🚨 o presione la                                                                |
|                                                                                                    | BARRA ESPACIADORA y aparecerá la ventana de                                                                            |
| Concento Deudores                                                                                                    | Deslizamos y elegimos entre las onciones plan obligatorio                                                              |
| Concepto Deudores                                                                                                    | de salud, planes adicionales de salud, recobros no pos,                                                                |
|                                                                                                    | rembolsos por incapacidades, soat y arl, reclamaciones,                                                                |
|                                                                                                    | otras.                                                                                                    |
| Concepto Acreencia                                                                                                    | Deslizamos y elegimos entre las opciones, prestaciones de servicios de salud insumos y medicamentos                    |
|                                                                                                    | administrativos, restitución de recursos, otros                                                                        |
| Tipo de Contrato                                                                                                    | Deslizamos y elegimos entre las opciones, no empleado,                                                                 |
|                                                                                                    | termino indefinido, termino fijo, culminación de obra,                                                                 |
| Jornada Laboral                                                                                                    | otra.                                                                                                    |
|                                                                                                    | tiempo parcial, tiempo total.                                                                                          |
| Máx. Crédito Ventas                                                                                                    | Debe digitar la cantidad máxima en dinero a la cual el                                                                 |
|                                                                                                    | Tercero tiene derecho a crédito.                                                                                       |
| Plazo Cartera                                                                                                    | Debe digitar la cantidad máxima de plazo en días a la cual                                                             |
|                                                                                                    | informativo y lo sugiere al momento de insertar una                                                                    |
|                                                                                                    | venta.                                                                                                    |
| Plazo Máximo en Mora Días                                                                                                    | Debe digitar la cantidad máxima de plazo en días en mora                                                               |
|                                                                                                    | al cual el Tercero tiene derecho, esto con el fin de que el sistema restrinia las ventas a grádito de dicho cliente    |
| Máx. Crédito Compras                                                                                                    | Debe digitar la cantidad máxima en dinero al cual tiene                                                                |
| real contraction of the second second s | derecho la Empresa en crédito con respecto a este tercero                                                              |
|                                                                                                    | en caso de que este sea Proveedor.                                                                                     |
| Cliente Aplica Retención                                                                                                    | Debe seleccionar la casilla si el cliente aplica retención<br>sobre las compres que realiza, en caso de que no aplique |
|                                                                                                    | retención se deia en blanco.                                                                                           |
| Entidad Territorial                                                                                                    | En esta casilla seleccionamos que tipo de entidad es del                                                               |
|                                                                                                    | municipio, departamento, distrito o NIT, este campo es                                                                 |
|                                                                                                    | necesario ser asignado si la entidad es del sector<br>Hospitalario                                                     |
| Descuento Pronto Pago                                                                                                    | Escribimos la cantidad de días de Pronto pago y el                                                                     |
|                                                                                                    | porcentaje a aplicar.                                                                                                  |
| Sector Económico                                                                                                    | Deslizamos y elegimos entre las opciones.                                                                              |
| Asociado                                                                                                    | Deslizamos y elegimos entre las opciones                                                                               |
| Nivel de Escolaridad                                                                                                    | Deslizamos y elegimos entre las opciones                                                                               |
| Estrato                                                                                                    | Deslizamos y elegimos entre las opciones                                                                               |
| Nivel de ingresos                                                                                                    | Deslizamos y elegimos entre las opciones                                                                               |
| Nivel de gastos                                                                                                    | Escribimos el valor de de gastos del tercero                                                                           |
| Total pasivos                                                                                                    | Escribimos el valor de los pasivos del tercero                                                                         |
| Total Activos                                                                                                    | Escribimos el valor de los activos del tercero                                                                         |

| Terceros                 | ×                                                                                           |
|--------------------------|---------------------------------------------------------------------------------------------|
| н <b>ч ► ы +</b>         | – 🔺 🖉 🛠 🖱 📑 📴 Filtrar 📔 🛛 Por Nombre 🔹 🔊                                                    |
|                          | Modo Filtrado: NOMBRE=*                                                                     |
| Fecha Creación           | 30/11/2020 Fecha Actualización 30/11/2020 Inactivo                                          |
| Código                   | 1010014569-7 Naturaleza Jurídica JURÍDICA 🗢 Mixta 🗆 Pública                                 |
| Tipo Documento           | NIT   No. Identificación 1010014569-7                                                       |
| Expedida en              | Fecha de Expedición                                                                         |
| Nombre                   | ACOSTA PEREZ CRISTIAN ORLANDO                                                               |
| Nombre Tributario        | 0 ACOSTA PEREZ CRISTIAN ORLANDO                                                             |
| Da <u>t</u> os Generales | 5 Datos A <u>d</u> icionales <u>C</u> ontabilidad Dat <u>o</u> s Facturación                |
| Dato <u>s</u> Cartera    | Mercadeo SARLAFT                                                                            |
|                          |                                                                                             |
| Fecha Nacimiento         | Lugar de Nacimiento Nacionalidad                                                            |
| Clasificación 2          |                                                                                             |
| Estado Civil             | Tarjeta Gana Puntos Sexo M 🗢                                                                |
| Datos Familiar           | res                                                                                         |
| Cónyuge                  | Sexo M 🗢 Fecha Nacimiento//                                                                 |
| Hijo 1                   | Sexo M 🗢 Fecha Nacimiento//                                                                 |
| Hijo 2                   | Sexo M 🗢 Fecha Nacimiento _/_/                                                              |
| Hijo 3                   | Sexo M 🗢 Fecha Nacimiento 🦳//                                                               |
| Datos Tercero            | os Inactivos                                                                                |
| Fecha                    | Motivo                                                                                      |
|                          |                                                                                             |
|                          |                                                                                             |
|                          |                                                                                             |
|                          |                                                                                             |
|                          |                                                                                             |
|                          |                                                                                             |
|                          |                                                                                             |
| Mov. Te                  | sorería 🛛 🖉 Datos Adicionales 🛛 🎦 Mov Cartera 🛛 📇 Informe Ventas 🛛 🖃 Verificar datos E-mail |

#### Mercadeo:

| САМРО               | DESCRIPCIÓN                                                                                                    |  |
|---------------------|----------------------------------------------------------------------------------------------------|--|
| Fecha Nacimiento    | Se registra la Fecha de nacimiento correspondiente al registro que está insertando.                                                                                                    |  |
| Clasificación 2     | Digite el código correspondiente a la segunda<br>Clasificación del Tercero. Si desea desplegar las<br>diferentes Clasificaciones de clic en el botón o<br>presione la BARRA ESPACIADORA y aparecerá la<br>ventana de Clasificación de Terceros. Ver <i>Cómo crear</i><br><i>Clasificación de Terceros</i> . |  |
| Estado Civil        | Debe seleccionar el <i>Estado Civil</i> correspondiente al registro que está insertando. Si desea desplegar los diferentes Estados Civiles de clic en el botón aparecerá el listado de los Estados que puede escoger. (Soltero, Casado, Viudo, Separado).                                                   |  |
| Tarjeta Gana Puntos | En este campo se digita el número de la tarjeta Gana puntos correspondientes al registroque está insertando.                                                                                                    |  |
| Cónyuge             | Digite el nombre del cónyuge corresponderte al registro<br>que está insertando, se registran datos familiares con el<br>objeto de tener una relación de familiares para hacer<br>diferentes tipos de mercadeo.                                                                                              |  |
| Fecha Nacimiento    | Digite la fecha de nacimiento del cónyuge correspondiente al tercero que este creando.                                                                                                    |  |
| Hijo 1              | Se digita el nombre del primer hijo correspondiente al registro que se esté insertando.                                                                                                    |  |
| Fecha Nacimiento    | Se digita la fecha de nacimiento del primer hijo correspondiente tercero registrado.                                                                                                    |  |
| Hijo 2              | Se digita el nombre del segundo hijo correspondiente al registro que se esté insertando.                                                                                                    |  |
| Fecha Nacimiento    | Se digita la fecha de nacimiento del segundo hijo correspondiente al tercero registrado.                                                                                                    |  |
| Hijo 3              | Se digita el nombre del tercer hijo correspondiente al registro que se esté insertando.                                                                                                    |  |
| Fecha Nacimiento    | Se digita la fecha de nacimiento del tercer hijo correspondiente al tercero registrado.                                                                                                    |  |

#### **RECUERDE...**

Si se equivocó o no está de acuerdo con la información presione clic en el botón lateral del registro para marcarlo y presione la tecla Supr si lo desea borrar, si desea modificar un campo en especial solo da clic sobre él y digita la información respectiva.

Si no recuerda algún dato, realice la respeciva consulta con la ayuda del botón Buscar.

# Cómo Crear Bodegas

Esta opción le permite al usuario registrar o actualizar los datos de las Bodegas en las cuales se van a manejar los inventarios. Para la creación de una nueva *Bodega* solo se digita el código de la misma, con todos los datos correspondientes para el registro:

- 1. Ingrese al menú <u>A</u>rchivos.
- 2. Seleccione la opción **Bodegas** con solo darle un clic en la pestaña. A continuación, se desplegará la siguiente ventana:

| 📓 Bodegas       |                 | ×               |
|-----------------|-----------------|-----------------|
| H - F H + - F - | 🛿 😋 🥅 🕒 Filtrar | Por Código 😫 🔊  |
|                 | Bodegas         |                 |
| Código          | 00              | Bodega Temporal |
| Descripción     | PRINCIPAL       |                 |
| Sucursal        |                 |                 |
|                 |                 |                 |
|                 |                 |                 |
|                 |                 |                 |

Después se presiona la tecla Insert para crear la nueva Bodega, seguidamente le aparecerá las nuevas casillas en blanco, lista para insertar la nueva información.

Diligencie la siguiente información:

| САМРО       | DESCRIPCIÓN                                                |
|-------------|------------------------------------------------------------|
| Código      | Digite el código con el cual se va a identificar la Bodega |
|             | dentro del sistema, se recomienda que nodeje espacios o    |
|             | puntos entre los números que identificarán al registro.    |
| Descripción | Introduzca aquí el nombre completo de la Bodega, el        |
|             | cual es uno de los datos más importantes para su           |
|             | identificación en el sistema.                              |

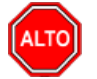

#### **RECUERDE...**

Si se equivocó o no está de acuerdo con la información presione clic en el botón lateral del registro para marcarlo y presione la tecla Supr si lo desea borrar, si desea modificar un campo en especial solo da clic sobre él y digita la información respectiva.

Si no recuerda algún dato, realice la respectiva consulta con la ayuda del botón Buscar.

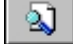

## Cómo Crear Grupos de Artículos

Esta opción le permite al usuario del sistema registrar o actualizar los datos de los Grupos de Artículos con los cuales se clasificarán los diferentes artículos que comercializa o mantiene la empresa. Para la creación de un nuevo *Grupo de Artículos* solo se digita el código del mismo, con todos los datos correspondientes para el registro:

- 1. Ingrese al menú Archivos.
- 2. Seleccione la opción <u>Grupo de Artículos</u> con solo darle un clic en la pestaña. A continuación, se desplegará la siguiente ventana:

| 🕿 Grupos de Artículos                                          | $\times$ |
|----------------------------------------------------------------|----------|
| I I I I I I I I I I I I I I I I I I I                          |          |
| Grupos de Artículos                                            |          |
| Código 00.00.00                                                |          |
| Descripción SILLA ERGONOMICA                                   |          |
| Porcentaje Utilidad 🦷 % 🗌 Bonificado 🗌 Inactivo para Reportes  |          |
| Puerto Impresora                                               |          |
| Puerto Imp. Copia                                              |          |
| Preguntar Observaciones en Detalle de Facturas                 |          |
| Sugiere Propina al Facturar Inactivo para Facturar Área Cocina |          |

Después se presiona la tecla Insert o para crear el nuevo *Grupo de Artículos*, seguidamente le aparecerá las nuevas casillas en blanco, lista para insertar la nueva información Diligencie la siguiente información:

| САМРО               | DESCRIPCIÓN                                                 |
|---------------------|-------------------------------------------------------------|
| Código              | Digite el código con el cual se va a identificar el         |
|                     | Grupo de Artículos dentro del sistema, se                   |
|                     | recomienda que no deje espacios entre los números           |
|                     | que Identificarán al registro de Grupo de Artículos.        |
|                     | Para el caso de empresas que facturen servicios en la       |
|                     | base de datos de artículos se crean todos los               |
|                     | conceptos de servicio con código de grupo 00.               |
|                     | Visual TNS considera el grupo 00 como servicios,            |
|                     | para los cuales no verifica existencia al momento de        |
|                     | facturar ni al momento de registrar las compras.            |
| Descripción:        | Introduzca aquí el nombre completo del Grupo de             |
|                     | Artículos, el cual es uno de los datos más                  |
|                     | importantes para su identificación en el sistema.           |
| Porcentaje Utilidad | Digite el valor en porcentaje que se quiere obtener de      |
|                     | utilidad sobre el respectivo grupo de artículos.            |
| Bonificado          | Debe seleccionar la casilla si el Grupo de Artículos genera |
|                     | una ganancia especial para el vendedor, en caso de que no   |

|                                       | genere esta bonificación se deja en blanco.               |
|---------------------------------------|-----------------------------------------------------------|
| Inactivo para Reportes                | Debe seleccionar la casilla si el Grupo de Artículos está |
|                                       | inactivo para los reportes.                               |
| Puerto Impresora                      | Digite la ruta correspondiente al Puerto de la impresora  |
|                                       | donde se imprimirán los artículos que tengan asociado el  |
|                                       | respectivo grupo de artículos.                            |
| Puerto Imp. Copia:                    | Digite la ruta correspondiente al Puerto de la impresora  |
|                                       | donde se imprimirán la copia de los artículos que tengan  |
|                                       | asociado el respectivo grupo de artículos.                |
| Preguntar Observaciones en Detalle de | Debe seleccionar la casilla si necesita que al momento de |
| Facturas                              | facturar los productos relacionados en el respetivo Grupo |
|                                       | de Artículos el sistema muestre la pantalla de            |
|                                       | observaciones de los mismos.                              |
| Sugerir Propina al Facturar           | Debe seleccionar esta Casilla si necesita que al momento  |
|                                       | de imprimir la factura el sistema le dé la posibilidad de |
|                                       | sugerir propina a el respectivo grupo de Artículos.       |
| Inactivo para Facturar                | Debe seleccionar esta Casilla si necesita que el sistema  |
|                                       | no me permita facturar los artículos que estén en este    |
|                                       | grupo.                                                    |

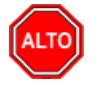

#### **RECUERDE...**

Si se equivocó o no está de acuerdo con la información presione clic en el botón lateral del registro para marcarlo y presione la tecla Supr si lo desea borrar, si desea modificar un campo en especial solo da clic sobre él y digita la información respectiva.

Si no recuerda algún dato, realice la respectiva consulta con la ayuda del botón Buscar.

# Cómo Crear Artículos

Esta opción le permite al usuario registrar o actualizar los datos de los Artículos que la empresa comercializa o consume. Para la creación de un nuevo Artículo solo se digita el código del mismo, con todos los datos correspondientes para el registro:

- 1. Ingrese al menú <u>A</u>rchivos.
- 2. Seleccione la opción <u>Artículos</u> con solo darle un clic en la pestaña o presionando las teclas CTRL + M. A continuación, se desplegará la siguiente ventana:

| <b>4 F F</b>                                                                                     | • <b>+ -</b> • •                                                                                                    | / X C 🥅                                                     | 🕞 🔟                                                | Filtrar                                                    |                    | Por           | Código 🔶 🔊                                                                                                    |                                                                                                    |
|--------------------------------------------------------------------------------------------------|----------------------------------------------------------------------------------------------------|-------------------------------------------------------------|----------------------------------------------------|------------------------------------------------------------|--------------------|---------------|----------------------------------------------------------------------------------------------------|----------------------------------------------------------------------------------------------------|
|                                                                                                  |                                                                                                    |                                                             | I                                                  | Modo Filtrad                                               | o: CODI            | (GO=*         |                                                                                                    |                                                                                                    |
| Código                                                                                           | 0001                                                                                                    |                                                             |                                                    | Fecha Actualiz                                             | zación             | 18/02/2022    | IVA Mayor Valor de                                                                                                    | l Costo                                                                                                    |
| Nombre                                                                                           | SILLA ERGO                                                                                                    | ONOMICA                                                     |                                                    |                                                            |                    |               |                                                                                                    | Inactivo                                                                                                    |
| Grupo Artículo                                                                                   | 00.00.00                                                                                                    | 💽 511                                                       | LA ERGONO                                          | OMICA                                                      | 1                  | Tipo Material | Producto Terminado                                                                                                    | <b> </b>                                                                                                    |
| VA                                                                                               | 00 🖹 (                                                                                                    | )% Unida                                                    | d UND                                              | Unidad                                                     | d Mayor            | UND           |                                                                                                    |                                                                                                    |
|                                                                                                  |                                                                                                    | Unida                                                       | d 94                                               | Unidad                                                     | d Mayor            | 94            | Bien Servicio                                                                                                    |                                                                                                    |
| actor                                                                                            |                                                                                                    | <br>1 Eactor Glob:                                          | ,<br>                                              | 1 Línea                                                    | · · ·              | 00 🗔          | STN I TNEA                                                                                                    | _                                                                                                    |
| iruna Contab                                                                                     | Ja 00                                                                                                    |                                                             |                                                    |                                                            | 1                  | Material para | exportar Sin Beneficio                                                                                                    | ( the second second sec |
|                                                                                                  | - 00                                                                                                    |                                                             |                                                    |                                                            |                    | Maran 00      |                                                                                                    |                                                                                                    |
| epartamento                                                                                      | 5 J00                                                                                                    |                                                             | DEPARTAI                                           | MENTO                                                      |                    | Marca juu     |                                                                                                    |                                                                                                    |
|                                                                                                  |                                                                                                    |                                                             |                                                    |                                                            |                    | Tipo Bien     |                                                                                                    |                                                                                                    |
| nformación                                                                                       | 1 <u>C</u> aracterí                                                                                                    | isticas Pre                                                 | cios y Cost                                        | tos Farmac                                                 | أحن                |               |                                                                                                    |                                                                                                    |
|                                                                                                  | -                                                                                                    | _                                                           |                                                    |                                                            |                    |               |                                                                                                    |                                                                                                    |
| Precios -                                                                                        | 1 -                                                                                                    |                                                             | •                                                  | 1                                                          |                    |               | Costos                                                                                                    |                                                                                                    |
| Precios –                                                                                        | Detal                                                                                                    | Mayor                                                       | Dcto. %                                            | Escala                                                     | Factor             | Divisor       | Costos                                                                                                    | 0.00                                                                                                    |
| Precios -                                                                                        | Detal                                                                                                    | Mayor<br>0.00                                               | Dcto. %                                            | Escala<br>0.00                                             | Factor             | Divisor       | Costos<br>Costo Prom. Actual<br>Costo Prom. Fiscal                                                                                                    | 0.00<br>0.00                                                                                                    |
| Precios -<br>Lista 1                                                                             | Detal 0.00 0.00                                                                                                    | Mayor<br>0.00                                               | Dcto. %                                            | Escala<br>0.00                                             | Factor             | Divisor       | Costos<br>Costo Prom. Actual<br>Costo Prom. Fiscal<br>Último Costo Compra                                                                                                    | 0.00<br>0.00<br>150,000.00                                                                                                    |
| Precios -<br>Lista 1<br>Lista 2<br>Lista 3                                                       | Detal 0.00 0.00 0.00                                                                                                    | Mayor<br>0.00<br>0.00<br>0.00                               | Dcto. % 0.00 0.00 0.00                             | Escala<br>0.00<br>0.00                                     | Factor             | Divisor       | Costos<br>Costo Prom. Actual<br>Costo Prom. Fiscal<br>Último Costo Compra<br>Últ. Costo Prom. > 0                                                                                         | 0.00<br>0.00<br>150,000.00<br>0.00                                                                                                    |
| Precios -                                                                                        | Detal 0.00 0.00 0.00 0.00 0.00 0.00 0.00 0.                                                                                                    | Mayor<br>0.00<br>0.00<br>0.00<br>0.00                       | Dcto. % 0.00 0.00 0.00 0.00 0.00                   | Escala<br>0.00<br>0.00<br>0.00                             | Factor             | Divisor       | Costos<br>Costo Prom. Actual<br>Costo Prom. Fiscal<br>Último Costo Compra<br>Últ. Costo Prom. > 0<br>% Util. / Costo Prom.                                                                | 0.00<br>0.00<br>150,000.00<br>0.00<br>0.00 %                                                                                                    |
| Precios -                                                                                        | Detal 0.00 0.00 0.00 0.00 0.00 0.00 0.00 0.                                                                                                    | Mayor<br>0.00<br>0.00<br>0.00<br>0.00<br>0.00               | Dcto. % 0.00 0.00 0.00 0.00 0.00 0.00 0.00 0       | Escala<br>0.00<br>0.00<br>0.00<br>0.00<br>0.00             | Factor             | Divisor       | Costos<br>Costo Prom. Actual<br>Costo Prom. Fiscal<br>Último Costo Compra<br>Últ. Costo Prom. > 0<br>% Util. / Costo Prom.<br>% Util. / Ult. Costo                                        | 0.00<br>0.00<br>150,000.00<br>0.00<br>0.00 %<br>0.00 %                                                                                                    |
| Precios -                                                                                        | Detal 0.00 0.00 0.00 0.00 0.00 0.00 0.00 0.                                                                                                    | Mayor<br>0.00<br>0.00<br>0.00<br>0.00<br>0.00               | Dcto. % 0.00 0.00 0.00 0.00 0.00 0.00 0.00 0       | Escala<br>0.00<br>0.00<br>0.00<br>0.00<br>0.00             | Factor             | Divisor       | Costos<br>Costo Prom. Actual<br>Costo Prom. Fiscal<br>Último Costo Compra<br>Últ. Costo Prom. > 0<br>% Util. / Costo Prom.<br>% Util. / Ult. Costo<br>Costo Informativo                   | 0.00<br>0.00<br>150,000.00<br>0.00 %<br>0.00 %<br>0.00 %                                                                                                    |
| Precios -<br>Lista 1 Lista 2 Lista 3 Lista 4 Lista 5 Precio Mínimo                               | Detal 0.00 0.00 0.00 0.00 0.00 0.00 0.00 0.                                                                                                    | Mayor<br>0.00<br>0.00<br>0.00<br>0.00<br>0.00<br>0.00<br>P  | Dcto. % 0.00 0.00 0.00 0.00 0.00 0.00 0.00 0       | Escala<br>0.00<br>0.00<br>0.00<br>0.00<br>0.00<br>al Mayor | Factor             | Divisor       | Costos<br>Costo Prom. Actual<br>Costo Prom. Fiscal<br>Último Costo Compra<br>Últ. Costo Prom. > 0<br>% Util. / Costo Prom.<br>% Util. / Ult. Costo<br>Costo Informativo<br>Valor Unitario | 0.00<br>0.00<br>150,000.00<br>0.00 %<br>0.00 %<br>0.00<br>0.00                                                                                                    |
| Precios -<br>Lista 1 Lista 2 Lista 3 Lista 4 Lista 4 Lista 5 Precio Mínimu<br>Descuento M        | Detal           0.00           0.00           0.00           0.00           0.00           0.00           0.00           0.00           0.00           0.00           0.00           0.00           0.00           0.00           0.00           0.00           1           1           1           1           1           1 | Mayor<br>0.00<br>0.00<br>0.00<br>0.00<br>0.00<br>0.00<br>P  | Dcto. % 0.00 0.00 0.00 0.00 0.00 0.00 0.00 0       | Escala<br>0.00<br>0.00<br>0.00<br>0.00<br>0.00<br>al Mayor | Factor             | Divisor       | Costos<br>Costo Prom. Actual<br>Costo Prom. Fiscal<br>Último Costo Compra<br>Últ. Costo Prom. > 0<br>% Util. / Costo Prom.<br>% Util. / Ult. Costo<br>Costo Informativo<br>Valor Unitario | 0.00<br>0.00<br>150,000.00<br>0.00 %<br>0.00 %<br>0.00<br>0.00                                                                                                    |
| Precios -<br>Lista 1<br>Lista 2<br>Lista 3<br>Lista 4<br>Lista 5<br>Precio Mínimo<br>Descuento M | Detal           0.00           0.00           0.00           0.00           0.00           0.00           0.00           0.00           0.00           0.00           0.00           14ximo                                                                                                    | Mayor<br>0.00<br>0.00<br>0.00<br>0.00<br>0.00<br>0.00<br>P  | Dcto. % 0.00 0.00 0.00 0.00 0.00 0.00 0.00 0       | Escala<br>0.00<br>0.00<br>0.00<br>0.00<br>0.00<br>al Mayor | Factor             | Divisor       | Costos<br>Costo Prom. Actual<br>Costo Prom. Fiscal<br>Último Costo Compra<br>Últ. Costo Prom. > 0<br>% Util. / Costo Prom.<br>% Util. / Ult. Costo<br>Costo Informativo<br>Valor Unitario | 0.00<br>0.00<br>150,000.00<br>0.00 %<br>0.00 %<br>0.00<br>0.00                                                                                                    |
| Precios -<br>Lista 1<br>Lista 2<br>Lista 3<br>Lista 4<br>Lista 5<br>Precio Mínimu<br>Descuento M | Detal           0.00           0.00           0.00           0.00           0.00           0.00           0.00           0.00           0.00           0.00           0.00           1           0           0           0           0           1           1                                                                | Mayor<br>0.00<br>0.00<br>0.00<br>0.00<br>0.00<br>0.00<br>P  | Dcto. % 0.00 0.00 0.00 0.00 0.00 0.00 0.00 0       | Escala 0.00 0.00 0.00 0.00 0.00 0.00 0.00 0                | Factor             | Divisor       | Costos<br>Costo Prom. Actual<br>Costo Prom. Fiscal<br>Último Costo Compra<br>Últ. Costo Prom. > 0<br>% Util. / Costo Prom.<br>% Util. / Ult. Costo<br>Costo Informativo<br>Valor Unitario | 0.00<br>0.00<br>150,000.00<br>0.00 %<br>0.00 %<br>0.00<br>0.00                                                                                                    |
| Precios -<br>Lista 1 Lista 2 Lista 3 Lista 4 Lista 5 Precio Mínimu<br>Descuento N                | Detal           0.00           0.00           0.00           0.00           0.00           0.00           0.00           0.00           0.00           0.00           0.00           0.00           0.00           0.00           0.00                                                                                        | Mayor<br>0.00<br>0.00<br>0.00<br>0.00<br>0.00<br>0.00<br>P  | Dcto. % 0.00 0.00 0.00 0.00 0.00 0.00 0.00 0       | Escala 0.00 0.00 0.00 0.00 0.00 0.00 0.00 0                | Factor             | Divisor       | Costos<br>Costo Prom. Actual<br>Costo Prom. Fiscal<br>Último Costo Compra<br>Últ. Costo Prom. > 0<br>% Util. / Costo Prom.<br>% Util. / Ult. Costo<br>Costo Informativo<br>Valor Unitario | 0.00<br>0.00<br>150,000.00<br>0.00 %<br>0.00 %<br>0.00<br>0.00                                                                                                    |
| Precios -                                                                                        | Detal           0.00           0.00           0.00           0.00           0.00           0.00           0.00           0.00           0.00           0.00           0.00           0.00           0.00           0           0           0           0                                                                      | Mayor<br>0.00<br>0.00<br>0.00<br>0.00<br>0.00<br>0.00<br>9% | Dcto. % 0.00 0.00 0.00 0.00 0.00 0.00 recio Mínimo | Escala<br>0.00<br>0.00<br>0.00<br>0.00<br>0.00<br>al Mayor | Factor Factor O.00 | Divisor       | Costos<br>Costo Prom. Actual<br>Costo Prom. Fiscal<br>Último Costo Compra<br>Últ. Costo Prom. > 0<br>% Util. / Costo Prom.<br>% Util. / Ult. Costo<br>Costo Informativo<br>Valor Unitario | 0.00<br>0.00<br>150,000.00<br>0.00 %<br>0.00 %<br>0.00<br>0.00                                                                                                    |

Después se presiona la tecla Insert para crear el nuevo *Artículo*, seguidamente le aparecerá las nuevas casillas en blanco, listas para insertar la nueva información.

Diligencie la siguiente información:

| САМРО               | DESCRIPCIÓN                                                  |
|---------------------|--------------------------------------------------------------|
| Código              | Digite el código con el cual se va a identificar el Artículo |
|                     | dentro del sistema, se recomienda que no deje espacios       |
|                     | entre los números que identificarán al registro del          |
|                     | Artículo                                                     |
| Fecha Actualización | En este campo el sistema propone la fecha, tomándola del     |
|                     | sistema operativo, para el Artículo que se está insertando   |
|                     | o modificando. Se usa como un control para indicar           |
|                     | cuándo se realizó el último cambio en los datos del          |
|                     | artículo                                                     |
|                     | Introduzca aquí el nombre completo del Artículo, el cual     |
| Nombre              | es uno de los datos más importantes para suidentificación    |
|                     | en el sistema y obtener una mejor búsqueda.                  |

| Inactivo               | Debe seleccionar la casilla si el Artículo se encuentra                                                                    |
|------------------------|----------------------------------------------------------------------------------------------------|
| Grupo Artículo         | inactivo, en caso de que no sea así se deja en blanco.<br>Introduzca el código correspondiente del grupo al cual           |
| Grupo Articulo         | pertenece el Artículo que está insertando. Si desea                                                                        |
|                        | desplegar las diferentes Grupos de Artículos de clic en el                                                                 |
|                        | botón 뾛 o presione la BARRA ESPACIADORA y                                                                                  |
|                        | aparecerá la ventana de Grupo de Artículos. Ver <i>Cómo</i>                                                                |
| Tipo Material          | Debe seleccionar el tipo de material que está ingresando                                                                   |
|                        | como Artículo. Si desea desplegar las diferentes opciones                                                                  |
|                        | de clic en el botón 🗹 y aparecerá el listado de los tipos                                                                  |
|                        | que puede escoger (Materia Prima, Mano de Obra, Equipo,                                                                    |
|                        | Producto Proceso, Producto Terminado y<br>Administrativo)                                                                  |
| IVA                    | Introduzca el código correspondiente al Tipo de IVA que                                                                    |
|                        | se le cargará al Artículo en el momento de la venta. Si                                                                    |
|                        | desea desplegar los diferentes tipos de IVA, de clic en el                                                                 |
|                        | botón 🗉 o presione la BARRA ESPACIADORA y                                                                                  |
|                        | Tipos de IVA.                                                                                                    |
| Unidad                 | Introduzca el nombre de la unidad menor con la cual se                                                                     |
|                        | irá a controlar y a manejar este artículo. Este campo es de                                                                |
|                        | suma importancia ya que por medio de esta se controla el<br>Kardex de cada artículo en cada uno delos casos.               |
| Unidad Mayor           | Introduzca el nombre de la unidad mayor con la cual se                                                                     |
|                        | irá a manejar este Artículo. Este campo es de suma                                                                         |
|                        | Importancia ya que por medio de esta se controla el<br>Kardex de cada artículo en cada uno delos casos                     |
| Tipo Serial            | Debe seleccionar el tipo de serial que desea trabajar para                                                                 |
|                        | el manejo de este Artículo. Si desea desplegar las                                                                         |
|                        | diferentes opciones de clic en el botón 🔟 y aparecerá el                                                                   |
|                        | listado de los tipos que puede escoger (Serial, Lote y Ninguno)                                                            |
| Factor                 | Digite la cantidad de unidades que contiene la unidad                                                                      |
|                        | mayor del correspondiente artículo que está insertando.                                                                    |
| Factor Global          | Introduzca el factor Global del Artículo o la cantidad de                                                                  |
|                        | para convertir las existencias del artículo a una unidad                                                                   |
|                        | global                                                                                                    |
| Línea                  | Introduzca el código correspondiente de la Línea a la cual                                                                 |
|                        | desplegar las diferentes <i>Líneas de Artículos</i> de clic                                                                |
|                        | en el botón 🖾 o presione la BARRA                                                                                          |
|                        | ESPACIADORA y aparecerá la ventana de Líneas de                                                                            |
|                        | Artículos. Ver <i>Cómo crear Líneas de Artículos.</i>                                                                      |
| Material para Exportar | Si el articulo creado es para exportar se debe seleccionar<br>con beneficio, pero si el artículo es para la venta nacional |
|                        | se debe seleccionar sin beneficio.                                                                                         |
|                        |                                                                                                    |
| Marca                  | Introduzca el código correspondiente a la Marca a la cual<br>pertenece el Artículo que está insertando. Si desea           |
|                        | desplegar las diferentes Marcas de Artículos de clic                                                                       |
|                        | en el botón 🖾 o presione la BARRA                                                                                          |
|                        | ESPACIADORA y aparecerá la ventana de Marcas de                                                                            |

|                | Artículos. Ver Cómo crear Marcas de Artículos.               |
|----------------|--------------------------------------------------------------|
| Grupo Contable | Digite el código correspondiente del grupo contable al       |
|                | cual pertenece el Artículo que está insertando. Si desea     |
|                | desplegar las diferentes Grupos Contables de clic en el      |
|                | botón 🗓 o presione la BARRA ESPACIADORA y                    |
|                | aparecerá la ventana de Grupos Contables. Ver Cómo           |
|                | crear Grupos Contables.                                      |
| Departamento   | Debe seleccionar el Departamento al cual pertenece el        |
|                | artículo. Si desea desplegar las diferentes opciones de clic |
|                | en el botón y aparecerá el listado de los                    |
|                | departamentos creados.                                       |
| Total          | Aquí el sistema muestra la cantidad total que existe del     |
|                | artículo en el inventario. Este campo no puede ser           |
|                | modificado por el usuario del sistema.                       |

## Información:

| Información       | <u>Características</u> | Precios y Costos | Farmacia |                                 |
|-------------------|------------------------|------------------|----------|---------------------------------|
| Total             | 0.00                   | Existencia por f | Bodega   | Bono Promocional                |
| Mínima            | 0.00                   |                  |          |                                 |
| Máxima            | 0.00                   |                  | _<br>    | Garantía                        |
| Horas de Servic   | io                     |                  |          | Cantidad de Meses               |
| Costos Ind. de l  | Fabricación 🛛 %        |                  | Г        | Resolución 162 Min. Agricultura |
| Porc. de Utilidad | d 🦳 %                  |                  |          | Ninguno                         |
| Tiempo de Servi   | cio min.               |                  | 1-       |                                 |
| 🗌 Manejo Uni      | idad Auxiliar          |                  |          |                                 |
| Nombre Unidad     | Auxiliar               |                  |          |                                 |

| САМРО                      | DESCRIPCIÓN                                             |
|----------------------------|---------------------------------------------------------|
| Mínima                     | Digite la cantidad mínima que quiere que exista de este |
|                            | Artículo en bodega y podrá manejar mejor los stop       |
|                            | mínimos de cada artículo.                               |
| Máxima                     | Digite la cantidad máxima que quiere que exista de este |
|                            | Artículo en bodega y podrá manejar mejor los stop       |
|                            | máximos de cada artículo.                               |
| Horas de Servicio          | Digite la cantidad de horas para utilizarse en la       |
|                            | facturación de servicios por hora                       |
| Porc. Utilidad (%)         | Digite el porcentaje de utilidad o margen de utilidad a |
|                            | ganar en cada artículo.                                 |
| Costos Ind. de Fabricación | S e digita el porcentaje de costos indirectos de        |
|                            | fabricación CIF para que al momento de listar el costo  |
|                            | de los productos de combos le sume este porcentaje para |
|                            | dar un costo más real.                                  |
|                            | Introduzca el código de barras del Artículo o captúrelo |
| Código de Barras           | mediante el Lector Óptico y así tener más rapidez al    |
|                            | momento de facturar dicho Artículo.                     |
| Referencia                 | Digite la referencia del Artículo para tener un manejo  |
|                            | más ordenado sobre dicho Artículo y tener un mejor      |

|               | control en el inventario.                                  |
|---------------|------------------------------------------------------------|
| Peso (Gramos) | Digite la cantidad de peso en Gramos que tiene el Artículo |
|               | y así poder controlar dicho peso encaso de embalaje.       |

#### Características:

| Información                                                     | <u>C</u> aracterísticas | Precios y Costo | os Farmacia                                               |         |             |                 |
|-----------------------------------------------------------------|-------------------------|-----------------|-----------------------------------------------------------|---------|-------------|-----------------|
| Código de Barras<br>Peso (Gramos)<br>Ubicación<br>Redime Puntos | Color                   |                 | Referencia<br>Comisión Valor<br>Imp. Consumo<br>Imp. ADVA | 0.00    | %<br>% 0.00 | ESPACIO<br>FOTO |
| Medidas                                                         |                         |                 | INC 0.00                                                  | Solo Im | umido       |                 |
| Modelo                                                          |                         |                 | Factor de Puntos                                          | 0       |             |                 |
| Ficha Técnica                                                   |                         |                 | 🕒 sku                                                     |         |             |                 |
| Observaciones                                                   |                         |                 |                                                           |         |             |                 |
| Ruta de Foto                                                    |                         |                 |                                                           |         | e           |                 |

| САМРО            | DESCRIPCIÓN                                                                                                    |
|------------------|----------------------------------------------------------------------------------------------------|
| Comisión         | Introduzca el valor en pesos que ganarán los vendedores al momento de facturar el correspondiente Artículo.                                                                                                    |
| Ubicación        | Digite aquí el lugar donde encontrar el correspondiente Artículo en la Bodega, Lugar de Almacenamiento o Lugar de Exhibición.                                                                                                    |
| Imp. Consumo     | Introduzca el valor en porcentaje que se gravará al<br>correspondiente artículo en el momento de la venta.<br>Este Impuesto es manejado para los artículos que<br>pertenecen a la línea de los Cigarrillos y los Licores.              |
| Redime Puntos    | Debe seleccionar la S, Si el Artículo redime puntos<br>o N en caso contrario. Si desea desplegar las<br>diferentes opciones de clic en el botón y<br>aparecerá el listado de lo que puede escoger, en este<br>caso es So N.            |
| Factor de Puntos | Debe digitar el número o digito por el cual la cantidad de puntos de este Artículo se va a multiplicar.                                                                                                    |
| Observaciones    | Aquí puede introducir los demás datos que tenga sobre<br>información relacionada con el <i>Artículo</i><br>o detalles a tener en cuenta en este registro.                                                                              |
| Ruta de Foto     | Digite la ruta correspondiente donde se encuentra<br>ubicado el archivo de la foto del <i>Artículo</i> . Si no la<br>sabe, la puede registrar con solo dar clic en el botón<br>y explorando el sistema hasta encontrar la<br>ubicación |

## Precios y Costos:

|                        | Detal                                   | Mayor  | Dcto. %      | Escala   | Factor | Divisor | Costo Prom Actual     | 0.00       |
|------------------------|-----------------------------------------|--------|--------------|----------|--------|---------|-----------------------|------------|
| Lista 1                | 0.00                                    | 0.00   | 0.00         | 0.00     |        |         | Costo Prom. Fiscal    | 0.00       |
| ista 2                 | 0.00                                    | 0.00   | 0.00         | 0.00     |        |         | Último Costo Compra   | 150,000.00 |
| ista 3                 | 0.00                                    | 0.00   | 0.00         | 0.00     | i —    |         | Últ. Costo Prom. > 0  | 0.00       |
| ista 4                 | 0.00                                    | 0.00   | 0.00         | 0.00     | ,      |         | % Util. / Costo Prom. | 0.00       |
| sta 5                  | 0.00                                    | 0.00   | 0.00         | 0.00     |        |         | % Util. / Ult. Costo  | 0.00       |
|                        | , , , , , , , , , , , , , , , , , , , , |        |              |          | ,      |         | Costo Informativo     | 0.00       |
| Precio Mir<br>Descuent | nimo al Detal  <br>o Máximo 0           | 0.00 F | recio Minimo | al Mayor | 0.00   |         | Valor Unitario        | 0.00       |

| САМРО                  | DESCRIPCIÓN                                                   |
|------------------------|---------------------------------------------------------------|
|                        | El manejo de diferentes listas, le permite al usuario poder   |
| Lista (1, 2, 3, 4, 5): | manejar varios precios para un mismo Artículo y así           |
|                        | asociar dicho precio a un Tercero en el momento de la         |
|                        | venta.                                                        |
| Detal                  | Debe digitar el precio de venta por unidad detal del          |
|                        | artículo para cada una de las listas según como se halla      |
|                        | definido.                                                     |
| Mayor                  | Debe digitar el precio de venta por unidad mayor del          |
|                        | artículo para cada una de las listas según como se halla      |
|                        | definido.                                                     |
| Dcto. %                | Debe digitar el valor de descuento en porcentaje del          |
|                        | artículo para cada una de las listas según como se halla      |
|                        | definido.                                                     |
| Escala                 | Debe digitar la cantidad que se va a vender con los           |
|                        | respectivos precios de lista. Por ejemplo: si se factura 1    |
|                        | (escala) se vende a precio 1, si se factura 3 (escala) se     |
|                        | vende a precio 2 y asi sucesivamente.                         |
| ractor                 | Debe digitar el valor para convertir los precios de lista     |
|                        | 2,5,4,5 de acuerdo al factor que se utilice temendo en        |
|                        | precio de lista 2 sea el 40% más del precio de lista 1        |
|                        | utilizo el factor 1 40 o si se quiere que el precio 5 sea 20% |
|                        | menos del precio 1 se utiliza factor() 80                     |
| Costo Promedio Actual  | Aquí el sistema muestra el costo promedio del artículo        |
|                        | según su variación en el costo de compra. Este campo no       |
|                        | puede ser modificado por el usuario del sistema.              |
| Ult. Costo Compra      | Mediante este campo el sistema muestra el último costo        |
|                        | de compra del correspondiente                                 |
|                        | Artículo. Este campo no puede ser modificado por el           |
|                        | usuario del sistema.                                          |
| Ult. Costo Prom. > 0   | Aquí el sistema muestra el último costo promedio de           |
|                        | compra mayor que cero (0) del correspondiente Artículo.       |
|                        | Este campo no puede ser modificado por el usuario del         |

|                          | sistema.                                                    |  |
|--------------------------|-------------------------------------------------------------|--|
| % Util. / Costo Promedio | Aquí el sistema muestra el valor en porcentaje de la        |  |
|                          | utilidad del correspondiente artículo sobre el costo        |  |
|                          | promedio. Este campo no puede ser modificado por el         |  |
|                          | usuario del sistema.                                        |  |
| % Util. / Ult. Costo     | Aquí el sistema muestra el valor en porcentaje de la        |  |
|                          | utilidad del correspondiente artículosobre el último costo. |  |
|                          | Este campo no puede ser modificado por el usuario del       |  |
|                          | sistema.                                                    |  |
| Costo Informativo        | Se digita un costo que es solo informativo para tener de    |  |
|                          | referencia. No se tiene en cuenta en ningún proceso, ni     |  |
|                          | para ningún cálculo.                                        |  |

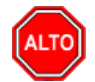

#### **RECUERDE...**

Si se equivocó o no está de acuerdo con la información presione clic en el botón lateral del registro para marcarlo y presione la tecla Supr si lo desea borrar, si desea modificar un campo en especial solo da clic sobre él y digita la información respectiva.

Si no recuerda algún dato, realice la respectiva consulta con la ayuda del botón Buscar.

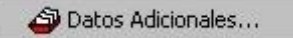

## Cómo Crear Zonas

Esta opción le permite al usuario registrar o actualizar los datos de las Zonas en que están divididas la ubicación de los diferentes Terceros. Para la creación de una nueva Zona solo se digita el código del mismo, con todos los datos correspondientes para el registro:

- 1. Ingrese al menú <u>Archivos</u>.
- 2. Seleccione la opción Tablas.
- 3. Seleccione la opción **Zonas** con solo darle un clic en la pestaña. A continuación, se desplegará la siguiente ventana:

| 🙍 Zonas                                 |             |               |     |          | × |
|-----------------------------------------|-------------|---------------|-----|----------|---|
| H - H - H - H - H - H - H - H - H - H - | - <b></b> ⊂ | 🔲 🕒 🔀 Filtrar | Por | Código 🔶 |   |
|                                         |             | Zonas         |     |          |   |
| Código                                  | 00          |               |     |          |   |
| Nombre                                  | SIN ZONA    |               |     |          |   |
| Cuenta de Faltantes                     |             |               |     |          |   |
|                                         |             |               |     |          |   |
|                                         |             |               |     |          |   |
|                                         |             |               |     |          |   |

Después se presiona la tecla Insert para crear la nueva *Zona*, seguidamente le aparecerá las nuevas casillas en blanco, listas para insertar la nueva información.

Diligencie la siguiente información:

| САМРО               | DESCRIPCIÓN                                                |
|---------------------|------------------------------------------------------------|
| Código              | Digite el código con el cual se va a identificar la Zona   |
|                     | dentro del sistema, se recomienda que sea un código con    |
|                     | el cual se pueda identificar rápidamente la Zona.          |
| Nombre              | Introduzca aquí el nombre completo de la Zona, el cual es  |
|                     | uno de los datos más importantes para suidentificación en  |
|                     | el sistema.                                                |
| Cuenta de Faltantes | Digite la cuenta contable donde se llevarán los faltantes  |
|                     | de inventario, cuando se realice la nota de inventario. Si |
|                     | desea desplegar las diferentes Cuentas de clic en el botón |
|                     | o presione la BARRAESPACIADORA y aparecerá                 |
|                     | la ventana de Plan de Cuentas.                             |

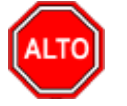

#### **RECUERDE...**

Si se equivocó o no está de acuerdo con la información presione clic en el botón lateral del registro para marcarlo y presione la tecla Supr si lo desea borrar, si desea modificar un campo en especial solo da clic sobre él y digita la información respectiva.

Si no recuerda algún dato, realice la respectiva consulta con la ayuda del botón Buscar.

# 2

## Cómo Crear Clasificación de Terceros

Esta opción le permite al usuario registrar o actualizar los datos de las diferentes Clasificaciones de Terceros que se manejaran en el sistema. Para la creación de una nueva Clasificación de Terceros solo se digita el código del mismo, con todos los datos correspondientes para el registro:

- 1. Ingrese al menú Archivos.
- 2. Seleccione la opción Tablas.
- 3. Seleccione la opción <u>Clasificación de Terceros</u> con solo darle un clic en la pestaña. A continuación, se desplegará la siguiente ventana:

| Clasificación de Terceros |                         |            | ×   |  |
|---------------------------|-------------------------|------------|-----|--|
| H 4 F H +                 | 🗙 ୯ 🥅 📴 🔀 Filtrar       | Por Código | ¢ 🔊 |  |
| Clasificación de Terceros |                         |            |     |  |
| Código<br>Descripción     | 00<br>SIN CLASIFICACION |            |     |  |
|                           | Datos Adicionales       |            |     |  |

Después se presiona la tecla Insert para crear la nueva Clasificación de Terceros, seguidamente le aparecerá las nuevas casillas en blanco, listas para insertar la nueva información.

Diligencie la siguiente información:

| САМРО       | DESCRIPCIÓN                                                 |
|-------------|-------------------------------------------------------------|
| Código      | Digite el código con el cual se va a identificar la         |
|             | Clasificación del Tercero dentro del sistema, se            |
|             | recomienda que no deje espacios o puntos entre los          |
|             | números que identificarán al registro de Clasificación del  |
|             | Tercero.                                                    |
| Descripción | Introduzca aquí el nombre con el cual se identificará la    |
|             | Clasificación del Tercero, tenga en cuentala claridad de la |
|             | descripción ya que es un dato muy importante.               |
| Código SUI  | Introduzca aquí el código SUI, este código se utiliza en    |
|             | las empresas de servicios públicos para los reportes que    |
|             | deben rendir ante entidades de vigilancia y control.        |

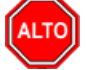

#### **RECUERDE...**

Si se equivocó o no está de acuerdo con la información presione clic en el botón lateral del registro para marcarlo y presione la tecla Supr si lo desea borrar, si desea modificar un campo en especial solo da clic sobre él y digita la información respectiva.

Si no recuerda algún dato, realice la respectiva consulta con la ayuda del botón Buscar.

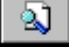

# Cómo Crear Empresas de Comunicaciones

Esta opción le permite al usuario registrar o actualizar los datos de las diferentes Empresas de Comunicaciones que existen en el medio. Para la creación de una nueva *Empresa de Comunicaciones* solo se digita la identificación de la misma, con todos los datos correspondientes para el registro:
- 1. Ingrese al menú <u>Archivos</u>.
- 2. Seleccione la opción Tablas.
- 3. Seleccione la opción Empresas de Comunicaciones con solo darle un clic en la pestaña. A continuación, se desplegará la siguiente ventana:

| 🚊 Empresas de Comunica                        | aciones                             |            | ×   |
|-----------------------------------------------|-------------------------------------|------------|-----|
| H - F H +                                     | - 🛷 🛠 🤁 🥅 📴 Filtrar                 | Por Código | ÷ 🔊 |
|                                               | Empresas de Comunicaciones          |            |     |
| Código<br>Nombre<br>Teléfono<br>Observaciones | 00<br>EMPRESA DE COMUNICACION UNICA |            |     |

Después se presiona la tecla Insert para crear la nueva Empresa de Comunicaciones, seguidamente le aparecerá las nuevas casillas en blanco, listas para insertar la nueva información.

Diligencie la siguiente información:

| САМРО         | DESCRIPCIÓN                                                                                                    |  |
|---------------|----------------------------------------------------------------------------------------------------|--|
| Código        | Digite el código con el cual se va a identificar la<br>Clasificación del Tercero dentro del sistema, se<br>recomienda que no deje espacios o puntos entre los<br>números que identificarán al registro de Clasificación del<br>Tercero. |  |
| Nombre        | Introduzca aquí el nombre con el cual se identificará la<br>Empresa de Comunicaciones, tenga en cuenta la claridad<br>de este campo, ya que es un dato muy importante.                                                                  |  |
| Teléfono      | Introduzca aquí el número telefónico para la ubicación y<br>atención de los inconvenientes que se tengan con sus<br>servicios.                                                                                                    |  |
| Observaciones | Aquí puede introducir los demás datos que tenga sobre<br>información relacionada con la Empresa de<br>Comunicaciones o detalles a tener en cuenta en este<br>registro.                                                                  |  |

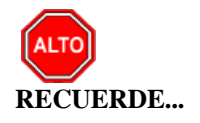

Si se equivocó o no está de acuerdo con la información presione clic en el botón lateral del registro para marcarlo y presione la tecla Supr si lo desea borrar, si desea modificar un campo en especial solo da clic sobre él y digita la información respectiva.

Si no recuerda algún dato, realice la respectiva consulta con la ayuda del botón Buscar.

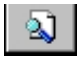

## Cómo Crear Ciudades

Esta opción le permite al usuario del módulo registrar o actualizar los datos de las diferentes Ciudades que están asociadas a cada uno de los Terceros. Para la creación de una nueva Ciudad solo se digita la identificación de la misma, con todos los datos correspondientes para el registro:

- 1. Ingrese al menú Archivos.
- 2. Seleccione la opción Tablas.
- 3. Seleccione la opción Ciudades con solo darle un clic en la pestaña. A continuación, se desplegará la siguiente ventana:

| Ciudades     |                          |              | × |
|--------------|--------------------------|--------------|---|
| H - F F -    | 스 🗸 X 연 🥅 📴 🔀 Filtrar    | Por Código 🗘 |   |
|              | Modo Filtrado            |              |   |
| Código       | 00 Código para Plano Min | ]            |   |
| Nombre       | SIN CIUDAD               | 1            |   |
| Departamento |                          | j            |   |
| País         |                          |              |   |
|              |                          |              |   |
|              |                          |              |   |

Después se presiona la tecla Insert para crear la nueva Ciudad, seguidamente le aparecerá las nuevas casillas en blanco, listas para insertar la nueva información.

| САМРО                  | DESCRIPCIÓN                                                |  |
|------------------------|------------------------------------------------------------|--|
| Código                 | Digite el código con el cual se va a identificar la        |  |
|                        | Clasificación del Tercero dentro del sistema, se           |  |
|                        | recomienda que no deje espacios o puntos entre los         |  |
|                        | números que identificarán al registro de Clasificación del |  |
|                        | Tercero.                                                   |  |
| Código para plano Min. | Digite el código con el cual se va a identificar la        |  |
|                        | Ciudad dentro del sistema para envíos de                   |  |
|                        | información al Ministerio de Transporte, se                |  |
|                        | recomienda que no deje espacios o puntos entre los         |  |
|                        | números que identificarán al registro                      |  |
| Nombre                 | Introduzca aquí el nombre con el cual se identificará      |  |
|                        | la Ciudad, tenga en cuenta la claridad de este             |  |
|                        | campo, ya que es un dato muy importante.                   |  |
| Departamento           | Aquí debe introducir el nombre del Departamento al         |  |
|                        | cual está adscrita la ciudad que está insertando.          |  |

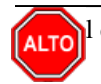

Si se equivocó o no está de acuerdo con la información presione clic en el botón lateral del registro para marcarlo y presione la tecla Supr si lo desea borrar, si desea modificar un campo en especial solo da clic sobre él y digita la información respectiva.

<u>)</u>

Si no recuerda algún dato, realice la respectiva consulta con la ayuda del botón Buscar.

#### Cómo Crear Barrios

Esta opción le permite al usuario del módulo registrar o actualizar los datos de las diferentes Barrios que están asociados a cada uno de los Terceros. Para la creación de un nuevo Barrio solo se digita la identificación del mismo, con todos los datos correspondientes para el registro:

- 1. Ingrese al menú Archivos.
- 2. Seleccione la opción Tablas.
- 3. Seleccione la opción **Barrios** con solo darle un clic en la pestaña. A continuación, se desplegará la siguiente ventana:

| Rarrios                                     |                   |          |      | × |
|---------------------------------------------|-------------------|----------|------|---|
| <b>                                    </b> | 兴 😋 📷 🔖 🔀 Filtrar | Por Codi | go 🔶 | 2 |
|                                             | Modo Filtrado     |          |      |   |
| Código 00                                   |                   |          |      |   |
| Nombre  SI                                  | N BARKIO          |          |      |   |
| Ciudad 00                                   | SIN CIUDAD        |          |      |   |
| Estrato                                     |                   |          |      |   |
|                                             |                   |          |      |   |
|                                             |                   |          |      |   |
|                                             |                   |          |      |   |
|                                             |                   |          |      |   |
|                                             |                   |          |      |   |
|                                             |                   |          |      |   |
|                                             |                   |          |      |   |
|                                             |                   |          |      |   |

#### Cómo Crear Tipos de IVA

Esta opción le permite al usuario registrar o actualizar los datos de los Tipos IVA que se irán a grabar al momento de Vender o Comprar. Para la creación de un nuevo Tipo de IVA solo se digita la identificación del mismo, con todos los datos correspondientes para el registro:

- 1. Ingrese al menú Archivos.
- 2. Seleccione la opción Tablas.
- 3. Seleccione la opción <u>T</u>ipos de IVA con solo darle un clic en la pestaña. A continuación, se desplegará la siguiente ventana:

| Tipos de IVA / Imp. Consumo  |                                         |     |
|------------------------------|-----------------------------------------|-----|
| । ∢ ⊳ ⊠ + − ▲ <⁄ % ୯ 🕅       | Filtrar Por Código                      | ÷ 🔊 |
|                              | Modo Filtrado                           |     |
| Código                       | 19                                      |     |
| Porcentaje                   | 19 %                                    |     |
| Cuenta IVA Compras           | 240802.02 Iva Descontable compras 19%   | J   |
| Cuenta IVA Ventas            | 240801.02 Iva Generado en Ventas 19%    |     |
| Cuenta IVA Bon. Ventas       |                                         |     |
| Cuenta IVA Bon. Compras      |                                         |     |
| Cuenta IVA Dev. Compras      | 240802.03 Iva devoluciones en compras   |     |
| Cuenta IVA Dev. Ventas       | 240801.03 Iva en devoluciones en ventas |     |
| Cuenta IVA Bon. Dev. Compras |                                         |     |
| Cuenta IVA Bon. Dev. Ventas  |                                         |     |
| Cuenta IVA Exclusiones       |                                         |     |
| Cuenta IVA Importación       |                                         |     |
| Conc. Tesoreria              |                                         |     |
| Observaciones                |                                         |     |
| Concepto Cartera             |                                         |     |

Después se presiona la tecla Insert para crear el nuevo *Tipo de IVA*, seguidamente le aparecerá las nuevas casillas en blanco, listas para insertar la nueva información.

| САМРО              | DESCRIPCIÓN                                                 |  |
|--------------------|-------------------------------------------------------------|--|
| Código             | Digite el código con el cual se va a identificar el Tipo de |  |
|                    | IVA dentro del sistema, se recomienda que no deje           |  |
|                    | espacios o puntos entre los números que identificarán al    |  |
|                    | registro del Tipo de IVA.                                   |  |
| Porcentaje         | Digite el valor porcentual en números del Impuesto al       |  |
|                    | Valor Agregado que se aplicará a diferentes artículos o     |  |
|                    | servicios.                                                  |  |
| Cuenta IVA Compras | Introduzca el código correspondiente a la Cuenta            |  |
|                    | Contable Auxiliar de IVA en Compras (Código según su        |  |
|                    | Plan de Cuentas). Si desea desplegar las diferentes         |  |
|                    | Cuentas de clic en el botón be o presione la BARRA          |  |
|                    | ESPACIADORA y aparecerá la ventana de Plan de               |  |
|                    | Cuentas.                                                    |  |
| Cuenta IVA Ventas  | Introduzca el código correspondiente a la Cuenta            |  |
|                    | Contable Auxiliar de IVA en Ventas (Código según su         |  |
|                    | Plan de Cuentas). Si desea desplegar las diferentes         |  |
|                    | Cuentas de clic en el botón <b>Bu</b> o presione la BARRA   |  |
|                    | ESPACIADORA y aparecerá la ventana de Plan de               |  |
|                    | Cuentas.                                                    |  |

| Cuenta IVA Bonificado    | Introduzca el código correspondiente a la Cuenta<br>Contable Auxiliar de IVA en Bonificaciones (Código                     |
|--------------------------|----------------------------------------------------------------------------------------------------|
|                          | según su Plan de Cuentas). Si desea desplegar las                                                                          |
|                          | diferentes Cuentas de clic en el botón 🔛 o presione la                                                                     |
|                          | BARRA ESPACIADORA y aparecerá la ventana de Plan                                                                           |
|                          | de Cuentas.<br>Digita al código correspondiente a la Cuenta Contable                                                       |
| Cuenta IVA Dev. Compras  | Auxiliar de IVA en Devoluciones en Compras (Código                                                                         |
| r and r and r and r      | según su Plan de Cuentas). Si desea desplegar las                                                                          |
|                          | diferentes Cuentas de clic en el botón 🕮 o presione la                                                                     |
|                          | BARRA ESPACIADORA y aparecerá la ventana de Plan                                                                           |
|                          | de Cuentas.                                                                                                    |
| Cuenta IVA Dev. Ventas   | Introduzca el codigo correspondiente a la Cuenta<br>Contable Auxiliar de IVA en Devoluciones en Ventas                     |
|                          | (Código según su Plan de Cuentas). Si desea desplegar las                                                                  |
|                          | diferentes Cuentas de clicen el botón <b>B</b> o presione la                                                               |
|                          | BARRA ESPACIADORA y aparecerá la ventana de Plan                                                                           |
|                          | de Cuentas.                                                                                                    |
| Courte IVA Frankrister   | Introduzca el código correspondiente a la Cuenta                                                                           |
| Cuenta IVA Exclusiones   | Acuerdo al Decreto de Emergencia Social Estipulado por                                                                     |
|                          | el Gobierno de la República (Código según su Plan de                                                                       |
|                          | Cuentas). Si desea desplegar las diferentes Cuentas de clic                                                                |
|                          | en el botón 📖 o presionela BARRA ESPACIADORA y                                                                             |
|                          | aparecerá la ventana de Plan de Cuentas.                                                                                   |
| Cuenta IVA Exportaciones | Introduzca el código correspondiente a la Cuenta                                                                           |
|                          | Contable Auxiliar de IVA en Ventas al Exterior (Código<br>sogún su Plan de Cuentas) Si desea desplagar las                 |
|                          | segun su Fian de Cuentas). Si desea despiegai las                                                                          |
|                          | diferentes Cuentas de clic en el botón <b>seu</b> o presione la<br><b>BARRA ESPACIADORA y aparagerá la ventene de Dien</b> |
|                          | de Cuentas.                                                                                                    |
|                          | En este espacio debe digitar el código del concepto de                                                                     |
| Conc. Tesorería          | Tesorería Oficial, este campo se diligencia cuando se                                                                      |
|                          | maneja integración con Visual Oficial.                                                                                     |

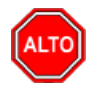

Si se equivocó o no está de acuerdo con la información presione clic en el botón lateral del registro para marcarlo y presione la tecla Supr. si lo desea borrar, si desea modificar un campo en especial solo da clic sobre él y digita la información respectiva.

Si no recuerda algún dato, realice la respectiva consulta con la ayuda del botón Buscar.

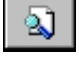

## Cómo Crear Tipos de ICA

Esta opción le permite al usuario registrar o actualizar los datos de los Tipos de ICA que se irán a manejar al momento de Comprar o Vender. Para la creación de un nuevo Tipo de ICA solo se digita la identificación del mismo, con todos los datos correspondientes para el registro:

- 1. Ingrese al menú <u>A</u>rchivos.
- 2. Seleccione la opción Tablas.
- 3. Seleccione la opción <u>Tipos de ICA</u> con solo darle un clic en la pestaña. A continuación, se desplegará la siguiente ventana:

| 🙊 Tipos de Rete ICA                   | ×   |
|---------------------------------------|-----|
| I I I I I I I I I I I I I I I I I I I | o 🗘 |
| Modo Filtrado                         |     |
|                                       |     |
| Código 00                             |     |
| Actividad NINGUNO                     |     |
| Tasa 0 x Mil                          |     |
| Act. Desarrollada                     |     |
| Cuenta Compras 1 ACTIVO               |     |
| Cuenta Ventas                         |     |
| Cta AutoReteIca Venta                 |     |
| Cta ReteIca por Pagar                 |     |
|                                       |     |

Después se presiona la tecla Insert para crear el nuevo Tipo de ICA, seguidamente le aparecerá las nuevas casillas en blanco, listas para insertar la nueva información.

Diligencie la siguiente información:

| САМРО             | DESCRIPCIÓN                                                        |  |
|-------------------|--------------------------------------------------------------------|--|
| Código            | Digite el código con el cual se va a identificar el Tipo de Rete   |  |
|                   | ICA dentro del sistema, se recomienda que no deje espacios o       |  |
|                   | puntos entre los números que identificarán al registro del Tipo de |  |
|                   | Rete ICA.                                                          |  |
| Actividad         | Introduzca aquí el nombre de la actividad comercial que se ve      |  |
|                   | afectada por el porcentaje de Rete ICA o un nombre que             |  |
|                   | identifique el Tipo de Rete ICA.                                   |  |
| Tasa              | Introduzca el valor porcentual en números del Tipo de Rete ICA     |  |
|                   | que se generará por la operación de compra o venta.                |  |
| Act. Desarrollada | Seleccione aquí el nombre de la actividad desarrollada que se ve   |  |
|                   | afectada por el porcentaje de Rete ICA. Si desea desplegar las     |  |
|                   | diferentes opciones de clic en el botón 🔽 y aparecerá el listado   |  |
|                   | de las Actividades que puede escoger (Ninguno. Industrial.         |  |
|                   | Comercial. Servicios y Financiera).                                |  |
|                   |                                                                    |  |
| Cuenta Compras    | Digite el código correspondiente a la Cuenta Contable Auxiliar     |  |
| -                 | de Rete ICA para la correspondiente retención en compras           |  |

Manual de Usuario Visual TNS - Facturación.

|               | (Código según su Plan de Cuentas). Si desea desplegar las    |
|---------------|--------------------------------------------------------------|
|               | diferentes Cuentas de clic en el botón 🔛 o presione la BARRA |
|               | ESPACIADORA y aparecerá la ventana de Plan de Cuentas.       |
| Cuenta Ventas | Introduzca el código correspondiente a la Cuenta Contable    |
|               | Auxiliar de Rete ICA para la correspondiente retención en    |
|               | ventas (Código según su Plan de Cuentas). Si desea desplegar |
|               | las diferentes Cuentas de clic en el botón 🗓 o presione la   |
|               | BARRA ESPACIADORA y aparecerá la ventana de Plan de          |
|               | Cuentas.                                                     |

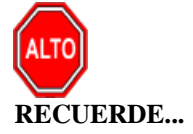

Si se equivocó o no está de acuerdo con la información presione clic en el botón lateral del registro para marcarlo y presione la tecla Supr si lo desea borrar, si desea modificar un campo en especial solo da clic sobre él y digita la información respectiva.

Si no recuerda algún dato, realice la respectiva consulta con la ayuda del botón Buscar.

# Cómo Crear Tipos de Auto retención de renta

Esta opción le permite al usuario registrar o actualizar el Tipo de CREE que se irán a manejar al momento de Comprar o Vender. Para la creación de un nuevo Tipo de CREE solo se digita la identificación del mismo, con todos los datos correspondientes para el registro:

- 1. Ingrese al menú <u>Archivos</u>.
- 2. Seleccione la opción Tablas.
- 3. Seleccione la opción Tipo de Autorretención con solo darle un clic en la pestaña. A continuación, se desplegará la siguiente ventana:

| 🙊 Tipos de Rete RENTA                                                      |                                | × |
|----------------------------------------------------------------------------|--------------------------------|---|
| $\bowtie \triangleleft \rhd \bowtie \bullet \models \bullet \checkmark \%$ | 🕈 📰 🕞 🔟 Filtrar 📔 🛛 Por Codigo | • |
|                                                                            | Modo Filtrado                  |   |
|                                                                            |                                |   |
| Código                                                                     |                                |   |
| Actividad                                                                  |                                | Í |
| Tasa                                                                       | %                              |   |
| Act. Desarrollada                                                          | NINGUNA 🗢                      |   |
| Cuenta Compras                                                             |                                |   |
| Cuenta Ventas                                                              |                                |   |
| Cta x Pagar Autorretenedor                                                 |                                |   |
|                                                                            |                                |   |
|                                                                            |                                |   |

### Cómo Crear Tipos de Comisión

Esta opción le permite al usuario registrar o actualizar los datos de los Tipos de Comisión que se manejan para el pago de las ventas de cada uno de los Terceros que están clasificados como Vendedores. Para la creación de un nuevo Tipo de Comisión solo se digita la identificación del mismo, con todos los datos correspondientes para el registro:

- 1. Ingrese al menú <u>A</u>rchivos.
- 2. Seleccione la opción **Tablas**.
- 3. Seleccione la opción **Tipos de Comisión** con solo darle un clic en la pestaña. A continuación, se desplegará la siguiente ventana:

| 🙊 Tipo de Comisión                                                   |                   | ×              |
|----------------------------------------------------------------------|-------------------|----------------|
| $\bowtie \lhd \rhd \bowtie \blacklozenge = \blacklozenge \checkmark$ | 兴 😋 🥅 📴 Filtrar 📔 | Por Código 🔶 🔊 |
|                                                                      | Modo Filtrado     |                |
| Código<br>Descripción<br>Porcentaje                                  | %                 |                |

Después se presiona la tecla Insert para crear el nuevo *Tipo de Comisión* seguidamente le aparecerá las nuevas casillas en blanco, listas para insertar la nueva información.

Diligencie la siguiente información:

| CAMPO       | DESCRIPCIÓN                                                       |
|-------------|-------------------------------------------------------------------|
| Código      | Digite el código con el cual se va a identificar el Tipo de       |
|             | Comisión dentro del sistema, se recomiendaque no deje espacios    |
|             | o puntos entre los números que identificarán al registro del Tipo |
|             | de Comisión.                                                      |
| Descripción | Introduzca aquí el nombre con el cual se identificará el Tipo de  |
|             | Comisión, tenga en cuenta la claridad de este campo, ya que es    |
|             | un dato muy importante.                                           |
| Porcentaje  | Digite el valor porcentual en números con el cual se              |
|             | va a liquidar sobre las ventas para el pago de dicha              |
|             | comisión.                                                         |

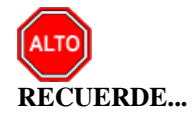

Si se equivocó o no está de acuerdo con la información presione clic en el botón lateral del registro para marcarlo y presione la tecla Supr si lo desea borrar, si desea modificar un campo en especial solo da clic sobre él y digita la información respectiva.

Si no recuerda algún dato, realice la respectiva consulta con la ayuda del botón Buscar.

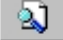

## Cómo Crear Grupos Contables de Artículos

Esta opción le permite al usuario registrar o actualizar los datos de los diferentes Grupos Contables de Artículos que serán necesarios para el manejo contable de los diferentes productos o servicios. Para la creación de un nuevo *Grupo Contable de Artículos* solo se digita la identificación del mismo, con todos los datos correspondientes para el registro:

- 1. Ingrese al menú <u>A</u>rchivos.
- 2. Seleccione la opción Tablas.
- 3. Seleccione la opción <u>Grupo Contable de Artículos</u> con solo darle un clic en la pestaña. A continuación, se desplegará la siguiente ventana:

| Grupo Contable de Artículos      |                            |                 |                     | ×           |
|----------------------------------|----------------------------|-----------------|---------------------|-------------|
| ⊣                                | 🛚 🕞 🔟 Filtrar 🛛            | Por Cód         | igo 🔶 😫             |             |
|                                  | Grupo Contable de A        | Artículos       |                     |             |
| Código 01                        |                            |                 |                     |             |
| Descripción INVENTARIO REPUESTOS |                            |                 |                     |             |
| Inventarios / Compras            | Ventas                     |                 |                     |             |
| Inventario 143505.01             | Ingresos 41350             | 5.01 🔡 – Tes    | soreria             |             |
| Inv. Importación 143505.01       | Ingresos Exportación 41350 | 5.01 🔡 Con      | cepto Compras       | FC 🔀        |
| Dev. en Compras 143505.01        | Dev. en Ventas 41750       | 1.01 E          | cepto Dev. Compras  | DC 🕅        |
| Dev. Importación                 | Dev. Exportación           | Con             | cepto Importaciones | FC 🕅        |
| Imp. Consumo                     | Costo de Ventas 61359      | 5.01 🔡 – Car    | rtera               |             |
| Deterioro Inv. CR                | Costo de Exportación       | Con             | cepto Ventas        | FV 🕅        |
| Imp. ADVA                        | Imp. Consumo 24950         | 5.01 E          | Icepto Dev. Ventas  | DV 🕅        |
|                                  | Dev. Imp. Consumo          | Con             | cepto Exportaciones | FV 🕅        |
|                                  | Ingresos Zona Franca       |                 |                     |             |
| Descuentos Condicionados - NIIF  | Dev. Zona Franca           |                 |                     |             |
| Inventario                       | Descuentos                 | Rei             | misiones Local / NJ | ur —        |
| Costo de Ventas                  | Cuenta del INC Cr          | Ent             | rada Débito         | 830505.01 2 |
|                                  | Cuenta del INC Db          | Entr            | rada Crédito        | 830505.01   |
|                                  | Imp. ADVA                  | Salie           | da Débito           | 860505.01   |
| Producción<br>Costos Producción  | Product                    | o Proceso Salio | da Crédito          | 860505.01   |
|                                  |                            | (81.2)          | ,                   |             |
| Materia Prima                    |                            |                 |                     |             |
| Mano-Obra                        |                            |                 |                     |             |
| Equipo                           |                            |                 |                     |             |
| Administrativos                  |                            |                 |                     |             |

Después se presiona la tecla Insert para crear el nuevo *Grupo Contable de Artículos*, seguidamente le aparecerá las nuevas casillas en blanco, listas para insertar la nueva información.

| САМРО                | DESCRIPCIÓN                                                                                                    |
|----------------------|----------------------------------------------------------------------------------------------------|
| Código               | Digite el código con el cual se va a identificar el Grupo Contable<br>de Artículos dentro del sistema, se recomienda que no deje<br>espacios o puntos entre los números que identificarán al registro<br>del Grupo Contable de Artículos.                                                                                                    |
| Descripción          | Introduzca aquí el nombre con el cual se identificará el Grupo<br>Contable de Artículos, tenga en cuenta la claridad de la<br>descripción ya que es un dato muy importante.                                                                                                    |
| Inventario           | Introduzca el código correspondiente a la Cuenta Contable<br>Auxiliar de Inventario para este Grupo Contable de Artículos<br>(Código según su Plan de Cuentas). Si desea desplegar las<br>diferentes Cuentas de clic enel botón                                                                                                    |
| Inv. Importación     | ESPACIADORA y aparecerá la ventana de Plan de Cuentas.<br>Introduzca el código correspondiente a la Cuenta Contable<br>Auxiliar de Inventario para las compras por importaciones<br>diferentes a las compras Nacionales (Código según su Plan de<br>Cuentas). Si desea                                                                                |
|                      | desplegar las diferentes Cuentas de clic en el botón o presione la<br>BARRA ESPACIADORA y aparecerá la ventana de Plan de<br>Cuentas.                                                                                                    |
| Dev. en Compras      | Digite el código correspondiente a la Cuenta Contable Auxiliar<br>de Devoluciones en Compras para este Grupo Contable de<br>Artículos (Código según su Plan de Cuentas). Si desea desplegar<br>las diferentes Cuentas de clic en el botón in o presione la<br>BARRA ESPACIADORA y aparecerá la ventana de Plan de<br>Cuentas.                         |
| Dev. Importación     | Digite el código correspondiente a la Cuenta Contable Auxiliar<br>de Devoluciones en Compras de Importación para este Grupo<br>Contable de Artículos (Código según su Plan de Cuentas). Si<br>desea desplegar las diferentes Cuentas de clic en el botón i o<br>presione la BARRA ESPACIADORA y aparecerá la ventana de<br>Plan de Cuentas.           |
| Imp. Consumo         | Introduzca el código correspondiente a la Cuenta Contable<br>Auxiliar de Impuesto al Consumo para este Grupo Contable de<br>Artículos (Código según su Plan de Cuentas). Si desea desplegar<br>las diferentes Cuentas de clic en el botón in o presione la<br>BARRA ESPACIADORA y aparecerá la ventana de Plan de<br>Cuentas                          |
| Deterioro Inv CR     | Digite el código correspondiente a la Cuenta Contable Auxiliar<br>creada para realizar los deterioros de Inventarios para este Grupo<br>Contable de Artículos (Código según su Plan de Cuentas). Si<br>desea desplegar las diferentes Cuentas de clic en el botón in o<br>presione la BARRA ESPACIADORA y aparecerá la ventana de<br>Plan de Cuentas. |
| Ingresos:            | Introduzca el código correspondiente a la Cuenta Contable<br>Auxiliar de Ingresos por Ventas para este Grupo Contable de<br>Artículos (Código según su Plan de Cuentas). Si desea desplegar<br>las diferentes Cuentas de clic en el botón in o presione la<br>BARRA ESPACIADORA y aparecerá la ventana de Plan de<br>Cuentas.                         |
| Ingresos Exportación | Introduzca el código Correspondiente a la Cuenta Auxiliar<br>donde se registrará el Ingreso por ventas de Exportaciones<br>diferente a las de ventas Nacionales. Si desea desplegar las                                                                                                    |

|                      | diferentes Cuentas de clic en el botón Bill o presione la BARRA<br>ESPACIADORA y aparecerá la ventana de Plan de Cuentas                                                                                                    |
|----------------------|----------------------------------------------------------------------------------------------------|
| Dev. en Ventas:      | Digite el código correspondiente a la Cuenta Contable Auxiliar<br>de Devoluciones en Ventas para este Grupo Contable de<br>Artículos (Código según su Plan de Cuentas). Si desea desplegar                                                                        |
|                      | las diferentes Cuentas de clic en el botón is o presione la BARRA ESPACIADORA y aparecerá la ventana de Plan de Cuentas.                                                                                                    |
| Dev. Exportación     | Digite el código correspondiente a la Cuenta Contable Auxiliar<br>de Devoluciones en Ventas de Exportación para este Grupo<br>Contable de Artículos (Código según su Plan de Cuentas). Si                                                                         |
|                      | desea desplegarlas diferentes Cuentas de clic en el botón i o presione la BARRA ESPACIADORA y aparecerá la ventana de Plan de Cuentas.                                                                                                    |
| Costo de Ventas      | Introduzca el código correspondiente a la Cuenta Contable<br>Auxiliar de Costo de Ventas para este Grupo Contable de<br>Artículos (Código según su Plan de Cuentas). Si desea desplegar                                                                           |
|                      | las diferentes Cuentas de clic en el botón in o presione la BARRA ESPACIADORA y aparecerá la ventana de Plan de Cuentas.                                                                                                    |
| Costo de Exportación | Introduzca el código correspondiente a la Cuenta Contable Auxiliar<br>de Costo de Ventas perteneciente a las Exportaciones para este<br>Grupo Contable de Artículos (Código según su Plan de<br>Cuentas). Si desea desplegar las diferentes Cuentas de clic en el |
|                      | botón 🛅 o presione la BARRA ESPACIADORA y aparecerá la ventana de Plan de Cuentas.                                                                                                    |
| Imp. Consumo         | Digite el código correspondiente a la Cuenta Contable Auxiliar<br>de Impuesto al Consumo en Ventas para este Grupo Contable de<br>Artículos (Código según su Plan de Cuentas). Si desea desplegar                                                                 |
|                      | las diferentes Cuentas de clic en el botón in o presione la BARRA ESPACIADORA y aparecerá la ventana de Plan de Cuentas.                                                                                                    |
| Dev Imp Consumo      | Digite el código correspondiente a la Cuenta Contable Auxiliar<br>de Impuesto al Consumo en Devoluciones en Ventas para este<br>Grupo Contable de Artículos (Código según su Plan de<br>Cuentas). Si desea desplegar las diferentes Cuentas de clic en el         |
|                      | botón <b>E</b> o presione la BARRA ESPACIADORA y aparecerá la ventana de Plan de Cuentas.                                                                                                    |
| Ingresos Zona Franca | Digite el código correspondiente a la Cuenta Contable Auxiliar<br>de los ingresos por zona franca para este Grupo Contable de<br>Artículos (Código según su Plan de Cuentas). Si desea desplegar                                                                  |
|                      | las diferentes Cuentas de clic en el botón i o presione la BARRA ESPACIADORA y aparecerá la ventana de Plan de Cuentas.                                                                                                    |
| Dev Zona Franca      | Digite el código correspondiente a la Cuenta Contable Auxiliar<br>de las devoluciones por zona franca para este Grupo Contable de<br>Artículos (Código según su Plan de Cuentas). Si desea desplegar                                                              |
|                      | las diferentes Cuentas de clic en el botón i o presione la<br>BARRA ESPACIADORA y aparecerá la ventana de Plan de<br>Cuentas.                                                                                                    |
| Descuentos           | Digite el código correspondiente a la Cuenta Contable Auxiliar<br>de los descuentos para este GrupoContable de Artículos (Código                                                                                                    |

|                 | según su Plan de Cuentas). Si desea desplegar las diferentes                                                                                                    |
|-----------------|----------------------------------------------------------------------------------------------------|
|                 | Cuentas de clic en el botón <b>E</b> o presione la BARRA                                                                                                    |
|                 | ESPACIADORA y aparecerá la ventana de Plan de Cuentas.                                                                                                    |
| Inventorio      | Digite el código correspondiente a la Cuenta Contable Auxiliar                                                                                                    |
| Inventario      | NIIF creada para los descuentos para este Grupo Contable de                                                                                                    |
|                 | Artículos (Código según su Plan de Cuentas). Si desea desplegar                                                                                                    |
|                 | las diferentes Cuentas de clic en el botón 📖 o presione la                                                                                                    |
|                 | BARRA ESPACIADORA y aparecerá la ventana de Plan de                                                                                                    |
|                 | Cuentas.                                                                                                    |
| Costo de venta  | Digite el código correspondiente a la Cuenta Contable Auxiliar                                                                                                    |
|                 | NIF creada para afectar los costos en este Grupo Contable de                                                                                                    |
|                 | Articulos (Codigo segun su Pian de Cuentas). Si desea despiegar las                                                                                                    |
|                 | diferentes Cuentas de clic en el botón 🛅 o presione la BARRA                                                                                                    |
|                 | ESPACIADORA y aparecerá la ventana de Plan de Cuentas.                                                                                                    |
| Materia Prima:  | Digite el codigo correspondiente a la Cuenta Contable Auxiliar<br>de Costes Directos de Materia Prime para este Grupo Contable de                                                                                                    |
|                 | Artículos (Código según su Plan de Cuentas). Si desea desplegar                                                                                                    |
|                 |                                                                                                    |
|                 | las diferentes Cuentas de clic en el boton <b>1</b> o presione la<br>DADDA ESDACIADODA y aparagará la vientana da Plan de                                                                                                    |
|                 | Cuentas                                                                                                    |
| Mano-Obra:      | Introduzca el código correspondiente a la Cuenta Contable                                                                                                    |
|                 | Auxiliar de Costos de mano de Obrapara este Grupo Contable de                                                                                                    |
|                 | Artículos (Código según su Plan de Cuentas). Si desea desplegar                                                                                                    |
|                 | las diferentes Cuentas de clic en el botón <b>bu</b> o presione la                                                                                                    |
|                 | BARRA ESPACIADORA y aparecerá la ventana de Plan de                                                                                                    |
|                 | Cuentas.                                                                                                    |
| Equipo          | Introduzca el código correspondiente a la Cuenta Contable                                                                                                    |
|                 | Auxiliar de otros costos para este Grupo Contable de Artículos                                                                                                    |
|                 | (Codigo segun su Pian de Cuentas). Si desea despiegar las                                                                                                    |
|                 | diferentes Cuentas de clic enel botón 🔤 o presione la BARRA                                                                                                    |
|                 | ESPACIADORA y aparecera la ventana de Plan de Cuentas                                                                                                    |
| Administrativos | Auxiliar de Costos Administrativos para este Grupo Contable de                                                                                                    |
|                 | Artículos (Código según su Plan de Cuentas). Si desea desplegar                                                                                                    |
|                 | las diferentes Cuentas de clic en el botón 🔛 o presione la                                                                                                    |
|                 | BARRA ESPACIADORA y aparecerá la ventana de Plan de                                                                                                    |
|                 | Cuentas                                                                                                    |
| Entrada Débito  | Introduzca el código correspondiente a la Cuenta Contable                                                                                                    |
|                 | Auxiliar Debito de las Remisiones de Entrada para este Grupo                                                                                                    |
|                 | Contable de Artículos (Código según su Plan de Cuentas). Si                                                                                                    |
|                 | desea desplegar las diferentes Cuentas de clic en el botón 🕮 o                                                                                                    |
|                 | presione la BARRA ESPACIADORA y aparecerá la ventana de                                                                                                    |
|                 | Plan de Cuentas.                                                                                                    |
| Entrada Crédito | Digite el codigo correspondiente a la Cuenta Contable Auxiliar<br>Crédite de Remisiones de Entrede para este Crupe Contable de                                                                                                    |
|                 | Artículos (Código según su Plan de Cuentas). Si desea desplegar                                                                                                    |
|                 | Les l'écontes le l'antière la l'écontes le l'écontes le le le l'écontes le le le le le le le le le le le le le |
|                 | Las diferentes Cuentas de clic en el botón 🔤 o presione la                                                                                                    |
|                 | Cuentas                                                                                                    |
| Salida Débito   | Introduzza al aédias companyon dianta a la Cuanta Contabla                                                                                                    |
|                 | Introduzca el courgo correspondiente a la Cuenta Comabie                                                                                                    |
|                 | Auxiliar Debito de Remisiones de Salida para este Grupo                                                                                                    |

|                        | desea desplegar las diferentes Cuentas de clic en el botón i o presione la BARRA ESPACIADORA y aparecerá la ventana de Plan de Cuentas.                                                                                                    |
|------------------------|----------------------------------------------------------------------------------------------------|
| Salida Crédito         | Digite el código correspondiente a la Cuenta Contable Auxiliar<br>Crédito de Remisiones de Salida para este Grupo Contable de<br>Artículos (Código según su Plan de Cuentas). Si desea desplegar                                                        |
|                        | las diferentes Cuentas de clic en el botón <b>E</b> o presione la BARRA ESPACIADORA y aparecerá la ventana de Plan de Cuentas.                                                                                                    |
| Concepto Compras       | Digite el código correspondiente al concepto de Tesorería por<br>Compras para este Grupo Contable de Artículos. Si desea                                                                                                    |
|                        | desplegar los diferentes conceptos de clic en el botón i o presione la BARRAESPACIADORA y aparecerá la ventana de Conceptos. Ver <i>Cómo crear Conceptos</i> .                                                                                          |
| Concepto Dev. Compras  | Introduzca el código correspondiente al concepto de Tesorería<br>por Devoluciones en Compras para este Grupo Contable de<br>Artículos. Si desea desplegar los diferentes conceptos de clic en                                                           |
|                        | el botón i o presione la BARRA ESPACIADORA y aparecerá<br>la ventana de Conceptos. Ver <i>Cómo crear Conceptos</i>                                                                                                    |
| Concepto Importaciones | Digite el código correspondiente al concepto de Tesorería por<br>Importaciones diferente a las compras Nacionales para este<br>Grupo Contable de Artículos. Si desea desplegar los diferentes                                                           |
|                        | conceptos de clic en el botón i o presione la BARRA<br>ESPACIADORA y aparecerá la ventana de Conceptos. Ver <i>Cómo</i><br><i>crear Conceptos</i> .                                                                                                    |
| Concepto Ventas        | Digite el código correspondiente al concepto de cartera por Ventas<br>para este Grupo Contable de Artículos. Si desea desplegar los                                                                                                    |
|                        | diferentes conceptos de clic en el botón 2 o presione la BARRA ESPACIADORA y aparecerá la ventana de Conceptos. Ver <i>Cómo crear Conceptos</i> .                                                                                                    |
| Concepto Dev. Ventas   | Digite el código correspondiente al concepto de cartera por<br>Devoluciones en Ventas para este Grupo Contable de Artículos.<br>Si desea desplegar los diferentes conceptos de clic en el botón                                                         |
|                        | o presione la BARRA ESPACIADORA y aparecerá la ventana de Conceptos. Ver <i>Cómo crear Conceptos</i> .                                                                                                    |
| Concepto Exportaciones | Digite el código correspondiente al concepto de cartera por<br>Exportaciones Realizadas diferentes a las Ventas Nacionales<br>para este Grupo Contable de Artículos. Si desea desplegar los<br>diferentes conceptos de clic en el botón i o presione la |
|                        | BARRA ESPACIADORA y aparecerá la ventana de Conceptos.<br>Ver <i>Cómo crear Conceptos</i> .                                                                                                    |

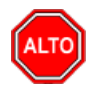

Si se equivocó o no está de acuerdo con la información presione clic en el botón lateral del registro para marcarlo y presione la tecla Supr si lo desea borrar, si desea modificar un campo en especial solo da clic sobre él y digita la información respectiva.

Si no recuerda algún dato, realice la respectiva consulta con la ayuda del botón Buscar.

2

## Cómo Crear Líneas de Artículos

Esta opción le permite al usuario registrar o actualizar los datos de las diferentes Líneas de Artículos que se manejaran para los diferentes informes estadísticos. Para la creación de una nueva Línea de Artículos solo se digita la identificación del mismo, con todos los datos correspondientes para el registro:

- 1. Ingrese al menú Archivos.
- 2. Seleccione la opción Tablas.
- 3. Seleccione la opción <u>Líneas de Artículos</u> con solo darle un clic en la pestaña. A continuación, se desplegará la siguiente ventana:

| Líneas de Art                                        | ículos                 |                                                      |                |                             |                         |                                          | >                             |
|------------------------------------------------------|------------------------|------------------------------------------------------|----------------|-----------------------------|-------------------------|------------------------------------------|-------------------------------|
| H                                                    | +                      | ~ × C                                                | 📼 🕒 🔯          | 🖌 Filtrar 🛛                 |                         | Por Códig                                | 30 🗘                          |
|                                                      |                        |                                                      | Мо             | do Filtrad                  | 0                       |                                          |                               |
| Cá                                                   | ódigo<br>escripción    | 00<br>SIN LIN                                        | EA             |                             |                         |                                          |                               |
|                                                      |                        |                                                      |                |                             |                         |                                          |                               |
| - Comision                                           | nes por Cobr<br>0 dias | os<br>30 dias                                        | 60 dias        | 90 dias                     | 120 dias                | – Comisión p                             | or Ventas —                   |
| Comision                                             | nes por Cobr<br>0 dias | <b>30 dias</b>                                       | <b>60 dias</b> | <b>90 dias</b>              | <b>120 dias</b>         | Comisión p                               | or Ventas<br>0                |
| Comision<br>Lista 1<br>Lista 2                       | nes por Cobr<br>0 dias | <b>30 dias</b>                                       | <b>60 dias</b> | <b>90 dias</b> 0            | 120 dias                | Lista 1                                  | or Ventas<br>0<br>0           |
| Comision<br>Lista 1<br>Lista 2<br>Lista 3            | nes por Cobr<br>0 dias | <b>30 dias</b> 0 0 0 0 0 0 0 0 0 0 0 0 0 0 0 0 0 0 0 | 60 dias        | 90 dias 0 0 0 0             | 120 dias<br>0<br>0<br>0 | Lista 1<br>Lista 2<br>Lista 3            | 0<br>0<br>0<br>0              |
| Comision<br>Lista 1<br>Lista 2<br>Lista 3<br>Lista 4 | es por Cobr<br>0 dias  | <b>30 dias</b> 0 0 0 0 0 0 0 0 0 0 0 0 0 0 0 0 0 0 0 | 60 dias        | 90 dias 0 0 0 0 0 0 0 0 0 0 | 120 dias 0 0 0 0 0 0 0  | Lista 1<br>Lista 2<br>Lista 3<br>Lista 4 | or Ventas<br>0<br>0<br>0<br>0 |

Después se presiona la tecla Insert para crear la nueva *Línea de Artículos*, seguidamente le aparecerá las nuevas casillas en blanco, listas para insertar la nueva información.

Diligencie la siguiente información:

| САМРО                 | DESCRIPCIÓN                                                                                                    |
|-----------------------|----------------------------------------------------------------------------------------------------|
| Código                | Digite el código con el cual se va a identificar la Línea de<br>Artículos dentro del sistema, se recomiendaque no deje espacios<br>o puntos entre los números que identificarán al registro de la<br>Línea Artículos. |
| Descripción           | Introduzca aquí el nombre con el cual se identificará la Línea de<br>Artículos, tenga en cuenta laclaridad de la descripción ya que es<br>un dato muy importante.                                                     |
| Lista (1, 2, 3, 4, 5) | Mediante esta opción el usuario del sistema puede configurar los diferentes porcentajes deComisiones por Cobro para cada uno de                                                                                       |

Manual de Usuario Visual TNS - Facturación.

|                                             | los precios de venta del artículo asociado a esta línea, en cada<br>una de las edades de la correspondiente cartera (0, 30,60,90<br>.120 días).                                        |
|---------------------------------------------|----------------------------------------------------------------------------------------------------|
| Comisiones por Ventas Lista (1, 2, 3, 4, 5) | Esta opción le permite al usuario del sistema configurar los diferentes porcentajes de Comisiones por Ventas para cada uno de los precios de venta del artículo asociado a esta línea. |

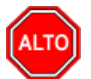

Si se equivocó o no está de acuerdo con la información presione clic en el botón lateral del registro para marcarlo y presione la tecla Supr si lo desea borrar, si desea modificar un campo en especial solo da clic sobre él y digita la información respectiva.

Si no recuerda algún dato, realice la respectiva consulta con la ayuda del botón Buscar.

# 2

## Cómo Crear Tallas

Esta opción le permite al usuario registrar o actualizar los datos de las diferentes Tallas de Artículos que se manejarán para los diferentes informes estadísticos. Para la creación de una nueva Talla solo se digita la identificación de la misma, con todos los datos correspondientes para el registro:

- 1. Ingrese al menú <u>A</u>rchivos.
- 2. Seleccione la opción Tablas.
- 3. Seleccione la opción **Tallas** con solo darle un clic en la pestaña. A continuación, se desplegará la siguiente ventana:

| 📓 Tallas                                                                |                   | ×              |
|-------------------------------------------------------------------------|-------------------|----------------|
| $\bowtie \lhd \rhd \bowtie \bullet \models \lnot \checkmark \checkmark$ | × C 📰 🔖 🔀 Filtrar | Por Código 🔶 🗐 |
|                                                                         | Modo Filtrado     |                |
|                                                                         |                   |                |
| Código                                                                  | <b>I</b>          |                |
| Descripción                                                             |                   |                |
|                                                                         |                   |                |
|                                                                         |                   |                |
|                                                                         |                   |                |
|                                                                         |                   |                |
|                                                                         |                   |                |

| САМРО       | DESCRIPCIÓN                                                          |
|-------------|----------------------------------------------------------------------|
| Código      | Digite el código con el cual se va a identificar la Talla dentro del |
|             | números que identificarán al registro de la Talla.                   |
| Descripción | Introduzca aquí el nombre con el cual se identificará la Talla,      |
|             | tenga en cuenta la claridad de la descripción ya que es un dato      |

muy importante.

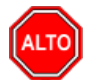

**RECUERDE...** 

El código de las tallas debe ser de 2 (dos) dígitos

Si se equivocó o no está de acuerdo con la información presione clic en el botón lateral del registro para marcarlo y presione la tecla Supr si lo desea borrar, si desea modificar un campo en especial solo da clic sobre él y digita la información respectiva.

Si no recuerda algún dato, realice la respectiva consulta con la ayuda del botón Buscar.

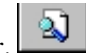

#### Cómo Crear Colores

Esta opción le permite al usuario registrar o actualizar los datos de los diferentes Colores de Artículos que se manejaran para los diferentes informes estadísticos. Para la creación de un nuevo Color solo se digita la identificación del mismo, con todos los datos correspondientes para el registro:

- 1. Ingrese al menú Archivos.
- 2. Seleccione la opción Tablas.
- **3.** Seleccione la opción **Colores** con solo darle un clic en la pestaña. A continuación, se desplegará la siguiente ventana:

| 🔦 Colores   |           |         |               |            | × |
|-------------|-----------|---------|---------------|------------|---|
| H 4 F H     | + - ~ ~   | x ୯ 🔳 🕻 | 🕨 🔣 Filtrar   | Por Código | ÷ |
|             |           |         | Modo Filtrado |            |   |
| Código      | 00        |         |               |            |   |
| Descripción | SIN COLOR |         |               |            |   |
|             |           |         |               |            |   |
|             |           |         |               |            |   |
|             |           |         |               |            |   |
|             |           |         |               |            |   |
|             |           |         |               |            |   |

| САМРО       | DESCRIPCIÓN                                                          |
|-------------|----------------------------------------------------------------------|
| Código      | Digite el código con el cual se va a identificar el color dentro del |
|             | sistema, se recomienda que no deje espacios o puntos entre los       |
|             | números que identificarán al registro del Color.                     |
| Descripción | Introduzca aquí el nombre con el cual se identificará el color,      |
|             | tenga en cuenta la claridad de la descripción ya que es un dato      |
|             | muy importante.                                                      |

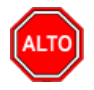

El código de los colores debe ser de 2 (dos) dígitos.

Si se equivocó o no está de acuerdo con la información presione clic en el botón lateral del registro para marcarlo y presione la tecla Supr si lo desea borrar, si desea modificar un campo en especial solo da clic sobre él y digita la información respectiva.

<u>ک</u>ا

Si no recuerda algún dato, realice la respectiva consulta con la ayuda del botón Buscar.

#### Cómo Crear Listas de Precios

Esta opción le permite al usuario crear listas de precios adicionales a las que ya trae el artículo.

- 1. Ingrese al menú Archivos.
- 2. Seleccione la opción Tablas.
- **3.** Seleccione la opción **Lista de precios** con solo darle un clic en la pestaña. A continuación, se desplegará la siguiente ventana:

| 🙎 Lista | a de Precios                       |                                                                 | Х |
|---------|------------------------------------|-----------------------------------------------------------------|---|
| C  <    | ► H + - 4                          | 🔺 🗠 🛠 🗃 🔣 Filtrar 🛛 🛛 Por Número 🜩 🔕                            |   |
|         |                                    | Listado de Precios                                              |   |
|         | Lista No.                          | 001                                                             |   |
|         | Descripción                        | PROMOCIONES                                                     |   |
|         | Detalle de la Lista                |                                                                 |   |
|         |                                    | f 🕂 — 🔺 🖉 🌾 Buscar Por Código 🗦 🖾 🖘 📭                           |   |
|         | Articulo<br>Precio<br>Precio Mayor | 0001         SILLA ERGONOMICA           200,000         190,000 |   |

| САМРО               | DESCRIPCIÓN                                                                                                    |
|---------------------|----------------------------------------------------------------------------------------------------|
| Lista de precios    | Digite el código con el cual se va a identificar la lista de precios<br>dentro del sistema, se recomienda que no deje espacios o puntos<br>entre los números.                                                                                                    |
| Descripción         | Digite el nombre con el cual se va a identificar la lista de                                                                                                    |
|                     | precios.                                                                                                    |
| Detalle de la lista | Para ingresar los artículos a la lista de precios se oprime la tecla<br>Insert, con solo darle un clic en la pestaña del artículos se<br>despliega el listado de artículos, se busca el articulo y se<br>selecciona con tabulador y se le asigna los precios a utilizar en<br>esa lista |

#### Cómo Crear Descuentos Especiales

Esta opción le permite al usuario crear descuentos especiales de un artículo particular o un grupo de artículos específico, a un cliente y/o proveedor determinado en un periodo de tiempo específico. Para la creación de un nuevo Descuento Especial se digita un código y todos los datos correspondientes para el registro:

- 1. Ingrese al menú <u>A</u>rchivos.
- 2. Seleccione la opción Tablas.
- **3.** Seleccione la opción **Descuentos especiales** con solo darle un clic en la pestaña. A continuación, se desplegará la siguiente ventana:

| Descuentos Especiales                                                   |            |   |                             |          |        |   | Х |
|-------------------------------------------------------------------------|------------|---|-----------------------------|----------|--------|---|---|
| $\bowtie \lhd \rhd \bowtie \bullet \models \lnot \checkmark \checkmark$ | x ୯ 🔳 🗅    |   | Filtrar                     | Por      | Código | ÷ |   |
|                                                                         |            | M | odo Filtrado                |          |        |   |   |
| Código                                                                  | 001        |   |                             |          |        |   |   |
| - Datos del Artículo                                                    | 1          |   |                             |          |        |   |   |
| Artículo Inicial                                                        | 0001       |   | SILLA ERGONOMICA            |          |        |   |   |
| Artículo Final                                                          | 0001       |   | SILLA ERGONOMICA            |          |        |   |   |
| Grupo Artículo Inicial                                                  |            | ۲ |                             |          |        |   |   |
| Grupo Artículo Final                                                    | ZZ         | ۲ |                             |          |        |   |   |
| Linea Inicial                                                           |            |   |                             |          |        |   |   |
| Linea Final                                                             | ZZ         |   |                             |          |        |   |   |
| Datos del Cliente                                                       |            |   |                             |          |        |   |   |
| Cliente                                                                 |            |   |                             |          |        |   |   |
| Proveedor                                                               |            |   |                             |          |        |   |   |
| Clasificación                                                           |            |   |                             |          |        |   |   |
| Clasificación 2                                                         |            |   |                             |          |        |   |   |
| Zona                                                                    | <b>(</b>   |   |                             |          |        |   |   |
| Empresa                                                                 |            |   |                             |          |        |   |   |
| Prefijo                                                                 |            |   |                             |          |        |   |   |
| Datos Descuento                                                         |            |   |                             |          |        |   |   |
| Descuento                                                               | 5          | % | Precio Detal 180000         | Mayor    | 170000 |   |   |
| Desde                                                                   | 23/05/2022 |   | Adicional por Pago de Conta | ado      | %      | 6 |   |
| Hasta                                                                   | 25/05/2022 |   | Hora Inicio 12:00           | Hora Fin | 12:00  |   |   |

| САМРО            | DESCRIPCIÓN                                                                                                    |
|------------------|----------------------------------------------------------------------------------------------------|
| Código           | Digite el código con el cual se va a identificar el Descuento<br>dentro del sistema, se recomienda que nodeje espacios o puntos<br>entre los números que identificarán al registro del Descuento                                                                                                    |
| Artículo Inicial | Introduzca el código correspondiente al artículo donde se<br>iniciará el Descuento Especial. Si desea desplegar los diferentes                                                                                                    |
|                  | Artículos de clic en el botón o presione la BARRA<br>ESPACIADORA y aparecerá la ventana de Artículos. Ver<br><i>Cómo crear Artículos</i> .                                                                                                    |
| Artículo Final   | Introduzca el código correspondiente al artículo donde finaliza el Descuento Especial. Si desea desplegar los diferentes Artículos de clic en el botón o presione la BARRA ESPACIADORA y aparecerála ventana de Artículos. Ver <i>Cómo crear Artículos</i> .                                                                                                    |
| Grupo Inicial    | Introduzca el código correspondiente al grupo de artículos de donde se iniciará el Descuento Especial. Si desea desplegar las diferentes <i>Grupos de Artículos</i> de clic en el botón 2000 o presione la BARRA ESPACIADORA y aparecerá la ventana de Grupo de Artículos. Ver <i>Cómo crear Grupo de Artículos</i> .                                            |
| Grupo Final      | Introduzca el código correspondiente al grupo de artículos donde<br>finaliza el Descuento Especial. Si desea desplegar las<br>diferentes <i>Grupos de Artículos</i> de clic en el botón 🕺 o<br>presione la BARRAESPACIADORA y aparecerá la ventana de<br>Grupo de Artículos. Ver <i>Cómo crear Grupo de Artículos</i> .                                          |
| Cliente          | Digite el código correspondiente al Tercero Referencia al cual le será aplicado el descuento especial. Si desea desplegar los diferentes Terceros de clic en el botón o presione la BARRA ESPACIADORA y aparecerá la ventana de Terceros. Ver <i>Cómo crear Terceros</i> .                                                                                       |
| Proveedor        | Digite el código correspondiente al Tercero clasificado como <i>Proveedor</i> , al cual le será aplicado el descuento especial. Si desea desplegar los diferentes Clientes de clic en el botón $\bigcirc$ o presione la BARRAESPACIADORA y aparecerá la ventana de Terceros. Ver <i>Cómo crear Terceros</i> .                                                    |
| Clasificación    | Digite el código correspondiente a la Clasificación de Terceros (Clientes), a la que le será aplicado el descuento especial al momento de facturar. Si desea desplegar las diferentes Clasificaciones de clic en el botón o presione la BARRA ESPACIADORA y aparecerá la ventana de Clasificación de Terceros. Ver <i>Cómo crear Clasificación de Terceros</i> . |
| Zona             | Introduzca el código correspondiente a la Zona de ubicación del <i>Tercero (Clientes)</i> a los cuales les será aplicado el descuento especial. Si desea desplegar las diferentes Zonas de clic en el botón so presione la BARRA ESPACIADORA y aparecerá la ventana de Zonas. Ver <i>Cómo crear Zonas</i> .                                                      |
| Empresa          | Digite el código correspondiente al Tercero, identificado como<br>Empresa y al cual le será aplicado eldescuento especial. Si desea<br>desplegar los diferentes Clientes de clic en el botón $\bigcirc$ o<br>presione la BARRA ESPACIADORA y aparecerá la ventana de<br>Terceros. Ver <i>Cómo crear Terceros</i> .                                               |
| Descuento        | Digite el valor en porcentaje de descuento que será aplicable a el artículo y el cliente anteriormenteseñalado.                                                                                                    |

| Precio Detal | Digite el valor del precio al detal correspondiente al artículo al<br>que se le realizará el descuento especial, el sistema al momento<br>de facturar tomará este precio detal y no el previamente digitado<br>en la tabla de Artículos (opcional). <b>Mayor:</b> Digite el valor del<br>precio al mayor correspondiente al artículo al que se le realizará<br>el descuento especial, el sistema al momento de facturar tomará<br>este precio mayor y no el previamente digitado en la tabla de<br>Artículos (Opcional). |
|--------------|----------------------------------------------------------------------------------------------------|
| Desde        | Introduzca la fecha inicial donde empezará a aplicarse este descuento.                                                                                                    |
| Hasta        | Introduzca el ultimo día que será aplicado este descuento.                                                                                                    |

#### Cómo Crear Motivos de Devolución o Anulación

Esta opción le permite al usuario registrar los motivos por los cuales se realizan las anulaciones y/o devoluciones. Para la creación de un nuevo *Motivo de Devolución o Anulación* solo se digita la identificación del mismo, y su respectiva descripción:

- 1. Ingrese al menú <u>A</u>rchivos.
- 2. Seleccione la opción Tablas.
- 3. Seleccione la opción <u>Motivos de Devolución o Anulación</u> con solo darle un clic en la pestaña. A continuación, se desplegará la siguiente ventana:

| 🙊 Motivos de Devolución o An                     | ulación                           |            |   |
|--------------------------------------------------|-----------------------------------|------------|---|
| $H \bullet \rhd \boxtimes + - \frown \checkmark$ | × C' 📰 📴 Filtrar                  | Por Codigo | ÷ |
|                                                  | Modo Filtrado                     |            |   |
| Código                                           | 01 Inactivar Permanentemente      |            |   |
| Descripción                                      | VENCIMIENTO                       |            |   |
| Causal Refacturacion                             | Reclamo Directo del Usuario       |            |   |
| Código Fac. Electrónica                          | Devolución de parte de los bienes |            |   |
| Concepto Corrección                              | 1 ?(] Devolución parcial de los   |            |   |
|                                                  |                                   |            |   |
|                                                  |                                   |            |   |
|                                                  |                                   |            |   |
|                                                  |                                   |            |   |

| САМРО       | DESCRIPCIÓN                                                     |
|-------------|-----------------------------------------------------------------|
|             | Digite el código con el cual se va a identificar el Motivo de   |
| Código      | Devolución o anulación dentro del sistema, se recomienda que no |
|             | deje espacios o puntos entre los números que identificaran este |
|             | registro.                                                       |
| Descripción | Introduzca aquí la descripción que corresponde al motivo de     |
|             | devolución o anulación de la facturaa que haya lugar.           |

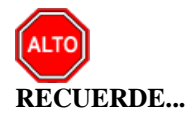

Si se equivocó o no está de acuerdo con la información presione clic en el botón lateral del registro para marcarlo y presione la tecla Supr si lo desea borrar, si desea modificar un campo en especial solo da clic sobre él y digita la información respectiva.

Si no recuerda algún dato, realice la respectiva consulta con la ayuda del botón Buscar.

# 2

#### Cómo Crear Bancos

Esta opción le permite al usuario registrar o actualizar los datos de los diferentes Bancos que se manejan en la empresa. Para la creación de un nuevo *Banco* solo se digita la identificación del mismo, con todos los datos correspondientes para el registro:

- 1. Ingrese al menú <u>Archivos</u>.
- 2. Seleccione la opción Tablas.
- 3. Seleccione la opción **Bancos** con solo darle un clic en la pestaña. A continuación, se desplegará la siguiente ventana:

| Rancos                                         |                            | ×          |
|------------------------------------------------|----------------------------|------------|
| $H \bullet H + - \bigtriangleup \checkmark X $ | 📄 🗈 🔀 Filtrar              | Por Nombre |
|                                                | Modo Filtrado              |            |
| Código 00                                      |                            |            |
| Nombre BANCO                                   | LOMBIA CUENTA CORRIENTE    | _          |
| Cuenta No. 85678                               | 1456                       |            |
| Cuenta Contable 11100                          | .01 Cuenta Cte             |            |
| Formato C.Egreso Ningu                         | 10 🔷                       |            |
| Cheque Inicial                                 | Cheque Final               |            |
| Consecutivo Cheque                             | Sucursales permitidas      |            |
| Codigo Pago en Linea                           | 🗌 Validar Saldo Conta      | able       |
| Tarjeta de Credito                             |                            |            |
| Comisión                                       | % Gravamen Mov. Financiero | (MX)       |
| Tercero Banco                                  |                            |            |
| R. Ica                                         | Mx 🗐                       |            |
|                                                | Configurar Cheque          |            |

Después se presiona la tecla Insert para crear el nuevo Banco, seguidamente le aparecerá las nuevas casillas en blanco, listas para insertar la nueva información.

Diligencie la siguiente información:

| САМРО                    | DESCRIPCIÓN                                                        |
|--------------------------|--------------------------------------------------------------------|
| Código                   | Digite el código con el cual se va a identificar el Banco dentro   |
|                          | del sistema, se recomienda que no deje espacios o puntos entre     |
| Nombre                   | Introduzca aquí el nombre con el cual se identificará el Banco     |
|                          | tenga en cuenta la claridad de la descripción va que es un dato    |
|                          | muy importante.                                                    |
|                          | Introduzca aquí la cuenta corriente o de ahorros con la cual se    |
| Cuenta No                | identifica el Banco, tenga en cuentala exactitud de este número,   |
|                          | ya que es un dato muy importante                                   |
| Cuenta Contable          | Digite el código correspondiente a la cuenta contable para este    |
|                          | Banco. Si desea desplegar las diferentes cuentas de clic en el     |
|                          | botón 🕮 o presione la BARRA ESPACIADORA y aparecerá                |
|                          | la ventana de Cuentas.                                             |
| Formato C. Egreso        | Debe seleccionar un tipo de formato para la respectiva impresión   |
|                          | del comprobante de egreso. Si desea desplegar las diferentes       |
|                          | opciones de clic en el botón 🔟 y aparecerá el listado de los       |
|                          | tipos que puede escoger, en este caso son: Diseñado – Grafico,     |
|                          | Estándar – Texto, Estándar – Grafico, Estándar – POS,              |
| Congregative Chaque      | Personalizado, Estandar – Contabilidad o Ninguno.                  |
| Consecutivo Cheque       | correspondiente chequera y así tener un mejor control sobre cada   |
|                          | uno de los cheques. Si este registro va está creado, este campo le |
|                          | mostrará el número consecutivo del último cheque que se            |
|                          | imprimió junto con el comprobante de egreso.                       |
|                          |                                                                    |
| Comisión                 | Digite el valor porcentual en números de la comisión que el        |
|                          | banco retiene por las transacciones contarjeta de crédito.         |
| Gravamen Mov. Financiero | Es el Gravamen por movimiento bancario, actualmente es el          |
|                          | 4x1000.                                                            |
| Tercero Banco            | Digite el código correspondiente del Tercero, al cual se le girará |
|                          | el valor de las comisiones generadas por operaciones con tarjeta   |
|                          | de crédito perteneciente al respectivo Banco. Si desea desplegar   |
|                          | las diferentes Terceros de clic en el botón 🔝 o presione la        |
|                          | BARRA ESPACIADORA y aparecerá la ventana. Ver Cómo                 |
|                          | crear Terceros.                                                    |

El Botón

🖃 Configurar Cheque

se usa para configurar las coordenadas o ubicaciones de los datos en el momento de la impresión de los comprobantes en el Módulo de Contabilidad.

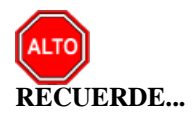

Si se equivocó o no está de acuerdo con la información presione clic en el botón lateral del registro para marcarlo y presione la tecla Supr si lo desea borrar, si desea modificar un campo en especial solo da clic sobre él y digita la información respectiva.

Si no recuerda algún dato, realice la respectiva consulta con la ayuda del botón Buscar.

#### Cómo Crear Conceptos

Esta opción le permite al usuario registrar o actualizar los datos de los diferentes Conceptos que se manejan en la empresa para la integración con cartera. Para la creación de un nuevo Concepto solo se digita la identificación del mismo, con todos los datos correspondientes para el registro:

- 1. Ingrese al menú Archivos.
- 2. Seleccione la opción Tablas.
- **3.** Seleccione la opción **Conceptos** con solo darle un clic en la pestaña. A continuación, se desplegará la siguiente ventana:

| Código                     | ICP          |                               | _                                  | Solo I             | NIIF                    |                 |  |
|----------------------------|--------------|-------------------------------|------------------------------------|--------------------|-------------------------|-----------------|--|
| Descripción                | CUENTA PO    | OR PAGAR                      |                                    |                    | _                       |                 |  |
| Тіро                       | 🔾 Ingr       | eso 💿                         | Egreso                             |                    |                         |                 |  |
| Cuenta Concepto            |              |                               |                                    |                    |                         |                 |  |
| Cuenta Orden               |              |                               |                                    |                    |                         |                 |  |
| Cuenta Acreedora           |              |                               |                                    |                    |                         |                 |  |
| Reclasificación NIIF       |              |                               |                                    |                    |                         |                 |  |
| Cuenta Cartera             |              |                               |                                    |                    |                         |                 |  |
| Conc. Tesorería (T52002-1) |              |                               | Conc                               | . Vigencia Anterio | or 🗌                    |                 |  |
| Conc. Vigencias Anteriores |              |                               | Conc                               | . Dificil Recaudo  |                         |                 |  |
| Rubro Presupuestal         |              |                               |                                    |                    |                         |                 |  |
| IVA del concepto           |              |                               |                                    |                    |                         |                 |  |
| Concepto de Retención      |              |                               | \$                                 |                    |                         |                 |  |
| Tipo de Retencion Fuente   |              |                               |                                    |                    |                         |                 |  |
| Tipo Autoretención ICA     |              | A                             |                                    |                    |                         |                 |  |
| Tipo Autoretención CREE    | Í –          |                               |                                    |                    |                         |                 |  |
| Concepto para generación   | de Document  | to de Interés                 | ;                                  |                    |                         |                 |  |
| % Para Generación de Doci  | umento de In | iteres                        |                                    |                    |                         |                 |  |
| Concepto Mora              |              | Đ                             |                                    |                    |                         |                 |  |
| Concepto de Refinanciación | n            | E                             |                                    |                    |                         |                 |  |
|                            | Concep       | pto Tipo Trar<br>pto Tipo Cue | nsferencia<br>Inta por Pa <u>c</u> | Goncept            | o Excento<br>o Tipo Cas | de mora<br>iigo |  |
| Artículo Facturación Mora  |              |                               |                                    |                    |                         |                 |  |
| Grupo de Conceptos         | 00           | 2                             | SIN GRU                            | PO                 |                         |                 |  |
| Prioridad                  | <b></b>      | Código De                     | escuento                           |                    |                         |                 |  |

Después se presiona la tecla Insert para crear el nuevo *Concepto*, seguidamente le aparecerá las nuevas casillas en blanco, listas para insertar la nueva información.

| САМРО                       | DESCRIPCIÓN                                                              |
|-----------------------------|--------------------------------------------------------------------------|
| Código                      | Digite el código con el cual se va a identificar el Concepto             |
|                             | dentro del sistema, se recomienda que nodeje espacios o puntos           |
|                             | entre los números que identificarán al registro.                         |
| Descripción                 | Introduzca aquí el nombre con el cual se identificará el                 |
|                             | <i>Concepto</i> , tenga en cuenta la claridad dela descripción ya que es |
|                             | un dato muy importante.                                                  |
| Тіро                        | Debe seleccionar el Tipo de operación correspondiente al                 |
| -                           | registro que esta insertando ya sea Ingreso o Egreso según el            |
|                             | Concepto que está creando.                                               |
| Cuenta Concento             | Introduzca el código correspondiente a la Cuenta Contable                |
| Cuenta Concepto             | Auxiliar del Concepto de Ingresos o Egresos (Código según su             |
|                             | Plan de Cuentas). Si desea desplegar las diferentes Cuentas de           |
|                             | clic en el hotón                                                         |
|                             | anarecerá la ventana de Plan de Cuentas                                  |
|                             | Digite el código correspondiente a la Cuenta Contable Auviliar           |
| Cuenta Orden                | de Orden para este Concepto (Código según su Plan de Cuentas)            |
|                             | de orden para este concepto (courgo segun su i fan de edentas).          |
|                             | Si desea desplegar las diferentes Cuentas de clic en el botón            |
|                             | o presionela BARRA ESPACIADORA y aparecerá la ventana de                 |
|                             | Plan de Cuentas.                                                         |
| Cuenta Acreedora            | Digite el código correspondiente a la Cuenta Contable Auxiliar           |
|                             | Acreedora para este Concepto (Código según su Plan de                    |
|                             | Cuentas). Si desea desplegar las diferentes Cuentas de clic en el        |
|                             | botón 🔛 o presione la BARRA ESPACIADORA y aparecerá                      |
|                             | la ventana de Plan de Cuentas.                                           |
| Conc. Tesorería (T52002-1)  | Cuando se maneja el sistema contable oficial versión DOS se              |
|                             | coloca el correspondiente.                                               |
| Rubro Presupuestal          | Digite el código correspondiente al Rubro Presupuestal                   |
|                             | correspondiente a este Rubro (aplica para entidades Oficiales).          |
| IVA del Concepto            | Digite el código correspondiente al Tipo de IVA que se irá a             |
|                             | manejar para este Concepto de Ingresos o Egresos. Si desea               |
|                             | desplegar los diferentes Tipos de IVA de clic en el botón 🖹 o            |
|                             | presione la BARRA ESPACIADORA y aparecerá la ventana de                  |
|                             | Tipos de IVA.                                                            |
| Concepto de Retención       | Debe seleccionar un tipo de Concepto de Retención para el                |
|                             | Concepto que esta insertando o parametrizado en el sistema. Si           |
|                             | desea desplegar las diferentes onciones de clic en el botón 🔽 y          |
|                             | aparecerá el listado de los tipos que puede escoger en este caso         |
|                             | son: Retención en la Fuente Retención de IVA Retención de                |
|                             | ICA o Ninguna.                                                           |
| Concento de Mora            | Digite el código correspondiente al concepto de Mora que se irá          |
|                             | a manejar para este Concepto de Ingresos o Egresos. Si desea             |
|                             |                                                                          |
|                             | desplegar los diferentes Conceptos de clic en el boton 💷 o               |
|                             | presionela BARRA ESPACIADORA y aparecera la ventana.                     |
| Concepto Tipo Transferencia | Debe seleccionar la casilla si el Concepto es de Tipo                    |
|                             | Transferencia de Entradao de Salida, en caso de que no aplique           |
|                             | lo anterior se deja en blanco.                                           |

| Concepto Exento de Mora | Debe seleccionar la casilla si el Concepto es exento de Mora, en |
|-------------------------|------------------------------------------------------------------|
|                         | caso de que no aplique se deja en blanco.                        |

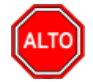

Si se equivocó o no está de acuerdo con la información presione clic en el botón lateral del registro para marcarlo y presione la tecla Supr si lo desea borrar, si desea modificar un campo en especial solo da clic sobre él y digita la información respectiva.

Si no recuerda algún dato, realice la respectiva consulta con la ayuda del botón Buscar.

#### Cómo Crear Formas de Pago

Esta opción le permite al usuario registrar o actualizar los datos de las diferentes Formas de Pago que se manejan en la empresa para la venta de los artículos o servicios. Para la creación de una nueva Forma de Pago, solo se digita la identificación del mismo, con todos los datos correspondientes para el registro:

- 1. Ingrese al menú <u>A</u>rchivos.
- 2. Seleccione la opción Tablas.
- 3. Seleccione la opción <u>Formas de Pago</u> con solo darle un clic en la pestaña. A continuación, se desplegará la siguiente ventana:

| 🙊 Formas de Pago     |                          |                     |                            | ×         |
|----------------------|--------------------------|---------------------|----------------------------|-----------|
| H = F H + - A 🗸 S    | < ୯ 📰 🔖 国                | Filtrar             | Por Código                 | <b>\$</b> |
|                      | Мо                       | do Filtrado         |                            |           |
|                      |                          |                     |                            |           |
| Código               | 00                       |                     |                            |           |
| Descripción          | EFECTIVO                 |                     |                            |           |
| Tipo de Pago         | Contado                  | 🔾 Crédito           | 🔘 Tarjeta de Credito       |           |
|                      | Cheques                  | Ø Bonos             | 🔾 Vales                    |           |
|                      | Otros                    | Anticipos           |                            |           |
|                      |                          |                     |                            |           |
| Banco/Caja           | 00 🚯                     | BANCO UNICO         |                            |           |
| Concepto a Credito   |                          |                     |                            |           |
| Concepto Exportación |                          |                     |                            |           |
| Tercero Credito      |                          |                     |                            |           |
| Medio de Pago        | 10                       | Efectivo            |                            |           |
| Validar Saldo Conta  | able 🔲 Forma de Paç      | go Tipo Descuento [ | Cuentas Por Pagar          |           |
| Permitir Cruce Anti  | cipos Diferentes Tercero | os [                | Mostrar Saldo Cuenta Conta | ble       |
| Comisión             | %                        | Moneda Extranjera   |                            |           |

Después se presiona la tecla Insert para crear la nueva Forma de Pago, seguidamente le aparecerá las nuevas casillas en blanco, listas para insertar la nueva información.

Diligencie la siguiente información:

| САМРО                        | DESCRIPCIÓN                                                              |
|------------------------------|--------------------------------------------------------------------------|
| Código                       | Digite el código con el cual se va a identificar la <i>Forma de Pago</i> |
|                              | dentro del sistema, se recomienda que no deje espacios o puntos          |
|                              | entre los números que identificarán al registro.                         |
| Descripción                  | Introduzca aquí el nombre con el cual se identificará la Forma de        |
|                              | Pago, tenga en cuenta la claridad de la descripción ya que es un         |
|                              | dato muy importante.                                                     |
| Tipo de Pago                 | Debe seleccionar el Tipo de operación correspondiente al                 |
|                              | registro que esta insertando ya sea Contado, Crédito o Tarjeta de        |
|                              | Crédito según sea la naturaleza de la Forma de Pago que está             |
|                              | creando.                                                                 |
| Banga / Caia                 | Digite el código correspondiente al Banco a donde ira el dinero          |
| Danco / Caja                 | recibido por la correspondiente forma de pago. Si desea                  |
|                              | desplager les diferentes Brusse de alia en al hetér                      |
|                              | province la BAPPA ESPACIADOPA y aparocorá la vontana                     |
|                              | Ver Cómo crear Bancos                                                    |
| Concente Cartera             | Introduzca al código correspondiente al concento de Cartera para         |
| Concepto Cartera             | esta forma de pago. Si desea desplagar los diferentes conceptos          |
|                              | esta forma de pago. Si desea despregar los diferentes conceptos          |
|                              | de clic en el botón 🖾 o presione la BARRA ESPACIADORA                    |
|                              | y aparecerá la ventana de Conceptos. Ver Cómo crear                      |
|                              | Conceptos.                                                               |
| Concepto Exportación         | Introduzca el código correspondiente al concepto de Exportación          |
|                              | para esta forma de pago. Si des <u>ea</u> desplegar los diferentes       |
|                              | conceptos de clic en el botón 🖄 o presione la BARRA                      |
|                              | ESPACIADORA y aparecerá la ventana de Conceptos. Ver                     |
|                              | Cómo crear Conceptos.                                                    |
| Tercero Crédito              | Introduzca el código correspondiente al tercero Crédito para esta        |
|                              | forma de pago. Si desea desplegar los diferentes terceros de clic        |
|                              |                                                                          |
|                              | en el botón 🚵 o presione la BARRA ESPACIADORA y                          |
| ~                            | aparecerá la ventana de Terceros. Ver <i>Cómo crear Terceros</i> .       |
| Comisión                     | Introduzca el porcentaje de la comisión, esta opción se activa al        |
|                              | marcar el tipo de pago como Tarjetade Crédito.                           |
| Validar saldo Contable       | Se debe seleccionar si se desea validar el saldo contable de la          |
|                              | Forma de Pago.                                                           |
| Cuentas Por Pagar            | Se debe seleccionar si se desea usar la Forma de Pago como una           |
|                              | Cuenta por Pagar                                                         |
| Moneda Extranjera            | Se debe seleccionar si se maneja.                                        |
| Earnes de Deses Titres D     |                                                                          |
| Forma de Pago Tipo Descuento | Se debe seleccionar si se maneja                                         |
| Medio de Pago                | Seleccionar el medio de pago correspondiente, obligatorio para           |
|                              | facturación electrónica                                                  |

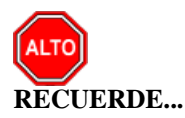

Si se equivocó o no está de acuerdo con la información presione clic en el botón lateral del registro para marcarlo y presione la tecla Supr si lo desea borrar, si desea modificar un campo en especial solo da clic sobre él y digita la información respectiva.

Si no recuerda algún dato, realice la respectiva consulta con la ayuda del botón Buscar.

Esta opción le permite al usuario registrar o actualizar los datos de los Prefijos de los Documentos. Para la creación de un nuevo *Prefijo* solo se digita la identificación del mismo, con todos los datos correspondientes para el registro:

1. Ingrese al menú <u>A</u>rchivos.

Cómo Crear Prefijos de Documentos

- 2. Seleccione la opción Tablas.
- 3. Seleccione la opción **Prefijos de Documentos** con solo darle un clic en la pestaña. A continuación, se desplegará la siguiente ventana:

| 🙅 Prefijos de Documentos                                                                                                    | ×                                                                                                    |
|----------------------------------------------------------------------------------------------------|----------------------------------------------------------------------------------------------------|
| H 4 ► H + - △ V X C III By IIItrar Por                                                                                                    | iódigo 🔷 🖨 🖓                                                                                                    |
| Modo F                                                                                                    | iltrado                                                                                                    |
| Código     00     No Maneja Cajón Monedero     Prefijo NIIF       Descripción     SIN PREFIJO     Código Prefijo Impresión     Maquina / Caja       Maquina / Caja     Ubicación     Serial                                                           | Traslados         Tipo de Formato         Ninguno         Puertos de Impresión         Copia de la Factura         Contabilidad - Cliente                                                                                                    |
| Bodega Prefijo para Facturar Pedido Factura de Venta Formato Factura de Venta Archivo Factura Estándar Archivo Factura Estándar Venta Touch                                                                                                    | Auxiliar Deudores                                                                                                    |
| Nombre Evento Personalizado         Forma de Pago         Ninguno         Rengiones por Factura         Formas de Pago Permitidas         Instruction No Permitir Facturar a Terceros con Mora Mayor a         Días.                                  | Caja Menor         Tipo de Formato         Marcel Facturación Electrónica         Prefijo de Contingencia         Facturas de Venta    Devolución en Venta                                                                                                    |
| Devolución en Venta         Formato Devolución en Venta         Estándar Gráfica II         Nombre Evento Personalizado         Recibo de Caja         Formato Recibo de Caja         Nombre Evento Personalizado         Nombre Evento Personalizado | Prefijo     VALIDA     Prefijo     VALIDA       Resolucion     00000035502041     Numeración Inicial     1       Numeración Inicial     98000000     Numeración Final     5000       Numeración Final     98500000     No Enviar Prefijo al Facturar       Fecha Inicio     12/05/2017     Nota de Débito |
| Cotización         Archivo Cotizaciones         Mostrar Resolucion de Facturacion         Num. Resolucion       Fecha de Expedicion                                                                                                    | Fecha     Fin     12/05/2027     Prefijo       Clave Tecnica     Numeración Inicial     Numeración Inicial       5545bd6566f36b0fd3be9fd8555c36e     Numeración Final       No Enviar Prefijo al Facturar     Numeración Final                                                                            |
| Tipo de Facturacion <ul> <li>Alerta de Terminación de Consecutivos</li> <li>Rango Inicial</li> <li>Rango Final</li> <li>Alertar cuando falten</li> <li>Dias Res. DIAN</li> <li>Fecha de Vencimiento</li> <li>/_/</li> </ul>                           | Envio Facturas de Venta         Formato Envio Factura de Venta         Archivo Factura Estándar         Nombre Evento Personalizado                                                                                                    |

Después se presiona la tecla Insert para crear el nuevo *Prefijo*, seguidamente le aparecerá las nuevas casillas en blanco, listas para insertar la nueva información.

| САМРО                           | DESCRIPCIÓN                                                                 |
|---------------------------------|-----------------------------------------------------------------------------|
| Código                          | Código del prefijo. Es un campo obligatorio.                                |
| Descripción                     | Nombre del Prefijo                                                          |
| Código Prefijo Impresión        | Código de prefijo para impresión de factura, este campo se utiliza cuando   |
|                                 | los prefijos asignados por la DIAN son de más de dos caracteres             |
| Máquina / Caja                  | Campo para colocar el nombre asignado al equipo o caja del usuario que      |
|                                 | use el prefijo. Sirve para efectos de impresión informe a la Dian llamado   |
|                                 | Resumen Control Fiscal.                                                     |
| Ubicación                       | Sirve para que el usuario coloque o asigne la ubicación del equipo que      |
|                                 | usa el prefijo. También necesario para efectos del informe Resumen          |
|                                 | Control Fiscal.                                                             |
| Serial                          | Se debe registrar en este campo, el serial del equipo o caja del usuario    |
|                                 | que use el prefijo, también como requisito del mismo informe anterior.      |
| Bodega                          | Se puede asignar una bodega específica para que por defecto la tome el      |
|                                 | registro a insertar al usar el prefijo.                                     |
| Prefijo para Facturar Pedido    | Código de prefijo para impresión de Pedidos.                                |
| Factura de Venta                |                                                                             |
| Formato Factura de Venta        | Tipo de formato para la impresión de la factura de venta para este prefijo. |
|                                 | Para términos de FE se utiliza estándar grafica II                          |
| Configurar                      | En esta opción se configuran los parámetros del tipo de formato             |
|                                 | seleccionado.                                                               |
| Archivo Factura Estándar        | Nombre del archivo formato frf o fr3 que se utiliza para la impresión de    |
|                                 | factura estándar para este prefijo.                                         |
| Nombre Evento Personalizado     | Si el tipo de factura es personalizado, se debe colocar el nombre del       |
|                                 | evento personalizado asociado.                                              |
| Forma de Pago                   | Tipo de la forma de Pago predeterminado para el prefijo de la factura que   |
|                                 | puede ser al contado, crédito, múltiple o ninguno.                          |
| Renglones por Factura           | Número de renglones a utilizar para la impresión de los Artículos factura.  |
| Devolución en venta             |                                                                             |
| Formato Devolución en venta     | Tipo del Formato a seleccionar para la impresión de Devolución en venta     |
|                                 | por Pretijo.                                                                |
| Nombre de Evento                | Si selecciona tipo Devolucion Personalizado en el formato, se debe          |
| Personalizado<br>Deciha de esia | colocar el nombre del evento personalizado.                                 |
| Recibo de caja                  | Tino del Formato o coloccionen nom la immedión del Decito de Cais non       |
| rormato Recibo de Caja          | Prefio                                                                      |
| Nombre de Evento                | Si selecciona tino Recibo es Personalizado en el formato se debe colocar    |
| Personalizado                   | el nombre del evento personalizado                                          |
| Cotización                      |                                                                             |
| Archivo cotizaciones            | Nombre del archivo formato frf o fr3 que se utiliza para la impresión de    |
|                                 | factura estándar para este prefijo.                                         |
| Mostrar Resolución de           |                                                                             |
| Facturación                     |                                                                             |
| Numero de resolución            | Este es un campo adicional en el cual se ingresa el número de la            |
|                                 | resolución para facturación                                                 |
| Fecha de Expedición             | Se ingresa la fecha en el cual fue autorizada la resolución                 |
| Tipo de factura                 | Tipo de formato para la impresión de la factura de venta para este prefijo. |
|                                 | Para términos de FE se utiliza estándar grafica II                          |
| Traslados                       |                                                                             |
|                                 |                                                                             |

| Tipo de Formato                | Tipo del Formato a seleccionar para la impresión de Traslados entre           |
|--------------------------------|-------------------------------------------------------------------------------|
|                                | bodegas                                                                       |
| Puertos de Impresión           |                                                                               |
| Puerto de Impresión            | Dirección del puerto de impresión para este prefijo, formado por              |
|                                | <u>\\nombre</u> del servidor\nombre del recurso compartido si es impresión en |
|                                | red o \Lpt1 si la impresión es local                                          |
| Copia de la Factura            | Ruta de impresión para la copia de la Factura para este prefijo.              |
| Contabilidad - Cliente         |                                                                               |
| Auxiliar Deudores              | Cuenta de Deudores para el Prefijo                                            |
| Factura Hospitalaria           |                                                                               |
| Archivo Estándar Graf. II FV   | Nombre del archivo formato fr3 que se utiliza para la impresión de            |
|                                | factura o Prestación de Servicio estándar Gráfico II para este prefijo.       |
| Archivo Estándar Graf. II PS   | Nombre del archivo formato fr3 que se utiliza para la impresión de            |
|                                | factura o Prestación de Servicio estándar Gráfico II para este prefijo.       |
| Facturación Electrónica        |                                                                               |
| Prefijo de contingencia        | Este solo se marcará cuando el usuario haya solicitado una resolución de      |
|                                | contingencia y se crearan los prefijos como se mostrara más adelante          |
| Enviar facturación electrónica | Este check solo se marcará cuando se desea que la factura se transmita        |
| al asentar                     | ante la página de la DIAN de forma automática                                 |
| Prefijo                        | En este campo va diligenciado el prefijo que el usuario solicito en la        |
|                                | resolución de FE ante la DIAN                                                 |
| Numeración inicial             | Se llena de forma automática al colocar el prefijo y el número de la          |
| Numeración final               | resolución, es la numeración autorizada por la DIAN para poder facturar       |
| Resolución DIAN                | Numero de resolución de facturación                                           |
| Clave Técnica                  | Cuando se esté en producción el sistema la otorgara una vez estén             |
|                                | diligenciados todos los campos mencionados                                    |
| Fecha Inicio y Fin             | Se diligencian de forma automática al colocar el prefijo y el número de la    |
|                                | resolución. Fechas autorizadas en la resolución de facturación electrónica    |
| Formato Envio Factura de       | Tipo de formato para el envio de la factura de venta para este prefijo.       |
| Venta                          |                                                                               |
| Archivo Factura Estándar       | Nombre del archivo formato fr3 que se utiliza para el envio de factura        |
|                                | electrónica para este prefijo.                                                |

# Procesos de la Información

#### Cómo Crear Ventas

Esta opción le permite elaborar o ingresar las ventas de todos los productos o servicios que la empresa comercializa mediante su procedimiento de suministro o venta de artículos o servicios. Mediante esta opción se puede realizar el documento de la Venta y su respectiva contabilización.

- 1. Ingrese al menú <u>Facturación</u>.
- 2. Seleccione la opción <u>Ventas</u> con solo darle un clic en la pestaña. A continuación, se desplegará la siguiente ventana:

| Image: Second Second |                   | 23 KS                    |                      | PERIODO: ENERO                   | - 2023 MODULO:           | FACTURA                  | ION     |                  |      |             |
|----------------------------------------------------------------------------------------------------|-------------------|--------------------------|----------------------|----------------------------------|--------------------------|--------------------------|---------|------------------|------|-------------|
| Image: Press and the second second | 😢 🥔 🛛 🙎           |                          | 9 🙆 🖩                | 1 🔟 🔍 🛛 🔳                        |                          |                          |         |                  |      |             |
| Número         Fecha         Código         Cliente         Vr. Neto         Asentada         Impesa         Periodo         Enviado         Cure         Estado DIAN           0         31/01/2023         55858383         JIMENEZ CLARA         1,000,000.00         21/06/2023         01         N            0         9550         06/01/2023         1551515         KARLA MARTINEZ         12,000,000.00         21/06/2023         S         01         N           0         9569         06/01/2023         15151515         KARLA MARTINEZ         19,000.00         02/05/2023         S         01         N           0         9570         05/01/2023         15151515         KARLA MARTINEZ         13,859,370.00         01         N            0         9574         31/01/2023         1515155         KARLA MARTINEZ         297,500.00         01         N            0         03/01/2023         1515155         KARLA MARTINEZ         297,500.00         01         N            0         03/01/2023         1515155         KARLA MARTINEZ         297,500.00         01         N            1         03/01/2023         1515155         KARLA MARTINEZ                                                                                                    | <b>F FI + - A</b> | ~ % C                    | 📷 🐹 Filtra           | ar Por Prefijo +Número 🖨         | En Periodo Actual        | • 🔊                      |         |                  |      |             |
| V         Mumero         Fecha         Código         Cídigo         Cliente         Vr. Neto         Asentada         Impresa         Periodo         Envisido         Curde         Estado DIAN           1         1000         31/01/2023         1555         31M01/2023         1555         XARLA MARTINEZ         12,000,000.00 $01/06/2023$ 01         N           9569         06/01/2023         151515         KARLA MARTINEZ         12,000,000.00 $05/05/2023$ S         01         N             9570         05/01/2023         1515155         KARLA MARTINEZ         199,000.00 $05/05/2023$ S         01         N                N                N                                                                                                    |                   |                          |                      | ,                                | Modo Filtra              | do: PREF+                | NUMERO  | ='*'. PERIODO AC | TUAL |             |
| D         1000         1100_L2023         ISSS         3100_L2023         ISSS         3100_L2023         ISSS         3100_L2023         ISSS         0         N           0         525         23/01/2023         ISSS         KARLA MARTINEZ         12,000.00         0         0         0         N            0         555         63/01/2023         ISSSS         KARLA MARTINEZ         90,000.00         65/05/2023         S         01         N            0         9570         05/01/2023         ISSSS         KARLA MARTINEZ         194,000.00         63/05/2023         S         01         N            0         9574         31/01/2023         ISSSSS         KARLA MARTINEZ         194,900.00         67/06/2023         S         01         N           0         03/01/2023         ISSSSS         KARLA MARTINEZ         297,500.00         01         N             0         03/01/2023         ISSSSS         KARLA MARTINEZ         297,500.00         01         N             1         03/01/2023         ISSSSS         KARLA MARTINEZ         297,500.00         01         N           <                                                                                                    | Pr Número         | Fecha                    | Código               | Cliente                          | Vr. Neto                 | Asentada                 | Impresa | Periodo Enviado  | Cufe | Estado DIAI |
| 1         23001/2023         151515         KARLA MARTINEZ         10,000.00         01.00         N           9569         06/01/2023         151515         KARLA MARTINEZ         90,000.00         05/05/2023         5         01.00         N           9570         05/01/2023         1515155         KARLA MARTINEZ         194,000.00         23/05/2023         5         01.00         N           9574         31/01/2023         1515155         KARLA MARTINEZ         193,000.00         23/05/2023         5         01.00         N           001         23/01/2023         1515155         KARLA MARTINEZ         297,500.00         01.00         N           002         03/01/2023         1515155         KARLA MARTINEZ         297,500.00         01.00         N           003         03/01/2023         1515155         KARLA MARTINEZ         297,500.00         01.00         N           004         03/01/2023         1515155         KARLA MARTINEZ         297,500.00         01.00         N           1         03/01/2023         1515155         KARLA MARTINEZ         238,000.00         04/04/2023         01.00         N           2         0.3/01/2023         1515155         KARLA MARTINEZ <td< td=""><td>00 1000</td><td>31/01/2023</td><td>58585858</td><td>JIMENEZ CLARA</td><td>1,000,000.00</td><td>21/06/2023</td><td></td><td>01 N</td><td></td><td></td></td<>                                                                                                    | 00 1000           | 31/01/2023               | 58585858             | JIMENEZ CLARA                    | 1,000,000.00             | 21/06/2023               |         | 01 N             |      |             |
| D         9560         06/01/2023         151515         KARLA MARTINEZ         99,000.00         05/05/2023         S         01         N           0         9570         05/01/2023         1515155         KARLA MARTINEZ         194,000.00         23/05/2023         S         01         N           0         9570         31/01/2023         1515155         KARLA MARTINEZ         13,893,700.00         07/06/2023         S         01         N           0         9574         31/01/2023         1515155         KARLA MARTINEZ         297,500.00         07/01         N            0         0.03/01/2023         1515155         KARLA MARTINEZ         297,500.00         01         N            0         0.03/01/2023         1515155         KARLA MARTINEZ         297,500.00         01         N            0         0.3/01/2023         1515155         KARLA MARTINEZ         297,500.00         01         N            1         0.3/01/2023         1515155         KARLA MARTINEZ         297,500.00         01         N            2         0.3/01/2023         1515155         KARLA MARTINEZ         238,000.00         04/04/2023         01                                                                                                    | 00 525            | 23/01/2023               | 15151515             | KARLA MARTINEZ                   | 12,000.00                |                          |         | 01 N             |      |             |
| 0         9570         05/01/2023         151515         KARLA MARTINEZ         13,959,970.00         07/06/2023         S         01         N           0         9574         31/01/2023         1515155         KARLA MARTINEZ         13,859,970.00         07/06/2023         S         01         N           0         03/01/2023         1515155         KARLA MARTINEZ         297,500.00         01         N           0         03/01/2023         1515155         KARLA MARTINEZ         297,500.00         01         N           0         03/01/2023         1515155         KARLA MARTINEZ         297,500.00         01         N           0         03/01/2023         1515155         KARLA MARTINEZ         297,500.00         01         N           0         03/01/2023         1515155         KARLA MARTINEZ         297,500.00         01         N           1         03/01/2023         1515155         KARLA MARTINEZ         297,500.00         01         N           2         0         03/01/2023         1515155         KARLA MARTINEZ         238,000.00         04/04/2023         01         N           2         0         03/01/2023         1515155         KARLA MARTINEZ                                                                                                    | 00 9569           | 06/01/2023               | 15151515             | KARLA MARTINEZ                   | 90,000.00                | 05/05/2023               | S       | 01 N             |      |             |
| 1957         3101/2023         151515         KARLA MARTINEZ         13,859,370.00         0706/2023         S         01         N           001         2301/2023         222222222         CONSUMIDOR FINAL         297,500.00         01         N            002         03/01/2023         1515155         KARLA MARTINEZ         297,500.00         01         N            003         03/01/2023         1515155         KARLA MARTINEZ         297,500.00         01         N            004         03/01/2023         1515155         KARLA MARTINEZ         297,500.00         01         N            01         03/01/2023         1515155         KARLA MARTINEZ         297,500.00         01         N            03/01/2023         1515155         KARLA MARTINEZ         297,500.00         04/04/2023         01         N           03/01/2023         1515155         KARLA MARTINEZ         238,000.00         04/04/2023         01         N           03/01/2023         1515155         KARLA MARTINEZ         238,000.00         04/04/2023         01         N           03/01/2023         1515155         KARLA MARTINEZ         238,000.00         04/04/2023                                                                                                    | 00 9570           | 05/01/2023               | 15151515             | KARLA MARTINEZ                   | 194,000.00               | 23/05/2023               | S       | 01 N             |      |             |
| E         001         230,12023         2222222222         CONSUMIDOR FINAL         297,500.00         0.1         N           002         03/01/2023         1515155         KARLA MARTINEZ         297,500.00         0.1         N            003         03/01/2023         1515155         KARLA MARTINEZ         297,500.00         0.1         N            0         03/01/2023         1515155         KARLA MARTINEZ         297,500.00         0.1         N            0         03/01/2023         1515155         KARLA MARTINEZ         297,500.00         0.1         N            1         03/01/2023         1515155         KARLA MARTINEZ         297,500.00         0.4/04/2023         0.1         N           2         03/01/2023         1515155         KARLA MARTINEZ         238,000.00         04/04/2023         0.1         N           2         03/01/2023         1515155         KARLA MARTINEZ         238,000.00         04/04/2023         0.1         N           3         03/01/2023         1515155         KARLA MARTINEZ         238,000.00         04/04/2023         0.1         N           3         03/01/2023         1515155         KARLA MARTINEZ <td>00 9574</td> <td>31/01/2023</td> <td>15151515</td> <td>KARLA MARTINEZ</td> <td>13,859,370.00</td> <td>07/06/2023</td> <td>S</td> <td>01 N</td> <td></td> <td></td>                                                                                                    | 00 9574           | 31/01/2023               | 15151515             | KARLA MARTINEZ                   | 13,859,370.00            | 07/06/2023               | S       | 01 N             |      |             |
| E         003         03/01/2023         151515         KARLA MARTINEZ         297,500.0         01         N           003         03/01/2023         151515         KARLA MARTINEZ         297,500.0         010         N           004         03/01/2023         151515         KARLA MARTINEZ         297,500.0         010         N           0         03/01/2023         151515         KARLA MARTINEZ         297,500.0         010         N           0         03/01/2023         151515         KARLA MARTINEZ         297,500.0         010         N           0         1         03/01/2023         151515         KARLA MARTINEZ         297,500.0         04/04/2023         01         N           0         0         03/01/2023         151515         KARLA MARTINEZ         238,000.00         04/04/2023         01         N           0         0         03/01/2023         151515         KARLA MARTINEZ         238,000.00         04/04/2023         01         N           0         0         03/01/2023         151515         KARLA MARTINEZ         238,000.00         04/04/2023         01         N                                                                                                    | FE 001            | 23/01/2023               | 22222222222222       | CONSUMIDOR FINAL                 | 297,500.00               |                          |         | 01 N             |      |             |
| E         03/01/2023         151515         KARLA MARTINEZ         297,500.0         01         N           0         03/01/2023         151515         KARLA MARTINEZ         297,500.0         01         N           0         03/01/2023         151515         KARLA MARTINEZ         297,500.0         01         N           0         1         03/01/2023         151515         KARLA MARTINEZ         297,500.0         04/04/2023         01         N           0         0         03/01/2023         151515         KARLA MARTINEZ         238,000.00         04/04/2023         01         N           0         0         03/01/2023         151515         KARLA MARTINEZ         238,000.00         04/04/2023         01         N           0         3         03/01/2023         151515         KARLA MARTINEZ         238,000.00         04/04/2023         01         N           0         3         03/01/2023         151515         KARLA MARTINEZ         238,000.00         04/04/2023         01         N                                                                                                    | FE 002            | 03/01/2023               | 15151515             | KARLA MARTINEZ                   | 297,500.00               |                          |         | 01 N             |      |             |
| E         004         03/01/2023         151515         KARLA MARTINEZ         297,500.0         01         N           1         03/01/2023         151515         KARLA MARTINEZ         238,000.0         04/04/2023         01         N           2         03/01/2023         151515         KARLA MARTINEZ         238,000.00         04/04/2023         01         N           3         03/01/2023         151515         KARLA MARTINEZ         238,000.00         04/04/2023         01         N           3         03/01/2023         151515         KARLA MARTINEZ         238,000.00         04/04/2023         01         N           3         03/01/2023         151515         KARLA MARTINEZ         238,000.00         04/04/2023         01         N                                                                                                    | FE 003            | 03/01/2023               | 15151515             | KARLA MARTINEZ                   | 297,500.00               |                          |         | 01 N             |      |             |
| 0         1         03/01/2023         151515         KARLA MARTINEZ         238,000.00         04/04/2023         01         N           0         2         03/01/2023         1515155         KARLA MARTINEZ         238,000.00         04/04/2023         01         N           3         03/01/2023         1515155         KARLA MARTINEZ         238,000.00         04/04/2023         01         N           3         03/01/2023         1515155         KARLA MARTINEZ         238,000.00         04/04/2023         01         N           3         03/01/2023         1515155         KARLA MARTINEZ         238,000.00         04/04/2023         01         N                                                                                                    | FE 004            | 03/01/2023               | 15151515             | KARLA MARTINEZ                   | 297,500.00               |                          |         | 01 N             |      |             |
| 0         2         03/01/2023         151515         KARLA MARTINEZ         238,000.00         04/04/2023         01         N           0         3         03/01/2023         151515         KARLA MARTINEZ         238,000.00         04/04/2023         01         N           0         4         03/01/2023         1515155         KARLA MARTINEZ         238,000.00         04/04/2023         01         N                                                                                                    | PO 1              | 03/01/2023               | 15151515             | KARLA MARTINEZ                   | 238,000.00               | 04/04/2023               |         | 01 N             |      |             |
| 0 3         03/01/2023         1515155         KARLA MARTINEZ         238,000.00         04/04/2023         01         N           0 4         03/01/2023         1515155         KARLA MARTINEZ         238,000.00         04/04/2023         01         N                                                                                                    | PO 2              | 03/01/2023               | 15151515             | KARLA MARTINEZ                   | 238,000.00               | 04/04/2023               |         | 01 N             |      |             |
| O         4         03/01/2023         15151515         KARLA MARTINEZ         238,000.00         04/04/2023         01         N                                                                                                    | PO 3              | 03/01/2023               | 15151515             | KARLA MARTINEZ                   | 238,000.00               | 04/04/2023               |         | 01 N             |      |             |
|                                                                                                    | PO 4              | 03/01/2023               | 15151515             | KARLA MARTINEZ                   | 238,000.00               | 04/04/2023               |         | 01 N             |      |             |
|                                                                                                    | PO 3<br>PO 4      | 03/01/2023<br>03/01/2023 | 15151515<br>15151515 | KARLA MARTINEZ<br>KARLA MARTINEZ | 238,000.00<br>238,000.00 | 04/04/2023<br>04/04/2023 |         | 01 N<br>01 N     |      |             |
|                                                                                                    |                   |                          |                      |                                  |                          |                          |         |                  |      |             |
|                                                                                                    |                   |                          |                      |                                  |                          |                          |         |                  |      |             |
|                                                                                                    |                   |                          |                      |                                  |                          |                          |         |                  |      |             |
|                                                                                                    |                   |                          |                      |                                  |                          |                          |         |                  |      |             |
|                                                                                                    |                   |                          |                      |                                  |                          |                          |         |                  |      |             |

Para insertar un nuevo documento solo debe presionar la tecla Insert o presionando el botón correspondiente y seguidamente aparecerá la siguiente ventana con todos los campos en blanco, listos para insertar la correspondiente información.

| EAC        | CTURACION - Siste | ma Contab<br>Facturación | ile Integrado     | ) TNS - [Ventas]      | ]<br>rol Interno, M | ercadeo la               | mobiliaria   | Imprimir    | Herramieu         | ntas Avuda     |                       |               |                   |
|------------|-------------------|--------------------------|-------------------|-----------------------|---------------------|--------------------------|--------------|-------------|-------------------|----------------|-----------------------|---------------|-------------------|
| EMP        | RESA: DEMO TNS 20 | 023 KS                   | L <u>x</u> tensit | in Kuran <u>c</u> one | for interno i wi    | <u>e</u> rcaueo <u>i</u> | PERIODO:     | ENERO - 202 | 3 N               | MODULO: FACT   | URACION               |               |                   |
|            | 😵 🗳 🛛 🙎           | <b>8</b> 8               | ) ۱               | 🔉 💷 🔟 🤉               | s                   |                          |              |             |                   |                |                       |               |                   |
| IC <       | ► H +             | ~ ~ ~ (                  | : 🔳 🗷             | Filtrar               |                     | Por                      | Prefijo+Núme | ero 🗢 En    | Periodo Actu      | Jal 🜩 🔕        | ]                     |               |                   |
|            |                   |                          |                   |                       |                     |                          |              |             | Mod               | o Filtrado: Pl | REF+NUMER             | D='*'. PERIOD | 0 ACTUAL          |
| 8          | Número            | 00 🗾                     | 1000              | Fecha 31/01/2         | 2023 Manda          | to 🔶 I                   | Pronto Pago  |             |                   |                |                       |               | Asent. 21/06/2023 |
|            | Cliente           | 58585858                 | ; 👥               | JIMENEZ CI<br>CUCUTA  | ARA                 |                          | Cupo E       | )isponible: | 3000000.<br>Sin R | .0 CUFE:       | Exportación           |               |                   |
|            | Vendedor          | 5487956                  | <u>s</u>          | PEPITO PERI           | Z                   | 0                        | espachar a   | 58585858    | 🔝 JIME            | NEZ CLARA      |                       |               |                   |
|            | Forma de Pago     | Crédito                  | \$                | Plazo 8               | Días                | F                        | echa Vcto.   | 08/02/2023  |                   |                |                       | _             |                   |
|            | Observaciones     |                          |                   |                       |                     |                          |              | A.1         | (.U   %           | 5 Tasa Mo      | neda 1.00             | 0 Incoterms   |                   |
| 4          |                   |                          |                   |                       |                     |                          |              | _           | 1                 | Propina        | 0.0                   | 00            |                   |
|            | Ret. Fuente       | 0 %                      | Tipo RetFu        | ente 🛛                | 🖹 R. Ica            | Ð                        | 0 xM R       | . Iva 0     | % AutRent         | a 0.4 [2]      | 0.4 %                 |               |                   |
|            | C.Costo           | 00                       | GENERA            | 4L                    |                     |                          |              |             |                   |                |                       |               |                   |
|            | Tags              | 1                        |                   |                       |                     |                          |              |             |                   |                |                       |               |                   |
|            | Vr. Base          | 84                       | 0,336.13 V        | r. Iva                | 159,663.8           | 7 I.Consum<br>Retencion  | es l         | 0.00        | Imp. INC          | (              | .00 Vr. Total         | 1,000,0       | 00.00             |
|            | -                 |                          |                   |                       |                     |                          | -            | -,          |                   |                |                       | 1000000       |                   |
|            | Detalle de Docume | nto Reter                | nciones 1         |                       |                     |                          |              |             |                   |                |                       |               |                   |
|            |                   |                          | A - C - S         | C E Bu                | 5C31                |                          | Por          | ódiao       | <b>A</b>          |                |                       |               |                   |
| 1          |                   |                          | - ~ ~             |                       | scal                | [                        |              |             |                   |                |                       |               |                   |
|            | Cód. Ai           | rticulo                  | CANON A           | Articulo<br>RRIENDO   |                     | Bod Und                  | Cantidad     | Vr.         | Neto              | Vr. Parcia     | I IVA<br>100.00 19.00 | No. Remisión  | -                 |
| (378)      |                   |                          |                   |                       |                     |                          |              | /           |                   | 1,000          |                       |               | -                 |
|            |                   |                          |                   |                       |                     |                          |              |             |                   |                |                       |               |                   |
| 2          |                   |                          |                   |                       |                     |                          |              |             |                   |                |                       |               |                   |
|            |                   |                          |                   |                       |                     |                          |              |             |                   |                |                       |               |                   |
|            |                   |                          |                   |                       |                     |                          |              |             |                   |                |                       |               |                   |
| 8          |                   |                          |                   |                       |                     |                          |              |             |                   |                |                       |               |                   |
|            |                   |                          |                   |                       |                     |                          |              |             |                   |                |                       |               |                   |
| <b>~</b> % |                   |                          |                   |                       |                     |                          |              |             |                   |                |                       |               |                   |
| DEX        |                   |                          |                   |                       |                     |                          |              |             |                   |                |                       |               |                   |
|            |                   |                          |                   |                       |                     |                          |              |             |                   |                |                       |               |                   |

Diligencie la siguiente información:

| САМРО         | DESCRIPCIÓN                                                                                                    |
|---------------|----------------------------------------------------------------------------------------------------|
| Número        | Digite el código correspondiente al prefijo del documento de venta y<br>seguidamente el número asignado a la Factura. El sistema le sugiere al<br>usuario un prefijo y un número consecutivo dependiendo del tipo de<br>prefijo que haya escogido                                                                                                    |
| Fecha         | En este campo el sistema propone la fecha, tomándola del sistema operativo para el tipo de documento que se está elaborando. Este campo puede ser modificado por el usuario, siguiendo el formato correcto de la fecha dd/mm/aaaa (día/mes/año).                                                                                                    |
| Exportación   | Debe activar la casilla o seleccionar esta opción, si la factura corresponde<br>a una exportación de manera que identifique dentro del grupo contable<br>las cuentas respectivas.                                                                                                    |
| Pronto Pago   | Debe activar la casilla o seleccionar esta opción, si la correspondiente factura tiene un pronto pago o se le podrá realizar descuento por pronto pago si se realiza a crédito.                                                                                                    |
| Asentada      | En este campo el sistema propone la fecha, tomándola del sistema operativo para el tipo de documento que se está elaborando en el momento que el usuario asienta dicho documento. Este campo no es modificable por el usuario.                                                                                                    |
| Cliente       | Digite el código correspondiente al Tercero que está clasificado como<br><i>Cliente</i> , al cual se le suministroel producto o servicio. Si desea desplegar<br>los diferentes Terceros de clic en el botón o presione la BARRA<br>ESPACIADORA y aparecerá la ventana. Ver <i>Cómo crear Terceros</i> .                                                                                                    |
| Vendedor      | Introduzca el código correspondiente al Tercero que está clasificado como <i>Vendedor</i> , el cual es el intermediario entre la empresa que suministra el producto o servicio y la entidad que lo adquiere. Si desea desplegar las diferentes Terceros de clic en el botón o presione la BARRA ESPACIADORA y aparecerá la ventana. Ver <i>Cómo crear Terceros</i> . Despachar a: Introduzca el código correspondiente al Tercero al cual se le va a despachar la venta, ya que no es el mismo al cual se le facturó. Si desea desplegar las diferentes Terceros de clic en el botón o presione la BARRA ESPACIADORA y aparecerá la ventana. Ver <i>Cómo crear Terceros</i> . |
| Forma de Pago | Debe seleccionar la Forma de Pago correspondiente al registro o venta que esta insertando. Si desea desplegar las diferentes Formas de Pago de clic en el botón y aparecerá el listado de las opciones que puede escoger (Contado y Crédito). Si escoge a crédito le preguntará el <b>plazo</b> en días.                                                                                                    |
| Banco         | Digite el código correspondiente al Banco a donde ira el efectivo recaudado por la venta o comercialización del producto, en caso que la forma de pago sea de contado. Si desea desplegar las diferentes <i>Bancos</i> de clic en el botón o presione la BARRA ESPACIADORA y aparecerá la ventana. Ver <i>Cómo crear Bancos</i> .                                                                                                    |
| Documento     | Introduzca el número del documento cambiario por el cual se hizo el pago<br>de la venta. Si el pagode la venta se realizó mediante un cheque, se debe<br>de digitar el número correspondiente a este documento.                                                                                                    |
| Observaciones | Aquí puede introducir los demás datos que tenga sobre información relacionada con la Ventao detalles a tener en cuenta en este registro.                                                                                                    |
| Ret. Fuente   | Digite el número o valor en porcentaje de la Retención en la Fuente que se le realiza a la venta. En caso de que no se le haga Retención en la                                                                                                    |

Manual de Usuario Visual TNS - Facturación.

|             | Fuente, se deja este campo con el valor de cero (0).                                                                                                    |
|-------------|----------------------------------------------------------------------------------------------------|
| R. ICA      | Digite él número o valor en porcentaje del impuesto anticipado de industria y comercio. En caso de que no se aplique, se deja este campo con el valor de cero (0).                                           |
| R. IVA      | Digite el número o valor en porcentaje de la Retención en IVA que se le realiza a la venta. En caso deque no se le haya hecho Retención en IVA, se deja este campo con el valor de cero (0).                 |
| C. Costo    | Digite el Código del Centro de Costo. Si desea desplegar los diferentes<br>Tipos de Centros de Costos de clic en el botón () o presione la BARRA<br>ESPACIADORA y aparecerá la ventana de Centros de Costos. |
| Vr. Base    | En este campo el sistema muestra el Valor Base sobre el cual se realizará cualquier clase de descuentoque este configurado en esta Venta.                                                                    |
| Vr. IVA     | El sistema en este campo muestra el Valor que se grava sobre el valor<br>base de la venta por productos o servicios con Impuesto al Valor<br>Agregado.                                                       |
| I. Consumo  | Aquí el sistema muestra el Valor que se grava sobre el valor base de<br>la Factura de Venta deproductos que tienen configurado este impuesto<br>(Licores y Cigarrillos).                                     |
| Retenciones | Aquí el sistema muestra el valor total de las retenciones que se le aplicarán al valor total de la venta.                                                                                                    |
| Vr. Total   | El sistema en este campo muestra el valor total que se debe pagar por la venta antes de realizar cualquier clase de descuento.                                                                               |
| Vr. Neto    | El sistema en este campo muestra el valor total de la venta, después de haber deducido los respectivos descuentos.                                                                                           |

# Detalle de Documento:

| Detalle de Documento Reter | nciones                 |                   |            |
|----------------------------|-------------------------|-------------------|------------|
| H 4 F F + -                | 🔺 🖉 🌾 🛅 Buscar          | Por Código 🔷      | 🔊 🗊 📭      |
| Artículo 0001              | SILLA ERGONOMICA        | Vr. Base          | 150,000.00 |
| Bodega 00                  | Tipo Unidad Detal       | <u> </u>          |            |
| Cantidad                   | 1 UND Descuento % .00   | Vr. Iva           | 0.00       |
| Vr. Unidad 150             | 0,000.00 Porc. IVA 0.00 | % Imp. al Consumo | 0.00       |
|                            |                         | Vr. Neto          | 150,000.00 |
| Nro. Remisión              | Nro. Pedido             | Vr. Parcial       | 150,000.00 |

| САМРО       | DESCRIPCIÓN                                                                |  |  |  |  |  |  |  |
|-------------|----------------------------------------------------------------------------|--|--|--|--|--|--|--|
| Artículo    | Introduzca el código correspondiente al artículo o servicio que se está    |  |  |  |  |  |  |  |
|             | comercializando mediante la venta. Si desea desplegar los diferentes       |  |  |  |  |  |  |  |
|             | Artículos de clic en el botón 🔽 o presione la BARRA                        |  |  |  |  |  |  |  |
|             | ESPACIADORA y aparecerá la ventana de Artículos. Ver Cómo crear            |  |  |  |  |  |  |  |
|             | Artículos                                                                  |  |  |  |  |  |  |  |
| Bodega      | Digite el código correspondiente a la Bodega, donde el anterior Artículo   |  |  |  |  |  |  |  |
|             | modificará su inventario. Si desea desplegar los diferentes Bodegas de     |  |  |  |  |  |  |  |
|             | clic en el botón 🗳 o presione la BARRA ESPACIADORA y                       |  |  |  |  |  |  |  |
|             | aparecerá la ventana de Bodegas. Ver Cómo crear Bodegas.                   |  |  |  |  |  |  |  |
| Tipo Unidad | Debe seleccionar el Tipo de Unidad correspondiente al registro ó           |  |  |  |  |  |  |  |
|             | Artículo que esta insertando dependiendo del tipo de venta que se está     |  |  |  |  |  |  |  |
|             | efectuando. Si desea desplegar las diferentes Tipos de Unidad de clicen el |  |  |  |  |  |  |  |

|                | botón 🗹 y aparecerá el listado de las opciones que puede escoger           |  |  |  |  |  |  |  |
|----------------|----------------------------------------------------------------------------|--|--|--|--|--|--|--|
|                | (Mayor y Detal).                                                           |  |  |  |  |  |  |  |
|                | Introduzca el valor de la cantidad que se está vendiendo de este artículo, |  |  |  |  |  |  |  |
| Cantidad       | mediante este documento al respectivo cliente.                             |  |  |  |  |  |  |  |
| Descuento      | Digite el valor en números del porcentaje de descuento que se le otorgará  |  |  |  |  |  |  |  |
|                | al cliente por el Artículo                                                 |  |  |  |  |  |  |  |
| Valor Unidad   | Introduzca el valor en dígitos del precio de cada unidad de este Artículo, |  |  |  |  |  |  |  |
|                | dicho valor tiene queser exacto para tener un buen manejo sobre la venta.  |  |  |  |  |  |  |  |
| Porcentaje IVA | Digite el valor en números del porcentaje de Impuesto al Valor Agregado    |  |  |  |  |  |  |  |
|                | (IVA) que se le cargará al correspondiente Artículo.                       |  |  |  |  |  |  |  |
| Nro. Remisión  | Digite el número de la Remisión donde se relacionó este Artículo para      |  |  |  |  |  |  |  |
|                | realizar su respectiva venta. Si desea desplegar los diferentes            |  |  |  |  |  |  |  |
|                | Pamisionas da clic on al botán 🗿 o presiono la BAPPA                       |  |  |  |  |  |  |  |
|                | ESPACIADORA y aparacará la vontana da Pamisionas                           |  |  |  |  |  |  |  |
| No. D. B.J.    | Disite el rémere de Dedide dende ce relecien é este Artécule rene realizer |  |  |  |  |  |  |  |
| Nro. Pedido    | Digite el número de Pedido donde se relaciono este Artículo para realizar  |  |  |  |  |  |  |  |
|                | su respectiva venta. Si desea desplegar los diferentes Pedidos de clic en  |  |  |  |  |  |  |  |
|                | el botón 🕮 o presione la BARRA ESPACIADORA y aparecerá la                  |  |  |  |  |  |  |  |
|                | ventana de Pedidos.                                                        |  |  |  |  |  |  |  |

#### <u>Retenciones:</u>

El uso de retenciones es para que se vea reflejado en la factura de venta el valor neto descontando la retención que van a practicar y se contabilice.

| Deta | alle de Document | 0 Retenciones                         |  |
|------|------------------|---------------------------------------|--|
| R    | A  >  B          | + 🗆 🖌 🖌 🏹 Buscar 🛛 Por 🔄              |  |
|      |                  |                                       |  |
|      | Concepto         | RTFV RETENCION EN LA FUENTE POR VENTA |  |
|      | Base             | 150,000.00                            |  |
|      | % Ret.           | 2.5                                   |  |
|      | Valor            | 3750.00                               |  |

| CAMPO    | DESCRIPCIÓN                                                                 |  |  |  |  |  |  |  |
|----------|-----------------------------------------------------------------------------|--|--|--|--|--|--|--|
| Concepto | Digite el código correspondiente al concepto de Retención en Ventas,        |  |  |  |  |  |  |  |
|          | para realizar la correspondiente retención sobre la Factura. Si desea       |  |  |  |  |  |  |  |
|          | desplegar los diferentes conceptos de clic en el botón 🖻 o presione la      |  |  |  |  |  |  |  |
|          | 3ARRA ESPACIADORA y aparecerá la ventana de Conceptos.                      |  |  |  |  |  |  |  |
|          | Cómo crear Conceptos                                                        |  |  |  |  |  |  |  |
| Base     | Introduzca el valor en dígitos de la Base a la cual se le aplicará el       |  |  |  |  |  |  |  |
|          | porcentaje correspondiente de retención                                     |  |  |  |  |  |  |  |
| % Ret.   | Digite el valor en números del porcentaje de retención que se le aplicará   |  |  |  |  |  |  |  |
|          | la base que digitó con anterioridad.                                        |  |  |  |  |  |  |  |
| Valor    | Aquí el sistema muestra el valor calculado de retención sobre la base       |  |  |  |  |  |  |  |
|          | digitada con anterioridad, si deseapuede digitar este valor y que no sea el |  |  |  |  |  |  |  |
|          | calculado por el sistema.                                                   |  |  |  |  |  |  |  |

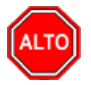

è o presionar la tecla F2 o si desea reversar Para registrar físicamente el documento debe utilizar el botón প্ৰ o presionar la tecla F3. el documento para ser modificado debe presionar el botón

Si se equivocó o no está de acuerdo con la información presione clic en el botón lateral del registro para marcarlo y presione la tecla Supr si lo desea borrar, si desea modificar un campo en especial solo da clic sobre él y digita la información respectiva.

പ Si no recuerda algún dato, realice la respectiva consulta con la ayuda del botón Buscar.

#### Cómo Crear Ventas de Mostrador

Mediante esta opción el módulo de Facturación le permite al usuario realizar ventas de mostrador a clientes de una manera rápida y efectiva; las ventas de mostrador permiten mantener un inventario real y actualizado. En esta opción se debe insertar el documento correspondiente a la venta de mostrador con todos sus respectivos parámetros de entrada.

- Ingrese al menú Facturación. 1.
- 2. Seleccione la opción Venta Mostrador con solo darle un clic en la pestaña. A continuación, se desplegará la siguiente ventana:

| Mé                                                                  | ódulos <u>A</u> rchiv                                                                                                    | vo <u>F</u> acturació | ón E <u>x</u> tensión R | Rural <u>C</u> ontrol Interno M <u>e</u> rcadeo <u>I</u> nmobiliaria | a Im <u>p</u> rimir <u>H</u> err | amientas   | Ayuda   |         |  |  |  |
|---------------------------------------------------------------------|----------------------------------------------------------------------------------------------------|-----------------------|-------------------------|----------------------------------------------------------------------|----------------------------------|------------|---------|---------|--|--|--|
| EMPRESA: DEMO TNS 2023 KS PERIODO: ENERO - 2023 MODULO: FACTURACION |                                                                                                    |                       |                         |                                                                      |                                  |            |         |         |  |  |  |
| 🟆 🐵 🗳 🕠 🐘 🛞 🎪 🥅 꾜 🔍 🔳                                               |                                                                                                    |                       |                         |                                                                      |                                  |            |         |         |  |  |  |
|                                                                     |                                                                                                    |                       |                         |                                                                      |                                  |            |         |         |  |  |  |
|                                                                     | Image: A state of the state of the state |                       |                         |                                                                      |                                  |            |         |         |  |  |  |
| Modo Filtrado: NUME                                                 |                                                                                                    |                       |                         |                                                                      |                                  |            |         |         |  |  |  |
|                                                                     | Número                                                                                                    | Fecha                 | Cliente                 | Nombre                                                               | Total                            | Asentada   | Impresa | H. ASEN |  |  |  |
| A                                                                   | 003                                                                                                    | 03/01/2023            | 15151515                | KARLA MARTINEZ                                                       | 297,500.00                       |            |         |         |  |  |  |
|                                                                     | 3                                                                                                    | 03/01/2023            | 15151515                | KARLA MARTINEZ                                                       | 238,000.00                       | 04/04/2023 |         | 07:48   |  |  |  |
| B                                                                   | 2                                                                                                    | 03/01/2023            | 15151515                | KARLA MARTINEZ                                                       | 238,000.00                       | 04/04/2023 |         | 07:47   |  |  |  |
|                                                                     | 1                                                                                                    | 03/01/2023            | 15151515                | KARLA MARTINEZ                                                       | 238,000.00                       | 04/04/2023 |         | 07:44   |  |  |  |
|                                                                     | 004                                                                                                    | 03/01/2023            | 15151515                | KARLA MARTINEZ                                                       | 297,500.00                       |            |         |         |  |  |  |
|                                                                     | 4                                                                                                    | 03/01/2023            | 15151515                | KARLA MARTINEZ                                                       | 238,000.00                       | 04/04/2023 |         | 07:52   |  |  |  |
|                                                                     | 002                                                                                                    | 03/01/2023            | 15151515                | KARLA MARTINEZ                                                       | 297,500.00                       |            |         |         |  |  |  |
|                                                                     | 9570                                                                                                    | 05/01/2023            | 15151515                | KARLA MARTINEZ                                                       | 194,000.00                       | 23/05/2023 | S       | 15:48   |  |  |  |
|                                                                     | 9569                                                                                                    | 06/01/2023            | 15151515                | KARLA MARTINEZ                                                       | 90,000.00                        | 05/05/2023 | S       | 11:43   |  |  |  |
|                                                                     | 001                                                                                                    | 23/01/2023            | 2222222222222           | CONSUMIDOR FINAL                                                     | 297,500.00                       |            |         |         |  |  |  |
|                                                                     | 525                                                                                                    | 23/01/2023            | 15151515                | KARLA MARTINEZ                                                       | 12,000.00                        |            |         | 08:23   |  |  |  |
|                                                                     | 1000                                                                                                    | 31/01/2023            | 58585858                | JIMENEZ CLARA                                                        | 1,000,000.00                     | 21/06/2023 |         | 10:31   |  |  |  |
|                                                                     | 9574                                                                                                    | 31/01/2023            | 15151515                | KARLA MARTINEZ                                                       | 13,859,370.00                    | 07/06/2023 | S       | 11:41   |  |  |  |
|                                                                     | *13                                                                                                    | 10/03/2023            | 15151515                | KARLA MARTINEZ                                                       | 150,000.00                       |            |         |         |  |  |  |
|                                                                     | *15                                                                                                    | 10/03/2023            | 15151515                | KARLA MARTINEZ                                                       | 135,000.00                       |            |         |         |  |  |  |
|                                                                     | *14                                                                                                    | 10/03/2023            | 98391499                | MARIO FERNANDO ZAMORA SANTACRUZ                                      | 12,500,000.00                    |            |         |         |  |  |  |
| _                                                                   | 9571                                                                                                    | 23/03/2023            | 15151515                | KARLA MARTINEZ                                                       | 20,000.00                        | 23/05/2023 | S       | 15:58   |  |  |  |
|                                                                     | 9572                                                                                                    | 23/03/2023            | 15151515                | KARLA MARTINEZ                                                       | 200,000.00                       | 23/05/2023 | S       | 17:01   |  |  |  |
|                                                                     | 9573                                                                                                    | 30/03/2023            | 15151515                | KARLA MARTINEZ                                                       | 2,407,500.00                     | 27/05/2023 | S       | 11:36   |  |  |  |
| •                                                                   | 9575                                                                                                    | 31/03/2023            | 15151515                | KARLA MARTINEZ                                                       | 0.00                             | 14/06/2023 |         | 16:41   |  |  |  |
|                                                                     | 9576                                                                                                    | 31/03/2023            | 15151515                | KARLA MARTINEZ                                                       | 0.00                             | 14/06/2023 |         | 16:44   |  |  |  |
| X                                                                   | 5                                                                                                    | 03/04/2023            | 15151515                | KARLA MARTINEZ                                                       | 238,000.00                       | 04/04/2023 | S       | 07:53   |  |  |  |
| H                                                                   | 005                                                                                                    | 03/04/2023            | 00                      | VARIOS                                                               | 297,500.00                       |            |         |         |  |  |  |
| С                                                                   | 526                                                                                                    | 23/06/2023            | 00                      | VARIOS                                                               | 12,000.00                        | 24/06/2023 | S       | 08:25   |  |  |  |

#### FACTURACION - Sistema Contable Integrado TNS - [Venta Mostrador]

Para insertar un nuevo documento solo debe presionar la tecla Insert o presionando el botón correspondiente y seguidamente aparecerá la siguiente ventana con todos los campos en blanco, listos para insertar la correspondiente información.

|                                                                                                    | TURACION - Sist                                                                            | ema Contal                                                                  | ble Integrado TN                                                                                                    | S - [Venta Most                               | trador]                 |               |                     |              |                           |                  |              |
|----------------------------------------------------------------------------------------------------|--------------------------------------------------------------------------------------------|-----------------------------------------------------------------------------|----------------------------------------------------------------------------------------------------|-----------------------------------------------|-------------------------|---------------|---------------------|--------------|---------------------------|------------------|--------------|
| Mod                                                                                                    | dulos <u>A</u> rchivo                                                                      | <u>Facturacio</u>                                                           | n Extension R                                                                                                    | ural <u>C</u> ontrol II                       | nterno M <u>e</u> rcade | o <u>I</u> nm | obiliar             |              | r <u>H</u> erramien       | tas Ayud         | la           |
| EMPRI                                                                                                    | ESA: DEMOTINS                                                                              | 2023 KS                                                                     |                                                                                                    |                                               |                         | Pi            | RIOD                | D: ENERO - 2 | 023 M                     | IODULO: FA       | CTURACION    |
| <u> </u>                                                                                                    | 😢 🗳 🔰                                                                                      |                                                                             | ۵ 🚯                                                                                                    | 🔳 🏭 🔍                                         |                         |               |                     |              |                           |                  |              |
|                                                                                                    | ► H + -                                                                                    | <b>▲</b> ≪ × (                                                              | ୯ 🕅 🔣 Fi                                                                                                    | ltrar                                         |                         | Por Núr       | mero                | ¢ En         | Todos los per             | riodos 🜲         | 2            |
|                                                                                                    |                                                                                            |                                                                             |                                                                                                    |                                               |                         |               |                     |              |                           | Modo Filt        | rado: NUMERO |
|                                                                                                    | Número<br>Despachar A<br>Facturar A<br>Forma de Pag<br>Observacione<br>C.Costo<br>Vr. Base | FE (20)<br>15151515<br>15151515<br>15151515<br>0 Múltiples<br>15<br>00<br>2 | 004 Ven<br>5 (2) KA<br>5 (2) KA<br>5 (2) K | dedor 00<br>RLA MARTINE<br>RLA MARTINE<br>a 4 | Z<br>Z<br>Area 00       | Fed           | AV<br>Clies<br>GENE | RAL          | Total<br>RO<br>Disponible | 297,500.(        | <u>)0</u>    |
|                                                                                                    | Detalle de Docum                                                                           | iento                                                                       |                                                                                                    |                                               |                         |               |                     |              |                           |                  |              |
|                                                                                                    | $\bowtie < \bullet$                                                                        | ⊨ <b>+</b> -                                                                | <b>▲</b> - ∕ × פ                                                                                                    | Buscar                                        |                         |               | Por                 | Código       | <b>\$</b>                 | -11 ( <b>d</b> - |              |
|                                                                                                    | Cód. A                                                                                     | \rtículo                                                                    |                                                                                                    | Descripció                                    | in                      | Bod           | Und                 | Cantidad     | Vr. Neto                  |                  | Vr. Parcial  |
|                                                                                                    | 01                                                                                         |                                                                             | LLANTA MOTO                                                                                                    | MICHELLIN                                     |                         | 00            | UND                 | 1            | 297,50                    | 00.00            | 297,500.00   |
| <ul> <li></li> <li></li> <li><td></td><td></td><td></td><td></td><td></td><td></td><td></td><td></td><td></td><td></td><td></td></li></ul> |                                                                                            |                                                                             |                                                                                                    |                                               |                         |               |                     |              |                           |                  |              |

| САМРО       | DESCRIPCIÓN                                                                                                    |
|-------------|----------------------------------------------------------------------------------------------------|
| Número      | Digite el código correspondiente al prefijo del documento de Venta de<br>Mostrador y seguidamente elnúmero asignado a la respectiva Factura. El<br>sistema le sugiere al usuario un prefijo y un número consecutivo<br>dependiendo del tipo de prefijo que haya escogido.                                                                                               |
| Vendedor    | Introduzca el código correspondiente al Tercero que está clasificado como <i>Vendedor</i> , el cual es el intermediario entre la empresa que suministra el producto o servicio y la entidad que lo adquiere. Si desea desplegar las diferentes Terceros de clic en el botón in o presione la BARRA ESPACIADORA y aparecerá la ventana. Ver <i>Cómo crear Terceros</i> . |
| Fecha       | En este campo el sistema propone la fecha, tomándola del sistema operativo para el tipo de documento que se está elaborando; este campo no puede ser modificado por el usuario                                                                                                    |
| Total       | El sistema en este campo muestra el valor total que se debe pagar por la venta total de los artículos facturados.                                                                                                    |
| Despachar a | Introduzca el código correspondiente al Tercero al cual se le va a despachar la venta, ya que puede no ser el mismo al cual se le factura. Si                                                                                                    |

|                         | desea desplegar las diferentes Terceros de clic en el botón 🔝 o presione la BARRA ESPACIADORA y aparecerá la ventana. Ver <i>Cómo</i> crear Tarceros |
|-------------------------|----------------------------------------------------------------------------------------------------|
| Facturar a              | Introduzca el códivo correspondiente al Tercero al cual se le va a facturar                                                                          |
| Factural a              | la venta va que puede no ser el mismo al cual se le desnacha. Si desea                                                                               |
|                         | a venta, ya que puede no ser el mismo al edal se le despacha. El desea                                                                               |
|                         | desplegar las diferentes Terceros de clic en el botón 🚨 o presione la                                                                                |
|                         | BARRA ESPACIADORA y aparecerá la ventana. Ver Cómo crear                                                                                             |
|                         | Terceros.                                                                                                    |
| Cupo Disponible         | El sistema en este campo muestra el cupo disponible que tiene el cliente                                                                             |
|                         | para adquirir la factura. Este cupo se configura en los datos de Cartera                                                                             |
|                         | del Tercero.                                                                                                    |
| Forma de Pago           | Debe seleccionar la Forma de Pago correspondiente al registro o venta                                                                                |
|                         | que está insertando. Sidesea desplegar las diferentes Formas de Pago de                                                                              |
|                         | clic en el botón 🔽 y anarecerá el listado de las onciones que nuede                                                                                  |
|                         | ene en el boton i y aparecera el listado de las operones que puede                                                                                   |
| Observagiones           | Aquí puede introducir los demés datos que tenga sobre información                                                                                    |
| Observaciones           | relacionada con la Ventada Mostrador o detallas a tener en cuenta en esta                                                                            |
|                         | registro                                                                                                    |
| Vr Doco                 | En este compo al cistomo muestro al Valor Dese cobra al quel se realizará                                                                            |
| vr. Dase                | En este campo el sistema inuestra el valor base sobre el cual se realizara<br>suclaviar close de deseuente que este configurado en este Vente        |
| <b>X</b> 7 <b>X</b> 7 A | El si temporario de descuentoque este configurado en esta venta.                                                                                     |
| vr. IVA:                | El sistema en este campo muestra el valor que se grava sobre el valor                                                                                |
|                         | base de la venta por productos o servicios con impuesto al valor                                                                                     |
|                         | Agregado.                                                                                                    |
| Cantidad de Artículos   | Aquí el sistema muestra la cantidad de artículos facturados en la presente                                                                           |
|                         | venta de mostrador.                                                                                                    |

Después de haber insertado toda la información principal del documento que se está elaborando, seguidamente debe insertar los datos del detalle.

| Detalle de Docume           | ento  |           |             |        |           |               |       |           |   |
|-----------------------------|-------|-----------|-------------|--------|-----------|---------------|-------|-----------|---|
| $\bowtie < \bullet \bullet$ | +     | ~ ~ K C   | 🔠 Buscar    |        |           | Por           | ódigo | 🕈 🚺 🖘     | ø |
| Artículo                    | 0001  |           | SILLA ERGO  | NOMICA |           | Existencia    | 0.00  | Bodega 00 |   |
| Tipo Unidad                 | Detal | \$        | Porc. IVA   | 0.00   | %         |               |       |           |   |
| Cantidad                    |       | 1 UND     | Descuento   | .00    | % D(      | to Adicional: | .00   | %         |   |
| Vr. Unidad                  | 19    | 50,000.00 | Imp.Consumo |        | 0.0       | D             |       |           |   |
| Vr. Neto                    | 15    | 0,000.00  | Vr. Parcial |        | 150,000.0 | 0             |       |           |   |
| Nro. Remisión               |       |           | Nro. Pedido |        |           |               |       |           |   |
| САМРО                | DESCRIPCIÓN                                                                |
|----------------------|----------------------------------------------------------------------------|
| Artículo             | Introduzca el código correspondiente al artículo o servicio que se está    |
|                      | comercializando mediante este documento. Si desea desplegar los            |
|                      | diferentes Artígulos de clie en el hotón                                   |
|                      | ESPACIA DOPA y aparagará la vantana da Artígulos. Var Cáma aragu           |
|                      | Artículos                                                                  |
| Existencia           | Aquí el sistema muestra la cantidad existente del correspondiente artículo |
|                      | en la respectiva hodega                                                    |
| Bodega:              | En este campo el sistema muestra la bodega de la cual se va a descargar    |
| 2 0 <b>u v g u</b> . | del inventario la cantidad queestá facturando del respectivo artículo.     |
| Tipo Unidad          | Debe seleccionar el Tipo de Unidad correspondiente al registro ó           |
| -                    | Artículo que esta insertando. Si desea desplegar las diferentes Tipos de   |
|                      | Unidad de clic en el botón 🔽 y anarecerá el listado de las opciones que    |
|                      | puede escoger (Mayor y Detal).                                             |
| Porcentaje IVA       | Digite el valor en números del porcentaje de Impuesto al Valor Agregado    |
|                      | (IVA) que se le cargará al valor del correspondiente Artículo.             |
| Cantidad             | Introduzca el valor de la cantidad que se venderá de este Artículo,        |
|                      | mediante este documento al respectivo Cliente.                             |
| Descuento            | Digite el valor en números del porcentaje de descuento que se le otorga el |
|                      | cliente por la compra delcorrespondiente Artículo.                         |
| Descuento Adicional  | En este campo el sistema muestra el descuento adicional que tiene          |
|                      | parametrizado el producto, para su venta                                   |
| Vr. Unidad           | Introduzca el valor en dígitos del precio de cada unidad de este Artículo, |
|                      | dicho valor tiene que serexacto para tener un buen manejo sobre la venta.  |
| Imp. Consumo         | Aquí el sistema muestra el Valor que se grava sobre la base del artículo   |
|                      | que tiene configuradoeste impuesto (Licores y Cigarrillos).                |
| Vr. Neto             | El sistema en este campo muestra el valor total de la venta del respectivo |
|                      | artículo, después de haberdeducido los respectivos descuentos.             |
| Vr. Parcial          | El sistema en este campo muestra el valor total de la venta, después de    |
|                      | haber deducido los respectivos descuentos.                                 |

## Cómo Crear Remisiones de Salida

Mediante esta opción el módulo de Facturación le permite al usuario introducir las Remisiones que no fueron establecidas como ventas y así realizar la respectiva operación de venta posterior del producto. En esta opción se debe insertar el documento correspondiente a la remisión de salida con todos sus respectivos parámetros de entrada.

- 1. Ingrese al menú <u>Facturación</u>.
- 2. Seleccione la opción <u>Remisiones de Salida</u> con solo darle un clic en la pestaña. A continuación, se desplegará la siguiente ventana:

Para insertar un nuevo documento solo debe presionar la tecla Insert o presionando el botón correspondiente y seguidamente aparecerá la siguiente ventana con todos los campos en blanco, listos para insertar la correspondiente información.

#### 🕿 FACTURACION - Sistema Contable Integrado TNS - [Remisiones de Salida]

| 6        | dulos <u>A</u> rcl | nivo <u>F</u> | acturación                                                                                                    | -<br>E <u>x</u> tensión R | ural <u>C</u> o | ntrol Intern | o M <u>e</u> rcadeo | <u>I</u> nmobiliaria | Imprimir     | <u>H</u> erramientas | s A <u>v</u> uda  |
|----------|--------------------|---------------|----------------------------------------------------------------------------------------------------|---------------------------|-----------------|--------------|---------------------|----------------------|--------------|----------------------|-------------------|
| EMPR     | RESA: DEMO         | D TNS 20      | 23 KS                                                                                                    |                           |                 |              |                     | PERIODO:             | ENERO - 2023 | MOE                  | OULO: FACTURACION |
| <b>_</b> | 😒 🗳                | Ω             | ji de la companya de la companya de la companya de la companya de la companya de la companya de la companya de | ۹ 🚯                       | <b>11</b>       | ۹.           |                     |                      |              |                      |                   |
|          | ▶ ₩ +              |               | ~ × e                                                                                                    | 🔜 🔀 Fi                    | ltrar           |              | Po                  | r Prefijo +Núm       | ero 🗢 En To  | odos los Period      | los 🗢 🔊           |
|          |                    |               |                                                                                                    |                           |                 |              |                     |                      |              | Modo Filt            | rado: PREF+NUMER  |
|          | Pr N               | úmero         | Fecha                                                                                                    |                           | C               | liente       |                     | Vr.                  | Neto         | Asentada             | Observaciones     |
|          | ▶ 00 004           |               | 02/01/2023                                                                                                    | KARLA MART                | INEZ            |              |                     |                      | 230,860.00   | 02/05/2023           |                   |
|          | 00 005             |               | 23/03/2023                                                                                                    | KARLA MART                | INEZ            |              |                     |                      | 20,000.00    | 23/05/2023           | VALIDACION IPUU   |
|          |                    |               |                                                                                                    |                           |                 |              |                     |                      |              |                      |                   |
|          |                    |               |                                                                                                    |                           |                 |              |                     |                      |              |                      |                   |
|          |                    |               |                                                                                                    |                           |                 |              |                     |                      |              |                      |                   |
| 2        |                    |               |                                                                                                    |                           |                 |              |                     |                      |              |                      |                   |
|          |                    |               |                                                                                                    |                           |                 |              |                     |                      |              |                      |                   |
|          |                    |               |                                                                                                    |                           |                 |              |                     |                      |              |                      |                   |
|          |                    |               |                                                                                                    |                           |                 |              |                     |                      |              |                      |                   |
| 4        |                    |               |                                                                                                    |                           |                 |              |                     |                      |              |                      |                   |
|          |                    |               |                                                                                                    |                           |                 |              |                     |                      |              |                      |                   |
|          |                    |               |                                                                                                    |                           |                 |              |                     |                      |              |                      |                   |
|          |                    |               |                                                                                                    |                           |                 |              |                     |                      |              |                      |                   |
|          |                    |               |                                                                                                    |                           |                 |              |                     |                      |              |                      |                   |
|          |                    |               |                                                                                                    |                           |                 |              |                     |                      |              |                      |                   |
| 3        |                    |               |                                                                                                    |                           |                 |              |                     |                      |              |                      |                   |
|          |                    |               |                                                                                                    |                           |                 |              |                     |                      |              |                      |                   |
|          |                    |               |                                                                                                    |                           |                 |              |                     |                      |              |                      |                   |

🕿 FACTURACION - Sistema Contable Integrado TNS - [Remisiones de Salida]

|       | aulos <u>A</u> rchivo <u>F</u>               | acturación   | E <u>x</u> tensión Rura | Control Interno                | M <u>e</u> rcadeo | <u>I</u> nmob | biliaria li  | m <u>p</u> rimir <u>H</u> errar | nientas A <u>y</u> uda       |                     |
|-------|----------------------------------------------|--------------|-------------------------|--------------------------------|-------------------|---------------|--------------|---------------------------------|------------------------------|---------------------|
| EMPRE | ESA: DEMO TNS 20                             | 23 KS        |                         |                                |                   | PER           | IODO: EN     | IERO - 2023                     | MODULO: FACTURAC             | ON                  |
| L 🔽   | 🖻 🗢 🙎                                        | 188 (        | ۵ 😫 🎟                   | ંગ્રે 🔍 🛛 🛛                    |                   |               |              |                                 |                              |                     |
|       | ► H + - ▲                                    | ~ % <b>e</b> | 📰 💌 Filtra              | r                              | Po                | or Prefij     | jo +Número   | En Todos lo                     | s Periodos 🗢 🔊               |                     |
|       |                                              |              |                         |                                |                   |               |              | Мос                             | lo Filtrado: PREF+NUI        | IERO='              |
|       | Número                                       | 00 👩 00      | 4 Fech                  | a 02/01/2023                   | Pedido de v       | enta 🗌        |              | Asenta                          | ida 02/05/2023               |                     |
|       | Cliente                                      | 15151515     | 🔝 KARLA                 | MARTINEZ                       | Ter               | cero Sucu     | ursal        |                                 |                              |                     |
|       | Vendedor                                     | 00           |                         | 5                              | Des               | pachar a      | 1515151      | 5 💽 KAR                         | LA MARTINEZ                  |                     |
|       | Forma de Pago                                | Crédito      | Plaz                    | o 0 Días                       | Fed               | ha Vcto.      | 01/02/202    | 3                               |                              |                     |
|       | Observaciones                                |              |                         |                                |                   |               |              | Cupo                            | Disponible: -178708          | 70.                 |
| 믱     | Vr. Base                                     | 194,00       | 0.00 I.Consumo          |                                | 0.00 Vr. To       | tal           |              | 230,860.00                      |                              |                     |
| 2     | Vr. Iva                                      | 36,86        | 0.00 Imp. IPUU          |                                | Descu             | entos         |              | 0.00                            |                              |                     |
| a     |                                              |              |                         |                                | Vr. Ne            | to            |              | 230,860.00                      |                              |                     |
|       | Detalle de Documer                           | nto          |                         |                                |                   |               |              |                                 |                              |                     |
|       |                                              |              |                         | Buscar                         |                   |               | Por Có       | digo 😂                          | a 🗠                          |                     |
|       | $\square < \blacktriangleright \blacksquare$ | + - 4        | • ~ ~ <del>C</del> 🗉    | - Dubcui                       |                   |               |              |                                 | <u> </u>                     |                     |
| a     | I         ►         ►           Cód. Ar      | tículo       | A                       | rtículo                        | Bod               | Und Ca        | ntidad       | Vr. Neto                        | Vr. Parcial                  | IVA                 |
| 4     | [<                                           | tículo       |                         | rtículo<br>DHELLIN             | <b>Bod</b>        | Und Ca<br>UND | antidad<br>1 | Vr. Neto<br>230,860.0           | Vr. Parcial<br>00 230,860.00 | <b>IVA</b><br>19.00 |
|       | Cód. Ar                                      | tículo       |                         | rtículo<br>CHELLIN             | <b>Bod</b> 00     | Und Ca<br>UND | antidad<br>1 | Vr. Neto<br>230,860.0           | Vr. Parcial 230,860.00       | <b>IVA</b><br>19.00 |
|       | [⊲                                           | tículo       | A C E                   | rtículo<br>CHELLIN             | <b>Bod</b><br>00  | Und Ca<br>UND | antidad<br>1 | Vr. Neto<br>230,860.0           | Vr. Parcial 0 230,860.00     | <b>IVA</b><br>19.00 |
|       | [< < ► ►]<br>Cód. Ar<br>▶01                  | tículo       |                         | rtículo<br>CHELLIN             | <b>Bod</b><br>00  | Und Ca        | antidad<br>1 | Vr. Neto<br>230,860.(           | Vr. Parcial V0 230,860.00    | <b>IVA</b><br>19.00 |
|       | [< < ▶ ▶]<br>Cód. Ar                         | tículo       | A C E                   | rtículo<br>CHELLIN             | 00                | Und Ca<br>UND | antidad<br>1 | Vr. Neto<br>230,860.(           | Vr. Parcial Vr. 230,860.00   | <b>IVA</b><br>19.00 |
|       | Cód. Ar                                      | tículo       |                         | m booting<br>rtículo<br>HELLIN | <b>Bod</b><br>00  | Und Ca        | antidad<br>1 | Vr. Neto<br>230,860.0           | Vr. Parcial Vr. 230,860.00   | <b>IVA</b><br>19.00 |
|       | Cód. Ar                                      | tículo       |                         | miticulo<br>HELLIN             | <b>Bod</b><br>00  | Und Ca<br>UND | antidad<br>1 | Vr. Neto<br>230,860.0           | Vr. Parcial Vr. 230,860.00   | <b>IVA</b><br>19.00 |
|       | Cód. Ar                                      | tículo       |                         | Triculo                        | <b>Bod</b><br>00  | Und Ca<br>UND | antidad<br>1 | Vr. Neto<br>230,860.0           | Vr. Parcial Vr. 230,860.00   | <b>IVA</b><br>19.00 |
|       | Cód. Ar                                      | tículo       |                         | Triculo                        | <b>Bod</b><br>00  | Und Ca<br>UND | antidad<br>1 | Vr. Neto<br>230,860.0           | Vr. Parcial Vr. 230,860.00   | <b>IVA</b><br>19.00 |

| САМРО          | DESCRIPCIÓN                                                                        |
|----------------|------------------------------------------------------------------------------------|
| Número         | Digite el código correspondiente al prefijo del documento de Remisión y            |
|                | seguidamente el número asignado a la respectiva remisión. El sistema le            |
|                | sugiere al usuario un prefijo y un número consecutivo dependiendo del              |
|                | tipo de prefijo que hava escogido.                                                 |
| Fecha          | En este campo el sistema propone la fecha, tomándola del sistema                   |
|                | operativo para el tipo de documento que se está elaborando. Este campo             |
|                | puede ser modificado por el usuario, siguiendo el formato correcto de la           |
|                | fecha dd/mm/aaaa (día/mes/año)                                                     |
| Asentada       | En este campo el sistema propone la fecha tomándola del sistema                    |
| Astitaua       | operativo para el tipo de documento que se está elaborando en el                   |
|                | momento que el usuario asienta el documento. Este campo no es                      |
|                | molificable por al usuario                                                         |
| Cliente        | Digita al código correspondiente al Tercoro que esté elecíficado como              |
| Chente         | <i>Cliente</i> al quel se le suministre el producto e servicio. Si deses desplacer |
|                | <i>Cheme</i> , al cual se le summisu del producto o servicio. Si desea despiegar   |
|                | las diferentes Terceros de clic en el botón 🚨 o presione la BARRA                  |
|                | ESPACIADORA y aparecerá la ventana. Ver <i>Cómo crear Terceros</i> .               |
| Vendedor:      | Introduzca el código correspondiente al Tercero que está clasificado               |
|                | como Vendedor, el cual es el intermediario entre la empresa que                    |
|                | suministra el producto o servicio y la entidad que lo adquiere. Si desea           |
|                | <b>R</b>                                                                           |
|                | desplegar las diferentes Terceros de clic en el botón 🚨 o presione la              |
|                | BARRA ESPACIADORA y aparecerá la ventana. Ver Cómo crear                           |
|                | Terceros.                                                                          |
| Desnachar a    | Introduzca el código correspondiente al Tercero al cual se le va a                 |
| Despuendr u    | despachar, ya que no siempre es el mismo que se le realizó la remisión.            |
|                | Si daara daamlaaan laa difammtaa Tamanna da alia an al hatta 👔                     |
|                | Si desea despiegar las diferentes ferceros de circ en el bolon 200 0               |
|                | presione la BARRA ESPACIADORA y aparecera la ventana. Ver Como                     |
| Forme do Do co | Deba calegacionar la Forma da Daga correspondiente al registro o vento             |
| Forma de Pago  | Debe seleccionar la Forma de Pago correspondiente al registro o venta              |
|                | que esta insertando. Si desea despiegar las diferentes Formas de Pago de           |
|                | clic en el botón 🔟 y aparecerá el listado de las opciones que puede                |
|                | escoger (Contado y Crédito).                                                       |
| Observaciones  | Aquí puede introducir los demás datos que tenga sobre información                  |
|                | relacionada con la Remisión de Salida o detalles a tener en cuenta en este         |
|                | registro.                                                                          |
| Vr. Base:      | En este campo el sistema muestra el Valor Base sobre el cual se realizará          |
|                | cualquier clase de descuentoque este configurado en esta remisión.                 |
| Vr. IVA:       | El sistema en este campo muestra el Valor que se gravará sobre el valor            |
|                | base de la remisión por productos o servicios con Impuesto al Valor                |
|                | Agregado.                                                                          |
| I. Consumo     | Aquí el sistema muestra el valor del impuesto cobrado por artículos de             |
|                | consumo como cigarrillosy Licores.                                                 |
| Vr. Total      | El sistema en este campo muestra el valor total que se debe pagar por la           |
|                | remisión antes de realizar cualquier clase de descuento.                           |
| Descuentos     | Aquí el sistema muestra el valor total de los descuentos que se le                 |
|                | aplicaran al valor total de la remisión.                                           |
| Vr. Neto       | El sistema en este campo muestra el valor total de la remisión, después            |
|                | de haber deducido los respectivos descuentos.                                      |
| Vr. R. Fte     | Aquí el sistema muestra el valor que se gravó sobre la remisión                    |
|                | correspondiente a Retención en la Fuente.                                          |
| Vr. R. IVA     | El sistema en este campo muestra el valor que se gravó sobre valor base de         |
|                | la remisión con respectoal Rete IVA.                                               |
| Vr. R. ICA     | Aquí el sistema muestra el valor que se gravó sobre el valor base de la            |
|                | remisión con respecto al Rete ICA                                                  |
|                | remision con respecto ul tete 107 k                                                |

Manual de Usuario Visual TNS - Facturación.

Después de haber insertado toda la información principal del documento que se está elaborando, seguidamente debe insertar los datos del detalle de la remisión, con todos los datos correspondientes.

| ento |                                 |                                                |             |                |                 |                                                                                                    |
|------|---------------------------------|------------------------------------------------|-------------|----------------|-----------------|----------------------------------------------------------------------------------------------------|
| H 🕇  | - • ~                           | × ¢                                            | Buscar      |                | Por Código      | 🔹 🔝 🖘 📭                                                                                                    |
| 0001 |                                 |                                                | SILLA ERGON | OMICA          | Vr. Base        | 160,000.00                                                                                                    |
| 00   | 4                               |                                                | Tipo Unidad | Detal 🗢        | Vr. Iva         | 0.00                                                                                                    |
|      | 1.000                           | UND                                            | Descuento % | .00            | Imp. al Consumo | 0.00                                                                                                    |
|      | 160,000.00                      |                                                | Porc. IVA % | 0.00           | -               | 100.000.00                                                                                                    |
|      |                                 |                                                |             |                | vr. Neto        | 160,000.00                                                                                                    |
|      |                                 |                                                | Nro. Pedido |                | Vr. Parcial     | 160,000.00                                                                                                    |
|      | ento  <br> -  +<br> 0001<br> 00 | ento  <br>000 1<br>00 3<br>1.000<br>160,000.00 | ento<br>1 + | ento<br>-1 + - | ento<br>-1 + -  | ento<br>Por Código<br>Por Código<br>0001<br>SILLA ERGONOMICA<br>Vr. Base<br>Vr. Iva<br>1.000<br>UND Descuento % .00<br>160,000.00<br>Porc. IVA % 0.00<br>Vr. Neto<br>Vr. Neto<br>Vr. Neto<br>Vr. Parcial |

Diligencie la siguiente información:

| САМРО              | DESCRIPCIÓN                                                                 |
|--------------------|-----------------------------------------------------------------------------|
| Artículo           | Introduzca el código correspondiente al artículo o servicio que se está     |
|                    | comercializando mediante este documento. Si desea desplegar los             |
|                    | diferentes Artículos de clic en el botón                                    |
|                    | ESPACIADORA y aparecerá la ventana de Artículos. Ver <i>Cómo crear</i>      |
|                    | Artículos                                                                   |
| Bodega             | Digite el código correspondiente a la Bodega, donde el anterior Artículo    |
| 2.005              | modificará su inventario. Si desea desplegar los diferentes Bodegas de      |
|                    |                                                                             |
|                    | clic en el boton o presione la BARRA ESPACIADORA y                          |
| Tine Unided        | aparecera la ventana de Bodegas. Ver Como crear Bodegas.                    |
| Tipo Unidad        | Artículo que este insertendo. Si desea desplagar las diferentes Tinos de    |
|                    | A ficulo que esta insertando. Si desea despiegar las diferences ripos de    |
|                    | Unidad de clic en el botón 🛄 y aparecerá el listado de las opciones que     |
|                    | puede escoger (Mayor y Detal).                                              |
| Cantidad           | Introduzca el valor de la cantidad que se venderá de este Artículo,         |
|                    | mediante este documento al respectivo cliente.                              |
| Descuento          | Digite el valor en números del porcentaje de descuento que se le otorga al  |
|                    | cliente por la compra delanterior Artículo.                                 |
| valor Unidad       | Introduzca el valor en digitos del precio de cada unidad de este Artículo,  |
|                    | dicho valor tiene que ser exacto para tener un buen manejo sobre estos      |
| Porcentaie IVA     | Digite el valor en números del norcentaje de Impuesto al Valor Agregado.    |
| I of centaje I v A | (IVA) que se le cargará al correspondiente Artículo                         |
| Imp. Consumo       | Introduzca el valor que se gravará al correspondiente Artículo por          |
|                    | impuesto al consumo, si tiene parametrizado esta clase de impuesto.         |
| Remisión Entrada   | Digite el número de la Remisión Entrada donde se relacionó este Artículo    |
|                    | para realizar sudevolución. Es la forma de hacer las devoluciones en las    |
|                    | remisiones, las de entrada se hacen con remisiones de salida y las de       |
|                    | salida con las de entrada. Si desea desplegar las diferentes Remisiones     |
|                    | da alia an al hatán 🗿 a praciana la RARRA ESRACIADORA y                     |
|                    | aparagaré la vantana da Pomisionas. Var Cómo grage Pomisionas da            |
|                    | aparecera la ventana de Remisiones. Ver Como creur Remisiones de            |
| Nro. Pedido        | Digite el número de Pedido donde se relacionó este Artículo para realizar   |
|                    | su respectiva venta. Sidesea desplegar los diferentes Pedidos de clic en el |
|                    |                                                                             |
|                    | botón 📟 o presione la BARRA ESPACIADORA y aparecerá la                      |
|                    | ventana de Pedidos.                                                         |

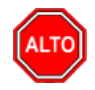

| <b>RECUERDE</b><br>Para registrar físicamente el documento debe utilizar el botón | o presionar la tecla F2 o si desea reversar |
|-----------------------------------------------------------------------------------|---------------------------------------------|
| el documento para ser modificado debe presionar el botón                          | o presionar la tecla F3                     |

Si se equivocó o no está de acuerdo con la información presione clic en el botón lateral del registro para marcarlo y presione la tecla Supr si lo desea borrar, si desea modificar un campo en especial solo da clic sobre él y digita la información respectiva.

Si no recuerda algún dato, realice la respectiva consulta con la ayuda del botón Buscar.

## Cómo Crear Devoluciones en Venta

Esta opción le permite al usuario realizar las devoluciones de productos a la empresa que por algún motivo no fueron aceptados por el cliente. Mediante esta opción se realiza el respectivo documento de Devoluciones en Venta y así formalizar la respectiva devolución con el cliente que adquirió el producto.

- 1. Ingrese al menú Facturación.
- 2. Seleccione la opción <u>D</u>evoluciones en Venta con solo darle un clic en la pestaña. A continuación, se desplegará la siguiente ventana:

| <u>R</u> F   | ACTURACION -                   | Sistema Conta        | ble Integrado TN        | S - [Devoluciones en         | Ventas]                                |                                        |            |        |                    |       |               |
|--------------|--------------------------------|----------------------|-------------------------|------------------------------|----------------------------------------|----------------------------------------|------------|--------|--------------------|-------|---------------|
| Ν            | <u>A</u> ódulos <u>A</u> rchiv | o <u>F</u> acturacio | ón E <u>x</u> tensión R | ural <u>C</u> ontrol Interno | M <u>e</u> rcadeo <u>I</u> nmobiliaria | Im <u>p</u> rimir <u>H</u> erramientas | Ayuda      |        |                    |       |               |
| EM           | IPRESA: DEMO T                 | NS 2023 KS           |                         |                              | PERIODO: E                             | NERO - 2023 MODUL                      | D: FACTURA | CION   |                    |       |               |
| 12           | : 🖻 🗳                          | 🕵 🔛                  | ۲ ک                     | 🅅 🔟 🔍 🛛 (                    |                                        |                                        |            |        |                    |       |               |
| $\mathbb{N}$ | < <b>&gt; &gt; +</b> +         |                      | ୯ 🔜 🔟 Fi                | ltrar                        | Por Prefijo +Númer                     | ro 🗢 En 🛛 Todos los Periodos           | •          |        |                    |       |               |
|              |                                |                      |                         | -                            |                                        | Modo Filtrad                           | lo: PREF+N | UMERO= | *'. TODOS LOS PERI | IODOS |               |
|              | Pr Núm                         | iero Fech            | a Codigo                |                              | Cliente                                | Vr. Neto                               | Asentada   | Venta  | Enviado Cude       |       | Estado DIAN I |
|              | 00 005                         | 07/01/2              | 023 15151515            | KARLA MARTINEZ               |                                        | 90,000.00                              | 05/05/2023 | 009569 | N                  |       | 4             |
|              |                                | 31/03/2              | 023 15151515            | KARLA MARTINEZ               |                                        | 200,000.00                             |            | 009572 | N                  |       | /             |
| <u> </u>     | <u> </u>                       |                      |                         |                              |                                        |                                        |            |        |                    |       |               |
|              |                                |                      |                         |                              |                                        |                                        |            |        |                    |       |               |
|              | <u>'</u>                       |                      |                         |                              |                                        |                                        |            |        |                    |       |               |
| Æ            |                                |                      |                         |                              |                                        |                                        |            |        |                    |       |               |
|              | 21                             |                      |                         |                              |                                        |                                        |            |        |                    |       |               |
| 4            | •                              |                      |                         |                              |                                        |                                        |            |        |                    |       |               |
|              |                                |                      |                         |                              |                                        |                                        |            |        |                    |       |               |
| P            | i                              |                      |                         |                              |                                        |                                        |            |        |                    |       |               |
|              | 51                             |                      |                         |                              |                                        |                                        |            |        |                    |       |               |
|              | 1                              |                      |                         |                              |                                        |                                        |            |        |                    |       |               |

Para insertar un nuevo documento solo debe presionar la tecla Insert o presionando el botón correspondiente y seguidamente aparecerá la siguiente ventana con todos los campos en blanco, listos para insertar la correspondiente información.

| FAC <sup>1</sup><br>Mód | TURACION - Siste<br>Iulos <u>A</u> rchivo | ma Contable<br><u>F</u> acturación | e Integrado <sup>-</sup><br>E <u>x</u> tensiór | TNS - [Devol<br>n Rural <u>C</u> on | uciones er<br>trol Intern | n Ventas]<br>o M <u>e</u> rcade | o <u>I</u> nm | nobiliaria              | Imprimir                | <u>H</u> erra | mientas    | Ayuda       |             |             |
|-------------------------|-------------------------------------------|------------------------------------|------------------------------------------------|-------------------------------------|---------------------------|---------------------------------|---------------|-------------------------|-------------------------|---------------|------------|-------------|-------------|-------------|
| EMPRE                   | ESA: DEMO TNS 2                           | 023 KS                             |                                                |                                     |                           |                                 | P             | ERIODO:                 | ENERO - 2               | 023           | MODU       | JLO: FACTUR | ACION       |             |
| <b>1</b>                | 😵 🥔 🛛 🙎                                   | list (                             | ۴                                              | 2 💷 🔟                               | <u> </u>                  |                                 |               |                         |                         |               |            |             |             |             |
|                         | ► H + - 4                                 | • ~ × e                            | •                                              | Filtrar                             |                           |                                 | Por Pr        | efijo <del>+</del> Núme | ero 🗢 En                | Todos I       | os Periodo | s 🗢 🔍       |             |             |
|                         |                                           |                                    |                                                |                                     |                           |                                 |               |                         |                         | Mo            | do Filtr   | ado: PREF+  | NUMERO='*'. | TODOS LOS P |
|                         | Número                                    | 00 🔝 00                            | 06                                             | Fecha 26/01                         | /2023 F                   | act. No. 00                     | 9570          |                         | Estanda                 | r 单           | Asent.     |             |             |             |
|                         | Cliente                                   | 15151515                           |                                                | KARLA MAR                           | RTINEZ                    |                                 | Despach       | ar a 1515               | 1515 (                  | 🔝 KARI        | A MART     | INEZ        |             |             |
|                         | Vendedor                                  | 00                                 | 🔊 🔊                                            | ARIOS                               |                           |                                 |               |                         |                         |               |            |             | Exportació  | in          |
|                         | Forma de Pago                             | Crédito                            | \$                                             | Plazo 0                             | Días                      | Fee                             | tha Vcto.     | 26/01/202               | 3                       |               |            | Tasa Moneo  | ia 1.000    |             |
|                         | Observaciones                             | VIENE DE L                         | A FV 009570                                    | ,                                   |                           |                                 |               |                         |                         | _             |            |             | ,           |             |
|                         | R Ete                                     | 1<br>0 % Tir                       | no REte                                        |                                     | ra                        |                                 |               | va 0                    | % R Ren                 | ta).4         |            | 0.4%        |             |             |
|                         | Motivo                                    | 00 21                              | SIN MOTIV                                      |                                     |                           |                                 | C Cool        | ~ 00                    | <b>(6</b> ) <b>(1</b> ) | IEDAL         |            |             |             |             |
| A                       | -                                         |                                    | Shirioni                                       |                                     |                           |                                 | C.COS         | 0100                    | G                       |               |            |             |             |             |
|                         | Tags                                      |                                    |                                                |                                     |                           |                                 |               |                         |                         |               |            |             |             |             |
|                         | Vr. Base                                  | 163                                | 3,025.21 Vr.                                   | Iva                                 | 30,                       | 974.79 I.C                      | onsumo        |                         | 0                       | .00 Imp.      | INC        | 0.00        | Vr. Total   | 194,000.00  |
| <u> </u>                | Vr. TPUU                                  |                                    | 0.00                                           |                                     |                           |                                 |               |                         | D                       | escuentos     |            | 652.00      | Vr. Neto    | 194,000.00  |
|                         |                                           | . 1                                |                                                |                                     |                           |                                 |               |                         |                         |               |            |             |             |             |
|                         | Detalle de Docume                         | ento Retenci                       | iones                                          |                                     |                           |                                 |               |                         |                         |               |            |             |             |             |
|                         |                                           | 4 <b>+ -</b> -                     | • ~ %                                          | ୯ 🔝 Bu                              | iscar                     |                                 |               | Por                     | ódigo                   | \$            | <b>N</b> 🕄 | r 🗊         |             |             |
|                         | Cód. A                                    | rtículo                            |                                                | Artícul                             | >                         | Boo                             | l Und         | Cantidad                | Vi                      | . Neto        |            | Vr. Parcial | IVA         |             |
|                         | 01                                        |                                    | LLANTA MC                                      | TO MICHELLI                         | N                         | 00                              | UND           | 1                       | L                       | 194,000       | .00        | 194,000     | 0.00 19.00  |             |

Diligencie la siguiente información:

| САМРО         | DESCRIPCIÓN                                                                         |
|---------------|-------------------------------------------------------------------------------------|
| Número        | Digite el código correspondiente al prefijo del documento de Devolución             |
|               | en Venta y seguidamente el número asignado a la respectiva devolución.              |
|               | El sistema le sugiere al usuario un prefijo y un número consecutivo                 |
|               | dependiendo del tipo de prefijo que haya escogido.                                  |
| Fecha         | En este campo el sistema propone la fecha, tomándola del sistema                    |
|               | operativo para el tipo de documento que se está elaborando. Este campo              |
|               | puede ser modificado por el usuario, siguiendo el formato correcto de la            |
|               | fecha dd/mm/aaaa (día/mes/año).                                                     |
| Factura No    | Digite el número de la factura de venta donde se realizó la respectiva              |
|               | comercialización de los productos que están devolviendo mediante este               |
|               | documento. Facilita el traer la información de la factura para hacer su             |
|               | devolución total o parcial.                                                         |
| Asentada      | En este campo el sistema propone la fecha, tomándola del sistema                    |
|               | operativo para el tipo de documento que se está elaborando en el                    |
|               | momento que el usuario asienta el documento. Este campo no es                       |
|               | modificable por el usuario.                                                         |
| Cliente       | Digite el código correspondiente al Tercero que está clasificado como               |
|               | <i>Cliente</i> , al cual se le suministroel producto o servicio. Si desea desplegar |
|               | los diferentes Terceros de clic en el botón                                         |
|               | ESPACIADORA y aparecerá la ventana. Ver <i>Cómo crear Terceros</i>                  |
| Vendedor      | Introduzca el código correspondiente al Tercero que está clasificado                |
| v endedor     | como Vendedor el cual es el intermediario entre la empresa que                      |
|               | suministra el producto o servicio y la entidad que lo adquiere. Si desea            |
|               |                                                                                     |
|               | desplegar los diferentes Terceros de clic en el botón 🚨 o presione la               |
|               | BARRA ESPACIADORA y aparecerá la ventana. Ver Cómo crear                            |
|               | Terceros.                                                                           |
| Forma de Pago | Debe seleccionar la Forma de Pago correspondiente al registro o                     |
|               | devolución que está insertando. Si desea desplegar las diferentes Formas            |
|               | de Pago de clic en el botón 🗷 y aparecerá el listado de las opciones que            |
|               | puede escoger (Contado, Crédito y Múltiples).                                       |
| n             | Digite el código correspondiente al Banco al cual se le incluvó el efectivo         |
| Banco         | 6                                                                                   |

Manual de Usuario Visual TNS - Facturación.

|               | del pago de la venta, en casode que la forma de pago sea de contado. Si                                                                                                    |
|---------------|----------------------------------------------------------------------------------------------------|
|               | desea desplegar las diferentes <i>Bancos</i> de clic en el botón <b>(b)</b> o presione la BARRA ESPACIADORA y aparecerá la ventana. Ver <i>Cómo crear Bancos</i> .                                                                    |
| Documento     | Introduzca el número del documento cambiario por el cual se hizo el pago de la venta. Si el pagode la venta se realizó mediante un cheque, se debe de digitar el número correspondiente a este documento.                             |
| Exportación   | Debe activar la casilla o seleccionar esta opción, si la factura corresponde<br>a una exportación de manera que identifique dentro del grupo contable<br>las cuentas respectivas.                                                     |
| Observaciones | Aquí puede introducir los demás datos que tenga sobre información relacionada con la Devolución en Venta o detalles a tener en cuenta en este registro.                                                                               |
| Ret. Fuente   | Introduzca en esta casilla el porcentaje de Retención en la fuente<br>correspondiente a la respectiva venta a la cual se le está realizando la<br>devolución.                                                                         |
| R. ICA        | Digite el código correspondiente al Tipo de ICA que se va a manejar para<br>esta venta de acuerdo al tipode actividad debe coincidir con la venta a la<br>cual se le está realizando la devolución. Si desea desplegar los diferentes |
|               | Tipos de ICA de clic en el botón El o presione la BARRA<br>ESPACIADORA y aparecerá la ventanade Tipos de ICA.                                                                                                    |
| R. IVA        | Digite el porcentaje de Retención de IVA que corresponde a la venta a la cual se le está realizando esta devolución                                                                                                    |
| C. Costo      | Digite el código correspondiente al Centro de Costos que corresponde la respectiva venta a la cual se le está realizando la devolución. Si desea desplegar los diferentes Centros de Costos de clic en el botón                       |
|               | presione la BARRA ESPACIADORA y aparecerá la ventana de Centros de Costos.                                                                                                    |
| Motivo        | Digite el código correspondiente al Motivo por el cual se devuelve el artículo o los artículos de la correspondiente Factura de Venta. Sí desea                                                                                       |
|               | desplegar las diferentes <i>Motivos</i> de clic en el botón de presione la BARRA ESPACIADORA y aparecerá la ventana. Ver <i>Cómo crear Motivos</i> .                                                                                  |
| Vr. Base      | En este campo el sistema muestra el Valor Base sobre el cual se realizará cualquier clase de descuentoque este configurado en esta devolución.                                                                                        |
| Vr. IVA:      | El sistema en este campo muestra el Valor que se gravará sobre el valor<br>base de la devolución por productos o servicios con Impuesto al Valor<br>Agregado.                                                                         |
| I. Consumo    | Aquí el sistema muestra el valor del impuesto cobrado por artículos de consumo como cigarrillosy Licores.                                                                                                    |
| Vr. Total     | El sistema en este campo muestra el valor total de la devolución antes de realizar cualquier clase dedescuento.                                                                                                    |
| Descuentos    | Aquí el sistema muestra el valor total de los descuentos que se le aplicarán al valor total de la devolución.                                                                                                    |
| Vr. Neto:     | El sistema en este campo muestra el valor total de la devolución, después de haber deducido los respectivos descuentos.                                                                                                    |

Después de haber insertado toda la información principal del documento que se está elaborando, seguidamente debe insertar los datos del detalle de la devolución.

| Detalle de Documento | Retenciones      |              |                                                                                                    |     |                         |                          |
|----------------------|------------------|--------------|----------------------------------------------------------------------------------------------------|-----|-------------------------|--------------------------|
| ⊠ < ► ► +            | – 🔺 🛷 🛠 e        | Buscar       |                                                                                                    |     | Por Código              | ÷ 🔊 🕫 🕼                  |
| Artículo 0001        | 📘 SILL           | A ERGONOMICA | L Contraction of the second second se |     | Vr. Base                | 150,000.00               |
| Bodega 00            | 4                | Tipo Unidad  | Detal                                                                                                    | \$  | Vr. Iva                 | 0.00                     |
| Cantidad             | <sup>1</sup> UND | Descuento    | .00 %                                                                                                    |     | Imp. al Consumo         | 0.00                     |
| Vr. Unidad           | 150,000.00       | Porc. IVA    | 0.00 %                                                                                                    |     | Imp. ADVA               | 0.00                     |
| ,                    |                  | Recargo      |                                                                                                    | .00 | Vr. Neto<br>Vr. Parcial | 150,000.00<br>150,000.00 |

Diligencie la siguiente información:

| САМРО          | DESCRIPCIÓN                                                                                                    |
|----------------|----------------------------------------------------------------------------------------------------|
| Artículo       | Introduzca el código del Artículo o servicio que desea regresarse o                                                                                |
|                | devolverse por el respectivo cliente. Si desea desplegar los diferentes                                                                            |
|                | Artículos de alia en al hotón                                                                                                    |
|                | Afficultos de chic en el bolon <u>a</u> o presione la barka                                                                                        |
|                | Artículos                                                                                                    |
| Padaga         | Digita al addiga correspondiente a la Podega, donde al enterior Artígula                                                                           |
| Bodega         | Digite el courgo correspondiente a la bodega, donde el amerior Artículo<br>modificané qui inventorio. Si desse degalegar los diferentes Dedegas de |
|                | modificara su inventario. Si desea despiegar los diferentes Bodegas de                                                                             |
|                | clic en el botón 🖾 o presione la BARRA ESPACIADORA y                                                                                               |
|                | aparecerá la ventana de Bodegas. Ver Cómo crear Bodegas.                                                                                           |
| Tipo Unidad    | Debe seleccionar el Tipo de Unidad correspondiente al registro o                                                                                   |
| _              | Artículo que está insertando. Si desea desplegar las diferentes Tipos de                                                                           |
|                | Unidad de clic en el botón y aparecerá el listado de las opciones que                                                                              |
|                | puede escoger (Mayor y Detal).                                                                                                    |
| Valor Unidad   | Introduzca el valor en dígitos del precio de cada unidad de este Artículo,                                                                         |
|                | dicho valor tiene que ser exacto para tener un buen manejo sobre los                                                                               |
|                | costos.                                                                                                    |
| Descuento      | Digite el valor en números del porcentaje de descuento que se otorgó por                                                                           |
|                | la venta del anterior Artículo.                                                                                                    |
| Cantidad       | Introduzca el valor de la cantidad que se desea devolverse de este                                                                                 |
|                | Artículo, mediante estedocumento.                                                                                                    |
| Porcentaje IVA | Digite el valor en números del porcentaje de Impuesto al Valor Agregado                                                                            |
|                | (IVA) correspondiente Artículo.                                                                                                    |
| Imp. Consumo   | Introduzca el valor al correspondiente Artículo por impuesto al consumo,                                                                           |
|                | si tiene parametrizado esta clase de impuesto.                                                                                                    |

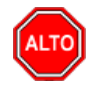

Si no recuerda algún dato, realice la respectiva consulta con la ayuda del botón Buscar.

2

## Cómo Crear Pedidos de Venta

Mediante esta opción el usuario del módulo de Facturación puede realizar la comercialización de los productos o servicios con solo realizar los pedidos a los diferentes clientes. Esta opción permite realizar el respectivo documento de Pedido de Ventas y manejar ordenadamente las relaciones de venta con toda la variedad de clientes.

- 1. Ingrese al menú <u>Facturación</u>.
- 2. Seleccione la opción <u>Pedidos de Venta</u> con solo darle un clic en la pestaña. A continuación, se desplegará la siguiente ventana:

| 🔶 FAC      | TURACION - S          | istema Contable     | e Integrado TNS -       | Pedidos de Ve       | ntas]                 |                      |                   |               |                   |           |              |            |         |
|------------|-----------------------|---------------------|-------------------------|---------------------|-----------------------|----------------------|-------------------|---------------|-------------------|-----------|--------------|------------|---------|
| Mó         | dulos <u>A</u> rchivo | <u>F</u> acturación | E <u>x</u> tensión Rura | <u>Control Inte</u> | rno M <u>e</u> rcadeo | <u>I</u> nmobiliaria | Im <u>p</u> rimir | Herramien     | itas A <u>y</u> u | uda       |              |            |         |
| EMPR       | ESA: DEMO TN          | IS 2023 KS          |                         |                     |                       | PERIODO:             | ENERO - 2023      | М             | IODULO: F         | ACTURACIO | N            |            |         |
| <b>₽</b>   | 🕺 🗳                   | S 🔛                 | ۵ 🛍                     | <u>``</u> 🔍         |                       |                      |                   |               |                   |           |              |            |         |
| <b>H A</b> | ► H + -               | • 🔺 🛷 🛠 ሮ           | 📰 🔀 Filtra              | r                   | Por                   | Prefijo+Núm          | ero 🗢 En T        | odos los Peri | riodos 🗢          |           |              |            | lo fi   |
|            |                       |                     |                         |                     |                       |                      |                   | Modo Fi       | iltrado: I        | PREF+NUME | RO='*'. TO   | DOS LOS PE | RIODOS  |
|            | Pr Núme               | ero Fecha           |                         | Cliente             |                       | Vendedor             |                   |               |                   | То        | otal         | Asentada   | Cerrado |
|            | 00 004                | 26/01/2023          | 3  KARLA MARTINE        | Ζ                   |                       | VARIOS               |                   |               |                   |           | 2,000,000.00 | 26/06/2023 | N       |
|            |                       |                     |                         |                     |                       |                      |                   |               |                   |           |              |            |         |
|            |                       |                     |                         |                     |                       |                      |                   |               |                   |           |              |            |         |
| a          |                       |                     |                         |                     |                       |                      |                   |               |                   |           |              |            |         |
|            |                       |                     |                         |                     |                       |                      |                   |               |                   |           |              |            |         |
|            |                       |                     |                         |                     |                       |                      |                   |               |                   |           |              |            |         |
|            |                       |                     |                         |                     |                       |                      |                   |               |                   |           |              |            |         |
|            |                       |                     |                         |                     |                       |                      |                   |               |                   |           |              |            |         |
|            |                       |                     |                         |                     |                       |                      |                   |               |                   |           |              |            |         |
|            |                       |                     |                         |                     |                       |                      |                   |               |                   |           |              |            | A       |
|            |                       |                     |                         |                     |                       |                      |                   |               |                   |           |              |            | .00     |
|            |                       |                     |                         |                     |                       |                      |                   |               |                   |           |              |            |         |
|            |                       |                     |                         |                     |                       |                      |                   |               |                   |           |              |            |         |
|            |                       |                     |                         |                     |                       |                      |                   |               |                   |           |              |            |         |
|            |                       |                     |                         |                     |                       |                      |                   |               |                   |           |              |            |         |
|            |                       |                     |                         |                     |                       |                      |                   |               |                   |           |              |            |         |
|            |                       |                     |                         |                     |                       |                      |                   |               |                   |           |              |            |         |
|            |                       |                     |                         |                     |                       |                      |                   |               |                   |           |              |            |         |
|            |                       |                     |                         |                     |                       |                      |                   |               |                   |           |              |            |         |

Para insertar un nuevo documento solo debe presionar la tecla Insert o presionando el botón correspondiente y seguidamente aparecerá la siguiente ventana con todos los campos en blanco, listos para insertar la correspondiente información.

Diligencie la siguiente información:

| САМРО         | DESCRIPCION                                                                         |
|---------------|-------------------------------------------------------------------------------------|
| Número        | Digite el código correspondiente al prefijo del documento de Pedidos de             |
|               | Venta y seguidamente el número asignado al respectivo pedido. El                    |
|               | sistema le sugiere al usuario un prefijo y un número consecutivo                    |
|               | dependiendo del tipo de prefijo que haya escogido.                                  |
| Fecha         | En este campo el sistema propone la fecha, tomándola del sistema                    |
|               | operativo para el tipo de documento que se está elaborando. Este campo              |
|               | puede ser modificado por el usuario, siguiendo el formato correcto de la            |
|               | fecha dd/mm/aaaa (día/mes/año).                                                     |
| Exportación   | Debe activar la casilla o seleccionar esta opción, si la factura                    |
|               | corresponderá a una exportación de manera que identifique dentro del                |
|               | grupo contable las cuentas respectivas.                                             |
| Asentada      | En este campo el sistema propone la fecha, tomándola del sistema                    |
|               | operativo para el tipo de documento que se está elaborando en el                    |
|               | momento que el usuario asienta el documento. Este campo no es                       |
|               | modificable por el usuario.                                                         |
| Cliente       | Digite el código correspondiente al Tercero que está clasificado como               |
|               | <i>Cliente</i> , al cual se le suministrael producto o servicio. Si desea desplegar |
|               |                                                                                     |
|               | las diferentes Terceros de clic en el botón 🚨 o presione la BARRA                   |
|               | ESPACIADORA y aparecerá la ventana. Ver Cómo crear Terceros.                        |
| Vendedor      | Introduzca el código correspondiente al Tercero que está clasificado                |
| v chucuor     | como Vendedor, el cual es el intermediario entre la empresa que                     |
|               | suministra el producto o servicio y la entidad que lo adquiere. Si desea            |
|               |                                                                                     |
|               | desplegar las diferentes Terceros de clic en el boton al o presione la              |
|               | BARRA ESPACIADORA y aparecerá la ventana. Ver <i>Cómo crear</i>                     |
|               | Terceros.                                                                           |
| Forma de Pago | Debe seleccionar la Forma de Pago correspondiente al registro o Pedido              |
|               | que esta insertando. Si desea desplegar las diferentes Formas de Pago de            |
|               | clic en el botón 🔟 y aparecerá el listado de las opciones que puede                 |
|               | escoger (Contado y Crédito).                                                        |
| Banco         | Digite el código correspondiente al Banco al cual se le incluirá el efectivo        |
|               | del pago de la venta, en casoque la forma de pago sea de contado. Si desea          |
|               | demission los diferentes Brusse de clis en el hetén 👗 e musicas le                  |
|               | DADDA ESDACIADODA                                                                   |
|               | BARKA ESPACIADORA y aparecera la ventana. Ver Como crear                            |
| <b>D</b> (    | Bancos.                                                                             |
| Documento     | introduzca el número del documento cambiario por el cual se nizo el pago            |
|               | de la venta. Si el pagode la venta se realizo mediante un cheque, se debe           |
|               | de digitar el numero correspondiente a este documento.                              |
| Observaciones | Aqui puede introducir los demas datos que tenga sobre información                   |
|               | relacionada con el Pedido de Venta o detalles a tener en cuenta en este             |
|               | registro                                                                            |
| Vr. Base      | En este campo el sistema muestra el Valor Base sobre el cual se realizara           |
|               | cualquier clase de descuentoque este configurado en este pedido                     |
| I. Consumo    | Aquí el sistema muestra el valor del impuesto cobrado por artículos de              |
|               | consumo como cigarrillosy Licores                                                   |
| Vr. IVA       | El sistema en este campo muestra el Valor que se gravará sobre el valor             |
|               | base del pedido por productos o servicios con Impuesto al Valor                     |
|               | Agregado.                                                                           |
| Descuentos    | Aquí el sistema muestra el valor total de los descuentos que se le                  |
|               | aplicarán al valor total del pedido.                                                |
| Vr. Total     | El sistema en este campo muestra el valor total del pedido antes de                 |
|               | realizar cualquier clase de descuento                                               |

| Vr. Neto | El sistema en este campo muestra el valor total del pedido, después de |
|----------|------------------------------------------------------------------------|
|          | haber deducido los respectivos descuentos.                             |

Después de haber insertado toda la información principal del documento que se está elaborando, seguidamente debe insertar los datos del detalle del pedido, con todos los datos correspondientes.

| Detalle de Documento                                                                 |           |                    |            |
|--------------------------------------------------------------------------------------|-----------|--------------------|------------|
| 네 < ► ► + - ▲ X C 📰 Busc</td <td>ar</td> <td>Por Artículo 🗢 🔊 🖘</td> <td>r)&gt;</td> | ar        | Por Artículo 🗢 🔊 🖘 | r)>        |
| Artículo 0001 SILLA ERGO                                                             | NOMICA    | Vr. Base           | 120,000.00 |
| Bodega 00 🎒 Tipo Unidad                                                              | Detal 🔶 , | Vr. Iva            | 0.00       |
| Cantidad 1 Descuento                                                                 | % .00     | I. Consumo         | 0.00       |
| Vr. Unidad 120,000.00 UND Porc. IVA                                                  | % 0.00    | Vr. Neto           | 120,000.00 |
| Ped. Compras Cotizaciones                                                            |           | Vr. Parcial        | 120,000.00 |

Diligencie la siguiente información:

| САМРО          | DESCRIPCIÓN                                                                                                    |
|----------------|----------------------------------------------------------------------------------------------------|
| Artículo       | Introduzca el código del Artículo o servicio que desea regresarse o                                                    |
|                | devolverse por el respectivo cliente. Si desea desplegar los diferentes                                                |
|                | Artículos da alia an al hotón                                                                                          |
|                | Afficulos de circ en el bolon — O presione la DARRA<br>ESPACIADORA y aparacará la vantana da Artículos. Var Cámo graga |
|                | Artículos                                                                                                    |
| Rodogo         | Digita el código correspondiente a la Rodega, donde el anterior Artículo.                                              |
| Douega         | modificará su inventario. Si desea desplegar los diferentes Bodegas de                                                 |
|                | modificara su inventario. Si desea despiegar los diferentes Dodegas de                                                 |
|                | clic en el botón 🛩 o presione la BARRA ESPACIADORA y                                                                   |
|                | aparecerá la ventana de Bodegas. Ver Cómo crear Bodegas.                                                               |
| Tipo Unidad    | Debe seleccionar el Tipo de Unidad correspondiente al registro o                                                       |
|                | Artículo que está insertando. Si desea desplegar las diferentes Tipos de                                               |
|                | Unidad de clic en el botón 🔟 y aparecerá el listado de las opciones que                                                |
|                | puede escoger (Mayor y Detal).                                                                                         |
| Valor Unidad   | Introduzca el valor en dígitos del precio de cada unidad de este Artículo,                                             |
|                | dicho valor tiene que ser exacto para tener un buen manejo sobre los                                                   |
|                | costos.                                                                                                    |
| Descuento      | Digite el valor en números del porcentaje de descuento que se otorgó por                                               |
|                | la venta del anterior Artículo.                                                                                        |
| Cantidad       | Introduzca el valor de la cantidad que se desea devolverse de este                                                     |
|                | Artículo, mediante estedocumento.                                                                                      |
| Porcentaje IVA | Digite el valor en números del porcentaje de Impuesto al Valor Agregado                                                |
|                | (IVA) correspondiente Artículo.                                                                                        |
| Ped. Compras   | Este campo se llena cuando en la factura se está llamando un pedido de                                                 |
|                | compra, este importa los artículos que tenga en el pedido de compra.                                                   |

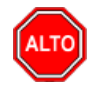

#### **RECUERDE...**

Para registrar físicamente el documento debe utilizar el botón o presionar la tecla F2 o si desea reversar

el documento para ser modificado debe presionar el botón 📖 o presionar la tecla F3.

Si se equivocó o no está de acuerdo con la información presione clic en el botón lateral del registro para marcarlo y presione la tecla Supr si lo desea borrar, si desea modificar un campo en especial solo da clic sobre él y digita la información respectiva.

Si no recuerda algún dato, realice la respectiva consulta con la ayuda del botón Buscar.

Si usted desea facturar desde este punto el pedido de venta debe realizar click derecho o con BARRA ESPACIADORA y le aparecerá la opción de FACTURAR PEDIDO, al seleccionar esta opción el sistema realiza la factura correspondiente con los datos incluidos en el pedido de venta.

## Cómo Crear Cotizaciones

Mediante esta opción el usuario del módulo de Facturación puede realizar la comercialización de los productos o servicios con solo realizar las cotizaciones a los diferentes clientes y así tener una mejor relación con dichos clientes. Esta opción permite realizar el respectivo documento de Cotización y manejar ordenadamente las relaciones de venta con toda la variedad de clientes.

- 1. Ingrese al menú <u>Facturación</u>.
- 2. Seleccione la opción <u>Cotizaciones</u> con solo darle un clic en la pestaña. A continuación, se desplegará la siguiente ventana:

🕿 FACTURACION - Sistema Contable Integrado TNS - [Cotizaciones]

| <u>M</u> ódulos <u>A</u> rchivo | <u>F</u> acturación E <u>x</u> tensió | ón Rural <u>C</u> ontrol Interno | M <u>e</u> rcadeo <u>I</u> nmobilia | ria Im <u>p</u> rimir <u>H</u> e | rramientas A <u>y</u> uda  |
|---------------------------------|---------------------------------------|----------------------------------|-------------------------------------|----------------------------------|----------------------------|
| EMPRESA: DEMO TNS               | 2023 KS                               |                                  | PERIO                               | O: ENERO - 2023                  | MODULO: FACTURACION        |
| 🖞 😵 🗳 🔡                         | 🖸 🛱 🕄                                 | 💁 🏛 🛴 🔍 🛛 🖪                      |                                     |                                  |                            |
| I4 4 <b>&gt; &gt; + + -</b>     | ▲ <⁄ % מי 🔜 🔟                         | Filtrar                          | Por Prefijo+                        | Número 🗢 En 🛛 Todo               | os los Periodos 🚖 🔕        |
|                                 |                                       |                                  |                                     | <u> </u>                         | Modo Filtrado: PREF+NUMERC |
| Pr Númer                        | o Fecha                               | Cliente                          |                                     | Total /                          | Asentada                   |
| ▶ 00 005                        | 05/07/2023 KARLA M                    | ARTINEZ                          |                                     | 194,000.00 0                     | 05/05/2023                 |
|                                 |                                       |                                  |                                     |                                  |                            |
|                                 |                                       |                                  |                                     |                                  |                            |
|                                 |                                       |                                  |                                     |                                  |                            |
|                                 |                                       |                                  |                                     |                                  |                            |
|                                 |                                       |                                  |                                     |                                  |                            |
|                                 |                                       |                                  |                                     |                                  |                            |
|                                 |                                       |                                  |                                     |                                  |                            |
|                                 |                                       |                                  |                                     |                                  |                            |
|                                 |                                       |                                  |                                     |                                  |                            |
|                                 |                                       |                                  |                                     |                                  |                            |
|                                 |                                       |                                  |                                     |                                  |                            |
|                                 |                                       |                                  |                                     |                                  |                            |
|                                 |                                       |                                  |                                     |                                  |                            |
|                                 |                                       |                                  |                                     |                                  |                            |

ച

Para insertar un nuevo documento solo debe presionar la tecla Insert o presionando el botón correspondiente y seguidamente aparecerá la siguiente ventana con todos los campos en blanco, listos para insertar la correspondiente información.

| <u>M</u> ód | lulos <u>A</u> rchivo <u>F</u> | acturación     | E <u>x</u> tensión Rural | <u>Control Inter</u> | no M <u>e</u> rcadeo | <u>l</u> nm | obiliaria I   | m <u>p</u> rimir <u>H</u> e | rramientas     | Ayuda         |        |
|-------------|--------------------------------|----------------|--------------------------|----------------------|----------------------|-------------|---------------|-----------------------------|----------------|---------------|--------|
| EMPRE       | ESA: DEMO TNS 20               | 23 KS          |                          |                      |                      | P           | ERIODO: EN    | NERO - 2023                 | MODU           | LO: FACTURACI | ON     |
| L 🕹         | 🖻 🥔 🛛 🙎                        |                | ۹ 🚯                      | 🔉 🕰                  |                      |             |               |                             |                |               |        |
| • •         | ► ► +                          | ~ ~ * <b>c</b> | 📰 💌 Filtrar              | ·                    | F                    | or Pre      | efijo +Número | o 🗢 En 🛛 Todo               | s los Periodos | s 🗢 🔊         |        |
|             |                                |                |                          |                      |                      |             |               | M                           | lodo Filtra    | do: PREF+NUM  | IERO=' |
|             | Número                         | 00 👩 00        | 5 F <u>e</u> cha         | a 05/07/2023         | As                   | entada      | 05/05/2       | 023                         |                |               |        |
|             | Cliente                        | 15151515       | KARLA                    | MARTINEZ             | Ver                  | ndedor      | 00            | 🔝 VA                        | RIOS           |               |        |
| 2           | Forma de Pago                  | Crédito        | Plazo                    | 30 Días              | Fe                   | cha Vcto    | . 04/06/202   | 23                          |                |               |        |
|             | <u>O</u> bservaciones          |                |                          |                      |                      |             |               |                             |                | _             |        |
|             | R. Fte                         | 0 %            | R. Ica xM 0              | R. Iva               | 0 % R. Cree          | 0           | % Presu       | upuesto                     |                | Ì             | _      |
| 3           | Vr. Base                       | 163,           | 025.21 Vr. Total         |                      | 194,000.00           | Vr. R. F    | te            | 0.00 \                      | /r. R. Iva     | 0.00          |        |
|             | Vr. Iva                        | 30,            | 974.79 Descuent          | os                   | 0.00                 | Vr. R. O    | ree           | 0.00                        | r. R. Ica      | 0.00          |        |
|             | I.Consumo                      |                | 0.00 Vr. Neto            |                      | 194,000.00           |             |               |                             |                |               |        |
|             | Detalle de Docume              | nto            |                          |                      |                      |             |               |                             |                |               |        |
|             |                                | + - 4          | א א פי 🖬                 | Buscar               |                      |             | Por Art       | tículo 🛔                    | - 🔊 🔊          | <b>€</b>      |        |
|             | Cód. Ar                        | tículo         | Aı                       | tículo               | Bod                  | Und         | Cantidad      | Vr. Neto                    |                | Vr. Parcial   | IVA    |
|             | ▶01                            |                | LLANTA MOTO MIC          | HELLIN               | 00                   | UND         | 1             | 194,0                       | 00.00          | 194,000.00    | 19.00  |
|             |                                |                |                          |                      |                      |             |               |                             |                |               |        |
|             |                                |                |                          |                      |                      |             |               |                             |                |               |        |
|             |                                |                |                          |                      |                      |             |               |                             |                |               |        |

FACTURACION - Sistema Contable Integrado TNS - [Cotizaciones]

Diligencie la siguiente información:

| САМРО         | DESCRIPCIÓN                                                                         |
|---------------|-------------------------------------------------------------------------------------|
| Número        | Digite el código correspondiente al prefijo del documento de Pedidos de             |
|               | Venta y seguidamente el número asignado al respectivo pedido. El                    |
|               | sistema le sugiere al usuario un prefijo y un número consecutivo                    |
|               | dependiendo del tipo de prefijo que haya escogido.                                  |
| Fecha         | En este campo el sistema propone la fecha, tomándola del sistema                    |
|               | operativo para el tipo de documentoque se está elaborando. Este campo               |
|               | puede ser modificado por el usuario, siguiendo el formato correcto de la            |
|               | fecha dd/mm/aaaa (día/mes/año).                                                     |
| Asentada      | En este campo el sistema propone la fecha, tomándola del sistema                    |
|               | operativo para el tipo de documento que se está elaborando en el                    |
|               | momento que el usuario asienta el documento. Este campo no es                       |
|               | modificable por el usuario.                                                         |
| Cliente       | Digite el código correspondiente al Tercero que está clasificado como               |
|               | <i>Cliente</i> , al cual se le suministrael producto o servicio. Si desea desplegar |
|               | las diferentes Terceros de clic en el botón 🧟 o presione la BARRA                   |
|               | ESPACIADORA y aparecerá la ventana. Ver <i>Cómo crear Terceros</i> .                |
| X7            | Introduzca el código correspondiente al Tercero que está clasificado                |
| vendedor      | como Vendedor, el cual es el intermediario entre la empresa que                     |
|               | suministra el producto o servicio y la entidad que lo adquiere. Si desea            |
|               |                                                                                     |
|               | desplegar las diferentes Terceros de clic en el botón as o presione la              |
|               | BARRA ESPACIADORA y aparecerá la ventana. Ver Cómo crear                            |
|               | Terceros.                                                                           |
| Forma de Pago | Debe seleccionar la Forma de Pago correspondiente al registro o Pedido              |
|               | que esta insertando. Si desea desplegar las diferentes Formas de Pago de            |

|               | clic en el botón y aparecerá el listado de las opciones que puede escoger (Contado y Crédito)                                                                                                    |
|---------------|----------------------------------------------------------------------------------------------------|
| Banco         | Digite el código correspondiente al Banco al cual se le incluirá el efectivo<br>del pago de la venta, en casoque la forma de pago sea de contado. Si desea                                                      |
|               | desplegar las diferentes <i>Bancos</i> de clic en el botón <b>b</b> o presione la BARRA ESPACIADORA y aparecerá la ventana. Ver <i>Cómo crear Bancos</i> .                                                      |
| Documento     | Introduzca el número del documento cambiario por el cual se hizo el pago<br>de la venta. Si el pagode la venta se realizó mediante un cheque, se debe<br>de digitar el número correspondiente a este documento. |
| Observaciones | Aquí puede introducir los demás datos que tenga sobre información relacionada con el Pedido de Venta o detalles a tener en cuenta en este registro                                                              |
| Vr. Base      | En este campo el sistema muestra el Valor Base sobre el cual se realizará cualquier clase de descuentoque este configurado en este pedido                                                                       |
| I. Consumo    | Aquí el sistema muestra el valor del impuesto cobrado por artículos de consumo como cigarrillosy Licores                                                                                                    |
| Vr. IVA       | El sistema en este campo muestra el Valor que se gravará sobre el valor<br>base del pedido por productos o servicios con Impuesto al Valor<br>Agregado.                                                         |
| Descuentos    | Aquí el sistema muestra el valor total de los descuentos que se le aplicarán al valor total del pedido.                                                                                                    |
| Vr. Total     | El sistema en este campo muestra el valor total del pedido antes de realizar cualquier clase de descuento                                                                                                    |
| Vr. Neto      | El sistema en este campo muestra el valor total del pedido, después de haber deducido los respectivos descuentos.                                                                                               |
| Vr. R. Fte    | Aquí el sistema muestra el valor que se gravó sobre la cotización correspondiente a Retención enla Fuente.                                                                                                    |
| Vr. R. IVA    | El sistema en este campo muestra el valor que se gravó sobre valor base de la cotización conrespecto al Rete IVA.                                                                                               |
| Vr. R. ICA    | Aquí el sistema muestra el valor que se gravó sobre el valor base de la cotización con respecto alRete ICA.                                                                                                    |

Después de haber insertado toda la información principal del documentó que se está elaborando, seguidamente debe insertar los datos del detalle de la cotización, con todos los datos correspondientes.

| Detalle de Docume       | ento             |     |               |       |          |              |              |
|-------------------------|------------------|-----|---------------|-------|----------|--------------|--------------|
| $\bowtie < \flat \flat$ | H <b>+ -</b> 🔺 🗸 | × ¢ | 🔢 Buscar      |       |          | Por Artículo | 🕈 🔊 🕫 🕼      |
| Artículo                | 0001             |     | SILLA ERGONON | 1ICA  |          | Vr. Base     | 150,000.00   |
| Bodega                  | 00 🖉             | 1   | Tipo Unidad   | Detal | <u>+</u> | Vr. Iva      | 28,500.00    |
| Cantidad                | 10.000           |     | Descuento     | 0.00  | %        | I. Consumo   | 0.00         |
| Vr. Unidad              | 150,000.00       | UND | Porc. IVA     | 19.00 | %        | Vr. Neto     | 178,500.00   |
|                         |                  |     |               |       |          | Vr. Parcial  | 1,785,000.00 |
|                         |                  |     |               |       |          |              |              |

Diligencie la siguiente información:

| САМРО          | DESCRIPCIÓN                                                                    |
|----------------|--------------------------------------------------------------------------------|
| Artículo       | Introduzca el código del Artículo o servicio que desea regresarse o            |
|                | devolverse por el respectivo cliente. Si desea desplegar los diferentes        |
|                |                                                                                |
|                | Articulos de clic en el boton $\square$ o presione la BARRA                    |
|                | ESPACIADORA y aparecerá la ventana de Artículos. Ver <i>Cómo crear</i>         |
|                | Artículos.                                                                     |
| Bodega         | Digite el código correspondiente a la Bodega, donde el anterior Artículo       |
|                | modificará su inventario. Si desea desplegar los diferentes Bodegas de         |
|                | clic en el botón 🔎 o presione la BARRA ESPACIADORA y                           |
|                | aparecerá la ventana de Bodegas. Ver <i>Cómo crear Bodegas</i> .               |
| Tipo Unidad    | Debe seleccionar el Tipo de Unidad correspondiente al registro o               |
| •              | Artículo que está insertando. Si desea desplegar las diferentes Tipos de       |
|                | Unidad da alia an al hotón 🔽 y anaragará al listado da las ongionas qua        |
|                | offidad de che en el bolon <b>m</b> y aparecera el fistado de las opciones que |
|                | puede escoger (Mayor y Detai).                                                 |
| Valor Unidad   | Introduzca el valor en digitos del precio de cada unidad de este Artículo,     |
|                | dicho valor tiene que ser exacto para tener un buen manejo sobre los           |
|                | costos.                                                                        |
| Descuento      | Digite el valor en números del porcentaje de descuento que se otorgó por       |
|                | la venta del anterior Artículo.                                                |
| Cantidad       | Introduzca el valor de la cantidad que se desea devolverse de este             |
|                | Artículo, mediante estedocumento.                                              |
| Porcentaje IVA | Digite el valor en números del porcentaje de Impuesto al Valor Agregado        |
| -              | (IVA) correspondiente Artículo.                                                |

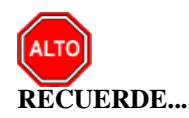

Para registrar físicamente el documento debe utilizar el botón o presionar la tecla F2 o si desea reversar

el documento para ser modificado debe presionar el botón o presionar la tecla F3.

Si se equivocó o no está de acuerdo con la información presione clic en el botón lateral del registro para marcarlo y presione la tecla Supr si lo desea borrar, si desea modificar un campo en especial solo da clic sobre él y digita la información respectiva.

Si no recuerda algún dato, realice la respectiva consulta con la ayuda del botón Buscar.

## Cómo Crear Entradas y Salidas de caja menor

Mediante esta opción el usuario del módulo de Facturación puede realizar las entradas y salidas de caja menor. Esta opción permite llevar control de las entradas y salidas de caja menor y la contabilización automática de la utilización de las salidas o los ingresos.

- 1. Ingrese al menú <u>Facturación</u>.
- 2. Seleccione la opción <u>Entradas y salidas de caja menor</u> con solo darle un clic en la pestaña. A continuación, se desplegará la siguiente ventana:

<u>\_</u>

| 🙊 Caja Menor                                     |                               | ×              |
|--------------------------------------------------|-------------------------------|----------------|
| $\mathbf{H} \blacktriangleleft \rhd \bowtie + -$ | 🔺 🖉 💥 📬 🔛 Filtrar 📔 Por Prefi | jo +Número ᅌ 🔊 |
|                                                  | Modo Filtrado                 |                |
| Número                                           | 00 😥 001 Asentado             |                |
| Fecha                                            | 26/06/2023                    |                |
| Concept                                          | CON CONSIGNACION              |                |
| Tercero                                          | 800182856-1 💽 TNS SAS         |                |
| Pedido N                                         | lo. C.Costo 00                | ۲              |
| <u>O</u> bserva                                  | ciones VALLIDACION            |                |
|                                                  |                               |                |
| Valor                                            | 500,000.00                    |                |
| Forma de                                         | e Pago 00 EFECTIVO            |                |

| САМРО            | DESCRIPCIÓN                                                                                                    |
|------------------|----------------------------------------------------------------------------------------------------|
| Número           | Digite el código correspondiente al prefijo del documento de caja menor<br>y seguidamente el número asignado a la respectiva entrada o salida.                                                                                                    |
| Fecha            | En este campo el sistema propone la fecha, tomándola del sistema operativo para el tipo de documentoque se está elaborando. Este campo puede ser modificado por el usuario, siguiendo el formato correcto de la fecha dd/mm/aaaa (día/mes/año).                                                                                                    |
| Asentada         | En este campo el sistema propone la fecha, tomándola del sistema operativo para el tipo de documento que se está elaborando en el momento que el usuario asienta el documento. Este campo no es modificable por el usuario.                                                                                                    |
| Concepto         | Digite el código correspondiente al concepto por el cual se va a realizar<br>la salida o entrada de efectivo de caja. Si desea desplegar los diferentes<br>conceptos de clic en el botón o presione la BARRA<br>ESPACIADORA y aparecerá la ventana de Conceptos. Ver Cómo crear<br>Conceptos                                                                                  |
| Tercero          | Digite el código correspondiente al Tercero, el cual será el beneficiario del pago en caso de ser una salida de efectivo o el código del tercero que está realizando el ingreso en caso de ser una entrada de caja Si desea desplegar las diferentes Terceros de clic en el botón o presione la BARRA ESPACIADORA y aparecerá la ventana. Ver Cómo crear Terceros.            |
| Centro de Costos | Este campo solo será visible si se activa que la empresa maneja centro de costos en el módulo de Contabilidad y se digita a que centro de costos afecta la salidas o entradas de dinero. Si desea desplegar los diferentes centros de costos de clic en el botón o presione la BARRA ESPACIADORA y aparecerá la ventana de Centros de Ver <i>Cómo crear Centros de Costos</i> |

### Cómo Redimir/Acumular Puntos

Mediante esta opción el usuario del módulo de Facturación puede realizar tareas de Mercadeo, ya que puede acumular o redimir puntos de un cliente en especial y así tener un mejor control sobre cada una de las tarjetas Gana Puntos.

- 1. Ingrese al menú <u>Mercadeo</u>.
- 2. Seleccione la opción <u>Redimir/Acumular Puntos</u> con solo darle un clic en la pestaña. A continuación, se desplegará la siguiente ventana:

| Puntos                                                                                            |            |                      |            | × |
|---------------------------------------------------------------------------------------------------|------------|----------------------|------------|---|
| H <b>→</b> H <b>+ − ▲</b> </th <th>× ሮ 📰 🔖 🔀</th> <th>Filtrar</th> <th>Por Nombre</th> <th>•</th> | × ሮ 📰 🔖 🔀  | Filtrar              | Por Nombre | • |
|                                                                                                   | Mod        | o Filtrado           |            |   |
|                                                                                                   |            |                      | Asentada   |   |
| Cliente                                                                                           | 58585858   | JIMENEZ CLARA        |            |   |
| Fecha                                                                                             | 26/06/2023 |                      |            |   |
| Puntos                                                                                            | 1,000      |                      |            |   |
| <b>Tipo</b><br>Redime                                                                             | Acumula    |                      |            |   |
| Observaciones                                                                                     | VALIDACION |                      |            |   |
|                                                                                                   |            |                      |            |   |
| (                                                                                                 | 🕅 Asentar  | 🔇 Reversar 🛛 🕒 Impri | mir        |   |

| CAMPO         | DESCRIPCIÓN                                                              |  |
|---------------|--------------------------------------------------------------------------|--|
| CAMPO         | DESCRIPCION                                                              |  |
| Cliente       | Digite el código correspondiente al Tercero que está clasificado como    |  |
|               | Cliente, al cual se le quieren acumular o redimir puntos. Si desea       |  |
|               | despleyar las diferentes Terceros de clic en el botón 📓 o presione la    |  |
|               | BARRA ESPACIADORA y aparecerá la ventana. Ver <i>Cómo crear</i>          |  |
|               | Terceros.                                                                |  |
| Fecha         | En este campo el sistema propone la fecha, tomándola del sistema         |  |
|               | operativo para el tipo de documento que se está elaborando. Este campo   |  |
|               | puede ser modificado por el usuario, siguiendo el formato correcto de la |  |
|               | fecha dd/mm/aaaa (día/mes/año).                                          |  |
| Puntos        | Aquí puede introducir la cantidad de puntos que el cliente desea redimir |  |
|               | o acumular en determinado momento.                                       |  |
| Тіро          | Mediante esta opción, el usuario del sistema selecciona la operación     |  |
|               | correspondiente que desea realizar con los puntos del Cliente.           |  |
| Observaciones | Aquí puede introducir los demás datos que tenga sobre información        |  |
|               | relacionada con los puntos Acumulados o Redimidos del respectivo         |  |
|               | Cliente.                                                                 |  |

## Cómo Consultar Puntos

Mediante esta opción el usuario del módulo de Facturación puede consultar puntos de un cliente en especial

#### Ingrese al menú <u>M</u>ercadeo.

Seleccione la opción <u>Consultar</u> Puntos con solo darle un clic en la pestaña. A continuación, se desplegará la siguiente ventana:

| 🧟 Consultar Pu | ntos     | _      |         | × |
|----------------|----------|--------|---------|---|
| Rango a Consu  | ıltar —  |        |         |   |
| Código Inicial |          |        | S       | Í |
| Fecha Final    | 31/01    | 1/2023 |         |   |
| Grdenar Alf    | fabética | mente  |         |   |
|                | rimir    | 🗶 Ca   | ancelar |   |

| CAMPO          | DESCRIPCIÓN                                                      |
|----------------|------------------------------------------------------------------|
| Código Inicial | Digite el código correspondiente al Tercero que está clasificado |
|                | como Cliente, al cual se le quieren consultar puntos. Si desea   |
|                | desplegar las diferentes Terceros de clic en el botón 🔝 o        |
|                | presione la BARRA ESPACIADORA y aparecerá la ventana. Ver        |
|                | Cómo crear Terceros.                                             |
| Fecha Final    | Digite la fecha de corte de la cual desea realizar la consulta.  |
|                |                                                                  |

# Manejo de Informes (Salidas)

### Cómo Imprimir Facturación Electrónica Pendiente por enviar

Este informe es muy útil ya que se puede saber con solo digitar el rango de fechas del movimiento y/o por rango de facturas, el resumen de ventas por cliente.

- 1. Seleccione la opción <u>Resúmenes de Ventas</u>.
- 2. Seleccione la opción **Facturación Electrónica Pendiente por Enviar** con solo darle clic en la pestaña. A continuación, se desplegará la siguiente ventana:

| 🙅 Facturación Electronica Pendiente por Enviar |                                |  |
|------------------------------------------------|--------------------------------|--|
| Rango a imprimir                               | Opciones                       |  |
| Fecha Inicial 01/01/2023                       | Ordenar por Nombre del Cliente |  |
| Fecha Final 31/01/2023                         | 🗹 Facturas de Ventas           |  |
| Factura Inicial                                | Devoluciones de Ventas         |  |
| Factura Final ZZ 🗐 ZZ                          |                                |  |
| Cliente                                        |                                |  |
| Clasificación                                  |                                |  |
| Zona 🚺                                         |                                |  |
|                                                |                                |  |
| 🕒 Imprimir                                     | Cancelar                       |  |

| САМРО           | DESCRIPCIÓN                                                                         |
|-----------------|-------------------------------------------------------------------------------------|
| Fecha Inicial   | Introduzca aquí la fecha de donde se iniciará el corte para el resumen de           |
|                 | ventas, tenga en cuentala exactitud de la información ya que es un dato             |
|                 | muy importante. Hora: Introduzca aquí la hora exacta dondese iniciará el            |
|                 | corte para el resumen de ventas.                                                    |
| Fecha Final     | Introduzca aquí la fecha donde finaliza el corte para el resumen de                 |
|                 | ventas, tenga en cuenta la exactitud de la información ya que es un dato            |
|                 | muy importante. Hora: Introduzca aquí la hora exacta donde sefinaliza el            |
|                 | corte para el resumen de ventas.                                                    |
| Factura Inicial | Digite el código inicial correspondiente al prefijo y seguidamente el               |
|                 | número de la factura de venta de donde se iniciará el corte para el                 |
|                 | resumen de ventas. Si desea desplegar los diferentes Prefijos de clicen el          |
|                 | botón 🧧 o presione la BARRA ESPACIADORA y aparecerá la                              |
|                 | ventana. Ver <i>Cómo crear Prefilos</i> .                                           |
| Factura Final   | Digite el código final correspondiente al prefijo y seguidamente el                 |
|                 | número de la factura de venta donde terminará el corte para el resumen              |
|                 | de ventas. Si desea desplegar los diferentes Prefijos de clic en el botón           |
|                 |                                                                                     |
|                 | o presione la BARRA ESPACIADORA y aparecera la ventana. Ver                         |
|                 | Como crear Prefijos.                                                                |
| Cliente         | Digite el codigo correspondiente al Tercero que esta clasificado como               |
|                 | <i>Cliente</i> , al cual se le comercializa el producto o servicio. Si desea        |
|                 | desplegar las diferentes Terceros de clic en el botón 🚨 o presione la               |
|                 | BARRA ESPACIADORA y aparecerá la ventana. Ver Cómo crear                            |
|                 | Terceros.                                                                           |
|                 | Digite el código correspondiente a la Clasificación del Tercero o Cliente,          |
| Clasificación   | al cual se le comercializa el producto o servicio. Si desea desplegar las           |
|                 | diferentes Clasificaciones de clic en el botón                                      |
|                 | ESPACIADORA y aparecerá la ventana de Clasificación de Terceros                     |
|                 | Ver Cómo crear Clasificación de Terceros                                            |
| Zona            | Introduzca el código correspondiente a la Zona de ubicación del <i>Tercero</i>      |
| Zona            | ( <i>Cliente y Vendedor</i> ). Si deseadesplegar las diferentes Zonas de clic en el |
|                 | (cuente y venueuo), si descadespiegai las diferentes zonas de ene en en             |
|                 | botón 💹 o presione la BARRA ESPACIADORA y aparecerá la                              |
|                 | ventana de Zonas. Ver <i>Cómo crear Zonas</i>                                       |

Al dar clic sobre el botón Aceptar se muestra el siguiente Informe:

| DEMO TNS 2<br>800182856 | 023 KS  |             |                |       |                  | Pagina: 1 de 1<br>Fecha: 26/06/2023 - 5:36:55 p. m. |
|-------------------------|---------|-------------|----------------|-------|------------------|-----------------------------------------------------|
|                         |         |             | FACTURACION EL | ECTRO | NICA PENDIENTE P | OR ENVIAR                                           |
| FECHA                   | NUMERO  | NIT         | NOMBRI         | E     | VALOR            | MENSAJE DE ENVIO                                    |
| FACTURAS D              | E VENTA |             |                |       |                  |                                                     |
| 05/01/2023              | 00 9570 | 15151515    | KARLA MARTINEZ |       | 193,348.00       | NO Se encontro factura para Actualizar              |
|                         |         | TOTAL FACTO | JRAS DE VENTA  | 1.00  | 193,348.00       |                                                     |
|                         |         |             | TOTAL          | 1.00  | 193,348.00       |                                                     |

# Cómo Imprimir Estado de Facturación Electrónica

Este informe es muy útil ya que se puede saber con solo digitar el rango de fechas del movimiento y/o por rango de facturas, el resumen de ventas por cliente.

- 1. Seleccione la opción <u>Resúmenes de Ventas</u>.
- 2. Seleccione la opción **Estado de Facturación Electrónica** con solo darle clic en la pestaña. A continuación, se desplegará la siguiente ventana:

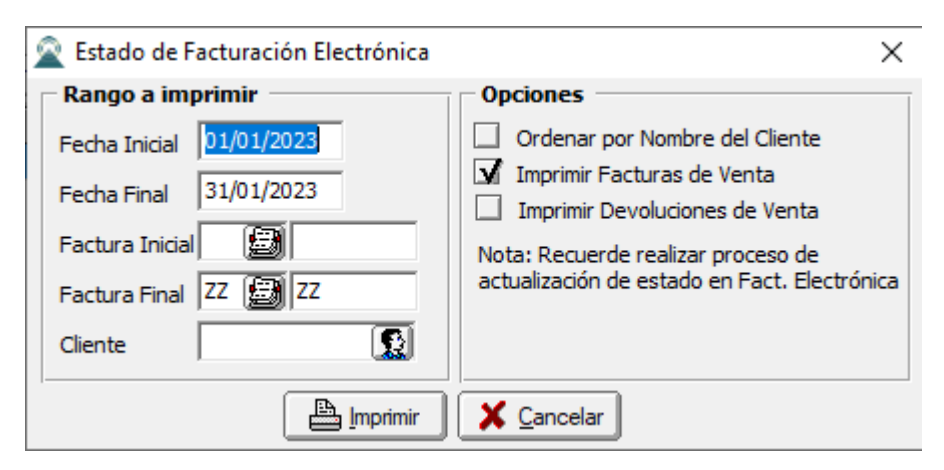

| САМРО                    | DESCRIPCIÓN                                                                                                    |
|--------------------------|----------------------------------------------------------------------------------------------------|
| Fecha Inicial            | Introduzca aquí la fecha de donde se iniciará el corte para el resumen de                                                                                                    |
|                          | ventas, tenga en cuenta la exactitud de la información ya que es un dato                                                                                                    |
|                          | muy importante. Hora: Introduzca aquí la hora exacta dondese iniciará el                                                                                                    |
|                          | corte para el resumen de ventas.                                                                                                    |
| Fecha Final              | Introduzca aquí la fecha donde finaliza el corte para el resumen de                                                                                                    |
|                          | ventas, tenga en cuenta la exactitud de la información ya que es un dato                                                                                                    |
|                          | muy importante. Hora: Introduzca aquí la hora exacta donde sefinaliza el                                                                                                    |
|                          | corte para el resumen de ventas.                                                                                                    |
| Factura Inicial          | Digite el código inicial correspondiente al prefijo y seguidamente el                                                                                                    |
|                          | número de la factura de venta de donde se iniciará el corte para el                                                                                                    |
|                          | resumen de ventas. Si desea desplegar los diferentes Prefijos de clicen el                                                                                                    |
|                          | botán 🗐 o presione la BARRA ESPACIADORA y aparecerá la                                                                                                    |
|                          | ventana Ver Cómo crear Prefijos                                                                                                    |
| Factura Final            | Digite el código final correspondiente al prefijo y seguidamente el                                                                                                    |
| i actul a i mai          | número de la factura de venta donde terminará el corte para el resumen                                                                                                    |
|                          | de ventas. Si desea desplegar los diferentes Prefijos de clic en el botón                                                                                                    |
|                          |                                                                                                    |
|                          | i o presione la BARRA ESPACIADORA y aparecerá la ventana. Ver                                                                                                    |
|                          | Cómo crear Prefijos.                                                                                                    |
| Cliente                  | Digite el código correspondiente al Tercero que está clasificado como                                                                                                    |
|                          | Cliente, al cual se le comercializa el producto o servicio. Si desea                                                                                                    |
|                          | desplegar las diferentes Terceros de clic en el botón 🔝 o presione la                                                                                                    |
|                          | BARRA ESPACIADORA y aparecerá la ventana. Ver <i>Cómo crear</i>                                                                                                    |
|                          | Terceros.                                                                                                    |
| Factura Final<br>Cliente | <ul> <li>número de la factura de venta de donde se iniciará el corte para el resumen de ventas. Si desea desplegar los diferentes Prefijos de clicen el botón a presione la BARRA ESPACIADORA y aparecerá l ventana. Ver <i>Cómo crear Prefijos</i>.</li> <li>Digite el código final correspondiente al prefijo y seguidamente el número de la factura de venta donde terminará el corte para el resume de ventas. Si desea desplegar los diferentes Prefijos de clic en el botó</li> <li>o presione la BARRA ESPACIADORA y aparecerá la ventana. Ve <i>Cómo crear Prefijos</i>.</li> <li>Digite el código correspondiente al Tercero que está clasificado com <i>Cliente</i>, al cual se le comercializa el producto o servicio. Si dese desplegar las diferentes Terceros de clic en el botón crear <i>Cómo crear Prefijos</i>.</li> </ul> |

## Cómo Imprimir Listado de Ventas entre Fechas

Este informe es muy útil ya que se puede saber con solo digitar el rango de fechas del movimiento y/o por rango de facturas, el resumen de ventas por cliente.

- 3. Seleccione la opción <u>Resúmenes de Ventas</u>.
- 4. Seleccione la opción **Listado de Ventas entre Fechas** con solo darle clic en la pestaña. A continuación, se desplegará la siguiente ventana:

| 🙊 Resumen de Ventas                                  | ×                                                                                                    |
|------------------------------------------------------|----------------------------------------------------------------------------------------------------|
| Rango a imprimir                                     | Forma de Pago                                                                                                    |
| Rango a imprimir   Fecha Inicial 01/01/2023   Hora : | Forma de Pago <ul> <li>Todas</li> <li>Contado</li> <li>Crédito</li> <li>Multiples</li> <li>Separado Contado - Crédito</li> </ul> <li>Opciones         <ul> <li>Subtotalizar días</li> <li>Ventas</li> <li>Devoluciones en Ventas</li> <li>Detallado de retenciones</li> <li>Incluir Ventas No Asentadas</li> <li>Sólo Ventas No Verificadas</li> <li>Ordenar por Nombre del Cliente</li> <li>Mostrar Formas de Pago</li> <li>Forma de Pago</li> <li>Forma de Pago</li> <li>Detallar Anticipos</li> <li>Detallar E/S Caja Menor</li> <li>Agrupar por Despachar A</li> <li>Separar Base Gravada y Exenta</li> <li>Centro de Costo del Detalle</li> </ul> </li> |
|                                                      |                                                                                                    |

| САМРО           | DESCRIPCIÓN                                                         |  |
|-----------------|---------------------------------------------------------------------|--|
| Fecha Inicial   | Introduzca aquí la fecha de donde se iniciará el corte para el      |  |
|                 | resumen de ventas, tenga en cuentala exactitud de la información    |  |
|                 | ya que es un dato muy importante. Hora: Introduzca aquí la hora     |  |
|                 | exacta dondese iniciará el corte para el resumen de ventas.         |  |
| Fecha Final     | Introduzca aquí la fecha donde finaliza el corte para el resumen d  |  |
|                 | ventas, tenga en cuenta la exactitud de la información ya que es un |  |
|                 | dato muy importante. Hora: Introduzca aquí la hora exacta donde     |  |
|                 | sefinaliza el corte para el resumen de ventas.                      |  |
| Factura Inicial | Digite el código inicial correspondiente al prefijo y seguidamente  |  |
|                 | el número de la factura de venta de donde se iniciará el corte para |  |
|                 | el resumen de ventas. Si desea desplegar los diferentes Prefijos de |  |

|                 | clicen el botón 🖾 o presione la BARRA ESPACIADORA y                         |
|-----------------|-----------------------------------------------------------------------------|
|                 | aparecerá la ventana. Ver Cómo crear Prefijos.                              |
| Factura Final   | Digite el código final correspondiente al prefijo y seguidamente el         |
|                 | número de la factura de venta donde terminará el corte para el              |
|                 | resumen de ventas. Si desea desplegar los diferentes Prefijos de            |
|                 | clic en el botón 🕮 o presione la BARRA ESPACIADORA y                        |
|                 | aparecerá la ventana. Ver Cómo crear Prefijos.                              |
| Cliente         | Digite el código correspondiente al Tercero que está clasificado            |
|                 | como <i>Cliente</i> , al cual se le comercializa el producto o servicio. Si |
|                 | desea desplegar las diferentes Terceros de clic en el botón 🔬 o             |
|                 | presione la BARRA ESPACIADORA y aparecerá la ventana. Ver                   |
|                 | Cómo crear Terceros.                                                        |
| Clasificación   | Digite el código correspondiente a la Clasificación del Tercero o           |
|                 | Cliente, al cual se lecomercializa el producto o servicio. Si desea         |
|                 | desplegar las diferentes Clasificaciones de clic en el botón 🕮 o            |
|                 | presione la BARRA ESPACIADORA y aparecerá la ventana de                     |
|                 | Clasificación de Terceros. Ver Cómo crear Clasificación de                  |
|                 | Terceros.                                                                   |
| Clasificación 2 | Digite el código correspondiente a la Clasificación del Tercero o           |
|                 | Cliente, al cual se le comercializa el producto o servicio. Si desea        |
|                 | desplegar las diferentes Clasificaciones de clic en el botón 🖳 o            |
|                 | presione la BARRA ESPACIADORA y aparecerá la ventana de                     |
|                 | Clasificación de Terceros. Ver <i>Cómo crear Clasificación de</i>           |
| Ciudad          | Digite al código correspondiente a la Ciudad Correspondiente al             |
| Chudau          | Cliente o Tercero, al cual se le comercializa el producto o servicio.       |
|                 | Si desea desplegar las diferentes Ciudades de clic en el botón 🔮            |
|                 | o presione la BARRA ESPACIADORA y aparecerá la ventana de                   |
|                 | Ciudad. Ver Cómo crear Ciudades.                                            |
| Vendedor        | Introduzca el código correspondiente al Tercero que está                    |
|                 | clasificado como Vendedor, el cual es el intermediario entre la             |
|                 | empresa que suministra el producto o servicio y la entidad que lo           |
|                 | adquiere. Si desea desplegar las diferentes Terceros de clic en el          |
|                 | botón 🚨 o presione la BARRA ESPACIADORA y aparecerá la                      |
|                 | ventana. Ver Cómo crear Terceros.                                           |
| Transportador   | Introduzca el código correspondiente al Tercero que está                    |
|                 | clasificado como Transportador, el cual es el intermediario entre la        |
|                 | empresa de transportes y el cliente. Si desea desplegar las                 |
|                 | diferentes Tercerosde clic en el botón 🚨 o presione la BARRA                |
|                 | ESPACIADORA y aparecerá la ven tana. Ver Cómo crear                         |
|                 | Terceros.                                                                   |
| Despachar A     | Digite el código correspondiente al Tercero que está clasificado            |
|                 | como <i>Cliente</i> , al cual se le despacho el producto. Si desea          |
|                 | desplegar las diferentes Terceros de clic en el botón 🚨 o presione          |
|                 | la BARRAESPACIADORA y aparecerá la ventana. Ver Cómo                        |
|                 | crear Terceros.                                                             |
| Usuario         | Digite el código correspondiente al usuario del sistema, del cual se        |
|                 |                                                                             |

|               | desea saber el resumen de ventas de los documentos realizados por |  |  |  |  |  |
|---------------|-------------------------------------------------------------------|--|--|--|--|--|
|               | dicho usuario.                                                    |  |  |  |  |  |
| Zona 1        | Introduzca el código correspondiente a la Zona de ubicación del   |  |  |  |  |  |
|               | Tercero (Cliente y Vendedor). Si deseadesplegar las diferentes    |  |  |  |  |  |
|               | Zonas de clic en el botón 🗕 o presione la BARRA                   |  |  |  |  |  |
|               | ESPACIADORA y aparecerá la ventana de Zonas. Ver Cómo             |  |  |  |  |  |
|               | crear Zonas.                                                      |  |  |  |  |  |
| Zona 2        | Introduzca el código correspondiente a la Zona de ubicación del   |  |  |  |  |  |
|               | Tercero (Cliente y Vendedor). Si desea desplegar las diferentes   |  |  |  |  |  |
|               | Zonas de clic en el botón 💁 o presione la BARRA                   |  |  |  |  |  |
|               | ESPACIADORA y aparecerála ventana de Zonas. Ver <i>Cómo crear</i> |  |  |  |  |  |
|               | Zonas.                                                            |  |  |  |  |  |
| Forma de Pago | Debe seleccionar la Forma de Pago correspondiente a los           |  |  |  |  |  |
|               | documentos (Ventas) que desea obtener la correspondiente          |  |  |  |  |  |
|               | información (Todas, Contado, Crédito, Separado Contado -          |  |  |  |  |  |
|               | Crédito).                                                         |  |  |  |  |  |

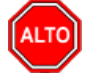

## RECUERDE...

Dejando el tipo de pago en la opción "Todas", la consulta muestra las ventas que se han hecho con los diferentes tipos de pago entre las fechas digitadas.

Al dar clic sobre el botón Aceptar se muestra el siguiente Informe:

| DEMO TNS 2023 KS                                                                                                    | PAG:                    | 1                                                |
|----------------------------------------------------------------------------------------------------|-------------------------|--------------------------------------------------|
| 800182856                                                                                                    | Fecha:                  | 26/06/2023 5:41:18 p.m.                          |
| RESUMEN DE VENTAS                                                                                                    |                         |                                                  |
| Sucursal:PRINCIPAL Zonas:TODAS Vendedor:TODOS Forma de Pago:TODAS<br>Usuario:TODOS Despachara:TODOS Clasificación:TODAS C | Fechas:En<br>entro de ( | iero 1 de 2023 - Enero 10 de 2023<br>Costa:TODOS |

| Nº FACT. | FECHA      | CODIGO       | NOMBRE             | BA SE        | NA         | IVA EXC | I. CONS | RETENC.  | NETO         |
|----------|------------|--------------|--------------------|--------------|------------|---------|---------|----------|--------------|
| PO 1     | 03/01/2023 | 15151515     | KARLA MARTINEZ     | 200,000.00   | 38,000.00  | 0.00    | 0.00    | 800.00   | 238,000.00   |
| PO 2     | 03/01/2023 | 15151515     | KARLA MARTINEZ     | 200,000.00   | 38,000.00  | 0.00    | 0.00    | 800.00   | 238,000.00   |
| PO 3     | 03/01/2023 | 15151515     | KARLA MARTINEZ     | 200,000.00   | 38,000.00  | 0.00    | 0.00    | 800.00   | 238,000.00   |
| PO 4     | 03/01/2023 | 15151515     | KARLA MARTINEZ     | 200,000.00   | 38,000.00  | 0.00    | 0.00    | 800.00   | 238,000.00   |
|          |            |              | Total              | 800,000.00   | 152,000.00 |         |         | 3,200.00 | 952,000.00   |
| 00 9570  | 05/01/2023 | 15151515     | KARLA MARTINEZ     | 163,025.21   | 30,974.79  | 0.00    | 0.00    | 652.00   | 194,000.00   |
|          |            |              | Total              | 163,025.21   | 30,974.79  |         |         | 652.00   | 194,000.00   |
| 00 9569  | 06/01/2023 | 15151515     | KARLA MARTINEZ     | 64,938.15    | 12,338.25  | 0.00    | 0.00    | 0.00     | 90,000.00    |
|          |            |              | Total              | 64,938.15    | 12,338.25  |         |         |          | 90,000.00    |
|          |            |              | TOTALES            | 1,027,963.36 | 195,313.04 |         |         | 3,852.00 | 1,236,000.00 |
| т        | OTALESEner | ro 1 de 2023 | - Enero 10 de 2023 | 1,027,963.36 | 195,313.04 |         |         | 3,852.00 | 1,236,000.00 |

# Cómo Imprimir Listado de Ventas por Ciudad

Este informe es muy útil ya que se puede saber el resumen de ventas de forma detalla por ciudad con solo digitar el rango de fechas. Esta opción le permite al usuario tener una información precisa del monto de ventas por ciudad.

Ingrese al menú <u>I</u>mprimir.

- 1. Seleccione la opción <u>R</u>esúmenes de Ventas.
- 2. Selecciones la opción Listado de Ventas por Ciudad con solo darle clic en la pestaña. A continuación, se desplegará la siguiente ventana:

| Resumen de Ventas por Ciudad 🛛 🛛 🗙                                                     |            |         |  |  |  |  |  |
|----------------------------------------------------------------------------------------|------------|---------|--|--|--|--|--|
| Rango a imprimir                                                                       |            |         |  |  |  |  |  |
| Fecha Inicial                                                                          | 01/01/2023 | Hora _: |  |  |  |  |  |
| Fecha Final                                                                            | 31/01/2023 | Hora _: |  |  |  |  |  |
| Ciudad                                                                                 | 🚱          |         |  |  |  |  |  |
| Prefijo                                                                                |            |         |  |  |  |  |  |
| Opciones                                                                               |            |         |  |  |  |  |  |
| Ventas <ul> <li>Devoluciones en Ventas</li> <li>Incluir Ventas No Asentadas</li> </ul> |            |         |  |  |  |  |  |
| Imprimir Cancelar                                                                      |            |         |  |  |  |  |  |

| САМРО         | DESCRIPCIÓN                                                          |  |  |  |  |  |  |
|---------------|----------------------------------------------------------------------|--|--|--|--|--|--|
| Fecha Inicial | Introduzca aquí la fecha de donde se iniciará el corte para el       |  |  |  |  |  |  |
|               | resumen de ventas, tenga en cuenta la exactitud de la información    |  |  |  |  |  |  |
|               | ya que es un dato muy importante. Hora: Introduzca aquí la hora      |  |  |  |  |  |  |
|               | exacta dondese iniciará el corte para el resumen de ventas.          |  |  |  |  |  |  |
| Fecha Final   | Introduzca aquí la fecha donde finaliza el corte para el resumen de  |  |  |  |  |  |  |
|               | ventas, tenga en cuenta la exactitud de la información ya que es un  |  |  |  |  |  |  |
|               | dato muy importante. Hora: Introduzca aquí la hora exacta donde      |  |  |  |  |  |  |
|               | sefinaliza el corte para el resumen de ventas.                       |  |  |  |  |  |  |
| Hora          | Introduzca aquí la hora donde se iniciará el corte para el resumen   |  |  |  |  |  |  |
|               | de ventas, tenga en cuenta la exactitud de la información ya que es  |  |  |  |  |  |  |
|               | un dato muy importante.                                              |  |  |  |  |  |  |
| Ciudad        | Digite el código correspondiente a la Ciudad del Cliente o           |  |  |  |  |  |  |
|               | Tercero, al cual se le comercializa el producto o servicio. Si desea |  |  |  |  |  |  |
|               | desplegar las diferentes Ciudades de clic en el botón 😟 o            |  |  |  |  |  |  |
|               | presione la BARRA ESPACIADORA y aparecerá la ventana de              |  |  |  |  |  |  |
|               | Ciudad. Ver Cómo crear Ciudades                                      |  |  |  |  |  |  |
| Prefijo       | Digite el código correspondiente al prefijo del documento de         |  |  |  |  |  |  |
|               | Venta, del cual desea obtener la correspondiente información.        |  |  |  |  |  |  |

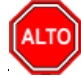

#### **RECUERDE...**

Dejando la opción "Ventas" activa, solo se mostrarán los documentos que están clasificados como ventas, pero si activa también la opción "Devoluciones en Ventas", el informe también le mostrará la correspondientes Devoluciones en Ventas de los clientes, si activa la opción "Incluir Ventas No Asentadas" el informe mostrará las ventas que se hayan realizado, pero no se hayan marcado como asentadas.

Al dar clic sobre el botón Aceptar se muestra el siguiente Informe:

| DEMO TNS 2023 KS |  |
|------------------|--|
| 800182856        |  |

Pag : 1 Fecha: 26/06/2023 5:50:p.m.

| Sucursal:  | PRINCIPAL  |          |                | Rango de Fechas: | 01/01/2023-01/10/2023 |              |
|------------|------------|----------|----------------|------------------|-----------------------|--------------|
| Ciudad:    | TODAS      |          |                | Codigo Prefijo:  | TODOS                 |              |
| N° FTRA    | FECHA      | CODIGO   | CLIENTE        | BA SE            | NA                    | NETO         |
| VENTAS     |            |          |                |                  |                       |              |
| 54001      |            | CUCUTA   |                |                  | NORTE DE SANTANDER    |              |
| FV-00-9569 | 06/01/2023 | 15151515 | KARLA MARTINEZ | 64,938.15        | 12,338.25             | 90,000.00    |
| FV-00-9570 | 05/01/2023 | 15151515 | KARLA MARTINEZ | 163,025.21       | 30,974.79             | 193,348.00   |
| FV-P0-1    | 03/01/2023 | 15151515 | KARLA MARTINEZ | 200,000.00       | 38,000.00             | 237,200.00   |
| FV-PO-2    | 03/01/2023 | 15151515 | KARLA MARTINEZ | 200,000.00       | 38,000.00             | 237,200.00   |
| FV-PO-3    | 03/01/2023 | 15151515 | KARLA MARTINEZ | 200,000.00       | 38,000.00             | 237,200.00   |
| FV-PO-4    | 03/01/2023 | 15151515 | KARLA MARTINEZ | 200,000.00       | 38,000.00             | 237,200.00   |
|            |            |          | TOTAL          | 1,027,963.36     | 195,313.04            | 1,232,148.00 |
|            |            |          | TOTAL FACTURAS | 1.027.963.36     | 195.313.04            | 1,232,148.00 |

#### **RESUMEN DE VENTAS POR CIUDAD**

### Cómo Imprimir Resumen Diario de Ventas

Esta opción le permite al usuario obtener un resumen de las ventas realizadas diariamente entre el rango de fechas digitado.

- 1. Seleccione la opción <u>Resúmenes de Ventas</u>.
- 2. Seleccione la opción **Resumen Diario de Ventas** con solo darle clic en la pestaña. A continuación, se desplegará la siguiente ventana:

| 🙊 Resumen Diario de Ventas                                                                                                    | X                                                                                                    |
|----------------------------------------------------------------------------------------------------|----------------------------------------------------------------------------------------------------|
| Rango a imprimir         Fecha Inicial       01/01/2023         Fecha Final       31/01/2023         Prefijo Inicial       Image: Compare the second second seco | <ul> <li>Forma de Pago</li> <li>Todas</li> <li>Crédito</li> <li>Contado</li> <li>Separado Credito-Contado</li> </ul> Opciones <ul> <li>Ventas</li> <li>Ventas</li> <li>Devoluciones en Ventas</li> <li>Separar Base Gravada y Exenta</li> <li>Separar Devoluciones</li> <li>Agrupar por Prefijo</li> </ul> Comisiones <ul> <li>Ninguna</li> <li>Tercero</li> <li>Articulo</li> </ul> |
|                                                                                                    | X Cancelar                                                                                                    |

| САМРО          | DESCRIPCIÓN                                                                 |  |  |  |  |  |  |
|----------------|-----------------------------------------------------------------------------|--|--|--|--|--|--|
| Fecha Inicial  | Introduzca aquí la fecha de donde se iniciará el corte para el resumen de   |  |  |  |  |  |  |
|                | ventas, tenga en cuentala exactitud de la información ya que es un dato     |  |  |  |  |  |  |
|                | muy importante. Hora: Introduzca aquí la hora exacta dondese iniciará el    |  |  |  |  |  |  |
|                | corte para el resumen de ventas.                                            |  |  |  |  |  |  |
| Fecha Final    | Introduzca aquí la fecha donde finaliza el corte para el resumen de         |  |  |  |  |  |  |
|                | ventas, tenga en cuenta la exactitud de la información ya que es un dato    |  |  |  |  |  |  |
|                | muy importante. Hora: Introduzca aquí la hora exacta donde sefinaliza el    |  |  |  |  |  |  |
|                | corte para el resumen de ventas.                                            |  |  |  |  |  |  |
| Prefijo        | Digite el código correspondiente al prefijo del documento de Venta, del     |  |  |  |  |  |  |
|                | cual desea obtener la correspondiente información.                          |  |  |  |  |  |  |
| Código Zona    | Introduzca el código correspondiente a la Zona de ubicación del Tercero     |  |  |  |  |  |  |
|                | (Cliente y Vendedor). Si desea desplegar las diferentes Zonas de clic en el |  |  |  |  |  |  |
|                | botón o presione la BARRA ESPACIADORA y aparecerá la                        |  |  |  |  |  |  |
|                | ventana de Zonas. Ver <i>Cómo crear Zonas</i> .                             |  |  |  |  |  |  |
| Ciudad Cliente | Introduzca el código correspondiente a la Ciudad de ubicación del           |  |  |  |  |  |  |
|                | Tercero (Cliente y Vendedor). Si desea desplegar las diferentes             |  |  |  |  |  |  |
|                | Ciudades de clic en el botón 💇 o presione la BARRA                          |  |  |  |  |  |  |
|                | ESPACIADORA y aparecerá la ventana de Ciudades. Ver Cómo crear              |  |  |  |  |  |  |
|                | Ciudades.                                                                   |  |  |  |  |  |  |
| Forma de Pago  | Debe seleccionar la Forma de Pago correspondiente a los documentos          |  |  |  |  |  |  |
| _              | (Ventas) que desea obtener la correspondiente información (Todas,           |  |  |  |  |  |  |
|                | Contado, Crédito, Separado Crédito-Contado).                                |  |  |  |  |  |  |

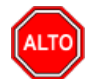

#### **RECUERDE...**

Dejando la opción "Ventas" activa, solo se mostrarán los documentos que están clasificados como ventas, pero si activa también la opción "Devoluciones en Ventas", el informe también le mostrará la correspondientes Devoluciones en Ventas de los clientes, si activa la opción "Separar Base Gravada y Exenta" el informe saldrá en una columna la base exenta de impuesto y otra columna con la base Gravada con el IVA.

Al dar clic sobre el botón Aceptar se muestra el siguiente Informe:

| DEMO TNS<br>800182856 | 2023 KS     |                                   |            |               |             |                | PAG: 1<br>Fecha: 26 | 6/06/2023 5:55:36 | p. m.    |
|-----------------------|-------------|-----------------------------------|------------|---------------|-------------|----------------|---------------------|-------------------|----------|
|                       |             |                                   | R          | ESUMEN DIARIO | DEVENTAS    |                |                     |                   |          |
| Sucursal: F           | PRINCIPAL   |                                   | Pre        | fijo: TODOS   |             | Fechas: Enero  | 1 de 2023           | - Enero 3 de 2023 | 3        |
| Tipo de Doo           | cumento: Fa | acturas de Venta y<br>evoluciones | Zor        | na: TODAS     |             | Forma de Pago: | TODAS               |                   |          |
| FECHA                 | CANTIDAD    | PRECIO BA SE                      | PRECIO IVA | I. CONSUMO    | RETENCIONES | PRECIO NETO    |                     | RANGO             | COMISIÓN |
| 03/01/2023            | 4.00        | 800,000.00                        | 152,000.00 | 0.00          | 0.00        | 952,000.00     | 1.00 - 4.00         |                   | 0.00     |
| TOTALES               | 4.00        | 800,000.00                        | 152,000.00 | 0.00          | 0.00        | 952,000.00     |                     | _                 | 0.00     |

## Cómo Imprimir Resumen de Ventas por Tipo de IVA

Esta opción le permite obtener un resumen de las ventas por Tipo de IVA entre el rango de fechas que digita y así tener un mejor control sobre el impuesto al valor agregado.

- 1. Seleccione la opción **<u>Resúmenes de Ventas</u>**.
- 2. Seleccione la opción **Resumen Ventas por Tipo de IVA** con solo darle clic en la pestaña. A continuación, se desplegará la siguiente ventana:

| Resumen de Ventas por Iva      | × |
|--------------------------------|---|
| Rango a imprimir               |   |
| Fecha Inicial 01/01/2023       |   |
| Fecha Final 28/02/2023         |   |
| Número Inicial                 |   |
| Número Final ZZ 🗐 ZZ           |   |
| Separar Devoluciones en Ventas |   |
| 🗌 Tomar IVA de la Factura      |   |
| Imprimir X Cancelar            |   |

| CAMPO          | DESCRIPCIÓN                                                         |  |  |  |  |  |
|----------------|---------------------------------------------------------------------|--|--|--|--|--|
| Fecha Inicial  | Introduzca aquí la fecha de donde se iniciará el corte para         |  |  |  |  |  |
|                | resumen de ventas, tenga en cuenta la exactitud de la información   |  |  |  |  |  |
|                | ya que es un dato muy importante. Hora: Introduzca aquí la hora     |  |  |  |  |  |
|                | exacta dondese iniciará el corte para el resumen de ventas.         |  |  |  |  |  |
| Fecha Final    | Introduzca aquí la fecha donde finaliza el corte para el resumen de |  |  |  |  |  |
|                | ventas, tenga en cuenta la exactitud de la información ya que es un |  |  |  |  |  |
|                | dato muy importante. Hora: Introduzca aquí la hora exacta donde     |  |  |  |  |  |
|                | sefinaliza el corte para el resumen de ventas.                      |  |  |  |  |  |
| Número Inicial | Digite el código correspondiente al prefijo del documento de Venta  |  |  |  |  |  |
|                | y número inicial, del 'cual desea obtener la correspondiente        |  |  |  |  |  |
|                | información.                                                        |  |  |  |  |  |

| Número Final | Digite el código correspondiente al prefijo del documento de    |
|--------------|-----------------------------------------------------------------|
|              | Venta y número final, del cual desea obtener la correspondiente |
|              | información.                                                    |

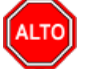

**RECUERDE...** 

Seleccionado la opción "Separar Devoluciones en Ventas", la consulta muestra el total facturado por tipo de IVA entre las fechas digitadas separando las Ventas de las Devoluciones.

Si selecciona la opción Tomar IVA de la factura el sistema tomará el IVA que se registró en la factura, se debe marcar cuando la empresa utiliza el check confirmar base e IVA en ventas.

Al dar clic sobre el botón Aceptar se muestra el siguiente Informe:

DEMO TNS 2023 KS 800182856 PAG: 1 Fecha: 27/06/2023 9:57:a.m.

RESUMEN DE VENTAS POR TIPO DE IVA

| Sucursal: | PRINCIPAL          | Fechas :     | Enero 1 de 2023 - F | ebrero 28 de 2023 |  |
|-----------|--------------------|--------------|---------------------|-------------------|--|
|           | NA                 | BA SE        | VALORIVA            | TOTAL             |  |
|           | COD. IVA :19       | 1,971,428.57 | 374,571.43          | 2,346,000.00      |  |
|           | AJUSTES<br>TOTALES | 1,971,428.57 | 0.00<br>374,571.43  |                   |  |

### Cómo Imprimir Detalle de Facturas Por Tipos de IVA

Esta opción le permite obtener un reporte detallado del valor de la Base y del IVA de las ventas entre el rango de fechas que digita y así tener un mejor control sobre el impuesto al valor agregado.

- 1. Seleccione la opción <u>Resúmenes de Ventas</u>.
- 2. Seleccione la opción **Detalle de Facturas Por Tipos de IVA** con solo darle clic en la pestaña. A continuación, se desplegará la siguiente ventana:

| 🚊 Detalle de Ivas   | ×          |
|---------------------|------------|
| Opciones            |            |
| Cód. Tipo de I.V.A. | 1 19       |
| Cód. Tipo de I.V.A. | 2 19       |
| – Rango a imprimir  |            |
| Fecha Inicial       | 01/01/2023 |
| Fecha Final         | 28/02/2023 |
| Factura Inicial     |            |
| Factura Final       | ZZ 进 ZZ    |
|                     | X Cancelar |

| САМРО            | DESCRIPCIÓN                                                         |  |  |  |  |  |
|------------------|---------------------------------------------------------------------|--|--|--|--|--|
| Tipo de I.V.A. 1 | Introduzca aquí el primer tipo de IVA que se detallará en este      |  |  |  |  |  |
|                  | informe de ventas detallado por facturas en un periodo              |  |  |  |  |  |
|                  | determinado. Ejemplo: 00.                                           |  |  |  |  |  |
| Tipo de I.V.A. 2 | Introduzca aquí el segundo tipo de IVA que se detallará en este     |  |  |  |  |  |
|                  | informe de ventas detallado por facturas en un periodo              |  |  |  |  |  |
|                  | determinado. Ejemplo: 16.                                           |  |  |  |  |  |
| Fecha Inicial    | Introduzca aquí la fecha de donde se iniciará el corte para el      |  |  |  |  |  |
|                  | Detalle de Facturas por Tipos deIVA, tenga en cuenta la exactitud   |  |  |  |  |  |
|                  | de la información ya que es un dato muy importante.                 |  |  |  |  |  |
| Fecha Final      | Introduzca aquí la fecha donde finaliza el corte para el Detalle de |  |  |  |  |  |
|                  | Facturas por Tipos de IVA, tenga en cuenta la exactitud de la       |  |  |  |  |  |
|                  | información ya que es un dato muy importante.                       |  |  |  |  |  |
| Factura Inicial  | Digite el código correspondiente al prefijo del documento de        |  |  |  |  |  |
|                  | Venta y número inicial, del cual desea obtener la correspondiente   |  |  |  |  |  |
|                  | información.                                                        |  |  |  |  |  |
| Factura Final    | Digite el código correspondiente al prefijo del documento de        |  |  |  |  |  |
|                  | Venta y número final, del cual desea obtener la correspondiente     |  |  |  |  |  |
|                  | información.                                                        |  |  |  |  |  |

Al dar clic sobre el botón Aceptar se muestra el siguiente Informe:

DEMO TNS 2023 KS 800182856 PAG: 1 Fecha: 27/06/2023 9:59:a.m.

| DETALLE DE IMPUESTO A LA S VENTAS |                                                                    |                                           |          |        |            |           |              |           |            |
|-----------------------------------|--------------------------------------------------------------------|-------------------------------------------|----------|--------|------------|-----------|--------------|-----------|------------|
| Sucursal:                         | PRINCIPAL                                                          | Fechas: Enero 1 de 2023 - Enero 3 de 2023 |          |        |            |           |              |           |            |
| Nº FACT.                          | FECHA                                                              | NOMBRE                                    | NIT      | EXENTO | BA SE 19%  | IVA 19%   | BA SE 19%    | IVA 19%   | TOTAL      |
| FV PO 1                           | 03/01/2023                                                         | KARLA MARTINEZ                            | 15151515 | 0.00   | 200,000.00 | 38,000.00 | 200,000.00   | 38,000.00 | 476,000.00 |
| FV PO 2                           | 03/01/2023                                                         | KARLA MARTINEZ                            | 15151515 | 0.00   | 200,000.00 | 38,000.00 | 200,000.00   | 38,000.00 | 476,000.00 |
| FV PO 3                           | 03/01/2023                                                         | KARLA MARTINEZ                            | 15151515 | 0.00   | 200,000.00 | 38,000.00 | 200,000.00   | 38,000.00 | 476,000.00 |
| FV PO 4                           | 03/01/2023                                                         | KARLA MARTINEZ                            | 15151515 | 0.00   | 200,000.00 | 38,000.00 | 200,000.00   | 38,000.00 | 476,000.00 |
|                                   | TOTALES 0.00 800,000.00 152,000.00 152,000.00 152,000.00 1,904,000 |                                           |          |        |            |           | 1,904,000.00 |           |            |

### Cómo Imprimir Detalle de Facturas por Tipos de ICO

Esta opción le permite obtener un reporte detallado del valor de la Base y del ICO de las ventas entre el rango de fechas que digita y así tener un mejor control sobre el impuesto.

1. Ingrese al menú **Imprimir**.

2. Seleccione la opción **<u>R</u>esúmenes de Ventas**.

3. Seleccione la opción **Resumen Ventas por Tipos de ICO** con solo darle clic en la pestaña. Acontinuación, se desplegará la siguiente ventana:

| 🕿 Resumen de Ventas por ICO 🛛 🗙 🗙 |  |  |  |  |
|-----------------------------------|--|--|--|--|
| – Rango a imprimir                |  |  |  |  |
| Fecha Inicial 01/01/2023          |  |  |  |  |
| Fecha Final 31/01/2023            |  |  |  |  |
| Número Inicial                    |  |  |  |  |
| Número Final ZZ 🛃 ZZ              |  |  |  |  |
| Separar Devoluciones en Ventas    |  |  |  |  |
| 🖺 Imprimir 🔀 Cancelar             |  |  |  |  |

| САМРО          | DESCRIPCIÓN                                                         |
|----------------|---------------------------------------------------------------------|
|                | Introduzca aquí la fecha de donde se iniciará el corte para el      |
| Fecha Inicial  | Detalle de Facturas por Tipos deICO, tenga en cuenta la exactitud   |
|                | de la información ya que es un dato muy importante.                 |
| Fecha Final    | Introduzca aquí la fecha donde finaliza el corte para el Detalle de |
|                | Facturas por Tipos de ICO, tenga en cuenta la exactitud de la       |
|                | información ya que es un dato muy importante.                       |
| Número Inicial | Digite el código correspondiente al prefijo del documento de Venta  |
|                | y número inicial, del 'cualdesea obtener la correspondiente         |
|                | información.                                                        |
| Número Final   | Digite el código correspondiente al prefijo del documento de        |
|                | Venta y número final, del cualdesea obtener la correspondiente      |
|                | información.                                                        |

Al dar clic sobre el botón Aceptar se muestra el siguiente Informe:

DEMO TNS 2023 KS 800182856 PAG: 1

Fecha: 27/06/2023 10:03 a.

#### RESUMEN DE VENTAS POR TIPO DE ICO

| Sucursal: PRINCIPAL |         | Fechas: | Enero 1<br>2023 | de 2023 - Junio 27 de |
|---------------------|---------|---------|-----------------|-----------------------|
| ICO                 |         | BA SE   |                 | VALOR ICO             |
| 8 %                 |         | 11,1    | 111.11          | 888.89                |
|                     | TOTALES | 11,1    | 11.11           | 888.89                |

Manual de Usuario Visual TNS - Facturación.

### Cómo Imprimir Resumen de Ventas POS

Esta opción le permite al usuario obtener un resumen de la facturación realizada y el dinero recibido entre determinadas fechas por un cajero en punto de venta POS.

- 1. Seleccione la opción <u>Resúmenes de Ventas</u>.
- 2. Seleccione la opción **Resumen de Ventas POS** con solo darle clic en la pestaña. A continuación, se desplegará la siguiente ventana:

| 🙊 Resumen de Venta POS                    | ×                                         |
|-------------------------------------------|-------------------------------------------|
| Rango a imprimir                          | Opciones                                  |
| Fecha Inicial 27/01/2023 Hora :           | Incluir Ventas No Asentadas               |
| Factor Final 27/01/2023                   | Incluir Resumen de Cartera                |
| Fecha Final 27/01/2023 Hora               | Incluir Resumen de Tesoreria              |
| Factura Inicial                           | Incluir Resumen de Descuentos             |
| Factura Final ZZ 🗐 ZZ                     | Incluir Compras de Contado                |
| Vendedar                                  | Porc. de Participación por Formas de Pago |
|                                           | Por Facturas                              |
| Usuario ADMIN                             | Detallar Facturas de Venta                |
| Banco                                     | Mostrar Comanda                           |
| Base Caja 0                               | Detallar Descuentos de Facturas de Venta  |
| Prefijos a 💮                              | No Mostrar Consecutivos Faltantes         |
| Excluir                                   | Detallar IVA                              |
| Prefijo Cartera/Tesoreria                 | Detallar Anticipos                        |
| Prefijo Inicial:                          | Detallar E/S Caja menor                   |
|                                           | Ver Observ E/S Caja menor                 |
| Prenjo Final: 22                          | Mostrar Propina                           |
| - Nota                                    | Incluir Todas las Sucursales              |
| Ci utiliza Día Operativo para Venta       | Bloquear Usuario                          |
| Mostrador el filtro de fechas aplica para | Totales por Departamento                  |
| la fecha de asentado.                     | No Mostrar Prefijo                        |
| Imprimir                                  | X Cancelar                                |

| САМРО             | DESCRIPCIÓN                                                           |
|-------------------|-----------------------------------------------------------------------|
|                   | Introduzca aquí la fecha de donde se iniciará el corte para el        |
| Fecha Inicial     | Detalle de Facturas por Tipos deICO, tenga en cuenta la exactitud     |
|                   | de la información ya que es un dato muy importante.                   |
| Fecha Final       | Introduzca aquí la fecha donde finaliza el corte para el Detalle de   |
|                   | Facturas por Tipos de ICO, tenga en cuenta la exactitud de la         |
|                   | información ya que es un dato muy importante.                         |
| Factura Inicial   | Digite el código correspondiente al prefijo del documento de          |
|                   | Venta y número inicial, del cualdesea obtener la correspondiente      |
|                   | información.                                                          |
| Factura Final     | Digite el código correspondiente al prefijo del documento de          |
|                   | Venta y número final, del cualdesea obtener la correspondiente        |
|                   | información.                                                          |
| Vendedor          | Introduzca el código correspondiente al Vendedor el cual está         |
| v chucuoi         | directamente relacionado con el Cliente. Si desea desplegar           |
|                   |                                                                       |
|                   | nescione la BARRA ESPACIADORA y aparecerá la ventana                  |
|                   | de Terceros. Ver <i>Cómo crear Terceros</i> .                         |
|                   |                                                                       |
| Usuario:          |                                                                       |
|                   | Digite el nombre del usuario del sistema que desea que                |
|                   | aparezca en el resumen, con sus respectivasventas POS                 |
| Banco             | D'alte d'active service d'acte d'Ence de la la conserve               |
|                   | dinero recaudado por las ventas de caja POS Si desea                  |
|                   |                                                                       |
|                   | desplegar las diferentes <i>Bancos</i> de clic en el boton <u>s</u> o |
|                   | Ver Cómo crear Bancos                                                 |
| Prefijo           |                                                                       |
| Cartera/Tesorería | Digite el código correspondiente al prefijo del documento de          |
|                   | Cartera o Tesorería, del cual desea obtener la correspondiente        |
|                   | información.                                                          |
| Base Caja         |                                                                       |
|                   | Digite el valor establecido como base de Caja con la cual se          |
|                   | inicio el dia correspondiente al informe                              |

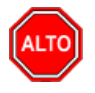

#### **RECUERDE...**

Si selecciona la opción "Incluir Ventas NO Asentadas", la consulta muestra el total de las facturas de venta POS, estén o no estén asentadas.

Al dar clic sobre el botón Aceptar se muestra el siguiente Informe:

| CIERRE DE CAJA POS<br>ENTRE :05/01/2023-05/0<br>FACTURAS: 00 9570 - 00 9<br>N° FTRAS:1<br>DEVOLUC.: -<br>VEND.:TODOS<br>USU. :ADMIN<br>CAJA :00 | 01/2023<br>9570                              |
|----------------------------------------------------------------------------------------------------|----------------------------------------------|
| VENTAS<br>TOTAL FACTURADO<br>FORMAS DE PAGO<br>CREDITO                                                                                          | 194,000.00<br>194,000.00                     |
| TOTAL FORMAS DE PAGO<br>IMPTO BOLSAS (INC)<br>TOTAL INC FV ASUMIDA:<br>TOTAL INC VENTAS:                                                        | 194,000.00<br>0.00<br>0.00                   |
| RETENCIONES<br>RETERENTA                                                                                                    | 652.00                                       |
| TOTAL RETENCIONES                                                                                                    | 652.00                                       |
| TOTAL VENTAS                                                                                                    | 194,000.00                                   |
| IMPTO BOLSAS (INC)<br>TOTAL INC DV ASUMIDA:<br>TOTAL INC DEVOLUCIONES:                                                                          | 0.00<br>0.00                                 |
| VENTAS NETAS                                                                                                    | 194,000.00                                   |
| PROPINA                                                                                                    | 0.00                                         |
| NETO EN CAJA<br>EFECTIVO<br>TARJETAS<br>CHEQUES<br>BONOS<br>VALES<br>OTROS                                                                      | 0.00<br>0.00<br>0.00<br>0.00<br>0.00<br>0.00 |
| TOTAL NETO EN CAJA                                                                                                    | 0.00                                         |
| CONSECUTIVOS FALTANTES                                                                                                    |                                              |
| De la Factura 00: 9570<br>A la factura 00: 9570                                                                                                 |                                              |
| FACTURAS ANULADAS                                                                                                    |                                              |
| FECHA IMPRESION:27/06/2                                                                                                    | 023 10:07                                    |

## Cómo Imprimir Control Fiscal

Esta opción le permite al usuario obtener un reporte Fiscal con la facturación realizada y el dinero recibido entre determinadas fechas por un prefijo de facturación.

1. Ingrese al menú **Imprimir**.

2. Seleccione la opción **Resúmenes de Ventas**.

3. Seleccione la opción **Resumen de Ventas Control Fiscal** con solo darle clic en la pestaña. A continuación, se desplegará la siguiente ventana:

| 🙊 Resumen de Venta POS DIAN 🛛 🗙                |            |  |
|------------------------------------------------|------------|--|
| Rango a imprimir                               |            |  |
| Fecha                                          | 05/01/2023 |  |
| Prefijo                                        |            |  |
| Usuario                                        |            |  |
| Genera                                         | r en PDF   |  |
| Prefijo                                        | de POS     |  |
| Agrupar por Grupo de Articulo<br>Observaciones |            |  |
|                                                |            |  |
| Imprimir X Cancelar                            |            |  |

| САМРО   | DESCRIPCIÓN                                                                                                    |  |  |
|---------|----------------------------------------------------------------------------------------------------|--|--|
| Fecha   | Introduzca aquí la fecha del día que desea obtener el reporte, tenga<br>en cuenta la exactitud de la información ya que es un dato muy<br>importante.                                                                                                    |  |  |
| Prefijo | Digite el código correspondiente al prefijo y. Si desea desplegar los diferentes Prefijos de clic en el botón o presione la BARRA ESPACIADORA y aparecerá la ventana. Ver <i>Cómo crear Prefijos</i> . El check de Prefijo POS solo se activa si el cliente en configuración tiene la opción importa facturas de ventaPOS |  |  |

Al dar clic sobre el botón Aceptar se muestra el siguiente Informe:

| COMPROBANTE INFORME DIARIO<br>RESOL. DIAN 000055 DEL 14/<br>FECHA DEL COMPROBANTE:05/0<br>FACTURAS: 00 9570 - 00 957<br>N° FTRAS:1                                          | JUL/2016<br>1/2023<br>0                                            |                                                                        |      |
|----------------------------------------------------------------------------------------------------|--------------------------------------------------------------------|------------------------------------------------------------------------|------|
| EQUIPO :<br>SERIAL ;<br>UBICACIÓN :                                                                                                    |                                                                    |                                                                        |      |
| VENTAS<br>TOTAL FACTURADO                                                                                                    | 194,000.00                                                         |                                                                        |      |
| **FORMAS DE PAGO**<br>0 EFECTIVO 0.00%<br>1 CREDITO 100.00%<br>0 T CRE/DEB 0.00%<br>0 CHEQUES 0.00%<br>0 BONOS 0.00%<br>0 VALES 0.00%<br>0 OTROS 0.00%<br>0 ANTICIPOS 0.00% | 0.00<br>194,000.00<br>0.00<br>0.00<br>0.00<br>0.00<br>0.00<br>0.00 |                                                                        |      |
| TOTAL FORMAS DE PAGO                                                                                                    | 194,000.00                                                         | **DESCUENTOS**<br>DEPARTAMENTO: SIN DEPARTAMENTO<br>DESCUENTOS: 6,000. | .00  |
| DEPARTAMENTO: SIN DEPARTAM<br>GRAV. VR. BASE<br>00 0.00<br>19 163,025.21<br>5 0.00                                                                                          | ENIO<br>VR. IVA<br>0.00<br>30,974.79<br>0.00                       | DCTO FORMA PAGO: 0.                                                    | . 00 |
| 163,025.21                                                                                                    | 30,974.79                                                          |                                                                        |      |
| EXE 0.00<br>EXC 0.00                                                                                                    | 0.00                                                               | VENTAS NETAS 194,000.0                                                 | 00   |
| 163,025.21                                                                                                    | 30,974.79                                                          | TOTAL REGISTRADO 194,000.0                                             | 00   |
| **IMPTO CONSUMO**<br>DEPARTAMENTO: SIN DEPARTAM                                                                                                    | ENTO                                                               |                                                                        |      |
| **IMPTO BOLSAS (INC)**<br>TOTAL INC FV ASUMIDA:<br>TOTAL INC VENTAS:<br>TOTAL INC DV ASUMIDA:<br>TOTAL INC DEVOLUCIONES:                                                    | 0.00<br>0.00<br>0.00<br>0.00                                       | OBSERVACIONES:                                                         |      |
| TOTAL INC:                                                                                                    | 0.00                                                               | INVENTARIO DE MAQUINAS                                                 |      |
| **RETENCIONES**<br>AUTORETERENTA                                                                                                    | 652.00                                                             | DOCUMENTO GENERADO POR TNS S.A.S                                       |      |
| TOTAL RETENCIONES                                                                                                    | 652.00                                                             | NIT: 800.182.856-1<br>www.tns.co                                       |      |

# Cómo Imprimir Resumen por Flete y Seguro (Transportes)

Mediante esta opción el usuario del sistema puede obtener un resumen de los fletes y seguros que se han facturado en determinado tiempo, en una empresa de transporte de mercancías; y así tener un mejor control sobre la facturación.

- 1. Seleccione la opción <u>Resumen de Ventas</u>.
- 2. Seleccione la opción **Resumen por Flete y Seguro (Transportes)** con solo darle clic en la pestaña. A continuación, se desplegará la siguiente ventana:

| 🚊 Detalle de Pago | os X       |
|-------------------|------------|
| Rango a imprin    | nir        |
| Fecha Inicial     | 01/01/2023 |
| Fecha Final       | 31/01/2023 |
| Factura Inicial   |            |
| Factura Final     | ZZ 🛃 ZZ    |
| Cod. Flete        |            |
| Cod. Seguro       |            |
| Imprimir          | X Cancelar |

| CAMPO                            | DESCRIPCIÓN                                                                |
|----------------------------------|----------------------------------------------------------------------------|
|                                  | Introduzca aquí la fecha de donde se iniciará el corte para el resumen de  |
| Fecha Inicial                    | Facturas con Flete y Seguro, tenga en cuenta la exactitud de la            |
|                                  | información ya que es un dato muy importante.                              |
| Fecha Final                      | Introduzca aquí la fecha donde finaliza el corte para el resumen de        |
|                                  | Facturas con Flete y Seguro, tenga en cuenta la exactitud de la            |
|                                  | información ya que es un dato muy importante.                              |
| Factura Inicial                  | Digite el código inicial correspondiente al prefijo y seguidamente el      |
|                                  | número de la factura de venta de donde se iniciará el corte para el        |
|                                  | resumen de Facturas con Flete y Seguro. Si desea desplegar los             |
|                                  | diferentes Prefijos de clic en el botón 🗐 o presione la BARRA              |
|                                  | ESPACIADORA y aparecerá la ventana. Ver <i>Cómo crear Prefijos.</i>        |
| Factura Final                    | Digite el código final correspondiente al prefijo y seguidamente el        |
|                                  | número de la factura de venta donde terminará el corte para el resumen de  |
|                                  | Facturas con Flete y Seguro. Si desea desplegar los diferentes Prefijos de |
|                                  | clic en el botón 🗐 o presione la BARRA ESPACIADORA y aparecerá             |
|                                  | la ventana. Ver Cómo crear Prefijos.                                       |
| Cód. Flete                       | Introduzca el código correspondiente al artículo que se creó como Flete,   |
|                                  | para la generación del respectivo informe. Si desea desplegar los          |
|                                  | diferentes Artículos de clic en el botón 🚨 o presione la BARRA             |
|                                  | ESPACIADORA y aparecerá la ventana de Artículos. Ver Cómo crear            |
|                                  | Artículos.                                                                 |
| Cód. Seguro                      | Introduzca el código correspondiente al artículo que se creó como Seguro,  |
|                                  | para la generación del respectivo informe. Si desea desplegar los          |
|                                  | diferentes Artículos de clic en al botén 💧 o presione la RADRA             |
| Manual de Usuario Visual TNS - 1 | Facturación Página 108                                                     |
| ESPACIADORA y aparecerá la ventana de Artículos. | Ver Cómo crear |
|--------------------------------------------------|----------------|
| Artículos.                                       |                |

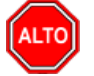

Se debe seleccionar el Artículo que está identificado como Flete o como Seguro, para tener un mejor resumen sobre la Facturación de dichos Artículos.

Al dar clic sobre el botón Aceptar se muestra el siguiente Informe:

| DEMO TNS 202<br>800182856 | 23 KS              |                | RESUMEN DE FACTU | IRAS POR FORMA | DE PAGO      | PAG<br>Fect              | 6: 1<br>ha: 27/06/2023 10 | ):17 a. m.               |
|---------------------------|--------------------|----------------|------------------|----------------|--------------|--------------------------|---------------------------|--------------------------|
| Sucursal: PRIN            | CIPAL              |                |                  |                |              | Fechas: Energy           | o 1 de 2023 - Ener        | o 3 de 2023              |
| Nº FACT.                  | FECHA              | NOMBRE         | DECLARADO        | FLETE          | SEGURO       | OTROS                    | IVA                       | TOTAL                    |
| CREDITO                   |                    |                |                  |                |              |                          |                           |                          |
| FV PO 1                   | 03/01/2023         | KARLA MARTINEZ | 0.00             | 0.00           | 0.00         | 200,000.00               | 38,000.00                 | 237,200.00               |
| FV PO 2                   | 03/01/2023         | KARLA MARTINEZ | 0.00             | 0.00           | 0.00         | 200,000.00               | 38,000.00                 | 237,200.00               |
| FV PO 3                   | 03/01/2023         | KARLA MARTINEZ | 0.00             | 0.00           | 0.00         | 200,000.00               | 38,000.00                 | 237,200.00               |
| FV PO 4                   | 03/01/2023         | KARLA MARTINEZ | 0.00             | 0.00           | 0.00         | 200,000.00               | 38,000.00                 | 237,200.00               |
|                           | TOTAL (<br>TOTALES | CREDITO        | 0.00             | 0.00           | 0.00<br>0.00 | 800,000.00<br>800,000.00 | 152,000.00<br>152,000.00  | 948,800.00<br>948,800.00 |

# Cómo Imprimir Resumen de Ventas por Hora

Esta opción le permite al usuario del sistema obtener un resumen de Ventas realizadas por un Vendedor en determinada hora del Día y así tener un mejor control sobre la productividad de cada vendedor que está vinculado con la empresa.

- 1. Seleccione la opción **Resumen de Ventas**.
- 2. Seleccione la opción **Resumen de Ventas por Hora** con solo darle clic en la pestaña. A continuación, se desplegará la siguiente ventana:

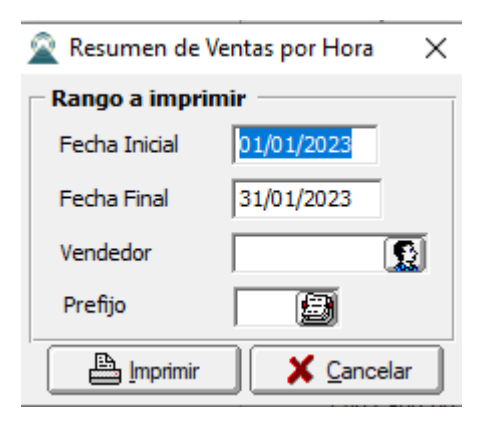

| САМРО         | DESCRIPCIÓN                                                               |
|---------------|---------------------------------------------------------------------------|
|               | Introduzca aquí la fecha de donde se iniciará el corte para el resumen de |
| Fecha Inicial | Ventas por Hora, tengaen cuenta la exactitud de la información ya que es  |
|               | un dato muy importante.                                                   |
| Fecha Final   | Introduzca aquí la fecha donde finaliza el corte para el resumen de       |
|               | Ventas por Hora, tenga encuenta la exactitud de la información ya que es  |
|               | un dato muy importante                                                    |
| Vendedor      | Introduzca el código correspondiente al Vendedor el cual está             |
| Venucuor      | directamente relacionado con el resumen que se desea imprimir. Si desea   |
|               | desplegar las diferentes Vendedores de clic en el botón 🔝 o presione la   |
|               | BARRA ESPACIADORA y aparecerá la ventana de Terceros. Ver Cómo            |
|               | crear Terceros.                                                           |
| Prefijo       | Introduzca el código correspondiente al Prefijo el cual está directamente |
|               | relacionado con el resumen que se desea imprimir. Si desea desplegar los  |
|               |                                                                           |
|               | diferentes Prefijos de clic en el botón 📾 o presione la BARRA             |
|               | ESPACIADORA y aparecerá la ventana de Prefijos. Ver Cómo crear            |
|               | Prefijos de Documentos.                                                   |

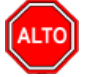

Se debe seleccionar el Vendedor al cual se le desea imprimir las ventas por hora, para tener un mejor resumen sobre la Facturación realizada por dicho Vendedor.

Al dar clic sobre el botón Aceptar se muestra el siguiente Informe:

| DEMO TNS 2023 KS | PAG: 1                     |
|------------------|----------------------------|
| 800182856        | Fecha: 27/06/2023 10:18 a. |
| DE SU            |                            |

| Fechas : Enero 1 de 2023 - Enero 3 de 2023 |          |            |             |
|--------------------------------------------|----------|------------|-------------|
| Vendedor: Todos                            |          |            |             |
| HORA                                       | CANTIDAD | VALOR      | % PARTICIP. |
| 07:00 - 08:00                              | 4.00     | 948,800.00 | 100.00%     |
| TOTAL VENTAS                               | 4.00     | 948,800.00 | 100.00%     |

# Cómo Imprimir Total Ventas por Cliente

Esta opción le permite al usuario del sistema obtener un resumen de Ventas por Cliente, ya sean a crédito o de contado y así tener un mejor control sobre cada Cliente que está vinculado con la empresa.

- 1. Seleccione la opción <u>Resumen de Ventas</u>.
- 2. Seleccione la opción **Total Ventas por Cliente** con solo darle clic en la pestaña. A continuación, se desplegará la siguiente ventana:

| 🙎 Total de Ventas           | por Cliente Agrupa    | $\times$ |  |  |
|-----------------------------|-----------------------|----------|--|--|
| 🗆 Rango a imprir            | nir                   |          |  |  |
| Fecha Inicial               | 01/01/2023            |          |  |  |
| Fecha Final                 | 31/01/2023            |          |  |  |
| Cliente                     | I 💽                   |          |  |  |
| Factura Inicial             |                       |          |  |  |
| Factura Final               | ZZ 🛃 ZZ               |          |  |  |
| Clasificación               |                       |          |  |  |
| Zona 1                      |                       |          |  |  |
| Zona 2                      |                       |          |  |  |
| Ciudad                      |                       |          |  |  |
| Opciones -                  |                       | -        |  |  |
| Ventas                      | Ventas                |          |  |  |
| Devoluciones en Ventas      |                       |          |  |  |
| Ordenar Alfabeticamente     |                       |          |  |  |
| Mostrar Nit del Propietario |                       |          |  |  |
| Agrupar por Periodo         |                       |          |  |  |
|                             | ir X <u>C</u> ancelar |          |  |  |

| САМРО           | DESCRIPCIÓN                                                                         |
|-----------------|-------------------------------------------------------------------------------------|
| Fecha Inicial   | Introduzca aquí la fecha de donde se iniciará el corte para el resumen de           |
|                 | Total de Ventas por Clientes, tenga en cuenta la exactitud de la                    |
|                 | información ya que es un dato muy importante.                                       |
| Fecha Final     | Introduzca aquí la fecha donde finaliza el corte para el resumen de Total           |
|                 | de Ventas por Cliente, tenga en cuenta la exactitud de la información ya            |
|                 | que es un dato muy importante.                                                      |
| Factura Inicial | Digite el código inicial correspondiente al prefijo y seguidamente el               |
|                 | número de la factura de venta de donde se iniciará el corte para el resumen         |
|                 | Total de Ventas por Cliente. Si desea desplegar los diferentes Prefijos de          |
|                 | clic on al botán 🗐 o progione la RAPPA ESPACIADOPA y aparacará                      |
|                 | la ventana. Ver Cómo crear Profilos                                                 |
| Factura Final   | Digita al código final correspondiente al prefijo y seguidamente al                 |
| ractura rinar   | número de la factura de venta donde terminará el corte para el resumen de           |
|                 | Total de Ventas por Cliente. Si desea desplegar los diferentes Prefijos de          |
|                 |                                                                                     |
|                 | clic en el botón 🖾 o presione la BARRA ESPACIADORA y aparecerá                      |
|                 | la ventana. Ver Cómo crear Prefijos                                                 |
| Clasificación   | Introduzca el código correspondiente a la Clasificación del Tercero que             |
|                 | está clasificado como <i>Cliente</i> , el cual es el intermediario entre la empresa |
|                 | que suministra el producto o servicio y la entidad que lo adquiere. Si              |
|                 | desea desplegar las diferentes Clasificaciones de Terceros de clic en el            |
|                 | botón 📖 o presione la BARRA ESPACIADORA y aparecerá la                              |

|                | ventana. Ver Cómo crear Clasificación de Terceros.                          |
|----------------|-----------------------------------------------------------------------------|
| Código Zona    | Introduzca el código correspondiente a la Zona de ubicación del Tercero     |
|                | (Cliente y Vendedor). Si desea desplegar las diferentes Zonas de clic en el |
|                | botón 🗕 o presione la BARRA ESPACIADORA y aparecerá la                      |
|                | ventana de Zonas. Ver Cómo crear Zonas.                                     |
| Ciudad Cliente | Introduzca el código correspondiente a la Ciudad de ubicación del           |
|                | Tercero (Cliente y Vendedor). Si desea desplegar las diferentes             |
|                | Ciudades de clic en el botón 🗭 o presione la BARRA                          |
|                | ESPACIADORA y aparecerá la ventana de Ciudades. Ver Cómo crear              |
|                | Ciudades.                                                                   |

Al dar clic sobre el botón Imprimir se muestra el siguiente Informe:

| DEMO TNS 203<br>800182856 | 23 KS             |       |                                       |             | P:<br>F:        | ag 1<br>echa 27/06/2023 | 10:23 a. m.   |
|---------------------------|-------------------|-------|---------------------------------------|-------------|-----------------|-------------------------|---------------|
|                           |                   |       | TOTAL VENTAS POR CLIE                 | NTE         |                 |                         |               |
| Sucursal: PR              | RINCIPAL          |       | Rango de Fechas                       | Enero 1 de  | 2023 - Enero 31 | de 2023                 |               |
| Cliente: TODOS            | S Rango Facturas: | TODAS | Clasificación: TODAS Zona1: TODOS Zor | a2: TODOS ( | Ciudad: TODAS   |                         |               |
| CODIGO                    | NOM               | BRE   | BA SE                                 | NA          | NETO            | CONTADO                 | CREDITO       |
| 15151515                  | KARLA MART        | NEZ   | 15,055,400.59                         | 227,245.81  | 15,295,370.00   | 0.00                    | 15,295,370.00 |

840,336.13

15,895,736.72

159,663.87 1,000,000.00

386.909.68 16.295.370.00

# Cómo Imprimir Total Ventas por Grupo de Artículo

Esta opción le permite al usuario del sistema obtener un resumen de Ventas por Grupo de Artículo, ya sean a crédito ode contado y así tener un mejor control sobre cuales grupos de artículos generan más utilidad.

Ingrese al menú **Imprimir.** 

58585858

1. Seleccione la opción <u>Resumen de Ventas</u>.

JIMENEZ CLARA

2. Seleccione la opción **Resumen de Ventas por Grupo de Artículo** con solo darle clic en la pestaña. A continuación, se desplegará la siguiente ventana:

| 🙊 Resumen de Ventas por Grupo 🗙 |            |  |  |
|---------------------------------|------------|--|--|
| – Rango a imprimi               | r          |  |  |
| Fecha Inicial                   | 01/01/2023 |  |  |
| Fecha Final                     | 31/01/2023 |  |  |
| Grupo de Articulo               |            |  |  |
| Grupo de Articulo               | ZZ 😰       |  |  |
| Opciones                        |            |  |  |
| Ventas                          |            |  |  |
| Devoluciones e                  | en Ventas  |  |  |
| Imprimir                        | X Cancelar |  |  |

0.00

1,000,000.00

0.00 16,295,370.00

| САМРО             | DESCRIPCIÓN                                                                 |
|-------------------|-----------------------------------------------------------------------------|
| Fecha Inicial     | Introduzca aquí la fecha de donde se iniciará el corte para el resumen de   |
|                   | Total de Ventas por Grupo de Articulo, tenga en cuenta la exactitud de la   |
|                   | información ya que es un dato muy importante.                               |
| Fecha Final       | Introduzca aquí la fecha donde finaliza el corte para el resumen de Total   |
|                   | de Ventas por Grupo de Artiuclo, tenga en cuenta la exactitud de la         |
|                   | información ya que es un dato muy importante.                               |
| Grupo de Artículo | Digite el código correspondiente al grupo de artículo de donde se iniciará  |
| Inicial           | el corte para el resumen Total de Ventas por Grupo de Artículo Si           |
|                   | desea desplegar los diferentes Grupos de Artículos de clic en el botón      |
|                   | 🗐 o presione la BARRA ESPACIADORA y aparecerá la ventana de                 |
|                   | Grupo de Artículos. Ver Cómo crear Grupo de Artículos.                      |
| Grupo de Artículo | Digite el código correspondiente al grupo de artículo donde terminará el    |
| Final             | corte para el resumen de Total de Ventas por Grupo de Artículo. Si desea    |
|                   | desplegar los diferentes <i>Grupos de Artículos</i> de clic en el botón 🗐 o |
|                   | presione la BARRAESPACIADORA y aparecerá la ventana de Grupo de             |
|                   | Artículos. Ver <i>Cómo crear Grupo de Artículos</i> .                       |

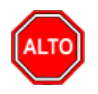

Se deben seleccionar los tipos de Documentos que se desean imprimir en el Resumen de Ventas por Grupo de Artículo, ya sean las Ventas, Devoluciones en Venta o Ambas.

Al dar clic sobre el botón Aceptar se muestra el siguiente Informe:

| DEMO TNS 2023 KS | PAG: 1                        |
|------------------|-------------------------------|
| 800182856        | Fecha: 27/06/2023 10:46:15 a. |
|                  | m.                            |
|                  |                               |

#### VENTAS POR GRUPO DE ARTICULO

| Sucursal: | PRINCIPAL       |                  |          |            |            |      |            |
|-----------|-----------------|------------------|----------|------------|------------|------|------------|
| CÓDIGO    | NOMBRE          |                  | CANTIDAD | BA SE      | NA         | ICO  | TOTAL      |
| 01.01.01  | LLANTASN        | юто              |          |            |            |      |            |
| 01        | LLANTA MOTO MIC | HELLIN           | 4.00     | 800,000.00 | 152,000.00 | 0.00 | 952,000.00 |
|           |                 | Totales 01.01.01 | 4.00     | 800,000.00 | 152,000.00 | 0.00 | 952,000.00 |
|           |                 | TOTALES          | 4.00     | 800,000.00 | 152,000.00 | 0.00 | 952,000.00 |

# Cómo Imprimir Total Ventas por Vendedor

Esta opción le permite al usuario del sistema obtener un resumen de Ventas por Vendedor, ya sean a crédito o de contado y así tener un mejor control sobre cada vendedor que está vinculado con la empresa. Ingrese al menú **Imprimir.**Seleccione la opción **<u>Resumen de Ventas</u>**.Seleccione la opción <u>**Total Ventas por Vendedor**</u> con solo darle clic en la pestaña. A continuación, se desplegará la siguiente ventana:

|                             |                  | _ |
|-----------------------------|------------------|---|
| 🙍 Total Ventas por V        | endedor          | × |
| Rango a imprimir            |                  | _ |
| - Vendedor                  |                  | - |
| Vendedor Inicial            | <u>S</u>         |   |
| Vendedor Final              | ZZ               |   |
| Principal                   | Referencia       |   |
| Fecha Inicial               | 01/01/2023       |   |
| Fecha Final                 | 31/01/2023       |   |
| Código Zona                 |                  |   |
| Factura Inicial             |                  |   |
| Factura Final               | ZZ 🛃 ZZ          |   |
| Usuario creación            |                  |   |
| 🗆 Forma de Pago             |                  |   |
| Todas Q Cr                  | rédito 🔾 Contado |   |
| Opciones                    |                  | _ |
| Ventas                      |                  |   |
| Devoluciones en Ventas      |                  |   |
| ☑ Odenar Alfabéticamente    |                  |   |
| Calcular Comision por Venta |                  |   |
| Ventas no asentadas         |                  |   |
| Mostrar Utilidad            | y % de Utilidad  |   |
| 🕒 Imprimir                  | X Cancelar       |   |

| САМРО            | DESCRIPCIÓN                                                                     |
|------------------|---------------------------------------------------------------------------------|
| Vendedor Inicial | Introduzca el código correspondiente al Vendedor de donde se iniciará el        |
| Venucuor miciai  | corte para el resumen de Total de Ventas por Vendedor. Si desea                 |
|                  | desplagar las diferentes Terceros de clie en al betén                           |
|                  | BARRA ESPACIADORA y aparecerá la ventana Ver Cómo crear                         |
|                  | Terceros                                                                        |
| Vendedor Final   | Introduzca el código correspondiente al <i>Vendedor</i> donde finaliza el corte |
|                  | para el resumen delos Total de Ventas por Vendedor. Si desea desplegar          |
|                  |                                                                                 |
|                  | las diferentes Terceros de clic en el botón ano o presione la BARRA             |
|                  | ESPACIADORA y aparecera la ventana. Ver <i>Como crear Terceros</i> .            |
| Fecha Inicial    | Introduzca aquí la fecha de donde se iniciará el corte para el resumen de       |
|                  | Total de Ventas por Vendedor, tenga en cuenta la exactitud de la                |
|                  | información ya que es un dato muy importante.                                   |
| Fecha Final      | Introduzca aquí la fecha donde finaliza el corte para el resumen de Total       |
|                  | de Ventas por Vendedor, tenga en cuenta la exactitud de la información ya       |
|                  | que es un dato muy importante.                                                  |
| Código Zona      | Introduzca el código correspondiente a la Zona de ubicación del Tercero         |
| _                | (Cliente y Vendedor). Si desea desplegar las diferentes Zonas de clic en el     |
|                  | botón 💿 o presione la BARRA ESPACIADORA y aparecerá la                          |
|                  | ventana de Zonas. Ver <i>Cómo crear Zonas</i> .                                 |
| Factura Inicial  | Digite el código inicial correspondiente al prefijo y seguidamente el           |
|                  | número de la factura de venta de donde se iniciará el corte para el             |
|                  | resumen Total de Ventas por Vendedor. Si desea desplegar los diferentes         |
|                  |                                                                                 |
|                  | Prefijos de clic en el botón 📟 o presione la BARRA ESPACIADORA                  |

|                | y aparecerá la ventana. VerCómo crear Prefijos.                        |
|----------------|------------------------------------------------------------------------|
| Factura Final  | Digite el código final correspondiente al prefijo y seguidamente el    |
|                | número de la factura de venta donde terminará el corte para el resumen |
|                | de Total de Ventas por Vendedor. Si desea desplegar los diferentes     |
|                | Prefijos de clic en el botón 🗾 o presione la BARRA ESPACIADORA         |
|                | y aparecerá la ventana. VerCómo crear Prefijos.                        |
| Forma de Pago: | Debe seleccionar la Forma de Pago correspondiente a los documentos     |
| _              | (Ventas) que desea obtener la correspondiente información (Todas,      |
|                | Crédito, Contado).                                                     |

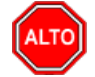

Se deben seleccionar los tipos de Documentos que se desean imprimir en el Resumen de Ventas por Vendedor, ya sean las Ventas, Devoluciones en Venta o Ambas.

Al dar clic sobre el botón Aceptar se muestra el siguiente Informe:

| DEMO TNS<br>800182856 | 5 2023 KS    |          | Página 1<br>27/06/2023 10:51 a. m. |                    |                |               |           |       |
|-----------------------|--------------|----------|------------------------------------|--------------------|----------------|---------------|-----------|-------|
|                       |              | 101A     | L DE VENTAS POR                    | VENDEDOR           |                |               |           |       |
| Sucursal:             | PRINCIPAL    | Fechas   | : Ene                              | ero 1 de 2023 - En | ero 31 de 2023 |               |           |       |
| Zona:                 | TODAS        | Usurar   | io de creación: Too                | dos                | Forma de page  | : TODAS       |           |       |
| CODIGO                | NOMBRE       |          | PRECIO BA SE                       | PRECIO IVA         | RET.+I.CON.    | PRECIO NETO   | % PAR. CA | ANT . |
| 5487956               | PEPITO PEREZ |          | 840,336.13                         | 159,663.87         | 3,361.00       | 996,639.00    | 6.17      | 1     |
| 00                    | VARIOS       |          | 14,990,462.44                      | 214,907.56         | 59,961.00      | 15,145,409.00 | 93.83     | 7     |
|                       |              | TOTALES: | 15,830,798.57                      | 374,571.43         | 63,322.00      | 16,142,048.00 | 100.00    | 8     |

# Cómo Imprimir Total Facturado vs Recaudado por Vendedor

Mediante esta opción el usuario del sistema puede obtener un resumen de Ventas Facturadas versus lo Recaudado por Vendedor, ya sean a crédito o de contado y así tener un mejor control sobre cada vendedor que está vinculado con la empresa.

- 1. Seleccione la opción **Resumen de Ventas**.
- 2. Seleccione la opción **Total Facturado vs Recaudado por Vendedor** con solo darle clic en la pestaña. A continuación, se desplegará la siguiente ventana:

| 🗟 Resumen de     | _        |                  | × |
|------------------|----------|------------------|---|
| Rango a imprimir |          |                  |   |
| Vendedor         |          |                  |   |
| Fecha            | 01/01/   | 2023             |   |
| Opciones         |          |                  |   |
| Ventas           |          |                  |   |
| Devoluciones er  | n Ventas |                  |   |
| 🖌 Odenar Alfabét | icamente |                  |   |
|                  |          | <u>C</u> ancelar | ) |

| САМРО    | DESCRIPCIÓN                                                                                                    |
|----------|----------------------------------------------------------------------------------------------------|
| Vendedor | Introduzca el código correspondiente al <i>Vendedor</i> , al cual se le imprimirán el Resumen de Ventas Facturadas versus lo Recaudado. Si desea desplegar las diferentes Terceros de clic en el botón o presionela BARRA ESPACIADORA y aparecerá la ventana. Ver <i>Cómo crear Terceros</i> . |
| Fecha    | Introduzca aquí la fecha del día que se quiere imprimir el Resumen de<br>Ventas Facturadas versus lo Recaudado, tenga en cuenta la exactitud de<br>la información ya que es un dato muy importante.                                                                                            |

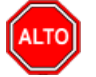

DEMO TN S 2023 KS

Se deben seleccionar los tipos de Documentos que se desean imprimir en el informe Total Facturado versus Recaudado por Vendedor, ya sean las Ventas, Devoluciones en Venta o Ambas.

Al dar clic sobre el botón Aceptar se muestra el siguiente Informe:

| 800182856<br>TOTAL FA |        | TOTAL FACTURADO | VS. RECAUDAI<br>DIA 10/01/2023 | DO POR VENDE      | POR         | echa: 27/06/2023 10: | 56 a.m. |
|-----------------------|--------|-----------------|--------------------------------|-------------------|-------------|----------------------|---------|
| CODIGO                | NOMBRE |                 | VEI<br>DIA                     | NTAS<br>ACUMULADO | REC.<br>DIA | AUDO<br>ACUMULADO    | DEV.    |
| 00                    | VARIOS |                 | 0.00                           | 1,142,148.00      | 0.00        | 0.00                 | 0.00    |
|                       |        | TOTALES         | 0.00                           | 1,142,148.00      | 0.00        | 0.00                 | 0.00    |

Pag : 1

# Cómo Imprimir A.B.C de Clientes

Esta opción le permite obtener un resumen de las ventas por Cliente entre el rango de fechas que digita y así tener un mejor control sobre cada uno de los clientes registrado en la base de datos, informando la incidencia de la venta sobre el total vendido en el período.

Ingrese al menú <u>I</u>mprimir.

- 1. Seleccione la opción <u>Resumen de Ventas</u>.
- 2. Seleccione la opción  $\underline{A}$ .B.C de Clientes con solo darle clic en la pestaña. A continuación, se desplegará la siguiente ventana:

| 📓 Total de Ventas por Cliente 🛛 🗙 🗙 |
|-------------------------------------|
| Rango a imprimir                    |
| Cliente Inicial                     |
| Vendedor 🚺                          |
| Fecha Inicial 01/01/2023            |
| Fecha Final 31/01/2023              |
| Nº de Clientes a listar             |
| Ventas Mayores a                    |
| Zona 1                              |
| Zona 2                              |
| Prefijo 🗾                           |
| Ordenado por                        |
| Nombre                              |
| Agrupar por NIT                     |
| Registros Procesados: 0             |
| 🖺 Imprimir 🛛 🗶 Cancelar             |

| САМРО                   | DESCRIPCIÓN                                                                                                    |
|-------------------------|----------------------------------------------------------------------------------------------------|
| Cliente Inicial         | Introduzca el código correspondiente al <i>Cliente</i> de donde se iniciará el corte para el A.B.C de Clientes. Si desea desplegar las diferentes<br>Terceros de clic en el botón o presione la BARRA |
| Vendedor                | Introduzca el código correspondiente al <i>Vendedor</i> , el cual realizó ventas a los diferentes Clientes que se desean listar. Si desea desplegar las                                               |
|                         | diferentes Terceros de clic en el botón 🚨 o presione la BARRA ESPACIADORA y aparecerá la ventana. Ver <i>Cómo crear Terceros</i> .                                                                    |
| Fecha Inicial           | Introduzca aquí la fecha de donde se iniciará el corte para el A.B.C de<br>Clientes, tenga en cuentala exactitud de la información ya que es un dato<br>muy importante.                               |
| Fecha Final             | Introduzca aquí la fecha donde finaliza el corte para el A.B.C de<br>Clientes, tenga en cuenta laexactitud de la información ya que es un dato<br>muy importante.                                     |
| No de Clientes a Listar | Debe digitar el número de clientes que desea que aparezcan en el respectivo reportede A.B.C de Clientes.                                                                                              |
| Ventas Mayores a        | Debe digitar el valor de las ventas correspondientes a las facturas que desea que aparezcanen el respectivo reporte de A.B.C de Clientes.                                                             |
| Zona 1                  | Introduzca el código correspondiente a la Zona de ubicación del Tercero                                                                                                    |

Manual de Usuario Visual TNS - Facturación.

|              | (Cliente y Vendedor). Si desea desplegar las diferentes Zonas de clic en el |
|--------------|-----------------------------------------------------------------------------|
|              | botón 💁 o presione la BARRA ESPACIADORA y aparecerála ventana               |
|              | de Zonas. Ver Cómo crear Zonas.                                             |
| Zona 2       | Introduzca el código correspondiente a la Zona de ubicación del Tercero     |
|              | (Cliente y Vendedor). Si desea desplegar las diferentes Zonas de clic en el |
|              | botón 💁 o presione la BARRA ESPACIADORA y aparecerála ventana               |
|              | de Zonas. Ver Cómo crear Zonas.                                             |
| Prefijo      | Introduzca el código correspondiente al Prefijo el cual está directamente   |
|              | relacionado con el informe que se desea imprimir. Si desea desplegar los    |
|              |                                                                             |
|              | diferentes Prefijos de clic en el botón 📾 o presione la BARRA               |
|              | ESPACIADORA y aparecerá la ventana de Prefijos. Ver Cómo crear              |
|              | Prefijos de Documentos.                                                     |
| Ordenado por | Debe seleccionar la Forma de Ordenar el respectivo reporte de A.B.C         |
|              | de Clientes (Nombre, Ventas).                                               |

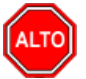

Dejando la casilla en blanco donde se digita el código del cliente, la consulta muestra el total de clientes que aparecen registrados en la base de datos.

Al dar clic sobre el botón Imprimir se muestra el siguiente Informe:

| DEMO TN5 2<br>800182856   | 2023 KS          | TOTAL D | E VENTAS POR CLI   | IENTE                | PAG: 1<br>Fecha 27,<br>: | /06/2023 11    | :06 a. m.      |          |        |
|---------------------------|------------------|---------|--------------------|----------------------|--------------------------|----------------|----------------|----------|--------|
| Sucursal: Pr<br>Zonas: T( | RINCIPAL<br>ODAS |         | Fechas:<br>Vendedo | Enero 23<br>r: TODOS | de 2023 - Ene            | ero 23 de 2023 | 3              |          | _      |
| CODIGO                    | NOMBRE           |         | PRECIO<br>BASE     | VLR.<br>IVA          | IMPUESTO<br>CONSUMO      | RETENCION      | PRECIO<br>NETO | %PART    | %ACUM  |
| 15151515                  | KARLA MARTINEZ   |         | 210,084.03         | 39,915.93            | 7 0.00                   | 0.00           | 250,000.0      | 0 100.00 | 100.00 |
|                           | TOTALES          |         | 210,084.03         | 39,915.97            |                          |                | 250,0          | 00.00    |        |

# Cómo Imprimir A.B.C de Clientes-Artículos

Esta opción le permite obtener un resumen de las ventas por Cliente o por Artículos entre el rango de fechas que digita y así tener un mejor control sobre cada uno de los clientes y de los artículos registrados en estas ventas.

- 1. Seleccione la opción **<u>Resumen de Ventas</u>**.
- 2. Seleccione la opción **<u>A.B.C</u> de Clientes-Artículos** con solo darle clic en la pestaña. A continuación, se desplegará la siguiente ventana:

| 🕿 Total de Ventas por Cliente-Artíc 🛛 🗙 |            |  |  |  |  |  |
|-----------------------------------------|------------|--|--|--|--|--|
| – Rango a imprimir                      |            |  |  |  |  |  |
| Cliente Inicial                         |            |  |  |  |  |  |
| Vendedor                                |            |  |  |  |  |  |
| Fecha Inicial                           | 01/01/2023 |  |  |  |  |  |
| Fecha Final                             | 31/01/2023 |  |  |  |  |  |
| Zona 1                                  |            |  |  |  |  |  |
| Zona 2                                  |            |  |  |  |  |  |
| Prefijo                                 |            |  |  |  |  |  |
| Artículo                                |            |  |  |  |  |  |
| Línea                                   |            |  |  |  |  |  |
| Grupo Art.                              | <b>I</b>   |  |  |  |  |  |
| Ventas Mayor a                          |            |  |  |  |  |  |
| Ventas Menor a                          |            |  |  |  |  |  |
| Ordenado por                            |            |  |  |  |  |  |
| Nombre                                  | Ventas     |  |  |  |  |  |
| Agrupar por NIT                         |            |  |  |  |  |  |
| Registros Procesados: 0                 |            |  |  |  |  |  |
|                                         | X Cancelar |  |  |  |  |  |

| САМРО           | DESCRIPCIÓN                                                                 |  |  |  |  |
|-----------------|-----------------------------------------------------------------------------|--|--|--|--|
| Cliente Inicial | Introduzca el código correspondiente al Cliente de donde se iniciará el     |  |  |  |  |
|                 | corte para el A.B.C de Clientes-Artículos. Si desea desplegar los           |  |  |  |  |
|                 | diferentes Terceros de clic en el botón                                     |  |  |  |  |
|                 | ESPACIADORA y aparecerá la ventana. Ver Cómo crear Tarcaros                 |  |  |  |  |
| Vondodor        | Introduzca al código correspondiente al Vendedor, al cual realizó ventas    |  |  |  |  |
| Venueuoi        | a los diferentes Clientes que se desean listar. Si desea desnlegar las      |  |  |  |  |
|                 | a los uncientes chemes que se desean instal. Si desea despiegar las         |  |  |  |  |
|                 | diferentes Terceros de clic en el botón 🚨 o presione la BARRA               |  |  |  |  |
|                 | ESPACIADORA y aparecerá la ventana. Ver Cómo crear Terceros.                |  |  |  |  |
| Fecha Inicial   | Introduzca aquí la fecha de donde se iniciará el corte para el A.B.C de     |  |  |  |  |
|                 | Clientes-Artículos, tengaen cuenta la exactitud de la información ya que    |  |  |  |  |
|                 | es un dato muy importante.                                                  |  |  |  |  |
| Fecha Final     | Introduzca aquí la fecha donde finaliza el corte para el A.B.C de           |  |  |  |  |
|                 | Clientes-Artículos, tenga en cuenta la exactitud de la información ya que   |  |  |  |  |
|                 | es un dato muy importante.                                                  |  |  |  |  |
| Zona 1          | Introduzca el código correspondiente a la Zona de ubicación del Tercero     |  |  |  |  |
|                 | (Cliente y Vendedor). Si desea desplegar las diferentes Zonas de clic en el |  |  |  |  |
|                 | botón 💁 o presione la BARRA ESPACIADORA y aparecerála ventana               |  |  |  |  |
|                 | de Zonas. Ver Cómo crear Zonas.                                             |  |  |  |  |
| Zona 2          | Introduzca el código correspondiente a la Zona de ubicación del Tercero     |  |  |  |  |
|                 | (Cliente y Vendedor). Si desea desplegar las diferentes Zonas de clic en el |  |  |  |  |
|                 | botón 🚳 o presione la BARRA ESPACIADORA y aparecerála ventana               |  |  |  |  |
|                 | de Zonas Ver Cómo crear Zonas                                               |  |  |  |  |
|                 | Introduzca el código correspondiente al Prefijo el cual está directamente   |  |  |  |  |
| Prefijo         | relacionado con el informe que se desea imprimir. Si desea desplegar los    |  |  |  |  |
|                 |                                                                             |  |  |  |  |
|                 | diferentes Prefijos de clic en el botón 🖾 o presione la BARRA               |  |  |  |  |
|                 | ESPACIADORA y aparecerá la ventana de Prefijos. Ver Cómo crear              |  |  |  |  |
|                 | Prefijos de Documentos.                                                     |  |  |  |  |

| Artículo     | Introduzca el código correspondiente al Artículo el cual está directamente |  |  |  |  |  |  |
|--------------|----------------------------------------------------------------------------|--|--|--|--|--|--|
|              | relacionado con el informeque se desea imprimir. Si desea desplegar los    |  |  |  |  |  |  |
|              |                                                                            |  |  |  |  |  |  |
|              | diferentes Artículos de clic en el boton — o presione la BARRA             |  |  |  |  |  |  |
|              | ESPACIADORA y aparecerá la ventana de Artículos. Ver Cómo crear            |  |  |  |  |  |  |
|              | Artículos.                                                                 |  |  |  |  |  |  |
| Línea        | Introduzca el código correspondiente a la línea perteneciente al Artículo  |  |  |  |  |  |  |
|              | el cual está directamente relacionado con el informe que se desea          |  |  |  |  |  |  |
|              | imprimir. Si desea desplegar las diferentes Líneas de clic en el botón 💿   |  |  |  |  |  |  |
|              | o presione la BARRA ESPACIADORA y aparecerá la ventana de Línea            |  |  |  |  |  |  |
|              | de Artículos. Ver Cómo crear Líneas de Artículos.                          |  |  |  |  |  |  |
| Grupo Art    | Introduzca el código correspondiente al grupo de Artículos perteneciente   |  |  |  |  |  |  |
|              | al Artículo el cual está directamente relacionado con el informe que se    |  |  |  |  |  |  |
|              | desea imprimir. Si desea desplegar los diferentes Grupos de Artículos de   |  |  |  |  |  |  |
|              | clic en el botón 💿 o presione la BARRA ESPACIADORA y aparecerá             |  |  |  |  |  |  |
|              | la ventana de Grupos de Artículos. Ver Cómo crear Grupos de Artículos.     |  |  |  |  |  |  |
| Ordenado por | Debe seleccionar la Forma de Ordenar el respectivo reporte de A.B.C de     |  |  |  |  |  |  |
| _            | Clientes (Nombre, Ventas).                                                 |  |  |  |  |  |  |

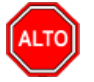

Dejando la casilla en blanco donde se digita el código del cliente, la consulta muestra el total de clientes que aparecen registrados en la base de datos.

Al dar clic sobre el botón Imprimir se muestra el siguiente Informe:

| DEMO TNS 202  | 23 KS          |                                 | PAG:              | 1                              |  |
|---------------|----------------|---------------------------------|-------------------|--------------------------------|--|
| 800182856     |                |                                 | Fecha:            | 27/06/2023 11:08:38 a.m.       |  |
|               |                | TOTAL DE VENTAS POR CLIENTE - A | RTICULO           |                                |  |
| Sucursal:     | PRINCIPAL      | Fechas:                         | Enero 1 de 2023 - | Enero 31 de 2023               |  |
| Zonas:        | TODAS          | Vendedor:                       | TODOS             |                                |  |
| Artículo:     | TODOS          | Línea:                          | TODOS             |                                |  |
| GrupArtículo: | TODOS          | Rango:                          | Ventas Mayor a: S | in filtro y Menora: Sin filtro |  |
| CODIGO        | NOMBRE         | PRECIO BA SE                    | VLR. NA           | PRECIO NETO                    |  |
| 58585858      | JIMENEZ CLARA  | 840,336.13                      | 159,663.87        | 1,000,000.00                   |  |
| 15151515      | KARLA MARTINEZ | 15,200,546.47                   | 254,823.53        | 15,455,370.00                  |  |
|               | TOTALES        | 16,040,882.61                   | 414,487.39        | 16,455,370.00                  |  |

# Cómo Imprimir Listado de Clientes sin movimiento

Esta opción le permite obtener un Listado de los Cliente que no han tenido movimiento entre el rango de fechas que digita y así tener un mejor control sobre cada uno de los clientes.

Ingrese al menú Imprimir.

- 1. Seleccione la opción <u>Resumen de Ventas</u>.
- 2. Seleccione la opción <u>Clientes sin movimiento</u> con solo darle clic en la pestaña. A continuación, se desplegará la siguiente ventana:

| 🧟 Clientes sin Movimiento |                 |        |  |  |  |  |  |
|---------------------------|-----------------|--------|--|--|--|--|--|
| Rango a imprimir          |                 |        |  |  |  |  |  |
| Vendedor                  |                 |        |  |  |  |  |  |
| Fecha Inicial             | 01/01/2023      |        |  |  |  |  |  |
| Fecha Final               | 31/01/2023      |        |  |  |  |  |  |
| Ordenar                   | Alfabeticamente |        |  |  |  |  |  |
|                           | orimir X Car    | ncelar |  |  |  |  |  |

Al dar clic sobre el botón Imprimir se muestra el siguiente Informe:

| DEMO TN \$ 2023 K \$<br>800182856 |                  |                  |                               | Pag :<br>Fecha: | 1<br>27/06/2023 11:14 a.m. |
|-----------------------------------|------------------|------------------|-------------------------------|-----------------|----------------------------|
|                                   |                  | CLIENTES SIN     | MOVIMIENTO                    |                 |                            |
| Sucursal: PRINCIPAL               |                  | Rango de Fechas: | Enero 1 de 2023 - Enero 31 de | Vendedor        | Todos                      |
| CODIGO                            | NOMBRE           |                  |                               |                 |                            |
| 13476025                          | VALIDACION       |                  |                               |                 |                            |
| 2222222222222                     | CONSUMIDOR FINAL |                  |                               |                 |                            |
| 25252525                          | SUAREZ ROSA      |                  |                               |                 |                            |

# Cómo Imprimir Comisión de Artículos por Vendedor

Mediante este informe el usuario del módulo de facturación puede saber en cualquier momento las comisiones devengadas por un vendedor entre determinado rango de fechas, y así tener un mejor control sobre dichos vendedores.

Ingrese al menú **Imprimir**.

65656565

1. Seleccione la opción <u>Resumen de Ventas.</u>

LOBO JUAN

- 2. Seleccione la opción  $\overline{\mathbf{C}}$ omisiones.
- 3. Seleccione la opción <u>Comisión de Artículos por Vendedor</u> con solo darle clic en la pestaña. A continuación, se desplegará la siguiente ventana:

\_

| 🕿 Comisión de Artículos por Vendedor 🛛 🗙 |                     |            |  |  |  |  |  |
|------------------------------------------|---------------------|------------|--|--|--|--|--|
|                                          | Rango a imprimir    |            |  |  |  |  |  |
|                                          | vendedor            |            |  |  |  |  |  |
|                                          | Vendedor            |            |  |  |  |  |  |
|                                          | Principal           | Referencia |  |  |  |  |  |
|                                          | Zona                |            |  |  |  |  |  |
|                                          | Fecha Inicial       | 01/01/2023 |  |  |  |  |  |
|                                          | r cena iniciar      | 1          |  |  |  |  |  |
|                                          | Fecha Final         | 31/01/2023 |  |  |  |  |  |
|                                          | Artículo            |            |  |  |  |  |  |
|                                          | Grupo Inicial       | <b>S</b>   |  |  |  |  |  |
|                                          | Grupo Final         | ZZ 😥       |  |  |  |  |  |
|                                          | Línea Inicial       | <b>I</b>   |  |  |  |  |  |
|                                          | Línea Final         | ZZ 😰       |  |  |  |  |  |
| Solo Facturas Canceladas                 |                     |            |  |  |  |  |  |
|                                          | Imprimir X Cancelar |            |  |  |  |  |  |

| CAMPO         | DESCRIPCIÓN                                                               |
|---------------|---------------------------------------------------------------------------|
| Vendedor      | Introduzca el código correspondiente al <i>Vendedor</i> que se le quiere  |
|               | imprimir el resumen de Comision de Artículos por vendedor. Si desea       |
|               | desplegar las diferentes Terceros de clic en el botón 🚨 o presione la     |
|               | BARRA ESPACIADORA y aparecerá la ventana. Ver Cómo crear                  |
|               | Terceros.                                                                 |
| Fecha Inicial | Introduzca aquí la fecha de donde se iniciará el corte para el resumen de |
|               | Comisión de Artículos por Vendedor, tenga en cuenta la exactitud de la    |
|               | información ya que es un dato muy importante.                             |
| Fecha Final   | Introduzca aquí la fecha donde finaliza el corte para el resumen de       |
|               | Comisión de Artículos por Vendedor, tenga en cuenta la exactitud de la    |
|               | información ya que es un dato muy importante.                             |
| Artículo      | Introduzca el código correspondiente al Artículo al cual se le quiere     |
|               | imprimir el Resumen de Comisión de Artículos por Vendedor. Si desea       |
|               | desplagar los diferentes Artículos de clie en el betén                    |
|               | BARRA ESPACIADORA y aparecerá la ventana de Artículos. Ver                |
|               | Cómo crear Artículos                                                      |
| Grupo Inicial | Introduzca el código correspondiente al grupo de Artículos donde se       |
| Grupo Iniciai | iniciará el corte para el informe de Comisión de Artículos por Vendedor   |
|               | Si desea desplegar los diferentes Grupos de Artículos de clicen el botón  |
|               | o presione la BARRA ESPACIADORA y aparecerá la ventana de                 |
|               | Grupos de Artículos. Ver <i>Cómo crear Grupos de Artículos</i> .          |
| Grupo Final   | Introduzca el código correspondiente al grupo de Artículos donde          |
| •             | Finaliza el corte para el informe de Comisión de Artículos por Vendedor.  |
|               | Si desea desplegar los diferentes Grupos de Artículos de clicen el botón  |
|               | o presione la BARRA ESPACIADORA y aparecerá la ventana de                 |
|               | Grupos de Artículos. Ver <i>Cómo crear Grupos de Artículos</i> .          |
| Líneo Inicial | Introduzca el código correspondiente a la Línea de Artículos donde se     |
|               | iniciará el corte para el informe de Comisión de Artículos por Vendedor.  |
|               |                                                                           |

|             | Si desea desplegar las diferentes Líneas de clic en el botón $\boxed{\text{Es}}$ o presione la BARRA ESPACIADORA y aparecerá la ventana de Línea de Artículos. Ver <i>Cómo crear Líneas de Artículos</i> . |
|-------------|----------------------------------------------------------------------------------------------------|
| Línea Final | Introduzca el código correspondiente a la Línea de Artículos donde                                                                                                    |
|             | Finaliza el corte para el informe de Comisión de Artículos por Vendedor.                                                                                                    |
|             | Si desea desplegar las diferentes Líneas de clic en el botón 🖾 o                                                                                                    |
|             | presione la BARRA ESPACIADORA y aparecerá la ventana de Línea de                                                                                                    |
|             | Artículos. Ver Cómo crear Líneas de Artículos.                                                                                                    |

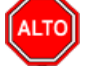

Dejando la casilla en blanco donde se digita el Vendedor, la consulta muestra el total de Comisiones Devengadas entre el rango de fechas digitadas por cada uno de los Vendedores.

Al dar clic sobre el botón Imprimir se muestra el siguiente Informe:

| DEMO TNS 2023 KS<br>800182856 |                       |                                           |          |          | PAG:<br>Fecha | 1<br>a: 27/06/2023 11:<br>m. | 18 a.      |
|-------------------------------|-----------------------|-------------------------------------------|----------|----------|---------------|------------------------------|------------|
|                               | COMISIO               | N DE ARTICULOS                            | POR VEND | EDOR     |               |                              |            |
| Sucursal:                     | PRINCIPAL             | Fechas: Enero 1 de 2023 - Enero 3 de 2023 |          |          |               |                              |            |
| Zona:                         | TODAS                 |                                           |          |          |               |                              |            |
| CODIGO                        | DESCRIPCION           | VENTAS                                    | DEVOL.   | VTA NETA | COMISION      | TOTAL COM.                   | VR. BASE   |
| VENDEDOR                      | : 00 VARIOS           |                                           |          |          |               |                              |            |
| 01                            | LLANTA MOTO MICHELLIN | 4.00                                      | 0.00     | 4.00     | 1,000.00      | 4,000.00                     | 800,000.00 |
|                               | TOTALES               | 4.00                                      | 0.00     | 4.00     |               | 4,000.00                     | 800,000.00 |
|                               |                       |                                           |          | V        | ENTA MENOS    | COMISION                     | 796,000.00 |

# Cómo Imprimir Comisión de Ventas por Vendedor

Este informe es muy útil ya que se puede saber con solo digitar el rango de fechas, las comisiones que han generado la venta de artículos o servicios por vendedor. Esta opción le permite al usuario también imprimir el informe por rango de facturas.

- 1. Seleccione la opción <u>Resumen de Ventas.</u>
- 2. Seleccione la opción Comisiones.
- 3. Seleccione la opción Comisión de Ventas por Vendedor con solo darle clic en la pestaña. A continuación, se desplegará la siguiente ventana:

| 🗟 Comisión Ventas por    | _ |  | $\times$ |  |  |  |
|--------------------------|---|--|----------|--|--|--|
| Rango a imprimir         |   |  |          |  |  |  |
| Fecha Inicial 01/01/2023 | ] |  |          |  |  |  |
| Fecha Final 31/01/2023   | ] |  |          |  |  |  |
| Factura Inicial          |   |  |          |  |  |  |
| Factura Final ZZ 🛃 ZZ    |   |  |          |  |  |  |
| Vendedor                 |   |  |          |  |  |  |
| Zona 🚺                   | 1 |  |          |  |  |  |
| Imprimir X Cancelar      |   |  |          |  |  |  |

| САМРО           | DESCRIPCIÓN                                                               |
|-----------------|---------------------------------------------------------------------------|
| Fecha Inicial   | Introduzca aquí la fecha de donde se iniciará el corte para el resumen de |
|                 | comisión de ventas por vendedor, tenga en cuenta la exactitud de la       |
|                 | información ya que es un dato muy importante.                             |
| Fecha Final     | Introduzca aquí la fecha donde finaliza el corte para el resumen de       |
|                 | comisión de ventas por vendedor, tenga en cuenta la exactitud de la       |
|                 | información ya que es un dato muy importante.                             |
| Factura Inicial | Digite el código inicial correspondiente al prefijo y seguidamente el     |
|                 | número de la factura de venta de donde se iniciará el corte para el       |
|                 | resumen de comisión de ventas por vendedor. Si desea desplegar los        |
|                 | diferentes Prefijos de clic en el botón 🗐 o presione la BARRA             |
|                 | ESPACIADORA y aparecerá la ventana Ver <i>Cómo crear Prefijos</i>         |
| Factura Final   | Digite el código final correspondiente al prefijo y seguidamente el       |
|                 | número de la factura de venta donde terminará el corte para el resumen    |
|                 | de comisión de ventas por vendedor. Si desea desplegar los diferentes     |
|                 | Prefijos de clic en el botón 🖾 o presione la BARRA ESPACIADORA            |
|                 | y aparecerá la ventana. Ver <i>Cómo crear Prefijos</i> .                  |
| Vendedor        | Introduzca el código correspondiente al Tercero que está clasificado      |
|                 | como Vendedor, el cual es el intermediario entre la empresa que           |
|                 | suministra el producto o servicio y la entidad que lo adquiere. Si desea  |
|                 |                                                                           |
|                 | desplegar las diferentes l'erceros de clic en el boton al o presione la   |
|                 | BARRA ESPACIADORA y aparecerá la ventana. Ver Cómo crear                  |
|                 | Terceros.                                                                 |

# ALTO

### **RECUERDE...**

Dejando la casilla en blanco donde se digita el Vendedor, la consulta muestra el total de Comisiones Devengadas entre el rango de fechas digitadas por cada uno de los Vendedores.

Al dar clic sobre el botón Imprimir se muestra el siguiente Informe:

| + 159% | 6 | 8 | N? | × |
|--------|---|---|----|---|
|        |   |   |    |   |

|                      | PRINCIPAL               | PRINCIPAL Fechas: Abril 1 de 2010 - Abril 30 de 2010       |               |               |          |              |
|----------------------|-------------------------|------------------------------------------------------------|---------------|---------------|----------|--------------|
| No. VENTA            | FECHA                   | CLIENTE                                                    | TOTAL         | BASE COM.     | COM. (%) | VR. COMISION |
| VENDEDOR :           | 07 GEREN                | ICIA                                                       |               |               |          |              |
| 000002               | 22/04/2010              | CONTRERAS BALLESTEROS WILLIAM YESID                        | 2,763,000.00  | 2,456,000.00  | 2.00     | 49,120.00    |
| TOTALES              |                         |                                                            | 2,763,000.00  | 2,456,000.00  |          | 49,120.00    |
| VENDEDOR :           | 33 ANDRE                | ABARRIOS                                                   |               |               |          |              |
| 000007               | 28/04/2010              | DOLORES BARRIGA GONZALEZ                                   | 8,803,693.75  | 8,109,950.00  | 2.00     | 162,199.00   |
| 800000               | 29/04/2010              | DOLORES BARRIGA GONZALEZ                                   | 8,803,693.75  | 8,109,950.00  | 2.00     | 162,199.00   |
| TOTALES              |                         |                                                            | 17,607,387.50 | 16,219,900.00 |          | 324,398.00   |
|                      |                         |                                                            |               |               |          |              |
| VENDEDOR :           | 44 STELL                | A SANDOVAL - CIUDAD                                        |               |               |          |              |
| VENDEDOR :<br>000003 | 44 STELLA<br>21/04/2010 | A SANDOVAL - CIUDAD<br>CONTRERAS BALLESTEROS WILLIAM YESID | 6,003,618.75  | 5,336,550.00  | 2.00     | 106,731.00   |

# Cómo Imprimir Comisiones por Facturas Canceladas

Mediante este informe el usuario del sistema puede saber con solo digitar el Vendedor, el porcentaje de la comisión y el rango de Fechas, las comisiones que han generado las Facturas ya Canceladas por cada uno de nuestros clientes.

- 1. Seleccione la opción <u>Resumen de Ventas.</u>
- 2. Seleccione la opción <u>C</u>omisiones.
- 3. Seleccione la opción Comisiones por Facturas Canceladas con solo darle clic en la pestaña. A continuación, se desplegará la siguiente ventana:

| Comisiones por Vendedor | X                                   |
|-------------------------|-------------------------------------|
| Rango a imprimir        | Facturas emitidas entre:            |
| Vendedor 🔝              | Fecha Inicial 01/01/2023            |
| Clasif. Vendedor        | Fecha Final 31/12/2023              |
| Porc. Comisión 0 %      | Fechas de cancelación entre:        |
| Factura Inicial         | Fecha Inicial                       |
| Factura Final ZZ 🛃 ZZ   |                                     |
|                         | Opciones                            |
|                         | Incluir Facturación de Contado      |
|                         | Detalle de documentos               |
|                         | Consultar por Fecha de Consignación |
|                         | X Cancelar                          |

| САМРО            | DESCRIPCIÓN                                                                  |
|------------------|------------------------------------------------------------------------------|
| Vendedor         | Introduzca el código correspondiente al Tercero que está clasificado         |
|                  | como Vendedor, el cual es el intermediario entre la empresa que              |
|                  | suministra el producto o servicio y la entidad que lo adquiere. Si desea     |
|                  | desplegar los diferentes Terceros de clic en el botón 🔝 o presione la        |
|                  | BARRA ESPACIADORA y aparecerá la ventana. Ver <i>Cómo crear</i>              |
|                  | Terceros.                                                                    |
| Clasif. Vendedor | Introduzca el código correspondiente a la Clasificación del Tercero que      |
|                  | está clasificado como Vendedor, el cual es el intermediario entre la         |
|                  | empresa que suministra el producto o servicio y la entidad que lo            |
|                  | adquiere. Si desea desplegar las diferentes Clasificaciones de Terceros de   |
|                  | clic en el hotón 🗰 o presionela BARRA ESPACIADORA y aparecerá                |
|                  | la ventana. Ver Cómo crear Clasificación de Terceros.                        |
| Porc. Comisión:  | Introduzca aquí el valor del porcentaie de la Comisión que desea imprimir    |
|                  | en el reporte sobre las respectivas Facturas Canceladas y realizadas por     |
|                  | dicho Vendedor.                                                              |
| Factura Inicial  | Digite el código inicial correspondiente al prefijo y seguidamente el        |
|                  | número de la factura de venta de donde se iniciará el corte para el          |
|                  | resumen de Comisiones por Facturas Canceladas. Si desea desplegarlos         |
|                  | diferentes Prefijos de clic en el botón 🗐 o presione la BARRA                |
|                  | ESPACIADORA y aparecerá la ventana. Ver <i>Cómo crear Prefijos</i> .         |
| Factura Final    | Digite el código final correspondiente al prefijo y seguidamente el          |
|                  | número de la factura de venta donde terminará el corte para el resumen de    |
|                  | Comisiones por Facturas Canceladas. Si desea desplegar los diferentes        |
|                  | Profiles de alia en al hotán 🗐 a presiona la RARRA ESRACIADORA               |
|                  | v aparecerá la ventana. Ver <i>Cámo crear Prefijos</i>                       |
| Fecha Inicial    | Introduzca aquí la fecha de emisión de las facturas donde se iniciará el     |
| reena mietar     | corte para el resumen de Comisiones por Facturas Canceladas, tenga en        |
|                  | cuenta la exactitud de la información va que es un dato muy importante.      |
| Fecha Final      | Introduzca aquí la fecha de emisión de las facturas donde finaliza el corte  |
|                  | para el resumen de Comisiones por Facturas Canceladas, tenga en cuenta       |
|                  | la exactitud de la información ya que es un dato muy importante.             |
| Fecha Inicial    | Introduzca aquí la fecha de cancelación de las facturas donde se iniciará el |
|                  | corte para el resumen de Comisiones por Facturas Canceladas, tenga en        |
|                  | cuenta la exactitud de la información ya que es un dato muyimportante.       |
| Fecha Final      | Introduzca aquí la fecha de cancelación de las facturas donde finaliza el    |
|                  | corte para el resumen de Comisiones por Facturas Canceladas, tenga en        |
|                  | cuenta la exactitud de la información ya que es un dato muy importante.      |

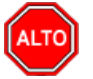

Dejando la casilla en blanco donde se digita el Vendedor, la consulta muestra el total de Comisiones Devengadas entre el rango de fechas digitadas por cada uno de los Vendedores. Al dar clic sobre el botón Imprimir se muestra el siguiente Informe:

| DEMO TNS 20<br>800182856 | 023 KS    | COMISIONES DOD FACT |                                                                                                    | PAG: 1<br>Fecha:27/0<br>p.m | 06/2023 2:46:07<br>1. |  |
|--------------------------|-----------|---------------------|----------------------------------------------------------------------------------------------------|-----------------------------|-----------------------|--|
|                          |           | COMISIONES FOR FACT | URAS CANCELADAS                                                                                                    | <b>)</b>                    |                       |  |
| Sucursal: PRINCIPAL      |           | Rango de Facturas   | cturas Facturas Emitidas entre Enero 1 de 2023 - Enero 31 de 2023 y<br>Canceladas entre Enero 1 de 2023 - Enero 31 de 2023 |                             |                       |  |
|                          |           |                     | Comisión: 2                                                                                                    | %                           |                       |  |
| NIT                      | VENDEDOR  |                     | TIPO DE<br>FACTURACION                                                                                                    | TOTAL<br>DOCUMENTOS         | VALOR<br>COMISION     |  |
| 65656565                 | LOBO JUAN |                     | со                                                                                                    | 210,084.03                  | 4,201.68              |  |
|                          |           |                     | -                                                                                                    | 210,084.03                  | 4,201.68              |  |

# Cómo Imprimir Comisión de Remisiones por Vendedor

Esta opción le permite al usuario obtener un resumen de las comisiones generadas por las remisiones registradas en la base de datos y así manejar la efectividad de los vendedores.

- 1. Seleccione la opción <u>Resumen de Ventas.</u>
- 2. Seleccione la opción  $\overline{\mathbf{C}}$ omisiones.
- 3. Seleccione la opción Comisión de Remisiones por Vendedor con solo darle clic en la pestaña. A continuación, se desplegará la siguiente ventana:

| 🗟 Comisión de — 🗌        | × |
|--------------------------|---|
| Rango a imprimir         |   |
| Fecha Inicial 01/01/2023 |   |
| Fecha Final 31/01/2023   |   |
| Factura Inicial 🗐        |   |
| Factura Final ZZ 🗐 ZZ    |   |
| Vendedor 🔝               |   |
| Imprimir X Cancelar      |   |

| САМРО           | DESCRIPCIÓN                                                                |  |
|-----------------|----------------------------------------------------------------------------|--|
| Fecha Inicial   | Introduzca aquí la fecha de donde se iniciará el corte para el resumen de  |  |
|                 | comisión de remisiones por vendedor, tenga en cuenta la exactitud de la    |  |
|                 | información ya que es un dato muy importante.                              |  |
| Fecha Final:    | Introduzca aquí la fecha donde finaliza el corte para el resumen           |  |
|                 | comisión de remisiones por vendedor, tenga en cuenta la exactitud de la    |  |
|                 | información ya que es un dato muy importante.                              |  |
| Factura Inicial | Digite el código inicial correspondiente al prefijo y seguidamente el      |  |
|                 | número de la factura deventa de donde se iniciará el corte para el resumen |  |
|                 | de comisión de remisiones por vendedor. Si desea desplega                  |  |

|               | los diferentes Prefijos de clic en el botón o presione la BARRA          |
|---------------|--------------------------------------------------------------------------|
|               | ESPACIADORA y aparecerá la ventana. Ver Cómo crear Prefijos.             |
| Factura Final | Digite el código final correspondiente al prefijo y seguidamente el      |
|               | número de la factura de venta donde terminará el corte para el resumen   |
|               | de comisión de remisiones por vendedor. Si desea desplegar los           |
|               | diferentes Prefijos de clic en el botón 🗐 o presione la BARRA            |
|               | ESPACIADORA y aparecerá la ventana. Ver Cómo crear Prefijos.             |
| Vendedor      | Introduzca el código correspondiente al Tercero que está clasificado     |
|               | como Vendedor, el cual es el intermediario entre la empresa que          |
|               | suministra el producto o servicio y la entidad que lo adquiere. Si desea |
|               | desplegar las diferentes Terceros de clic en el botón 🔝 o presione la    |
|               | BARRA ESPACIADORA y aparecerá la ventana. Ver Cómo crear                 |
|               | Terceros.                                                                |

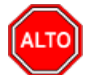

Dejando la casilla en blanco donde se digita el Vendedor, la consulta muestra el total de Comisiones Devengadas entre el rango de fechas digitadas por cada uno de los Vendedores.

Al dar clic sobre el botón Imprimir se muestra el siguiente Informe:

| COMISION   |
|------------|
|            |
| 162,199.00 |
| 162,199.00 |
|            |
| 306,500.00 |
| 306,500.00 |
| 468,699.00 |
| 1          |

# Cómo Imprimir Comisiones por Línea

Este informe le permite al usuario del sistema saber las comisiones por Línea de Artículo para cada uno de los vendedores de la empresa, con solo digitar el código del Vendedor, la Línea del Artículo y el rango de Fechas.

- 1. Seleccione la opción <u>Resumen de Ventas.</u>
- 2. Seleccione la opción Comisiones.
- 3. Seleccione la opción Comisiones por Línea con solo darle clic en la pestaña. A continuación, se desplegará la siguiente ventana:

| 🕿 Comisiones por Líneas 🛛 🗙 🗙 |            | $\times$ |
|-------------------------------|------------|----------|
| – Rango a impri               | imir       |          |
| Vendedor                      |            |          |
| Cód. Línea                    | <b>N</b>   |          |
| Clasif. Cliente               |            |          |
| - Facturas entr               | e:         |          |
| Fecha Inicial                 | 01/01/2023 |          |
| Fecha Final                   | 31/12/2023 |          |
| Opciones —                    |            |          |
| Informe Detallado             |            |          |
| 🖌 Incluir Facturas a Crédito  |            |          |
| Mostrar Facturas              |            |          |
| Imprimir                      |            |          |

| САМРО           | DESCRIPCIÓN                                                                                                    |
|-----------------|----------------------------------------------------------------------------------------------------|
| Vendedor        | Introduzca el código correspondiente al Tercero que está clasificado                                                                                |
| Venucuor        | como Vendedor, el cual es el intermediario entre la empresa que                                                                                     |
|                 | suministra el producto o servicio y la entidad que lo adquiere. Si desea                                                                            |
|                 | desplegar las diferentes Terceros de clic en el botón 🔝 o presione la                                                                               |
|                 | BARRA ESPACIADORA y aparecerá la ventana. Ver Cómo crear                                                                                            |
|                 | Terceros.                                                                                                    |
| Cód. Línea      | Introduzca el código correspondiente a la Línea del Artículo que le desea<br>imprimir las respectivas comisiones. Si desea desplegar los diferentes |
|                 | Líneas de Artículos de clic en el botón 🛋 o presione la BARRA                                                                                       |
|                 | ESPACIADORA y aparecerá la ventana de Líneas de Artículos. Ver                                                                                      |
|                 | Cómo crear Líneas de Artículos.                                                                                                    |
| Clasif. Cliente | Introduzca el código correspondiente a la Clasificación del Tercero que                                                                             |
|                 | está clasificado como Cliente. Si desea desplegar las diferentes                                                                                    |
|                 | Clasificaciones de Terceros de clic en el botón 📠 o presione la                                                                                     |
|                 | BARRA ESPACIADORA y aparecerá la ventana. Ver Cómo crear                                                                                            |
|                 | Clasificación de Terceros.                                                                                                    |
| Fecha Inicial   | Introduzca aquí la fecha de donde se iniciará el corte para el resumen de                                                                           |
|                 | comisión por Línea de Artículos, tenga en cuenta la exactitud de la                                                                                 |
|                 | información ya que es un dato muy importante.                                                                                                    |
| Fecha Final     | Introduzca aquí la fecha donde finaliza el corte para el resumen de                                                                                 |
|                 | comisión por Línea de Artículos, tenga en cuenta la exactitud de la                                                                                 |
|                 | información ya que es un dato muy importante.                                                                                                    |

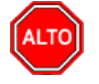

Si desea que en el informe de comisiones por Línea de Artículos se incluyan las facturas que fueron realizadas a Crédito, debe seleccionar la correspondiente casilla de verificación que aparece en la respectiva ventana.

Al dar clic sobre el botón Imprimir se muestra el siguiente Informe:

| DEMO TNS 2023 KS<br>800182856        |           |          |                     |                      |                                        |         |               | i: 1<br>a: 27/06/202 | 3 2:52:23 p |
|--------------------------------------|-----------|----------|---------------------|----------------------|----------------------------------------|---------|---------------|----------------------|-------------|
|                                      |           | COMISION | DE VENTAS POR       | LINEA Y VE           | NDEDOR                                 |         |               |                      |             |
| Sucursal: PRINCIPAL Rang             |           |          |                     | Rango:               | Enero 1 de 2023 - Diciembre 31 de 2023 |         |               |                      |             |
| Vendedor: Todos                      |           |          |                     |                      | Todas Clasif. Clientes:                |         |               |                      |             |
| VENDEDOR/ NUMERO<br>LINEA DEVOLUCION |           |          | LISTA DE<br>PRECIOS | VR BASE<br>FACTURADO | VR BASE<br>DEVOLUCION                  | VR NETO | %<br>COMISION | VALOR<br>COMISION    |             |
| 65656565                             | LOBO JUAN |          |                     |                      |                                        |         |               |                      |             |
| 01                                   | GENERICA  | FV009580 |                     | 1                    | 210,084.03                             |         | 210,084.03    | 2.00%                | 4,201.68    |
|                                      |           |          |                     |                      |                                        |         | 210,084.03    |                      | 4,201.68    |

# Cómo Imprimir Margen de Utilidad por Factura

Esta opción le permite al usuario del módulo de facturación obtener un resumen del margen de utilidad generado por cada factura, que se le comercializó a cada cliente que está registrado en la base de datos.

Ingrese al menú <u>I</u>mprimir.

- 1. Seleccione la opción <u>Resumen de Ventas.</u>
- 2. Seleccione la opción Margen de Utilidad por Factura con solo darle clic en la pestaña. A continuación, se desplegará la siguiente ventana:

| 📓 Margen de Utili | dad        | ×               |
|-------------------|------------|-----------------|
| 🗆 Rango a imprim  | ir         | – Forma de Pago |
| Fecha Inicial     | 01/01/2023 | Todas           |
| Fecha Final       | 31/01/2023 | Crédito         |
| Factura Inicial   |            |                 |
| Factura Final     | ZZ 🛃 ZZ    |                 |
| Código Cliente    |            |                 |
| Código Vendedor   |            |                 |
|                   | 🕒 Imprimir | X Cancelar      |

| САМРО           | DESCRIPCIÓN                                                              |  |  |  |  |  |  |
|-----------------|--------------------------------------------------------------------------|--|--|--|--|--|--|
| Fecha Inicial   | Introduzca aquí la fecha de donde se iniciará el corte para el Margen de |  |  |  |  |  |  |
|                 | Utilidad por Factura, tenga en cuenta la exactitud de la información ya  |  |  |  |  |  |  |
|                 | que es un dato muy importante.                                           |  |  |  |  |  |  |
| Fecha Final     | Introduzca aquí la fecha donde finaliza el corte para el Margen de       |  |  |  |  |  |  |
|                 | Utilidad por Factura, tenga en cuenta la exactitud de la información ya  |  |  |  |  |  |  |
|                 | que es un dato muy importante.                                           |  |  |  |  |  |  |
| Factura Inicial | Digite el código inicial correspondiente al prefijo y seguidamente       |  |  |  |  |  |  |
|                 | número de la factura de venta de donde se iniciará el corte para el      |  |  |  |  |  |  |
|                 | Margen de Utilidad por Factura. Si desea desplegar los diferentes        |  |  |  |  |  |  |

Manual de Usuario Visual TNS - Facturación.

|                 | Prefijos de clic en el botón 🕮 o presione la BARRA ESPACIADORA              |  |  |  |  |
|-----------------|-----------------------------------------------------------------------------|--|--|--|--|
|                 | y aparecerá la ventana. Ver Cómo crear Prefijos.                            |  |  |  |  |
| Factura Final   | Digite el código final correspondiente al prefijo y seguidamente el         |  |  |  |  |
|                 | número de la factura de venta donde terminará el corte para el Margen de    |  |  |  |  |
|                 | Utilidad por Factura. Si desea desplegar los diferentes Prefijos de clic en |  |  |  |  |
|                 | el botón 🗐 o presione la BARRA ESPACIADORA y aparecerá la                   |  |  |  |  |
|                 | ventana. Ver Cómo crear Prefijos.                                           |  |  |  |  |
| Código Cliente  | Digite el código correspondiente al Tercero que está clasificado como       |  |  |  |  |
|                 | Cliente, al cual se le comercializa el producto o servicio. Si desea        |  |  |  |  |
|                 | desplegar las diferentes Terceros de clic en el botón 🔝 o presione la       |  |  |  |  |
|                 | BARRA ESPACIADORA y aparecerá la ventana. Ver Cómo crear                    |  |  |  |  |
|                 | Terceros.                                                                   |  |  |  |  |
| Código Vendedor | Introduzca el código correspondiente al Tercero que está clasificado        |  |  |  |  |
|                 | como Vendedor, el cual es el intermediario entre la empresa que             |  |  |  |  |
|                 | suministra el producto o servicio y la entidad que lo adquiere. Si desea    |  |  |  |  |
|                 | desplegar las diferentes Terceros de clic en el botón 🔝 o presione la       |  |  |  |  |
|                 | BARRA ESPACIADORA y aparecerá la ventana Ver Cómo crear                     |  |  |  |  |
|                 | Terceros.                                                                   |  |  |  |  |
| Forma de Pago   | Debe seleccionar la Forma de Pago correspondiente a los documentos          |  |  |  |  |
| ~               | (Ventas) que desea obtener la correspondiente información (Todas,           |  |  |  |  |
|                 | Crédito, Contado).                                                          |  |  |  |  |

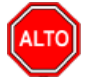

Dejando la casilla en blanco donde se digita el Cliente, la consulta muestra el margen de utilidad por factura entre el rango de fechas digitadas por cada uno de los Clientes.

Al dar clic sobre el botón Imprimir se muestra el siguiente Informe:

| DEMO TNS 2023 KS<br>800182856 |                                                           |          | PAG: 1<br>Fecha: 27/06/2023 2:56:12 p. m. |                |            |             |            |  |
|-------------------------------|-----------------------------------------------------------|----------|-------------------------------------------|----------------|------------|-------------|------------|--|
|                               |                                                           |          | MARGEN DE UTILIDA                         | AD POR FACTURA |            |             |            |  |
| Sucursal:                     | rsal: PRINCIPAL Fechas: Enero 1 de 2023 - Enero 3 de 2023 |          |                                           |                |            | o 3 de 2023 |            |  |
| Vendedor:                     | TODOS                                                     |          |                                           | Forma de Pago: | Todas      |             |            |  |
| Nº FACT.                      | FECHA                                                     | CODIGO   | NOMBRE                                    | BA SE          | COSTO      | V/R UTILID. | % UTILIDAD |  |
| FV PO 1                       | 03/01/2023                                                | 15151515 | KARLA MARTINEZ                            | 200,000.00     | 100,000.00 | 100,000.00  | 100.00 %   |  |
| FV PO 2                       | 03/01/2023                                                | 15151515 | KARLA MARTINEZ                            | 200,000.00     | 100,000.00 | 100,000.00  | 100.00 %   |  |
| FV PO 3                       | 03/01/2023                                                | 15151515 | KARLA MARTINEZ                            | 200,000.00     | 100,000.00 | 100,000.00  | 100.00 %   |  |
| FV PO 4                       | 03/01/2023                                                | 15151515 | KARLA MARTINEZ                            | 200,000.00     | 100,000.00 | 100,000.00  | 100.00 %   |  |
|                               |                                                           |          | TOTALES                                   | 800,000.00     | 400,000.00 | 400,000.00  | 100.00 %   |  |

# Cómo Imprimir Listado de Remisiones entre Fechas

Esta opción le permite al usuario del sistema obtener un resumen de las remisiones que existen registradas en la base de datos entre un rango de fechas.

### Ingrese al menú **<u>I</u>mprimir**.

- 1. Seleccione la opción <u>Resumen de Ventas</u>.
- 2. Seleccione la opción Listado de Remisiones entre Fechas con solo darle clic en la pestaña. A continuación, se desplegará la siguiente ventana:

| ç | Resumen de Re — 🗆 🗙      |  |  |  |  |  |  |
|---|--------------------------|--|--|--|--|--|--|
|   | Rango a imprimir         |  |  |  |  |  |  |
|   | Fecha Inicial 01/01/2023 |  |  |  |  |  |  |
|   | Fecha Final 31/01/2023   |  |  |  |  |  |  |
|   | Factura Inicial          |  |  |  |  |  |  |
|   | Factura Final ZZ 📓 ZZ    |  |  |  |  |  |  |
|   | Cliente                  |  |  |  |  |  |  |
|   | Despachar a              |  |  |  |  |  |  |
|   | Vendedor 😥               |  |  |  |  |  |  |
|   | Usuario                  |  |  |  |  |  |  |
|   | Zona                     |  |  |  |  |  |  |
|   | Opciones                 |  |  |  |  |  |  |
|   | Subtotalizar días        |  |  |  |  |  |  |
|   | Incluir No Asentadas     |  |  |  |  |  |  |
|   | Agrupar por Cliente      |  |  |  |  |  |  |
|   | Imprimir X Cancelar      |  |  |  |  |  |  |

| САМРО           | DESCRIPCIÓN                                                                 |  |  |  |  |  |  |
|-----------------|-----------------------------------------------------------------------------|--|--|--|--|--|--|
| Fecha Inicial   | Introduzca aquí la fecha de donde se iniciará el corte para el Listado de   |  |  |  |  |  |  |
|                 | Remisiones entre Fechas, tenga en cuenta la exactitud de la información ya  |  |  |  |  |  |  |
|                 | que es un dato muy importante.                                              |  |  |  |  |  |  |
| Fecha Final     | Introduzca aquí la fecha donde finaliza el corte para el Listado de         |  |  |  |  |  |  |
|                 | Remisiones entre Fechas, tenga en cuenta la exactitud de la información     |  |  |  |  |  |  |
|                 | ya que es un dato muy importante.                                           |  |  |  |  |  |  |
| Factura Inicial | Digite el código inicial correspondiente al prefijo y seguidamente          |  |  |  |  |  |  |
|                 | número de la factura de venta de donde se iniciará el corte para el Listado |  |  |  |  |  |  |
|                 | de Remisiones entre Fechas. Si desea desplegar los diferentes Prefijos de   |  |  |  |  |  |  |
|                 | clic en el botón 🗐 o presione la BARRA ESPACIADORA y aparecerá              |  |  |  |  |  |  |
|                 | la ventana. Ver Cómo crear Prefijos.                                        |  |  |  |  |  |  |
| Factura Final   | Digite el código final correspondiente al prefijo y seguidamente el         |  |  |  |  |  |  |
|                 | número de la factura de venta donde terminará el corte para el Listado de   |  |  |  |  |  |  |
|                 | Remisiones entre Fechas. Si desea desplegar los diferentes Prefijos de      |  |  |  |  |  |  |
|                 |                                                                             |  |  |  |  |  |  |
|                 | clic en el boton a o presione la BARRA ESPACIADORA y aparecera              |  |  |  |  |  |  |
|                 | la ventana. Ver Como crear Prefijos.                                        |  |  |  |  |  |  |

| Cliente  | Digite el código correspondiente al Tercero que está clasificado como        |  |  |  |  |  |
|----------|------------------------------------------------------------------------------|--|--|--|--|--|
|          | <i>Cliente</i> , al cual se le comercializa el producto o servicio. Si desea |  |  |  |  |  |
|          | desplegar las diferentes Terceros de clic en el botón 🚨 o presione la        |  |  |  |  |  |
|          | BARRA ESPACIADORA y aparecerá la ventana. Ver Cómo crear                     |  |  |  |  |  |
|          | Terceros.                                                                    |  |  |  |  |  |
| Vendedor | Introduzca el código correspondiente al Tercero que está clasificado         |  |  |  |  |  |
|          | como Vendedor, el cual es el intermediario entre la empresa que              |  |  |  |  |  |
|          | suministra el producto o servicio y la entidad que lo adquiere. Si desea     |  |  |  |  |  |
|          | desplegar las diferentes Terceros de clic en el botón 🔝 o presione la        |  |  |  |  |  |
|          | BARRA ESPACIADORA y aparecerá la ventana. Ver Cómo crear                     |  |  |  |  |  |
|          | Terceros.                                                                    |  |  |  |  |  |
| Usuario  | Digite el nombre del usuario del sistema que desea que aparezca en el        |  |  |  |  |  |
|          | resumen, con sus respectivas Remisiones.                                     |  |  |  |  |  |
| Zona     | Introduzca el código correspondiente a la Zona de ubicación del Tercero      |  |  |  |  |  |
|          | (Cliente y Vendedor). Si deseadesplegar las diferentes Zonas de clic er      |  |  |  |  |  |
|          | botón 🗕 o presione la BARRA ESPACIADORA y aparecerá la                       |  |  |  |  |  |
|          | ventana de Zonas. Ver Cómo crear Zonas.                                      |  |  |  |  |  |

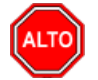

Si selecciona la opción "Subtotalizar días", la consulta muestra el listado de remisiones de los clientes totalizados por día o si selecciona la opción "Incluir no Asentadas" el informe muestra al listado de remisiones de cada uno de los clientes, estén o no estén asentadas.

Al dar clic sobre el botón Imprimir se muestra el siguiente Informe:

| DEMO TN S 2<br>800182856 | 2023 KS    |          |                            |                        | Pag : 1<br>Fecha: 27/06/2023 3:00:p. m. |    |          |            |
|--------------------------|------------|----------|----------------------------|------------------------|-----------------------------------------|----|----------|------------|
|                          |            |          | RESUMEN DE REMISIONES      | DE SALIDA              |                                         |    |          |            |
| Sucursal:                | PRINCIPAL  |          | Usuario:                   | Zona TODAS             | 3                                       |    |          |            |
| Vendedor:                | TODOS      |          | Rango de Fechas: Enero 1 d | e 2023 - Enero 31 de 2 | 2023                                    |    |          |            |
| № FACT.                  | FECHA      |          | OB SERVACION               | BA S                   | E                                       | MA | EXCENTO+ | NETO       |
| 00004                    | 02/01/2023 | 15151515 | KARLA MARTINEZ             | 194,000.00             | 36,860.00                               |    | 0.00     | 230,860.00 |
|                          |            |          | TOTAL                      | 194,000.00             | 36,860.00                               |    | 0.00     | 230,860.00 |
| 00006                    | 27/01/2023 | 15151515 | KARLA MARTINEZ             | 210,084.03             | 39,915.97                               |    | 0.00     | 250,000.00 |
|                          |            |          | TOTAL                      | 210,084.03             | 39,915.97                               |    | 0.00     | 250,000.00 |
|                          |            |          | GRAN TOTAL                 | 404,084.03             | 76,775.97                               |    | 0.00     | 480,860.00 |

# Cómo Imprimir Detalle de Remisiones por Cliente

Esta opción le permite al usuario del sistema obtener un informe detallado de las Remisiones registradas por clientes en un rango de fechas determinado.

- Ingrese al menú <u>Imprimir</u>.1. Seleccione la opción <u>Resumen de Ventas</u>.
- Seleccione la opción **Detalle de Remisiones por Cliente** con solo darle clic en la pestaña. A continuación, 2. se desplegará la siguiente ventana:

| 🚊 Detalle de Re | emi     | —    |          | × |  |  |
|-----------------|---------|------|----------|---|--|--|
| – Rango a imp   | rimir – |      |          |   |  |  |
| Fecha Inicial   | 01/01/2 | 2023 |          |   |  |  |
| Fecha Final     | 31/01/2 | 2023 |          |   |  |  |
| Cliente         |         |      |          |   |  |  |
| Vendedor        |         |      |          |   |  |  |
| Artículo        |         |      |          |   |  |  |
| Grupo           |         |      | 2        |   |  |  |
| Agrupar por     |         |      |          |   |  |  |
| Cliente         |         | 0 v  | endedor/ |   |  |  |
| Opciones        |         |      |          |   |  |  |
| Mostrar valores |         |      |          |   |  |  |
|                 |         |      |          |   |  |  |

| САМРО         | DESCRIPCIÓN                                                                |
|---------------|----------------------------------------------------------------------------|
|               | Introduzce equí la fache de donde se iniciará el corte para el Detelle de  |
| Fecha Inicial | Introduzca aqui la fecha de donde se iniciara el corte para el Detalle de  |
|               | Remisiones por cliente, tenga en cuenta la exactitud de la información ya  |
|               | que es un dato muy importante.                                             |
| Fecha Final   | Introduzca aquí la fecha donde finaliza el corte para el Detalle de        |
|               | Remisiones por Cliente, tengaen cuenta la exactitud de la información ya   |
|               | que es un dato muy importante.                                             |
| Cliente       | Digite el código correspondiente al Tercero que está clasificado como      |
|               | Cliente, al cual se le comercializa el producto o servicio. Si desea       |
|               |                                                                            |
|               | desplegar las diferentes l'erceros de clic en el boton and o presione la   |
|               | BARRA ESPACIADORA y aparecerá la ventana. Ver Cómo crear                   |
|               | Terceros.                                                                  |
| Artículo      | Introduzca el código correspondiente al artículo o servicio relacionado en |
|               | las Remisiones de salida. Si desea desplegar los diferentes Artículos de   |
|               |                                                                            |
|               | clic en el botón 📥 o presione la BARRA ESPACIADORA y aparecerá             |
|               | la ventana de Artículos. Ver <i>Cómo crear Artículos</i> .                 |
| Grupo         | Introduzca el código correspondiente al grupo de Artículos relacionado     |
|               | en los artículos correspondientes a las Remisiones de salida de las cuales |
|               | se desea generar el informe. Si desea desplegar los diferentes Grupos de   |
|               | Artículos de clic en el botón 💿 o presione la BARRA ESPACIADORA            |
|               | y aparecerá la ventana de Grupos de Artículos. Ver Cómo crear Grupos       |
|               | de Artículos.                                                              |

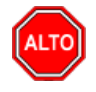

Si selecciona la opción "Mostrar Valores", la consulta muestra el valor correspondiente a cada Remisión de Salida.

Al dar clic sobre el botón Imprimir se muestra el siguiente Informe:

| DEMO TNS 2023 KS<br>800182856                                  |            | PAG:<br>Fecha                   | PAG: 1<br>Fecha: 27/06/2023 3:03:p. m. |          |  |  |
|----------------------------------------------------------------|------------|---------------------------------|----------------------------------------|----------|--|--|
|                                                                |            | DETALLE DE REMISIONES DE SALIDA |                                        |          |  |  |
| Sucursal: PRINCIPAL Fechas: Enero 1 de 2023 - Enero 31 de 2023 |            |                                 |                                        |          |  |  |
| Filtros: Todos                                                 |            |                                 |                                        |          |  |  |
| N° REMISION FECH                                               | A ARTICULO | DESCRIPCION                     | UNIDAD                                 | CANTIDAD |  |  |
| 15151515 KARLA MARTINEZ                                        |            |                                 |                                        |          |  |  |
| 00004 02/01/                                                   | 2023 01    | LLANTA MOTO MICHELLIN           | UND                                    | 1.00     |  |  |
| 00006 27/01/                                                   | 2023 01    | LLANTA MOTO MICHELLIN           | UND                                    | 1.00     |  |  |

# Cómo Imprimir Ventas / Remisiones por Pedido / Remisión

Mediante esta opción el usuario puede obtener un resumen de Ventas que tienen relacionado un pedido de venta o un resumen de ventas de las facturas que tiene relacionadas una Remisión de salida.

#### Ingrese al menú **<u>I</u>mprimir**.

- 1. Seleccione la opción <u>Resumen de Ventas</u>.
- 2. Seleccione la opción Ventas / Remisiones por Pedido / Remisión con solo darle clic en la pestaña. A continuación, se desplegará la siguiente ventana:

| 2           |             |
|-------------|-------------|
| 2           |             |
|             |             |
|             |             |
|             |             |
|             |             |
| 2           |             |
|             |             |
|             |             |
| ones de Sal | ida         |
|             | ones de Sal |

| САМРО             | DESCRIPCIÓN                                                                |
|-------------------|----------------------------------------------------------------------------|
| Fecha Inicial     | Introduzca aquí la fecha de donde se iniciará el corte para el Listado de  |
|                   | Ventas, tenga en cuentala exactitud de la información ya que es un dato    |
|                   | muy importante.                                                            |
| Facha Final       | Introduzca aquí la fecha donde finaliza el corte para el Listado de Ventas |
| recha rmai        | Totales, tenga en cuentala exactitud de la información ya que es un dato   |
|                   | muy importante.                                                            |
| Documento Inicial | Digite el prefijo y el número del documento inicial a partir del cual se   |
|                   | requiere el reportede ventas                                               |
| Documento Final   | Digite el prefijo y el número del documento final del cual se requiere el  |
|                   | reporte de ventas                                                          |
| Cliente           | Introduzca el código correspondiente al Tercero que está clasificado       |
|                   | como Cliente, al cual se le vende el producto o servicio. Si desea         |
|                   | desplegar los diferentes Terceros de clic en el botón 🔝 o presione la      |
|                   | BARRA ESPACIADORA y aparecerá la ventana. Ver Cómo crear                   |
|                   | Terceros.                                                                  |
| Vendedor          | Introduzca el código correspondiente al Tercero que está clasificado       |
|                   | como Vendedor, el cual es el intermediario entre la empresa que            |
|                   | suministra el producto o servicio y la entidad que lo adquiere. Si desea   |
|                   |                                                                            |
|                   | desplegar las diferentes l'erceros de clic en el boton al o presione la    |
|                   | BARRA ESPACIADORA y aparecerá la ventana. Ver Cómo crear                   |
|                   | Terceros.                                                                  |

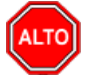

Si selecciona la opción "Pedidos de Venta", la consulta muestra el listado de pedidos de los clientes totalizados por fecha o si selecciona la opción "Remisiones de Salida" el informe muestra el listado de remisiones de cada uno de los clientes por fecha.

Al dar clic sobre el botón Imprimir se muestra el siguiente Informe:

| DEMO TN<br>80018285 | S 2023 KS                             |             |        |           |                         | PAG: 1<br>Fecha: 27/06/2023 | 3:06:             |
|---------------------|---------------------------------------|-------------|--------|-----------|-------------------------|-----------------------------|-------------------|
|                     | VENTAS/REMISIONES POR PEDIDO DE VENTA |             |        |           |                         |                             |                   |
|                     | Enero 1 de 2023 - Enero 31 de 2023    |             |        |           |                         |                             |                   |
| VENDEDO             | R: TODOS                              |             |        |           |                         |                             |                   |
|                     | FECHA                                 | DIAS TRANS. | NUMERO |           |                         |                             |                   |
| FECHA:              | 26/01/2023                            | PEDIDO      | 00004  | CLIENTE : | 15151515 KARLA MARTINEZ | TO                          | TAL: 2,000,000.00 |

# Cómo Imprimir productos facturados por Remisiones

Mediante esta opción el usuario puede obtener un resumen de productos facturados por remisiones si existen registradas en la base de datos entre un rango de fechas.

- 1. Seleccione la opción <u>Resumen de Ventas</u>.
- 2. Seleccione la opción <u>Productos Facturados por Remisión</u> con solo darle clic en la pestaña. A continuación, se desplegará la siguiente ventana:

| Report        | _        |               | ×     |
|---------------|----------|---------------|-------|
| Facturas de   | Ventas   |               |       |
| Fecha Inicial |          | _/            |       |
| Fecha Final   |          | _/            |       |
| Remisiones    |          |               |       |
| Fecha Inicial |          | _/            |       |
| Fecha Final   |          | _/            |       |
| Artículo      |          |               |       |
| Cliente       |          |               |       |
| Ordenamien    | to de lo | os articu     | los — |
| Código        |          |               |       |
| Alfabetica    | mente    |               |       |
| Imprimir      |          | 🗙 <u>C</u> an | celar |

| САМРО         | DESCRIPCIÓN                                                                  |
|---------------|------------------------------------------------------------------------------|
| Fecha Inicial | Introduzca aquí la fecha de donde se iniciará el corte para el Listado de    |
|               | Facturas de venta.                                                           |
| Fecha Final   | Introduzca aquí la fecha donde finaliza el corte para el Listado de          |
|               | Facturas, tenga en cuenta laexactitud de la información ya que es un dato    |
|               | muy importante.                                                              |
| Fecha Inicial | Introduzca aquí la fecha de donde se iniciará el corte para el Listado de    |
|               | Remisiones de salida.                                                        |
| Facha Final   | Introduzca aquí la fecha donde finaliza el corte para el Listado de          |
|               | Remisiones, tenga en cuenta la exactitud de la información ya que es un      |
|               | dato muy importante.                                                         |
| Artículo      | Introduzca el código correspondiente al artículo o servicio relacionado en   |
|               | las Remisiones de salida. Si desea desplegar los diferentes Artículos de     |
|               | clic on al botán                                                             |
|               | la vontana da Artíoulos. Vor Cómo anom Artíoulos                             |
|               | la ventalia de Africulos. Vel <i>Como crear Artículos.</i>                   |
| Cliente       | Digite el codigo correspondiente al Tercero que esta clasificado como        |
|               | <i>Cliente</i> , al cual se le comercializa el producto o servicio. Si desea |
|               | desplegar las diferentes Terceros de clic en el botón 🚨 o presione la        |
|               | BARRA ESPACIADORA y aparecerá la ventana. Ver Cómo crear                     |
|               | Terceros.                                                                    |

Al dar clic sobre el botón Imprimir se muestra el siguiente Informe:

| DEMO TN \$ 2<br>800182856 | 2023 KS      |                  |         |          |            |                     | Pag : | 1<br>27/06/20 | 23 5:45:p. m. |
|---------------------------|--------------|------------------|---------|----------|------------|---------------------|-------|---------------|---------------|
|                           |              | DE               | TALLE   | E PRODUC | TOS FACTUR | RADOS DE REMISIONES |       |               |               |
| Facturas de               | Ventas:      | 01/01/2023 - 31/ | 01/2023 |          |            |                     |       |               |               |
| Remisione                 | s de Salida: | 01/01/2023 - 31/ | 01/2023 |          |            |                     |       |               |               |
| COD ART                   | DE SO        | CRIPCIÓN         | UNI     | FACTURA  | FECHA      | CLIENTE             |       | CANT.         | REMISION      |
| 01                        | LLANTA MO    | TO MICHELLIN     | UND     | FV009570 | 05/01/2023 | KARLA MARTINEZ      | _     | 1             | RS00004       |
|                           |              |                  |         |          |            | TOTAL               |       | 1             |               |

# Cómo Imprimir Facturas Verificadas por Usuario

Esta opción le permite al usuario del módulo obtener un resumen de las facturas que fueron verificadas y que usuario realizó la respectiva verificación, entre un rango de fechas.

- 1. Seleccione la opción <u>Resumen de Ventas</u>.
- 2. Seleccione la opción **Facturas Verificadas por Usuario** con solo darle clic en la pestaña. A continuación, se desplegará la siguiente ventana:

| Facturación      | – 🗆 ×                 |
|------------------|-----------------------|
| – Rango a impri  | mir                   |
| Fecha Inicial    | 01/01/2023            |
| Fecha Final      | 31/01/2023            |
| Factura Inicial  |                       |
| Factura Final    | ZZ 🛃 ZZ               |
| Usuario verifica |                       |
|                  |                       |
| 🕒 Imprim         | ir 🗙 <u>C</u> ancelar |

| САМРО           | DESCRIPCIÓN                                                               |  |  |  |  |  |  |
|-----------------|---------------------------------------------------------------------------|--|--|--|--|--|--|
| Fecha Inicial   | Introduzca aquí la fecha de donde se iniciará el corte para el Listado de |  |  |  |  |  |  |
|                 | Facturas Verificadas por Usuario, tenga en cuenta la exactitud de la      |  |  |  |  |  |  |
|                 | información ya que es un dato muy importante.                             |  |  |  |  |  |  |
| Fecha Final     | Introduzca aquí la fecha donde finaliza el corte para el Listado de       |  |  |  |  |  |  |
|                 | Facturas Verificadas por Usuario, tenga en cuenta la exactitud de la      |  |  |  |  |  |  |
|                 | información ya que es un dato muy importante.                             |  |  |  |  |  |  |
| Factura Inicial | Digite el código inicial correspondiente al prefijo y seguidamente el     |  |  |  |  |  |  |
|                 | número de la factura de venta de donde se iniciará el corte para el       |  |  |  |  |  |  |
|                 | Listado de Facturas Verificadas por Usuario. Si desea desplegar los       |  |  |  |  |  |  |
|                 | diferentes Prefijos de clic en el botón 🗐 o presione la BARRA             |  |  |  |  |  |  |
|                 | ESPACIADORA y aparecerá la ventana. Ver Cómo crear Prefijos.              |  |  |  |  |  |  |
| Factura Final   | Digite el código final correspondiente al prefijo y seguidamente el       |  |  |  |  |  |  |
|                 | número de la factura deventa donde terminará el corte para el Listado     |  |  |  |  |  |  |
|                 | de Facturas Verificadas por Usuario. Si desea desplegar los diferentes    |  |  |  |  |  |  |
|                 | Prefijos de clic en el botón o presione la BARRA ESPACIADORA y            |  |  |  |  |  |  |

|                  | aparecerá la ventana. Ver<br>Cómo crear Prefijos.                     |
|------------------|-----------------------------------------------------------------------|
| Usuario Verifica | Digite el nombre del usuario del sistema que desea que aparezca en el |
|                  | resumen, con susrespectivas Facturas que verificó.                    |

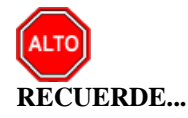

Si deja la casilla del nombre de Usuario en blanco, el listado mostrará a todos los Usuarios que realizaron verificación de facturas con cada una de ellas.

Al dar clic sobre el botón Imprimir se muestra el siguiente Informe:

| DEMO TNS 2023 KS<br>800182856 |                         | PAG: 1<br>Fecha: 19/07/2023 2:57:p. m.     |
|-------------------------------|-------------------------|--------------------------------------------|
|                               | LISTADO DE FAC          | TURAS VERIFICADAS POR USUARIO              |
| Sucursal: PRINCIPAL           |                         | Fechas: Enero 1 de 2023 - Enero 31 de 2023 |
| Nº FACTURA                    | FECHA / HORA DE EMISION | FECHA / HORA DE VERIFICADA ITEMS           |

# Cómo Imprimir Facturas Despachadas por Transportador

Mediante esta opción el usuario del módulo podrá obtener un resumen de las facturas que fueron despachadas por un Transportador a diferentes clientes en cada uno de sus lugares de Domicilio, entre un rango de fechas.

- 1. Seleccione la opción **<u>Resumen de Ventas</u>**.
- 2. Seleccione la opción **Facturas Despachadas por Transportador** con solo darle clic en la pestaña. A continuación, se desplegará la siguiente ventana:

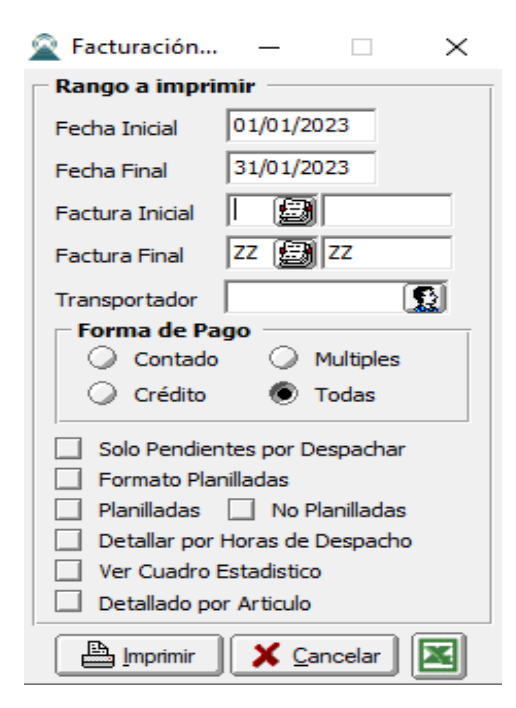

| САМРО           | DESCRIPCIÓN                                                               |  |  |  |  |  |
|-----------------|---------------------------------------------------------------------------|--|--|--|--|--|
| Fecha Inicial   | Introduzca aquí la fecha de donde se iniciará el corte para el Listado de |  |  |  |  |  |
|                 | Facturas Despachadas por un Transportador, tenga en cuenta la exactitud   |  |  |  |  |  |
|                 | de la información ya que es un dato muy importante.                       |  |  |  |  |  |
| Fecha Final     | Introduzca aquí la fecha donde finaliza el corte para el Listado de       |  |  |  |  |  |
|                 | Facturas Despachadas por un Transportador, tenga en cuenta la exactitud   |  |  |  |  |  |
|                 | de la información ya que es un dato muy importante.                       |  |  |  |  |  |
| Factura Inicial | Digite el código inicial correspondiente al prefijo y seguidamente el     |  |  |  |  |  |
|                 | número de la factura de venta de donde se iniciará el corte para el       |  |  |  |  |  |
|                 | Listado de Facturas Despachadas por un Transportador. Si desea            |  |  |  |  |  |
|                 | desplegar los diferentes Prefijos de clic en el botón 🖾 o presione la     |  |  |  |  |  |
|                 | BARRA ESPACIADORA y aparecerá la ventana. Ver Cómo crear                  |  |  |  |  |  |
|                 | Prefijos.                                                                 |  |  |  |  |  |
| Factura Final   | Digite el código final correspondiente al prefijo y seguidamente el       |  |  |  |  |  |
|                 | número de la factura de venta donde terminará el corte para el Listado de |  |  |  |  |  |
|                 | Facturas Despachadas por un Transportador. Si desea desplegar los         |  |  |  |  |  |
|                 | diferentes Prefijos de clic en el botón 🗐 o presione la BARRA             |  |  |  |  |  |
|                 | ESPACIADORA y anarecerá laventana Ver <i>Cómo crear Prefijos</i>          |  |  |  |  |  |
| Transportador   | Introduzca el código correspondiente al Tercero que está clasificado      |  |  |  |  |  |
| I               | como Transportador, el cual es el intermediario entre la empresa que      |  |  |  |  |  |
|                 | suministra el producto o servicio y la entidad que lo adquiere. Si desea  |  |  |  |  |  |
|                 | desplager les diferentes Terreros de alie en al hetén                     |  |  |  |  |  |
|                 | despiegar las unerentes receros de circ en el boton and o presione la     |  |  |  |  |  |
|                 | BAKKA ESPACIADOKA y aparecera la ventana. Ver Como crear                  |  |  |  |  |  |
|                 | Terceros.                                                                 |  |  |  |  |  |

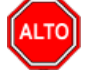

Si deja la casilla del nombre del Transportador en blanco, el listado mostrará a todos los Transportadores que realizaron despachos de facturas a cada uno de los Domicilios de los Clientes.

Al dar clic sobre el botón Imprimir se muestra el siguiente Informe:

DEMO TNS 2023 KS 800182856

#### PAG: 1 Fecha: 27/06/2023 5:50:30 p.m.

LISTADO DE FACTURAS POR TRANSPORTADOR

| Sucursal: PRINCI               | PAL            | Fechas: Enero 1 de 2023 - Enero 31 de 2023 |               |                             |          |            |
|--------------------------------|----------------|--------------------------------------------|---------------|-----------------------------|----------|------------|
| Nº FACTURA                     | CLIENTE        | FECHA/HO<br>EMIS                           | DRA DE<br>ION | FECHA/HORA DE<br>DESPACHADA |          | VALOR      |
| 111525252                      | PEREZ CARLOS   |                                            |               |                             |          |            |
| FV 00 9580<br>TOTAL FACTURAS : | KARLA MARTINEZ | 26/01/2023                                 | 11:34 AM      | 27/06/2023                  | 05:50 PM | 250,000.00 |

# Cómo Imprimir Detalle de Combos Facturados

Mediante esta opción el usuario del módulo podrá obtener en detalle una relación de las facturas en las cuales se realizaron ventas de combos, en un rango de fechas determinado.

#### Ingrese al menú **<u>I</u>mprimir**.

- 1. Seleccione la opción **<u>Resumen de Ventas</u>**.
- 2. Seleccione la opción **Detalle de Combos Facturados** con solo darle clic en la pestaña. A continuación, se desplegará la siguiente ventana:

| 🜊 Combos Facturados |            |
|---------------------|------------|
| Rango a Impri       | mir        |
| Fecha Inicial       | 01/01/2023 |
| Fecha Final         | 31/01/2023 |
| Artículo            |            |
| Grupo               |            |
| - Filtros           |            |
| Materia Prima       |            |
| E Imprimir          | Cancelar   |

| САМРО         | DESCRIPCIÓN                                                                |
|---------------|----------------------------------------------------------------------------|
| Fecha Inicial | Introduzca aquí la fecha de donde se iniciará el corte para el Detalle de  |
|               | Combos Facturados, tenga en cuenta la exactitud de la información ya       |
|               | que es un dato muy importante.                                             |
| Fecha Final   | Introduzca aquí la fecha donde finaliza el corte para el Detalle de        |
|               | Combos Facturados, tenga en cuenta la exactitud de la información ya       |
|               | que es un dato muy importante.                                             |
| Artículo      | Introduzca el código correspondiente al artículo o servicio relacionado en |
|               | las ventas que incluyen ventas de Combos de Artículos. Si desea            |
|               | desplegar los diferentes Artículos de clic en el botón 🔎 o presione la     |
|               | BARRA ESPACIADORA y aparecerá la ventana de Artículos. Ver                 |
|               | Cómo crear Artículos.                                                      |
| Grupo         | Introduzca el código correspondiente al grupo de Artículos                 |
|               | correspondiente al Combo relacionado en las diferentes facturas de         |
|               | ventas. Si desea desplegar los diferentes Grupos de Artículos de clic en   |
|               | el botón 💿 o presione la BARRA ESPACIADORA y aparecerá la                  |
|               | ventana de Grupos de Artículos. Ver Cómo crearGrupos de Artículos.         |

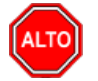

#### **RECUERDE...**

También puede seleccionar como filtro de búsqueda un artículo que tenga como característica del producto que sea Materia Prima.

# Cómo Imprimir Listados de Precios

Este informe es muy útil ya que se puede saber con solo digitar el Tipo de precio que necesita de la lista de precios del artículo, tener un listado de los artículos con el respectivo precio.

- 1. Seleccione la opción <u>L</u>istados de Precios.
- 2. Seleccione la opción **Listados de Precios** con solo darle clic en la pestaña. A continuación, se desplegará la siguiente ventana:

| 🙎 Listado de Preci | os   | ×                                         |  |  |
|--------------------|------|-------------------------------------------|--|--|
| – Rango a imprimi  | ir   | Fecha de Actualización                    |  |  |
| Artículo Inicial   |      | Fecha Inicial 01/01/2023                  |  |  |
| Artículo Final     | ZZ   | Fecha Final 31/01/2023                    |  |  |
| Grupo Inicial      |      | Opciones                                  |  |  |
| Grupo Final        | ZZ 😰 | Orden Alfabético                          |  |  |
| Proveedor          |      | Redondear Precios al Peso                 |  |  |
| Línea Inicial      |      | Sólo con existencias<br>Mostrar Inactivos |  |  |
| Línea Final        | ZZ   | Mostrar Detalle Artículo                  |  |  |
| Lincorrino         |      | Agrupar por                               |  |  |
| Tipo Precio        | 1    | Ninguno                                   |  |  |
|                    |      | Grupo                                     |  |  |
|                    |      | 🔾 Línea 🔲 Orden Alfabético                |  |  |
| Título             |      |                                           |  |  |
|                    |      | X Cancelar                                |  |  |

| САМРО            | DESCRIPCIÓN                                                                |
|------------------|----------------------------------------------------------------------------|
| Artículo Inicial | Introduzca el código correspondiente al artículo o servicio de donde se    |
|                  | iniciará el corte para el listado de precios. Si desea desplegar los       |
|                  | diferentes Artículos de clic en el botón 📥 o presione la BARRA             |
|                  | ESPACIADORA y aparecerá la ventana de Artículos. Ver Cómo crear            |
|                  | Artículos.                                                                 |
| Artículo Final   | Introduzca el código correspondiente al artículo o servicio donde finaliza |
|                  | el corte para el listado de precios. Si desea desplegar los diferentes     |
|                  | Artículos do clic on al botón                                              |
|                  | Anticulos de che en el boton o presione la DARRA                           |
|                  | ESPACIADORA y aparecera la ventana de Artículos. Ver <i>Como crear</i>     |
|                  | Artículos.                                                                 |
| Grupo Inicial    | Introduzca el código correspondiente al grupo de artículos de donde se     |
|                  | iniciará el corte para el listado de precios. Si desea desplegar las       |
|                  | diferentes Crunes de Artículos de elie en el hetén 😰 e presione le         |
|                  | diferences <i>Grupos de Articulos</i> de circ en el boton 🔤 o presione la  |
|                  | BARRA ESPACIADORA y aparecerá la ventana de Grupo de Artículos.            |
|                  | Ver Cómo crear Grupo de Artículos.                                         |
| Grupo Final      | Introduzca el código correspondiente al grupo de artículos donde finaliza  |
|                  | el corte para el listado de precios. Si desea desplegar las diferentes     |

|                        | Grupos de Artículos de clic en el botón 🕺 o presione la BARRA               |
|------------------------|-----------------------------------------------------------------------------|
|                        | ESPACIADORA y aparecerá la ventana de Grupo de Artículos. Ver               |
|                        | Cómo crear Grupo de Artículos.                                              |
| Proveedor              | Introduzca el código correspondiente al Tercero que está clasificado        |
|                        | como Proveedor, el cual es quien suministra a la empresa ciertos            |
|                        | artículos. Si desea desplegar las diferentes Terceros de clic en el botón   |
|                        | Dependencial de la BARRA ESPACIADORA y aparecerá la ventana. Ver            |
|                        | Cómo crear Terceros.                                                        |
|                        | Introduzca el código correspondiente a la línea del Artículo o servicio     |
| Línea Inicial          | donde inicia el corte para el listado de precios. Si desea desplegar las    |
|                        | diferentes Líneas de Artículos de clic en el botón 🖾 o presione la          |
|                        | BARRA ESPACIADORA y aparecerá la ventana de Líneas de Artículos.            |
|                        | Ver Cómo crear Líneas de Artículos.                                         |
| Línea Final            | Introduzca el código correspondiente a la línea del Artículo o servicio     |
|                        | donde finaliza el corte para el listado de precios. Si desea desplegar las  |
|                        | diferentes Líneas de Artículos de clic en el botón 🖾 o presione la          |
|                        | BARRA ESPACIADORA y aparecerá la ventana de Líneas de Artículos.            |
|                        | Ver Cómo crear Líneas de Artículos.                                         |
| Tipo de Precio         | Digite el número del Precio (1, 2, 3, 4 y 5) que desea que aparezca en el   |
|                        | informe de listado deprecios.                                               |
| Fecha de Actualización | Introduzca aquí la fecha de actualización de donde se iniciará el cortepara |
| - Fecha Inicial        | el Listado de Precios de cada uno de los Artículos que se quieren ver,      |
|                        | tenga en cuenta la exactitud de la información ya que es un dato muy        |
|                        | importante.                                                                 |
| Fecha de Actualización | Introduzca aquí la fecha de actualización donde finaliza el corte para el   |
| - Fecha Final          | Listado de Precios de cada uno de los Artículos que se quieren ver, tenga   |
|                        | en cuenta la exactitud de la información ya que es un dato muy              |
|                        | Importante.                                                                 |
|                        | Introduzca el nombre que se le colocara en el encabezado, al respectivo     |
|                        | informe del fistado de preciospara una mejor organización.                  |

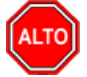

Si selecciona la opción "Orden Alfabético", la consulta muestra el listado de precios ordenado alfabéticamente por el nombre del artículo o si selecciona la opción "Agrupar" el informe muestra al listado de precios agrupado por grupo de artículos.

Al dar clic sobre el botón Imprimir se muestra el siguiente Informe:

| DEMO TNS 2023 KS |
|------------------|
| 800182856        |

PAG: 1

FECHA: 19/07/2023 3:06:32 p.m.

#### LISTADO DE PRECIOS

| Sucursal:  | PRINCIPAL             |                 |      | Fecha:            | Enero 1 de 2023-E | inero 31 de 2   | 023               |                  |
|------------|-----------------------|-----------------|------|-------------------|-------------------|-----------------|-------------------|------------------|
| Proveedor  | TODOS                 |                 |      | Grupo:            | PRINCIPAL         |                 |                   |                  |
| Articulos: | Todos                 |                 |      | Linea:            | Todos             |                 |                   |                  |
| CODIGO     | DESCRIPCION           | UNIDAD<br>MENOR | %IVA | PRECIO<br>SIN IVA | PRECIO<br>CONIVA  | UNIDAD<br>MAYOR | PRECIO<br>SIN IVA | PRECIO<br>CONIVA |
| 01         | LLANTA MOTO MICHELLIN | UND             | 19   | 210,084.03        | 250,000.00        |                 | 168,067.23        | 200,000.00       |
| 02         | LLANTA CARRO PIRELLI  | UND             | 19   | 462,184.87        | 550,000.00        |                 | 420,168.07        | 500,000.00       |
| 55         | VITAMINA C            | UND             | 19   | 7,142.86          | 8,500.00          |                 | 6,302.52          | 7,500.00         |

Manual de Usuario Visual TNS - Facturación.

# Cómo Imprimir Listado Diseñado

Mediante este informe el usuario del módulo pude diseñar su propio Listado de Precios con cada una de las columnas que desee y el nombre que les quiera dar en el respectivo informe.

- 1. Seleccione la opción Listados de Precios.
- 2. Seleccione la opción **Listado Diseñado** con solo darle clic en la pestaña. A continuación, se desplegará la siguiente ventana:

| 🙎 Listado de Precios Diseña | ado       |                    | _         |           |
|-----------------------------|-----------|--------------------|-----------|-----------|
| Rango a Imprimir            |           |                    |           |           |
| Grupo Inicial               | <b></b>   | Grupo Final        | ZZ        | <b>®</b>  |
| Artículo Inicial            |           | Artículo Fina      | al ZZ     |           |
| Configuracion de Column     | a         |                    |           |           |
|                             | Columna 1 | Columna 2          | Columna 3 | Columna 4 |
| Tipo de Precio (1-5)        |           |                    |           |           |
| Unidad Detal/Mayor (D/M)    |           |                    |           |           |
| Aplica Descuento            |           |                    |           |           |
| Descuento por Pronto Pago   |           |                    |           |           |
| Título de Columna Lin. 1    |           |                    |           |           |
| Lin. 2                      |           |                    |           |           |
| Valor Desc. Pronto Pago (%) |           |                    |           |           |
| Título                      |           |                    |           |           |
| ,<br>0i                     |           |                    |           |           |
| Orden Alfabético            |           |                    |           |           |
| Ē                           | Imprimir  | X <u>C</u> ancelar | ]         | ►₽        |

| САМРО            | DESCRIPCIÓN                                                                  |
|------------------|------------------------------------------------------------------------------|
| Crupo Inicial    | Introduzca el código correspondiente al grupo de artículos de donde se       |
| Gi upo miciai    | iniciará el corte para ellistado diseñado. Si desea desplegar las diferentes |
|                  | Grupos de Artículos de clic en el botón 😰 o presione la BAPPA                |
|                  | ESDACIADORA y aparagaré la vantana da Crupa da Artígulas. Var                |
|                  | ESPACIADORA y aparecera la ventana de Grupo de Artículos. Ver                |
|                  | Como crear Grupo de Artículos.                                               |
| Grupo Final      | Introduzca el código correspondiente al grupo de artículos donde finaliza    |
|                  | el corte para el listadodiseñado. Si desea desplegar las diferentes Grupos   |
|                  | de Artículos de alia en al botán 👰 o presione la PAPPA                       |
|                  | <i>de Articulos</i> de che en el boton <u>se</u> o presione la BARRA         |
|                  | ESPACIADORA y aparecerá la ventana de Grupo de Artículos. Ver                |
|                  | Cómo crear Grupo de Artículos.                                               |
| Artículo Inicial | Introduzca el código correspondiente al artículo o servicio de donde se      |
|                  | iniciará el corte para el listado diseñado. Si desea desplegar los           |
|                  |                                                                              |
|                  | diferentes Artículos de clic en el botón 📥 o presione la BARRA               |
|                  | ESPACIADORA y aparecerá la ventana de Artículos. Ver Cómo crear              |
|                  | Artículos.                                                                   |
| Artículo Final   | Introduzca el código correspondiente al artículo o servicio donde finaliza   |
|                  | el corte para el listado diseñado. Si desea desplegar los diferentes         |
|                              | Artículos de clic en el botón o presione la BARRA<br>ESPACIADORA y aparecerá la ventana de Artículos. Ver <i>Cómo crear</i><br><i>Artículos</i> .                     |
|------------------------------|----------------------------------------------------------------------------------------------------|
| Configuración de Columna     | Introduzca el digito que identifica al tipo de precio que quiere ubicar en                                                                                            |
| <u>Tipo de Precio (1-5)</u>  | cada una de lascuatro columnas respectivamente.                                                                                                    |
| Unidad Detal/Mayor           | Aquí debe digitar el tipo de unidad (Mayor o Detal) que quiere mostrar                                                                                                |
| ( <b>D</b> / <b>M</b> )      | para cada uno de los tipos de precios que ha seleccionado con anterioridad.                                                                                           |
| Aplica Descuento             | Seleccione esta casilla de verificación en cada uno de los tipos de descuentos de la columnarespectiva.                                                               |
| Descuento por Pronto<br>Pago | Seleccione esta casilla de verificación en cada uno de los tipos de precios de la columna respectiva, donde desea aplicar los respectivos descuentos por pronto pago. |
| Título de Columna            | Introduzca el nombre que se le colocará en el encabezado de cada columna, y asíidentificar con claridad cada precio que se quiere mostrar en el informe.              |
| Valor Desc. Pronto           | Digite el valor del porcentaje de Descuento por Pronto Pago que se                                                                                                    |
| Pago (%)                     | aplicará acada uno de los precios de los artículos que se quieren mostrar<br>en el listado.                                                                           |
| Título                       | Introduzca el nombre que se le colocará en el encabezado, al respectivo<br>informe del listado diseñadopara una mejor organización.                                   |

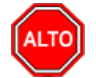

Si selecciona la opción "Orden Alfabético", la consulta muestra el listado de precios ordenado alfabéticamente por el nombre del artículo.

Al dar clic sobre el botón Imprimir se muestra el siguiente Informe:

| DEMO TNS 2023 KS<br>800182856 |                       | LISTA                                                                                                    | do de | PRECIO | DS |            | Pag :<br>Fecha | : 1<br>: 19/07/2023 3:1 | 9:p. m.  |
|-------------------------------|-----------------------|----------------------------------------------------------------------------------------------------|-------|--------|----|------------|----------------|-------------------------|----------|
| Configura                     | ción de las columnas: | Columna1 Unidad: D Precio: 1<br>Columna2 Unidad: D Precio: 2<br>Columna3 Unidad: D Precio: 3<br>Columna4 Unidad: D Precio: 4 |       |        |    |            |                |                         |          |
| CODIGO                        | DESCRIPCION           |                                                                                                    | UND   | FACT.  | NA | PRECIO 1   | PRECIO 2       | PRECIO 3                | PRECIO 4 |
| 01.01.01                      | LLANTAS MOTO          |                                                                                                    |       |        |    |            |                |                         |          |
| 01                            | LLANTA MOTO MICH      | ELLIN                                                                                                    | UND   | 10     | 19 | 250,000.00 | 275,000.00     | 225,000.00              | 0.00     |
| 105                           | LLANTA MOTO MICH      | ELLIN 5220                                                                                                    | UND   | 10     | 19 | 250,000.00 | 275,000.00     | 225,000.00              | 0.00     |

# Cómo Imprimir Cinco Precios

Mediante el uso de este informe el usuario del módulo de facturación puede listar cualquier cantidad de artículos con cada uno de los precios de lista que tienen configurado.

- Ingrese al menú **Imprimir**.1. Seleccione la opción **Listados de Precios**.
- Seleccione la opción Cinco Precios con solo darle clic en la pestaña. A continuación, se desplegará la 2. siguiente ventana:

| Listado con Cinco Precios                                                                                                    | ×                      |
|----------------------------------------------------------------------------------------------------|------------------------|
| Rango a imprimir                                                                                                    | Precios a listar       |
| Artículo Inicial                                                                                                    | Tipo Precio Unidad     |
| Artículo Final ZZ                                                                                                    | Columna Nº 1 1 Detal 🖨 |
| Grupo Inicial                                                                                                    | Columna Nº 2 2 Detal 🜲 |
| Grupo Final ZZ 😥                                                                                                    | Columna Nº 3 3 Detal 🗢 |
| Opciones<br>Incluir Iva                                                                                                    | Columna Nº 4 4 Detal 🜲 |
| Incluir el Impuesto al Consumo     Marcar Artículos con Iva     Mostrar Tipo de Unidad     Mostrar Costo Promedio     Orden Alfabético     Sin Agrupar | Columna Nº 5 5 Detal 🗢 |
| Título                                                                                                    | X Cancelar             |
| Imprimir                                                                                                    | X Cancelar             |

| САМРО              | DESCRIPCIÓN                                                                 |
|--------------------|-----------------------------------------------------------------------------|
|                    | Introduzca el código correspondiente al artículo o servicio de donde se     |
| Artículo Inicial   | iniciará el corte para el listado de cinco precios. Si desea desplegar los  |
|                    |                                                                             |
|                    | diferentes Artículos de clic en el botón 📥 o presione la BARRA              |
|                    | ESPACIADORA y aparecerá la ventana de Artículos. Ver Cómo crear             |
|                    | Artículos.                                                                  |
| Artículo Final     | Introduzca el código correspondiente al artículo o servicio donde finaliza  |
|                    | el corte para el listadode cinco precios. Si desea desplegar los diferentes |
|                    |                                                                             |
|                    | Artículos de clic en el botón 🛋 o presione la BARRA                         |
|                    | ESPACIADORA y aparecerá la ventana de Artículos. Ver <i>Cómo crear</i>      |
|                    | Artículos.                                                                  |
| Grupo Inicial      | Introduzca el código correspondiente al grupo de artículos de donde se      |
|                    | iniciará el corte para el listado de cinco precios. Si desea desplegar los  |
|                    | diferentes Grupos de Artículos de clic en el botón 🕺 o presione la          |
|                    | BARRA ESPACIADORA y aparecerá la ventana de Grupo de Artículos.             |
|                    | Ver Cómo crear Grupo de Artículos.                                          |
| Grupo Final        | Introduzca el código correspondiente al grupo de artículos donde finaliza   |
| _                  | el corte para el listadode cinco precios. Si desea desplegar los diferentes |
|                    |                                                                             |
|                    | Grupos de Artículos de clic en el boton 🔤 o presione la BARRA               |
|                    | ESPACIADORA y aparecerá la ventana de Grupo de Artículos. Ver               |
|                    | Cómo crear Grupo de Artículos.                                              |
| Precios que Listar | Aquí aparece cada uno de los Precios (1, 2, 3, 4 y 5) que mostrará el       |

|        | respectivo informe con cada tipo de unidad que se halla seleccionado.                                                                       |
|--------|----------------------------------------------------------------------------------------------------|
| Título | Introduzca el nombre que se le colocará en el encabezado, al respectivo<br>informe del listado de cincoprecios para una mejor organización. |

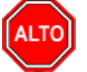

Si selecciona la opción "Orden Alfabético", la consulta muestra el listado de cinco precios ordenado alfabéticamente por el nombre del artículo.

Al dar clic sobre el botón Imprimir se muestra el siguiente Informe:

| DEMO TNS 2023 KS | PAG:   | 1                        |
|------------------|--------|--------------------------|
| 800182856        | Fecha: | 19/07/2023 3:25:34 p. m. |

LISTADO DE PRECIOS

| Sucursal: | PRINCIPAL                  | Fec               | Fecha: Julio 19 de 2023          |            |                   |                   |  |
|-----------|----------------------------|-------------------|----------------------------------|------------|-------------------|-------------------|--|
| CODIGO    | DESCRIPCION                | PRECIO 1<br>DETAL | PRECIO 1 PRECIO 2<br>DETAL DETAL |            | PRECIO 4<br>DETAL | PRECIO 5<br>DETAL |  |
| 01.       | INVENTARIO                 |                   |                                  |            |                   |                   |  |
| 01.01.    | <b>REPUESTOS MOTO</b>      |                   |                                  |            |                   |                   |  |
| 01.01.01  | LLANTA S MOTO              |                   |                                  |            |                   |                   |  |
| 01        | LLANTA MOTO MICHELLIN      | 250,000.00        | 275,000.00                       | 225,000.00 | 0.00              | 0.00              |  |
| 105       | LLANTA MOTO MICHELLIN 5220 | 250,000.00        | 275,000.00                       | 225,000.00 | 0.00              | 0.00              |  |

## Cómo Imprimir Precio y Existencia

Este informe le permite al usuario del módulo de facturación poder listar cualquier cantidad de artículos con la existencia real del inventario.

- 1. Seleccione la opción Listados de Precios.
- 2. Seleccione la opción **Precio y Existencia** con solo darle clic en la pestaña. A continuación, se desplegará la siguiente ventana:

| 🕿 Listado con Precio y Existencia | ×                             |
|-----------------------------------|-------------------------------|
| Rango a imprimir                  | Imprimir en Unidades          |
| Artículo Inicial                  | Mayores                       |
| Artículo Final ZZ                 | Detal                         |
|                                   | 🔾 Global                      |
| Grupo Inicial 😥                   | Opciones                      |
|                                   | 📝 Detallar Utilidad           |
| Grupo Final ZZ 😥                  | Incluir IVA                   |
| Bodega                            | Orden Alfabético              |
| Tipo Precio                       | Sin Agrupar                   |
|                                   | Sólo Artículos con Existencia |
| Des. Pronto Pago   %              | Incluir Código de Barras      |
|                                   |                               |
| Titulo                            |                               |
| Imprimir                          | X Cancelar                    |

| САМРО                 | DESCRIPCIÓN                                                                                                    |
|-----------------------|----------------------------------------------------------------------------------------------------|
| Artículo Inicial      | Introduzca el código correspondiente al artículo o servicio de donde se iniciará el corte para el listado con precio y existencia. Si desea desplegar |
|                       | los diferentes Artículos de clic en el botón 🔊 o presione la BARRA                                                                                    |
|                       | ESPACIADORA y aparecerá la ventana de Artículos. Ver <i>Cómo crear</i>                                                                                |
| Artículo Final        | Introduzca el código correspondiente al artículo o servicio donde finaliza                                                                            |
|                       | el corte para el listado con precio y existencia. Si desea desplegar los                                                                              |
|                       | diferentes Artículos de clic en el botón 🗳 o presione la BARRA                                                                                        |
|                       | ESPACIADORA y aparecerá la ventana de Artículos. Ver <i>Cómo crear</i>                                                                                |
| Commo Inicial         | Articulos.                                                                                                    |
| Grupo Inicial         | iniciará el corte para ellistado con precio y existencia. Si desea desplegar                                                                          |
|                       | los diferentes Grunes de Artículos de clis en el betén 👰 enresione la                                                                                 |
|                       | BARRA ESPACIADORA y aparecerá la ventana de Grupo de Artículos.                                                                                       |
|                       | Ver Cómo crear Grupo de Artículos.                                                                                                    |
| Grupo Final           | Introduzca el código correspondiente al grupo de artículos donde finaliza                                                                             |
|                       | el corte para el listado con precio y existencia. Si desea desplegar los                                                                              |
|                       | diferentes Grupos de Artículos de clic en el botón 뾛 o presione la                                                                                    |
|                       | BARRA ESPACIADORA y aparecerá la ventana de Grupo de Artículos.                                                                                       |
| Dadaga                | Ver Como crear Grupo de Artículos.                                                                                                    |
| Водеда                | los artículos para el informe de listado de precio y existencia. Si desea                                                                             |
|                       | desplegar las diferentes Bodegas, de clic en el botón o presione la                                                                                   |
|                       | BARRA ESPACIADORA y aparecerá la ventana de Bodegas. Ver                                                                                              |
|                       | Cómo crear Bodegas.                                                                                                    |
| Tipo de Precio        | Digite el número del Precio (1, 2, 3, 4 y 5) que desea que aparezca en el                                                                             |
|                       | informe de listado conprecio y existencia.                                                                                                    |
| Des. Pronto Pago (%): | Digite el valor del porcentaje de Descuento por Pronto Pago que se                                                                                    |
|                       | aplicara a cada unode los precios de los artículos que se quieren mostrar                                                                             |
|                       | en el listado.                                                                                                    |

| Título | Introduzca el nombre que se le colocará en el encabezado, al respectivo |
|--------|-------------------------------------------------------------------------|
|        | informe del listado con precioy existencia para una mejor organización. |

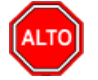

Si selecciona la opción "Orden Alfabético", la consulta muestra el listado de cinco precios ordenado alfabéticamente por el nombre del artículo o si selecciona la opción "Sin Agrupar" el informe muestra el listado de precio y existencia sin agruparlo por grupo de artículos.

Al dar clic sobre el botón Imprimir se muestra el siguiente Informe:

| DEMO TNS 2023 KS | PAG: 1                           |
|------------------|----------------------------------|
| 800182856        | Fecha: 19/07/2023 - 3:28:11 p.m. |

#### LISTADO DE PRECIO Y EXISTENCIA

| Sucursal:             | PRINCIPAL                            | Bodega:       | Todas             |      |        | Fecha:     | Julio 1 | 9 de 2023 |  |
|-----------------------|--------------------------------------|---------------|-------------------|------|--------|------------|---------|-----------|--|
| CODIGO                | DE SCRIPCION                         |               |                   | UND. | EXIST. | PRECIO     | %IVA    | % UTIL.   |  |
| 01.<br>01.01.         | INVENTARIO<br>REPUESTO S MOTO        |               |                   |      |        |            |         |           |  |
| <b>01.01.01</b><br>01 | LLANTA SMOTO<br>LLANTA MOTO MICHELLI | N             |                   | UND  | 320.00 | 210,084.03 | 19.00   | 0.00      |  |
|                       | Tota                                 | l Grupo de A  | rticulo 01.01.01  |      | 320.00 | 210,084.03 |         |           |  |
|                       | То                                   | otal Grupo de | e Articulo 01.01. |      | 320.00 | 210,084.03 |         |           |  |
|                       |                                      | Total Grupo   | de Articulo 01.   |      | 320.00 | 210,084.03 |         |           |  |
|                       |                                      | то            | TAL GENERAL       |      | 320.00 | 210,084.03 |         |           |  |

## Cómo Imprimir Tres Precios y Existencia

Este informe es muy útil ya que se pueden observar casi la totalidad de los precios configurados en los artículos y las existencias reales de los mismos. Esta opción le permite al usuario también por rango de artículos.

- 1. Seleccione la opción Listado de Precios.
- 2. Seleccione la opción <u>Tres Precios y Existencia</u> con solo darle clic en la pestaña. A continuación, se desplegará la siguiente ventana:

| 🙎 Listado con Tre             | es Precios y Existencias |                  | × |  |
|-------------------------------|--------------------------|------------------|---|--|
| – Rango a imprin              | nir —                    | Precios a listar |   |  |
| Artículo Inicial              |                          | Tipo Precio      |   |  |
| Artículo Final                | ZZ 💽                     | Columna Nº 1 1   |   |  |
| Grupo Inicial                 | <b>S</b>                 | Columna Nº 2 2   |   |  |
| Grupo Final                   | ZZ 😥                     | Columna Nº 3 3   |   |  |
| Opciones                      |                          |                  |   |  |
|                               | boueya                   | 🗌 Induir Iva     |   |  |
| Bodega                        |                          | Orden Alfabético |   |  |
|                               | , 💌                      | Agrupar          |   |  |
| Solo Articulos con existencia |                          |                  |   |  |
|                               |                          |                  |   |  |
| Titulo                        |                          |                  |   |  |
|                               | 🕒 Imprimir               | X Cancelar       |   |  |

| САМРО            | DESCRIPCIÓN                                                                   |  |  |  |
|------------------|-------------------------------------------------------------------------------|--|--|--|
| Artículo Inicial | Introduzca el código correspondiente al artículo o servicio de donde se       |  |  |  |
|                  | iniciará el corte para el listado con tres precios y existencia. Si desea     |  |  |  |
|                  | desplegar los diferentes Artículos de clic en el botón                        |  |  |  |
|                  | BARRA ESPACIADORA y aparecerá la ventana de Artículos Ver                     |  |  |  |
|                  | Cómo crear Artículos.                                                         |  |  |  |
| Artículo Final   | Introduzca el código correspondiente al artículo o servicio donde finaliz     |  |  |  |
|                  | el corte para el listadocon tres precios y existencia. Si desea desplegar los |  |  |  |
|                  | diferentes Artículas de alia en al hatín                                      |  |  |  |
|                  | ESPACIADORA y aparacará la vontana da Artículos. Var Cáma aragar              |  |  |  |
|                  | Artículos                                                                     |  |  |  |
| Grupo Inicial    | Introduzca el código correspondiente al grupo de artículos de donde se        |  |  |  |
|                  | iniciará el corte para el listado con tres precios y existencia. Si desea     |  |  |  |
|                  |                                                                               |  |  |  |
|                  | desplegar los diferentes <i>Grupos de Artículos</i> de clic en el botón 🐸 o   |  |  |  |
|                  | presione la BARRA ESPACIADORA y aparecerá la ventana de Grupo                 |  |  |  |
|                  | de Artículos. Ver <i>Como crear Grupo de Artículos</i> .                      |  |  |  |
| Grupo Final      | Introduzca el codigo correspondiente al grupo de artículos donde finaliza     |  |  |  |
|                  | el corte para el listado con tres precios y existencia. Si desea despiegar    |  |  |  |
|                  | los diferentes Grupos de Artículos de clic en el botón 🖾 o presione la        |  |  |  |
|                  | BARRA ESPACIADORA y aparecerá la ventana de Grupo de Artículos.               |  |  |  |
|                  | Ver Cómo crear Grupo de Artículos.                                            |  |  |  |
| Bodega           | Digite el código correspondiente a la Bodega, de la cual desea obtener el     |  |  |  |
|                  | listado con tres precios y existencia. Si desea desplegar los diferentes      |  |  |  |
|                  | Bodegas de clic en el botón 🖄 o presione la BARRA                             |  |  |  |
|                  | ESPACIADORA y aparecerá la ventana de Bodegas. Ver Cómo crear                 |  |  |  |
|                  | Bodegas.                                                                      |  |  |  |
| Precios a Listar | Aquí aparece cada uno de los Precios (1, 2, y 3) que mostrará el              |  |  |  |
|                  | respectivo informe con cadatipo de unidad que se halla seleccionado.          |  |  |  |
| Título           | Introduzca el nombre que se le colocará en el encabezado, al respectivo       |  |  |  |
|                  | informe del listado el listado con tres precios y existencia para una mejor   |  |  |  |
|                  | organización.                                                                 |  |  |  |

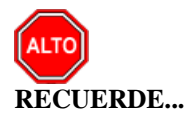

Si selecciona la opción "Orden Alfabético", la consulta muestra el listado con tres precios y existencia ordenado alfabéticamente por el nombre del artículo o si selecciona la opción "Agrupar" el informe muestra el listado con tres precios y existencia agrupado por grupo de artículos.

Al dar clic sobre el botón Imprimir se muestra el siguiente Informe:

|                  | PAG:   | 1                          |
|------------------|--------|----------------------------|
| DEMO INS 2023 KS | Fecha: | 19/07/2023 - 3:30:20 p. m. |
| 800182856        | ····   | 10.01.2020 3100120 pr 111  |

| Sucursal: | PRINCIPAL                    | Bodega: T | ODAS   |                   | Fe                | cha: Julio 19 de | 2023         |            |
|-----------|------------------------------|-----------|--------|-------------------|-------------------|------------------|--------------|------------|
| CODIGO    | DESCRIPCION                  | NA        | UNIDAD | EXISTE<br>MAYORES | NCIAS<br>UNIDADES | PRECIO 1         | PRECIO 2     | PRECIO 3   |
| 01        | LLANTA MOTO MICHELLIN        | 19        | UND    | 32.00             | 0.00              | 250,000.00       | 275,000.00   | 225,000.00 |
| 105       | LLANTA MOTO MICHELLIN 5220   | 19        | UND    | 0.00              | 0.00              | 250,000.00       | 275,000.00   | 225,000.00 |
| 106       | LLANTA MOTO                  | 19        | UND    | 0.00              | 0.00              | 253,000.00       | 0.00         | 0.00       |
| 11        | LLANTA MOTO PIRELLI REF 5001 | 19        | UND    | 0.00              | 0.00              | 350,000.00       | 385,000.00   | 315,000.00 |
| 606       | LLANTA MOTO PIRELLI          | 19        | UND    | 0.00              | 0.00              | 250,000.00       | 275,000.00   | 225,000.00 |
| 88        | LLANTA                       | 19        | UND    | 0.00              | 0.00              | 0.00             | 0.00         | 0.00       |
| LLA87     | LLANTA                       |           | UND    | 0.00              | 0.00              | 120,000.00       | 0.00         | 0.00       |
|           |                              | TOTAL G   | ENERAL | 32.00             | 0.00              | 1,473,000.00     | 2,420,000.00 | 0.00       |

#### LISTADO DE PRECIOS Y EXISTENCIAS

## Cómo Imprimir Precios con Descuento

Este informe es muy útil ya que se puede observar el valor de los artículos, el valor con el descuento 1 y el valor con descuento 2 configurados para cada artículo y nos muestra las existencias de cada uno de los artículos.

- 1. Seleccione la opción Listado de Precios.
- 2. Seleccione la opción **Precios con Descuentos** con solo darle clic en la pestaña. A continuación, se desplegará la siguiente ventana:

| 🔦 Listado de Precios con Descuentos | ×                                                                      |
|-------------------------------------|------------------------------------------------------------------------|
| Artículo Inicial                    | Imprimir en Unidades         Mayor         Detal                       |
| Grupo Inicial ZZ                    | Opciones  Orden Alfabético  Incluir Iva  Sélo Artículos con Evistencia |
| Tipo Descuento                      | Agrupar por                                                            |
|                                     | r <u>X</u> <u>C</u> ancelar                                            |

| CAMPO            | DESCRIPCIÓN                                                                |
|------------------|----------------------------------------------------------------------------|
| Artículo Inicial | Introduzca el código correspondiente al artículo o servicio de donde se    |
|                  | iniciará el corte para el listado de precios con descuentos. Si desea      |
|                  | desplagar los diferentes Artículos de alia en al hotón                     |
|                  | DADRA ESDACIADORA y anorgani la vantana da Artígulas. Van                  |
|                  | DARRA ESPACIADORA y aparecera la ventana de Africulos. Ver                 |
| Antioulo Final   | Lintroduzeo el códico comocionadiente el entículo e comicio dende finelize |
| Articulo Filial  | al corta para al listado da pracios con descuentos. Si desea desplarar los |
|                  | el corte para el listado de precios con descuelhos. Si desea despregar los |
|                  | diferentes Artículos de clic en el botón 🚨 o presione la BARRA             |
|                  | ESPACIADORA y aparecerá la ventana de Artículos. Ver Cómo crear            |
|                  | Artículos.                                                                 |
| Grupo Inicial    | Introduzca el código correspondiente al grupo de artículos de donde se     |
|                  | iniciará el corte para el listado de precios con descuentos. Si desea      |
|                  | desplagar las diferentes Grunes de Artículos de clie en el botén 😰 e       |
|                  | presione la BARRA ESPACIADORA y aparecerá la ventana de Grupo de           |
|                  | Artículos Ver Cómo crear Grunode Artículos                                 |
| Grupo Final      | Introduzca el código correspondiente al grupo de artículos donde finaliza  |
| Grupo Finar      | el corte para el listadode precios con descuentos. Si desea desplegar las  |
|                  |                                                                            |
|                  | diferentes Grupos de Artículos de clic en el botón 🖾 o presione la         |
|                  | BARRA ESPACIADORA y aparecerá la ventana de Grupo de Artículos.            |
|                  | Ver Cómo crear Grupo de Artículos.                                         |
| Precios a Listar | Aquí aparece cada uno de los Precios (1, 2, 3, 4 y 5) que mostrará el      |
|                  | respectivo informe concada tipo de unidad que se haya seleccionado.        |
| Tipo Descuento   | Digite aquí el tipo de descuento que quiere listar para cada uno de los    |
|                  | artículos que se mostrarán en el informe.                                  |
| Bodega           | Digite el código correspondiente a la Bodega, de la cual desea obtener el  |
|                  | listado. Si desea desplegar los diferentes Bodegas de clic en el botón 🎒   |
|                  | o presione la BARRA ESPACIADORA y aparecerá la ventana de                  |
|                  | Bodegas. Ver Cómo crear Bodegas.                                           |

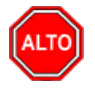

Si selecciona la opción "Orden Alfabético", la consulta muestra el listado de precios con descuentos ordenado alfabéticamente por el nombre del artículo.

Al dar clic sobre el botón Imprimir se muestra el siguiente Informe:

DEMO TNS 2023 KS 800182856 PAG: 1 Fecha: 19/07/2023 3:31:p.m.

LISTADO DE PRECIOS CON DESCUENTOS

| Sucursal: | PRINCIPAL                    |            |              |             |       |          |       |          |                    |
|-----------|------------------------------|------------|--------------|-------------|-------|----------|-------|----------|--------------------|
| CODIGO    | DESCRIPCION                  | REFERENCIA | LABORATORIO  | PREC. LISTA | DCTO1 | PRECIOV1 | DCTO2 | PRECIOV2 | EXIST. AL<br>MAYOR |
| 01        | LLANTA MOTO MICHELLIN        |            | LLANTAS MOTO | 200,000     | 3.00% | 194,000  | 3.00% | 194,000  | 32.00              |
| 105       | LLANTA MOTO MICHELLIN 5220   |            | LLANTAS MOTO | 200,000     | 3.00% | 194,000  | 3.00% | 194,000  | 0.00               |
| 106       | LLANTA MOTO                  |            | LLANTAS MOTO | 213,000     | 0.00% | 213,000  | 0.00% | 213,000  | 0.00               |
| 11        | LLANTA MOTO PIRELLI REF 5001 |            | LLANTAS MOTO | 300,000     | 3.00% | 291,000  | 3.00% | 291,000  | 0.00               |
| 606       | LLANTA MOTO PIRELLI          |            | LLANTAS MOTO | 200,000     | 3.00% | 194,000  | 3.00% | 194,000  | 0.00               |

## Cómo Imprimir Precios con Factor (texto)

Mediante este informe el usuario del módulo puede observar casi la totalidad de los precios configurados en los artículos con su respectivo factor. Esta opción le permite al usuario también por rango de artículos.

- 1. Seleccione la opción Listado de Precios.
- 2. Seleccione la opción <u>Precios con Factor</u> con solo darle clic en la pestaña. A continuación, se desplegará la siguiente ventana:

| 🚊 Listado de Prec | cios c —               | × |
|-------------------|------------------------|---|
| 🚽 Rango a impri   | mir —                  |   |
| Artículo Inicial  |                        |   |
| Artículo Final    | ZZ 💽                   |   |
| Grupo Inicial     | <b></b>                |   |
| Grupo Final       | ZZ 😰                   |   |
| Tipo Precio       | 1 🗢                    |   |
|                   | Precios sin Iva        |   |
| E Imprir          | nir X <u>C</u> ancelar |   |

| САМРО            | DESCRIPCIÓN                                                                                                    |  |  |  |  |  |
|------------------|----------------------------------------------------------------------------------------------------|--|--|--|--|--|
| Artículo Inicial | Introduzca el código correspondiente al artículo o servicio de donde se                                                                           |  |  |  |  |  |
|                  | iniciará el corte para el listado. Si desea desplegar los diferentes                                                                              |  |  |  |  |  |
|                  | Artículos de clic en el botón o presione la BARRA<br>ESPACIADORA y aparecerá la ventana de Artículos. Ver <i>Cómo crear</i><br><i>Artículos</i> . |  |  |  |  |  |

| Artículo Final | Introduzca el código correspondiente al artículo o servicio donde finaliza    |
|----------------|-------------------------------------------------------------------------------|
|                | el corte para el listado. Si desea desplegar los diferentes Artículos de clic |
|                |                                                                               |
|                | en el boton al o presione la BARRA ESPACIADORA y aparecera la                 |
|                | ventana de Artículos. Ver <i>Cómo crear Artículos</i> .                       |
| Grupo Inicial  | Introduzca el código correspondiente al grupo de artículos de donde se        |
|                | iniciará el corte para el listado. Si desea desplegar los diferentes Grupos   |
|                | de Artículos de clic en el botón 🙆 o presione la BARRA                        |
|                | ESPACIADORA y aparecerá la ventana de Grupo de Artículos. Ver                 |
|                | Cómo crear Grupo de Artículos.                                                |
|                |                                                                               |
| Grupo Final:   | Introduzca el código correspondiente al grupo de artículos donde finaliza     |
|                | el corte para el listado. Si desea desplegar los diferentes Grupos de         |
|                | Artículos de clic en el botón 🕮 o presione la BARRA                           |
|                | ESPACIADORA y aparecerá la ventana de Grupo de Artículos. Ver                 |
|                | Cómo crear Grupo de Artículos.                                                |
| Tipo de Precio | Aquí aparece cada uno de los Precios (1, 2, y 3) que mostrará el              |
|                | respectivo informe con cada tipo de unidad que se halla seleccionado.         |
|                |                                                                               |

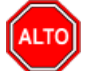

Debido a que este informe es tipo texto al darle clic en imprimir el sistema lo enviará directamente a la impresora previamente configurada.

# Cómo Imprimir Etiquetas para Código de Barras

Este informe es muy útil ya que se pueden imprimir las etiquetas de código de barras de cada uno de los artículos que se encuentran en la Base de Datos. Esta opción le permite al usuario seleccionar que código imprimir, ya sea el código de barras o el código del artículo.

- 1. Seleccione la opción Listados de Precios.
- 2. Seleccione la opción Etiquetas para Código de Barras con solo darle clic en la pestaña. A continuación, se desplegará la siguiente ventana:

| 🙎 Impresión de Codigos de 🛛 🗙 |
|-------------------------------|
| Rango a imprimir              |
| Artículo Inicial              |
| Artículo Final ZZ             |
| Cantidad de Etiquetas         |
| Opciones                      |
| Fecha                         |
| Referencia                    |
| Tamaño Fuente 1               |
| Margen Inferior 3 mm          |
| Sin Precio                    |
| Descripción Larga             |
| Código a Imprimir             |
| Código de Articulo            |
| 🔘 Código de Barras            |
| Imprimir X Cancelar           |

| САМРО               | DESCRIPCIÓN                                                                   |
|---------------------|-------------------------------------------------------------------------------|
| Chini U             | Introduzca al código correspondiente al artículo o servicio de donde se       |
| Artículo Inicial    | iniciant el conte por el listado de entrentes con ordino de hormos. Si deces  |
|                     | iniciara el corte para el listado de artículos con codigo de barras. Si desea |
|                     | desplegar los diferentes Artículos de clic en el botón 🚨 o presione la        |
|                     | BARRA ESPACIADORA y anarecerá la ventana de Artículos. Ver                    |
|                     | Cómo arear Artículos                                                          |
|                     | Como crear Anicaios.                                                          |
| Articulo Final      | introduzca el codigo correspondiente al artículo o servicio donde finaliza    |
|                     | el corte para el listado de artículos con código de barras. Si desea          |
|                     | desplager les diferentes Artícules de clie en el betén                        |
|                     | DADDA ESDACIADODA y aparagará la ventana da Artígulos. Ver                    |
|                     | DARRA ESPACIADORA y aparecera la ventana de Artículos. Ver                    |
|                     | Como crear Artículos.                                                         |
| Cantidad de         | Digite la cantidad de etiquetas que desea imprimir para cada código de        |
| Etiquetas:          | barras delArtículo.                                                           |
| Fecha               | Aquí se debe digitar la fecha que desea que aparezca en la impresión          |
|                     | de cada etiqueta de código debarras del artículo.                             |
| Referencia          | Digite la referencia que desea que aparezca en la impresión de cada           |
|                     | etiqueta de código de barrasdel artículo.                                     |
| Tamaño Fuente       | Aquí debe digitar el tamaño de la letra o fuente que desea en la              |
|                     | impresión de cada etiquetade código de barras del artículo.                   |
| Margen Inferior     | Digite la cantidad en milímetros que desea para el margen inferior de cada    |
|                     | etiqueta de códigode barras del artículo                                      |
| Código por Imprimir | Seleccione el código que desea imprimir en cada etiqueta va sea código        |
| Courgo por miprimi  | de herres delertículo e el código del ertículo                                |
|                     | de partas defartículo o el codigo del artículo.                               |

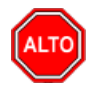

Para la impresión de este reporte debe tener configurada una impresora para códigos de barra.

# Cómo Imprimir Etiquetas para Código de Barras Diseñadas por el Usuario

Este informe es muy útil ya que se puede diseñar e imprimir las etiquetas de código de barras de cada uno de los artículos que se encuentran en la Base de Datos. Esta opción le permite al usuario seleccionar que código imprimir, ya sea el código de barras o el código del artículo o el código de referencia o el código alterno.

- 1. Seleccione la opción Listados de Precios.
- 2. Seleccione la opción **Diseño de Etiquetas** con solo darle clic en la pestaña. A continuación, se desplegará la siguiente ventana:

| 🚊 Imp            | resión de Codigos de Barras                  | - [                                         | □ ×          |
|------------------|----------------------------------------------|---------------------------------------------|--------------|
| - Rango          | a imprimir                                   | Código a Imprimir                           |              |
| Artícula         | Inicial                                      | Código de Articulo                          |              |
| and a            | Final 77 00                                  | Código de Barras                            |              |
| Articulo         |                                              | O Código de Referencia                      |              |
| Talla            |                                              | 🔾 Código Alterno                            |              |
| Color            | •                                            | Código                                      |              |
| Tipo Ir          | npresora                                     | Configuración de Etiquet                    | tas          |
| Zebr             | . 2742                                       | Ancho etiqueta                              | mm           |
| 200              | • 2/ 12                                      | Altura etiqueta                             | mm           |
| Opcion           | les                                          | Margen Izquierdo                            | mm           |
| Fecha            |                                              | Margen entre etiquetas                      | mm           |
| Referen          | ncia                                         | Margen Inferior                             | mm           |
| Cantida          | d de Etiquetas                               | Tamaño Fuente                               |              |
| Sir              | n Precio                                     | Tamaño Fuente Precio                        |              |
|                  | escripción Larga                             | Etiquetas por linea                         | _            |
|                  | lo Articulos con Existencias                 | Etiquetas de Cartor                         | n            |
|                  | cluir Talla Color en Referencia              |                                             |              |
|                  | n Diseno Joyeria                             | Altura etiqueta                             | mm           |
|                  | seño Joyeria 2                               | Margen Izquierdo                            | mm           |
| Nombr            | e del Establecimiento                        | Tamaño Fuente Emp.                          |              |
|                  |                                              | Sin Código de Barras                        |              |
| <b>'</b>         |                                              | Imprimir Nombre de En                       | npresa       |
| Identi           | ficador del Proveedor                        | <ul> <li>Tipo De Código de Barra</li> </ul> | s            |
| - Tipo I         | Precio                                       | EAN-13                                      | \$           |
| Pre              | cio1 🔷                                       | Espacio entre Barras (1 a 1                 | 10)          |
|                  |                                              | Ancho de la Barra (2.0 a 3                  | 3.0)         |
|                  | Imprimir X Cancela                           | r <b>\</b>                                  | ?            |
| САМРО            |                                              | DESCRIPCIÓN                                 |              |
| Artículo Inicial | Introduzca el código co                      | prrespondiente al artícu                    | ulo o servio |
|                  | iniciará el corte para el                    | listado de código de ba                     | rras que se  |
|                  | Si dasaa dasplagar los                       | diferentes Artículos d                      | la clic on d |
|                  | nresione la BARRA ESPACIADORA y anarecerá la |                                             |              |

|                       | Artículos. Ver Cómo crear Artículos.                                          |
|-----------------------|-------------------------------------------------------------------------------|
| Artículo Final        | Introduzca el código correspondiente al artículo o servicio donde finaliza el |
|                       | corte para el listado de código de barras que se está diseñando. Si desea     |
|                       | desplegar los diferentes Artículos de clic en el botón 🗳 o presione la        |
|                       | BARRA ESPACIADORA y aparecerá la ventana de Artículos. Ver                    |
|                       | Cómo crear Artículos.                                                         |
| Talla                 | Introduzca el código correspondiente a la Talla, que se asociará a cada       |
|                       | etiqueta que se imprimirá posteriormente. Si desea desplegar las              |
|                       | diferentes Tallas de clic en el botón 📶 o presione la BARRA                   |
|                       | ESPACIADORA y aparecerá la ventana de Tallas. Ver Cómo crear                  |
|                       | Tallas.                                                                       |
| Color                 | Introduzca el código correspondiente al Color, que se asociará a cada         |
|                       | etiqueta que se imprimirá posteriormente. Si desea desplegar los              |
|                       | diferentes Colores de clic en el botón 🙍 o presione la BARRA                  |
|                       | ESPACIADORA v aparecerá la ventana de Colores. Ver <i>Cómo crear</i>          |
|                       | Colores.                                                                      |
| Código a Imprimir     | Seleccione el código que desea imprimir en cada etiqueta, ya sea código       |
|                       | de barras del artículo o el código del artículo o el código de referencia del |
|                       | artículo o el código alterno.                                                 |
| Fecha                 | Aquí se debe digitar la fecha que desea que aparezca en la impresión de       |
|                       | cada etiqueta de código de barras del artículo.                               |
| Referencia            | Digite la referencia que desea que aparezca en la impresión de cada           |
|                       | etiqueta de código de barras del artículo.                                    |
| Cantidad de Etiquetas | Digite la cantidad de etiquetas que desea imprimir para cada codigo de        |
| The state Description | barras del Artículo.                                                          |
| Tipo de Precio        | seleccione el lipo de precio (1, 2, 3, 4 y 5) que desea imprimir en cada      |
| Configuración do      | Digita cada una da las madidas en milímetros para la configuración            |
| Etiquetas             | exacta de laetiqueta y así lograr una impresión correcta                      |
| Tamaño Fuente         | Aquí debe digitar el tamaño de la letra o fuente que desea en la impresión    |
|                       | de cada etiqueta de código de barras del artículo.                            |
| Etiquetas por Línea   | Digite la cantidad de etiquetas que desea imprimir por cada línea de          |
|                       | impresión, este parámetro depende del tamaño del papel de impresión.          |
| Tipo de Impresora     | Seleccione el código de referencia de la impresora, en la cual imprimirá      |
| _                     | cada una de las etiquetas que está diseñando.                                 |

# Cómo Imprimir Listado de Códigos de Barras

Este informe es muy útil ya que se puede imprimir el listado de las etiquetas de código de barras de cada uno de los artículos que se encuentran en la Base de Datos. Esta opción le permite al usuario seleccionar que código imprimir, ya sea el código de barras o el código del artículo o el código de referencia o el código alterno.

- 1. Seleccione la opción Listados de Precios.
- 2. Seleccione la opción Listado de Códigos de Barras con solo darle clic en la pestaña. A continuación, se desplegará la siguiente ventana:

| 📓 Listado d          | - 🗆 X      |  |
|----------------------|------------|--|
| 🗆 Rango a impri      | mir        |  |
| Artículo Inicial     |            |  |
| Artículo Final       | ZZ 💽       |  |
| Fecha Inicial        | 01/01/2022 |  |
| Fecha Final          | 31/01/2022 |  |
| Código a Imp         | rimir      |  |
| Código de A          | Articulo   |  |
| 🔾 Código de E        | Barras     |  |
| Código de Referencia |            |  |
| Código Alte          | rno        |  |
| Código               |            |  |
| Opciones             |            |  |
| Fecha                |            |  |
| Referencia           |            |  |
| Etiquetas x Line     | a 4        |  |
| Etiquetas x Arti     | culo 1     |  |
| Sin Precio           | Con Serial |  |
| 🕒 İmprimir           | Cancelar   |  |

| CAMPO                | DESCRIPCIÓN                                                                   |  |  |
|----------------------|-------------------------------------------------------------------------------|--|--|
| Artículo Inicial     | Introduzca el código correspondiente al artículo o servicio de donde se       |  |  |
|                      | iniciará el corte para el listado de código de barras. Si desea desplegar los |  |  |
|                      |                                                                               |  |  |
|                      | diferentes Artículos de clic en el botón 📥 o presione la BARRA                |  |  |
|                      | ESPACIADORA y aparecerá la ventana de Artículos. Ver Cómo crear               |  |  |
|                      | Artículos.                                                                    |  |  |
| Artículo Final       | Introduzca el código correspondiente al artículo o servicio donde finaliza el |  |  |
|                      | corte para el listadode código de barras. Si desea desplegar los diferentes   |  |  |
|                      |                                                                               |  |  |
|                      | Artículos de clic en el botón 📥 o presione la BARRAESPACIADORA                |  |  |
|                      | y aparecerá la ventana de Artículos. Ver Cómo crear Artículos.                |  |  |
| Código a Imprimir    | Seleccione el código que desea imprimir en cada etiqueta, ya sea              |  |  |
|                      | código de barras del artículo o el código del artículo o el código de         |  |  |
|                      | referencia del artículo o el código alterno.                                  |  |  |
| Fecha                | Aquí se debe digitar la fecha que desea que aparezca en la impresión          |  |  |
|                      | de cada etiqueta de código debarras del artículo.                             |  |  |
| Referencia           | Digite la referencia que desea que aparezca en la impresión de cada           |  |  |
|                      | etiqueta de código de barrasdel artículo                                      |  |  |
| Etiquetes y Líneo    | Digite la cantidad de etiquetas que desea imprimir por cada línea de          |  |  |
| Eliquetas x Elifea   | Digite la cantidad de etiquetas que desea imprimir por cada línea de          |  |  |
|                      | impresion, esteparametro depende del tamano del papel de impresion.           |  |  |
| Etiquetas x Artículo | Digite la cantidad de etiquetas que desea imprimir por artículo, en el        |  |  |
|                      | correspondienteListado.                                                       |  |  |

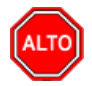

Si selecciona la opción "Sin Precio", el Listado de Etiquetas de Código de Barras del Artículo, imprimirá cada etiqueta sin el correspondiente Precio.

Al dar clic sobre el botón Imprimir se muestra el siguiente Informe:

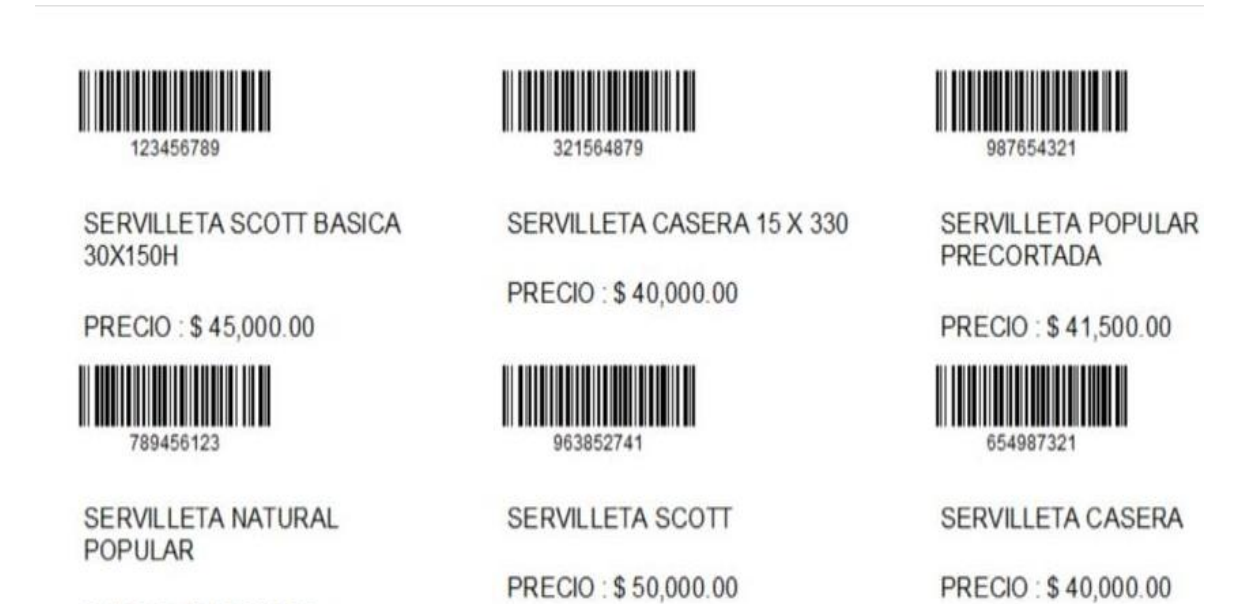

## Cómo Imprimir Ventas Totales por Artículos

Esta opción le permite al usuario obtener un resumen estadístico de las ventas realizadas por artículos entre un rango de fechas o un rango de artículos y así tener un mejor control sobre las ventas.

Ingrese al menú Imprimir.

PRECIO: \$48,000.00

- 1. Seleccione la opción <u>Estadísticas de Ventas.</u>
- 2. Seleccione la opción  $\overline{\underline{V}}$ entas Totales por Artículos con solo darle clic en la pestaña. A continuación, se desplegará la siguiente ventana:

| ~            |        |         |              |
|--------------|--------|---------|--------------|
| $\mathbf{Q}$ | Ventas | Totales | por Artículo |

| Rango a imprimir          | Filtros                              |
|---------------------------|--------------------------------------|
| Fecha Inicial 01/01/2023  | Cliente                              |
| Fecha Final 31/01/2023 _: | Clasificación                        |
| Artículo Inicial          | Zona 1                               |
| Artículo Final ZZ         | Zona 2                               |
| Grupo Inicial             | Factura Inicial                      |
| Grupo Final ZZ            | Factura Final ZZ 🔛 ZZ                |
| Vendedor Inicial          | Despachado A                         |
| Vendedor Final ZZ         | Usuario                              |
| Clasificación 2           | Bodega                               |
| Vendedor Ref.             | Área                                 |
| Referencia Inicial        | Marca                                |
| Referencia Final ZZ       | Mostar Talla Color                   |
| Línea Inicial             | Talla                                |
| Línea Final ZZ 😥          | Opciones<br>Ventas                   |
| Departamento 😢            | Devoluciones en Ventas               |
| Proveedor 💽               | Orden Alfabético                     |
| C.Costo                   | Subtotalizar Cantidades              |
| - Imprimir en Unidades    | Incluir IVA                          |
| 🔾 Mayor 💿 Detal 🔾 Global  | Incluir Transferencia de Salida      |
| – Forma de Pago           |                                      |
| Todas O Contado           | Sólo Grupos Bonificados              |
|                           | Mostrar Cant. de Clientes Impactados |
|                           | Incluir todas las sucursales         |
|                           | Imprimir Peso                        |
| Vendedor Ninguno          | No Mostrar con Cantidad 0            |
| Vendedor 🕑 Ningdrio       | Detallado por Clasificación          |
|                           | Mostrar Grupo de Articulo            |
|                           |                                      |
| E Imprimir                | 🗙 Cancelar                           |

| CAMPO            | DESCRIPCIÓN                                                                                                    |  |  |
|------------------|----------------------------------------------------------------------------------------------------|--|--|
| Fecha Inicial    | Introduzca aquí la fecha de donde se iniciará el corte para el Listado                                                                              |  |  |
|                  | de Ventas Totales por Artículos, tenga en cuenta la exactitud de la                                                                                 |  |  |
|                  | información ya que es un dato muy importante.                                                                                                    |  |  |
| Fecha Final      | Introduzca aquí la fecha donde finaliza el corte para el Listado de Ventas                                                                          |  |  |
|                  | Totales por Artículos, tenga en cuenta la exactitud de la información ya                                                                            |  |  |
|                  | que es un dato muy importante.                                                                                                    |  |  |
| Artículo Inicial | Introduzca el código correspondiente al artículo o servicio de donde se<br>iniciará el corte para el listado Ventas Totales por Artículos. Si desea |  |  |

 $\times$ 

|                       | desplegar los diferentes Artículos de clic en el botón 🗷 o presione la                                                                                                    |
|-----------------------|----------------------------------------------------------------------------------------------------|
|                       | BARRA ESPACIADORA y aparecerá la ventana de Artículos. Ver                                                                                                    |
| Autional Einel        | Como crear Artículos.                                                                                                    |
|                       | el corte para el listado Ventas Totales por Artículos. Si desea desplegar                                                                                                    |
|                       | los diferentes Artículos de clic en el botón 🗳 o presione la BARRA                                                                                                    |
|                       | ESPACIADORA y aparecerá la ventana de Artículos. Ver Cómo crear                                                                                                    |
|                       | Artículos.                                                                                                    |
| Grupo Inicial         | Introduzca el código correspondiente al grupo de artículos de donde se iniciará el corte para el listado Ventas Totales por Artículos. Si desea                                                    |
|                       | desplegar los diferentes <i>Grupos de Artículos</i> de clic en el botón 💆 o presione la BARRA ESPACIADORA y aparecerá la ventana de Grupo de Artículos. Ver <i>Cómo crear Grupo de Artículos</i> . |
| Grupo Final           | Introduzca el código correspondiente al grupo de artículos donde finaliza                                                                                                    |
|                       | el corte para el listado Ventas Totales por Artículos. Si desea desplegar                                                                                                    |
|                       | los diferentes <i>Grupos de Artículos</i> de clic en el botón 🗐 o presione la                                                                                                    |
|                       | BARRA ESPACIADORA y aparecerá la ventana de Grupo de Artículos.                                                                                                    |
|                       | Ver Cómo crear Grupo de Artículos.                                                                                                    |
| Vendedor              | Introduzca el código correspondiente al Tercero que está clasificado                                                                                                    |
|                       | como Vendedor, el cual es el intermediario entre la empresa que                                                                                                    |
|                       | suministra el producto o servicio y la entidad que lo adquiere. Si desea                                                                                                    |
|                       | desplegar las diferentes Terceros de clic en el botón 🚨 o presione la                                                                                                    |
|                       | BARRA ESPACIADORA y aparecerá la ventana. Ver Cómo crear                                                                                                    |
|                       | Terceros.                                                                                                    |
| Vendedor Ref.         | Introduzca el código correspondiente al Tercero que está clasificado                                                                                                    |
|                       | como vendedor, el cual realiza el contacto inicial entre la empresa que                                                                                                    |
|                       | como este tercero no realiza mayor gestión sobre la venta por esta razón                                                                                                    |
|                       | se conoce como vendedor referencia. Si desea desplegar las diferentes                                                                                                    |
|                       | Tanana da alia an al hatán 🚺 a musiana la DADDA                                                                                                    |
|                       | ESPACIADORA y aparecerá la ventana Ver Cómo crear Terceros                                                                                                    |
| Referencia Inicial    | Digite el código correspondiente a la referencia del Artículo de donde se                                                                                                    |
|                       | iniciará el corte para las Ventas Totales por Artículos del respectivo                                                                                                    |
|                       | reporte.                                                                                                    |
| Referencia Final      | Digite el código correspondiente a la referencia del Artículo donde                                                                                                    |
|                       | finaliza el corte para las Ventas Totales por Artículos del respectivo                                                                                                    |
| Immuinin on Unido dog | informe.<br>Seleccione el tine de Unidedes (Mayor Detal e Clebel) que desee                                                                                                    |
| Imprimir en Onidades  | mostrar en las Ventas Totales por Artículo                                                                                                    |
| Forma de Pago         | Seleccione la Forma de Pago (Todas, Contado o Crédito) que desea                                                                                                    |
|                       | mostrar en las Ventas Totales por Artículo.                                                                                                    |
| Cliente               | Digite el código correspondiente al Tercero que está clasificado como                                                                                                    |
|                       | <i>Cliente</i> , al cual se le comercializa el producto o servicio. Si desea                                                                                                    |
|                       | desplegar las diferentes Terceros de clic en el botón 🚨 o presione la                                                                                                    |
|                       | BARRA ESPACIADORA y aparecerá la ventana. Ver Cómo crear                                                                                                    |
|                       | Terceros.                                                                                                    |
| Clasificación         | Introduzca el código correspondiente a la Clasificación del <i>Tercero</i> ( <i>Cliente</i> ). Si desea desplegar las diferentes Clasificaciones de clic en el                                     |
|                       | botón 🗾 o presione la BARRA ESPACIADORA y aparecerá la                                                                                                    |
|                       | ventana de Clasificación del Tercero. Ver Cómo crear Clasificación del                                                                                                    |
|                       | Tercero.                                                                                                    |

| Zona 1          | Introduzca el código correspondiente a la Zona 1 de ubicación del Tercero          |
|-----------------|------------------------------------------------------------------------------------|
|                 | ( <i>Cliente</i> ) Si desea desplegar las diferentes Zonas de clic en el botón     |
|                 | o presione la BARRA ESPACIADORA y aparecerá la ventana de Zonas                    |
|                 | Ver Cómo crear Zonas                                                               |
| Zona 2          | Introduzca el código correspondiente a la Zona 2 de ubicación del <i>Tercero</i>   |
|                 |                                                                                    |
|                 | ( <i>Cliente</i> ). Si desea desplegarlas diferentes Zonas de clic en el botón 💴   |
|                 | o presione la BARRA ESPACIADORA y aparecerá la ventana deZonas.                    |
|                 | Ver Cómo crear Zonas.                                                              |
| Factura Inicial | Digite el código inicial correspondiente al prefijo y seguidamente el              |
|                 | número de la factura de venta de donde se iniciará el corte para el                |
|                 | Listado de Ventas Totales por Artículo. Si desea desplegar los diferentes          |
|                 | Prefijos de clic en el botón 🗐 o presione la BARRA ESPACIADORA y                   |
|                 | aparecerá la ventana Ver <i>Cómo crear Prefijos</i>                                |
| Factura Final   | Digite el código final correspondiente al prefijo y seguidamente el                |
|                 | número de la factura de venta donde terminará el corte nara el Listado de          |
|                 | Ventas Totales por Artículo. Si desea desplegar los diferentes Prefijos de         |
|                 |                                                                                    |
|                 | clic en el botón 🖾 o presione la BARRA ESPACIADORA y aparecerá                     |
|                 | la ventana. Ver Cómo crear Prefijos.                                               |
| Despachado A    | Introduzca el código correspondiente al Tercero que está clasificado               |
|                 | como <i>Cliente</i> , el cual es quien recibe el artículo comprado por la empresa. |
|                 | Si desea desplegar las diferentes Terceros de clic en el botón 🚨 o                 |
|                 | presione la BARRA ESPACIADORA y aparecerá la ventana. Ver Cómo                     |
|                 | crear Terceros.                                                                    |

Si selecciona la opción "Orden Alfabético", la consulta muestra el listado Ventas Totales por Artículos ordenado alfabéticamente por el nombre del artículo o si selecciona la opción "Sin Agrupar" el informe muestra el listado Ventas Totales por Artículos sin agruparlo por grupo de artículos.

Al dar clic sobre el botón Imprimir se muestra el siguiente Informe:

| DEMO TNS 2023 KS   |                                                                     | PAG:         | 1                     |
|--------------------|---------------------------------------------------------------------|--------------|-----------------------|
| 800182856          |                                                                     | Fecha:       | 19/07/2023 3:39:p. m. |
|                    | VENTA TOTAL DE ARTICULOS                                            |              |                       |
| Sugar al DDINCIDAL | Zanastona S. MandadamTONOS, Fashasi Fasha 4 da 2022, Fasha 5 da 202 | 2 1 :=== TOD | A.C. Mandadar DattoDO |

Sucursal:PRINCIPAL Zonas:TODAS Vendedor:TODOS Fechas: Enero 1 de 2023 - Enero 5 de 2023 Linea:TODAS Vendedor Ref:TODOS Bodega:TODAS Área:TODAS Cliente:TODOS Usuario:TODOS Despachara:TODOS Clasificación1:TODAS Clasificación2:TODAS Centro de Costo:TODOS

| CODIGO                   | DESCRIPCION           | UNIDAD | CANTIDAD | VALOR PROM. | TOTAL      |
|--------------------------|-----------------------|--------|----------|-------------|------------|
| 01                       | LLANTA MOTO MICHELLIN | UND    | 5.00     | 192,605.04  | 963,025.21 |
| TOTAL VENTA DE ARTICULOS |                       |        | 5.00     | _           | 963,025.21 |

# Cómo Imprimir Ventas Totales por Grupo

Mediante este informe el usuario del sistema puede saber con solo digitar el rango de fecha, el valor total vendido por determinado grupo de artículos y así llegar a tener un mejor control sobre las ventas.

- Seleccione la opción Estadística de Ventas.
   Seleccione la opción Ventas Totales por Grupo con solo darle clic en la pestaña. A continuación, se desplegará la siguiente ventana:

| 🙊 Ventas Totales por Grupo 🛛 🗙 |                                      |  |  |
|--------------------------------|--------------------------------------|--|--|
| Rango a imprimir               | - Filtros                            |  |  |
| Fecha Inicial 01/01/2023       | Cliente                              |  |  |
| Fecha Final 31/01/2023         | Nit Cliente                          |  |  |
| Grupo                          | Clasificación                        |  |  |
| Vendedor 🔝                     | Zona 1                               |  |  |
| Línea                          | Zona 2                               |  |  |
| Prefijo Inicial                | Bodega                               |  |  |
| Prefijo Final 📔 🔛              | Opciones                             |  |  |
|                                | Solo Grupos Bonificados              |  |  |
| Forma do Pago                  | Agrupar                              |  |  |
| ronna de Pago                  | Incluir IVA                          |  |  |
| 🖲 Todas 🔾 Contado 🔾 Crédito    | Mostrar Cantidades                   |  |  |
|                                | Mostrar Valores                      |  |  |
| – Imprimir en Unidades ––––––  | Mostrar % de Participación           |  |  |
|                                | Mostrar Vendedor                     |  |  |
| 🔾 Mayor 🖲 Detal 🔾 Global       | Mostrar Cant. de Clientes Impactados |  |  |
|                                |                                      |  |  |
|                                | Mostrar por Mes                      |  |  |
|                                |                                      |  |  |
| Vendedores                     |                                      |  |  |
|                                | NOMBRE                               |  |  |
| 00 VARIOS                      |                                      |  |  |
| S487956 PEPITO PER             | REZ                                  |  |  |
| C 65656565 LOBO JUAN           |                                      |  |  |
|                                |                                      |  |  |
|                                |                                      |  |  |
|                                |                                      |  |  |
|                                |                                      |  |  |
|                                |                                      |  |  |
|                                |                                      |  |  |
| 1                              |                                      |  |  |
| 🖺 Imprimir 🛛 🗶 Cancelar        |                                      |  |  |

| САМРО                | DESCRIPCIÓN                                                                                                    |  |  |
|----------------------|----------------------------------------------------------------------------------------------------|--|--|
| Fecha Inicial        | Introduzca aquí la fecha de donde se iniciará el corte para el Listado de<br>Ventas Totales por Grupo, tenga en cuenta la exactitud de la información<br>ya que es un dato muy importante.                                                                                                    |  |  |
| Fecha Final          | Introduzca aquí la fecha donde finaliza el corte para el Listado de Ventas<br>Totales por Grupo, tenga en cuenta la exactitud de la información ya que<br>es un dato muy importante.                                                                                                    |  |  |
| Grupo                | Introduzca el código correspondiente al grupo de artículos para la impresión del Listado de Ventas Totales por Grupo. Si desea desplegar las diferentes <i>Grupos de Artículos</i> de clic en el botón 🙆 o presione la BARRA ESPACIADORA y aparecerá la ventana de Grupo de Artículos. Ver <i>Cómo crear Grupo de Artículos</i> .                                                  |  |  |
| Vendedor             | Introduzca el código correspondiente al Tercero que está clasificado como <i>Vendedor</i> , el cual es el intermediario entre la empresa que suministra el producto o servicio y la entidad que lo adquiere. Si desea desplegar las diferentes Terceros de clic en el botón $\widehat{I}$ o presione la BARRA ESPACIADORA y aparecerá la ventana. Ver <i>Cómo crear Terceros</i> . |  |  |
| Forma de Pago        | Debe seleccionar la Forma de Pago correspondiente a los documentos<br>(Ventas) que desea obtener la correspondiente información (Todas,<br>Contado, Crédito).                                                                                                    |  |  |
| Imprimir en Unidades | Seleccione el tipo de Unidades (Mayor, Detal o Global) que desea mostrar en lasVentas Totales por Grupo.                                                                                                    |  |  |
| Cliente              | Digite el código correspondiente al Tercero que está clasificado como<br><i>Cliente</i> , al cual se le comercializa el producto o servicio. Si desea<br>desplegar las diferentes Terceros de clic en el botón so presione la<br>BARRA ESPACIADORA y aparecerá la ventana. Ver <i>Cómo crear</i><br><i>Terceros</i> .                                                              |  |  |
| Clasificación        | Introduzca el código correspondiente a la Clasificación del Tercero (Cliente). Si desea desplegar las diferentes Clasificaciones de clic en el botón i o presione la BARRA ESPACIADORA y aparecerá la ventana de Clasificación del Tercero. Ver Cómo crear Clasificación del Tercero.                                                                                              |  |  |
| Zona 1               | Introduzca el código correspondiente a la Zona 1 de ubicación del Tercero (Cliente). Si desea desplegar las diferentes Zonas de clic en el botón so presione la BARRA ESPACIADORA y aparecerá la ventana de Zonas. Ver Cómo crear Zonas.                                                                                                    |  |  |
| Zona 2               | Introduzca el código correspondiente a la Zona 2 de ubicación del<br>Tercero (Cliente). Si desea desplegar las diferentes Zonas de clic en el<br>botón so presione la BARRA ESPACIADORA y aparecerá la<br>ventana de Zonas. Ver Cómo crear Zonas.                                                                                                    |  |  |

Si selecciona la opción "Agrupar" el informe muestra el listado Ventas Totales por Grupo, agrupándolas por grupo mayor de artículos subtotalizando.

Al dar clic sobre el botón Imprimir se muestra el siguiente Informe

| DEMO TNS  | 2023 KS                            |                             |       | PAG: | 1             |
|-----------|------------------------------------|-----------------------------|-------|------|---------------|
| 800182856 |                                    | Fecha: 19/07/2023 3:42:p.m. |       |      |               |
|           | VE                                 | NTA TOTAL POR GRUI          | P05   |      |               |
| Sucursal: | PRINCIPAL                          |                             |       |      |               |
| Vendedor: | TODOS                              | Cliente:                    | TODOS |      |               |
| Fecha:    | Enero 1 de 2023 - Enero 31 de 2023 | Zonas:                      | TODAS |      |               |
| Prefijo:  | Todos                              |                             |       |      |               |
| CODIGO    | DESCRIPCION                        |                             |       |      | TOTAL         |
| 00.07.01  | INGRESOS PROPIOS                   |                             |       |      | 840,336.13    |
| 01.01.01  | LLANTAS MOTO                       |                             |       |      | 1,551,260.50  |
| 01.02.01  | LLANTAS CARRO                      |                             |       |      | 13,859,370.00 |
| 05.01.03  | ENVASE                             |                             |       |      | 0.00          |
|           | TOTAL VENTA DE                     | ARTICULOS                   |       |      | 16,250,966.64 |

# Cómo Imprimir Ventas Totales por Línea

Mediante esta opción el usuario puede obtener un resumen de las ventas totales por línea de artículos con o sin incluir el valor del IVA, y así tener un gran manejo sobre las ventas por línea de artículos en el caso de los supermercados o droguerías.

Ingrese al menú Imprimir.

- 1. Seleccione la opción <u>Estadísticas de Ventas.</u>
- 2. Seleccione la opción Ventas Totales por Línea con solo darle clic en la pestaña. A continuación, se desplegará la siguiente ventana:

| 🙅 Ventas Totales por Linea 🛛 🕹 🗙 |            |    |               |   |
|----------------------------------|------------|----|---------------|---|
| – Rango a impri                  | mir —      |    | Filtros       |   |
| Fecha Inicial                    | 01/01/2023 |    | Cliente       |   |
| Fecha Final                      | 31/01/2023 |    | Clasificación |   |
| Línea Inicial                    |            | 0  | Zona 1        |   |
| Línea Final                      | ZZ 💽       | 0  | Zona 2        |   |
| Vendedor                         |            | 3  | Marca         |   |
|                                  | 1          | •  | Opciones      |   |
|                                  |            |    | Incluir IVA   |   |
|                                  | Imprim     | ir | X Cancelar    | ] |

| CAMPO         | DESCRIPCIÓN                                                                |
|---------------|----------------------------------------------------------------------------|
| Fecha Inicial | Introduzca aquí la fecha de donde se iniciará el corte para el Listado de  |
|               | Ventas Totales por Línea, tenga en cuenta la exactitud de la información   |
|               | ya que es un dato muy importante.                                          |
| Fecha Final   | Introduzca aquí la fecha donde finaliza el corte para el Listado de Ventas |

|               | Totales por Línea, tengaen cuenta la exactitud de la información ya que                                                                                                    |
|---------------|----------------------------------------------------------------------------------------------------|
|               | es un dato muy importante.                                                                                                    |
| Línea Inicial | Introduzca el código correspondiente a la Línea de donde se iniciará el corte para el Listado de Ventas Totales por Línea. Si desea desplegar las                                    |
|               | diferentes a la <i>Líneas</i> de clic en el botón 🙆 o presione la BARRA<br>ESPACIADORA y aparecerá la ventana de Líneas de Artículos. Ver<br><i>Cómo crear Líneas de Artículos</i> . |
| Línea Final   | Introduzca el código correspondiente a la Línea donde finaliza el corte<br>para el Listado de Ventas Totales por Línea. Si desea desplegar las                                       |
|               | diferentes <i>Líneas</i> de clic en el botón 2 o presione la BARRA<br>ESPACIADORA y aparecerá la ventana de Líneas de Artículos. Ver<br><i>Cómo crear Líneas de Artículos</i> .      |
| Vendedor      | Introduzca el código correspondiente al Tercero que está clasificado                                                                                                    |
|               | como Vendedor, el cual es el intermediario entre la empresa que                                                                                                    |
|               | suministra el producto o servicio y la entidad que lo adquiere. Si desea                                                                                                    |
|               | desplegar las diferentes Terceros de clic en el botón 🚨 o presione la                                                                                                    |
|               | BARRA ESPACIADORA y aparecerá la ventana. Ver Cómo crear                                                                                                    |
|               | Terceros.                                                                                                    |
| Cliente       | Digite el código correspondiente al Tercero que está clasificado como                                                                                                    |
|               | <i>Cliente</i> , al cual se le comercializa el producto o servicio. Si desea                                                                                                    |
|               | desplegar las diferentes Terceros de clic en el botón 🚨 o presione la                                                                                                    |
|               | BARRA ESPACIADORA y aparecerá la ventana. Ver Cómo crear                                                                                                    |
|               | Terceros.                                                                                                    |
| Clasificación | Introduzca el código correspondiente a la Clasificación del <i>Tercero</i> ( <i>Cliente</i> ). Si desea desplegar las diferentes Clasificaciones de clic en el                       |
|               | botón <u>botón</u> o presione la BARRA ESPACIADORA y aparecerá la ventana de Clasificación del Tercero. Ver <i>Cómo crear Clasificación del</i>                                      |
|               | Tercero.                                                                                                    |
| Zona 1        | Introduzca el código correspondiente a la Zona 1 de ubicación del Tercero                                                                                                    |
|               | ( <i>Cliente</i> ). Si desea desplegar las diferentes Zonas de clic en el botón 🧕                                                                                                    |
|               | o presione la BARRA ESPACIADORA y aparecerá la ventana deZonas.                                                                                                    |
|               | Ver Cómo crear Zonas.                                                                                                    |
| Zona 2        | Introduzca el código correspondiente a la Zona 2 de ubicación del Tercero                                                                                                    |
|               | ( <i>Cliente</i> ). Si desea desplegar las diferentes Zonas de clic en el botón 🧕                                                                                                    |
|               | o presione la BARRA ESPACIADORA y aparecerá la ventana deZonas.                                                                                                    |
|               | Ver Cómo crear Zonas.                                                                                                    |

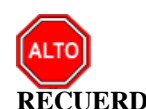

**RECUERDE...** Si selecciona la opción "Incluir IVA" el informe muestra las Ventas Totales por Línea de Artículos incluyendo el valor del IVA.

Al dar clic sobre el botón Imprimir se muestra el siguiente Informe:

| DEMO TNS<br>800182856 | 2023 KS                            |                     |        | PAG:<br>Fecha: | 1<br>19/07/2023 3: | 45:p. m.         |
|-----------------------|------------------------------------|---------------------|--------|----------------|--------------------|------------------|
|                       |                                    | VENTA TOTAL POR LIN | EAS    |                |                    |                  |
| Sucursal:             | PRINCIPAL                          |                     |        |                |                    |                  |
| Vendedor:             | TODOS                              | Cliente:            | TODOS  |                |                    |                  |
| Fecha:                | Enero 1 de 2023 - Enero 31 de 2023 | Zonas:              | TODAS  |                |                    |                  |
| CODIGO                | DESCRIPCION                        | CANT. A             | LDETAL |                | TOTAL              | %PARTICIP        |
| 00                    | SIN LINEA                          |                     | 89.00  | 1              | 4,699,706.13       | 90.4543493399846 |
| 01                    | GENERICA                           |                     | 8.00   |                | 1,551,260.50       | 9.54565066001539 |
|                       | TOTAL VENTA DE ARTICULOS           |                     | 97.00  | 1              | 6,250,966.64       | 100.00           |

# Cómo Imprimir Ventas por Vendedor – Línea

Esta opción le permite al usuario obtener un resumen de las ventas realizadas por determinado vendedor en cada una de las líneas registradas en la base de datos.

- Seleccione la opción <u>Estadística de Ventas.</u>
   Seleccione la opción <u>Ventas por Vendedor Línea</u> con solo darle clic en la pestaña. A continuación, se desplegará la siguiente ventana:

| 🚊 Ventas Totales por Vendedor y Linea | ×                           |
|---------------------------------------|-----------------------------|
| Rango a imprimir                      | Forma de Pago               |
| Fecha Inicial 01/01/2023              | 🖲 Todas 🔾 Crédito 🔾 Contado |
| Fecha Final 31/01/2023                | Vendedor                    |
| Vendedor Inicial                      | Principal Q Referencia      |
| Vendedor Final ZZ                     | Filtros                     |
| Línea Inicial                         | Cliente                     |
| Línea Final ZZ 😥                      | Zona 1                      |
| Grupo Inicial                         | Zona 2                      |
| Grupo Final ZZ 😥                      | Prefijo 😰                   |
| Agrupar por                           | Opciones                    |
| Vendedor 		Cliente 		Linea            | Ventas                      |
| Imprimir en Unidades                  | Devoluciones en Ventas      |
| 🔾 Mayor 💿 Detal 🔾 Global              | Induir IVA                  |
|                                       | X Cancelar                  |

| САМРО                | DESCRIPCIÓN                                                                                                    |
|----------------------|----------------------------------------------------------------------------------------------------|
| Fecha Inicial        | Introduzca aquí la fecha de donde se iniciará el corte para el Listado de                                                                               |
|                      | Ventas por Vendedor - Línea, tenga en cuenta la exactitud de la                                                                                         |
|                      | información ya que es un dato muy importante.                                                                                                    |
| Fecha Final          | Introduzca aquí la fecha donde finaliza el corte para el Listado de Ventas                                                                              |
|                      | por Vendedor -Línea, tenga en cuenta la exactitud de la información ya                                                                                  |
|                      | que es un dato muy importante.                                                                                                    |
| vendedor iniciai     | introduzca el codigo correspondiente al <i>Vendedor</i> de donde se iniciara el corte para al Listado de Ventes por Vendedor. Línea. Si desea desplagar |
|                      | conte para el Elstado de Ventas por Vendedor -Elnea. Si desea despregar                                                                                 |
|                      | las diferentes Terceros de clic en el botón 🚨 o presione la BARRA                                                                                       |
|                      | ESPACIADORA y aparecerá la ventana. Ver Cómo crear Terceros.                                                                                            |
| Vendedor Final       | Introduzca el código correspondiente al Vendedor donde finaliza el corte                                                                                |
|                      | para el Listado de Ventas por Vendedor -Línea. Si desea desplegar las                                                                                   |
|                      | diferentes Terceros de clic en el botón 🔝 o presione la BARRA                                                                                           |
|                      | ESPACIADORA y aparecerá la ventana. Ver <i>Cómo crear Terceros</i> .                                                                                    |
| Línea Inicial        | Introduzca el código correspondiente a la línea de artículos de donde se                                                                                |
|                      | iniciará el corte para elListado de Ventas por Vendedor -Línea. Si desea                                                                                |
|                      | desplegar las diferentes <i>Líneas de Artículos</i> de clic en el botón 🗐 o                                                                             |
|                      | presione la BARRA ESPACIADORA y aparecerá la ventana de Línea de                                                                                        |
|                      | Artículos. Ver Cómo crear Líneas de Artículos.                                                                                                    |
| Línea Final          | Introduzca el código correspondiente a la línea de artículos donde finaliza                                                                             |
|                      | el corte para el Listado de Ventas por Vendedor -Línea. Si desea                                                                                        |
|                      | despleyar las diferentes <i>Líneas de Artículos</i> de clic en el botón 🗐 o                                                                             |
|                      | presione la BARRA ESPACIADORA y aparecerá la ventana de Líneas                                                                                          |
|                      | de Artículos. Ver <i>Cómo crear Líneasde Artículos</i> .                                                                                                |
| Crupo Inicial        | Introduzca el código correspondiente al grupo de artículos de donde se                                                                                  |
| Gi upo iniciai       | iniciará el corte para el listado Ventas por Vendedor - Línea. Si desea                                                                                 |
|                      | desplegar los diferentes Grupos de Artículos de clic en el botón 🗐 o                                                                                    |
|                      | presione la BARRA ESPACIADORA y aparecerá la ventana de Grupo                                                                                           |
|                      | de Artículos. Ver Cómo crear Grupo de Artículos.                                                                                                    |
| Grupo Final          | Introduzca el código correspondiente al grupo de artículos donde finaliza                                                                               |
|                      | el corte para el listado Ventas por Vendedor - Línea. Si desea desplegar                                                                                |
|                      | los diferentes Grupos de Artículos de clic en el botón 朢 o presione la                                                                                  |
|                      | BARRA ESPACIADORA y aparecerá la ventana de Grupo de Artículos.                                                                                         |
|                      | Ver Cómo crear Grupo de Artículos.                                                                                                    |
| Imprimir en Unidades | Seleccione el tipo de Unidades (Mayor, Detal o Global) que desea                                                                                        |
|                      | mostrar en las Ventas por Vendedor - Línea.                                                                                                    |
| Cliente              | Digite el codigo correspondiente al lercero que esta clasificado como                                                                                   |
|                      | chente, ai cual se le confercianza el producto o servicio. Si desea                                                                                     |
|                      | desplegar las diferentes Terceros de clic en el botón 💹 o presione la                                                                                   |
|                      | BARRA ESPACIADORA y aparecerá la ventana. Ver Cómo crear                                                                                                |
|                      | Terceros.                                                                                                    |
| Clasificación        | Introduzca el codigo correspondiente a la Clasificación del Tercero                                                                                     |
|                      | (Chente). Si desea despiegar las diferentes Clasificaciones de circ en er                                                                               |
|                      | botón 🛄 o presione la BARRA ESPACIADORA y aparecerá la                                                                                                  |
|                      | ventana de Clasificación del Tercero. Ver Cómo crear Clasificación del                                                                                  |
| Zono 1               | I tercero.                                                                                                    |
|                      | Introduzca el courgo correspondiente a la Zona i de ubicación del<br>Tercero (Cliente) Si desea desplegar las diferentes Zonas de clie en el            |
|                      | Tereno (chene). Si desca despregar las diferences Zonas de elle el el                                                                                   |
|                      | botón 🚾 o presione la BARRA ESPACIADORA y aparecerá la                                                                                                  |
|                      | ventana de Zonas. Ver Cómo crear Zonas.                                                                                                    |
| Zona Z               | Introduzca el codigo correspondiente a la Zona 2 de ubicación del                                                                                       |

| Tercero (Cliente). Si desea desplegar las diferentes Zonas de clic en el |
|--------------------------------------------------------------------------|
| botón 🧕 o presione la BARRA ESPACIADORA y aparecerá la                   |
| ventana de Zonas. Ver Cómo crear Zonas.                                  |

Si selecciona la opción "Incluir IVA" el informe muestra las ventas por Línea de Artículos y Vendedores incluyendo el valor del IVA.

Al dar clic sobre el botón Imprimir se muestra el siguiente Informe:

| DEMO TN<br>80018285 | S 2023 KS<br>6   |                   |               |              | PAG: 1<br>Fecha: 1 | 9/07/2023 3:47:18 p.  | m.           |
|---------------------|------------------|-------------------|---------------|--------------|--------------------|-----------------------|--------------|
|                     |                  | VENTA T           | OTAL POR VEND | EDOR Y LINEA | s                  |                       |              |
| Sucursal:           | PRINCIPAL        |                   |               | Fecha:       | Enero 1 de 20      | )23 - Enero 31 de 202 | 3            |
| Cliente:            | TODOS            | Vendedor:         | TODOS         |              |                    |                       |              |
| Grupos:             | TODOS            |                   |               | Zonas:       | TODAS              |                       |              |
| CODIGO              | VENDEDOR / LINEA | l                 | CANT. A       | L DETAL      | VR. BASE           | VALOR                 | DEVOLUCIONES |
| 00                  | VARIOS           |                   |               |              |                    |                       |              |
| 00                  | SIN LINEA        |                   |               | 88.00        | 13,859,370.0       | 0 13,859,370.00       | 64,938.15    |
| 01                  | GENERICA         |                   |               | 7.00         | 1,341,176.4        | 7 1,341,176.47        | 0.00         |
|                     |                  |                   |               | 95.00        | 15,200,546.4       | 7 15,200,546.47       | 64,938.15    |
| 5487956             | PEPITO PEREZ     |                   |               |              |                    |                       |              |
| 00                  | SIN LINEA        |                   |               | 1.00         | 840,336.1          | 3 840,336.13          | 0.00         |
|                     |                  |                   |               | 1.00         | 840,336.1          | 3 840,336.13          | 0.00         |
| 6565656             | 5 LOBO JUAN      |                   |               |              |                    |                       |              |
| 01                  | GENERICA         |                   |               | 1.00         | 210,084.0          | 3 210,084.03          | 0.00         |
|                     |                  |                   |               | 1.00         | 210,084.0          | 3 210,084.03          | 0.00         |
|                     |                  | TOTAL VENTA DE AR | TICULOS       | 97.00        | 16,250,966.6       | 4 16,250,966.64       | 64,938.15    |

# Cómo Imprimir Ventas Detalladas por Cliente / Vendedor – Artículo

Mediante esta opción el usuario del módulo de facturación puede obtener un resumen de las ventas detalladas del vendedor o del cliente por artículo, con solo digitar el rango de fechas o el rango de artículos a listar.

- 1. Seleccione la opción Estadística de Ventas.
- 2. Seleccione la opción Ventas Detalladas por Cliente / Vendedor Artículo con solo darle clic en la pestaña. A continuación, se desplegará la siguiente ventana:

| 🙊 Ventas Detalladas Vendedor / Cliente por Artículo 🛛 🛛 🗙 |              |                       |                        |
|-----------------------------------------------------------|--------------|-----------------------|------------------------|
| <br>Rango a imprimir -                                    | -            | – Filtrar por –––––   |                        |
| Fecha Inicial                                             | 1/01/2023    | Vendedor              |                        |
| Fecha Final                                               | 31/01/2023   | Vendedor Ref.         |                        |
| Artículo Inicial                                          |              | Código Cliente        |                        |
| Artículo Final Z                                          | z 💽          | Nit Cliente           |                        |
| Grupo Inicial                                             | 2            | Despachar A           |                        |
| Grupo Final Z                                             | z 😰          | Clasificación Cliente |                        |
| Línea Inicial                                             |              | Código Zona 1         |                        |
| Línea Final Z                                             | z 🔁          | Código Zona 2         |                        |
| Con Descuento Mayor                                       | o igual a    | Ciudad Cliente        | <b>I</b>               |
| Prefijo                                                   |              | Usuario               |                        |
| C.Costo                                                   | ۲            | Marca Inicial         |                        |
| – Imprimir en Unidad                                      | es           | Marca Final           | ZZ 💽                   |
| 🔾 Mayor 💿 De                                              | tal 🔾 Global | IVA                   |                        |
| Agrupar por                                               |              | Bodega                | <b>A</b>               |
| Cliente                                                   | Vendedor     | Detalle de Fact       | uras                   |
| Despachar A                                               | 🔾 Ninguno    | Incluir Ventas        |                        |
| Vendedor Refere                                           | ncia         | Incluir Devolucio     | ones de Ventas         |
|                                                           |              | Mostrar Seriales      | s, Lotes y Talla Color |
|                                                           |              | Mostrar Obs. de       | e articulos en ventas  |
|                                                           |              |                       | No Asentadas           |
|                                                           |              | No mostrar Des        | cuentos                |
|                                                           |              | Mostrar Nit del       | Tercero                |
|                                                           |              | Mostrar Hora de       | e Asentado             |
|                                                           |              | X Cancelar            | X                      |

| CAMPO            | DESCRIPCIÓN                                                                 |  |  |  |
|------------------|-----------------------------------------------------------------------------|--|--|--|
| Fecha Inicial    | Introduzca aquí la fecha de donde se iniciará el corte para el Listado de   |  |  |  |
|                  | Ventas Detalladas por Cliente / Vendedor - Artículo, tenga en cuenta la     |  |  |  |
|                  | exactitud de la información ya que es un dato muy importante.               |  |  |  |
| Fecha Final      | Introduzca aquí la fecha donde finaliza el corte para el Listado de Ventas  |  |  |  |
|                  | Detalladas por Cliente                                                      |  |  |  |
|                  | / Vendedor - Artículo, tenga en cuenta la exactitud de la información ya    |  |  |  |
|                  | que es un dato muy importante.                                              |  |  |  |
| Artículo Inicial | Introduzca el código correspondiente al artículo o servicio de donde se     |  |  |  |
|                  | iniciará el corte para el Listado de Ventas Detalladas por Cliente /        |  |  |  |
|                  | Vendedor - Artículo. Si desea desplegar los diferentes Artículos de clic en |  |  |  |
|                  | el botón 🔳 o presione la BARRA ESPACIADORA y aparecerá la                   |  |  |  |
|                  | ventana de Artículos. Ver Cómocrear Artículos.                              |  |  |  |
| Artículo Final   | Introduzca el código correspondiente al artículo o servicio donde finaliza  |  |  |  |

|                      | el corte para el Listado de Ventas Detalladas por Cliente / Vendedor -                                                                        |
|----------------------|----------------------------------------------------------------------------------------------------|
|                      | Artículo. Si desea desplegar los diferentes Artículos de clic en el botón                                                                     |
|                      | o presione la BARRA ESPACIADORA y aparecerá la ventana de                                                                                     |
|                      | Artículos. Ver Cómo crear Artículos.                                                                                                    |
| Grupo Inicial        | Introduzca el código correspondiente al grupo de artículos de donde se                                                                        |
|                      | iniciará el corte para el Listado de Ventas Detalladas por Cliente /                                                                          |
|                      | Vendedor - Artículo. Si desea desplegar las diferentes Grupos de                                                                              |
|                      | Artículos de clic en el botón 🖾 o presione la BARRA ESPACIADORA                                                                               |
|                      | y aparecerá la ventana de Grupo de Artículos. Ver Cómo crear Grupo de                                                                         |
|                      | Artículos.                                                                                                    |
| Grupo Final          | Introduzca el codigo correspondiente al grupo de artículos donde finaliza                                                                     |
|                      | el corte para el Listado de Ventas Detalladas por Chente / Vendedor -                                                                         |
|                      |                                                                                                    |
|                      | el botón 🜌 o presione la BARRA ESPACIADORA y aparecerá la                                                                                     |
|                      | ventana de Grupo de Artículos. Ver <i>Cómo crear Grupo de Artículos.</i>                                                                      |
| Linea                | Introduzca el codigo correspondiente a la linea de artículos que desea ver                                                                    |
|                      | en el Elstado de Ventas Detanadas por Chente / Vendedor - Articulo, Si                                                                        |
|                      | desea desplegar las diferentes <i>Líneas de Artículos</i> de clic en el botón                                                                 |
|                      | o presione la BARRA ESPACIADORA y aparecerá la ventana de Línea                                                                               |
| Profiio              | de Artículos. Ver Comocrear Lineas de Artículos.                                                                                              |
| 1 Tenjo              | ver en el Listado de Ventas Detalladas por Cliente / Vendedor - Artículo                                                                      |
|                      |                                                                                                    |
|                      | Si desea desplegar los diferentes <i>Prefijos</i> de clic en el botón 🜌 o                                                                     |
|                      | presione la BARRA ESPACIADORA y aparecera la ventana de Prelijos.<br>Ver Cómo crear Pratijos de Documentos                                    |
| Imprimir en Unidades | Seleccione el tipo de Unidades (Mayor Detal o Global) que desea                                                                               |
|                      | mostrar en las Ventas Detalladas por Cliente / Vendedor - Artículo.                                                                           |
| Vendedor             | Introduzca el código correspondiente al Vendedor para el Listado de                                                                           |
|                      | Ventas Detalladas por Cliente                                                                                                    |
|                      | / Vendedor - Artículo. Si desea desplegar las diferentes Terceros de clic                                                                     |
|                      | en el botón 🚨 o presione la BARRA ESPACIADORA y aparecerá la                                                                                  |
|                      | ventana. Ver Cómo crear Terceros.                                                                                                    |
| Cliente              | Digite el código correspondiente al Tercero que está clasificado como                                                                         |
|                      | Cliente, al cual se le comercializa el producto o servicio. Si desea                                                                          |
|                      | desplegar las diferentes Terceros de clic en el botón 🔝 o presione la                                                                         |
|                      | BARRA ESPACIADORA y aparecerá la ventana. Ver Cómo crear                                                                                      |
|                      | Terceros.                                                                                                    |
| Clasificación        | Introduzca el código correspondiente a la Clasificación del Tercero                                                                           |
|                      | ( <i>Cliente</i> ). Si desea desplegar las diferentes Clasificaciones de clic en el                                                           |
|                      | botón 📕 o presione la BARRA ESPACIADORA y aparecerá la                                                                                        |
|                      | ventana de Clasificación del Tercero. Ver <i>Cómo crear Clasificación del</i>                                                                 |
|                      | Tercero.                                                                                                    |
| Codigo Zona I        | Introduzca el codigo correspondiente a la Zona I de ubicación del<br>Targara (Clianta). Si desea desplagar las diferentes Zonas de glic en al |
|                      | Tercero (Cuence). Si desca despiegar las uncrentes Zonas de che en el                                                                         |
|                      | botón <b>Series</b> o presione la BARRA ESPACIADORA y aparecerá la                                                                            |
| Código Zono 2        | ventana de Zonas. Ver Como crear Zonas.                                                                                                    |
|                      | <i>Tercero (Cliente)</i> Si desea desplegar las diferentes Zonas de clic en el                                                                |
|                      | hat a maxima la DADDA ESDACIADODA                                                                                                    |
|                      | boton e o presione la BARKA ESPACIADORA y aparecerá la                                                                                        |
| Ciudad Clionto       | ventana de Zonas. Ver Como crear Zonas.                                                                                                    |
| Ciudau Cilente       | Introduzea el courgo correspondiente à la Ciudad de ubicación del Tercero                                                                     |

| (Cliente). Si desea desplegar las diferentes Ciudades de clic en el botón |
|---------------------------------------------------------------------------|
| o presione la BARRA ESPACIADORA y aparecerá la ventana de                 |
| Ciudades. Ver Cómo crear Ciudades.                                        |

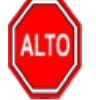

Si selecciona la opción "Agrupar por Cliente" el informe muestra el Listado de Ventas Detalladas por Cliente / Vendedor - Artículo agrupado por cliente o si selecciona la opción "Agrupar por Vendedor" el informe muestra el Listado de Ventas Detalladas por Cliente / Vendedor - Artículo agrupado por vendedor.

Al dar clic sobre el botón Imprimir se muestra el siguiente Informe:

| DEMO TNS 2023 KS | PAG:   | 1                     |
|------------------|--------|-----------------------|
| 800182856        | FECHA: | 19/07/2023 3:53:p. m. |

#### VENTA DETALLADA DE ARTICULOS

| Sucursal:  | PRINCIPAL   |         |                       | Fecha | : Enero 1 | de 2023 - Energ | o 31 de 202 | 3    |               |
|------------|-------------|---------|-----------------------|-------|-----------|-----------------|-------------|------|---------------|
| Linea:     | Todas       |         |                       | Ven:  | Todos     |                 |             |      |               |
| Ciudad:    | Todas       |         | Usuario:              | Zonas | TODAS     |                 |             |      |               |
| NUMERO     | FECHA       | CODIGO  | DESCRIPCION           | UNID  | CANT.     | VALOR BASE      | NA          | DTO. | VALOR         |
| 15151515   | KARLA MART  | TINEZ   |                       |       |           |                 |             |      |               |
| FV009574   | 31/01/2023  | 3 02    | LLANTA CARRO PIRELLI  | UND   | 88.00     | 13,859,370.00   | 0.00        | 0    | 13,859,370.00 |
| FV009570   | 05/01/2023  | 3 01    | LLANTA MOTO MICHELLIN | UND   | 1.00      | 163,025.21      | 30,974.79   | 3    | 194,000.00    |
| FV009569   | 06/01/2023  | 3 IPUU1 | IPUU 1                | UND   | 10.00     | 21,646.05       | 4,112.75    | 0    | 30,000.00     |
| FV009569   | 06/01/2023  | 3 IPUU2 | IPUU 2                | UND   | 10.00     | 28,267.39       | 5,370.81    | 0    | 40,000.00     |
| FV009569   | 06/01/2023  | 3 IPUU  | IPUU                  | UND   | 10.00     | 15,024.71       | 2,854.69    | 0    | 20,000.00     |
| FV009579   | 31/01/2023  | 3 01    | LLANTA MOTO MICHELLIN | UND   | 1.00      | 168,067.23      | 31,932.77   | 0    | 200,000.00    |
| FV009580   | 26/01/2023  | 3 01    | LLANTA MOTO MICHELLIN | UND   | 1.00      | 210,084.03      | 39,915.97   | 0    | 250,000.00    |
| FVFE001    | 23/01/2023  | 3 01    | LLANTA MOTO MICHELLIN | UND   | 1.00      | 210,084.03      | 39,915.97   | 0    | 250,000.00    |
| FVP01      | 03/01/2023  | 3 01    | LLANTA MOTO MICHELLIN | UND   | 1.00      | 200,000.00      | 38,000.00   | 0    | 238,000.00    |
| FVP02      | 03/01/2023  | 3 01    | LLANTA MOTO MICHELLIN | UND   | 1.00      | 200,000.00      | 38,000.00   | 0    | 238,000.00    |
| FVP03      | 03/01/2023  | 3 01    | LLANTA MOTO MICHELLIN | UND   | 1.00      | 200,000.00      | 38,000.00   | 0    | 238,000.00    |
| FVP04      | 03/01/2023  | 3 01    | LLANTA MOTO MICHELLIN | UND   | 1.00      | 200,000.00      | 38,000.00   | 0    | 238,000.00    |
|            |             |         | TOT                   | AL    | 126.00    | 15,475,568.66   | 307,077.74  |      | 15,795,370.00 |
| 58585858   | JIMENEZ CLA | ARA     |                       |       |           |                 |             |      |               |
| FV001000   | 31/01/2023  | 3 CA    | CANON ARRIENDO        | UND   | 1.00      | 840,336.13      | 159,663.87  | 0    | 1,000,000.00  |
|            |             |         | TOT                   | AL    | 1.00      | 840,336.13      | 159,663.87  | -    | 1,000,000.00  |
| TOTAL DE C | LIENTES 2   |         | TOTAL DE VENT         | AS    | 127.00    | 16,315,904.79   | 466,741.61  | -    | 16,795,370.00 |

## Cómo Imprimir Ventas de Artículo por Horas

Mediante esta opción el usuario del módulo de facturación puede obtener un resumen de las ventas por artículo en las diferentes horas.

- 1. Seleccione la opción Estadística de Ventas
- 2. Selecciones la opción Ventas de Artículo por Horas con solo darle clic en la pestaña. A continuación, se desplegará la siguiente ventana:

| 🙎 Ventas de Artículo por Horas                                        | × |
|-----------------------------------------------------------------------|---|
| Opciones<br>Artículo                                                  |   |
| Fecha Inicial 01/01/2023                                              |   |
| Fecha Final 31/01/2023                                                |   |
| Días<br>Domingo Jueves<br>Lunes Viernes<br>Martes Sábado<br>Miércoles |   |
| Imprimir X Cancelar                                                   |   |

| САМРО         | DESCRIPCIÓN                                                                |  |  |  |
|---------------|----------------------------------------------------------------------------|--|--|--|
| Artículo      | Introduzca el código correspondiente al artículo o servicio del cual       |  |  |  |
|               | requiere la información. Si desea desplegar los diferentes Artículos de    |  |  |  |
|               | clic en el botón 🚨 o presione la BARRA ESPACIADORA y aparecerá             |  |  |  |
|               | la ventana de Artículos. Ver Cómo crear Artículos.                         |  |  |  |
| Fecha Inicial | Introduzca aquí la fecha de donde se iniciará el corte para el reporte de  |  |  |  |
|               | ventas de Articulo por Horas, tenga en cuenta la claridad de la            |  |  |  |
|               | información ya que es un dato muy importante.                              |  |  |  |
| Fecha Final   | Introduzca aquí la fecha donde finaliza el corte para el reporte de ventas |  |  |  |
|               | de Articulo por Horas, tenga en cuenta la claridad de la información ya    |  |  |  |
|               | que es un dato muy importante.                                             |  |  |  |

Debe seleccionar los días de la semana de los cuales quiera la información en este reporte, puede seleccionar uno o varios días según requiera en el informe.

Al dar clic sobre el botón Imprimir se muestra el siguiente Informe:

| DEMO TNS 2023 KS | PAG: 1            |
|------------------|-------------------|
| 800182856        | Fecha: 19/07/2023 |
|                  |                   |

| ESTADISTICA DE VENTAS POR HORA                      |             |              |  |  |  |
|-----------------------------------------------------|-------------|--------------|--|--|--|
| sucursal: PRINCIPAL Artículo: LLANTA MOTO MICHELLIN |             |              |  |  |  |
| Rango: Enero 1 de 2023 - Enero 31 de 2023           | Días: Todos |              |  |  |  |
| HORA                                                | CANTIDAD    | VALOR        |  |  |  |
| 07:00 - 08:00                                       | 4.00        | 952,000.00   |  |  |  |
| 08:00 - 09:00                                       | 1.00        | 250,000.00   |  |  |  |
| 09:00 - 10:00                                       | 1.00        | 200,000.00   |  |  |  |
| 11:00 - 12:00                                       | 1.00        | 250,000.00   |  |  |  |
| 12:00 - 13:00                                       | 1.00        | 194,000.00   |  |  |  |
| TOTAL                                               | 8.00        | 1,846,000.00 |  |  |  |

# Cómo Imprimir Devolución de Ventas por Motivos

Esta opción le permite al usuario obtener un Listado de las Devoluciones con el respectivo motivo por la cual se realizó. El usuario puede filtrar en cualquier momento solo las Devoluciones de un Cliente o Vendedor en especial.

Ingrese al menú Imprimir.

- 1. Seleccione la opción <u>E</u>stadística de Ventas.
- 2. Seleccione la opción **Devolución de Ventas por Motivos** con solo darle clic en la pestaña. A continuación, se desplegará la siguiente ventana:

| Devoluciones po | r Motivo X |
|-----------------|------------|
| Rango a imprimi | r          |
| Vendedor        |            |
| Cliente         |            |
| Fecha Inicial   |            |
| Fecha Final     |            |
| Motivo          | ?{]        |
| Prefijo         |            |
| Zona            |            |
|                 | 🗙 Cancelar |

| САМРО                                                                                | DESCRIPCIÓN                                                             |  |  |  |
|--------------------------------------------------------------------------------------|-------------------------------------------------------------------------|--|--|--|
| Vendedor                                                                             | Introduzca el código correspondiente al Vendedor para el Listado de     |  |  |  |
|                                                                                      | Devoluciones de Ventas por Motivo. Si desea desplegar las               |  |  |  |
|                                                                                      |                                                                         |  |  |  |
|                                                                                      | diferentes l'erceros de clic en el boton and o presione la BARRA        |  |  |  |
|                                                                                      | ESPACIADORA y aparecera la ventana. Ver <i>Como crear Terceros</i> .    |  |  |  |
| Cliente                                                                              | Digite el código correspondiente al Tercero que está clasificado como   |  |  |  |
|                                                                                      | Cliente, al cual se le comercializa el producto o servicio. Si desea    |  |  |  |
|                                                                                      | desplegar las diferentes Terceros de clic en el botón 🚨 o presione la   |  |  |  |
|                                                                                      | BARRA ESPACIADORA y aparecerá la ventana. Ver Cómo crear                |  |  |  |
|                                                                                      | Terceros.                                                               |  |  |  |
| Fecha Inicial         Introduzca aquí la fecha de donde se iniciará el corte para el |                                                                         |  |  |  |
|                                                                                      | Devoluciones de Ventas por Motivo, tenga en cuenta la exactitud de la   |  |  |  |
|                                                                                      | información ya que es un dato muy importante.                           |  |  |  |
| Fecha Final                                                                          | Introduzca aquí la fecha donde finaliza el corte para el Listado de     |  |  |  |
|                                                                                      | Devoluciones de Ventas por Motivo, tenga en cuenta la exactitud de la   |  |  |  |
|                                                                                      | información ya que es un dato muy importante.                           |  |  |  |
| Motivo                                                                               | Introduzca el código correspondiente al Motivo de la Devolución. Si     |  |  |  |
|                                                                                      | desea desplegar los diferentes Motivos de clic en el botón 👫 o presione |  |  |  |
|                                                                                      | la BARRA ESPACIADORA y aparecerá la ventana de Motivos. Ver             |  |  |  |
|                                                                                      | Cómo crear Motivos.                                                     |  |  |  |

Al dar clic sobre el botón Imprimir se muestra el siguiente Informe:

DEMO TNS 2023 KS

800182856

PAG: 1 Fecha: 19/07/2023 5:06:p. m.

| DEVOLUCIONES POR MOTIVO |            |           |                |          |           |
|-------------------------|------------|-----------|----------------|----------|-----------|
| CODIGO                  | FECHA      | CODIGO    | CLIENTE        | VENDEDOR | VALOR     |
| 00                      | CAMBIO DE  | ARTICULOS |                |          |           |
| 00005                   | 07/01/2023 | 15151515  | KARLA MARTINEZ | VARIOS   | 90,000.00 |
|                         | Total      |           |                | (1)      | 90,000    |
|                         | TOTAL DEV  | OLUCIONES |                | (1)      | 90,000    |

# Cómo Imprimir Anulación de Ventas por Motivos

Esta opción le permite al usuario obtener un Listado de las Ventas Anuladas con el respectivo motivo por la cual se realizó. El usuario puede filtrar en cualquier momento solo las Ventas Anuladas por Vendedor en especial.

- 1. Seleccione la opción Estadística de Ventas.
- 2. Seleccione la opción Anulación de Ventas por Motivos con solo darle clic en la pestaña. A continuación, se desplegará la siguiente ventana:

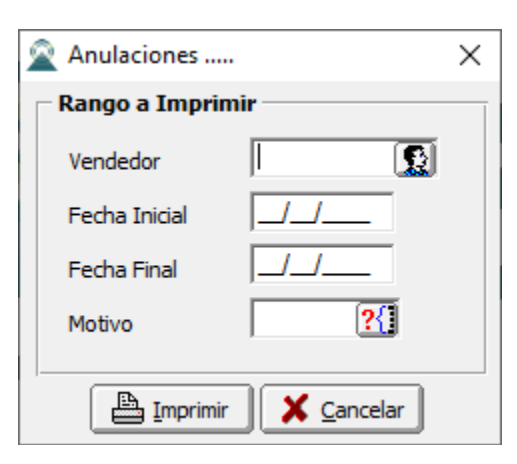

| САМРО         | DESCRIPCIÓN                                                                |  |  |  |
|---------------|----------------------------------------------------------------------------|--|--|--|
| Vendedor      | Introduzca el código correspondiente al Vendedor para el Listado de        |  |  |  |
| Venueuoi      | Ventas Anuladas por algún Motivo. Si desea desplegar las diferentes        |  |  |  |
|               | Taraana da alia an al batén 🚺 a musicua la DADDA                           |  |  |  |
|               | Terceros de chc en el boton as o presione la BARRA                         |  |  |  |
|               | ESPACIADORA y aparecerá la ventana. Ver Cómo crear Terceros.               |  |  |  |
| Fecha Inicial | Introduzca aquí la fecha de donde se iniciará el corte para el Listado de  |  |  |  |
|               | Ventas Anuladas por algún Motivo, tenga en cuenta la exactitud de la       |  |  |  |
|               | información ya que es un dato muy importante.                              |  |  |  |
| Fecha Final   | Introduzca aquí la fecha donde finaliza el corte para el Listado de Ventas |  |  |  |
|               | Anuladas por algún Motivo, tenga en cuenta la exactitud de la              |  |  |  |
|               | información ya que es un dato muy importante.                              |  |  |  |
| Motivo        | Introduzca el código correspondiente al Motivo de la Anulación. Si desea   |  |  |  |
|               | desplegar las diferentes Motivos de clic en el botón 📶 o presione la       |  |  |  |

| BARRA ESPACIADORA y aparecerá la ventana de Motivos. Ver Cómo |
|---------------------------------------------------------------|
| crear Motivos.                                                |

Al dar clic sobre el botón Imprimir se muestra el siguiente Informe:

800182856

DEMO TNS 2023 KS

PAG: 1 Fecha: 19/07/2023 5:08:32 p. m.

FACTURAS ANULADAS POR MOTIVO

| NUMERO | FECHA               | FECHA ANULADO | VENDEDOR |
|--------|---------------------|---------------|----------|
| 00     | CAMBIO DE ARTICULOS |               |          |
| PO 4   | 03/01/2023          | 19/07/2023    | VARIOS   |
| TOTAL  |                     |               | 1        |
|        | TOTAL ANULACIO      | NES           | (1)      |

## Cómo Imprimir Ventas Promedio por Artículo y Sugerido

Esta opción le permite al usuario obtener un promedio de ventas por artículo y sugerido con solo digitar el rango de fechas y el rango de artículos a listar en el respectivo informe. El usuario puede filtrar en cualquier momento solo los sugeridos para tener un control sobre estos.

- 1. Seleccione la opción Estadística de Ventas.
- 2. Seleccione la opción Ventas Promedio por Artículo y Sugerido con solo darle clic en la pestaña. A continuación, se desplegará la siguiente ventana:

| 🗟 Ventas Promed  | io por Artículo y Sug | erido >                               |
|------------------|-----------------------|---------------------------------------|
| – Rango a imprim | ir                    | Filtrar por                           |
| Fecha Inicial    | 01/01/2023            | Bodega Inicial                        |
| Fecha Final      | 31/01/2023            | Bodega Final 🏼 🖉                      |
| Artículo Inicial | I 🔽                   | Imprimir en Unidades                  |
| Artículo Final   | ZZ 💽                  | Onciones                              |
| Grupo Inicial    | <b>N</b>              | Promedio a días                       |
| Grupo Final      | ZZ 😰                  | Incluir Remisiones, Transf. y Consumo |
| Línea Inicial    |                       | Mostrar Referencia                    |
| Línea Final      | ZZ 🔣                  | Solo Sugerido > 0 (cero )             |
| Proveedor        |                       | Existencia Actual = 0 ( cero )        |
| 🗌 Generar Pedi   | do Automático         | Mostrar porcentaje de Iva             |
| Fecha 📃          | /_/                   | Datos Estadísticos de la Bodega       |
| Número           |                       | Sólo Articulos de Talla/Color         |
| ,                |                       | Sólo Articulos con Movimiento.        |
|                  |                       | Detallado por Bodegas                 |
|                  |                       | Mostrar Articulos asi no tenga mvtos  |
| Empresa del año  | o anterior            |                                       |
| Ruta             |                       |                                       |
|                  | Imprimir              | X Cancelar                            |

| САМРО              | DESCRIPCIÓN                                                                                                    |
|--------------------|----------------------------------------------------------------------------------------------------|
| Fecha Inicial      | Introduzca aquí la fecha de donde se iniciará el corte para el Listado de                                                                            |
|                    | Ventas Promedio por Artículo y Sugerido, tenga en cuenta la exactitud de                                                                             |
|                    | la información ya que es un dato muy importante.                                                                                                    |
| Fecha Final        | Introduzca aquí la fecha donde finaliza el corte para el Listado de Ventas                                                                           |
|                    | Promedio por Artículo y Sugerido, tenga en cuenta la exactitud de la                                                                                 |
|                    | información ya que es un dato muy importante                                                                                                    |
| Artículo Inicial   | Introduzca el código correspondiente al artículo o servicio de donde se                                                                              |
|                    | iniciará el corte para el Listado de Ventas Promedio por Artículo y                                                                                  |
|                    | Sugerido. Si desea desplegar los diferentes Artículos de clic en el botón                                                                            |
|                    | • a maniana la DADDA ESDACIADODA su anomany la supreme da                                                                                            |
|                    | o presione la BARKA ESPACIADORA y aparecera la ventana de                                                                                            |
| Antíonio Einel     | Anticulos. Vel Como crear Articulos.                                                                                                    |
| Articulo Final     | introduzca el codigo correspondiente al artículo o servicio donde infanza<br>al corte poro al Listado de Ventes Promedio por Artículo y Sugorido. Si |
|                    | el corte para el Listado de Ventas Fromedio por Artículo y Sugerido. Si                                                                              |
|                    | desea desplegar los diferentes Artículos de clic en el botón 🗾 o                                                                                     |
|                    | presione la BARRA ESPACIADORA y aparecerá la ventana de                                                                                              |
|                    | Artículos. Ver Cómo crear Artículos.                                                                                                    |
| Grupo Inicial      | Introduzca el código correspondiente al grupo de artículos de donde se                                                                               |
| _                  | iniciará el corte para el Listado de Ventas Promedio por Artículo y                                                                                  |
|                    | Sugerido. Si desea desplegar las diferentes Grupos de Artículos declic en                                                                            |
|                    | al hotón 😰 o prosiono la RAPRA ESPACIADORA y aparacará la                                                                                            |
|                    | ventana de Grupo de Artículos VerCómo crear Grupo de Artículos                                                                                       |
|                    | Introduzca al código correspondiente al grupo de artículos donde finaliza                                                                            |
| Grupo Final        | el corte para el Listado de Ventas Promedio por Artículo y Sugerido. Si                                                                              |
|                    | er corte para er Eistadode Ventas Fromedio por Articulo y Sugerido. Si                                                                               |
|                    | desea desplegar las diferentes Grupos de Artículos de clic enel botón 🜌                                                                              |
|                    | o presione la BARRA ESPACIADORA y aparecerá la ventana de Grupo                                                                                      |
|                    | de Artículos. Ver <i>Cómocrear Grupo de Artículos</i> .                                                                                              |
| Línea Inicial      | Introduzca el código correspondiente a la línea de artículos donde inicia                                                                            |
|                    | el corte para el Listado de Ventas Promedio por Artículo y Sugerido. Si                                                                              |
|                    | desea desplegar las diferentes <i>Líneas de Artículos</i> de clic en el botón                                                                        |
|                    | o presione la BARRA ESPACIADORA y aparecerá la ventana de Línea                                                                                      |
|                    | de Artículos. Ver Cómocrear Líneas de Artículos.                                                                                                    |
| Línea Final        | Introduzca el código correspondiente a la línea de artículos donde finaliza                                                                          |
|                    | el corte para el Listadode Ventas Promedio por Artículo y Sugerido. Si                                                                               |
|                    | dasan dasmlagan las diferentes Línega de Autísulas de alia en al hotán                                                                               |
|                    | o presione la BARRA ESPACIADORA y aparecerá la ventana de Línea                                                                                      |
|                    | de Artículos Ver Cómocrear Líneas de Artículos                                                                                                    |
| Provedor           | Digite el código correspondiente al Tercero clasificado como Provador                                                                                |
| Troveedor          | al cual están asociado a cada una de los artículos que desea listar. Si                                                                              |
|                    |                                                                                                    |
|                    | desea desplegar los diferentes Proveedores de clic en el botón 🔊 o                                                                                   |
|                    | presione la BARRA ESPACIADORA y aparecerá la ventana de                                                                                              |
|                    | Terceros. Ver <i>Cómo crear Terceros</i> .                                                                                                    |
| Generar Pedido     | Al seleccionar esta opción el sistema genera automáticamente un pedido                                                                               |
| Automático         | de compra con las cantidades faltantes de cada artículo de acuerdo a la                                                                              |
|                    | estadistica de ventas del ultimo mes, esta opción solo será realizada si los                                                                         |
|                    | a neuros estan con saldo Cero. Se digita la fecha y el numero con el cual                                                                            |
| Empress del effe   | se vaa general el reuluo de Compra.                                                                                                    |
| Empresa del ano    | se del año anterior                                                                                                    |
| anterior<br>Dedece | es del allo afficiano componendiente e la Dedera dende se sull'ef la                                                                                 |
| Dodega             | Digite el courgo correspondiente a la Bodega, donde se realizo la deserra de los Artículos Si deser destinos de los                                  |
|                    | descarga de las ventas de los Artículos. Si desea desplegar los                                                                                      |
|                    | diferentes Bodegas de clic en el botón 🕮 o presione la BARRA                                                                                         |

|                      | ESPACIADORA y aparecerá la ventana de Bodegas. Ver Cómo crear             |
|----------------------|---------------------------------------------------------------------------|
|                      | Bodegas.                                                                  |
| Imprimir en Unidades | Seleccione el tipo de unidad con que se quiere que aparezca en el listado |
| _                    | Ventas Promedio por Artículo y Sugerido para cada uno de los artículos    |
|                      | a mostrar en el respectivo informe (Mayor, Detal).                        |

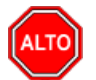

Dentro de las opciones podemos seleccionar Mayor o detal con la cual aparecerá en el informe las existencias por unidad o al mayor, digitar la cantidad de días a utilizar para el promedio de ventas, si selecciona "Incluir Remisiones, Transf. y Consumos" el sistema genera el reporte teniendo en cuenta las remisiones de salidas las transferencias realizadas y los consumos; al Seleccionar "mostrar referencia" el sistema muestra en el reporte la referencia asignada al artículo. al seleccionar la opción "Orden Alfabético", la consulta muestra el listado Ventas Promedio por Artículo y Sugerido ordenado alfabéticamente por el nombre del artículo, al seleccionar "Solo Sugerido>0 (cero)" el sistema solo muestra los artículos que se encuentren con sugeridos, al seleccionar "Existencia Actual=0 (cero) la consulta muestra todos los artículos que tengan existencia igual a cero, si seleccionar la opción "Sin Agrupar" el reporte muestra los artículos sin agrupar por grupo de artículo de lo contrario el reporte lo mostrará agrupado por grupo de artículos, si selecciona la opción "Datos Estadísticos de la Bodega" muestra los datos estadísticos por bodega y al seleccionar la opción "Solo artículos de Talla/Color" el sistema muestra únicamente los artículos que estén seleccionar la color.

Al dar clic sobre el botón Imprimir se muestra el siguiente Informe:

| DEMO TNS 2023 KS<br>800182856 |                       |         |     |              |           | PAC<br>Fec | 5: 1<br>ha: 19/07/2023 5: | 13:p. m.            |             |
|-------------------------------|-----------------------|---------|-----|--------------|-----------|------------|---------------------------|---------------------|-------------|
|                               |                       | VENTA P | ROM | EDIO DE ARTI | CULOS A 3 | 1 DIAS     |                           |                     |             |
| BODEGA : TO                   | DDA S                 |         |     |              |           |            |                           |                     |             |
| Sucursal:                     | PRINCIPAL             |         |     |              |           | Fecha:     | Enero 1 de 202            | 23 - Enero 31 de 20 | 23          |
| CODIGO                        | DESCRIPCION           | UND     | NA  | VEN.PRO.     | EX. ACT.  | CAN SUG    | ULT. COSTO                | COSTO EXIST.        | COSTO PEDIR |
| 01.                           | INVENTARIO            |         |     |              |           |            |                           |                     |             |
| 01.02.                        | REPUE STOS CARRO      |         |     |              |           |            |                           |                     |             |
| 01.02.01                      | LLANTAS CARRO         |         |     |              |           |            |                           |                     |             |
| 02                            | LLANTA CARRO PIRELLI  | UND     |     | 88.00        | 92.00     | 0.00       | 100,000.00                | 9,200,000.00        | 0.00        |
| 03                            | LLANTA CAMION PIRELLI | UND     |     | 0.00         | 0.00      | 0.00       | 0.00                      | 0.00                | 0.00        |
|                               | TOTALES               |         |     | 88.00        | 92.00     | 0.00       |                           | 9,200,000.00        | 0.00        |

## Cómo Imprimir Ventas Facturadas por Vendedor (Activos)

Mediante esta opción el usuario del sistema puede en cualquier momento saber las Ventas Facturadas por un determinado Vendedor entre un rango de fechas dado, separando las respectivas Devoluciones.

- 1. Seleccione la opción Estadística de Ventas.
- 2. Seleccione la opción Ventas Facturadas por Vendedor (Activos) con solo darle clic en la pestaña. A continuación, se desplegará la siguiente ventana:

| 🙊 Clientes Facturados por Vendedor | ×                                                             |  |  |  |  |
|------------------------------------|---------------------------------------------------------------|--|--|--|--|
| Código Vendedor                    | Facturados     No Facturados     Fecha Inicial     01/01/2023 |  |  |  |  |
| Código Cliente                     | Fecha Final         31/01/2023                                |  |  |  |  |
| Código Zona 1                      | Clientes con Movimientos entre Fecha Inicial                  |  |  |  |  |
| Código Zona 2                      | Fecha Final                                                   |  |  |  |  |
|                                    | Separar Devoluciones<br>Datos Adicionales                     |  |  |  |  |
| Empresa del año anterior           |                                                               |  |  |  |  |
| Ruta                               |                                                               |  |  |  |  |
|                                    |                                                               |  |  |  |  |

| САМРО                    | DESCRIPCIÓN                                                                   |
|--------------------------|-------------------------------------------------------------------------------|
| Código Vondodor          | Introduzca el código correspondiente al Vendedor para el Listado de           |
| Courgo Venueuor          | Ventas Facturadas por Vendedor. Si desea desplegar las diferentes             |
|                          | Transmon de alla en al hatén                                                  |
|                          | ESDACIADORA y aparagerá la vantana Var Cáma arage Tarageras                   |
| Cádigo Olionto           | Disite el sódige correspondiente el Tenero, que esté elecificade corres       |
| Courgo Chente            | Cliente al quel se le compreielize el producte o servicio Si desen            |
|                          | <i>Cheme</i> , al cual se le confercializa el producto o servicio. Si desea   |
|                          | desplegar las diferentes Terceros de clic en el botón 💹 o presione la         |
|                          | BARRA ESPACIADORA y aparecerá la ventana. Ver Cómo crear                      |
|                          | Terceros.                                                                     |
| Clasificación Cliente    | Introduzca el código correspondiente a la Clasificación del Tercero           |
|                          | (Cliente). Si desea desplegar las diferentes Clasificaciones de clic en el    |
|                          | botón 🧕 o presione la BARRA ESPACIADORA y aparecerá la                        |
|                          | ventana de Clasificación del Tercero. Ver Cómo crear Clasificación del        |
|                          | Tercero.                                                                      |
| Código Zona 1            | Introduzca el código correspondiente a la Zona 1 de ubicación del             |
| _                        | Tercero (Cliente). Si desea desplegar las diferentes Zonas de clic en el      |
|                          | botón 💁 o presione la BARRA ESPACIADORA y aparecerá la                        |
|                          | ventana de Zonas. Ver <i>Cómo crear Zonas</i> .                               |
| Código Zona 2            | Introduzca el código correspondiente a la Zona 2 de ubicación del             |
| 8                        | Tercero (Cliente). Si desea desplegar las diferentes Zonas de clic en el      |
|                          | botón 🐻 o presione la BARRA ESPACIADORA y aparecerá la                        |
|                          | ventana de Zonas Ver Cómo crear Zonas                                         |
| Facturados/No Facturados | Esta opción se utiliza para identificar los clientes a los cuales se les hava |
|                          | facturado o por el contrario que no se les hava realizado facturas para       |
|                          | llevar estadísticas.                                                          |
| Fecha Inicial            | Introduzca aquí la fecha de donde se iniciará el corte para el Listado de     |
|                          | Ventas Facturadas por Vendedor, tenga en cuenta la exactitud de la            |
|                          | información ya que es un dato muy importante.                                 |
| Fecha Final              | Introduzca aquí la fecha donde finaliza el corte para el Listado de Ventas    |
|                          | Facturadas por Vendedor, tenga en cuenta la exactitud de la información       |
|                          | va que es un dato muy importante.                                             |

| Clientes con Movimientos entre | Introduzca aquí la fecha de donde se iniciará el corte para el Listado de  |
|--------------------------------|----------------------------------------------------------------------------|
| Fecha Inicial                  | Ventas Facturadas por Vendedor, tenga en cuenta la exactitud de la         |
|                                | información ya que es un dato muy importante.                              |
| Fecha Final                    | Introduzca aquí la fecha donde finaliza el corte para el Listado de Ventas |
|                                | Facturadas por Vendedor, tenga en cuenta la exactitud de la información    |
|                                | ya que es un dato muy importante.                                          |

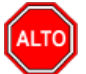

Si selecciona la opción "Separar Devoluciones", la consulta muestra el listado de Ventas Facturadas por Vendedor separando las correspondientes Devoluciones. Con la opción de Clientes con Movimientos y No facturados podemos obtener ej.: una estadística de los clientes que se les realizaron facturas en el mes de marzo que no hayan comprado en el mes de abril.

Al dar clic sobre el botón Imprimir se muestra el siguiente Informe:

| DEMO TNS 2023 KS<br>800182856               |            |                |              | PAG: 1<br>Fecha: 19/07/ | 2023 <del>5:1</del> 5:32 p. m. |            |
|---------------------------------------------|------------|----------------|--------------|-------------------------|--------------------------------|------------|
|                                             | CLIE       | TES FACTURADOS | PORVENDEDOR  | t                       |                                |            |
| Sucursal: PRINCIPAL                         |            | Zo             | nas: TODAS   |                         |                                |            |
| Fechas: Enero 1 de 2023 - Enero 31          | de 2023    |                |              |                         |                                |            |
| CODIGO NOMBRE                               | CANT. FACT | PRECIO BA SE   | PRECIO IVA   | I. CONSUMO              | RETENCIONES PR                 | ECIO NETO  |
| 65656565 LOBO JUAN                          |            |                |              |                         |                                |            |
| 15151515 KARLA MARTINEZ                     |            | 1 210,084.03   | 3 39,915.97  | 0.0                     | 0.00                           | 249,160.00 |
| Dirección: AV 0 5 14 CENTRO<br>Observación: | Telf:      | 5898989        | Ciudad: CUCU | ITA                     |                                |            |
| TOTALES CLIENTE                             | S (1)      | 1 210,084.03   | 39,915.97    | 0.00                    | 0.00                           | 249,160.00 |
| TOTAL VENTAS CLIENTES                       | \$ (1)     | 1 210,084.03   | 39,915.97    | 0.00                    | 0.00                           | 249,160.00 |

# Cómo Imprimir A.B.C Productos

Mediante esta opción el usuario del sistema puede en cualquier momento imprimir el A.B.C de Productos filtrándolo por Vendedor o Cliente entre un rango de Fechas dado.

- 1. Seleccione la opción Estadística de Ventas.
- 2. Seleccione la opción A.<u>B.C Productos</u> con solo darle clic en la pestaña. A continuación, se desplegará la siguiente ventana:
| A.B.C de Prod    | uctos      | ×                              |
|------------------|------------|--------------------------------|
| — Rango a imprin | nir —      | Filtrar por                    |
| Fecha Inicial    | 01/01/2023 | Nº de Articulos a listar       |
| Fecha Final      | 31/01/2023 | Ventas Mayores a               |
| Vendedor         | <u>S</u>   | Imprimir en Unidades           |
| Cliente          |            | O Mayor                        |
| Vendedor Refe    |            | Detal                          |
| Artículo Inicial |            | - Tipo de Documento            |
| Artículo Final   | ZZ         | Pedidos 💿 Ventas               |
| Grupo Inicial    |            | Ordenado por                   |
| Grupo Final      | ZZ 😥       | 🖲 Cantidad 🔾 Valor             |
| Código Zona 1    |            | Opciones                       |
| Código Zona 2    |            | Consolidar por Producto Matriz |
| Prefijo          |            | Detallar Talla/Color           |
| Bodega           |            |                                |
|                  | E Imprimir |                                |

| САМРО            | DESCRIPCIÓN                                                                  |
|------------------|------------------------------------------------------------------------------|
|                  | Introduzca aquí la fecha de donde se iniciará el corte para el Listado de    |
| Fecha Inicial    | A B C de Productos tenga en cuenta la exactitud de la información va         |
|                  | que es un dato muy importante                                                |
| Fecha Final      | Introduzca aquí la fecha donde finaliza el corte para el Listado de A B C    |
| r cena r mar     | de Productos, tenga en cuenta la exactitud de la información va que es un    |
|                  | deto muy importante                                                          |
| Vandadan         | Introduzce el código correspondiente el Vandador pero el Listado de          |
| vendedor         | A D C de Dueductos. Si desse desulação los diferentes Terseros de alia en    |
|                  | A.B.C de Productos. Si deseadespiegar las diferentes refeeros de che en      |
|                  | el botón 🚨 o presione la BARRA ESPACIADORA y aparecerá la                    |
|                  | ventana. Ver Cómo crear Terceros.                                            |
| Cliente          | Digite el código correspondiente al Tercero que está clasificado como        |
|                  | <i>Cliente</i> , al cual se le comercializa el producto o servicio. Si desea |
|                  |                                                                              |
|                  | desplegar las diferentes Terceros de clic en el botón 🚨 o presione la        |
|                  | BARRA ESPACIADORA y aparecerá la ventana. Ver Cómo crear                     |
|                  | Terceros.                                                                    |
| Artículo Inicial | Introduzca el código correspondiente al artículo o servicio de donde se      |
|                  | iniciará el corte para el Listado de A.B.C de Productos. Si desea desplegar  |
|                  |                                                                              |
|                  | los diferentes Artículos de clic en el botón 🛋 o presione la BARRA           |
|                  | ESPACIADORA y aparecerá la ventana de Artículos. Ver <i>Cómo crear</i>       |
|                  | Artículos.                                                                   |
| Artículo Final   | Introduzca el código correspondiente al artículo o servicio donde finaliza   |
|                  | el corte para el Listado de A.B.C de Productos. Si desea desplegar los       |
|                  | diferentes Artículos de clic en el botán                                     |
|                  | ESDACIADORA y anarogará la vontana de Artígulos. Van Cáma anar               |
|                  | ESPACIADORA y aparecera la ventana de Artículos. Ver Como crear              |
|                  | Articulos                                                                    |

| Grupo Inicial        | Introduzca el código correspondiente al grupo de artículos de donde se iniciará el corte para elListado de A.B.C de Productos. Si desea desplegar |
|----------------------|----------------------------------------------------------------------------------------------------|
|                      | los diferentes <i>Grupos de Artículos</i> de clic en el botón 🗐 opresione la                                                                      |
|                      | BARRA ESPACIADORA y aparecerá la ventana de Grupo de Artículos                                                                                    |
|                      | Ver Cómo crear Grupo de Artículos.                                                                                                    |
| Grupo Final          | Introduzca el código correspondiente al grupo de artículos donde finaliza                                                                         |
| F                    | el corte para el Listado de A.B.C de Productos. Si desea desplegar los                                                                            |
|                      | diferentes Crunes de Artículos de elie en el hetén 👰 e presione le                                                                                |
|                      | DADDA ESDACIADODA y aparagerá la vantana da Grupo da Artígulos                                                                                    |
|                      | BARRA ESFACIADORA y aparecera la ventana de Orupo de Artículos.                                                                                   |
|                      | ver Como creur Grupo de Articulos.                                                                                                    |
| Código Zona 1        | Introduzca el código correspondiente a la Zona 1 de ubicación del                                                                                 |
|                      | Tercero (Cliente). Si desea desplegar las diferentes Zonas de clic en el                                                                          |
|                      | botón 🗕 o presione la BARRA ESPACIADORA y aparecerá la                                                                                            |
|                      | ventana de Zonas. Ver Cómo crear Zonas.                                                                                                    |
| Código Zona 2        | Introduzca el código correspondiente a la Zona 2 de ubicación del                                                                                 |
|                      | Tercero (Cliente). Si desea desplegar las diferentes Zonas de clic en el                                                                          |
|                      | botón 🧕 o presione la BARRA ESPACIADORA y aparecerá la                                                                                            |
|                      | ventana de Zonas. Ver Cómo crear Zonas.                                                                                                    |
| Filtrado por         | Seleccione el tipo de Filtro que desea aplicar al Listado de A.B.C de                                                                             |
|                      | Productos, ya sea por el número de Artículos o por Ventas Mayores a                                                                               |
|                      | cierta cantidad.                                                                                                    |
| Imprimir en Unidades | Seleccione el tipo de Unidades (Mayor, Detal o Global) que desea                                                                                  |
|                      | mostrar en el Listado de A.B.C de Productos.                                                                                                    |
| Tipo de Documento    | Seleccione el tipo de Documento que desea mostrar en el Listado de                                                                                |
|                      | A.B.C de Productos, ya sean los Pedidos como tal o las Ventas.                                                                                    |
| Ordenado por         | Seleccione el tipo de ordenamiento que desea aplicar al Listado de A.B.C                                                                          |
|                      | de Productos, ya seapor la cantidad o por el valor del Producto.                                                                                  |

| DEMO TNS 2023 KS<br>800182856 |                       |             |          |            | PAG: 1<br>Fecha 19/9<br>: | 07/2023 5:23:p. n | ı.            |
|-------------------------------|-----------------------|-------------|----------|------------|---------------------------|-------------------|---------------|
|                               |                       | A.B.C. DE P | RODUCTOS | POR VENTAS |                           |                   |               |
| Sucursal : PRINCIPAL          |                       |             |          | Zonas: TO  | DAS                       |                   |               |
| Cliente : TODOS               |                       |             |          | Fecha: Ene | ero 1 de 2023 - En        | iero 5 de 2023    |               |
| Vendedor: TODOS               |                       |             |          | Vendedor   | Ref: TODOS                | S                 |               |
| Prefijo: TODOS                |                       |             |          | Bodega:    | TODAS                     |                   |               |
| CODIGO                        | DESCRIPCION           |             | UNIDAD   | CANTIDAD   | VALOR PROM.               | TOTAL             | %PART %AC.    |
| 01                            | LLANTA MOTO MICHELLIN |             | UND      | 4.00       | 236,215.00                | 944,860.00        | 100.00 100.00 |
|                               |                       | TOTALES     |          | 4.00       |                           | 944,860.00        |               |

# Cómo Imprimir Cantidad de Artículos Vendidos por Precio

Esta opción le permite al usuario del sistema saber las Cantidades de Artículos Vendidos por Precio entre un rango de Fechas dado, filtrándolas por Artículo o por Grupo de Artículos.

| Ingrese al menú Imprimir.                   |  |
|---------------------------------------------|--|
| Manual de Usuario Visual TNS - Facturación. |  |

- Seleccione la opción <u>Estadística de Ventas</u>.
   Seleccione la opción <u>Cantidad de Artículos Vendidos por Precio</u> con solo darle clic en la pestaña. A continuación, se desplegará la siguiente ventana:

| 🙊 Artículos Veno | didos por Precio $	imes$ |
|------------------|--------------------------|
| – Rango a imprii | mir —                    |
| Fecha Inicial    | 01/01/2023               |
| Fecha Final      | 31/01/2023               |
| Artículo Inicial |                          |
| Artículo Final   | ZZ 💽                     |
| Grupo Inicial    | 2                        |
| Grupo Final      | ZZ 😰                     |
| Vendedor         |                          |
| Bodega Inicial   |                          |
| Bodega Final     | ZZ 🔊                     |
| Opciones         |                          |
| Precios sin      | IVA                      |
| Imprimir         | Cancelar                 |

| САМРО            | DESCRIPCIÓN                                                                  |
|------------------|------------------------------------------------------------------------------|
| Fecha Inicial    | Introduzca aquí la fecha de donde se iniciará el corte para el Listado de    |
| r cena miciai    | Cantidad de Artículos Vendidos por Precio, tenga en cuenta la exactitud      |
|                  | de la información ya que es un dato muy importante.                          |
| Fecha Final      | Introduzca aquí la fecha donde finaliza el corte para el Listado de Cantidad |
|                  | de Artículos Vendidos por Precio, tenga en cuenta la exactitud de la         |
|                  | información ya que es un dato muy importante.                                |
| Artículo Inicial | Introduzca el código correspondiente al artículo o servicio de donde se      |
|                  | iniciará el corte para el Listado de Cantidad de Artículos Vendidos por      |
|                  |                                                                              |
|                  | Precio. Si desea desplegar los diferentes Artículos de clic enel botón       |
|                  | o presione la BARRA ESPACIADORA y aparecerá la ventana de                    |
|                  | Artículos. Ver Cómo crear Artículos.                                         |
| Artículo Final   | Introduzca el código correspondiente al artículo o servicio donde finaliza   |
|                  | el corte para el Listado de Cantidad de Artículos Vendidos por Precio. Si    |
|                  | less destant les l'économies Arécules de d'auns d'herée                      |
|                  | desea despiegar los diferentes Artículos de ciic en el boton === o           |
|                  | presione la BARRA ESPACIADORA y aparecerá la ventana de                      |
|                  | Artículos. Ver Cómo crear Artículos.                                         |
| Grupo Inicial    | Introduzca el código correspondiente al grupo de artículos de donde se       |
|                  | iniciará el corte para el Listado de Cantidad de Artículos Vendidos por      |
|                  | Precio. Si desea desplegar las diferentes Grupos de Artículos de clic en el  |
|                  |                                                                              |
|                  | boton $\cong$ o presione la BARRA ESPACIADORA y aparecera la                 |
|                  | ventana de Grupo de Artículos. Ver <i>Cómo crear Grupo de Artículos</i> .    |
| Grupo Final      | Introduzca el código correspondiente al grupo de artículos donde finaliza    |
|                  | el corte para el Listado de Cantidad de Artículos Vendidos por Precio. Si    |

| desea desplegar las diferentes Grupos de Artículos de clic enel botón 🗐 |
|-------------------------------------------------------------------------|
| o presione la BARRA ESPACIADORA y aparecerá la ventana de Grupo         |
| de Artículos. Ver Cómocrear Grupo de Artículos.                         |

| DEMO TNS 2023 KS<br>800182856         |              | PAG:<br>Fecha:                                          | 1<br>19/07/2023 5:27:52 p. m                                                     | ı.                                                   |
|---------------------------------------|--------------|---------------------------------------------------------|----------------------------------------------------------------------------------|------------------------------------------------------|
| ARTICULOS VENDIDO                     | S POR PRECIO |                                                         |                                                                                  |                                                      |
| Sucursal: PRINCIPAL Vendedor: TODOS - |              | Fecha: Ene                                              | ero 1 de 2023 - Enero 31                                                         | de 2023                                              |
| Bodega: Todas                         |              |                                                         |                                                                                  |                                                      |
| CODIGO DE SCRIPCION                   | UNIDAD       | CANTIDAD                                                | LISTA                                                                            | VALOR                                                |
| 01 LLANTA MOTO MICHELLIN              | UND          | 1.00 li<br>1.00 li<br>3.00 li<br>2.00 li<br><b>7.00</b> | ista 1 \$ 200,000<br>ista 1 \$ 200,000<br>ista 1 \$ 200,000<br>ista 1 \$ 250,000 | 194,000.00<br>200,000.00<br>238,000.00<br>250,000.00 |

#### Cómo Imprimir Libro de Venta de Licores

Mediante esta opción el usuario del sistema puede saber las Ventas de los Artículos que están clasificados como Licores entre un rango de fechas dado.

Ingrese al menú Imprimir.

- 1. Seleccione la opción <u>E</u>stadística de Ventas.
- 2. Seleccione la opción **Libro de Ventas de Licores** con solo darle clic en la pestaña. A continuación, se desplegará la siguiente ventana:

| 🗟 Vent —      |            |
|---------------|------------|
| – Rango a imp | rimir      |
| Fecha inicial | 01/01/2023 |
| Fecha final   | 31/01/2023 |
| Prefijo       |            |
| Prefijos      |            |
|               | X Cancelar |

| CAMPO         | DESCRIPCIÓN                                                                 |
|---------------|-----------------------------------------------------------------------------|
|               | Introduzca aquí la fecha de donde se iniciará el corte para el Libro de     |
| Fecha Inicial | Ventas de Licores, tengaen cuenta la exactitud de la información ya que     |
|               | es un dato muy importante.                                                  |
| Fecha Final   | Introduzca aquí la fecha donde finaliza el corte para el Libro de Ventas de |
|               | Licores, tenga en cuentala exactitud de la información ya que es un dato    |
|               | muy importante.                                                             |
| Prefijo       | Digite el código inicial correspondiente al prefijo de los documentos que   |
| Trenjo        | desea mostrar en el Listado de Ventas de Licores. Si desea desplegar los    |
|               | diferentes Prefijos de clic en el botón 🗐 o presione la BAPRA               |
|               | ESDACIA DODA y aparagará la vantana. Var Cóma avagr Drafijas                |
|               | ESFACIADORA y aparecera la ventalla. Ver Como crear Prejijos.               |

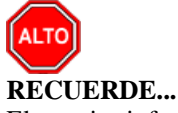

El anterior informe solo aplica a las empresas que se encargan de la comercialización y venta de cualquier tipo de Licor al Mayor o al Detal.

Al dar clic sobre el botón Imprimir se muestra el siguiente Informe:

| EMPRESA TIPO<br>315001001-4 | COMERCIAL |                               |              | PAG :<br>Fecha : | 1<br>22/02/2011 11: | 32     |
|-----------------------------|-----------|-------------------------------|--------------|------------------|---------------------|--------|
|                             |           | LIBRO DE VENT                 | A DE LICORES |                  |                     |        |
| ECHA                        | Nº GUIA   | DESTINATARIO                  | DESTINO      | ESPECIE          | GRADOS              | LITROS |
| 01/04/2010                  | 0001      | ANULADO                       | SIN CIUDAD   |                  | 4045                | 0.00   |
| 21/04/2010                  | 0003      | CONTRERAS BALLESTEROS WILLIAM | CUCUTA       |                  | 4045                | 1.00   |
| 22/04/2010                  | 0002      | CONTRERAS BALLESTEROS WILLIAM | CUCUTA       |                  | 4045                | 20.00  |
| 26/04/2010                  | 0004      | CARRILLO ANDREA KATHERINE     | CUCUTA       |                  | 4045                | 10.00  |
| 7/04/2010                   | 0006      | PEPITO ANDRES PEREZ GOMEZ     | LOS PATIOS   |                  | 4045                | 250.00 |
| 28/04/2010                  | 0009      | DOLORES BARRIGA GONZALEZ      | CUCUTA       |                  | 4045                | 29.00  |
| 9/04/2010                   | 0008      | DOLORES BARRIGA GONZALEZ      | CUCUTA       |                  | 4045                | 29.00  |
|                             |           |                               |              | TOTAL LITROS     |                     | 339.00 |
|                             |           |                               |              | TOTAL LITROS     |                     | 339.00 |

# Cómo Imprimir Margen de Utilidad por Artículo

Esta opción le permite al usuario del módulo saber en cualquier momento el margen de utilidad que le genera un determinado Artículo o grupo de artículos, en un periodo de tiempo.

Ingrese al menú Imprimir.

- 1. Seleccione la opción Estadística de Ventas.
- 2. Seleccione la opción Margen de Utilidad por Artículo con solo darle clic en la pestaña. A continuación, se desplegará la siguiente ventana:

| 🚊 Margen de Utilidad | d por Articulo | ×                                    |
|----------------------|----------------|--------------------------------------|
| Rango a imprimir     |                |                                      |
| Fecha Inicial 01     | /01/2023       | Factura Inicial                      |
| Fecha Final 31       | /01/2023       | Factura Final ZZ                     |
| Artículo Inicial     |                | Menor a Mayor a                      |
| Artículo Final ZZ    |                | Onciones                             |
| Grupo Inicial        | ۲              | Mostrar Referencia                   |
| Grupo Final ZZ       | ۲              | Utilidad sobre el Total con Iva      |
| Línea Inicial        | ۲              | Agrupar por Grupo de Artículo        |
| Línea Final ZZ       | <b></b>        | Agrupar por Linea                    |
| Cliente              |                | Orden Alfabetico                     |
| Bodega               | 4              | Incluir Notas Inv. en Costo del Art. |
| Lote                 |                | - Distribuir Costos                  |
| Vendedor             |                | Mano de Obra (72)                    |
| Vendedor             |                | Costos Indirectos (73)               |
| Principal            | Referencia     | Distribuir por Peso 🔶                |
|                      |                | Porcentaje 100                       |
|                      | Timprimir      |                                      |

| САМРО            | DESCRIPCIÓN                                                                |
|------------------|----------------------------------------------------------------------------|
| Fecha Inicial    | Introduzca aquí la fecha de donde se iniciará el corte para el informe de  |
|                  | Margen de Utilidad por Artículo, tenga en cuenta la exactitud de la        |
|                  | información ya que es un dato muy importante.                              |
| Fecha Final      | Introduzca aquí la fecha donde finaliza el corte para el informe de        |
|                  | Margen de Utilidad por Artículo, tenga en cuenta la exactitud de la        |
|                  | información ya que es un dato muy importante.                              |
| Artículo Inicial | Introduzca el código correspondiente al artículo o servicio de donde se    |
|                  | iniciará el corte para el informe de Margen de Utilidad por Artículo. Si   |
|                  | desea desplayar los diferentes Artículos de clic en el botón               |
|                  | nessione la BARRA ESPACIADORA y anarecerá la ventana de                    |
|                  | Artículos Ver Cómo crear Artículos                                         |
|                  | Introduzca el código correspondiente al artículo o servicio donde finaliza |
| Artículo Final   | el corte para el informe de Margen de Utilidad por Artículo. Si desea      |
|                  |                                                                            |
|                  | desplegar los diferentes Artículos de clic en el botón 📥 o presione la     |
|                  | BARRA ESPACIADORA y aparecerá la ventana de Artículos. Ver                 |
|                  | Cómo crear Artículos.                                                      |
|                  | Introduzca el código correspondiente al grupo de artículos de donde se     |
| Grupo Inicial    | iniciará el corte para el informe de Margen de Utilidad por Artículo. Si   |
| -                | desea desplegar los diferentes Grupos de Artículos de clic en el botón     |
|                  | 🧐 o presione la BARRA ESPACIADORA y aparecerá la ventana de                |
|                  | Grupo de Artículos. Ver Cómocrear Grupo de Artículos.                      |
| Grupo Final      | Introduzca el código correspondiente al grupo de artículos donde finaliza  |

Manual de Usuario Visual TNS - Facturación.

|                 | el corte para el informe de Margen de Utilidad por Artículo. Si desea desplegar los diferentes <i>Grupos de Artículos</i> de clic en el botón        |
|-----------------|----------------------------------------------------------------------------------------------------|
|                 | Grupo de Artículos. Ver <i>Cómo crearGrupo de Artículos</i>                                                                                          |
| Línea Inicial   | Introduzca el código correspondiente a la línea de artículos donde inicia<br>el corte para el informe de Margen de Utilidad por Artículo. Si desea   |
|                 | presione la BARRA ESPACIADORA y aparecerá la ventana de Línea de<br>Artículos. Ver <i>Cómo crear Líneas de Artículos</i> .                           |
| Línea Final     | Introduzca el código correspondiente a la línea de artículos donde finaliza<br>el corte para el informe de Margen de Utilidad por Artículo. Si desea |
|                 | desplegar las diferentes <i>Líneas de Artículos</i> de clic en el botón 🖾 o                                                                          |
|                 | Artículos. Ver <i>Cómo crear Líneas de Artículos</i> .                                                                                               |
| Cliente         | Digite el código correspondiente al Tercero que está clasificado como                                                                                |
|                 | <i>Cliente</i> , al cual se le comercializa el producto o servicio. Si desea                                                                         |
|                 | desplegar las diferentes Terceros de clic en el botón 🔝 o presione la                                                                                |
|                 | BARRA ESPACIADORA y aparecerá la ventana. Ver <i>Cómo crear</i>                                                                                      |
| Vendedor        | Introduzca el código correspondiente al <i>Vendedor</i> para el informe de                                                                           |
|                 | Margen de Utilidad por Artículo. Si desea desplegar las diferentes                                                                                   |
|                 | Terceros de clic en el botón 🔝 o presione la BARRA                                                                                                   |
|                 | ESPACIADORA y aparecerá la ventana. Ver Cómo crear Terceros.                                                                                         |
| Factura Inicial | Digite el código inicial correspondiente al prefijo y seguidamente el                                                                                |
|                 | informe de Margen de Utilidad por Artículo. Si desea desplegar los                                                                                   |
|                 |                                                                                                    |
|                 | diferentes Prefijos de clic en el boton <b>2</b> o presione la BARRA<br>ESPACIADORA y aparecerá la ventana Ver <i>Cómo crear Prefijos</i>            |
| Factura Final   | Digite el código final correspondiente al prefijo y seguidamente el                                                                                  |
|                 | número de la factura de venta donde terminará el corte para el informe de                                                                            |
|                 | Margen de Utilidad por Artículo. Si desea desplegar los diferentes                                                                                   |
|                 | Prefijos de clic en el botón 🕮 o presione la BARRA ESPACIADORA                                                                                       |
|                 | y aparecerá la ventana. VerCómo crear Prefijos.                                                                                                    |

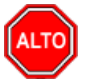

Si selecciona la opción "Orden Alfabético", la consulta muestra el informe de Margen de Utilidad por Artículo ordenado alfabéticamente por el nombre del artículo o si selecciona la opción "Agrupar" el informe muestra el listado de Margen de Utilidad por Artículo agrupado por grupo de artículos.

Al dar clic sobre el botón Imprimir se muestra el siguiente Informe:

| DEMO TNS<br>800182856 | 2023 KS                  | PAG: 1<br>Fecha: 19/07/2023 5:41:54 p. m. |             |          |          |                      |              |          |
|-----------------------|--------------------------|-------------------------------------------|-------------|----------|----------|----------------------|--------------|----------|
|                       | MA                       | RGEN DE U                                 | TILIDAD POI | RARTIC   | ULO      |                      |              |          |
| Sucursal:             | PRINCIPAL                |                                           |             | Líneas:  | TODAS    |                      |              |          |
| Vendedor:             | TODOS                    |                                           |             | Cliente: | TODOS    |                      |              |          |
| Grupo:                | TODOS                    |                                           | 1           | Fecha:   | Enero 1  | de 2023 - Enero 31 d | le 2023      |          |
| CODIGO                | DESCRIPCION              | UNIDAD                                    | CANTIDAD    | VALOR    | VENTA    | COSTO                | V/R UTILID.  | % UTILID |
| 01                    | LLANTA MOTO MICHELLIN    | UND                                       | 7.00        | 1,35     | 1,260.50 | 775,757.59           | 575,502.91   | 42.59%   |
| 02                    | LLANTA CARRO PIRELLI     | UND                                       | 88.00       | 13,85    | 9,370.00 | 8,800,000.00         | 5,059,370.00 | 36.51%   |
|                       | TOTAL VENTA DE ARTICULOS |                                           | _           | 15,21    | 0,630.50 | 9,575,757.59         | 5,634,872.91 | 37.05%   |

# Cómo Imprimir Cuadro de Rentabilidad de Productos

Mediante esta opción el usuario del sistema puede imprimir el Cuadro de Rentabilidad de Productos entre un periodo de tiempo dado, filtrándolo por grupo de Artículo o líneas de artículos.

Ingrese al menú Imprimir.

- 1. Seleccione la opción Estadística de Ventas.
- 2. Seleccione la opción Cuadro de Rentabilidad de Productos con solo darle clic en la pestaña. A continuación, se desplegará la siguiente ventana:

| 🕿 Cuadro de Rentabilidad de Productos 🛛 🗙 |            |                                   |  |  |  |
|-------------------------------------------|------------|-----------------------------------|--|--|--|
| – Rango a impri                           | mir        | Filtrar por                       |  |  |  |
| Fecha Inicial                             | 01/01/2023 | Nº de Articulos a listar          |  |  |  |
| Fecha Final                               | 31/01/2023 | Ventas Mayores a                  |  |  |  |
| Artículo Inicial                          |            | Bodega 🏼 🖉                        |  |  |  |
| Artículo Final                            | ZZ 💽       | Ordenado por                      |  |  |  |
| Grupo Inicial                             |            | 🖲 Utilidad 📿 Venta                |  |  |  |
| Grupo Final                               | ZZ 😥       | Opciones                          |  |  |  |
| Línea                                     |            | 🔲 Incluir Transferencia de Salida |  |  |  |
|                                           |            | Mostrar Referencia                |  |  |  |
| 1                                         | Imprimir   |                                   |  |  |  |

| CAMPO             | DESCRIPCIÓN                                                               |
|-------------------|---------------------------------------------------------------------------|
| Fecha Inicial     | Introduzca aquí la fecha de donde se iniciará el corte para el Cuadro     |
|                   | de Rentabilidad de Productos, tenga en cuenta la exactitud de la          |
|                   | información ya que es un dato muy importante.                             |
| Fecha Final       | Introduzca aquí la fecha donde finaliza el corte para el Cuadro de        |
|                   | Rentabilidad de Productos, tenga en cuenta la exactitud de la información |
|                   | ya que es un dato muy importante.                                         |
| Artículo Inicial  | Introduzca el código correspondiente al artículo o servicio de donde se   |
| Ai ticulo fincial | iniciará el corte para el Cuadro de Rentabilidad de Productos. Si desea   |
|                   |                                                                           |
|                   | desplegar los diferentes Artículos de clic en el botón 📥 o presione la    |

|                | BARRA ESPACIADORA y aparecerá la ventana de Artículos. Ver                    |
|----------------|-------------------------------------------------------------------------------|
|                | Cómo crear Artículos.                                                         |
| Artículo Final | Introduzca el código correspondiente al artículo o servicio donde finaliza    |
|                | el corte para el Cuadro de Rentabilidad de Productos. Si desea desplegar      |
|                |                                                                               |
|                | los diferentes Artículos de clic en el boton — o presione la BARRA            |
|                | ESPACIADORA y aparecera la ventana de Artículos. Ver Como crear               |
| ~              | Artículos.                                                                    |
| Grupo Inicial  | Introduzca el código correspondiente al grupo de artículos de donde se        |
|                | iniciará el corte para el Cuadro de Rentabilidad de Productos. Si desea       |
|                | desplegar los diferentes <i>Grupos de Artículos</i> de clic en el botón 뾛 o   |
|                | presione la BARRA ESPACIADORA y aparecerá la ventana de Grupo                 |
|                | de Artículos. Ver Cómo crear Grupo de Artículos.                              |
| Grupo Final    | Introduzca el código correspondiente al grupo de artículos donde finaliza     |
| -              | el corte para el Cuadrode Rentabilidad de Productos. Si desea desplegar       |
|                | les diferentes Courses de Antérides de alia en al hatén 🔞 americans la        |
|                | DADDA ESDACIADODA y operación la ventena da Crupa da Artículas                |
|                | BARRA ESPACIADORA y aparecera la ventana de Orupo de Artículos.               |
| Líneo          | Introduzce el código correspondiente e le línee de ertículos pero el Cuedro   |
| Linea          | de Dentabilidad de Droductos Si dessa, desplagar las diferentes <i>Lineag</i> |
|                | de Remabilidad de Froducios. Si desea despiegar las unerentes Lineus          |
|                | de Artículos de clic en el botón 🖾 o presione la BARRA                        |
|                | ESPACIADORA y aparecerá la ventana de Línea de Artículos. Ver                 |
|                | Cómo crear Líneas de Artículos.                                               |
| Filtrado por   | Seleccione el tipo de Filtro que desea aplicar al Cuadro de Rentabilidad      |
|                | de Productos, ya sea por el número de Artículos o por Ventas Mayores a        |
|                | cierta cantidad.                                                              |
| Ordenado por   | Seleccione el tipo de ordenamiento que desea aplicar al Cuadro de             |
|                | Rentabilidad de Productos, ya sea por la utilidad o por el valor de la        |
|                | venta.                                                                        |

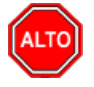

Si selecciona la opción "Mostrar Referencia", la consulta muestra el Cuadro de Rentabilidad de Productos con la referencia de cada Artículo.

Al dar clic sobre el botón Imprimir se muestra el siguiente Informe:

| DEMO TNS 2023 KS<br>800182856 |         |            |                 |                   |            |         | PA0<br>Fec | G: 1<br>ha: 21/07/2 | 023 8:24:a. n | n.      |
|-------------------------------|---------|------------|-----------------|-------------------|------------|---------|------------|---------------------|---------------|---------|
|                               |         | CUAI       | DRO DE RENTABIL | IDAD POR PRO      | ристо      |         |            |                     |               |         |
| Sucursal: PRINCIPAL           |         |            | Fecha: En       | ero 1 de 2023 - E | inero 5 de | 2023    |            |                     |               |         |
| DESCRIPCION                   | CODIGO  | COSTO      | VENTA           | UTILIDAD          | %UTIL      | %VTA    | %INV       | AC%UTIL             | AC%VTA        | AC%INV  |
| LLANTA MOTO MICHELLIN         | 01      | 300,000.00 | 763,025.21      | 463,025.21        | 100.00%    | 100.00% | 100.00%    | 100.00%             | 100.00%       | 100.00% |
|                               | TOTALES | 300,000.00 | 763,025.21      | 463,025.21        |            |         |            |                     |               |         |

# Cómo Imprimir Cuadro de Rentabilidad Vendedor / Cliente

Esta opción le permite al usuario del sistema imprimir el Cuadro de Rentabilidad Vendedor / Cliente entre un periodo de tiempo dado, filtrándolo por Clientes o Vendedores.

Ingrese al menú Imprimir.

- 1. Seleccione la opción <u>E</u>stadística de Ventas.
- 2. Seleccione la opción Cuadro de Rentabilidad Vendedor / Cliente con solo darle clic en la pestaña. A continuación, se desplegará la siguiente ventana:

| 🚊 Cuadro de Rentabi | ilidad              | ×            |
|---------------------|---------------------|--------------|
| Rango a imprimir    |                     | Filtros      |
| Codigo Inicial      |                     | Ordenado por |
| Codigo Final        | ZZ                  | Utilidad     |
| Fecha Inicial       | 01/01/2023          |              |
| Fecha Final         | 31/01/2023          | Mostrar      |
| Ventas Mayores a    |                     | Vendedores   |
| Código Zona         |                     | Referentes   |
| Prefijo Inicial     |                     | Agrupar por  |
| Prefijo Final       | ZZ 🛃                |              |
| Línea               |                     |              |
| Sumar al Costo e    | l Consumo del Combo |              |
|                     | 🕒 Imprimir          |              |

| САМРО            | DESCRIPCIÓN                                                                     |
|------------------|---------------------------------------------------------------------------------|
| Código Inicial   | Digite el código correspondiente al Tercero que está clasificado como           |
|                  | Cliente o Vendedor, de donde se iniciará el corte para el Cuadro de             |
|                  | Rentabilidad Vendedor / Cliente. Si desea desplegar las diferentes              |
|                  | Terceros de clic en el botón 🔝 o presione la BARRA                              |
|                  | ESPACIADORA y aparecera la ventana. Ver <i>Como crear Terceros</i> .            |
| Código Final     | Digite el código correspondiente al Tercero que está clasificado como           |
|                  | <i>Cliente o Vendedor</i> , donde finalizara el corte para el Cuadro de         |
|                  | Rentabilidad Vendedor / Cliente. Si desea desplegar las diferentes              |
|                  | Terceros de clic en el botón o presione la BARRA                                |
|                  | ESPACIADORA y aparecerá la ventana. Ver Cómo crearTerceros.                     |
| Fecha Inicial    | Introduzca aquí la fecha de donde se iniciará el corte para el Cuadro de        |
|                  | Rentabilidad Vendedor                                                           |
|                  | / Cliente, tenga en cuenta la exactitud de la información ya que es un dato     |
|                  | muy importante                                                                  |
| Fecha Final      | Introduzca aquí la fecha donde finaliza el corte para el Cuadro de              |
|                  | Rentabilidad Vendedor / Cliente, tenga en cuenta la exactitud de la             |
|                  | información ya que es un dato muy importante.                                   |
| Ventas Mayores a | Seleccione Filtro que desea aplicar al Cuadro de Rentabilidad Vendedor /        |
| ·                | Cliente, en estecaso Ventas Mayores a cierta cantidad.                          |
| Código Zona      | Introduzca el código correspondiente a la Zona de ubicación del Tercero         |
|                  | ( <i>Cliente</i> ). Si desea desplegar las diferentes Zonas de clic en el botón |

Manual de Usuario Visual TNS - Facturación.

|              | o presione la BARRA ESPACIADORA y aparecerá la ventana de Zonas.          |
|--------------|---------------------------------------------------------------------------|
|              | Ver Cómo crear Zonas.                                                     |
| Ordenado por | Seleccione el tipo de ordenamiento que desea aplicar al Cuadro de         |
|              | Rentabilidad Vendedor / Cliente, ya sea por la utilidad o por el valor de |
|              | la venta.                                                                 |
| Mostrar:     | Seleccione el tipo de Tercero que desea mostrar en el Cuadro de           |
|              | Rentabilidad de Productos, ya sean los Clientes, los Vendedores o los     |
|              | Referentes.                                                               |

PAG: Pagina: 1 de 1

Fecha: 21/07/2023 - 8:26:47 a.m.

|           |                                                      | CUADRO DE RENTABIL | IDAD POR CLIEN | ITES         |        |        |         |         |
|-----------|------------------------------------------------------|--------------------|----------------|--------------|--------|--------|---------|---------|
| Sucursal: | PRINCIPAL Fechas: Enero 1 de 2023 - Enero 31 de 2023 |                    |                |              |        |        |         |         |
| Zona:     | TODAS                                                |                    |                |              |        |        |         |         |
| CODIGO    | NOMBRE                                               | COSTO              | VENTA          | UTILIDAD     | %VTA   | %UTIL  | AC%VTA  | AC%UTIL |
| 15151515  | KARLA MARTINEZ                                       | 9,575,757.59       | 15,210,630.50  | 5,634,872.91 | 94.76% | 87.02% | 94.76%  | 87.02%  |
| 58585858  | JIMENEZ CLARA                                        | 0.00               | 840,336.13     | 840,336.13   | 5.24%  | 12.98% | 100.00% | 100.00% |
| ANULA     | ANULADO                                              | 0.00               | 0.00           | 0.00         | 0.00%  | 0.00%  | 100.00% | 100.00% |
|           | TOTALES                                              | \$ 9,575,757.59    | 16,050,966.64  | 6,475,209.   | 05     |        |         |         |

# Cómo Imprimir Artículos de Baja Rotación

Mediante esta opción el usuario del módulo puede imprimir los Artículos que han tenido un Historial de Baja Rotación a partir de una fecha, también puede filtrar los Artículos por grupo o tomar como referencia un valor de Porcentaje.

Ingrese al menú Imprimir.

DEMO TNS 2023 KS

800182856

- 1. Seleccione la opción Estadística de Ventas.
- 2. Seleccione la opción **Artículos de Baja Rotación** con solo darle clic en la pestaña. A continuación, se desplegará la siguiente ventana:

| 🕿 Artículos de Baja Rotación 🛛 🗙 🗙 |             |  |  |
|------------------------------------|-------------|--|--|
| Rango a imprimir —                 |             |  |  |
| Ventas Desde                       | 01/01/2023  |  |  |
| Ventas Hasta                       | 31/01/2023  |  |  |
| Artículo Inicial                   |             |  |  |
| Artículo Final                     | ZZ 💽        |  |  |
| Grupo Inicial                      |             |  |  |
| Grupo Final                        | ZZ 😥        |  |  |
| % Menor o igual 🗢                  | 50 %        |  |  |
| – Imprimir en Unidade              | IS          |  |  |
| 🔾 Mayor 💿 Det                      | al 🔾 Global |  |  |
| Filtrar por                        |             |  |  |
| Bodega                             | <b>a</b>    |  |  |
| Marca                              |             |  |  |
| Opciones                           |             |  |  |
| Agrupar                            |             |  |  |
|                                    | 🗙 Cancelar  |  |  |

| САМРО                | DESCRIPCIÓN                                                                                                    |
|----------------------|----------------------------------------------------------------------------------------------------|
| Ventas Desde - Hasta | Introduzca aquí el rango de fechas para el Informe de Artículos de Baja<br>Rotación, tengaen cuenta la exactitud de la información.                                                                                                    |
| Artículo Inicial     | Introduzca el código correspondiente al artículo o servicio de donde se<br>iniciará el corte para el Informe de Artículos de Baja Rotación. Si desea<br>desplegar los diferentes Artículos de clic en el botón o presione la<br>BARRA ESPACIADORA y aparecerá la ventana de Artículos. Ver<br><i>Cómo crear Artículos</i> .                                                                                                    |
| Artículo Final       | Introduzca el código correspondiente al artículo o servicio donde finaliza<br>el corte para el Informe de Artículos de Baja Rotación. Si desea<br>desplegar los diferentes Artículos de clic en el botón o presione la<br>BARRA ESPACIADORA y aparecerá la ventana de Artículos. Ver<br><i>Cómo crear Artículos</i> .                                                                                                    |
| Grupo Inicial        | Introduzca el código correspondiente al grupo de artículos de donde se<br>iniciará el corte para el Informe de Artículos de Baja Rotación. Si desea<br>desplegar los diferentes <i>Grupos de Artículos</i> de clic en el botón 2000 o<br>presione la BARRA ESPACIADORA y aparecerá la ventana de Grupo<br>de Artículos. Ver <i>Cómo crear Grupo de Artículos</i> .                                                                 |
| Grupo Final          | Introduzca el código correspondiente al grupo de artículos donde finaliza<br>el corte para el Informede Artículos de Baja Rotación. Si desea desplegar<br>los diferentes <i>Grupos de Artículos</i> de clic en el botón 20 opresione la<br>BARRA ESPACIADORA y aparecerá la ventana de Grupo de Artículos.<br>Ver <i>Cómo crear Grupo de Artículos</i> .<br>Digite el valor del Porcentaje que utilizará como nivel de comparación |
| Imprimir en Unidades | <ul><li>para Informe de Artículos de Baja Rotación.</li><li>Seleccione el tipo de Unidades (Mayor, Detal o Global) que desea mostrar en el Informe de Artículos de Baja Rotación.</li></ul>                                                                                                    |

Manual de Usuario Visual TNS - Facturación.

| Bodega | Digite el código correspondiente a la Bodega, donde se encuentran        |
|--------|--------------------------------------------------------------------------|
|        | asociados los diferentes Artículos que desea ver en el Informe de        |
|        | Artículos de Baja Rotación. Si desea desplegar las diferentes Bodegas de |
|        | clic en el botón 🔿 o presione la BARRA ESPACIADORA y aparecerá           |
|        | la ventana de Bodegas. Ver Cómo crearBodegas.                            |

# ALTO

#### **RECUERDE...**

Si selecciona la opción "Agrupar" el informe muestra el listado de Artículos de Baja Rotación agrupado por grupo de artículos.

Al dar clic sobre el botón Imprimir se muestra el siguiente Informe:

| DEMO TNS 2   | 023 KS                      |      |                  |        |         |                  |                 |                |               |         | PAG: 1            |                      |            |
|--------------|-----------------------------|------|------------------|--------|---------|------------------|-----------------|----------------|---------------|---------|-------------------|----------------------|------------|
| 800182856    |                             |      |                  |        |         |                  |                 |                |               |         | Fecha: 21/07/2023 | 8:28: a. m           |            |
|              |                             |      |                  |        | ARTICUL | OS DE BAJA R     | OTACION         |                |               |         |                   |                      |            |
| Sucursal:    | PRINCIPAL                   |      |                  |        |         | Ve               | ntasde: Ener    | o 1 de 2023    | 3 - Julio     | 21 de 2 | 2023              |                      |            |
| Porcentaje d | le venta Menor o Igual al : |      |                  |        | 50 %    | Bo               | dega : TOD/     | AS             |               |         |                   |                      |            |
| CODIGO       | DE SCRIPCION                | UNID | CANT.<br>VENDIDA | EXIST. | VENTA   | ULTIMA<br>COMPRA | ULTIMA<br>VENTA | DIAS<br>COMPRA | DIAS<br>VENTA | ACTIV   | PROVEEDOR         | FACTURA DE<br>COMPRA | COSTO      |
| 01           | LLANTA MOTO MICHELLIN       | UND  | 9.00             | 321.00 | 2.8%    | 23/03/2023       | 03/04/2023      | 120            | 109           | 11      | PEREZ CARLOS      | FC00303              | 135,600.59 |

### Cómo Imprimir Cambios y Devoluciones por Vendedor

Esta opción le permite al usuario del módulo de facturación, imprimir el Listado de los cambios y las devoluciones por concepto de productos perecederos durante un periodo determinado y por vendedor, esto le permitirá llevar un mejor control sobre los vendedores.

Ingrese al menú Imprimir.

- 1. Seleccione la opción **Productos Perecederos**.
- 2. Seleccione la opción <u>Cambios y Devoluciones por Vendedor</u> con solo darle clic en la pestaña. A continuación, se desplegará la siguiente ventana:

| Cambios y Dev     | voluciones por V 🗙 |
|-------------------|--------------------|
| – Rango a Imprir  | mir                |
| Fecha Inicial     | 01/01/2023         |
| Fecha Final       | 31/01/2023         |
| Grupo Inicial     |                    |
| Grupo Final       | ZZ 😰               |
| Vendedor          |                    |
| Filtros del Clien | ite                |
| Cliente           |                    |
| Ciudad            |                    |
| Clasificación     |                    |
| Zona              |                    |
| Generar           |                    |
| Cambios           | O Devoluciones     |
|                   | Cancelar           |

| САМРО         | DESCRIPCIÓN                                                                        |
|---------------|------------------------------------------------------------------------------------|
| Fecha Inicial | Introduzca aquí la fecha de donde se iniciará el corte para el Reporte de          |
|               | Cambios y Devolucionespor vendedor, tenga en cuenta la exactitud de la             |
|               | información ya que es un dato muy importante.                                      |
| Fecha Final   | Introduzca aquí la fecha donde finaliza el corte para el Reporte de                |
|               | Cambios y Devoluciones por vendedor, tenga en cuenta la exactitud de la            |
|               | información ya que es un dato muy importante.                                      |
| Grupo Inicial | Introduzca el código correspondiente al grupo de artículos de donde se             |
|               | iniciará el corte para el Reporte de Cambios y Devoluciones por                    |
|               | vendedor. Si desea desplegar los diferentes <i>Grupos de Artículos</i> de clic     |
|               | en el botón 🖾 o presione la BARRA ESPACIADORA y aparecerá la                       |
|               | ventana de Grupo de Artículos. Ver Cómo crear Grupo de Artículos.                  |
| Grupo Final   | Introduzca el código correspondiente al grupo de artículos donde finaliza          |
|               | el corte para el Reporte de Cambios y Devoluciones por vendedor. Si                |
|               | desea desplegar los diferentes <i>Grupos de Artículos</i> de clic en elbotón       |
|               | o presione la BARRA ESPACIADORA y aparecerá la ventana de Grupo                    |
|               | de Artículos. Ver Cómo crear Grupo de Artículos.                                   |
| Vendedor      | Digite el código correspondiente al Tercero que está clasificado como              |
|               | Vendedor. Si desea desplegar las diferentes Terceros de clic en el botón           |
|               | o presione la BARRA ESPACIADORA y aparecerá la ventana. Ver                        |
|               | Cómo crear Terceros.                                                               |
| Cliente       | Digite el código correspondiente al Tercero que está clasificado como              |
|               | Cliente. Si desea desplegar las diferentes Terceros de clic en el botón            |
|               | a province la RAPPA ESPACIADOPA y aparacará la vantana. Var                        |
|               | Cómo crear Tarcaros                                                                |
|               | Introduzca el código correspondiente a la Ciudad de ubicación del                  |
| Ciudad        | <i>Tercero (Cliente).</i> Si desea desplegar las diferentes Ciudades de clic en el |
|               |                                                                                    |
|               | botón Serione la BARRA ESPACIADORA y aparecerála ventana                           |

|               | de Ciudades. Ver Cómo crear Ciudades.                                      |  |  |
|---------------|----------------------------------------------------------------------------|--|--|
| Clasificación | Introduzca el código correspondiente a la Clasificación del Tercero        |  |  |
|               | (Cliente). Si desea desplegar las diferentes Clasificaciones de clic en el |  |  |
|               | botón 🗾 o presione la BARRA ESPACIADORA y aparecerá la                     |  |  |
|               | ventana de Clasificación del Tercero. Ver Cómo crear Clasificación del     |  |  |
|               | Tercero.                                                                   |  |  |
| Zona          | Introduzca el código correspondiente a la Zona de ubicación del Tercero    |  |  |
|               | (Cliente). Si desea desplegar las diferentes Zonas de clic en el botón 🗕   |  |  |
|               | o presione la BARRA ESPACIADORA y aparecerá la ventana deZonas.            |  |  |
|               | Ver Cómo crear Zonas.                                                      |  |  |

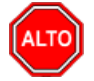

Puede seleccionar cualquiera de las dos opciones ya sea generar cambios o devoluciones el sistema genera el informe de cambios o devoluciones de productos perecederos.

Al dar clic sobre el botón Imprimir se muestra el siguiente Informe:

| Cliente: TC      | DOS                  | Ciudad: TODAS    |           |
|------------------|----------------------|------------------|-----------|
| Clasificación: T | ODOS                 | Zona: TODAS      |           |
| CODIGO           | DESCRIPCIÓN          | CANTIDAL         | VALOR     |
| 55               | HOMERO PEREZ GOMEZ   |                  |           |
| 01.01.01         | LACTEOS              |                  |           |
| 005              | LECHE ENTERA         | 1.000            | 0.00      |
|                  |                      | Subtotal Grupo   | 0.00      |
|                  |                      | Subtotal Vendedo | r 0.00    |
| 33               | ANDREA BARRIOS       |                  |           |
| 01.01.01         | LACTEOS              |                  |           |
| 006              | LECHE ENTERA - FIBRA | 1.000            | 45,000.00 |
|                  |                      | Subtotal Grupo   | 45,000.00 |
|                  |                      | Subtotal Vendedo | 45.000.00 |

#### DEVOLUCIONES POR VENDEDOR DEL 01/04/2010 AL 30/04/2010

### Cómo Imprimir Detalle de Productos Facturados

Esta opción le permite al usuario del módulo de facturación, imprimir el Listado detallado de los productos facturados en determinado periodo de tiempo, así como las devoluciones de los mismos.

Ingrese al menú Imprimir.

- 1. Seleccione la opción **Productos Facturados**.
- 2. Seleccione la opción **Detalle de Productos Facturados** con solo darle clic en la pestaña. A continuación, se desplegará la siguiente ventana:

| 🕿 Detalle de Productos Facturados 🛛 🗙 |                    |  |  |  |
|---------------------------------------|--------------------|--|--|--|
| – Rango a Impri                       | mir                |  |  |  |
| Fecha Inicial                         | 01/01/2023         |  |  |  |
| Fecha Final                           | 31/01/2023         |  |  |  |
| Prefijo                               |                    |  |  |  |
| Vendedor                              |                    |  |  |  |
| Filtros del Clier                     | nte                |  |  |  |
| Cliente                               |                    |  |  |  |
| Ciudad                                |                    |  |  |  |
| Clasificación                         |                    |  |  |  |
| Zona                                  |                    |  |  |  |
|                                       | X <u>C</u> ancelar |  |  |  |

| САМРО               | DESCRIPCIÓN                                                                        |
|---------------------|------------------------------------------------------------------------------------|
| Fecha Inicial       | Introduzca aquí la fecha de donde se iniciará el corte para el Informe             |
|                     | detallado de productos facturados, tenga en cuenta la exactitud de la              |
|                     | información ya que es un dato muy importante.                                      |
| Fecha Final         | Introduzca aquí la fecha donde finaliza el corte para el Informe detallado         |
|                     | de productos facturados, tenga en cuenta la exactitud de la información ya         |
|                     | que es un dato muy importante.                                                     |
| Prefijo             | Introduzca el código correspondiente al prefijo de las ventas que desea            |
|                     | ver en el Informe detallado de productos facturados. Si desea desplegar            |
|                     | los diferentes <i>Prefijos</i> de clic en el botón il o presione la BARRA          |
|                     | ESPACIADORA y aparecerá la ventana de Prefijos. Ver <i>Cómo crear</i>              |
|                     | Prefijos de Documentos.                                                            |
| Vendedor            | Digite el código correspondiente al Tercero que está clasificado como              |
|                     | Vendedor. Si desea desplegar las diferentes Terceros de clic en el botón           |
|                     |                                                                                    |
|                     | o presione la BARRA ESPACIADORA y aparecera la ventana. Ver                        |
|                     | Como crear Terceros.                                                               |
| Filtros del cliente | Digite el código correspondiente al Tercero que está clasificado como              |
| Cliente             | Cliente. Si desea desplegar las diferentes Terceros de clic en el boton            |
|                     | o presione la BARRA ESPACIADORA y aparecerá la ventana. Ver                        |
|                     | Cómo crear Terceros.                                                               |
| Ciudad              | Introduzca el código correspondiente a la Ciudad de ubicación del                  |
|                     | <i>Tercero (Cliente).</i> Si desea desplegar las diferentes Ciudades de clic en el |
|                     | hotán 🕅 a presiona la DADDA ESDA CIADODA y aparagarála yantana                     |
|                     | de Ciudades Ver Cómo crear Ciudades                                                |
| Clasificación       | Introduzca al código correspondiente a la Clasificación del Tercaro                |
| Clashicación        | ( <i>Cliente</i> ) Si desea desplegar las diferentes Clasificaciones de clic en el |
|                     | ( <i>cuente).</i> Si desca desplegar las diferences clasificaciones de cire en er  |
|                     | botón Do presione la BARRA ESPACIADORA y aparecerá la                              |
|                     | ventana de Clasificación del Tercero. Ver <i>Cómo crear Clasificación del</i>      |
|                     | Tercero.                                                                           |
| Zona                | Introduzca el código correspondiente a la Zona de ubicación del Tercero            |
|                     | <i>(Cliente).</i> Si desea desplegar las diferentes Zonas de clic en el botón      |
|                     | o presione la BARRA ESPACIADORA y aparecerá la ventana deZonas.                    |

| MPRESA TIPO CO | MERCIAL                       |                |               | Pag : 1       |                 |
|----------------|-------------------------------|----------------|---------------|---------------|-----------------|
| 15001001-4     |                               |                |               | Fecha: 26/11/ | 2011 10:18 p.m. |
|                | DETALLE DE                    | PRODUCTOS FACT | TURADOS       |               |                 |
| Vendedor: TO   | DDOS                          | Cliente: TC    | DDOS          |               |                 |
| Ciudad: TODA   | AS Clasificación:             | TODOS          | Zona: TODAS   |               |                 |
| CODIGO         | DESCRIPCIÓN                   | CANTIDAD       | VR. BASE      | VR. IVA       | TOTAL           |
| 01.01.01       | SERVILLETAS                   |                |               |               |                 |
| PEDIDOS        |                               |                |               |               |                 |
| 006            | SERVILLETA POPULAR PRECORTADA | 7.000          | 290,500.00    | 0.00          | 290,500.0       |
| 007            | SERVILLETA NATURAL POPULAR    | 10.000         | 400,000.00    | 0.00          | 400,000.00      |
| 008            | SERVILLETA CASERA             | 450.000        | 15,750,000.00 | 0.00          | 15,750,000.00   |
| 015            | SERVILLETA FAMILIA PACK       | 8.000          | 168,000.00    | 26,880.00     | 194,880.00      |
|                |                               | TOTAL PEDIDOS  | 16,608,500.00 | 26,880.00     | 16,635,380.00   |
| DEVOLUCIONE    | ES                            |                |               |               |                 |
| 005            | SERVILLETA CASERA 15 X 330    | 1.000          | 0.00          | 0.00          | 0.00            |
| 006            | SERVILLETA POPULAR PRECORTADA | 1.000          | 45,000.00     | 0.00          | 45,000.00       |
|                | τοτα                          | L DEVOLUCIONES | 45,000.00     | 0.00          | 45,000.00       |
|                |                               | TOTAL GRUPO    | 16.653.500.00 | 26 880 00     | 16.680.380.00   |

# Cómo Imprimir Remisiones No Facturadas

Esta opción le permite al usuario del módulo de facturación, imprimir el Listado de las Remisiones que se han realizado en el sistema, pero no se le ha asociado la respectiva Factura.

- 1. Ingrese al menú Imprimir.
- 2. Seleccione la opción **Remisiones No Facturadas** con solo darle clic en la pestaña. A continuación, se desplegará la siguiente ventana:

| Rango a imprim  | ir —                                                                                                    | Saldos de Artículos Remisionados       |
|-----------------|----------------------------------------------------------------------------------------------------|----------------------------------------|
| Código Cliente  |                                                                                                    | Actuales     Eacha da Carta 31/01/2023 |
| Código Artículo |                                                                                                    | Pedia de Corte   51/01/2025            |
| Grupo Artículo  | O     O     O | Valor a Imprimir                       |
| Despachar a     |                                                                                                    | Costo                                  |
| Vendedor        |                                                                                                    | Precio de Venta                        |
| Usuario         |                                                                                                    | Ninguno                                |
| Zona Cliente    |                                                                                                    | Opciones                               |
| Ciudad Cliente  |                                                                                                    | Mostrar observaciones                  |
| Prefijo         |                                                                                                    | Solo lo Pendiente                      |
| Remisiones En   | nitidas entre                                                                                                    | Consolidado por artículo               |
| Fecha Inicial   | 01/01/2023 Hora :                                                                                                    | Imprimir en Unidades                   |
| Fecha Final     | 31/01/2023 Hora :                                                                                                    | 🔾 Mayor 🖲 Detal 📿 Globa                |

| САМРО           | DESCRIPCIÓN                                                               |
|-----------------|---------------------------------------------------------------------------|
| Código Cliente  | Digite el código correspondiente al Tercero que está clasificado          |
| courgo chemie   | como Cliente. Si desea desplegar las diferentes Terceros de clic en       |
|                 |                                                                           |
|                 | el boton al o presione la BARRA ESPACIADORA y aparecera                   |
|                 | la ventana. Ver <i>Como crear Terceros</i> .                              |
| Código Artículo | Introduzca el código correspondiente al artículo o servicio que           |
|                 | desea aparezcan las remisiones asociadas a este, en el Listado de         |
|                 | Remisiones no Facturadas. Si desea desplegar los diferentes               |
|                 | Artículos de clic en el botón 🚨 o presione la BARRA                       |
|                 | ESPACIADORA y aparecerá la ventana de Artículos. Ver Cómo                 |
|                 | crear Artículos.                                                          |
| Despachar a     | Digite el código correspondiente al Tercero que está clasificado como     |
|                 | Cliente o Vendedor. Si desea desplegar las diferentes Terceros de clic en |
|                 | el botón 🔝 o presione la BARRA ESPACIADORA y aparecerá la                 |
|                 | ventana. Ver Cómo crear Terceros.                                         |
| Vendedor        | Digite el código correspondiente al Tercero que está clasificado como     |
|                 | Vendedor. Si desea desplegar las diferentes Terceros de clic en el        |
|                 | botón 🚨 o presione la BARRA ESPACIADORA y aparecerá la                    |
|                 | ventana. Ver Cómo crear Terceros.                                         |
| Usuario         | Digite el código correspondiente al Usuario que realizó las               |
|                 | remisiones de salida de las cuales necesitael informe.                    |
| Zona Cliente    | Introduzca el código correspondiente a la Zona de ubicación del           |
|                 | Tercero (Cliente). Si desea desplegar las diferentes Zonas de clic        |
|                 | en el botón 鱼 o presione la BARRA ESPACIADORA y                           |
|                 | aparecerá la ventana de Zonas. Ver Cómo crear Zonas.                      |

| Ciudad Cliente | Introduzca el código correspondiente a la Ciudad de ubicación del Tercero |  |  |
|----------------|---------------------------------------------------------------------------|--|--|
|                | (Cliente). Si desea desplegar las diferentes Ciudades de clic en el botón |  |  |
|                | o presione la BARRA ESPACIADORA y aparecerála ventana de                  |  |  |
|                | Ciudades. Ver Cómo crear Ciudades                                         |  |  |
| Fecha Inicial  | Introduzca aquí la fecha de donde se iniciará el corte para el            |  |  |
|                | Listado de Remisiones no Facturadas, tenga en cuenta la                   |  |  |
|                | exactitud de la información ya que es un dato muy importante.             |  |  |
|                |                                                                           |  |  |
| Fecha Final    | Introduzca aquí la fecha donde finaliza el corte para el Listado          |  |  |
|                | de Remisiones no Facturadas, tenga en cuenta la exactitud de la           |  |  |
|                | información ya que es un dato muy importante.                             |  |  |

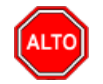

Si selecciona la opción "Mostrar Observaciones" el informe muestra el Listado de Remisiones no Facturadas con cada una de las observaciones agregadas a cada una de estas. Actuales permite hacer el corte a la fecha actual del sistema si se desea una diferente o anterior se digita fecha de corte

Al dar clic sobre el botón Imprimir se muestra el siguiente Informe:

| DEMO TNS 2<br>800182856     | 2023 KS                            |                   | PAG: 1<br>Fecha: 21/07/20238:33:a.m. |
|-----------------------------|------------------------------------|-------------------|--------------------------------------|
|                             | REMISIO                            | NES NO FACTURADAS |                                      |
| Sucursal: P<br>Saldos Actua | RINCIPAL                           | Fecha de emisión: | Enero 1 de 2023 - Enero 31 de 2023   |
| Zona :                      |                                    | Ciudad            |                                      |
| CODIGO                      | DESCRIPCION                        | REMISIONADO       | FACTURADO PENDIENTE                  |
| R \$00006                   | 27/01/2023 15151515 KARLA MARTINEZ |                   | Despachara: KARLA MARTINEZ           |
| 01                          | LLANTA MOTO MICHELLIN              | 1.00              | 0.00 1.00 0.00                       |
|                             |                                    |                   | TOTAL 1.00                           |

### Cómo Imprimir Pedidos Pendientes por Despachar

Esta opción le permite al usuario del módulo de facturación, imprimir el Listado de las Pedidos que se han realizado en el sistema, pero no se le ha asociado la respectiva Factura.

- 1. Ingrese al menú Imprimir.
- 2. Seleccione la opción **Pedidos Pendientes por Despachar** con solo darle clic en la pestaña. A continuación, se desplegará la siguiente ventana:

| 🚊 Pedidos Pendientes por Despachar | ×                             |
|------------------------------------|-------------------------------|
| Rango a imprimir                   | Pedidos Emitidos entre        |
| Código Cliente                     | Fecha Inicial 01/01/2023      |
| Vendedor 🔝                         | Fecha Final 31/01/2023        |
| Despachar a                        | Número Inicial                |
| Articulo Inicial                   | Número Final ZZ 🗐 ZZ          |
| Articulo Final ZZ                  |                               |
| Grupo Inicial                      | - Pedidos Cerrados            |
| Grupo Final ZZ                     |                               |
| Referencia Inicial                 |                               |
| Referencia Final ZZ                | Motivo ?{]                    |
| Zona Cliente                       |                               |
| Ciudad Cliente                     | Opciones                      |
| Usuario                            | Solo lo Pendiente             |
| Agrupar por                        | Totalizar cantidades          |
| Pedido                             | Mostrar Precio No incluir iva |
| Consolidado por artículo           | Datos del Cliente             |
| Imprimir en Unidades               | Agrupar por grupo de Artículo |
| 🔾 Mayor 🖲 Detal 🔾 Global           | Incluir Pedidos Cerrados      |
| Fecha de Entrega                   | Odenar Por Fecha de Entrega   |
| Fecha Inicial                      | Mostrar Hora de Entrega       |
| Fecha Final                        | Mostrar Observaciones         |
|                                    |                               |
|                                    | 🗶 Cancelar                    |

| CAMPO            | DESCRIPCION                                                                      |  |  |
|------------------|----------------------------------------------------------------------------------|--|--|
| Código Cliente   | Digite el código correspondiente al Tercero que está clasificado como            |  |  |
|                  | Cliente o Vendedor. Sidesea desplegar las diferentes Terceros de clic en         |  |  |
|                  | el botón 🔝 o presione la BARRA ESPACIADORA y aparecerá la                        |  |  |
|                  | ventana. Ver Cómo crear Terceros.                                                |  |  |
| Vendedor         | Introduzca el código correspondiente al Vendedor para el informe de              |  |  |
|                  | Pedidos Pendientes por Despachar. Si desea desplegar las diferentes              |  |  |
|                  | Terceros de clic en el botón 🔝 o presione la BARRA                               |  |  |
|                  | ESPACIADORA y aparecerá la ventana. Ver Cómo crear Terceros.                     |  |  |
| Despachar a      | Digite el código correspondiente al Tercero que está clasificado como            |  |  |
|                  | <i>Cliente o Vendedor.</i> Si desea desplegar las diferentes Terceros de clic en |  |  |
|                  | el botón 🔝 o presione la BARRA ESPACIADORA y aparecerá la                        |  |  |
|                  | ventana. Ver Cómo crear Terceros.                                                |  |  |
| Artículo Inicial | ntroduzca el código correspondiente al artículo o servicio de donde se           |  |  |
|                  | iniciará el corte para el Informe de Pedidos Pendientes por Despachar. Si        |  |  |
|                  | desse desplacer les diferentes Artícules de alia en al hotén                     |  |  |
|                  | uesea despiegar los diferences Artículos de circ en el boton == 0                |  |  |
|                  | presione la BAKKA ESPACIADORA y aparecera la ventana de                          |  |  |
|                  | Artículos. Ver <i>Como crear Artículos</i> .                                     |  |  |

|                          | Introduzca el código correspondiente al artículo o servicio donde finaliza         |
|--------------------------|------------------------------------------------------------------------------------|
| Articulo Final           | el corte para el Informe de Pedidos Pendientes por Despachar. Si desea             |
|                          |                                                                                    |
|                          | desplegar los diferentes Artículos de clic en el botón 🛋 o presione la             |
|                          | BARRA ESPACIADORA y aparecerá la ventana de Artículos. Ver                         |
|                          | Cómo crear Artículos.                                                              |
| ~                        | Introduzca el código correspondiente al grupo de artículos de donde se             |
| Grupo Inicial            | iniciara el corte para el Informe de Pedidos Pendientes por Despachar. Si          |
|                          | desea desplegar los diferentes <i>Grupos de Artículos</i> de clic en el boton      |
|                          | 🧟 o presione la BARRA ESPACIADORA y aparecerá la ventana de                        |
|                          | Grupo de Artículos. Ver Cómo crear Grupo de Artículos.                             |
| Grupo Final              | Introduzca el código correspondiente al grupo de artículos donde finaliza          |
|                          | el corte para el Informe de Pedidos Pendientes por Despachar. Si desea             |
|                          | desplayer los diferentes Grupos de Artículos de clic en el botón 🗐 o               |
|                          | presione la BARRA ESPACIADORA y aparecerá la ventana de Grupo                      |
|                          | de Artículos Ver Cómo crear Grupo de Artículos                                     |
| Referencia Inicial       | Digite el código correspondiente a la referencia del Artículo de donde se          |
|                          | iniciará el corte para los Pedidos Pendientes por Despachar del respectivo         |
|                          | reporte.                                                                           |
| Referencia Final         | Digite el código correspondiente a la referencia del Artículo donde                |
|                          | finaliza el corte para los Pedidos Pendientes por Despachar del respectivo         |
|                          | informe.                                                                           |
| Zona Cliente             | Introduzca el código correspondiente a la Zona de ubicación del Tercero            |
|                          | ( <i>Cliente</i> ). Si desea desplegar las diferentes Zonas de clic en el botón    |
|                          | o presione la BARRA ESPACIADORA y aparecerá la ventana de Zonas.                   |
|                          | Ver Cómo crear Zonas.                                                              |
| Ciudad Cliente           | Introduzca el código correspondiente a la Ciudad de ubicación del Tercero          |
|                          | ( <i>Cliente</i> ). Si desea desplegar las diferentes Ciudades de clic en el botón |
|                          |                                                                                    |
|                          | Sindadas Van Cáma anagr Cindadas                                                   |
| Uguaria                  | Introduzee el usuerio del cisteme quien reelize los pedidos                        |
| Usuario<br>Ecolo Inicial | Introduzca el usuallo del sistema quien realiza los pedidos.                       |
| Fecha Inicial            | Pedidos Pendientes por Despecter tengo en cuento la exectitud de la                |
|                          | información va que es un dato muy importante                                       |
| Fecha Final              | Introduzca aquí la fecha donde finaliza el corte para el Listado de                |
| reena rinai              | Pedidos Pendientes por Despachar tenga en cuenta la exactitud de la                |
|                          | información va que es un dato muy importante                                       |
| Número Inicial           | Introduzca aquí el número de pedido inicial del corte para el Listado de           |
|                          | Pedidos Pendientes por Despachar, tenga en cuenta la exactitud de la               |
|                          | información ya que es un dato muy importante.                                      |
| Número Final             | Introduzca aquí el número del pedido final donde finaliza el corte para el         |
|                          | Listado de Pedidos Pendientes por Despachar, tenga en cuenta la                    |
|                          | exactitud de la información ya que es un dato muy importante.                      |
|                          |                                                                                    |

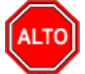

Este informe puede mostrar la cantidad de existencias por unidad Detal, Mayor o en forma Global. Si selecciona la opción "Solo lo Pendiente" el informe muestra solo los pedidos pendientes por despachar, al seleccionar la opción "Totalizar Cantidades" muestra un total de pedidos pendientes por días, al seleccionar "Mostrar Precio" el informe muestra el Listado de Pedidos Pendientes por Despachar con cada uno de los Precios de los artículos discriminados en los correspondientes pedidos con la opción de "No incluir el IVA", al seleccionar la opción "Datos del Cliente" el informe detalla el nombre del cliente por pedidos, para poder seleccionar "Agrupar por

grupo de artículos" debe seleccionar en agrupar por "consolidado por artículo" con la cual el informe lo mostrará agrupado por grupo de artículo, al seleccionar "Solo Pedidos Cerrados" el sistema muestra los pedidos pendientes por despachar que se hayan cerrado.

Al dar clic sobre el botón Imprimir se muestra el siguiente Informe:

DEMO TNS 2023 KS 8001 82856 Pag : 1 Fecha: 21/07/2023 8:34:a.m.

#### PEDIDOS PENDIENTES POR DESPACHAR

| Sucursal: | PRINCIPAL             | Fecha: Enero 1 de 2023 - Enero 31 de | e 2023 Zona | : TODAS     |           |
|-----------|-----------------------|--------------------------------------|-------------|-------------|-----------|
| Ciudad    | TODAS                 | Despachara: TO                       | DOS         |             |           |
| Cliente:  | TODOS                 | Vendedor: TO                         | DOS         |             |           |
| CODIGO    | DESCRIPCION           | UNID                                 | AD PEDIDO   | DE SPACHADO | PENDIENTE |
| PV00004   | 26/01/2023            | Ent: 27/01/2023                      |             |             |           |
| 01        | LLANTA MOTO MICHELLIN | UND                                  | 10.00       | 0.00        | 10.00     |
|           |                       | TOTALE                               | s 10.00     | 0.00        | 10.00     |

### Cómo Imprimir Apartados Pendientes por Despachar

Esta opción le permite al usuario del módulo de facturación, imprimir el Listado de las Apartados que se han realizado en el sistema, pero no se le ha asociado la respectiva Factura.

- 1. Ingrese al menú Imprimir.
- 2. Seleccione la opción <u>Apartados Pendientes por Despachar</u> con solo darle clic en la pestaña. A continuación, se desplegará la siguiente ventana:

| 🚊 Ingresos por      | Apartado | $\times$ |
|---------------------|----------|----------|
| – Rango a imp       | rimir    |          |
| Cliente             |          |          |
| Tercero             |          |          |
| Número              |          |          |
| Usuario             |          |          |
| Fecha Inicial       |          |          |
| Fecha Final         |          |          |
| Imprimir X Cancelar |          |          |

| САМРО         | DESCRIPCIÓN                                                                                                    |
|---------------|----------------------------------------------------------------------------------------------------|
| Tercero       | Digite el código correspondiente al Tercero que está clasificado como <i>Cliente o Vendedor</i> . Si desea desplegar las diferentes Terceros de clic en el botón 🔊 o presione la BARRA ESPACIADORA y aparecerá la ventana. Ver <i>Cómo crear Terceros</i> . |
| Número        | Digite el código correspondiente al prefijo del pedido de venta del apartado correspondiente. Si desea desplegar los pedidos de apartado de clic en el botón o presione la BARRA ESPACIADORA y aparecerá la ventana.                                        |
| Usuario       | Digite el nombre de usuario que realizó el apartado para generar el informe de apartados pendientespor despachar.                                                                                                    |
| Fecha Inicial | Introduzca aquí la fecha de donde se iniciará el corte para el<br>Listado de Apartados pendientespor Despachar, tenga en cuenta la<br>exactitud de la información ya que es un dato muy importante.                                                         |
| Fecha Final   | Introduzca aquí la fecha donde finaliza el corte para el Listado<br>de Apartados pendientes por Despachar, tenga en cuenta la<br>exactitud de la información ya que es un dato muy importante.                                                              |

EMPRESA TIPO COMERCIAL 815001001-4

Pag : 1 Fecha: 26/11/2011 11:44 p.m.

# ENTRADA DE CAJA MENOR

| Sucursal: PRINCIPA   | AL.                     | Rango de Feci    | nas: 04/01/2010-04/30/2010 |           |
|----------------------|-------------------------|------------------|----------------------------|-----------|
| Tercero:             |                         | Documento: AP001 | Usuario: ADMIN             |           |
| N° RC                | OBSERVACIÓN             |                  | FECHA                      | VALOR     |
| PV-AP-001            | 1098562480- YURLIN VERA |                  | 18/04/2010                 | 69,600.00 |
| Observación:         |                         |                  |                            |           |
| Producto(s): - SUELA | CAROLINA 34 BLANCO(1)   |                  |                            |           |
| Anticipo Inicial     |                         |                  |                            | 20,000.00 |
|                      |                         |                  | 0                          | 0.00      |
| TOTAL ANTICIPOS      |                         |                  |                            | 20,000.00 |
| SALDO                |                         |                  |                            | 49,600,00 |

### Cómo Imprimir Minuta de Despacho

Mediante esta opción el usuario del módulo de facturación puede imprimir la minuta de los artículos transportados por los diferentes vehículos, los cuales tienen asignados diferentes conductores y así tener un mejor control sobre los productos.

- 1. Ingrese al menú Imprimir.
- 2. Seleccione la opción **Minuta de Despacho** con solo darle clic en la pestaña. A continuación, se desplegará la siguiente ventana:

| Datos Minuta                                                                                                    |                                                                    |               |       |
|----------------------------------------------------------------------------------------------------|--------------------------------------------------------------------|---------------|-------|
| Datos Minuta —                                                                                                    |                                                                    |               |       |
| Numero                                                                                                    | 001                                                                |               |       |
| Conductor                                                                                                    | Í                                                                  | <u>.</u>      |       |
| Placa Vehiculo                                                                                                    |                                                                    | =             |       |
| Destino                                                                                                    | - i                                                                |               |       |
|                                                                                                    | ,                                                                  |               |       |
| Filtros de Factu                                                                                                    | ras                                                                |               |       |
| Fecha Inici                                                                                                    | al                                                                 | Fecha Final   |       |
| Vendedor                                                                                                    |                                                                    |               |       |
| Ciudad                                                                                                    | <b>()</b>                                                          |               |       |
| Zona                                                                                                    | <b>S</b>                                                           |               |       |
| Barrio                                                                                                    |                                                                    |               |       |
|                                                                                                    | Traer Desp                                                         | acho          |       |
| Rango de Facturas                                                                                                    | Traer Desp                                                         | acho          |       |
| Rango de Facturas                                                                                                    | Traer Desp                                                         | acho<br>FECHA | VALOR |
| Rango de Facturas                                                                                                    | NOMBRE                                                             | FECHA         | VALOR |
| Rango de Facturas                                                                                                    | NOMBRE                                                             | FECHA         | VALOR |
| Rango de Facturas                                                                                                    | NOMBRE                                                             | FECHA         | VALOR |
| Rango de Facturas NUMERO  Conces Conces Conces Sin Agrupar por Sin Agrupar                                                                                                    | NOMBRE<br>SubGrupo                                                 | echo<br>FECHA | VALOR |
| Rango de Facturas          NUMERO         Image: state state | Traer Desp         NOMBRE         SubGrupo         RepF_Minuta.frf | acho<br>FECHA | VALOR |

| САМРО     | DESCRIPCIÓN                                                                                                    |
|-----------|----------------------------------------------------------------------------------------------------|
| Número    | Digite el código correspondiente al número que se le asignará a la correspondiente minuta en elrespectivo informe que se quiere imprimir.                                                                               |
| Conductor | Introduzca el código correspondiente al <i>Conductor</i> para la impresión de la correspondiente Minuta. Si desea desplegar las diferentes Terceros de clic en el botón so presione la BARRA ESPACIADORA y aparecerá la |

|                    | ventana. Ver Cómo crear Terceros.                                        |  |
|--------------------|--------------------------------------------------------------------------|--|
| Placa Vehículo     | Digite la Placa asignada al vehículo que transportará los productos al   |  |
|                    | correspondiente destino de cada uno de los clientes detallados en esta   |  |
|                    | minuta.                                                                  |  |
| Destino            | Introduzca el nombre de la Ciudad hacia donde se quieren llevar los      |  |
|                    | artículos, discriminados en lacorrespondiente Minuta.                    |  |
| Factura            | Digite el número de cada una de las facturas que se quieren cargar en la |  |
|                    | correspondiente Minuta, yasí realizar el transporte a su destino de cada |  |
|                    | uno de los artículos discriminados en dichas facturas.                   |  |
| Nombre del Reporte | Introduzca el nombre del respectivo reporte configurado para imprimir la |  |
|                    | correspondiente Minuta.                                                  |  |

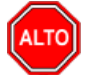

Se debe introducir el respectivo nombre del reporte que está asociado a la minuta en la casilla correspondiente, para así poder imprimir la correspondiente Minuta.

Al dar clic sobre el botón Imprimir se muestra el siguiente Informe:

| DEMO TNS 2023 KS<br>800182856<br>CONSECUTIVO DE PLANILLA DE CONTROL INTERNO |                       |                      |              | PAG: 1<br>Fecha: 21/07/2023 8:38:a.m. |               |  |
|-----------------------------------------------------------------------------|-----------------------|----------------------|--------------|---------------------------------------|---------------|--|
|                                                                             |                       |                      | PLANILLA No: |                                       | lo: 001       |  |
| CONDUCTOR:                                                                  | PEREZ CARLOS          | PLACA:               |              | VIAJE No:                             |               |  |
| OFICINA DEST                                                                | INO:                  | PESO (Kg): 0.00      |              | VIAJE CON:                            |               |  |
| GUIA                                                                        | CLIENTE               | DIRECCION            |              |                                       | VR. DECLARADO |  |
| 9580                                                                        | KARLA MARTINEZ        | AV 0 5 14 CENTRO     |              |                                       | 250,000.00    |  |
|                                                                             |                       | TOTAL                |              |                                       | 250,000.00    |  |
|                                                                             |                       | RESUMEN DE ARTICULOS |              |                                       |               |  |
| CODIGO                                                                      | DESCRIPCION           |                      | CAJAS        | UNIC                                  | DADES         |  |
| 01                                                                          | LLANTA MOTO MICHELLIN |                      | 0.00         |                                       | 1.00          |  |

### Cómo Imprimir Rango de Facturas

Esta opción le permite al usuario del módulo de facturación, imprimir facturas por rango de numeración siguiendo siempre el consecutivo asignado a cada factura.

- 1. Ingrese al menú Imprimir
- 2. Seleccione la opción **Rango de facturas** con solo darle clic en la pestaña. A continuación, se desplegará la siguiente ventana:

| 🙊 Rango de Facturas |         | $\times$ |
|---------------------|---------|----------|
| – Rango a imp       | rimir   |          |
| Factura Inicial     |         |          |
| Factura Final       | ZZ 🛃 ZZ |          |
| Imprimir X Cancelar |         |          |

| CAMPO           | DESCRIPCIÓN                                                                                                    |
|-----------------|----------------------------------------------------------------------------------------------------|
| Factura Inicial | Digite el código inicial correspondiente al prefijo y seguidamente el número de la factura de venta de donde se iniciará el corte para la reimpresión de Facturas. Si desea desplegar los diferentes Prefijos de clic en el botón in o presione la BARRA ESPACIADORA y aparecerá la                                    |
|                 | ventana. Ver Cómo crear Prefijos.                                                                                                    |
| Factura Final   | Digite el código final correspondiente al prefijo y seguidamente el número de la factura de venta donde terminará el corte para la reimpresión de Facturas. Si desea desplegar los diferentes Prefijos de clic en el botón in o presione la BARRA ESPACIADORA y aparecerá la ventana. Ver <i>Cómo crear Prefijos</i> . |

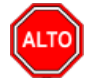

Esta opción solo le permite al usuario imprimir un rango de facturas que desee en cualquier momento, pero no se puede observar la vista preliminar antes de imprimir en la pantalla.

# Cómo Imprimir Listado de Grupos de Artículos

Mediante esta opción el usuario del módulo puede imprimir el Listado de Grupo de Artículos que se encuentran registrados en el sistema, los cuales son utilizados para clasificar cada uno de los artículos que comercializa la empresa.

- 1. Ingrese al menú Imprimir.
- 2. Seleccione la opción Archivos Básicos.
- 3. Seleccione la opción <u>G</u>rupos de Artículos con solo darle clic en la pestaña. A continuación, se desplegará la siguiente ventana:

| Grupos de Artículos |            | $\times$ |
|---------------------|------------|----------|
| – Rango a imprir    | nir —      |          |
| Grupo Inicial       |            |          |
| Grupo Final         | ZZ 😰       |          |
| Imprimir            | X Cancelar |          |

| САМРО         | DESCRIPCIÓN                                                               |
|---------------|---------------------------------------------------------------------------|
| Grupo Inicial | Introduzca el código correspondiente al grupo de artículos de donde se    |
|               | iniciará el corte para el Informe de Artículos de Baja Rotación. Si desea |
|               | desplegar los diferentes Grupos de Artículos de clic en el botón 🗐 o      |
|               | presione la BARRA ESPACIADORA y aparecerá la ventana de Grupo             |
|               | de Artículos. Ver Cómo crear Grupo de Artículos.                          |
| Grupo Final   | Introduzca el código correspondiente al grupo de artículos donde finaliza |
|               | el corte para el Informede Artículos de Baja Rotación. Si desea desplegar |
|               | los diferentes Grupos de Artículos de clic en el botón 🕺 opresione la     |
|               | BARRA ESPACIADORA y aparecerá la ventana de Grupo de Artículos.           |
|               | Ver Cómo crear Grupo de Artículos.                                        |

#### DEMO TNS 2023 KS 800182856

PAG: 1 Fecha: 21/07/2023 8:40:a.m.

#### LISTADO DE GRUPOS DE ARTICULOS

| CODIGO   | NOMBRE         |
|----------|----------------|
|          |                |
| 01.      | INVENTARIO     |
| 01.01.   | REPUESTOS MOTO |
| 01.01.01 | LLANTAS MOTO   |
| 01.01.02 | FRENOS MOTO    |
| 01.01.03 | BUJIA MOTO     |
|          |                |

# Cómo Imprimir Listado de Artículos

Esta opción le permite al usuario del módulo, imprimir el Listado de Artículos que se encuentran registrados en el sistema, los cuales la empresa comercializa.

- 1. Ingrese al menú Imprimir.
- 2. Seleccione la opción Archivos Básicos.
- 3. Seleccione la opción <u>Artículos</u> con solo darle clic en la pestaña. A continuación, se desplegará la siguiente ventana:

| CAMPO            | DESCRIPCIÓN                                                                                                    |
|------------------|----------------------------------------------------------------------------------------------------|
| Artículo Inicial | Introduzca el código correspondiente al artículo o servicio de donde se iniciará el corte para el correspondiente listado. Si desea desplegar los diferentes Artículos de clic en el botón o presione la BARRA ESPACIADORA y aparecerá la ventana de Artículos. Ver <i>Cómo crear Artículos</i> . |

| Artículo Final   | Introduzca el código correspondiente al artículo o servicio donde finaliza    |
|------------------|-------------------------------------------------------------------------------|
|                  | el corte para el correspondiente listado. Si desea desplegar los diferentes   |
|                  | Artículos da clic an al botán                                                 |
|                  | ESPACIADOPA y aparacará la vontana da Artículos. Var Cómo aragr               |
|                  | Artículos                                                                     |
| Crupa Inicial    | Introduzca al código correspondiente al grupo de artículos de dende se        |
| Gi upo miciai    | iniciará al corte para al listado de artículos. Si desea desplagar los        |
|                  |                                                                               |
|                  | diferentes Grupos de Artículos de clic en el botón 🖾 o presione la            |
|                  | BARRA ESPACIADORA y aparecerá la ventana de Grupo de Artículos.               |
|                  | Ver Cómo crear Grupo de Artículos                                             |
| Grupo Final      | Introduzca el código correspondiente al grupo de artículos donde finaliza     |
|                  | el corte para el listado de artículos. Si desea desplegar los diferentes      |
|                  | Grupos de Artículos de clic en el botón 朢 o presione la BARRA                 |
|                  | ESPACIADORA y aparecerá la ventana de Grupo de Artículos. Ver                 |
|                  | Cómo crear Grupo de Artículos                                                 |
|                  |                                                                               |
| Línea            | Introduzca el código correspondiente a la línea de artículos para el listado  |
|                  | de Artículos. Si desea desplegar las diferentes Líneas de Artículos de clic   |
|                  |                                                                               |
|                  | en el bolon <i>o presione la BARRA ESPACIADORA y aparecera la</i>             |
| Crune C. Inicial | Ventalia de Linea de Artículos. Vel <i>Como crear Lineas de Artículos.</i>    |
| Grupo C. Inicial | donde se iniciaré al corte para al listede de artículos. Si desea desplaçar   |
|                  | donde se iniciara el corte para el listado de artículos. Si desea despiega    |
|                  | las diferentes Grunos Contables de Artículos de clic en elbotón 😡 o           |
|                  | presione la BARRA ESPACIADORA y anarecerá la ventana de Grupo                 |
|                  | Contable de Artículos. Ver <i>Cómo crear Grupo Contable de Artículos</i> .    |
|                  | Introduzca el código correspondiente al grupo Contable de artículos           |
| Grupo C. Final   | donde finalizara el cortepara el listado de artículos. Si desea desplegar las |
|                  |                                                                               |
|                  | diferentes Grupos Contables de Artículos de clic en el botón 🛄 o              |
|                  | presione la BARRA ESPACIADORA y aparecerá la ventana de Grupo                 |
|                  | Contable de Artículos. Ver Cómo crear Grupo Contable de Artículos.            |
| IVA              | Introduzca el código correspondiente al Tipo de IVA de los artículos que      |
|                  | desea listar en este reporte. Sidesea desplegar los diferentes Tipos de IVA   |
|                  |                                                                               |
|                  | de clic en el botón 💷 o presione la BARRA ESPACIADORA y                       |
|                  | aparecerá la ventana de Tipos de IVA. Ver Cómo Crear Tipos de IVA.            |

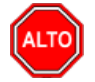

Si selecciona la opción "Orden Alfabético", la consulta muestra el listado de artículos ordenado alfabéticamente por el nombre del artículo o si selecciona la opción "Sin Agrupar" el informe muestra el listado de artículos sin agruparlo por grupo de artículos.

Al dar clic sobre el botón Imprimir se muestra el siguiente Informe:

DEMO TNS 2023 KS 800182856

| Sucursal: | PRINCIPAL |                       | Fecha: Enero 1 de | e 2023 - Enero 31 | de 2023 |            |
|-----------|-----------|-----------------------|-------------------|-------------------|---------|------------|
| Linea:    | Todas     |                       | Gr. Cont: Todos   | 5                 |         |            |
| Gr. Art:  | Todos     |                       | Artículo: 01 - 0  | 1                 |         |            |
| CODIGO    |           | DE SCRIPCION          | UNIDAD            | UND MAYOR         | FACTOR  | FEC.ACT.   |
| 01        |           | LLANTA MOTO MICHELLIN | UND               |                   | 10.00   | 19/07/2023 |

#### LI STADO DE ARTICULOS

### Cómo Imprimir Combos de Artículos

Esta opción le permite al usuario del módulo, imprimir el Listado de Combos de Artículos que se encuentran registrados en el sistema, los cuales la empresa comercializa.

- 1. Ingrese al menú Imprimir.
- 2. Seleccione la opción Archivos Básicos.
- **3.** Seleccione la opción <u>Combos de Artículos</u> con solo darle clic en la pestaña. A continuación, se desplegará la siguiente ventana:

| 🚊 Combos de A    | rtículos           | ×          |
|------------------|--------------------|------------|
| Rango a Impri    | imir               |            |
| Artículo Inicial |                    |            |
| Artículo Final   | ZZ                 |            |
| Grupo Inicial    |                    | <b>(2)</b> |
| Grupo Final      | ZZ                 | ۲          |
| Filtros          |                    |            |
| Materia Prima    |                    |            |
| Opciones         |                    |            |
| Mostrar Co       | sto                |            |
|                  | X <u>C</u> ancelar | ۲          |

| САМРО             | DESCRIPCIÓN                                                                 |
|-------------------|-----------------------------------------------------------------------------|
| Artículo Inicial  | Introduzca el código correspondiente al artículo o servicio de donde se     |
| Ai ticulo iniciai | iniciará el corte para el correspondiente listado. Si desea desplegar los   |
|                   | diferentes Artículos de alia en al hotón                                    |
|                   | differences Afficultos de circ en el boton o presione la BARRA              |
|                   | ESPACIADORA y aparecerá la ventana de Artículos. Ver Cómo crear             |
|                   | Artículos.                                                                  |
| Artículo Final    | Introduzca el código correspondiente al artículo o servicio donde finaliza  |
|                   | el corte para el correspondiente listado. Si desea desplegar los diferentes |
|                   | Artículos de alia en al hotón                                               |
|                   | Articulos de che en el boton o presione la BARRA                            |
|                   | ESPACIADORA y aparecerá la ventana de Artículos. Ver Cómo crear             |
|                   | Artículos.                                                                  |

| Grupo Inicial | Introduzca el código correspondiente al grupo de artículos de donde se    |
|---------------|---------------------------------------------------------------------------|
| Of upo miciai | introduzed el courgo correspondiente di grupo de dificulos de donde se    |
|               | iniciara el corte para el listado de artículos. Si desea desplegar los    |
|               | diferentes Courses de Antécules de alia en el hetén 👰 a masiene la        |
|               | diferentes Grupos de Articulos de clic en el boton 🔤 o presione la        |
|               | BARRA ESPACIADORA y aparecerá la ventana de Grupo de Artículos.           |
|               | Ver Cómo crear Grupo de Artículos.                                        |
| Grupo Final   | Introduzca el código correspondiente al grupo de artículos donde finaliza |
|               | el corte para el listado de artículos. Si desea desplegar los diferentes  |
|               |                                                                           |
|               | <i>Grupos de Artículos</i> de clic en el boton 🔤 o presione la BARRA      |
|               | ESPACIADORA y aparecerá la ventana de Grupo de Artículos. Ver             |
|               | Cómo crear Grupo de Artículos.                                            |
| Materia Prima | Introduzca el código correspondiente al artículo relacionado como         |
|               | materia Prima dentro del combo de artículos. Si desea desplegar los       |
|               | <b>B</b> 0                                                                |
|               | diferentes Artículos de clic en el botón 📥 o presione la BARRA            |
|               | ESPACIADORA y aparecerá la ventana de Artículos. Ver Cómo crear           |
|               | Artículos.                                                                |

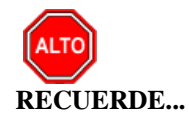

Si selecciona la opción "Mostrar Costo", la consulta muestra el Combo de artículos con su respectivo precio de costo.

Al dar clic sobre el botón Imprimir se muestra el siguiente Informe:

| DEMO TNS 2023 KS | Pag :  | 1                    |
|------------------|--------|----------------------|
| 8001 82856       | Fecha: | 21/07/2023 8:43:a.m. |

#### COMBOS DE ARTICULOS

| Artículo: | 08 a 08       | Grupo: Todos |        |          |
|-----------|---------------|--------------|--------|----------|
| CODIGO    | DESCRIPCION   |              |        | CANTIDAD |
| 08        | HA MBURGUE SA | Fact         | tor: 1 | Unidad:  |
| 05        | CARNE         |              |        | 250.000  |
| 06        | TOMATE        |              |        | 100.000  |
| 07        | PAPA          |              |        | 200.000  |

### Cómo Imprimir Listado de Terceros

Esta opción le permite al usuario del módulo, imprimir el Listado de Terceros que se encuentran registrados en el sistema.

- 1. Ingrese al menú Imprimir.
- 2. Seleccione la opción Archivos Básicos.
- 3. Seleccione la opción <u>Terceros</u> con solo darle clic en la pestaña. A continuación, se desplegará la siguiente ventana:

|                | Listado Terce   | ros                                                                   | ×                                       | ]                     |  |  |  |
|----------------|-----------------|-----------------------------------------------------------------------|-----------------------------------------|-----------------------|--|--|--|
|                | – Rango a impr  | imir                                                                  | Clientes Facturados entre :             |                       |  |  |  |
|                | Código Inicial  |                                                                       | Fecha Inicial                           |                       |  |  |  |
|                | Código Final    | ZZ                                                                    | Fecha Final                             |                       |  |  |  |
|                | Vendedor        |                                                                       | - Clientes Creados entre :              |                       |  |  |  |
|                | Asesor          |                                                                       |                                         |                       |  |  |  |
|                | Clasificación   |                                                                       | Fecha Inicial                           |                       |  |  |  |
|                | Clasificación 2 |                                                                       | Fecha Final                             |                       |  |  |  |
|                | Zona            |                                                                       | Fecha de Inactivación                   |                       |  |  |  |
|                | Zona 2          |                                                                       | Fecha Inicial _/_/                      |                       |  |  |  |
|                | Ciudad          |                                                                       | Fecha Final                             |                       |  |  |  |
|                | Barrio          |                                                                       | Opciones                                |                       |  |  |  |
|                | Cta Aux. Deudo  | res 🙀                                                                 | Grdenar Alfabéticamente                 |                       |  |  |  |
|                | Tipo de Precio  | Ninguno 🜲                                                             | Imprimir observaciones                  |                       |  |  |  |
|                |                 |                                                                       | Solo Clientes sin Facturas              |                       |  |  |  |
|                | Identificaciói  |                                                                       | Clientes Facturados en Carga            |                       |  |  |  |
|                | Tipo de Forma   | tos                                                                   | Mostrar Clasificacion y Vendedor        |                       |  |  |  |
|                | Formato 1       | Formato 2                                                             | Mostrar tipo (VIP)                      |                       |  |  |  |
|                | Filtros         |                                                                       | Datos Adicionales                       |                       |  |  |  |
|                | 🔾 Activo 🤇      | 🔵 Inactivo 🛛 💿 Todos                                                  | Imprimir Valor de Ventas                |                       |  |  |  |
|                | Motivo          | 2                                                                     | Tipo de Tercero                         |                       |  |  |  |
|                |                 | وللت ا                                                                | Cliente Vendedor Otro                   |                       |  |  |  |
|                |                 |                                                                       | Cobrador Empleado Mesa                  |                       |  |  |  |
|                |                 |                                                                       | Proveedor 🗌 Fiador 🗌 Mostrador          |                       |  |  |  |
|                |                 |                                                                       | 🔲 Inquilino 🔲 Propietario Inmueble      |                       |  |  |  |
|                |                 |                                                                       | PEP Asociado ICBF                       |                       |  |  |  |
|                | – Empresa del a | ño anterior                                                           |                                         |                       |  |  |  |
|                | Ruta            |                                                                       |                                         |                       |  |  |  |
|                |                 |                                                                       |                                         |                       |  |  |  |
|                |                 |                                                                       |                                         |                       |  |  |  |
| САМРО          |                 |                                                                       | DESCRIPCIÓN                             |                       |  |  |  |
| Código Inicial | Int             | oduzca el código co                                                   | prrespondiente al tercero donde se      | iniciará el corte     |  |  |  |
|                | par             | a el correspondiente                                                  | e listado. Si desea desplegar el lis    | tado de terceros      |  |  |  |
|                | de              | clic en el botón                                                      | 📓 o presione la BARRA ESP               | ACIADORA y            |  |  |  |
|                | apa             | recerá la ventana de                                                  | e Terceros. Ver Cómo crear Tercer       | ros.                  |  |  |  |
| Código Final   | Int             | oduzca el código c                                                    | correspondiente al tercero donde f      | finaliza el corte     |  |  |  |
|                | par             | a el correspondiente                                                  | e listado. Si desea desplegar el listad | do de terceros de     |  |  |  |
|                | clic            | en el botón 🔝 o t                                                     | presione la BARRA ESPACIADOR            | A v aparecerá la      |  |  |  |
|                | ver             | tana de Terceros. V                                                   | Ver Cómo crear Terceros.                |                       |  |  |  |
| Vendedor       | Int             | oduzca el código co                                                   | orrespondiente al tercero asociado      | internamente al       |  |  |  |
|                | clie            | ente como vendedo                                                     | r, debemos destacar que este ter        | cero debe estar       |  |  |  |
|                | cre             | ado en la tabla de                                                    | e terceros y marcado como vend          | ledor. Si desea       |  |  |  |
|                | des             | plegar el listado de                                                  | e terceros de clic en el botón 🗕        | o presione la         |  |  |  |
|                | BA              | RRA ESPACIADO                                                         | RA v aparecerá laventana de Terce       | eros. Ver <i>Cómo</i> |  |  |  |
|                | cre             | ar Terceros.                                                          |                                         |                       |  |  |  |
| Asesor         | Inti            | oduzca el código c                                                    | orrespondiente al tercero asociado      | internamente al       |  |  |  |
|                | clie            | nte como Asesor, de                                                   | bemos destacar que este tercero de      | ebe estar creado      |  |  |  |
|                | en              | en la tabla de terceros. Si desea desplegar el listado de terceros de |                                         |                       |  |  |  |
|                | clic            | clic en el botón o presione la BARRA ESPACIADORA y aparecerá la       |                                         |                       |  |  |  |
|                | ver             | tana de Terceros. V                                                   | /er <i>Cómo crear Terceros</i> .        | 1 1                   |  |  |  |
| Clasificación  | Dig             | nte el código corres                                                  | pondiente a la clasificación asigna     | da en la pestaña      |  |  |  |

Manual de Usuario Visual TNS - Facturación.

|                     | Datos Generales de cada tercero que desea listar. Si desea desplegar las        |
|---------------------|---------------------------------------------------------------------------------|
|                     | diferentes Clasificaciones de clic en el botón 🔟 o presione la BARRA            |
|                     | ESPACIADORA y aparecerá la ventana de Clasificación de Terceros.                |
|                     | Ver Cómo crear Clasificación de Terceros.                                       |
| Clasificación 2     | Digite el código correspondiente a la clasificación asignada en la pestaña      |
|                     | de Mercadeo de cada tercero que desea listar. Si desea desplegar las            |
|                     | diferentes Clasificaciones de clie en el hetén                                  |
|                     | ESPACIADORA y energerré le ventene de Clasificación de Terrerros                |
|                     | ESPACIADORA y aparecera la ventana de Clasificación de Terceros.                |
| Zono 1              | Vel Como crear Clasificacionale Terceros.                                       |
| Zona 1              | Introduzca el codigo correspondiente a la Zona asignada en la pestana           |
|                     | Datos Generales de los Tercerosque desea lístar. Si desea despiegar las         |
|                     | diferentes Zonas de clic en el botón 🖭 o presione la BARRA                      |
|                     | ESPACIADORA y aparecerá la ventana de Zonas. Ver Cómo crear                     |
|                     | Zonas.                                                                          |
| Zona 2              | Introduzca el código correspondiente a la Zona Asignada en la pestaña           |
|                     | Datos Adicionales de los terceros que desea listar. Si desea desplegar las      |
|                     | diferentes Zonas de clic en el botón 6 o presione la BARRA                      |
|                     | ESPACIADORA y aparecerá la ventana de Zonas. Ver Cómo crear                     |
|                     | Zonas                                                                           |
| Ciudad              | Introduzca al código de la <i>Ciudad</i> en la cual está ubicado el Tercero. Si |
| Ciudau              |                                                                                 |
|                     | no lo sabe. lo puede registrar con solo dar clic en el botón                    |
|                     | presione la BARRA ESPACIADORA y aparecerá la ventana de                         |
|                     | Ciudades. Ver <i>Cómo crear Ciudades</i> . Se debe tener cuidado en digitar la  |
|                     | ciudad en todos los terceros que filtran por este campo.va que hay              |
|                     | informes                                                                        |
| Identificación por  | Seleccione la identificación del tercero por la cual se generará el listado     |
| -                   | ya sea Código oNIT                                                              |
| Tipo de Formatos    | Seleccione el tipo de formato que desea imprimir en el Formato 1 el             |
| -                   | sistema genera un listado de los terceros con los siguientes campos: NIT        |
|                     | o Código, Nombre, Dirección, Ciudad y Teléfono, en eltipo de Formato 2          |
|                     | el sistema genera un listado de los terceros con los siguientes campos:         |
|                     | Código, NIT, Nombrey Firma.                                                     |
|                     |                                                                                 |
| Filtros             | Seleccione Activo si desea listar solo los terceros activos del sistema,        |
|                     | Inactivo si desea listar solo los terceros marcados como inactivos en el        |
|                     | sistema, Seleccione Todos si quiere listar todos los Terceros del sistema       |
|                     | sin importar si están activos o inactivos.                                      |
| Clientes Facturados | Si desea solo listar los clientes que tienen facturas en un periodo             |
| Entre               | determinado digite la fecha inicial y final de las facturas realizadas.         |
| Clientes Creados    | Si desea solo listar los clientes creados en un periodo determinado digite      |
| Entre               | la fecha inicial y final de la creación de los terceros.                        |

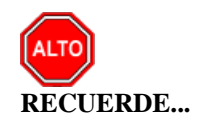

Si selecciona la opción "Ordenar Alfabéticamente", la consulta ordena alfabéticamente el listado de terceros, al seleccionar la opción "Imprimir Observaciones" el sistema muestra el reporte con las observacione asignadas a cada tercero, al seleccionar la opción "Imprimir Foto" el sistema muestra la foto asociada al tercero, al seleccionar la opción "Solo Clientes sin Facturas" el sistema muestra en el reporte únicamente los terceros marcados como clientes pero que no tengan facturas asignadas, finalmente seleccione el tipo de tercero que desea listar en el reporte de terceros.

| DEMO TNS 2<br>800182856 | 023 KS        |                      | PAG:<br>Fecha | 1<br>: 21/07/2023 8:49:26 a. |
|-------------------------|---------------|----------------------|---------------|------------------------------|
|                         |               | LISTADO DE TERCER    | los           |                              |
| TIPO DE TERCI           | ERO: TODOS    | ci                   | IUDAD TODAS   |                              |
| CLASIFICACIÓ            | N: TODOS      |                      |               |                              |
| ZONAS:                  | TODAS         |                      |               |                              |
| CTA. DEUDOR             | ES: TODAS     |                      |               |                              |
| CODIGO                  | NOMBRE        | DIRECCIÓN            | CIUDAD        | TELÉFONO                     |
| 58585858                | JIMENEZ CLARA | CENTRO               | CUCUTA        | 5787878                      |
|                         | CANTIDAD TOT  | AL DE TERCEROS: 1.00 |               |                              |

# Cómo Imprimir Listado de Terceros Inactivos por Motivo

Esta opción le permite al usuario del módulo, imprimir el Listado de Terceros que se encuentran inactivos y la razón por la cual se inactivaron.

- 1. Ingrese al menú Imprimir.
- 2. Seleccione la opción Archivos Básicos.
- 3. Seleccione la opción **Terceros Inactivos por Motivo** con solo darle clic en la pestaña. A continuación, se desplegará la siguiente ventana:

| Inactivación Tercero                          | × |  |  |
|-----------------------------------------------|---|--|--|
| Rango a imprimir       Tercero       Motivo   |   |  |  |
| Fecha de Inactivación       Entre       Hasta |   |  |  |
| Hasta J_J_J                                   |   |  |  |

| САМРО   | DESCRIPCIÓN                                                                   |
|---------|-------------------------------------------------------------------------------|
| Tercero | Introduzca el código correspondiente al tercero donde marcado como            |
|         | inactivo en el sistema, si este campo se deja en blanco mostrará la           |
|         | totalidad de terceros inactivos. Si desea desplegar el listado de terceros de |
|         | clic en el botón 🔝 o presione la BARRA ESPACIADORA y aparecerá                |
|         | la ventana de Terceros. Ver Cómo crear Terceros.                              |
| Motivo  | Introduzca el código correspondiente al Motivo de la inactivación. Si         |
|         | desea desplegar las diferentes Motivos de clic en el botón 🏼 🖓 o presione     |
|         | la BARRA ESPACIADORA y aparecerá la ventana de Motivos. Ver                   |
|         | Cómo crear Motivos.                                                           |

| Fecha de Inactivación | Digite  | la   | fecha  | de | inactivación | de | la | cual | desea | listar | el | reporte | de |
|-----------------------|---------|------|--------|----|--------------|----|----|------|-------|--------|----|---------|----|
|                       | tercero | s ir | activo | s. |              |    |    |      |       |        |    |         |    |

| DEMO TNS  | 2023 KS             |                                    | PAG: 1                      |
|-----------|---------------------|------------------------------------|-----------------------------|
| 800182856 | i                   |                                    | Fecha: 21/07/2023 8:50:a.m. |
|           |                     | INACTIVACIONES TERCEROS POR MOTIVO |                             |
| CODIGO    | NIT                 | CLIENTE                            | FECHA INACTIVACIÓN          |
|           |                     |                                    |                             |
| 02        | CAMBIO RAZON SOCIAL |                                    |                             |

# CAPITULO 4

# **OPERACIONES NO RUTINARIAS**

### Cómo Configurar los Parámetros de Usuario

Esta opción le permite al usuario configurar los parámetros que serán exclusivos, de la sesión que se ha creado con el respectivo usuario.

- 1. Ingrese al menú Archivos.
- 2. Seleccione la opción **Configuración Parámetros de Usuario** con solo darle un clic en la pestaña. A continuación, se desplegará la siguiente ventana:

| 🕿 Parámetros de Usuario                                                                                                    | – 🗆 X                                                                                                    |
|----------------------------------------------------------------------------------------------------|----------------------------------------------------------------------------------------------------|
| Parámetros Predeterminados Adicionales Pedidos de Venta                                                                                                    |                                                                                                    |
| Generales     C:\TEMPO\       Ruta Archivos Temporales     C:\TEMPO\       Nombre Carpeta Específicos     Prefijos       Prefijos     Facturación       Dev. de Ventas     00       Dev. de Ventas     00       Dev. de Ventas     00                                                                                                    | Puertos de Impresión Modo TEXTO       Principal       Copia Factura       Tipo de Impresora       Carro Angosto                                                                                                    |
| Imareja cajon Monedero       NINGUNC        Puerto Monedero         Base de Caja       \$       0         Apertura Cajón Monedero       Image de Caja       \$         Tipo de Factura de Venta       Estándar Grafica II       \$         Bodega       00       Pedido       \$         Bodega       00       Principal       \$         Forma de Pago Ventas       Crédito       \$       \$         Tipo de Balanza       NINGUNA       Maquina / Caja       \$         Tipo de Unidad       Detal       Ubicación       \$         Lista de Precios Predeterm.       1       \$       \$         Centro de Costo       \$       \$       \$         Área       \$       \$       \$       \$         Formas de Pago Permitidas       \$       \$       \$         Banco/Caja       \$       \$       \$       \$ | Consecutivo de per dao         Consecutivo de per dao         Consecutivo Actual         No Dejar Facturas Pendientes       Maneja Recargo en Artículos         Permitir Modificar Número de Venta Pos cuando este Fijo         Ver Todos los Artículos Con/Sin Existencias       No Permitir Modificar tercero         Sugerir Bodega de Prefijo al Facturar       No Permitir Modificar tercero         Sugerir Bodega de Prefijo al Facturar       Enviar Factura por Correo         Permitir Modificar Lectura Anterior       Enviar Factura por Correo         Permitir Editar Bodega en Devoluciones       al Asentar         Abrir Cajón Monedero Antes de Asentar Venta POS       NO Enviar Correo al Reimprimir         Solo Pedidos de Venta a Crédito       Mostrar Log en Campo de Texto         Mostrar Informe de Facturas que no estan       en Contabilidad y/O Cartera         No Permitir Modificar Descuentos al Facturar       No Permitir Modificar Descuentos de Facturar         No Permitir Remisiones de Salida a Credito       No Permitir Remisiones de Salida a Credito |

| САМРО                                               | DESCRIPCIÓN                                                                                                    |
|-----------------------------------------------------|----------------------------------------------------------------------------------------------------|
| Puertos de Impresión<br>Principal                   | Aquí debe digitar la ruta exacta del puerto a donde se enviará la impresiónmodo texto de los respectivos informes y documentos de dicho usuario.                                                                                                    |
| Puertos de Impresión                                | Digite la ruta exacta del puerto a donde se enviará la copia de la                                                                                                    |
| Puertos de Impresión<br>Tipo de Impresora:          | Debe seleccionar el Tipo de Impresora que está utilizando el respectivo<br>usuario. Si desea desplegar las diferentes Tipos de Impresoras de clic en<br>el botón y aparecerá el listado de las opciones que puede escoger<br>(Carro Angho Carro Angosto y Hawlatt Backard)                                                     |
| Ruta de Archivos<br>Temporales                      | Aquí debe digitar la ruta exacta donde se almacenarán los archivos temporalescreados por el módulo para dicho usuario.                                                                                                    |
| Prefijo para<br>Facturación, Pedido y<br>Remisiones | Digite el código correspondiente al prefijo de Facturación, Pedidos y<br>Remisiones que desea preestablecer para el correspondiente usuario. Si desea<br>desplegar los diferentes Prefijos de clic en el botón a presione la<br>BARRA ESPACIADORA y aparecerá la ventana. Ver <i>Cómo crear</i><br><i>Prefijos</i> .           |
| Puerto de Display                                   | Debe seleccionar el Tipo de Puerto que está utilizando el respectivo<br>usuario para la impresión en el Display de cada uno los correspondientes<br>Totales y Subtotales. Si desea desplegar las diferentes Puertos de clic en el<br>botón y aparecerá el listado de las opciones que puede escoger<br>(Ninguno, Com1 y Com2). |
| Puerto Monedero                                     | Seleccione el Tipo de Puerto que está utilizando el respectivo usuario para la apertura del cajón monedero en la correspondiente caja. Si desea desplegar las diferentes Puertos de clic en el botón y aparecerá el listado de las opciones que puede escoger (Ninguno, Com1, Com2 y Lpt1).                                    |
| Apertura del Cajón                                  | Digite el comando para la apertura del Cajón Monedero ya sea puerto                                                                                                    |

Manual de Usuario Visual TNS - Facturación.

| Monedero                                               | LPT1 (CHR(27)+CHR(112)+CHR(0)+CHR(100)+CHR(250)) o puerto USB (000000000).                                                                                      |
|--------------------------------------------------------|----------------------------------------------------------------------------------------------------|
| Tipo de Factura de<br>Venta                            | Aquí debe seleccionar el formato de impresión de la factura de venta que<br>utilizará el correspondiente usuario. Si desea desplegar las diferentes             |
|                                                        | Tipos de Facturas de clic en el botón 🔽 y aparecerá el listado de las                                                                                           |
|                                                        | opciones que puede escoger (Diseñada, Estándar Grafica, POS Estándar.                                                                                           |
|                                                        | Específica, Estándar de Texto, Diseñada II, Personalizada, Estándar                                                                                             |
|                                                        | Grafica II y POS Grafica).                                                                                                    |
| Vendedor Factura y                                     | Introduzca el código correspondiente al Vendedor, que desea                                                                                                    |
| Pedido                                                 | Factura o el Pedido de Venta. Si desea desplegar los diferentes Terceros                                                                                        |
|                                                        | de clic en el botón 🚨 o presione la BARRA ESPACIADORA y aparecerá la ventana. Ver <i>Cómo crear Terceros</i> .                                                  |
| Bodega                                                 | Digite el código correspondiente a la Bodega, que desea predeterminarle                                                                                         |
|                                                        | al correspondiente usuario para que realice las ventas de artículos sobre                                                                                       |
|                                                        | dicha Bodega. Si desea desplegar los diferentes Bodegas de clic en el                                                                                           |
|                                                        | botón 🔎 o presione la BARRA ESPACIADORA y aparecerá la                                                                                                    |
| Forma da Dago                                          | ventana de Bodegas. Ver <i>Cómo crearBodegas</i> .                                                                                                    |
| Forma de l'ago                                         | usuario al realizar la factura de venta. Si desea desplegar las diferentes                                                                                      |
|                                                        | Tipos de Facturas de clic en el botón 🔽 y aparecerá el listado de las                                                                                           |
|                                                        | opciones que puede escoger (Contado, Crédito y Múltiples).                                                                                                    |
| Tino de Balanza                                        | Seleccione el Tipo de Balanza que está utilizando el respectivo usuario                                                                                         |
|                                                        | para el pesaje de los artículos en la correspondiente caja. Si desea                                                                                            |
|                                                        | desplegar las diferentes Tipos de Balanza de clic en el botón y aparecerá el listado de las opciones que puede escoger (Ninguna, Lexus y Jav-908, entre otras). |
| Tipo de Unidad                                         | Seleccione el Tipo de Unidad que desea predeterminarle al                                                                                                    |
| -                                                      | correspondiente usuario, para queal momento de realizar Ventas no tenga que seleccionarla. Si desea desplegar las diferentes Tipos de Unidad de                 |
|                                                        | clic en el botón y aparecerá el listado de las opciones que puede escoger (Mayor y Detal).                                                                      |
|                                                        | Seleccione el Tipo de lista de precios que desea predeterminarle al                                                                                             |
| Lista de Precios                                       | correspondiente usuario, para que al momento de realizar Ventas no tenga                                                                                        |
| Predeterminada                                         | que seleccionarla. Si desea desplegarlas diferentes Listas de Precios 🔟 y                                                                                       |
|                                                        | aparecerá el listado de las opciones que puede escoger (1, 2, 3, 4 y 5)                                                                                         |
| Centro de Costo                                        | predeterminarle al correspondiente usuario para que al momento de                                                                                               |
|                                                        | realizar Ventas no tenga que seleccionarla. Si desea desplegar los                                                                                              |
|                                                        | diferentes Centros de Costos de clic en el botón 🗵 o presione la                                                                                                |
|                                                        | BARRA ESPACIADORA y aparecerá la ventana de Centros de Costos.                                                                                                  |
| <b>Á</b> 1000                                          | Ver Cómo crear Centros de Costos.                                                                                                    |
| Area                                                   | Aqui debe digitar el codigo del Area Administrativa que desea<br>predeterminarle al correspondiente usuario para que al momento de                              |
|                                                        | realizar Ventas no tenga que seleccionarla. Si desea desplegar las                                                                                              |
|                                                        | diferentes Áress Administratives de alia en al hatén 🕅 a musicas la                                                                                             |
|                                                        | BARRA ESPACIADORA y aparecerá la ventana de Áreas                                                                                                    |
|                                                        | Administrativas. Ver Cómo crear Áreas Administrativas.                                                                                                    |
| Banco/Caja                                             | Aquí debe digitar el código del Banco o de la caja que desea                                                                                                    |
|                                                        | predeterminarle al correspondiente usuario, para que al momento de                                                                                              |
|                                                        | realizar ventas no tenga que seleccionaria. Si desea desplegar los                                                                                              |
|                                                        | diferentes Bancos de clic en el botón 🔜 o presione la BARRA                                                                                                    |
| Manual de Usuario Visual TNS - Facturación. Página 216 |                                                                                                    |
|      | ESPACIADORA y aparecerá la ventana de Bancos. Ver <i>Cómo crear Bancos</i> .                                                                                                    |
|------|----------------------------------------------------------------------------------------------------|
| Zona | Aquí debe digitar el código de la Zona que desea predeterminarle al correspondiente usuario, para que al momento de realizar Ventas no tenga que seleccionarla. Si desea desplegar las diferentes Zonas de clic en el botón so presione la BARRA ESPACIADORA y aparecerá la ventana de Zonas. Ver <i>Cómo crear Zonas</i> . |

# Cómo Configurar los Parámetros Generales

Esta opción le permite al usuario configurar los parámetros usados en el módulo de facturación y en la integración a Cartera y Contabilidad.

- 1. Ingrese al menú Archivos.
- Seleccione la opción Configuración Generales con solo darle un clic en la pestaña. A continuación, se desplegará la siguiente ventana:
   Configuración □

| 🕿 Configuración                                                                                                    |                                                                                                    | – 🗆 X                                                                                                    |
|----------------------------------------------------------------------------------------------------|----------------------------------------------------------------------------------------------------|----------------------------------------------------------------------------------------------------|
| General Parámetros Predeterminados Funciones Esp. Venta                                                                                                    | Mostrador Integración <u>R</u> eportes Inmobiliaria Porta                                                                                                    | al Pedidos Sincronizador Servicios Públicos                                                                                                    |
| ✔ Configuración           ✔ Configuración           ✔ Configuración           ✔ Preguntar Retenciones al Facturar           ✔ Preguntar Retenciones al Facturar           ✔ Vendedor Fijo           ✔ Asentar Facturas al Imprimir           ☐ Imprimir Facturas al Asentar en Vta Rapida con<br>Forma de Pago diferente de Multiple           ☐ Imprimir Facturas na Asentar (Todas Formas Pago)           △ Asentar Remisiones al Imprimir           ♥ Asentar Remisiones al Imprimir           ♥ Prefijo de Pedido Fijo         Número de Padido Fijo           ● Prefijo de Remisión Fijo         Número de Catización Fijo           ● Prefijo de Cotización Fijo         Número de Catización Fijo           ● Prefijo de Cotización Fijo         Número de Catización Fijo           ● Prefijo de Cotización Fijo         Número de Catización Fijo           ● Preguntar Pedido en la Factura de Venta         ✔           ✔ Maneja Tasa de Conversión al Imprimir Factura         Consolidar por Producto Matriz al Imprimir Factura           ○ Consolidar por Producto Matriz al Imprimir Factura y RS         Consolidar Artículos por cotigo al Imprimir Factura           ✔ Maneja Exportaciones         Maneja Zona Franca           ○ Consolidar Artículos por cotigo al Imprimir Factura         Consolidar Atticulos por cotigo al Imprimir Factura           ✔ Maneja Exportaciones         Maneja Zonas de Cotiz | Mostrador       Integración       Reportes       Inmobiliaria       Porta         Detalle de Documentos                                                                       | − □ × Al Pedidos Sincronizador Servicios Públicos Ajusta a la unidad Vr. Neto de Facturas Ajustar a la unidad Vr. Neto de Facturas Redondear Precio Venta de Artículo a ○ ♀ Dec. I Redondear Retenciones a la unidad Ajustar Iva sobre base calculada |
| Empresa Autoretenedora de I.C.A. Inicio     Maneja Factura con Remisiones Posteriores     Generar DV a cartera siempre como documento     Validar Bodega del Prefijo                                                                                                    | No Mostrar Alertas a Articulos con Impuesto al Consumc     Reemplazar Combos por Articulos     Bodega     Maneja Combos Dinamicos     Cerrar cotizaciones al Ilamar en pedido |                                                                                                    |
| Importa Facturas desde POS Punto de Venta     Mostrar Base Ajustada e Iva Ajustada     No mostrar Retención ICA     Enviar Observaciones del Tercero empresa en FEL                                                                                                    | Maneja Tercero - Sucursal                                                                                                    |                                                                                                    |
|                                                                                                    | Aceptar X Cancelar                                                                                                    |                                                                                                    |

| САМРО                          | DESCRIPCIÓN                                                               |  |
|--------------------------------|---------------------------------------------------------------------------|--|
| DOCUMENTOS                     | Esta opción indica si los precios dados a los artículos tienen incluido e |  |
| Precios Incluven IVA           | IVA o no.                                                                 |  |
| Preguntar Retenciones          | Esta opción permite en cualquier momento de crear el documento d          |  |
| al Facturar                    | facturación pedir los porcentaies de retención                            |  |
| Vendedor Fijo                  | Esta opción permite en cualquier momento de crear el documento d          |  |
| venucuor rijo                  | facturación fijar elvendedor y no ser modificable                         |  |
| Agonton Footung of             | Este opión normite en quelquier momente poder esenter les fectures        |  |
| Asental Facturas al            | Esta opcioni permite en cualquier momento poder asentar las facturas      |  |
|                                | con soloniandar a imprimir el documento.                                  |  |
| Asentar Pedido al              | Esta opcion permite en cualquier momento poder asentar los Pedidos de     |  |
| Imprimir                       | Venta consolo mandar a imprimir el documento.                             |  |
| Asentar Remisiones al          | Esta opción permite en cualquier momento poder asentar las Remisiones     |  |
| Imprimir                       | de Salida con solo mandar a imprimir el documento.                        |  |
| Prefijo de Factura Fijo        | Esta opción permite en cualquier momento poder fijar un prefijo para toda |  |
|                                | la facturacióny no ser modificable.                                       |  |
| Número de Factura y            | Esta opción permite en cualquier momento poder fijar el consecutivo de    |  |
| Devoluciones Fijo              | cada uno de los documentos como Factura de Venta y Devoluciones en        |  |
|                                | Venta y no ser modificable por el usuario.                                |  |
| Prefijo de Pedido Fijo         | Esta opción permite en cualquier momento poder fijar un prefijo para los  |  |
| _                              | Pedidos de Venta y no ser modificable.                                    |  |
| Número de Pedido               | Esta opción permite en cualquier momento poder fijar el consecutivo de    |  |
| Fijo                           | cada uno de los documentos como Pedidos de Venta y no ser modificable     |  |
| ·                              | por el usuario.                                                           |  |
| Prefijo de Remisión            | Esta opción permite en cualquier momento poder fijar un prefijo para las  |  |
| Fiio                           | Remisionesde Salida v no ser modificable.                                 |  |
| Número de Remisión             | Esta opción permite en cualquier momento poder fijar el consecutivo de    |  |
| Fijo                           | cada uno de los documentos como Remisiones de Salida y no ser             |  |
| 1.10                           | modificable por el usuario                                                |  |
| Prefijo de Cotización          | Esta opción permite en cualquier momento poder fijar un prefijo para las  |  |
| Fijo                           | Cotizaciones y no ser modificable.                                        |  |
| Número de Entrados v           | Esta opción permite en cualquier momento poder fijar el consecutivo de    |  |
| Solidos do Cojo Monor          | cada uno de los documentos de entrada y salida fijo y no ser modificable  |  |
| Sanuas de Caja Menor           | cada uno de los documentos de entrada y sanda 11jo y no ser modificable   |  |
| Fiju<br>Duscunton Dadida en la | Por or usuallo                                                            |  |
| Freguntar Pedido en la         | Esta opcion permite en cualquier momento poder pedir el numero del        |  |
| Factura de venta               | Pedido al momento de realizar la Factura de Venta.                        |  |
| Maneja Tasa de                 | Esta opcion permite que al momento de realizar la factura el sistema      |  |
| Conversion en Ventas:          | solicite la tasa de conversion a una moneda extranjera.                   |  |
| Pedir Tasa de                  | Esta opcion permite en cualquier momento poder pedir la Tasa de           |  |
| Conversión al                  | Conversión y el tipo de moneda al imprimir la Factura de Venta y que      |  |
| Imprimir Factura               | esta salga impresa en la moneda requerida.                                |  |
| Consolidar por                 | Esta opción permite en cualquier momento poder consolidar o agrupar       |  |
| Precio/Talla /Color al         | articulos por Precio, Talla y Color al imprimir Factura de Venta.         |  |
| Imprimir Factura               |                                                                           |  |
| Consolidar por                 | Esta opción permite en cualquier momento poder consolidar o agrupar       |  |
| Producto Matriz al             | artículos por Producto Matriz al imprimir Factura de Venta.               |  |
| Imprimir Factura               |                                                                           |  |
| Maneja Exportaciones           | Esta opción se utiliza cuando la empresa maneja exportaciones para que el |  |
|                                | sistema llevea la cuenta de ingresos por exportaciones configurada en el  |  |
|                                | grupo contable de Artículos.                                              |  |
| Confirmar Datos del            | Esta opción le permite al momento de realizar la factura se confirme el   |  |
| Pedido de Venta al             | Número correspondiente al Pedido de Venta.                                |  |
| Facturar                       |                                                                           |  |
| Forma de Pago                  | Esta opción permite en cualquier momento poder fijar                      |  |
| Fijo:                          | una forma de Pago fijo para las facturas de Venta y no ser modificable.   |  |
| Filtrar ventas por             | Esta opción permite que el usuario visualice solo las ventas insertadas   |  |
| usuario:                       | por el Permitir Reimpresión de documentos: Esta opción permite que el     |  |
|                                |                                                                           |  |

|                                               | usuario reimprima los documentos.                                           |  |
|-----------------------------------------------|-----------------------------------------------------------------------------|--|
| Bloquear documentos                           | Esta opción permite bloquea los documentos y solo permite su impresión      |  |
| al Imprimir                                   | una sola vez.                                                               |  |
| Evitar que un usuario                         | Esta opción bloquea la edición de los documentos si fuecreado por otro      |  |
| modifique Documentos                          | usuario, solo podrá editarlo la persona que lo creo.                        |  |
| de otro                                       |                                                                             |  |
| Indicar cuando al                             | Esta onción me advierte en el momento de crear una factura al cliente       |  |
| aliente tiene                                 | Esta opcion incladviente en el momento de crear una factura al eneme        |  |
| Demision of Demision for                      | que tiene remisiones pendientes para ser facturadas.                        |  |
| Remisiones Penulentes                         |                                                                             |  |
| Actualizar Usuario al                         | Esta onción guarda en el log de auditoría el usuario que asentó la factura  |  |
| Asentar                                       | naraefectos de información                                                  |  |
| Fmpress                                       | Esta opción se debe seleccionar si la empresa es autorretenedora de         |  |
| Autorretenedora de                            | Renta                                                                       |  |
| Ranta                                         |                                                                             |  |
| Emproso                                       | Esta onción se debe seleccionar si la empresa es autorretenedora del ICA    |  |
| Automotonodoro do                             | Esta operori se debe sereccionar si la empresa es autorretenedora del TCA.  |  |
| ICA                                           |                                                                             |  |
| ICA<br>Manaia Easturnag aan                   | Este angién se debe seleccionen si la amprese mangie Essturas con           |  |
| Maneja Facturas con<br>Domisionos Dostovionos | Esta opcioni se debe seleccionar si la empresa maneja racturas con          |  |
| Carrange DV - Cartage                         | rechas anteriores a la recha de la Remisión.                                |  |
| Generar DV a Cartera                          | Esta opcion permite que la devolucion al ser asentada llegueal modulo de    |  |
| Siempre como                                  | cartera como un documento                                                   |  |
| documento                                     |                                                                             |  |
| Validar Bodega del                            | Esta opción revisa que bodega está asignada al prefijo de documento y       |  |
| prefijo                                       | solo permiterealizar el documento con la bodega asignada.                   |  |
| Importa Facturas                              | Esta opción se marca solo si la empresa maneja la facturación porPOS.       |  |
| desde POS punto de                            |                                                                             |  |
| venta                                         |                                                                             |  |
| Imprimir Facturas sin                         | Esta opción permite que el usuario imprima las facturas de venta sin ser    |  |
| asentar                                       | asentadas.                                                                  |  |
| Enviar observaciones                          | Esta opción se utiliza para cuando la empresa pertenece a ZESE, lo que      |  |
| del tercero empresa en                        | se escriba se envia en el XML como lo indica la norma                       |  |
| FEL                                           |                                                                             |  |
| DETALLE DE                                    | Esta opción permite en cualquier momento poder fijar los descuentos del     |  |
| DOCUMENTOS                                    | artículo al realizar la factura de venta y no ser modificables.             |  |
| Descuento Fijo al                             |                                                                             |  |
| Facturar                                      |                                                                             |  |
| Sugerir Descuento                             | Esta opción le sugiere los descuentos asociados en la lista deprecios       |  |
| Asociado a la Lista de                        |                                                                             |  |
| Precios                                       |                                                                             |  |
| Maneja Impuesto al                            | Esta opción permite en cualquier momento poder solicitar el valor de        |  |
| Consumo                                       | impuesto al consumo para los artículos que lo requieren para su             |  |
|                                               | facturación.                                                                |  |
| Impuesto al Consumo                           | Esta opción permite en cualquier momento poder fijar el porcentaje de       |  |
| Fijo                                          | impuesto al consumo para los artículos que lo requieren para su             |  |
|                                               | facturación. El valor del impuesto al consumo lo trae del que se fije en el |  |
|                                               | artículo.                                                                   |  |
| Maneja Recargo en                             | Esta opción permite en cualquier momento poder modificar su precio con      |  |
| Artículos                                     | la facturación del excedente o recargo                                      |  |
| Precios Fijos de Lista                        | Esta opción permite en cualquier momento poder facturar con los precios     |  |
| Treclos Fijos de Lista                        | fios que se configuran en el artículo                                       |  |
| Porcentaia de IVA                             | Esta onción permite en cualquier momento poder fijer al porcenteja de       |  |
| Fijo al Facturar                              | IVA de cada Artículo al facturar y no sor modificable                       |  |
| Podogo Fijo                                   | Esta ongión normita an qualquiar momento reder filor la Dedere del          |  |
| Douega Fija                                   | Artículo al facturar y no cormodificable                                    |  |
| Tine de Linide d T <sup>er</sup> -            | Anticulo an facturar y no sermicable.                                       |  |
| 1 ipo de Unidad Fijo                          | Esta opcion permite en cualquier momento poder fijar el 11po de Unidad      |  |

|                          | del Artículo al facturar y no ser modificable.                              |  |
|--------------------------|-----------------------------------------------------------------------------|--|
| Preguntar Pedidos y      | Esta opción permite en cualquier momento poder pedir el número de la        |  |
| Remisiones por cada      | Remisión o Pedido donde se relacionó el artículo, al momento de             |  |
| Artículo                 | facturarlo.                                                                 |  |
| Manejar Descuentos       | Esta onción permite en cualquier momento maneiar los descuentos             |  |
| on Cascada               | essandenera ande uno de los ertículos que se quieren fecturer               |  |
| No Demonstring Frankring | Cascadapara cada uno de los artículos que se quieran facturar.              |  |
| No Permur Facturar       | Esta opcion permite en cualquier momento no dejar facturar artículos        |  |
| por debajo del Costo     | cuyo precio de venta esta por debajo del costo promedio.                    |  |
| Promedio                 |                                                                             |  |
| No Permitir Facturar     | Esta opción permite en cualquier momento no dejar facturarartículos cuyo    |  |
| por debajo del Ultimo    | precio de venta está por debajo del último costo.                           |  |
| Costo                    |                                                                             |  |
| Mostrar Valor de Base    | Esta opción permite observar en detalle el valor de la base y el IVA        |  |
| e IVA en Detalle de      | aplicado en la factura.                                                     |  |
| Factura                  |                                                                             |  |
| Número de Decimales      | Esta opción le permite escoger la cantidad de decimales en la cantidad al   |  |
| en Cantidad              | momento de facturar.                                                        |  |
| No permitir Valor de     | Esta onción restringe el sistema para que en la cantidad de artículos       |  |
| Unidad Cero              | siemprelleve una cantidad diferente de cero                                 |  |
| Manaja Ajusta a la       | Esta onción activa una casilla en el detalle de la venta donde pregunta     |  |
| Rase en Factura de       | valor ajuste a base se utiliza para las empresas que solo van a cobrar      |  |
| Vonto                    | valor de IVA del artículo facturado                                         |  |
| Númara da Dagimalas      | Este onción la permite escoger la contidad de decimales en al valor de la   |  |
| Valar Taga               | Esta opcion le permite escoger la cantidad de decimales en el valor de la   |  |
| Value lasa               | Este engién abre une columne dande muestre la Deferencia del Artículo       |  |
| Mostrar en la Grid       | Esta opcion abre una columna donde indestra la Referencia del Artículo      |  |
| Referencia del           | en el detalle de la venta.                                                  |  |
| Articulo                 |                                                                             |  |
| Calcular valores con     | Esta opcion le permite escoger la cantidad de decimales con los que         |  |
| decimales                | quiere le calcule los valores.                                              |  |
| Mostrar en la Grid       | Esta opción abre una columna para el código y otra columna para el          |  |
| código y nombre del      | nombre del vendedor.                                                        |  |
| vendedor                 |                                                                             |  |
| Maneja Listado de        | Esta opción activa una casilla en el tercero para que allí se parametricen  |  |
| Precios                  | otros listados de precios adicionales a los cinco precios que trae el       |  |
|                          | artículo.                                                                   |  |
| Indicar cuando existan   | Esta opción indica cuando un artículo es vendido, pero notiene definido     |  |
| artículos sin peso en    | en el campo peso ningún valor.                                              |  |
| Ventas                   |                                                                             |  |
| No permitir importar     | Inhabilita el campo de cotizaciones al seleccionar la opción de importar    |  |
| cotizaciones desde       | artículos cuando se está realizando una factura de venta.                   |  |
| ventas                   |                                                                             |  |
| No permitir importar     | Inhabilita el campo de cotizaciones al seleccionar la opción de importar    |  |
| cotizaciones desde       | artículos al realizar un pedido.                                            |  |
| pedidos de Ventas        |                                                                             |  |
| No permitir modificar    | Inhabilita el campo de precio al hacer devolución y metrae precio al cual   |  |
| precio de Venta en       | fue realizada la factura de venta.                                          |  |
| Devolución               |                                                                             |  |
| No sugerir Bodega con    | Habilita para que podamos seleccionar la bodega. Ajuste a Valores:          |  |
| Existencia               |                                                                             |  |
| Ajustar a la Unidad      | Esta opción permite que se ajuste a la unidad los decimales generadosen el  |  |
| Vr. Neto de Facturas     | Valor Neto de las Facturas.                                                 |  |
| Ajustar a la Unidad      | Esta opción permite que se ajuste a la unidad los decimales generados en    |  |
| IVA de Facturas          | el Valor del IVA de las Facturas.                                           |  |
| Redondear Precio de      | Esta opción permite que se ajuste a la unidad los decimales generadosen el  |  |
| Venta del Artículo a     | Precio de Venta del Artículo al momento de realizar la factura              |  |
| Redondear                | Esta opción permite que se ajuste a la unidad los decimales generados en    |  |
| maunutai                 | Lesta operon permite que se ajuste a la unidad los decimitales generados en |  |

| Retenciones a la  | el Valor de las Retenciones generadas al facturar.                       |
|-------------------|--------------------------------------------------------------------------|
| Unidad            |                                                                          |
| Ajustar IVA sobre | Esta opción permite que se ajuste a la unidad los decimales generados en |
| Base Calculada    | laBase Calculada del IVA en las facturas.                                |
|                   |                                                                          |

## Funciones Especiales:

| ~  | ~ ~     |         |
|----|---------|---------|
| ₩. | Configu | iración |

| Configuration                                                                                                    | - 🗆 X                                                                                                    |
|----------------------------------------------------------------------------------------------------|----------------------------------------------------------------------------------------------------|
| General Parámetros Predeterminados Funciones Esp. Venta Mostrador Integración Reportes Inmot                                                                                                    | biliaria   Portal Pedidos   Sincronizador   Servicios Públicos                                                                                                    |
| Funciones Especiales                                                                                                    |                                                                                                    |
| Artículos : Terceros :                                                                                                    | Ventas :                                                                                                    |
| Artículos ::       Individual consolidad en listado de Artículos         Mostrar Referencia en Listado de Artículos       Datos de Internet en Terceros         Mostrar Precio con Dcto en Listado de Artículos       Obligatorio E-mai en Datos Del Terceros         Mostrar Solo Existencias en Bodegas Predeterminada       Obligatorio E-mai en Datos Del Terceros         Mostrar Solo Existencias en Bodegas Predeterminada       Obligatorio E-mai en Datos Del Terceros         Mostrar Solo Artículos de la Bodega Predeterminada del Usuario       Guardar Caduta y Mail Ciente Contado por defecto         Guardar Cedula y Mail Ciente Contado por defecto       Guardar Cedula y Mail Ciente Contado         Mostrar Solo Artículos Activos       Controlar Máximo Cupo a Carl. Financiera         Mostrar Nue Tracto predeterminada del Usuario       Sugerir Información del Terceros         Mostrar Artículos por precion neto al imprimir       Sugerir Consecutivo         Validaciones adicionales de Existencias por Bodega       Mostrar Nacuos por supervisor         Mostrar Registro Santario       Controlar Máximo Cupo en Pedidos de Venta         Predidos:       Induir Observaciones al Generar Ped. de Compras         Mostrar Hora del Pedido en Venta       Mostrar Codigo y Nombre de Despachar A         Mostrar Hora del Pedidos de Venta       No Actualizar Ciente a Indiri         Controlar Máximo Cupo en Pedidos de Venta       No Cambiar Forma de Pago al Actualizar Ciente | Ventas :         Sugeri lote mas antiguo al Facturar         Restringir a lote mas antiguo al Facturar         Actualizar Consecutivo al Imprimir Facturas         Actualizar Prefio de Caja         Actualizar Prefio de Caja         Actualizar Prefio de Caja         Consecutivo único de Facturación         Restringir al Dia Operativo         Mostrar solo Productos Terminados al Facturar         Modificar Observaciones En Facturas Asentadas         Pedir Formas de Pago y Propina al Reimprimir la Factura         Importar Observaciones Encabezado (Ventas)         Consolidar por Código/Precio al Imprimir Venta         Consolidar por Código/Precio al Imprimir Venta         Mostrar despachar en la grid de Ventas         Mostrar Observaciones Encabezado (Ventas)         Consolidar por Código Arecio al Imprimir Nenta         Mostrar Observaciones en la grid de Ventas         Mostrar Iotsen por debajo del Precio de Lista del Usuario         Mostrar Nombre de Zona en la grid de Ventas         Mostrar Nombre de Zona en la grid de Ventas         Mostrar Stado de Chequeada al Asentar         Imprimir Nota de Entrega al Asentar         Imprimir Nota de Creado en la Grid de ventas         Actualizar Automático Día operativo de Facturación         Hora para la actualización         Mostrar Forma de Pago en la |

| CAMPO                 | DESCRIPCIÓN                                                            |  |
|-----------------------|------------------------------------------------------------------------|--|
| Mostrar Referencia en | Esta opción permite en cualquier momento poder incluir en la ventana   |  |
| Listado de Artículos  | que muestra los artículos el campo referencia.                         |  |
| Mostrar Código de     | Esta opción permite visualizar en el listado de artículos el campo del |  |
| Barras en Listado de  | código de barras.                                                      |  |
| Artículos             |                                                                        |  |
| Mostrar Precio con    | Esta opción permite en cualquier momento poder mostrar en la ventana   |  |
| Descuento en Listado  | que lista los artículos el precio incluyendo descuentos.               |  |
| de Artículos          |                                                                        |  |
| Mostrar Ubicación en  | Esta opción permite en cualquier momento poder mostrar en la ventana   |  |
| Listado de Artículos  | que lista los artículos la ubicación de estos.                         |  |
|                       |                                                                        |  |

| Mostrar Solo                                                              | Esta opción permite en cualquier momento poder mostrar en la ventana                                                                                     |  |
|---------------------------------------------------------------------------|----------------------------------------------------------------------------------------------------|--|
| Existencias de la                                                         | que lista los artículos, las existencias de la Bodega que está configurada                                                                               |  |
| Bodega                                                                    | comopredeterminada.                                                                                                    |  |
| Predeterminada                                                            |                                                                                                    |  |
| Mostrar Solo Artículos                                                    | Esta onción permite en cualquier momento noder mostrar en la ventana                                                                                     |  |
| aon Existencies                                                           | sue liste los ertículos, solo los ertículos con evistencios                                                                                              |  |
| Master Sala Astássia                                                      |                                                                                                    |  |
| Mostrar Solo Articulos                                                    | Esta opcion permite mostrar en la ventana que fista los artículos, solo los                                                                              |  |
| Activos                                                                   | articulos con activos.                                                                                                    |  |
| Controlar Máximo                                                          | Esta opción permite en cualquier momento poder controlar el cupo                                                                                         |  |
| Descuento en Artículos                                                    | máximo de crédito en ventas que debe tener el cliente, dicho cupo se                                                                                     |  |
|                                                                           | configura en los parámetros de cartera deltercero.                                                                                                    |  |
| Controlar Máximo                                                          | Esta opción permite en cualquier momento poder controlar el cupo                                                                                         |  |
| Cupo de Crédito en                                                        | máximo de crédito en ventas que debe tener el cliente, dicho cupo se                                                                                     |  |
| Clientes                                                                  | configura en los parámetros de carteradel tercero.                                                                                                    |  |
| Listado Automático de                                                     | Esta opción le permite al usuario del módulo de facturación, realizar la                                                                                 |  |
| Artículos                                                                 | inserción de los artículos en la respectiva Factura con solo presionar la                                                                                |  |
|                                                                           | tecla Insert y automáticamente se desplegará la ventana de Artículos para                                                                                |  |
|                                                                           | su respectiva selección sin necesidad de presionar la Barra Espaciadora                                                                                  |  |
| Inserción Automático                                                      | Esta opción permite al usuario dal módulo de facturación, que al querdar                                                                                 |  |
| de Artículos                                                              | el encabezado de la factura automáticamente se babilite al compo de                                                                                      |  |
|                                                                           | código del artículo para su respectiva inserción                                                                                                    |  |
|                                                                           | Esta opción pormita mostrar on la vontana que lista los artículos el presio                                                                              |  |
| Mostror on la Crid al                                                     | never del artículo                                                                                                    |  |
| mostrar en la Griu el                                                     | inayoi dei articulo.                                                                                                    |  |
| A stational s                                                             |                                                                                                    |  |
| Articulo                                                                  | Este ancién collicite el eliminen un estéculo un metine none efecto de                                                                                   |  |
| Preguntar Motivo de                                                       | Esta opcion soncita al eniminar un artículo un motivo para electo de                                                                                     |  |
| la eliminación del                                                        | auditoria.                                                                                                    |  |
| Artículo                                                                  |                                                                                                    |  |
| Mostrar Marca en                                                          | Esta opción permite mostrar en la ventana de la lista los artículos una                                                                                  |  |
| Artículos                                                                 | columna donde muestra la marca.                                                                                                    |  |
| No Mostrar IVA en                                                         | Esta opción oculta la columna del IVA en la lista de los artículos.                                                                                      |  |
| Artículos:                                                                |                                                                                                    |  |
| Mostrar Ubicación de                                                      | Esta opción permite mostrar en la ventana de la lista los artículos una                                                                                  |  |
| los Artículos                                                             | columna donde muestra la ubicación.                                                                                                    |  |
| Facturar Materia                                                          | Esta opción permite facturar los artículos que están creados como materia                                                                                |  |
| Prima                                                                     | Prima de locontrario no dejará facturarlos.                                                                                                    |  |
| Controlar Máximo                                                          | Esta opción permite en cualquier momento poder controlar el cupo                                                                                         |  |
| Cupo en Pedido de                                                         | máximo de crédito en pedidos que debe tener el cliente, dicho cupo se                                                                                    |  |
| Venta                                                                     | configura en los parámetros de cartera del tercero.                                                                                                    |  |
| Cruce de Anticipos                                                        | Al tener esta opción y facturar pedidos, al momento de cancelar solo se                                                                                  |  |
| por Pedidos                                                               | va atener en cuenta los anticipos hechos al respectivo pedido y no todos                                                                                 |  |
|                                                                           | los anticipos que tenga el cliente.                                                                                                    |  |
| Generar pedido de                                                         | Esta opción al generar un pedido de venta y asentarlo el sistema                                                                                         |  |
| compras al generar                                                        | automáticamente genera un pedido de compra de la mercancía registrada                                                                                    |  |
| pedido de venta                                                           | en el pedido de venta.                                                                                                    |  |
| Incluir Observaciones                                                     | Esta opción conserva las observaciones escritas en el pedido de venta al                                                                                 |  |
| al Generar nedido de                                                      | pedido de compra.                                                                                                    |  |
| Compra desde nedido                                                       | pourao de compra.                                                                                                    |  |
| de Venta                                                                  |                                                                                                    |  |
| Mostrar código v                                                          | Esta opción muestra en el pedido el código y nombre del cliente alcuel se                                                                                |  |
| LIVIUSLIAI COUIZO V                                                       | u esta con lon nuestra en el decido el cocido y nombre del chenie alchai se l                                                                            |  |
| Nombro do Dograchar                                                       | Lista operiori indestra en el pedido el codigo y nomore del enente aledar se                                                                             |  |
| Nombre de Despachar                                                       | le va a despachar la mercancía.                                                                                                    |  |
| Nombre de Despachar<br>A                                                  | le va a despachar la mercancía.                                                                                                    |  |
| Nombre de Despachar<br>A<br>Facturación                                   | le va a despachar la mercancía.<br>Esta opción tiene en cuenta los terceros que tengan facturación                                                       |  |
| Nombre de Despachar<br>A<br>Facturación<br>Automática                     | le va a despachar la mercancía.<br>Esta opción tiene en cuenta los terceros que tengan facturación<br>automática y que tengan una fecha de programación. |  |
| Nombre de Despachar<br>A<br>Facturación<br>Automática<br>Generar Facturas | le va a despachar la mercancía.<br>Esta opción tiene en cuenta los terceros que tengan facturación<br>automática y que tengan una fecha de programación. |  |

| fechas programadas    |                                                                            |  |
|-----------------------|----------------------------------------------------------------------------|--|
| Calcular mora por     | Esta opción Calcula intereses de mora por mes completoa los clientes que   |  |
| mes completo en Fact. | tienen configurada la opción de generar factura Automática.                |  |
| automática            |                                                                            |  |
| Datos de Internet en  | Esta opción permite que la tabla de terceros se habilite una pestaña par   |  |
| Terceros              | ingresar datos de internet tales como Pagina Web. IP. Usuarios entre       |  |
|                       | otros, terceros                                                            |  |
|                       | Con esta onción activada el sistema controla la existencia del o mailor    |  |
| Obligatorio E-mail en | los datos del tercero de manera que si esta casilla no se encuentra        |  |
| Datos del Tercero:    | diligenciada no permite la creación de este                                |  |
| Generar Consumo del   | Esta onción permite que cuando se realicen ventas de combos al             |  |
| Combo al Asentar      | momento de asentar genere el consumo de los mismos                         |  |
| Confirmer Base e IVA  | Esta onción permite que al sistema al momento de asentar una factura       |  |
| on Vontos Dov V       | Devolución en Ventas y Cotizaciones confirme el valor de la Base y del     |  |
| Cotizaciones          | IVA en este documento                                                      |  |
| Validar Destrictiones | Con este opción en el resumen de vente POS el sisteme valide consecutivos  |  |
| on Desumon de Vente   | con esta operori en el resumen de venta i os el sistema vanda consecutivos |  |
| DOS                   | entre otras resurcciones configuradas previamente en el sistema.           |  |
| Modificar             | Esta opción permite que después de que una factura se encuentre            |  |
| Observagiones on      | esentada sa pueda modificar las observacionas sin alterar ningún otro      |  |
| Fosturas Asontadas    | dato del documento                                                         |  |
| Sugarir Lata más      | Esta onción permite en cualquier momento poder sugerir al usuario del      |  |
| Antiquo al Facturar   | módulo de facturación realizar las ventas de los artículos del lote más    |  |
| Anuguo ai Facturai    | antiguo que se encuentre en bodega, siempre y cuando se trabaje con        |  |
|                       | lotes y estén debidamente configurados                                     |  |
| Manejar Comisiones    | Esta opción permite en cualquier momento poder controlar las               |  |
| nor Línea             | comisiones de los vendedores por Líneas de Artículos dichas comisiones     |  |
| por Linea             | se deben configurar en las respectivas Líneas de Artículos.                |  |
| Actualizar            | Esta onción permite controlar los consecutivos de facturación              |  |
| Consecutivo al        | asignándolo en el momento de imprimir la factura se utiliza cuando hav     |  |
| Imprimir Facturas     | más de un vendedor realizando facturaspara que no se duplique el número    |  |
|                       | de la misma y evitar inconsistencias de información.                       |  |
| Manejar Consecutivos  | Esta opción permite maneiar un consecutivo de facturación por cada         |  |
| por Terminal          | terminal en la que se maneie el sistema.                                   |  |
| Consecutivo Único de  | Esta opción permite que en el sistema se maneie un consecutivo único de    |  |
| Facturación           | facturación de ventas.                                                     |  |
| Restringir al Día     | Esta opción permite controlar las ventas del programa de manera que no     |  |
| operativo             | se puedanmodificar documentos de días anteriores.                          |  |
| Mostrar solo          | Con esta Opción el sistema solo muestra en un listado de artículos los     |  |
| Productos Terminados  | que se encuentren marcados como Tipo de Material Producto Terminado.       |  |
| al Facturar:          |                                                                            |  |
| Permitir Reimpresión  | Esta opción permite en cualquier momento poder darles permisos a los       |  |
| de Documentos:        | usuarios del Módulo de Facturación de reimprimir cualquier documento       |  |
|                       | realizado en dicho módulo.                                                 |  |
| Controlar Tipo de     | Esta opción nos permite controlar que solo se les venda a terceros         |  |
| Terceros en           | marcados como tipo Cliente.                                                |  |
| Facturación           | 1                                                                          |  |
| Bloquear Documentos   | Esta opción nos permite al momento de imprimir un documento que este       |  |
| al Imprimir           | quede bloqueado y no se le puedan realizar ningún tipo de modificación.    |  |
| Evitar que un Usuario | Esta opción permite en cualquier momento poder controlar que algún         |  |
| Modifique             | usuario del módulo pueda modificar documentos realizados por otros         |  |
| Documentos de Otros   | usuarios.                                                                  |  |
| Maneja Decreto 1818   | Esta opción se utiliza cuando se maneja el descuento de exclusión de       |  |
| de 2015               | IVA paralas ciudades fronterizas                                           |  |
|                       | •                                                                          |  |

🗟 Configuración

| General Parámetros Predeterminados Funciones Esp. | Venta Mostrador Integración Reportes Inmobiliaria | Portal Pedidos Sincronizador Servicios Públicos        |
|---------------------------------------------------|---------------------------------------------------|--------------------------------------------------------|
| Generales                                         | Libro de Ventas -Eventos Personalizados           | 📝 Maneja Sistema de Apartado                           |
| Unidad Global                                     | Nombre del Evento                                 | Bodega de Apartados 🛛 🗛 🎒                              |
| Bodega 00 PRINCIPAL                               | Manejo de Puntos                                  | Prefijo para Apartados 🛛 🗛 🗐                           |
| C.Costo                                           | Maneja Puntos de Mercado en Ventas                | Control de Anticipos por Usuario                       |
| Tipo de Unidad Detal 🗢                            | Acumula Puntos en despachar A                     | Preguntar si desea hacer el Traslado al asentar Pedido |
| Lista de Precios Predeterminada 🛛 🗢               | Acumular Solo con Tarjeta Gana Puntos             | 🖌 No Generar Traslado al asentar Pedido                |
| Renglones por Factura 0                           | Número de Puntos 0 Por cada 0                     | Devolver Cantidad no Facturada al Cerrar Pedido        |
| Renglones por Remisión                            | Manejo de Productos Perecederos                   | 🖌 Maneja AIU                                           |
| Apertura Caja                                     | Maneja Productos Perecederos en Ventas            | Artículo AIU 760 UTILIDAD                              |
| Cliente Contado 00 💽 VARIOS                       | Cambios                                           | Sumar AIU al total de la Venta                         |
| Banco/Caja 00 🗿 BANCO UNICO                       | Bodega 🏼 🎒                                        | Cuenta                                                 |
| R. Renta 0.4 😥 0.4 %                              | Concepto                                          | Contabilizar AIU                                       |
| Forma de Pago Crédito 🗢                           | Devoluciones                                      | , I                                                    |
| Nombre Moneda Local Pesos 🔶                       | Artículo                                          |                                                        |
| Nombre Moneda Extranjera Dolar 🔷                  | Bodega 🎒                                          |                                                        |
| Nombre del Pedido                                 | Concepto                                          |                                                        |
| Num. de Carac. en Observaciones de Art.           |                                                   |                                                        |
| Consecutivo Número de Control                     | Nombre de lote al imprimir                        | -                                                      |
| Artículo Facturación Automática                   | Nombre de vence al imprimir                       |                                                        |
| 🔲 lista de Precio Fija al crear Tercero 🗍 🌲       | - Impresion Talla / Color                         | Ī                                                      |
| No Ver Precios                                    | No imprimir Talla No imprimir Color               |                                                        |
|                                                   |                                                   |                                                        |
|                                                   |                                                   |                                                        |
|                                                   |                                                   |                                                        |
|                                                   |                                                   |                                                        |
|                                                   |                                                   |                                                        |
|                                                   |                                                   |                                                        |
|                                                   |                                                   |                                                        |
|                                                   |                                                   |                                                        |
|                                                   |                                                   |                                                        |
|                                                   | Aceptar Cancelar                                  |                                                        |

### Parámetros Predeterminados:

| САМРО           | DESCRIPCIÓN                                                             |
|-----------------|-------------------------------------------------------------------------|
| Unidad Global   | Aquí puede introducir el nombre la Unidad Global que desea              |
|                 | parametrizar como predeterminada para cualquier Artículo de la Base de  |
|                 | Datos.                                                                  |
| Bodega          | Aquí debe digitar el código de la Bodega que desea parametrizar como    |
|                 | predeterminada para el manejode cualquier Artículo de la Base de Datos. |
|                 | Si desea desplegar los diferentes Bodegas de clic en el botón 🔊 o       |
|                 | presione la BARRA ESPACIADORA y aparecerá la ventana de                 |
|                 | Bodegas. Ver Cómo crear Bodegas.                                        |
| Centro de Costo | Aquí debe digitar el código del Centro de Costos que desea parametrizar |
|                 | como predeterminada para el manejo de cualquier Documento del           |
|                 | Módulo de Facturación. Si desea desplegar los diferentes Centros de     |
|                 | Costos de clic en el botón 🗐 o presione la BARRA ESPACIADORA y          |
|                 | aparecerá la ventana de Centros de Costos. Ver Cómo crear Centros de    |
|                 | Costos.                                                                 |

| Tipo de Unidad                            | Aquí debe digitar el Tipo de Unidad que desea parametrizar como                                                                               |
|-------------------------------------------|----------------------------------------------------------------------------------------------------|
|                                           | predeterminada para el manejo de cualquier Documento del Modulo de<br>Facturación Si desea desplegar las diferentes Tipos de Unidadde clic en |
|                                           | al botón v aparecerá al listado de las onciones que puede escorer                                                                             |
|                                           | (Mavor v Detal).                                                                                                    |
| Tipo de Precio en                         | Aquí debe seleccionar el Tipo de Unidad que desea parametrizar como                                                                           |
| Listado de Artículos                      | predeterminada para el manejo de cualquier Documento del Módulo de                                                                            |
|                                           | Facturación. Si desea desplegar las diferentes Tipos de Precio de clic en                                                                     |
|                                           | el botón 🗹 y aparecerá el listado de las opciones que puede escoger (1,                                                                       |
|                                           | 2, 3, 4 y 5).                                                                                                    |
| Renglones por Factura                     | Aquí puede introducir la cantidad de ítems que desea parametrizar para el detalle del Factura.                                                |
| Apertura Caja                             | Aquí puede introducir el conjunto de caracteres que se deben utilizar para la apertura automáticadel Cajón Monedero.                          |
| Cliente Contado                           | Aquí debe digitar el código del Cliente que desea parametrizar como predeterminada                                                            |
| ventas al Contado.                        | Si dassa dasplagar los diferentes Tercoros de elie en el betén                                                                                |
|                                           | presione la BARRA ESPACIADORA y aparecerá la ventana de                                                                                       |
|                                           | Terceros. Ver <i>Cómo crear Terceros</i> .                                                                                                    |
| Banco / Caja                              | Aquí debe digitar el código del Banco o Caja que desea parametrizar                                                                           |
|                                           | como predeterminada paralas ventas al Contado. Si desea desplegar los                                                                         |
|                                           | diferentes Bancos de clic en el botón 🙆 o presione la BARRA                                                                                   |
|                                           | ESPACIADORA y aparecerá la ventana de Bancos. Ver Cómo crear                                                                                  |
|                                           | Bancos.                                                                                                    |
| Forma de Pago:                            | Aqui debe seleccionar la Forma de Pago que desea parametrizar como predeterminada para elmanejo de las ventas en el Módulo de Facturación.    |
|                                           | Si desea desplegar las diferentes Formas de Pago de clic en el botón 🗹 y                                                                      |
|                                           | aparecerá el listado de las opciones que puede escoger (Contado, Crédito                                                                      |
|                                           | y Múltiples).                                                                                                    |
| Nombre de Moneda                          | Aquí puede introducir el nombre la Moneda Local que desea                                                                                     |
| Local                                     | Frectivo                                                                                                    |
| Nombre de Moneda                          | Aquí puede introducir el nombre la Moneda Extranjera que desea                                                                                |
| Extranjera                                | parametrizar como predeterminada para el manejo de Efectivo en dicha                                                                          |
|                                           | Moneda.                                                                                                    |
| Núm. de Carac. en                         | Aquí puede introducir la cantidad máxima de Caracteres que desea                                                                              |
| Observaciones de                          | parametrizar para las observaciones de los Artículos.                                                                                         |
| Libro de Ventas                           | Esta opción la maneian las empresas venezolanas para la impresión de los                                                                      |
| Eventos                                   | libros de ventas para el SENIA                                                                                                    |
| Personalizados                            | -                                                                                                    |
| Maneja Puntos de                          | Esta opción permite en cualquier momento que los clientes acumulen                                                                            |
| Mercado en Ventas                         | puntos por compras de Artículos y así se genera un buen Mercadeo.                                                                             |
| Acumular Puntos solo                      | Esta opción permite en cualquier momento que los clientes acumulen                                                                            |
| Puntos                                    | puntos por compra de artículos, solo com la rarjeta Gana runtos.                                                                              |
| Número de Puntos Por                      | Aquí puede introducir la cantidad de puntos a que equivalen cierta                                                                            |
| Cada                                      | cantidad de dinero en ventas de artículos.                                                                                                    |
| Maneja Productos                          | Esta opción permite parametrizar la bodega y el concepto para el registro                                                                     |
| Perecederos                               | de productos perecederos.                                                                                                    |
| Impresion de Talla y<br>Color             | Al seleccionar estas opciones e imprimir la factura no imprime ni la talla ni<br>el color                                                     |
| Maneja Sistema de                         | Esta opción permite parametrizar la bodega y el prefijo para utilizar                                                                         |
| in an an an an an an an an an an an an an | 1                                                                                                    |

| Apartado   | cuando se realicen apartados.                                         |
|------------|-----------------------------------------------------------------------|
| Maneja AIU | Esta opción permite parametrizar el articulo creado para el manejo de |
|            | AIU y chequear si se sumael AIU o no a la factura.                    |

| Forma de Pago Contado<br>F. Pago Contado<br>Ajustar Formas de Pago Automáticamente                                                                                                    | Comandas Imprimir Comanda de Cancelación de Servicio Imprimir Comandas Simultaneas G Grupo Q Total Q Bodega                                                                                                    | Tipo de Facturación <ul> <li>Normal</li> <li>Almacenadora</li> <li>Restaurantes</li> <li>Servicios por Horas</li> <li>Salón de Belleza</li> </ul>                                                                                                    |
|----------------------------------------------------------------------------------------------------|----------------------------------------------------------------------------------------------------|----------------------------------------------------------------------------------------------------|
| F. Pago Crédito<br>Texto Display 1<br>Texto Display 2<br>Forma de Pago Multiple<br>Dia de Corte de Facturación                                                                                                    | Imprimir Comanda al imprimir Factura         En Venta       En Venta POS         Imprimir Comanda Gráfica         Imprimir Número de Comanda en la Factura         Cambiar orden Cantidad y Descripción en Comanda         Imprimir dirección y teléfono en comanda texto                                                                                                    | Opciones         Venta Mostrador tipo POS         Mostrar valor del cambio antes de Imprimir         Imprimir directamente a Impresora         M Imprimir siempre como Factura         Imprimir siempre como Cotización         No Dejar Facturas Pendientes                                                                                                    |
| Jouch Screen en Venta Mostrador         Mostrar mesero por nombre         Mesas y Mostradores por nombre         Maneja Clientes Mostrador         Maneja Clientes Mostrador         Manejar Seguridad en pedidos Venta Touch         Imprimir Pedido Adicional Automáticamente         Imprimir Pedido Adicional Automáticamente         Imprimir Pedido Adicional Automáticamente         Imprimir Automáticamente el cambio de mesa         Restringir modificación de artículos comandados         No permitr Reimprimir Comandas         Deshabilitar el Cambio de Vendedor         Solicitar Clave al Modificar Mesa Abierta         Inhabilitar Botón Factura         Inhabilitar Descoupar Mesa         Validar Existencias al Comandar Artículos         Tipo de Facturación Touch Screen                 Montar Existencias al Comandar Artículos         Tamaño predeterminado Botones         Ancho | Rutas de Impresión de Comandas Simultaneas         Ruta 1         Ruta 2         Ruta 3         Ruta 4         Ruta 5         Manejo de Propinas         Como Artículo         Artículo de la Propina         Porcentaje de la Propina         Porcentaje de la Propina         Servicios Por Horas         Nombre del Servicio         Nambre del Servicio         Intervalo de tiempo para aviso         min.         Codigo de Barras con Peso | Sugerir Consecutivo de Mesas       Por Usuario         Editar Bodega       Editar Cantidad         Preguntar Día operativo para Facturación       Autorización para eliminar Artículo         Mostrar Solo facturas sin Asentar       Imprimir Total Factura Gráfica         Inserción automática del encabezado de facturas         Actualizar consecutivos al Editar Venta Mostrador)         La empresa no es responsable de IVA         Inhabilitar Botón Factura         Mostrar Observación del Cliente al Facturar         Mostrar Observación del Cliente al Facturar         Mostrar Con Domicilio en la Grid         No Actualizar el Despachar a con los Datos del Cliente         Tamaño de alto en observaciones en Touch       11 ♀         Evitar que un Mesero modifique Mesas de Otros         Mostrar Datos del Cliente         Maneja Centro de Costos         Autorización para realizar Venta a Crédito         Leer Tercero desde el Documento         Deshabilitar TAB y SPACE en Despachar a, Lectura C |
| Alto 0                                                                                                    | Premo de Inicio del Código de Barras                                                                                                    | Screen Kitchen Tiempo de Alerta Min. Cant. Botones en pantalla                                                                                                    |

### Venta Mostrador:

|              | CAM    | PO   | DESCRIPCIÓN                                                             |  |  |
|--------------|--------|------|-------------------------------------------------------------------------|--|--|
| Forma o      | de     | Pago | Aquí debe digitar el código de la Forma de Pago que desea parametrizar  |  |  |
| Contado      |        |      | como predeterminada para las Ventas de Mostrador realizadas al          |  |  |
|              |        |      | Contado. Si desea desplegar los diferentes Formas de Pago de clic en el |  |  |
|              |        |      | botón 📟 o presione la BARRA ESPACIADORA y aparecerá la                  |  |  |
|              |        |      | ventana de Formas de Pago. Ver Cómo crear Formas de Pago.               |  |  |
| Forma o      | de     | Pago | Aquí debe digitar el código de la Forma de Pago que desea parametrizar  |  |  |
| Crédito      |        |      | como predeterminada para las Ventas de Mostrador realizadas a Crédito.  |  |  |
|              |        |      | Si desea desplegar los diferentes Formas dePago de clic en el botón 📟 o |  |  |
|              |        |      | presione la BARRA ESPACIADORA y aparecerá la ventana de Formas          |  |  |
|              |        |      | de Pago. Ver Cómo crear Formas de Pago.                                 |  |  |
| Texto Displa | ay     |      | Introduzca el texto que desea mostrar.                                  |  |  |
| Tipo de Fac  | turaci | ión  | Aquí debe seleccionar el Tipo de Facturación que desea manejar en el    |  |  |

|                       | respectivo Módulo de Facturación. Los Tipos de Facturación que puede<br>seleccionar para que se habiliten una cantidad de opcionespropias de cada<br>tipo de facturación son: Normal, Restaurantes, Almacenadora y Servicios |  |  |  |
|-----------------------|----------------------------------------------------------------------------------------------------|--|--|--|
|                       | por Horas.                                                                                                    |  |  |  |
| Servicios por Horas   | Digite acá el tipo de servicio por horas que presta su entidad o empresa.                                                                                                    |  |  |  |
| Nombre del Servicio   |                                                                                                    |  |  |  |
| Servicios por Horas   | Digite acá el tiempo que deberá transcurrir para que el sistema de la                                                                                                    |  |  |  |
| Intervalo de Tiempo   | alerta de terminación del servicio por horas.                                                                                                    |  |  |  |
| para Aviso (Minutos)  |                                                                                                    |  |  |  |
| Venta de Mostrador    | Esta opción permite en cualquier momento poder cambiar la forma                                                                                                    |  |  |  |
| Tipo POS              | defacturación de Venta de Mostrador normal a Ventas Tipo POS.                                                                                                    |  |  |  |
| Mostrar Valor del     | Esta opción permite mostrar el valor de efectivo que hay quedevolverle                                                                                                    |  |  |  |
| Cambio antes de       | al cliente por la venta realizada antes de imprimirla.                                                                                                    |  |  |  |
| Imprimir              |                                                                                                    |  |  |  |
| Imprimir              | Esta opción permite configurar que se imprima la venta directamente en                                                                                                    |  |  |  |
| directamente a        | una impresora y no muestre una vista preliminar.                                                                                                    |  |  |  |
| Impresora             |                                                                                                    |  |  |  |
| Imprimir siempre      | Esta opción controla la impresión del documento siempre como factura                                                                                                    |  |  |  |
| como Factura:         | deventa.                                                                                                    |  |  |  |
| Imprimir siempre      | Esta opción controla la impresión del documento siempre como                                                                                                    |  |  |  |
| como Cotización       | cotización.                                                                                                    |  |  |  |
|                       |                                                                                                    |  |  |  |
| No dejar Facturas     | Cuando esta opción se encuentra marcada y se ingresa la primera factura                                                                                                    |  |  |  |
| Pendientes            | del día, el sistema no permite que ninguna factura del día anterior quede<br>sin asentar                                                                                                    |  |  |  |
| Imprimir Moneda       | Esta opción permite que al imprimir la pre-factura salga con la moneda                                                                                                    |  |  |  |
| Extranjera en la Pre- | Extranjera previamente configurada.                                                                                                    |  |  |  |
| factura               |                                                                                                    |  |  |  |
| Editar Bodega         | Esta opción permite editar Bodegas.                                                                                                    |  |  |  |

|   | Confi    | guración                             |                                                     |               |             |                     |            |          |          |               |               |                   | -      | × |
|---|----------|--------------------------------------|-----------------------------------------------------|---------------|-------------|---------------------|------------|----------|----------|---------------|---------------|-------------------|--------|---|
| G | eneral   | I <u>P</u> arámetros Predetermin     | nados Funciones Esp.                                | <u>V</u> enta | Mostrador   | <u>I</u> ntegración | Reportes   | Inmo     | biliaria | Portal Pedido | s Sincronizad | dor Servicios Púl | olicos |   |
| Г | 3        | I <u>n</u> tegrar con Contabilidad — |                                                     |               | [           |                     |            |          |          |               |               |                   |        |   |
|   | A        | uxiliar Deudores                     | 130505.01                                           |               | Porcer      | ntaje de la Base    |            | %        |          |               |               |                   |        |   |
|   | R        | et. Fuente Ventas                    | 135515.01                                           |               | Porcer      | ntaje Retención     |            | %        |          |               |               |                   |        |   |
|   | R        | et. Fuente Servicios                 |                                                     |               | Porcer      | ntaje Rete IVA      | 0          | %        |          |               |               |                   |        |   |
|   | R        | et. RENTA Ventas                     |                                                     |               | Cuenta      | a de Retención      |            |          |          |               |               |                   |        |   |
|   | R        | ete IVA                              | 135517.01                                           |               | Cuenta      | a de Comisión       |            |          | 89       |               |               |                   |        |   |
|   | A        | juste a Neto Factura                 | 429581.01                                           |               | Cuenta      | a de Gravamen       |            |          |          |               |               |                   |        |   |
|   | R        | et. x Pagar Autorretenedor           |                                                     |               | Integ       | rar con Contrato    | os         |          |          |               |               |                   |        |   |
|   | R        | enta x Pagar Autorretenedor          | · 🔛                                                 |               | Ruta DB C   | Contratos           |            |          |          |               |               |                   |        |   |
|   | In       | mpuesto al Plastico (IPUU)<br>       | 249505.01                                           |               |             |                     |            |          |          |               |               |                   |        |   |
|   |          | Causación de Cuenta x Co             | brar por Concepto                                   |               | Integ       | rar con Terceros    | ;          |          |          |               |               |                   |        |   |
|   |          | Generar con cuenta de oro            | den acreedora                                       |               | Ruta DB T   | erceros             |            |          |          |               |               |                   |        |   |
|   |          | Copiar Observaciones en /            | Asientos de Comprobani<br>la al Tassasa del Datalla | tes           | 1           |                     |            |          |          |               |               |                   |        |   |
|   |          | Causación de IVA Tomand              | lo el Tercero del Detalle                           |               | Ruta Base   | e Datos Reporte     | s Comparat | ivos     |          |               |               |                   |        |   |
|   |          |                                      | Salidae al Facturar                                 |               | Ruta        |                     |            |          |          |               |               |                   |        |   |
|   |          | Resumen de Formas de Pa              | ann a Contabilidad                                  |               |             |                     |            |          |          |               |               |                   |        |   |
|   |          | Resumen de Comprobante               | 2                                                   |               | Tarcara     | Acociado            |            |          |          |               |               |                   |        |   |
| - | <b>V</b> | Integrar con Cartera                 |                                                     |               | Tercero     | ASOCIADO            |            | <u>a</u> |          |               |               |                   |        |   |
|   |          | Coniar Observaciones de F            | Eachurae a Documentor                               |               | Cuenta de   | e Ingresos          |            |          |          |               |               |                   |        |   |
|   |          | Generar cuota inicial con it         | tem 0                                               |               | Cuenta De   | evoluciones         |            |          |          |               |               |                   |        |   |
|   |          | Maneia Abonos como Anti              | cipos                                               |               | Cuenta de   | Costo               |            |          |          |               |               |                   |        |   |
|   |          | Concepto Anticipos                   |                                                     |               | Clasif. Asc | ociado              |            | Į –      |          |               |               |                   |        |   |
|   |          | Prefijo Anticipos                    |                                                     |               |             |                     |            |          |          |               |               |                   |        |   |
|   |          | Concepto Pronto Pago                 |                                                     |               |             |                     |            |          |          |               |               |                   |        |   |
|   |          | Generar Anticipo de Devol            | lución de Venta                                     |               |             |                     |            |          |          |               |               |                   |        |   |
|   |          | No Generar Anticipo er               | n DV a Contado                                      |               |             |                     |            |          |          |               |               |                   |        |   |
|   |          | Generar IVA en Concepto              |                                                     |               |             |                     |            |          |          |               |               |                   |        |   |
|   |          | Devolver Anticipo en DV              |                                                     |               |             |                     |            |          |          |               |               |                   |        |   |
|   |          | Maneja Abonos                        |                                                     |               |             |                     |            |          |          |               |               |                   |        |   |
|   | P        | refijo 🗾                             |                                                     |               |             |                     |            |          |          |               |               |                   |        |   |
|   | С        | ioncepto 🔯                           |                                                     |               |             |                     |            |          |          |               |               |                   |        |   |
|   | C        | liente                               |                                                     |               |             |                     |            |          |          |               |               |                   |        |   |
|   |          |                                      |                                                     |               |             | <u>A</u> ceptar     | X Cance    | lar      |          |               |               |                   |        |   |

#### INTEGRAR CON CONTABILIDAD

Cuentas Auxiliares: Aquí debe digitar el código de la cuenta para la respectiva integración con el módulo de contabilidad. Si desea desplegar el Plan Único de Cuentas de clic en el botón o presione la BARRA ESPACIADORA y aparecerá la ventana de Plan de Cuentas. Ver *Cómo crear Plan de Cuentas*.

### Cómo Bloquear Periodos

Esta opción le permite al usuario configurar los parámetros usados en el manejo de la facturación y en la integración a Cartera.

#### FACTURACION

- **1.** Ingrese al menú Archivos.
- 2. Seleccione la opción <u>Configuración Bloqueo de Periodos Facturación</u> con solo darle un clic en la pestaña.

A continuación, se desplegará la siguiente ventana:

| 🗟 Bloqueo de Periodos 🛛 🗙 |    |  |
|---------------------------|----|--|
| Bloquear Hasta            |    |  |
| Periodo NINGUNO           | \$ |  |
| Aceptar Cancelar          | ]  |  |

Periodo: Seleccione el periodo que desea que este bloqueado, para que ningún usuario del sistema pueda realizar una modificación que te afecte el movimiento.

#### CARTERA

- **1.** Ingrese al menú Archivos.
- 2. Seleccione la opción Configuración Bloqueo de Periodos Cartera con solo darle un clic en la pestaña.

A continuación, se desplegará la siguiente ventana:

| 🕿 Bloqueo de Periodos 🛛 🗙 |                    |   |
|---------------------------|--------------------|---|
| Bloquear                  | Hasta              |   |
| Periodo                   | NINGUNO            | J |
|                           | Aceptar X Cancelar |   |

Periodo: Seleccione el periodo que desea que este bloqueado, para que ningún usuario del sistema pueda realizar una modificación que te afecte el movimiento.

### Cómo Crear Consecutivos

Esta opción le permite al usuario configurar: crear o modificar los consecutivos de los documentos los cuales son muy importantes para la organización y control de dichos documentos.

- 1. Ingrese al menú Archivos.
- 2. Seleccione la opción <u>Configuración– Consecutivos</u> con solo darle un clic en la pestaña. A continuación, se desplegará la siguiente ventana:

| Consecutivos       |                 |              | × |
|--------------------|-----------------|--------------|---|
| K < ► H + - ▲ <⁄ X | ۲ 📰 🕒 🔀 Filtrar | Por Tipo 🔶 🔊 |   |
|                    | Modo Filtrado   |              |   |
|                    |                 |              |   |
| Tipo Comprobante   | FV              |              |   |
| Prefijo            | FV              |              |   |
| Consecutivo        | 001             |              |   |
|                    |                 |              |   |
|                    |                 |              |   |
|                    |                 |              |   |

| САМРО               | DESCRIPCIÓN                                                                                                    |
|---------------------|----------------------------------------------------------------------------------------------------|
| Tipo de Comprobante | Digite el tipo de comprobante al cual desea crearle su respectivo consecutivo y asítener un mejor manejo del documento.                   |
| Prefijo             | Introduzca el prefijo del respectivo documento al cual se le creará el consecutivo y este será parte dela identificación del mismo.       |
| Consecutivo         | Digite el número con el cual se iniciará la identificación del respectivo documento, que quieresasignarle el correspondiente consecutivo. |

# Cómo Modificar Informes

Mediante esta opción el usuario del sistema podrá modificar sus informes y agregar las opciones que desea que aparezcan impresas al momento de generar dicho informe.

#### DISEÑO DE INFORMES FRF

- 1. Ingrese al menú Archivos.
- 2. Seleccione la opción <u>Configuración– Diseño de Informes FRF</u> con solo darle un clic en la pestaña. A continuación, se desplegará la siguiente ventana:

| Eile Edit Iools ?                                                                                                    |
|----------------------------------------------------------------------------------------------------|
| D 📽 🖬 🕼   🖉 🗠   🐃 🌇 🖄 🖄 🎽 🖄 🕮 🎆 👯 🖽 📢 Cosse   😫                                                                                                    |
|                                                                                                    |
|                                                                                                    |
| Page1                                                                                                    |
|                                                                                                    |
| Page neader                                                                                                    |
| الله المعادي المعادي ا<br>المعادي المعادي المعادي المعادي المعادي المعادي المعادي المعادي المعادي المعادي المعادي المعادي المعادي المعادي                                                                                                    |
| [Jutextoe3]                                                                                                    |
| [Datosc.Qgeneral."codprefijo"]-[Datosc.QGeneral."numero"]] [vpreimp] [CLASIFICACION : [vclasif]]                                                                                                    |
| E         SchOrk(ES):         Inomine(Datase: GGeneral "razon"))[[]]:eral "code(!])][[]]:NT:         Scs: Ogeneral "razon")[[]]:eral "code(!])[]]:NT:         Scs: Ogeneral "razon")[[]:eral "code(!])[]:NT:         Scs: Ogeneral "razon")[[]:eral "code(!])[]:NT:         Scs: Ogeneral "razon")[[]:eral "code(!])[]:eral "code(!])[]:eral "cod                                                                              |
| VENDEDOR: [Datos: Ogeneral "nombre"] TRA PGOC, "J] [#ago] = "N (vides]."] [#A VENCIMENTO", "]] [#fago] = "N (vides]."]                                                                                                    |
| CODIGO DESCRIPCION アーリプロマプレム『CANT.』 VR. UNIDAD』 VR. PARCIAL [[Ff([v]][totob.]]                                                                                                    |
| Master data Hotafo)                                                                                                    |
| [DatosC. Qeene [DatosC. Qeeneral."descrip"] . [st], [] [ to [] [ to a] [ to a] |
| Master header                                                                                                    |
| DETALLE DEL FINANCIAMIENTO<br>Master datalao CIUDA L'EFCHA DE VENCIMENTO LA DE                                                                                                    |
| [veon] [veovence] [veovence]                                                                                                    |
| Master foore [[otglobe                                                                                                    |
|                                                                                                    |
| Introduction in the second second sec |
| Introvention of the second second sec |
| [IF([Vimpsaldo]=S <sup>1</sup> ]0 <sup>(</sup> , vsahuevo], <sup>[7]</sup>                                                                                                    |
| [IF(Ivppago]='S' [F(ivpago]='S', [vplazo1], "]] RETE. IVA. [##.#0.00, vtem]]                                                                                                    |
| 'DESCUENTOS         [I <sup>II</sup> (L'ppago) = %; (vpiazod), ")[         TOTAL         [III, III]           'POR PRONTO        [III (vpago) = %; (vpiazod), ")[         TOTAL         [III, III]         [III]                                                                                                    |
| [vcredfisca] TOTAL ]@ [vsubtotalart1]                                                                                                    |
| Tymshil                                                                                                    |
| MM 203.30; 6.11 ///                                                                                                    |

#### DISEÑO DE INFORMES FR3

- 1. Ingrese al menú Archivos.
- 2. Seleccione la opción <u>Configuración– Diseño de Informes FR3</u> con solo darle un clic en la pestaña. A continuación, se desplegará la siguiente ventana:

| HandCal     HandCal     HomoS     HomoS | PageHeader: PageHeader1<br>[vtextoe1]<br>[vtextoe2]<br>[vtextoe3]<br>[vnomdoc] [Data."CODPREFIJO"]<br>SEÑOR(ES) : [vtempo] | - [Data."NUMERO"] |            |                    |               |                                     |                        |           |
|----------------------------------------------------------------------------------------------------|----------------------------------------------------------------------------------------------------|-------------------|------------|--------------------|---------------|-------------------------------------|------------------------|-----------|
| → 23<br>Involucest ■<br>levents  <br>eccasepoid] ■<br>text (Trintoprotocols)<br>text (Trintoprotocols)<br>text (Trintoprotocols)<br>text (Trintoprotocols)<br>3.19                                                                                                    | PageHeader: PageHeader1<br>[vtextoe1]<br>[vtextoe2]<br>[vtextoe3]<br>[vnomdoc] [Data:"CODPREFIJO"]<br>SEÑOR(ES) : [vtempo] | - [Data."NUMERO"] |            |                    |               |                                     |                        | 4         |
| Events<br>example<br>(Threspector)<br>Ster(Threspector)<br>Ster(Threspector)<br>ster(Threspector)<br>ster(Threspector)<br>3.19                                                                                                    | [Vtextoe1]<br>[Vtextoe2]<br>[Vtextoe3]<br>[Vnomdoc] [Data."CODPREFIJO"] -<br>SEÑOR(ES) : [Vtempo]                          | - [Data."NUMERO"] |            |                    |               |                                     |                        | 4         |
| eot assgrand) —<br>bec (Threfsyskepts<br>bec (Threfsyskept)<br>bec (Threfsyskept)<br>bec (Threfsyskept)<br>bec (Threfsyskept)<br>3.19                                                                                                    | [vtextoe2]<br>[vtextoe3]<br>[vnomdoc] [Data."CODPREFIJO"] -<br>SEÑOR(ES) : [vtempo]                                        | - [Data."NUMERO"] |            |                    |               |                                     |                        | 4         |
| Jaks (TheArevenQe)<br>one (ThePretOption<br>(ThePretOption)<br>3.19                                                                                                    | [vromdoc] [Data."CODPREFIJO"] -<br>SEÑOR(ES) : [vtempo]                                                                    | - [Data."NUMERO"] |            |                    |               |                                     |                        |           |
| 9119 0119                                                                                                    | [vnomdoc] [Data."CODPREFIJO"]                                                                                              | - [Data."NUMERO"] |            |                    |               |                                     |                        | -         |
|                                                                                                    | SEÑOR(ES) : [vtempo]                                                                                                    |                   |            |                    |               | CLASIFICACION: ][v                  | clasifi]               |           |
| 6111111                                                                                                    |                                                                                                    |                   | Witempol   | NIT . Tidemnol     |               | TCENTRO DE COSTO                    | "Tweencostal           | 2         |
| ÷                                                                                                    | DIRECCION : [vtempo]                                                                                                    | 1                 | r Thrembol | +TEL : +vtempol    |               | FECHA                               | +[Data,"FECHA"]        | +         |
|                                                                                                    | VENDEDOR : [Data "NOMBRE"]                                                                                                 |                   | [vtempo]   | vfpago1][v         | plaz1]        | [vtempo]                            | [vtempo]               | -         |
| 1                                                                                                    |                                                                                                    |                   |            |                    | CANT          | VR UNIDAD                           | VR PARCIAL Viter       | n Ivtito  |
|                                                                                                    |                                                                                                    |                   |            |                    |               |                                     |                        |           |
|                                                                                                    | MasterData: MasterData1                                                                                                    |                   |            |                    | _             |                                     |                        | 2 Date    |
| 1                                                                                                    | IData "CODICO" IData "DESCRIP"                                                                                             |                   |            |                    | TEormot       | FormatFloat//#### <sup>1</sup> Form | atElect/#####          | - Data    |
|                                                                                                    | [Data: CODIGO_[Data: DESCRIP]                                                                                              |                   |            | ' 'Ivie ' [Dar'[Da | , [Format, [F | Formatrioat( ###,#[Form             | latrioat( """,", [viei | II TEOLIU |
| 1                                                                                                    |                                                                                                    |                   |            | 2 5                |               |                                     |                        |           |
|                                                                                                    |                                                                                                    |                   |            |                    |               |                                     |                        |           |
|                                                                                                    | ReportSummary: ReportSummary                                                                                               | 1                 |            |                    |               |                                     |                        |           |
|                                                                                                    | [vtempo]                                                                                                    | [vtempo]          |            | [vtempo]           | Format        | [vtempo]                            | [vtempo]               | [Fon      |
| ÷                                                                                                    | Ivtempol                                                                                                    | [vtempo]          |            |                    | 1.            | DESCUENTO                           | atFloat('####          | 2         |

# Cómo Ejecutar Comandos

Esta opción le permite al usuario del módulo de facturación ejecutar procedimientos que corregirá o modificará su información de una manera correcta y eficiente.

- 1. Ingrese al menú Archivos.
- 2. Seleccione la opción <u>Configuración– Ejecutar</u> con solo darle un clic en la pestaña. A continuación, se desplegará la siguiente ventana:

| 🙊 Ejecutar Comando |            | ?            | ×  |
|--------------------|------------|--------------|----|
| Digite un Comando  |            |              |    |
|                    |            |              |    |
|                    | <u>O</u> K | <u>C</u> anc | el |

#### Cómo Asentar Pendientes

Mediante esta opción el usuario del módulo de facturación podrá asentar documentos pendientes en cualquier periodo del año y así generar el respectivo movimiento.

- 1. Ingrese al menú Facturación.
- 2. Seleccione la opción Especiales.
- **3.** Seleccione la opción **Asentar Pendientes** con solo darle un clic en la pestaña. A continuación, se desplegará la siguiente ventana:

| 🙅 Asentar Pendientes                                                                                                    | × |
|----------------------------------------------------------------------------------------------------|---|
| <ul> <li>Pedidos en Venta</li> <li>Ventas</li> <li>Remisiones de Salida</li> <li>Cotizaciones</li> <li>Devoluciones en Venta</li> </ul> |   |
| Periodo Actual     Todos los Periodos     Entre Fechas     Fecha Inicial     I/_/      Fecha Final     I/_/                             |   |
| Opciones Prefijo documento Temporizador Asentar Pendientes cada minutos                                                                 |   |
| ▲sentar ▲Cancelar ●                                                                                                    |   |

## Cómo Recalcular

Esta opción le permite al usuario del módulo de facturación recalcular el movimiento existente y así obtener las existencias reales de cada artículo o producto.

- 1. Ingrese al menú Facturación.
- 2. Seleccione la opción Especiales.
- 3. Seleccione la opción <u>Recalcular</u> con solo darle un clic en la pestaña. A continuación, se desplegará la siguiente ventana:

| 🙊 Recalculo Inventario           |    | _ |   | × |  |
|----------------------------------|----|---|---|---|--|
| - Filtros                        |    |   |   |   |  |
| Grupo Artículo Inicial           |    |   | ۲ |   |  |
| Grupo Artículo Final             | ZZ |   | ۲ |   |  |
| Resultado de recalculo en grupos |    |   |   |   |  |
|                                  |    |   |   |   |  |
|                                  |    |   |   |   |  |
|                                  |    |   |   |   |  |
| ✓ <u>R</u> ecalcular X Cancelar  |    |   |   |   |  |

## Cómo Generar Comprobantes de costos

Mediante esta opción el usuario del módulo de facturación podrá regenerar los respectivos comprobantes de costos por día o por factura.

- 1. Ingrese al menú Facturación.
- 2. Seleccione la opción Especiales.
- 3. Seleccione la opción Generar Comprobantes de Costos
- 4. Seleccione la opción **Generar Comprobantes** con solo darle un clic en la pestaña. A continuación, se desplegará la siguiente ventana:

| 🙎 Comp. de Cos                 | tos X              |  |  |  |  |
|--------------------------------|--------------------|--|--|--|--|
| – Rango a Gener                | ar                 |  |  |  |  |
| Fecha Inicial                  | 01/01/2023         |  |  |  |  |
| Fecha Final                    | 31/01/2023         |  |  |  |  |
| Prefijo                        |                    |  |  |  |  |
| Area                           |                    |  |  |  |  |
| Generar detallado por facturas |                    |  |  |  |  |
| Aceptar                        | Y <u>C</u> ancelar |  |  |  |  |

# Cómo Regenerar Comprobantes

Mediante esta opción el usuario del módulo de facturación podrá regenerar los respectivos comprobantes a contabilidad, de los documentos creados en este módulo.

- 1. Ingrese al menú Facturación.
- 2. Seleccione la opción Especiales.
- 3. Seleccione la opción **Regenerar Comprobantes** con solo darle un clic en la pestaña. A continuación, se desplegará la siguiente ventana:

| Regenerar a Contabilidad X     |  |  |  |  |
|--------------------------------|--|--|--|--|
| Documentos                     |  |  |  |  |
| Ventas                         |  |  |  |  |
| Remisiones de Salida           |  |  |  |  |
| Devoluciones en Venta          |  |  |  |  |
| Rango de Fechas                |  |  |  |  |
| Fecha Inicial 01/01/2023       |  |  |  |  |
| Fecha Final 31/01/2023         |  |  |  |  |
| Filtro                         |  |  |  |  |
| Prefijo 🗾                      |  |  |  |  |
| Reemplazar Existentes          |  |  |  |  |
| Comprobantes Resumidos por Día |  |  |  |  |
| General por Prefijo            |  |  |  |  |
| Detallar Ingreso Por Tercero   |  |  |  |  |
|                                |  |  |  |  |
| Aceptar                        |  |  |  |  |

### Cómo Registrar Despachos

Mediante esta opción el usuario del módulo de facturación podrá registrar los despachos de las mercancías registradas en las ventas.

Ingrese al menú Facturación.

- 1. Seleccione la opción Especiales.
- 2. Seleccione la opción **Registrar Despachos** con solo darle un clic en la pestaña. A continuación, se desplegará la siguiente ventana:

| 🚊 Registrar Des | pacho X                       |
|-----------------|-------------------------------|
| Datos Despac    | ho                            |
| Fecha Transp.   | Valor                         |
| Factura No.     | 00 Cliente                    |
| Cant. Cajas     | Peso Estimado Kg 🗌 Planillada |
| Transportador   |                               |
| Tipo Vehiculo   | Placa Sta                     |
| Ciudad Destino  |                               |
| Ruta Vehiculo   |                               |
| Observaciones   |                               |
|                 | Aceptar Cancelar              |

## Cómo Mayorar Factor

Mediante esta opción el usuario del módulo de facturación podrá actualizar precios de venta mediante un factor.

- 1. Ingrese al menú Facturación.
- 2. Seleccione la opción <u>E</u>speciales.
- 3. Seleccione la opción Calcular Precios.
- 4. Seleccione la opción Mayorar Factor con solo darle un clic en la pestaña. A continuación, se desplegará la siguiente ventana:

| 🚊 Mayorar Facto                        | n X        |  |  |  |
|----------------------------------------|------------|--|--|--|
| – Rango a Calcula                      | ar         |  |  |  |
| Artículo Inicial                       |            |  |  |  |
| Artículo Final                         | ZZ 💽       |  |  |  |
| Grupo Inicial                          |            |  |  |  |
| Grupo Final                            | ZZ 😰       |  |  |  |
| Factor                                 | 1.00       |  |  |  |
| Tipo Precio                            | 1 🗢        |  |  |  |
| Redondear                              |            |  |  |  |
| Decimales                              | -3 🗢       |  |  |  |
| Cambiar precio en todas las sucursales |            |  |  |  |
| Aceptar                                | X Cancelar |  |  |  |

## Cómo Copiar Precio

Mediante esta opción el usuario del módulo de facturación podrá copiar o actualizar el precio de venta desde una lista de precio fuente a una lista de precio destino mediante un factor.

- 1. Ingrese al menú Facturación.
- 2. Seleccione la opción Especiales.
- 3. Seleccione la opción Calcular Precios.
- 4. Seleccione la opción Copiar Precio con solo darle un clic en la pestaña. A continuación, se desplegará la siguiente ventana:

| Copiar Precio                          | ×          |  |  |  |
|----------------------------------------|------------|--|--|--|
| Rango a Calcula                        | ar         |  |  |  |
| Artículo Inicial                       |            |  |  |  |
| Artículo Final                         | ZZ 💽       |  |  |  |
| Grupo Inicial                          | <b>N</b>   |  |  |  |
| Grupo Final                            | ZZ 😰       |  |  |  |
| Factor                                 | 1.00       |  |  |  |
| Precio Fuente                          | 1 🜩        |  |  |  |
| Precio Destino                         | 1 🜩        |  |  |  |
| Redondear                              |            |  |  |  |
| Decimales                              | -2 🗢       |  |  |  |
| Cambiar precio en todas las sucursales |            |  |  |  |
| Aceptar                                | X Cancelar |  |  |  |

## Cómo Calcular Precio por Utilidad de Grupo

Mediante esta opción el usuario del módulo de facturación podrá generar precios de ventas partiendo del costo promedio o ultimo costo por medio de un factor o divisor.

- 1. Ingrese al menú Facturación.
- 2. Seleccione la opción Especiales.
- 3. Seleccione la opción Calcular Precios.
- 4. Seleccione la opción <u>Por Utilidad de Grupo</u> con solo darle un clic en la pestaña. A continuación, se desplegará la siguiente ventana:

| Calcular Prec                                                           | ios con Margen de U                    | tilidad X          |  |  |  |  |
|-------------------------------------------------------------------------|----------------------------------------|--------------------|--|--|--|--|
| – Rango a Calcu                                                         | lar                                    | Sobre              |  |  |  |  |
| Artículo Inicial                                                        |                                        | Ultimo Costo       |  |  |  |  |
| Artículo Final                                                          | ZZ 💽                                   | Costo Promedio     |  |  |  |  |
| Grupo Inicial                                                           | <b></b>                                | Costo Informativo  |  |  |  |  |
| Grupo Final                                                             | ZZ 😥                                   | – Parámetros       |  |  |  |  |
| Tipo Precio                                                             | 1 🗘                                    | Decimales (-2 , 2) |  |  |  |  |
| Cálculo de Ut                                                           | ilidad                                 |                    |  |  |  |  |
| Divisor                                                                 | ○ Factor                               | % Utilidad         |  |  |  |  |
| Calcular utilidad sobre costo informativo para artículos con costo cero |                                        |                    |  |  |  |  |
| Cambiar preci                                                           | Cambiar precio en todas las sucursales |                    |  |  |  |  |
| Aceptar Cancelar                                                        |                                        |                    |  |  |  |  |

# Cómo Calcular Precio Asignando Escalas

Mediante esta opción el usuario del módulo de facturación podrá asignar escalas a los artículos o sea el rango de venta que debe tener el articulo para asignar los precios ejemplo si la venta es de 10 unidades el sistema tomara la lista de precios 1.

- 1. Ingrese al menú Facturación.
- 2. Seleccione la opción <u>E</u>speciales.
- 3. Seleccione la opción Calcular Precios.
- 4. Seleccione la opción <u>A</u>signar Escalas con solo darle un clic en la pestaña. A continuación, se desplegará la siguiente ventana:

| 🚊 Asignar Escala                       | is X       |  |  |  |
|----------------------------------------|------------|--|--|--|
| – Rango de Articu                      | ulos       |  |  |  |
| Artículo Inicial                       |            |  |  |  |
| Artículo Final                         | ZZ 💽       |  |  |  |
| Grupo Inicial                          |            |  |  |  |
| Grupo Final                            | ZZ 😰       |  |  |  |
| Escalas                                |            |  |  |  |
| Lista 1                                | 0          |  |  |  |
| Lista 2                                | 0          |  |  |  |
| Lista 3                                | 0          |  |  |  |
| Lista 4                                | 0          |  |  |  |
| Lista 5                                | 0          |  |  |  |
| Cambiar precio en todas las sucursales |            |  |  |  |
| ✓ <u>A</u> ceptar                      | X Cancelar |  |  |  |

## Cómo Actualizar Factor de Puntos

Mediante esta opción el usuario del módulo de facturación actualiza el factor de puntos.

- 1. Ingrese al menú Facturación.
- 2. Seleccione la opción Especiales.
- 3. Seleccione la opción <u>Factor de Puntos</u> con solo darle un clic en la pestaña. A continuación, se desplegará la siguiente ventana:

| Factor de Punto    | os de | _ |          | × |  |
|--------------------|-------|---|----------|---|--|
| Rango a Actualizar |       |   |          |   |  |
| Artículo Inicial   | I     |   |          |   |  |
| Artículo Final     | ZZ    |   |          |   |  |
| Grupo Inicial      |       |   | 2        |   |  |
| Grupo Final        | ZZ    |   | 2        |   |  |
| Factor             | 1     |   |          |   |  |
| 🖌 Aceptar          |       | × | Cancelar |   |  |

#### Cómo Actualizar Redimir Puntos

Mediante esta opción el usuario del módulo de facturación actualiza el campo de redimir puntos en cada artículo.

- 1. Ingrese al menú Facturación.
- 2. Seleccione la opción Especiales.
- 3. Seleccione la opción Actualizar datos de Mercadeo.
- 4. Seleccione la opción <u>Factor de Puntos</u> con solo darle un clic en la pestaña. A continuación, se desplegará la siguiente ventana:

| 🙎 Actualizar Redi  | mir         | _ |          | × |
|--------------------|-------------|---|----------|---|
| Rango a Actualizar |             |   |          |   |
| Artículo Inicial   |             |   |          |   |
| Artículo Final     | ZZ          |   |          |   |
| Grupo Inicial      |             |   | 2        |   |
| Grupo Final        | ZZ          |   | 2        |   |
| Redimir            | <b>S \$</b> |   |          |   |
| 🖌 Aceptar          | ]           | × | Cancelar |   |

## Cómo Generar Comprobante de Cruce de Bonos

Mediante esta opción el usuario del módulo de facturación genera un comprobante en contabilidad de cruce de bonos.

1. Ingrese al menú Facturación.

2. Seleccione la opción Herramientas

3. Seleccione la opción **Cr<u>u</u>ce de Bonos** con solo darle un clic en la pestaña. A continuación, se desplegará la siguiente ventana:

| 🙊 Cruce de Bonos                                                                          |                  | _     | × |
|-------------------------------------------------------------------------------------------|------------------|-------|---|
| Fecha<br>Datos del Nuevo Documento<br>Cuenta a Cruzar<br>Cuenta de Cruce<br>Observaciones | 01/01/2022       |       |   |
| Acepta                                                                                    | ar 🔀 <u>C</u> an | celar |   |

### Cómo enviar Facturación Electrónica

Mediante esta opción el usuario del módulo de facturación puede enviar facturas, nota crédito, nota débito, documento soporte, nota de ajuste.

1. Ingrese al menú Facturación.

2. Seleccione la opción <u>H</u>erramientas

3. Seleccione la opción Enviar Facturación Electrónica con solo darle un clic en la pestaña. A continuación, se desplegará lasiguiente ventana:

| 🙊 Facturacion Electronica 🛛 🗙 |            |
|-------------------------------|------------|
| Filtrar por                   |            |
| Fecha Inicial                 | 01/01/2023 |
| Fecha Final                   | 31/01/2023 |
| Numero Inicial                |            |
| Numero Final                  | ZZ         |
| Prefijo                       |            |
| Opciones                      |            |
| Factura de Venta              |            |
| Enviar Cancelar               |            |

| САМРО          | DESCRIPCIÓN                                                                |
|----------------|----------------------------------------------------------------------------|
| Fecha Inicial  | Introduzca aquí la fecha de donde se iniciará el corte para el envio de la |
|                | facturación electrónica.                                                   |
| Fecha Final    | Introduzca aquí la fecha donde finaliza el corte para el envio de la       |
|                | facturación electrónica,                                                   |
| Número Inicial | Introduzca aquí el número donde inicia el corte para el envio de la        |
|                | facturación electrónica,                                                   |
| Número Final   | Introduzca aquí el número donde finaliza el corte para el envio de la      |
|                | facturación electrónica,                                                   |
| Prefijo        | Seleccione el prefijo de la facturación electrónica a enviar.              |
| Opciones       | Seleccione el tipo de documento a enviar electrónicamente.                 |